Superior Performance Guided Wave Radar

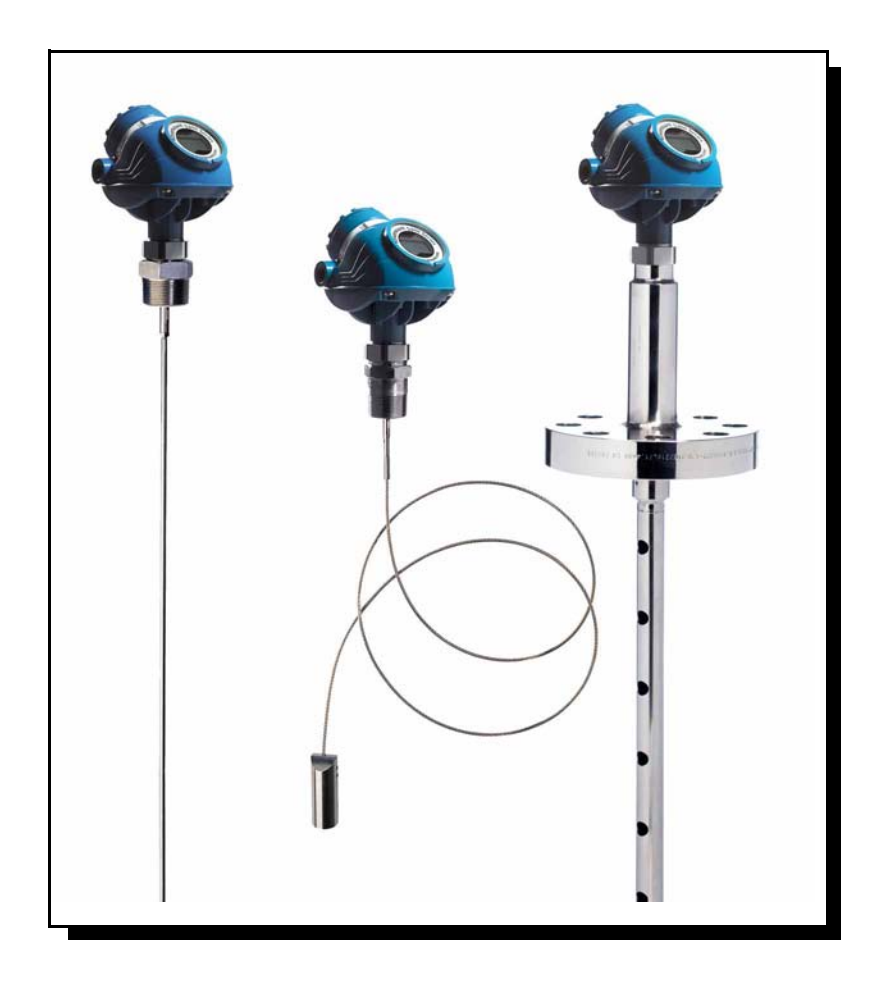

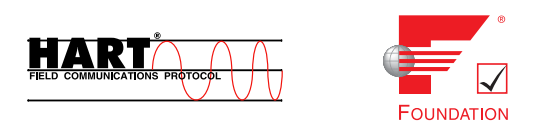

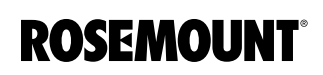

www.rosemount.com

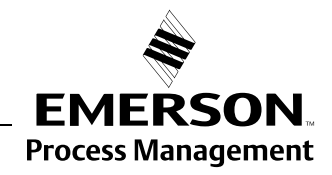

# Guided Wave Radar Level and Interface Transmitters

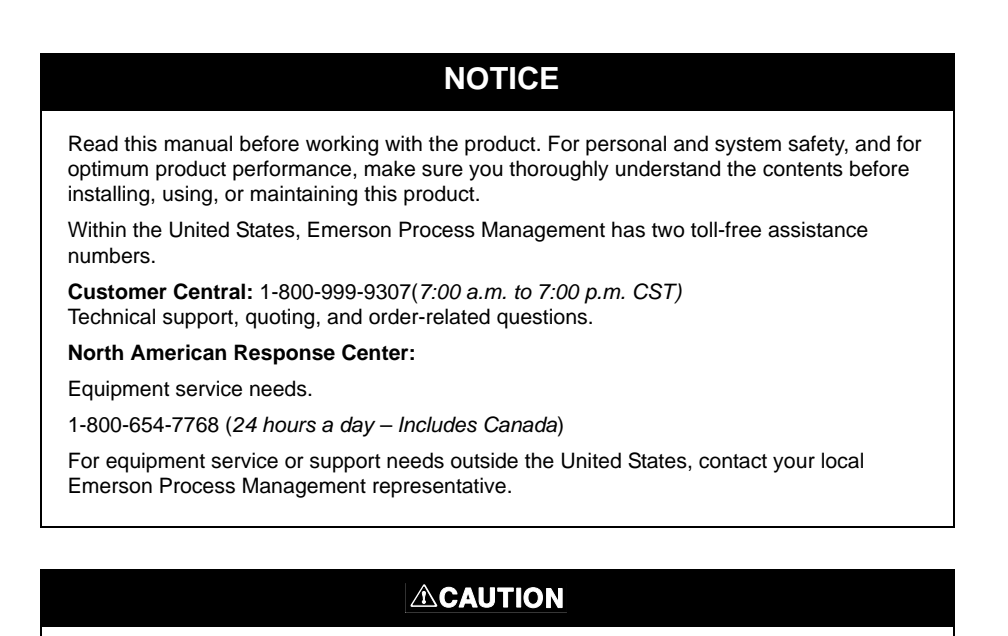

The products described in this document are NOT designed for nuclear-qualified applications.

Using non-nuclear qualified products in applications that require nuclear-qualified hardware or products may cause inaccurate readings.

For information on Rosemount nuclear-qualified products, contact your local Emerson Process Management Sales Representative.

This product is designed to meet FCC and R&TTE requirements for a non-intentional radiator. It does not require any licensing whatsoever and has no tank restrictions associated with telecommunications issues.

This device complies with part 15 of the FCC rules. Operation is subject to the following two conditions: (1) This device may not cause harmful interference, and (2) this device must accept any interference received, including interference that may cause undesired operation.

Cover Photo: 5300\_coverphoto.tif

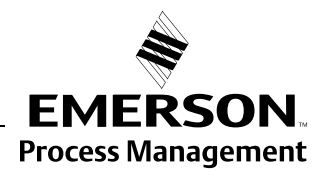

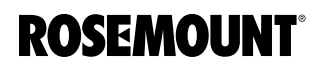

### Reference Manual 00809-0100-4530, Rev BA July 2009

# **Table of Contents**

| SECTION 1<br>Introduction            | Safety Messages                                                                                                    | 1-1<br>1-2<br>1-3<br>1-4                                                                                                    |
|--------------------------------------|----------------------------------------------------------------------------------------------------|----------------------------------------------------------------------------------------------------|
| SECTION 2<br>Transmitter Overview    | Theory of Operation.<br>Applications .<br>Components of the Transmitter .<br>System Architecture.<br>Probe Selection Guide.<br>Transition Zones.<br>Process Characteristics.<br>Coating .<br>Bridging .<br>Foam .<br>Vapor .<br>Boiling Hydrocarbons .<br>Measuring Range .<br>Interface .<br>Vessel Characteristics .<br>Heating Coils, Agitators .<br>Tank Shape .                                                                                                    | 2-1<br>2-2<br>2-5<br>2-7<br>. 2-9<br>. 2-10<br>. 2-11<br>. 2-11<br>. 2-11<br>. 2-11<br>. 2-11<br>. 2-11<br>. 2-12<br>. 2-12<br>. 2-14<br>. 2-14<br>. 2-14                                 |
|                                      | Installation Procedure                                                                                                    | . 2-15                                                                                                    |
| SECTION 3<br>Mechanical Installation | Safety messages         Mounting Considerations         Process Connection         Installation of Single Lead Probes in Non-metallic Vessels         Installation in Concrete Silos         Considerations for Solid Applications         Mounting in Chamber/ Still Pipe         Replacing a Displacer in an Existing Displacer Chamber         Free Space         Recommended Mounting Position for Liquids         Recommended Mounting for Solids         Insulated Tanks         Mounting         Flange Connection         Tri-Clamp Connection         Bracket Mounting         Shortening the Probe         Anchoring         Mounting a Centering Disc for Pipe Installations | 3-1<br>3-3<br>3-3<br>3-5<br>3-6<br>3-6<br>3-7<br>. 3-10<br>. 3-11<br>. 3-12<br>. 3-13<br>. 3-14<br>. 3-15<br>. 3-15<br>. 3-15<br>. 3-16<br>. 3-17<br>. 3-18<br>. 3-19<br>. 3-22<br>. 3-25 |

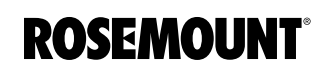

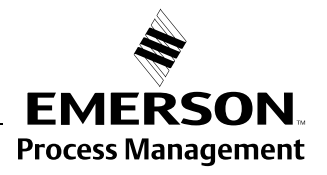

| SECTION 4               | Safety messages                                      | 4-1          |
|-------------------------|------------------------------------------------------|--------------|
| Electrical Installation | Cable/conduit entries                                | 4-3          |
|                         | Grounding                                            | 4-3          |
|                         | Cable Selection                                      | 4-3          |
|                         | Hazardous Areas                                      | 4-3          |
|                         | HART                                                 | 4-4          |
|                         | Power Requirements                                   | 4-4          |
|                         |                                                      | 4-4          |
|                         | Connecting the Transmitter                           | 4-5          |
|                         |                                                      | 4-6          |
|                         |                                                      | 4-7          |
|                         | Poundation Fieldbus.                                 | 4-0<br>1 0   |
|                         | Connecting the Transmitter                           | /-8          |
|                         | Non-Intrinsically Safe Output                        | <i>A</i> _11 |
|                         |                                                      | 4-12         |
|                         | Ontional Devices                                     | 4-13         |
|                         | Tri-I oop HART to analog converter                   | 4-13         |
|                         | 751 Field Signal Indicator                           | 4-14         |
|                         |                                                      |              |
| SECTION 5               | Safety messages                                      | 5-1          |
| Configuration           | Overview                                             | 5-2          |
| Comgulation             | Basic Configuration                                  |              |
|                         | Echo Tuning                                          | 5-2          |
|                         | LCD Configuration                                    | 5-2          |
|                         | Advanced Configuration                               | 5-2          |
|                         | Configuration Tools                                  | 5-2          |
|                         | Basic Configuration Parameters                       | 5-4          |
|                         | Measurement Units                                    | 5-4          |
|                         | Tank and Probe Geometry                              | 5-4          |
|                         | Tank Environment                                     | 5-6          |
|                         | Volume Configuration                                 | 5-7          |
|                         | Analog Output (HART)                                 | 5-9          |
|                         | Basic Configuration Using a 375 Field Communicator   | . 5-11       |
|                         | Basic Configuration Using Rosemount Radar Master     | 5-13         |
|                         |                                                      | . 5-13       |
|                         | Help In RRM.                                         |              |
|                         | Specifying the COM Port                              | 5 15         |
|                         | To set the COM port buffers                          | 5-15         |
|                         | Installing the RRM Software for FOLINDATION Fieldbus | 5-16         |
|                         | Specifying Measurement Units                         | 5-17         |
|                         | Using the Setup Functions                            | . 5-18       |
|                         | Guided Setup                                         | . 5-19       |
|                         | Device Properties                                    | . 5-20       |
|                         | General Information                                  | . 5-20       |
|                         | Probe                                                | 5-21         |
|                         | Geometry                                             | 5-22         |
|                         | Tank Environment                                     | 5-23         |
|                         | Volume                                               | 5-25         |
|                         | Analog Output (HART)                                 | . 5-26       |
|                         | Finish Configuration Wizard                          | . 5-26       |

|                       | Device Specific Configuration                               | . 5-27         |
|-----------------------|-------------------------------------------------------------|----------------|
|                       | Restart the Transmitter                                     | . 5-28         |
|                       | View Measured Values                                        | . 5-28         |
|                       | Backup                                                      | . 5-28         |
|                       | Basic Configuration Using AMS Suite (HART)                  | . 5-30         |
|                       | Basic Configuration Using DeltaV                            | . 5-31         |
|                       | FOUNDATION Fieldbus Overview                                | . 5-36         |
|                       | Assigning Device Tag and Node Address                       | . 5-36         |
|                       | Foundation Fieldbus Block Operation                         | . 5-37         |
|                       | Configure the AI Block                                      | . 5-39         |
|                       | Application Example 1                                       | . 5-42         |
|                       | Application Example 2                                       | . 5-43         |
|                       | Application Example 3                                       | . 5-44         |
|                       | Tri-Loop HART to Analog Converter                           | . 5-45         |
|                       | HART Multi-drop Configuration                               | . 5-47         |
| SECTION 6             | Safety Messages                                             | 6-1            |
| Operation             | Viewing Measurement Data                                    | 6-2            |
| •                     | Using the Display Panel                                     | 6-2            |
|                       | Specifying Display Panel Variables                          | 6-3            |
|                       | Viewing Measurement Data in RRM                             | 6-7            |
|                       | Viewing Measurement Data in AMS Suite                       | 6-8            |
|                       | Viewing Measurement Data in DeltaV                          | 6-9            |
| SECTION 7             | Safety messages                                             | 7-1            |
| Service and           | Analyzing the Measurement Signal                            | 7-3            |
| Troubleshooting       | Surface Pulse Not Found.                                    | 7-5            |
| i i casice i ce i i g | Probe End Projection                                        | 7-6            |
|                       | Disturbance Echo Handling                                   | 7-7            |
|                       | Amplitude Threshold Curve                                   | 7-7            |
|                       | Disturbances at the Top of the Tank                         | 7-7            |
|                       | Interface Pulse not Found                                   | 7-8            |
|                       | Signal Quality Metrics                                      | 7-9            |
|                       | Using the Echo Curve Analyzer                               | . 7-10         |
|                       | Using the Rosemount Radar Master                            | . 7-10         |
|                       | The Configuration Mode Tab                                  | . 7-11         |
|                       | The View/Record ModeTab                                     | . 7-12         |
|                       | The File ModeTab                                            | . 7-13         |
|                       | Using the Echo Curve Analyzer with a 375 Field Communicator | . 7-13         |
|                       | Interface Measurements with Fully Submerged Probes          | . 7-15         |
|                       |                                                             | . 7-16         |
|                       |                                                             | . /-1/         |
|                       | Logging Measurement Data                                    | . 7-19         |
|                       |                                                             | . 1-20         |
|                       |                                                             | . /-21         |
|                       |                                                             | . 1-22<br>7 00 |
|                       | Liging the Simulation Mode                                  | . 1-23<br>7 95 |
|                       | Write Protecting a Transmitter                              | 7_20           |
|                       | Enter Service Mode in RRM                                   | 7_26           |
|                       | Viewing Input and Holding Registers                         | 7_20           |
|                       | Removing the Transmitter Head                               | . 1-21<br>7.28 |
|                       |                                                             | ., 20          |

| Changing a Droha                        | 7 20              |
|-----------------------------------------|-------------------|
|                                         |                   |
|                                         |                   |
| Check Firmware and Probe Version.       | 7-30              |
| Changing the Probe                      | 7-31              |
| Diagnostic Messages.                    | 7-33              |
| Troubleshooting                         | 7-33              |
| Device Status                           | 7-35              |
| Errors                                  | 7-36              |
| Warnings                                | 7-37              |
| Measurement Status                      |                   |
| Interface Status                        | 7-40              |
| Volume Calculation Status               | 7-40              |
|                                         | 7 41              |
|                                         |                   |
|                                         |                   |
|                                         |                   |
| Foundation Fieldbus Error Messages      | 7-44              |
| Resource Block                          | 7-44              |
| Transducer Block                        | 7-45              |
| Analog Input (AI) Function Block        | 7-45              |
|                                         |                   |
| Safety Messages                         | 8-1               |
|                                         |                   |
|                                         |                   |
|                                         |                   |
|                                         | 8-3               |
|                                         | 8-4               |
| Installation                            | 8-4               |
| Configuration                           | 8-4               |
| Damping                                 | 8-4               |
| Alarm and Saturation Levels             | 8-5               |
| Write Protection                        | 8-5               |
| Site Acceptance                         | 8-5               |
| Operation and Maintenance               | 8-5               |
| General                                 | 8-5               |
|                                         | 8-7               |
| Poforoneog                              | 07                |
|                                         |                   |
|                                         | ŏ-/               |
|                                         | 8-/               |
| Useful Lifetime                         | 8-7               |
| Spare Parts                             | 8-7               |
| Terms and Definitions                   | 8-7               |
|                                         |                   |
| Specifications.                         | A-1               |
| Process Temperature and Pressure Rating | A-4               |
| Flange Connection Rating                | A-6               |
| Flange Rating Standards                 | Δ_6               |
| Ambient Temperature                     | ۰۰۰۰۰۰۰۰۰۰<br>۸ ح |
|                                         |                   |
|                                         |                   |
|                                         | A-9               |
| Ordering Information                    | A-21              |
| Spare Parts                             | A-30              |

## SECTION 8 Safety Instrumented Systems (4-20 mA only)

## APPENDIX A Reference Data

July 2009

| APPENDIX B             | Safety messages                                                     |
|------------------------|---------------------------------------------------------------------|
| Product Certifications | EU Conformity                                                       |
|                        | European ATEX Directive informationB-3                              |
|                        |                                                                     |
|                        | Flameproof                                                          |
|                        | National Supervision and Inspection Center for Explosion Protection |
|                        | and Safety of Instrumentation (NEPSI) Approvals.                    |
|                        | Factory Mutual (FM) ApprovalsB-11                                   |
|                        | Intrinsic SafetyB-11                                                |
|                        | Explosion ProofB-13                                                 |
|                        | Canadian Standards Association (CSA) Approval                       |
|                        | Intrinsic SafetyB-14                                                |
|                        | Explosion ProofB-16                                                 |
|                        | IECEx ApprovalB-17                                                  |
|                        | Intrinsic SafetyB-17                                                |
|                        | Flameproof                                                          |
|                        | Combination ApprovalsB-22                                           |
|                        | Approval Drawings                                                   |
|                        |                                                                     |
| APPENDIX C             | Safety messages                                                     |
| Advanced Configuration | User Defined Upper Reference Point                                  |
|                        | Handling of Disturbances from Nozzle                                |
|                        | Trim Near ZoneC-4                                                   |
|                        | Changing the Upper Null Zone                                        |
|                        | Threshold SettingsC-8                                               |
|                        | Probe End Projection                                                |
|                        | Echo TrackingC-12                                                   |
|                        | Dielectric Constant Settings                                        |
|                        | Static Vapor CompensationC-14                                       |
|                        | Lower ProductC-14                                                   |
|                        | Dynamic Vapor CompensationC-15                                      |
|                        | Installation SetupC-18                                              |
|                        | Signal Quality Metrics                                              |
|                        | Viewing Signal Quality Metrics in RRMC-21                           |
|                        |                                                                     |
|                        | Remote Housing, New Units                                           |
| Remote Mounting        | Remote Connection, Field RetrotitD-3                                |
|                        | Remote Housing ConfigurationD-4                                     |
| APPENDIX E             | Performing Proof Test E-1                                           |
| Porforming Proof Tost  | 375 Field Communicator F-1                                          |
| r enorming r roor rest | Rosemount Radar Master (RRM)                                        |
|                        | AMS Suite E-5                                                       |
|                        |                                                                     |
| APPENDIX F             | Overview                                                            |
| Level Transducer Block | Definition                                                          |
|                        | Channel Definitions F-2                                             |
|                        | Parameters and Descriptions                                         |
|                        | Supported UnitsF-8                                                  |
|                        | Unit Codes                                                          |
|                        | Diagnostics Device Errors                                           |

| APPENDIX G<br>Register Transducer<br>Block               | Overview                                                                                                    |
|----------------------------------------------------------|----------------------------------------------------------------------------------------------------|
| APPENDIX H<br>Advanced Configuration<br>Transducer Block | Overview                                                                                                    |
| APPENDIX I<br>Resource Transducer<br>Block               | OverviewI-1Parameters and DescriptionsI-1PlantWeb <sup>™</sup> AlertsI-5Alarm PriorityI-7Process AlarmsI-7Recommended Actions for PlantWeb AlertsI-7 |
| APPENDIX J                                               | Simulation                                                                                                    |
| Analog-Input Block                                       | Damping J-4                                                                                                    |
| 5                                                        | Signal Conversion                                                                                                    |
|                                                          | Block Errors                                                                                                    |
|                                                          | Modes                                                                                                    |
|                                                          | Alarm Detection                                                                                                    |
|                                                          | Advanced Features                                                                                                    |
|                                                          | Configure the AI Block J-9                                                                                                    |

## **Reference Manual**

00809-0100-4530, Rev BA July 2009

# Section 1 Int

# Introduction

| Safety Messages page 1-1           |  |
|------------------------------------|--|
| Manual Overviewpage 1-2            |  |
| Service Supportpage 1-3            |  |
| Product Recycling/Disposalpage 1-4 |  |

## SAFETY MESSAGES

Procedures and instructions in this manual may require special precautions to ensure the safety of the personnel performing the operations. Information that raises potential safety issues is indicated by a warning symbol ( $\triangle$ ). Refer to the safety messages listed at the beginning of each section before performing an operation preceded by this symbol.

#### **AWARNING**

Failure to follow these installation guidelines could result in death or serious injury.

- Make sure only qualified personnel perform the installation.
- Use the equipment only as specified in this manual. Failure to do so may impair the protection provided by the equipment.

#### Explosions could result in death or serious injury.

- Verify that the operating environment of the transmitter is consistent with the appropriate hazardous locations certifications.
- Before connecting a HART<sup>®</sup>-based communicator in an explosive atmosphere, make sure the instruments in the loop are installed in accordance with intrinsically safe or non-incendive field wiring practices.

#### Electrical shock could cause death or serious injury.

• Use extreme caution when making contact with the leads and terminals.

## **A WARNING**

Any substitution of non-authorized parts or repair, other than exchanging the complete transmitter head or probe assembly, may jeopardize safety and is prohibited.

Unauthorized changes to the product are strictly prohibited as they may unintentionally and unpredictably alter performance and jeopardize safety. Unauthorized changes that interfere with the integrity of the welds or flanges, such as making additional perforations, compromise product integrity and safety. Equipment ratings and certifications are no longer valid on any products that have been damaged or modified without the prior written permission of Emerson Process Management. Any continued use of product that has been damaged or modified without prior written authorization is at the customer's sole risk and expense.

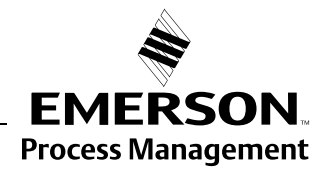

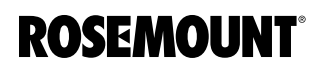

## MANUAL OVERVIEW

This manual provides installation, configuration and maintenance information for the Rosemount 5300 Series Radar Transmitter.

#### Section 2: Transmitter Overview

- Theory of operation
- · Description of the transmitter
- Process and vessel characteristics

#### Section 3: Mechanical Installation

- Mounting considerations
- Mounting

#### **Section 4: Electrical Installation**

- Grounding
- Cable selection
- Power requirements
- Wiring
- Optional devices

#### **Section 5: Configuration**

- Basic configuration
- Configuration using the 375 Field Communicator
- · Configuration using the RRM software
- Configuration using AMS Suite
- Configuration using DeltaV
- Foundation<sup>™</sup> Fieldbus

#### Section 6: Operation

- Viewing measurement data
- Display functionality

#### Section 7: Service and Troubleshooting

- Service functions
- Diagnostic messages
- Error messages

#### Section 8: Safety Instrumented Systems (4-20 mA only)

- Functional specifications
- Installation
- Configuration
- Operation and maintenance
- Spare parts

#### **Appendix A: Reference Data**

- Specifications
- Dimensional drawings
- Ordering information

#### **Appendix B: Product Certifications**

- Labels
- European ATEX Directive information
- NEPSI approvals
- FM approvals
- CSA approvals
- IECEx approvals
- Combination approvals
- Approval drawings

#### **Appendix C: Advanced Configuration**

- Advanced Tank Geometry
- Advanced Transmitter Configuration
- Dynamic Vapor Compensation
- Signal Quality Metrics

#### **Appendix D: Remote Housing**

- Remote Housing, New Units
- Remote Housing, Field Retrofit
- Remote Housing Configuration

#### **Appendix E: Performing Proof Test**

• Describes the process of performing proof test.

#### **Appendix F: Level Transducer Block**

Describes the operation and parameters of the Level transducer block.

#### Appendix G: Register Transducer Block

Describes the operation and parameters of the Register transducer block.

#### Appendix H: Advanced Configuration Transducer Block

Describes the operation and parameters of the Advanced Configuration transducer block.

#### Appendix I: Resource Transducer Block

Describes the operation and parameters of the Resource transducer block.

#### Appendix J: Analog-Input Transducer Block

Describes the operation and parameters of the Analog Input transducer block.

### SERVICE SUPPORT

To expedite the return process outside of the United States, contact the nearest Emerson Process Management representative.

Within the United States, call the Emerson Process Management Instrument and Valves Response Center using the 1-800-654-RSMT (7768) toll-free number. This center, available 24 hours a day, will assist you with any needed information or materials. The center will ask for product model and serial numbers, and will provide a Return Material Authorization (RMA) number. The center will also ask for the process material to which the product was last exposed.

Emerson Process Management Instrument and Valves Response Center representatives will explain the additional information and procedures necessary to return goods exposed to hazardous substance can avoid injury if they are informed of and understand the hazard. If the product being returned was exposed to a hazardous substance as defined by OSHA, a copy of the required Material Safety Data Sheet (MSDS) for each hazardous substance identified must be included with the returned goods.

## PRODUCT RECYCLING/DISPOSAL

Recycling of equipment and packaging should be taken into consideration and disposed of in accordance with local and national legislation/regulations.

## **Reference Manual**

00809-0100-4530, Rev BA July 2009

# Section 2 Transmitter Overview

| Theory of Operation           | page 2-1  |
|-------------------------------|-----------|
| Applications                  | page 2-2  |
| Components of the Transmitter | page 2-5  |
| System Architecture           | page 2-7  |
| Probe Selection Guide         | page 2-9  |
| Process Characteristics       | page 2-11 |
| Vessel Characteristics        | page 2-14 |
| Installation Procedure        | page 2-15 |

### THEORY OF OPERATION

The Rosemount 5300 Series Radar Transmitter is a smart, two-wire continuous level transmitter based on Time Domain Reflectometry (TDR) principles. Low power nano-second-pulses are guided along an immersed probe. When a pulse reaches the surface, part of the energy is reflected back to the transmitter, and the time difference between the generated and reflected pulse is converted into a distance, which calculates the total level or interface level (see below).

The reflectivity of the product is a key parameter for measurement performance. Media with a high dielectric constant gives better reflection and a longer measuring range.

Figure 2-1. Measurement Principle.

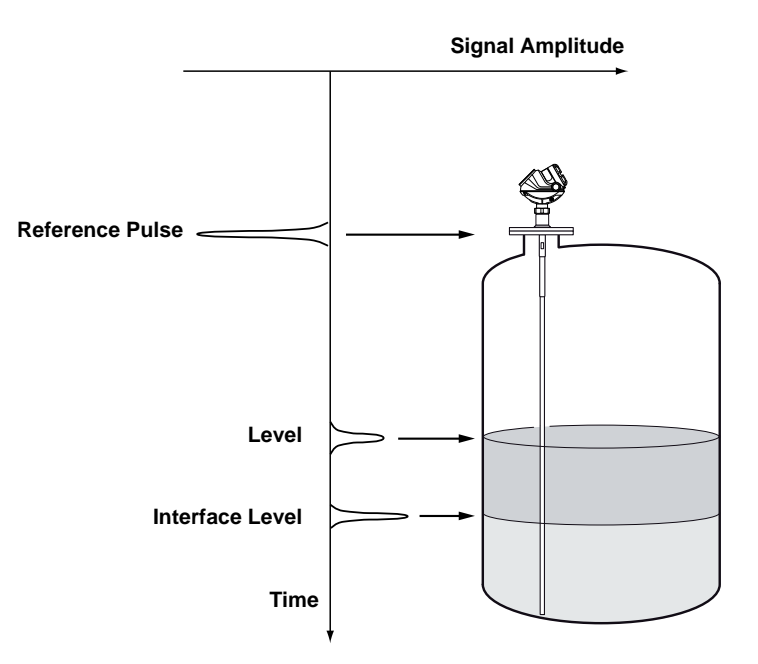

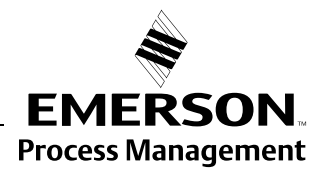

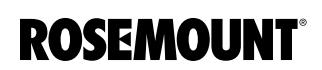

## **APPLICATIONS**

The Rosemount 5300 Series Radar Transmitter series is suited for aggregate (total) level measurements on most liquids, semi-liquids, solids, and liquid/liquid interfaces.

Guided microwave technology offers the highest reliability and precision to ensure measurements are virtually unaffected by temperature, pressure, vapor gas mixtures, density, turbulence, bubbling/boiling, low level, varying dielectric media, pH, and viscosity.

Guided wave radar technology in combination with advanced signal processing makes the Rosemount 5300 transmitters suitable for a wide range of applications:

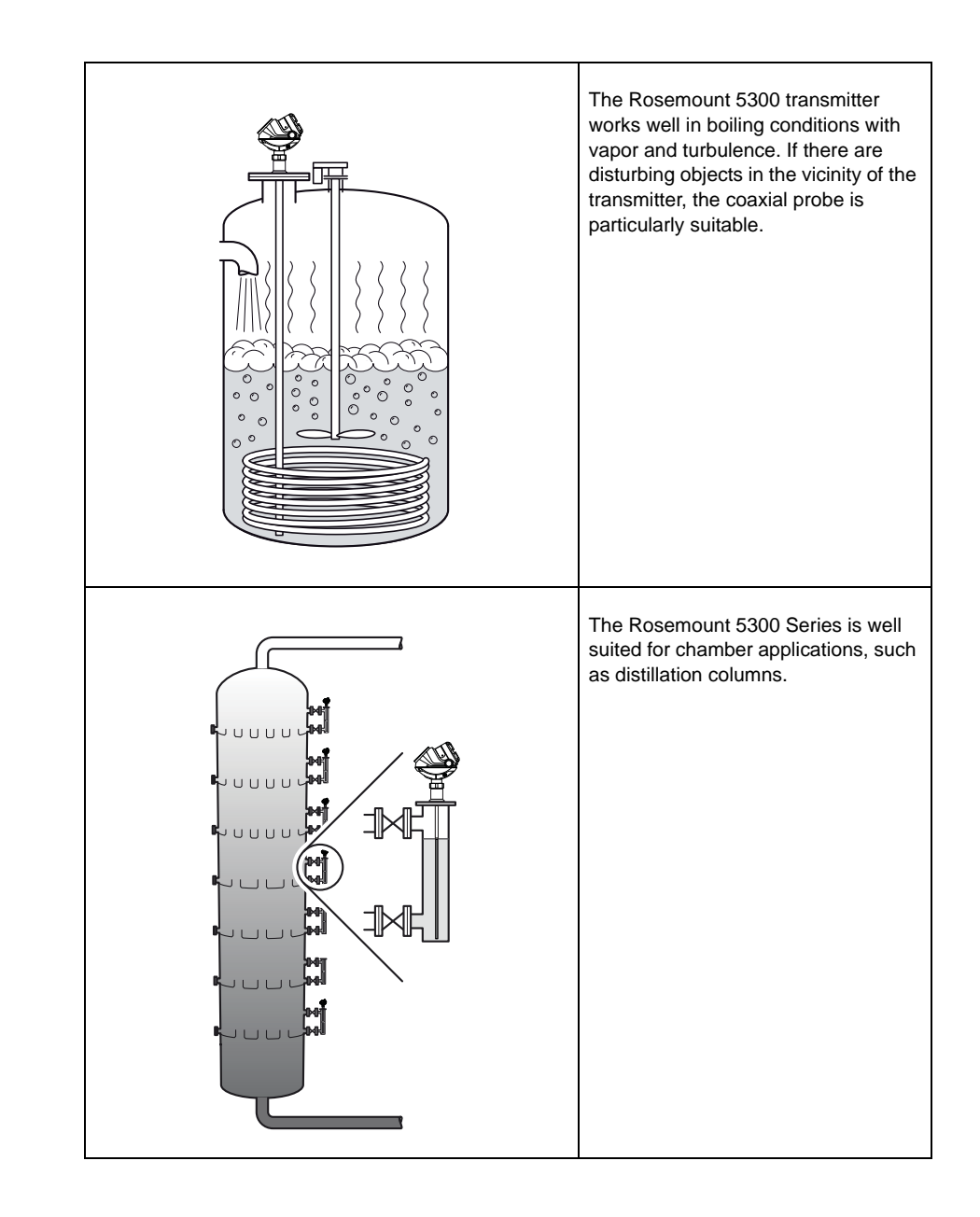

Figure 2-2. Application examples

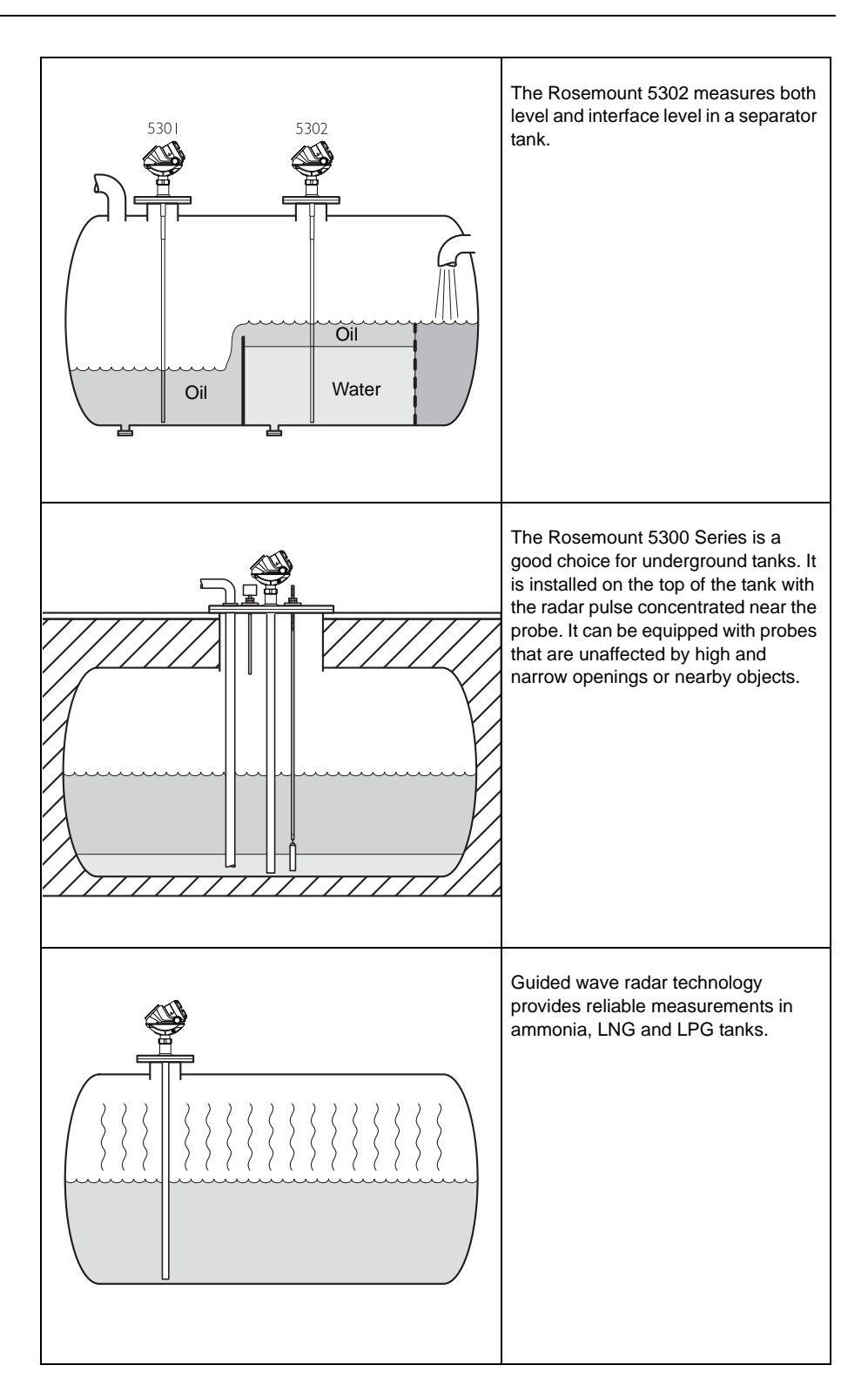

Reference Manual 00809-0100-4530, Rev BA July 2009

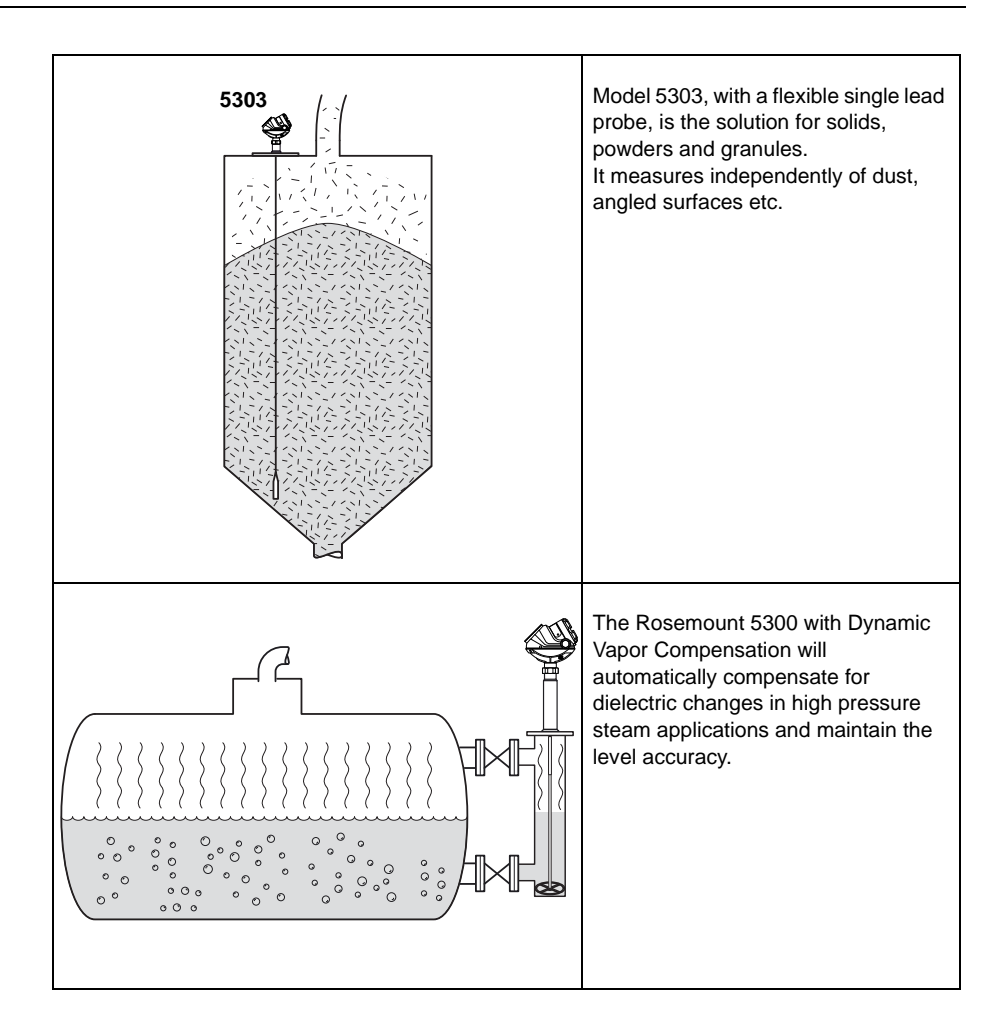

# COMPONENTS OF THE TRANSMITTER

The Rosemount 5300 Series Radar Transmitter has an aluminum or stainless steel (SST) *transmitter housing* containing advanced electronics and software for signal processing. SST housing is preferred for harsh environment applications, such as off-shore platforms or other locations where the housing can be exposed to corrodents, such as salt solutions and caustics.

The *radar electronics* produces an electromagnetic pulse that is guided by the *probe*. It comes with flange, threaded or Tri-Clamp process connection.

There are different probe types available for various applications: Rigid Twin Lead, Flexible Twin Lead, Rigid Single Lead, Flexible Single Lead, and Coaxial.

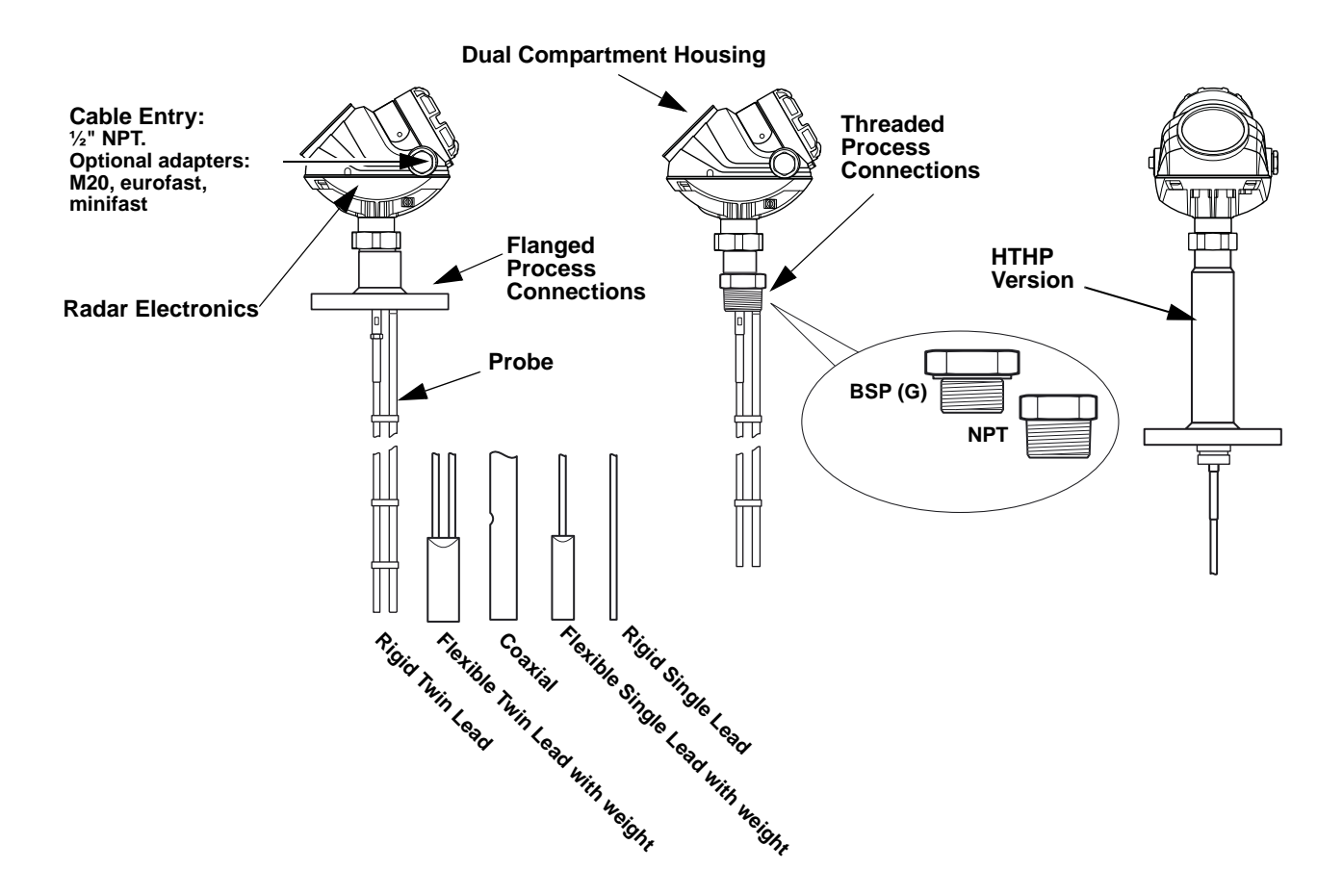

Figure 2-3. Transmitter components.

Figure 2-4. Remote Housing components.

Remote Housing allows for the transmitter head to be mounted separately from the probe.

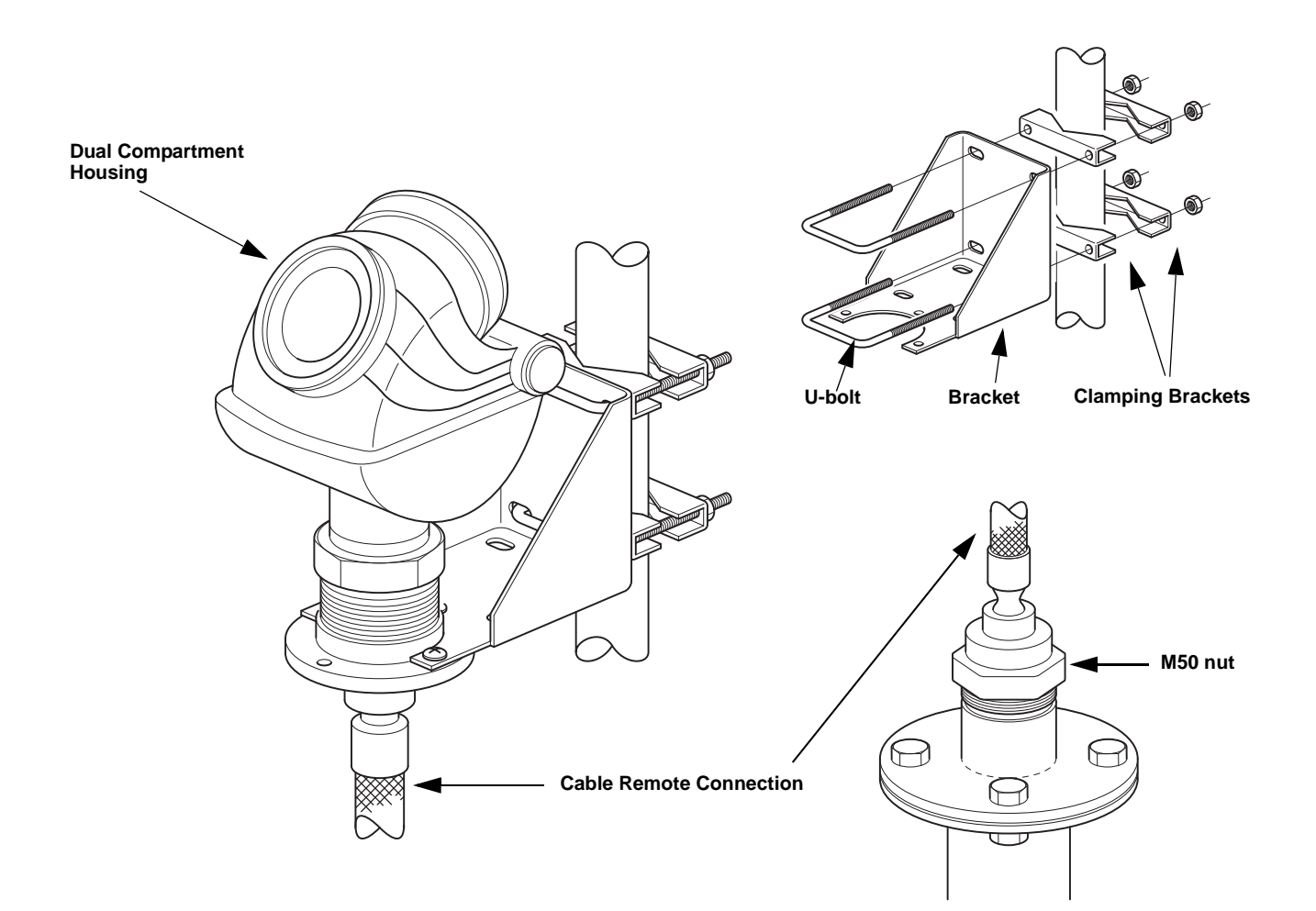

## SYSTEM ARCHITECTURE

The Rosemount 5300 Series Radar Transmitter is loop-powered, and it uses the same two wires for both power supply and output signal. The output is a 4-20 mA analog signal superimposed with a digital HART<sup>®</sup> or FOUNDATION<sup>™</sup> Fieldbus signal.

By using the optional Rosemount 333 HART Tri-loop, the HART signal can convert up to three additional 4-20 mA analog signals.

With the HART protocol multidrop configuration is possible. In this case, communication is restricted to digital, since current is fixed to the 4 mA minimum value.

The transmitter can be connected to a Rosemount 751 Field Signal Indicator, or it can be equipped with an integral display.

The transmitter can easily be configured using a Rosemount 375 Field Communicator or a PC with the Rosemount Radar Master software. Rosemount 5300 Series transmitters can also be configured with the AMS<sup>®</sup> Suite and DeltaV<sup>™</sup> software, and other tools supporting Electronic Device Description Language (EDDL) functionality.

For HART communication a minimum load resistance of 250  $\Omega$  within the loop is required.

Figure 2-5. HART system architecture

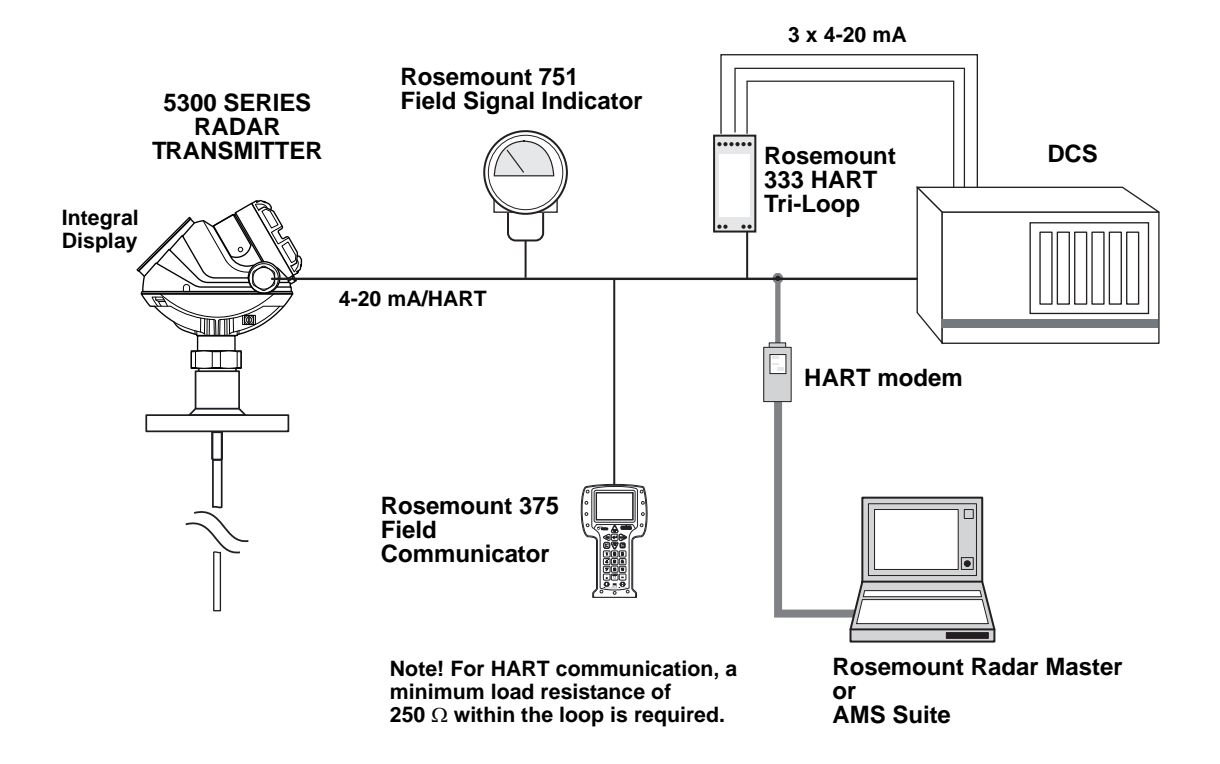

#### Figure 2-6. FOUNDATION Fieldbus system architecture

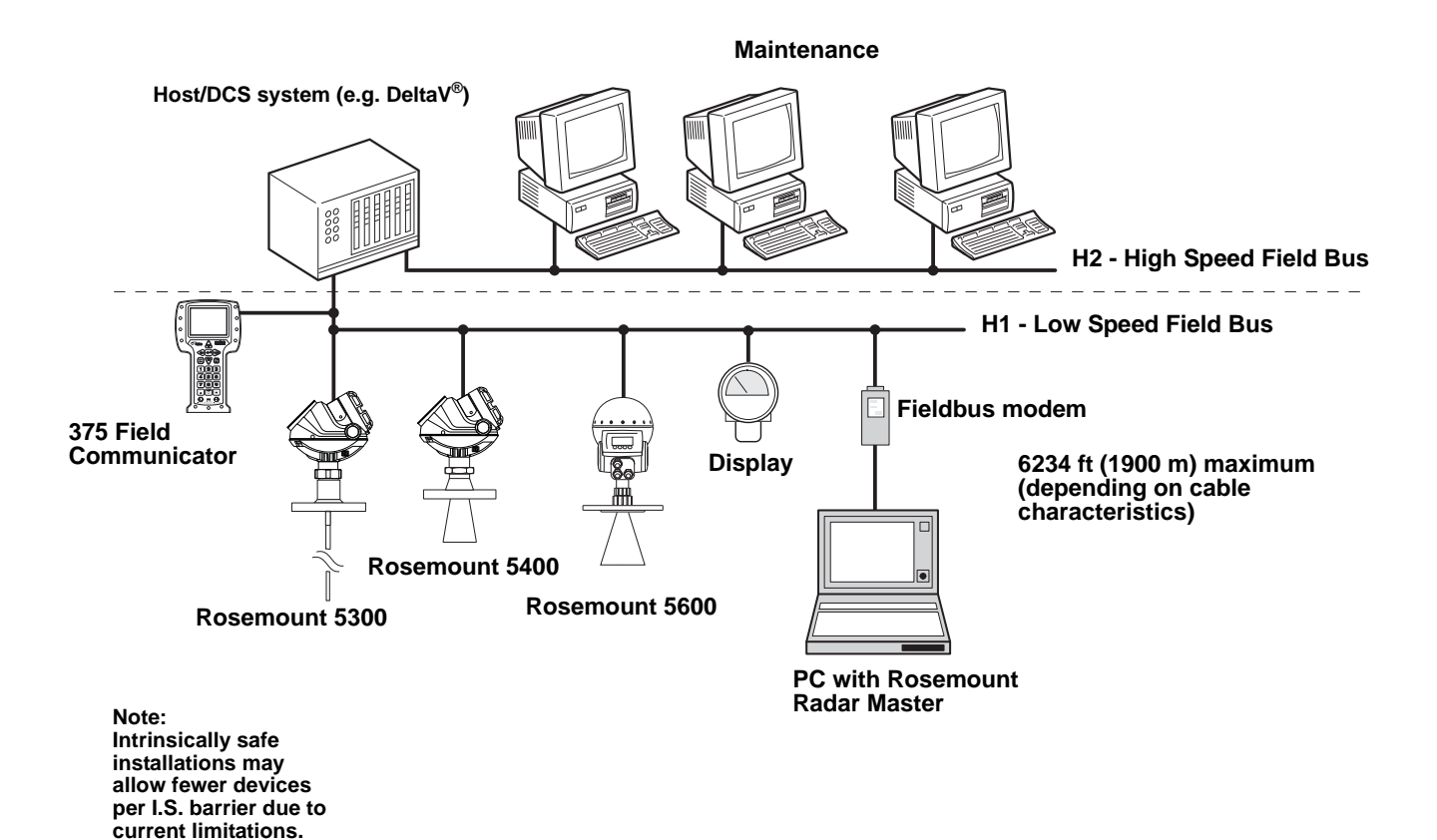

## **PROBE SELECTION** GUIDE

The following guidelines should be used to choose the appropriate probe for the Rosemount 5300 transmitter:

Table 2-1. Probe selection guide.

|                                    | Rigid Single<br>Lead | Flexible Single<br>Lead | Coaxial   | Rigid Twin Lead | Flexible Twin<br>Lead |
|------------------------------------|----------------------|-------------------------|-----------|-----------------|-----------------------|
|                                    |                      |                         | Ξ         |                 |                       |
| G=Good                             |                      | T                       |           | T               |                       |
| NR=Not Recommended                 |                      |                         |           |                 |                       |
| AD=Application Dependent           |                      | J<br>D                  | 0         | 00<br>00        | 67<br>11              |
| (consult your local Emerson        | 1                    | Å                       | 2         |                 | Ш                     |
| Process Management                 |                      |                         |           |                 | M                     |
| representative)                    | Ш                    |                         |           | υŭ              |                       |
|                                    |                      | Measurements            |           |                 |                       |
| Level                              | G                    | G                       | G         | G               | G                     |
| Interface (liquid/liquid)          | G                    | G                       | G         | G               | G                     |
|                                    | Proc                 | ess Medium Charac       | teristics |                 |                       |
| Changing density                   | G                    | G                       | G         | G               | G                     |
| Changing dielectric <sup>(1)</sup> | G                    | G                       | G         | G               | G                     |
| Wide pH variations                 | G                    | G                       | G         | G               | G                     |
| Pressure changes                   | G                    | G                       | G         | G               | G                     |
| Temperature changes                | G                    | G                       | G         | G               | G                     |
| Condensing vapors                  | G                    | G                       | G         | G               | G                     |
| Bubbling/boiling surfaces          | G                    | AD                      | G         | G               | G                     |
| Foam (mechanical avoidance)        | NR                   | NR                      | AD        | NR              | NR                    |
| Foam (top of foam measurement)     | AD                   | AD                      | NR        | AD              | AD                    |
| Foam (foam and liquid              |                      |                         | ND        |                 |                       |
| measurement)                       | AD                   | AD                      | INIT      | AD              | AD                    |
| Clean liquids                      | G                    | G                       | G         | G               | G                     |
| Liquid with very low dielectric    | G                    | G <sup>(2)</sup>        | G         | G               | G <sup>(2)</sup>      |
| constants, see also Table 2-4.     | 0                    | 6                       | 0         | Ű               | 0                     |
| Coating/sticky liquids             | AD                   | AD                      | NR        | NR              | NR                    |
| Viscous liquids                    | AD                   | G                       | NR        | AD              | AD                    |
| Crystallizing liquids              | AD                   | AD                      | NR        | NR              | NR                    |
| Solids, granules, powders          | AD                   | G                       | NR        | NR              | NR                    |
| Fibrous liquids                    | G                    | G                       | NR        | NR              | NR                    |
|                                    | Tank                 | Environment Consi       | derations |                 |                       |
| Probe is close (<12 in./30 cm) to  | AD                   | AD                      | G         | G               | G                     |
| tank wall / disturbing objects     | 10                   | 7.0                     | 0         | Ű               | •                     |
| Probe might touch tank wall,       | NR                   | NR                      | G         | NR              | NR                    |
| nozzle or disturbing objects       |                      |                         |           |                 |                       |
| Turbulence                         | G                    | AD                      | G         | G               | AD                    |
| Turbulent conditions causing       | NR                   | AD                      | NR        | NR              | AD                    |
| breaking forces                    | 4.5                  | 4.5                     | ~         | 4.5             | 10                    |
| Tall, narrow nozzles               | AD                   | AD                      | G         | AD              | AD                    |
| Angled or slanted surface          | G                    | G                       | NR        | AD              | AD                    |
| (VISCOUS OF SOLIDS HILDERIALS)     |                      |                         |           |                 |                       |
| probe above surface                | NR                   | NR                      | G         | NR              | NR                    |
| Disturbing Electromagnetic         |                      |                         |           |                 |                       |
| interference in tank               | AD                   | AD                      | G         | AD              | AD                    |
| Cleanability of probe              | G                    | G                       | NR        | AD              | AD                    |

For overall level applications, a changing dielectric has no effect on the measurement. For interface measurements, a changing dielectric for the top fluid will degrade the accuracy of the interface measurement.
 Limited measuring range.

## **Transition Zones**

The measuring range depends on probe type and product properties, and is limited by the Upper and Lower Transition Zones. In these zones, measurement accuracy may be reduced. The **Upper Transition Zone** is the minimum measurement distance between the upper reference point and the product surface. At the end of the probe, the measuring accuracy is reduced in the **Lower Transition Zone**. The Transition Zones vary depending on probe type and product.

Figure 2-7 illustrates how the measuring range is related to the Transition Zones:

#### Figure 2-7. Transition Zones

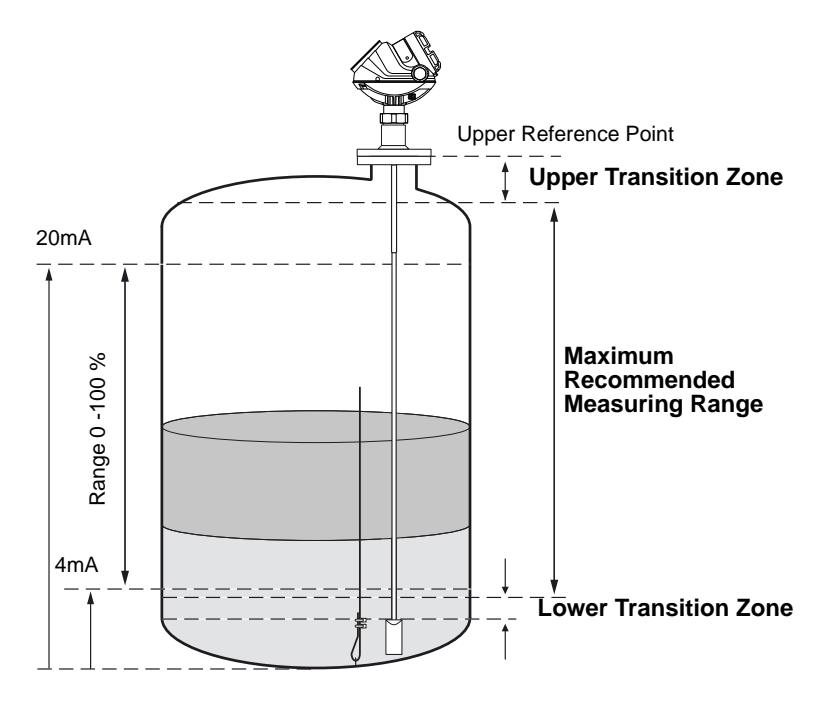

# Table 2-2. Transition Zones for different probe types and dielectric constants

|                      | Dielectric | <b>Rigid Single Lead</b>      | Flexible Single Lead                                                                      | Coaxial         | <b>Rigid Twin Lead</b> | Flexible Twin Lead             |
|----------------------|------------|-------------------------------|-------------------------------------------------------------------------------------------|-----------------|------------------------|--------------------------------|
|                      | Constant   |                               |                                                                                           |                 |                        |                                |
| Upper <sup>(1)</sup> | 80         | 4.3 in. (11 cm)               | 4.3 in. (11 cm)                                                                           | 4.3 in. (11 cm) | 4.3 in. (11 cm)        | 4.7 in. (12 cm)                |
| Transition<br>Zone   | 2          | 6.3 in. (16 cm)               | 7.1 in. (18 cm)                                                                           | 4.3 in. (11 cm) | 5.5 in. (14 cm)        | 5.5 in. (14 cm)                |
| Lower <sup>(2)</sup> | 80         | 2 in. (5 cm)                  | 0 in. (0 cm) <sup>(4)(3)</sup>                                                            | 0.4 in. (1 cm)  | 1.2 in. (3 cm)         | 2 in. (5 cm) <sup>(4)</sup>    |
| Transition<br>Zone   | 2          | 2.8 in. (7 cm) <sup>(5)</sup> | 2 in. (5 cm) - long weight <sup>(4)</sup><br>3.2 in. (8 cm) - short weight <sup>(4)</sup> | 2 in. (5 cm)    | 4 in. (10 cm)          | 5.5 in. (14 cm) <sup>(4)</sup> |

(1) The distance from the upper reference point where measurements have reduced accuracy, see picture above.

(2) The distance from the lower reference point where measurements have reduced accuracy, see picture above.

(3) The measuring range for the PTFE covered Flexible Single Lead probe includes the weight. For low dielectric media, special configuration may be required.

(4) Note that the weight length adds to non-measurable area and is not included in the table. See "Dimensional Drawings" on page A-9.

(5) If using a metal centering disc, the lower transition zone is up to 8 in. (20 cm). If using a PTFE centering disc, the lower transition zone is not affected.

## NOTE!

Measurements in the Transition Zones may be non-linear, or have reduced accuracy. It is recommended the 4-20 mA points be set between the Transition Zones.

Single Lead

## PROCESS CHARACTERISTICS

Coating

The Rosemount 5300 Series has high sensitivity because of its advanced signal processing and high signal to noise ratio. This makes it able to handle various disturbances, however, the following circumstances should be considered before mounting the transmitter.

Heavy coating of the probe should be avoided since it may decrease the sensitivity of the transmitter and lead to measurement errors. In viscous or sticky applications, periodic cleaning may be required.

For viscous or sticky applications, it is important to choose a suitable probe:

Twin Lead

## Table 2-3. Probe type guide for different product viscosity

|                      | Maximum viscosity                                                                                                    |                                                                                                    |                                                                                                    |  |
|----------------------|----------------------------------------------------------------------------------------------------|----------------------------------------------------------------------------------------------------|----------------------------------------------------------------------------------------------------|--|
|                      | 500 cP                                                                                                    | 1500 cP                                                                                                    | 8000 cP <sup>(1)(2)</sup>                                                                                                  |  |
|                      |                                                                                                    | Coating/Build-up                                                                                                    |                                                                                                    |  |
|                      | Coating not recommended                                                                                                    | Thin coating allowed, but no bridging                                                                                                    | Coating allowed                                                                                                    |  |
|                      | <ol> <li>Consult your local Emerson F<br/>viscous products.</li> <li>Be precautious in HTHP visco<br/>connection is significantly low<br/>probe that may reduce the m<br/>applications.</li> </ol> | Process Management representatvie for<br>ous or crystallizing media applications wh<br>ver than process temperature with risk of<br>easurement signal. Consider using HP c | agitation/turbulence and high<br>nere temperature at instrument<br>f coating in the upper part of<br>or STD probes in such |  |
|                      | Maximum measurement of type, dielectric constant, of surface.                                                                                                    | error due to coating is 1-10% coating thickness and coatin                                                                                                    | 6 depending on probe<br>g height above product                                                                             |  |
|                      | Signal Quality Metrics (So<br>good the surface signal is<br>probe.                                                                                                    | QM) diagnostic option can gis compared to the noise, and                                                                                                    | ive an indication of how<br>I when to clean the                                                                            |  |
| Bridging             | Heavy product coating re<br>lead version, or between<br>cause erroneous level rea<br>is recommended in these                                                                                       | sults in bridging between the<br>the pipe and inner rod for co<br>adings, so it must be preven<br>situations.                                                              | e two probes in a twin<br>baxial probes, and may<br>ted. A single lead probe                                               |  |
| Foam                 | The Rosemount 5300 Se<br>applications depends on<br>heavy, high or low dielect<br>transmitter may measure<br>conductive the microwave<br>surface.                                                  | ries Radar Transmitter meas<br>the foam properties; light and<br>rics, etc. If the foam is condu<br>the surface of the foam. If th<br>es may penetrate the foam a          | surement in foamy<br>d airy or dense and<br>uctive and creamy, the<br>ne foam is less<br>and measure the liquid            |  |
| Vapor                | In some applications, suc<br>vapor above the product<br>The Rosemount 5300 Se<br>compensate for the influe                                                                                         | h as high pressure boiling w<br>surface that could influence<br>ries Radar Transmitter can b<br>nce of vapor.                                                              | rater, there is a heavy<br>the level measurement.<br>be configured to                                                      |  |
| Boiling Hydrocarbons | For products with very lov<br>and solids, the threshold<br>Projection (PEP) function                                                                                                    | v dielectric constants, such a may need to be lowered, an activated.                                                                                                    | as boiling hydrocarbons<br>d/or the Probe End                                                                              |  |

Coaxial

## **Measuring Range**

The measuring range differs depending on probe type and characteristics of the application. *Table 2-4* can be used as a guideline for clean liquids.

See Appendix A: Reference Data for the measuring range when using Remote Housing.

#### Table 2-4. Measuring Range

| Rigid Single Lead                                                               | Flexible Single Lead <sup>(1)</sup>                                                                                                    | Coaxial                                    | Rigid Twin Lead   | Flexible Twin Lead                                                                                                    |  |  |  |  |
|---------------------------------------------------------------------------------|----------------------------------------------------------------------------------------------------|--------------------------------------------|-------------------|----------------------------------------------------------------------------------------------------|--|--|--|--|
|                                                                                 | Maximum Measuring Range                                                                                                    |                                            |                   |                                                                                                    |  |  |  |  |
| 9 ft 10 in. (3 m) - for 8 mm probes                                             | 164 ft (50 m)                                                                                                    | 19 ft 8 in. (6 m)                          | 9 ft 10 in. (3 m) | 164 ft (50 m)                                                                                                    |  |  |  |  |
| 14 ft 9 in. (4.5 m) - for 13 mm probes                                          |                                                                                                    |                                            |                   |                                                                                                    |  |  |  |  |
| Minimum Dielectric Constant at Maximum Measuring Range                          |                                                                                                    |                                            |                   |                                                                                                    |  |  |  |  |
| 1.4 (1.25 if installed in a metallic bypass or stilling well) <sup>(1)(2)</sup> | 1.4, up to 49 ft (15 m) <sup>(1)</sup><br>1.8, up to 82 ft (25 m) <sup>(1)</sup><br>2.0, up to 115 ft (35 m) <sup>(1)</sup><br>3, up to 138 ft (42 m)<br>4, up to 151 ft (46 m)<br>6, up to 164 ft (50 m) | 1.2 (Standard)<br>1.4 (HP/C)<br>2.0 (HTHP) | 1.4               | 1.4, up to 82 ft (25 m) <sup>(1)</sup><br>2.0, up to 115 ft (35 m) <sup>(1)</sup><br>2.5, up to 131 ft (40 m) <sup>(1)</sup><br>3.5, up to 148 ft (45 m)<br>6, up to 164 ft (50 m) |  |  |  |  |

(1) The probe end projection software function will improve the minimum dielectric constant. Consult you local Emerson Process Management representative for details.

(2) Measuring range may be lower depending on installation.

The maximum measuring range differs based on application according to:

- Disturbing objects close to the probe
- Media with higher dielectric constant  $(\epsilon_{\rm r})$  has better reflection and a longer measuring range
- Surface foam and particles in the tank atmosphere might affect measuring performance
- Heavy coating / contamination on the probe may reduce the measuring range and cause erroneous level readings
- Disturbing EMC environment in tank
- Tank material (e.g. concrete or plastic) for measurements with single lead probes

### Interface

Rosemount 5302 is the ideal choice for measuring the level of oil, and the interface of oil and water, or other liquids with significant dielectric differences. Rosemount 5301 can also be used for interface measurement in applications where the probe is fully submerged in the liquid.

Figure 2-8. Interface measurement with a Rosemount 5302 and a Rosemount 5301 (fully submerged probe).

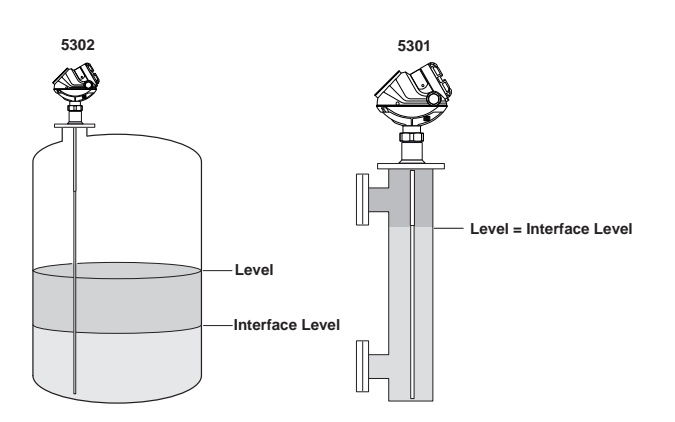

For measuring interface level, the transmitter uses the residual wave of the first reflection. Part of the wave, not reflected at the upper product surface, continues until it is reflected at the lower product surface. The speed of this wave depends fully on the dielectric constant of the upper product.

To measure interface, the following criteria have to be fulfilled:

- The dielectric constant of the upper product must be known and should be constant. The Rosemount Radar Master software has a built-in dielectric constant calculator to assist in determining the dielectric constant of the upper product. (see "Dielectric Constant/Dielectric Range" on page 5-23)
- The upper product must have a lower dielectric constant than the lower product to have a distinct reflection
- The difference between the dielectric constants for the two products must be greater than 6
- The maximum dielectric constant for the upper product: 10 for the coaxial probe, 7 for the twin lead, and 8 for the single lead probes
- The upper product thickness must be greater than 5.1 in. (0.13 m) for all probes, except the HTHP coaxial probe, which requires 8 in. (0.2 m), to distinguish the echoes of the two liquids

The maximum allowable upper product thickness/measuring range is primarily determined by the dielectric constants of the two liquids.

Target applications include interfaces between oil / oil-like and water / water-like liquids with a low (<3) dielectric constant for the upper product and a high (>20) dielectric constant for the lower product.

For such applications, the maximum measuring range is limited by the length of the coaxial, rigid twin, and rigid single lead probes.

For flexible probes, the maximum measuring range is reduced by the maximum upper product thickness, according to the diagram below. However, characteristics may vary between the different applications.

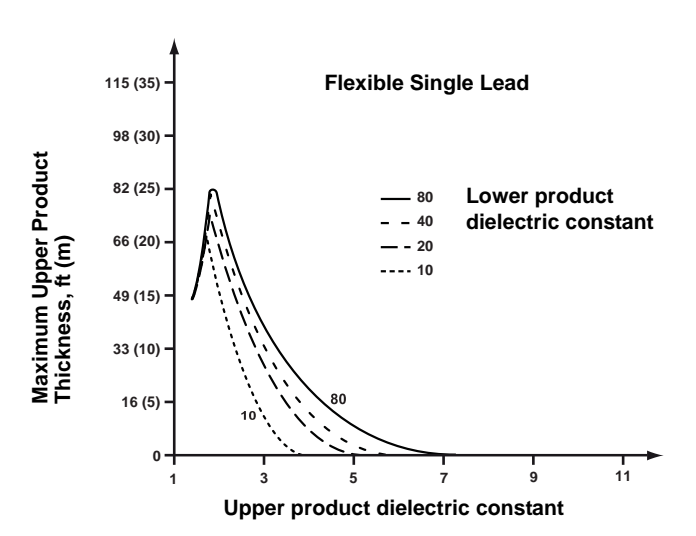

Figure 2-9. Maximum Upper Product thickness for the Flexible Single Lead probe.

Figure 2-10. Maximum Upper Product thickness for the Flexible Twin Lead probe.

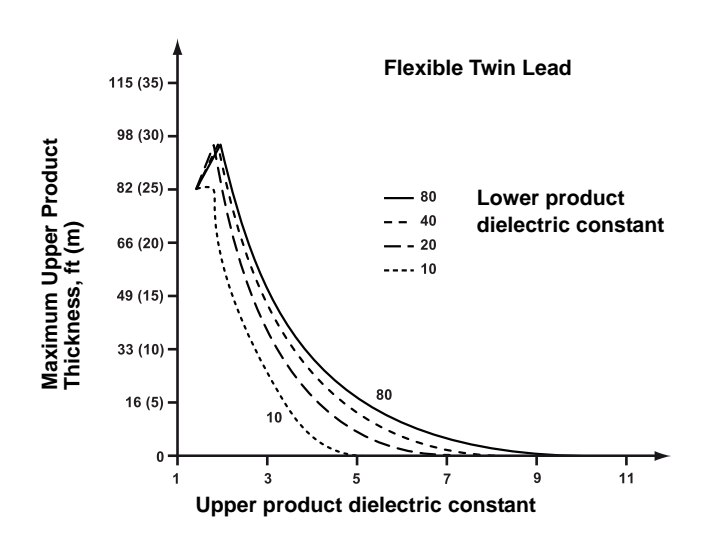

#### NOTE!

Maximum distance to the interface = 164 ft.(50 m) - Maximum Upper Product Thickness.

#### **Emulsion Layers**

Sometimes an emulsion layer (mix of the products) forms between the two products and can affect interface measurements. For assistance with emulsion applications, consult your local Emerson Process Management representative.

| VESSEL<br>CHARACTERISTICS |                                                                                                    |  |
|---------------------------|----------------------------------------------------------------------------------------------------|--|
| Heating Coils, Agitators  | Because the radar signal is transmitted along a probe, the Rosemount 5300<br>Radar transmitter is generally not affected by objects in the tank. Avoid<br>physical contact with metallic objects when Twin Lead or Single Lead probes<br>are used.                           |  |
|                           | Avoid physical contact between probes and agitators, as well as applications with strong fluid movement, unless the probe is anchored. If the probe is able to move 1 ft. (30 cm) from any object, such as an agitator, during operation, the probe tie-down is recommended. |  |
|                           | To stabilize the probe for side forces, a weight may be hung at the probe end (flexible probes only) or fix/guide the probe to the tank bottom.                                                                                                    |  |
| Tank Shape                | The guided wave radar transmitter is insensitive to tank shape. Since the radar signal travels along a probe, the shape of the tank bottom has virtually no effect on the measurement performance. The transmitter can handle flat or dish-bottom tanks.                     |  |

## **Review Mounting** Considerations (see page 3-3) Mount the transmitter (see page 3-15) Wire the transmitter (see Section 4: Electrical Installation) Make sure covers and cable/conduit connections are tight Power up the transmitter Configure the transmitter (see Section 5: Configuration) Verify measurements ¥ -Set the Write Protection \_\_\_\_ J L \_\_\_\_

## INSTALLATION PROCEDURE

Follow these steps for proper installation:

## **Reference Manual**

00809-0100-4530, Rev BA July 2009

| Section | 3 | Mechanical Installation         |  |
|---------|---|---------------------------------|--|
|         |   | Safety messages                 |  |
|         |   | Mounting Considerationspage 3-3 |  |
|         |   | Mountingpage 3-15               |  |

## SAFETY MESSAGES

Procedures and instructions in this section may require special precautions to ensure the safety of the personnel performing the operations. Information that raises potential safety issues is indicated by a warning symbol ( $\triangle$ ). Please refer to the following safety messages before performing an operation preceded by this symbol.

#### **AWARNING**

Failure to follow safe installation and servicing guidelines could result in death or serious injury:

Make sure only qualified personnel perform the installation.

Use the equipment only as specified in this manual. Failure to do so may impair the protection provided by the equipment.

Do not perform any services other than those contained in this manual unless you are qualified.

#### Process leaks could result in death or serious injury.

Make sure that the transmitter is handled carefully. If the Process Seal is damaged, gas might escape from the tank if the transmitter head is removed from the probe.

### 

High voltage that may be present on leads could cause electrical shock:

Probes covered with plastic and/or with plastic discs may generate an ignition-capable level of electrostatic charge under certain extreme conditions. Therefore, when the probe is used in a potentially explosive atmosphere, appropriate measures must be taken to prevent electrostatic discharge.

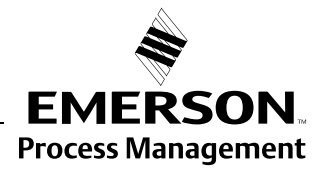

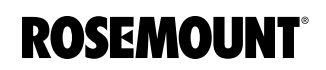

## **AWARNING**

Any substitution of non-authorized parts or repair, other than exchanging the complete transmitter head or probe assembly, may jeopardize safety and is prohibited.

Unauthorized changes to the product are strictly prohibited as they may unintentionally and unpredictably alter performance and jeopardize safety. Unauthorized changes that interfere with the integrity of the welds or flanges, such as making additional perforations, compromise product integrity and safety. Equipment ratings and certifications are no longer valid on any products that have been damaged or modified without the prior written permission of Emerson Process Management. Any continued use of product that has been damaged or modified without prior written authorization is at the customer's sole risk and expense.

## MOUNTING CONSIDERATIONS

## **Process Connection**

Before installing the Rosemount 5300 Series Radar Transmitter, consider specific mounting requirements, vessel and process characteristics.

For **Remote Housing** installation see Appendix D: Remote Mounting.

The Rosemount 5300 Series has a threaded connection for easy mounting on a tank roof. It can also be mounted on a nozzle by using different flanges.

#### **Threaded Connection**

Figure 3-1. Mounting on tank roof using threaded connection.

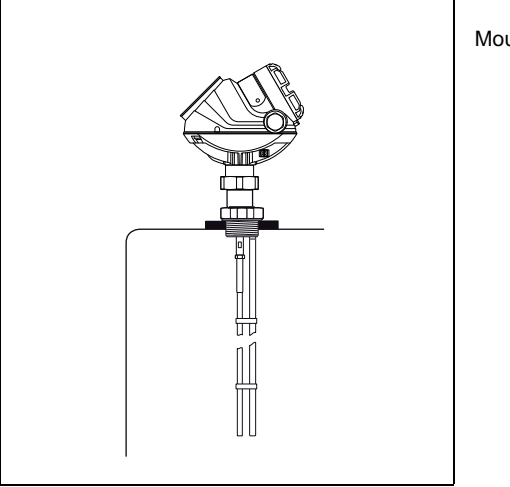

Mounting on tank roof.

### Flange Connection on Nozzles

Figure 3-2. Mounting in nozzles

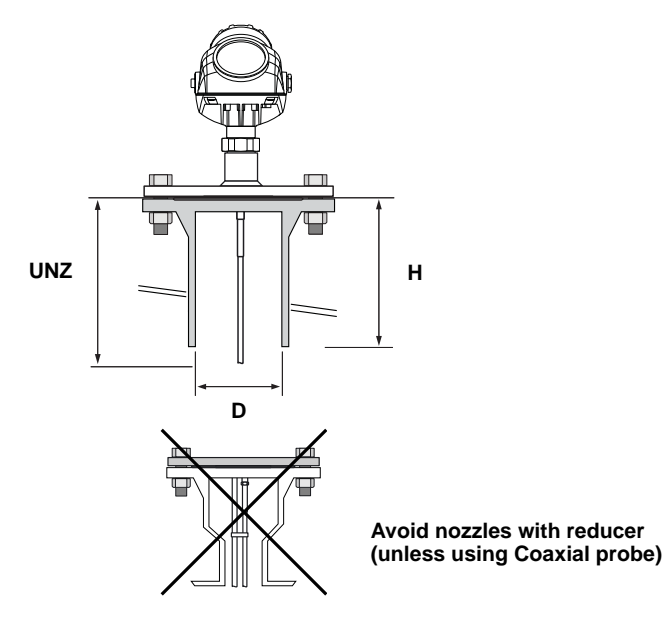

The transmitter can be mounted in nozzles by using an appropriate flange. The nozzle sizes given in *Table 3-1* show the recommended dimensions. For small nozzles, it may be necessary to increase the Upper Null Zone (UNZ) to reduce the measuring range in the upper part of the tank. Amplitude Threshold adjustments may also be needed in this case. A Trim Near Zone is recommended in most nozzle installations, for example, when there are disturbing obstacles in the near zone. See Appendix C: Handling of Disturbances from Nozzle on page C-4.

#### NOTE!

The probe should not contact the nozzle, with the exception of the Coaxial Probe. If the nozzle diameter is less than recommended, the measuring range may be reduced.

## Table 3-1. Nozzle considerations

|                                                 | Single (Rigid/Flexible)                | Coaxial          | Twin (Rigid/Flexible)      |
|-------------------------------------------------|----------------------------------------|------------------|----------------------------|
| Recommended<br>Nozzle Diameter (D)              | 6 in. (150 mm)                         | > Probe Diameter | 4 in. (100 mm)             |
| Minimum Nozzle<br>Diameter (D) <sup>(1)</sup>   | 2 in. (50 mm)                          | > Probe Diameter | 2 in. (50 mm)              |
| Recommended<br>Nozzle Height (H) <sup>(2)</sup> | 4 in. + Nozzle Diameter <sup>(3)</sup> | N/A              | 4 in. + Nozzle<br>Diameter |

(1) The Trim Near Zone function may be necessary or an Upper Null Zone setup may be required to mask the nozzle.

(2) Longer nozzles may be used in certain applications. Consult your local Emerson Process Management representative for details.

(3) When using single flexible probes in tall nozzles, it is recommended to use the Long Stud (LS).

### Reference Manual 00809-0100-4530, Rev BA July 2009

A long stud - 10 in. (250 mm) - is recommended for single flexible probes in a tall nozzle.

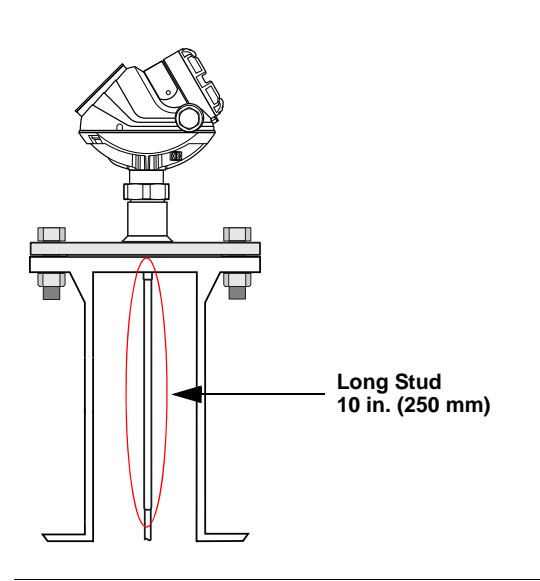

## NOTE!

For single lead probes, avoid 10-in. (250 mm)/DN250 or larger diameter nozzles, especially in applications with low dielectric constant. An alternative is to install a smaller nozzle inside the nozzle.

For optimal single lead probe performance in non-metallic (plastic) vessels, the probe must be mounted with a metal flange, or screwed in to a metal sheet (d>8 in./200 mm), if the threaded version is used.

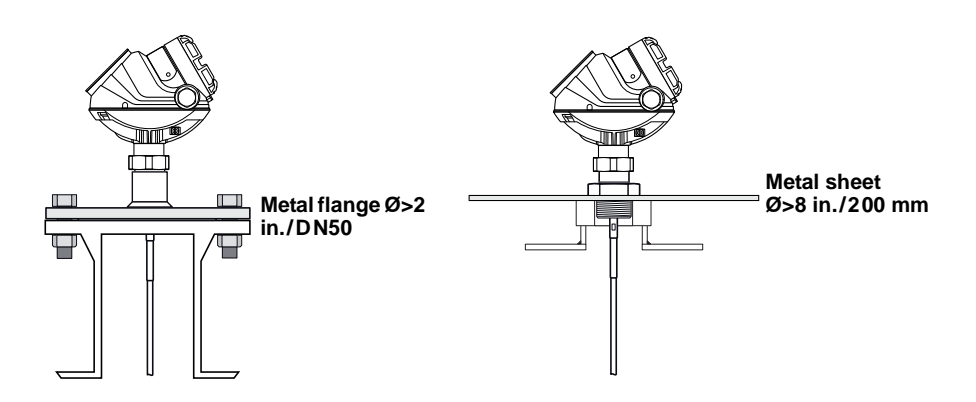

Electromagnetic disturbances should be kept to a minimum since they may affect measurement performance.

## Figure 3-3. A single flexible probe with a long stud.

## Installation of Single Lead Probes in Non-metallic Vessels

Figure 3-4. Mounting in non-metallic vessels.

# Installation in Concrete Silos

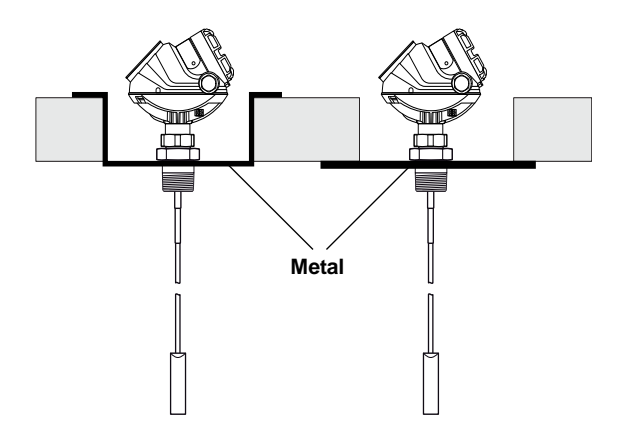

# Considerations for Solid Applications

The flexible single lead probe is recommended for solids and is available in two versions to handle different loads and lengths:

- 0.16 in. (4 mm) diameter Tensile strength is minimum 2698 lb (12 kN) Collapse load is maximum 3597 lb (16 kN)
- 0.24 in. (6 mm) diameter
   Tensile strength is minimum 6519 lb (29 kN)
   Collapse load is maximum 7868 lb (35 kN)

Keep the following in mind when planning installation of the Rosemount 5300 in solid applications:

- There might be considerable down-pull forces on silo roofs caused by the media, so the silo roof must withstand the maximum probe tensile load
- The tensile load depends on silo size, material density, and the friction coefficient. Forces increase with the buried length, the silo, and probe diameter
- In critical cases, such as for products with a risk for build-up, use a 0.24 in. (6 mm) probe
- Depending on position, forces on probes are two to ten times greater on probes with tie-down, than on probes with ballast weights<sup>(1)</sup>

Guidelines for the tensile load from free-flowing solids acting on a suspended probe without any tie-down or weight in a smooth metallic wall silo as shown in Table 3-2. A safety factor of 2 is included for the figures. Consult your local Emerson Process Management representative for more information.
Table 3-2. Pulling force on probe installed in tanks with different products

| Material      | Tensile load for 0 16 in (4 mm)     |              |                            |                                     | Tensile load for 0.24 in (6 mm) |              |                            |                 |
|---------------|-------------------------------------|--------------|----------------------------|-------------------------------------|---------------------------------|--------------|----------------------------|-----------------|
| Wateria       |                                     |              |                            |                                     |                                 |              |                            |                 |
|               | flexible single lead probe, lb (kN) |              |                            | flexible single lead probe, lb (kN) |                                 |              |                            |                 |
|               | Probe length 49 ft (15 m)           |              | Probe length 115 ft (35 m) |                                     | Probe length 49 ft (15 m)       |              | Probe length 115 ft (35 m) |                 |
|               | Tank Ø=                             | Tank Ø=      | Tank Ø=                    | Tank Ø=                             | Tank Ø=                         | Tank Ø=      | Tank Ø=                    | Tank Ø=         |
|               | 10 ft (3 m)                         | 39 ft (12 m) | 10 ft (3 m)                | 39 ft (12 m)                        | 10 ft (3 m)                     | 39 ft (12 m) | 10 ft (3 m)                | 39 ft (12 m)    |
| Wheat         | 670 (3)                             | 1120 (5)     | 1800 (8)                   | 4500 (20)                           | 900 (4)                         | 1690 (7.5)   | 2810 (12.5)                | 6740 (30)       |
|               |                                     |              |                            | Exceeds tensile                     |                                 |              |                            | Exceeds tensile |
|               |                                     |              |                            | strength limit                      |                                 |              |                            | strength limit  |
| Polypropylene | 340 (1.5)                           | 670 (3)      | 810 (3.6)                  | 2360 (10.5)                         | 450 (2)                         | 920(4.1)     | 1190 (5.3)                 | 3510 (15.6)     |
| Pellets       |                                     |              |                            |                                     |                                 |              |                            |                 |
| Cement        | 900 (4)                             | 2020 (9)     | 2470 (11)                  | 7310 (32.5)                         | 1350 (6)                        | 2920 (13)    | 3600 (16)                  | 10790 (48)      |
|               |                                     |              |                            | Exceeds tensile                     |                                 |              |                            | Exceeds tensile |
|               |                                     |              |                            | strength limit                      |                                 |              |                            | strength limit  |

#### NOTE!

For environments where electrostatic discharges (plastics) are likely to occur, it is recommended that the probe end is grounded.

## Mounting in Chamber/ Still Pipe

The chamber is also known as bridle, side pipe, bypass pipe, and cage. Dimensioning the chamber correctly and selecting the appropriate probe is key to the success in these applications.

To prevent the probe from contacting the wall, centering discs are available for the Rigid Single, Flexible Single, and Flexible Twin Lead Probes. The disc is attached to the end of the probe, and thus keeps the probe centered in the chamber. See also "Mounting a Centering Disc for Pipe Installations" on page 3-25.

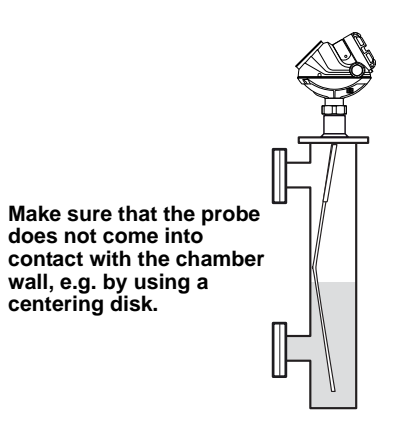

#### NOTE!

To avoid disturbances from object near the pipe, metal-pipes are preferred, especially in applications with low dielectric constant.

Figure 3-5. Mounting Single Probe in Chamber/Still Pipe

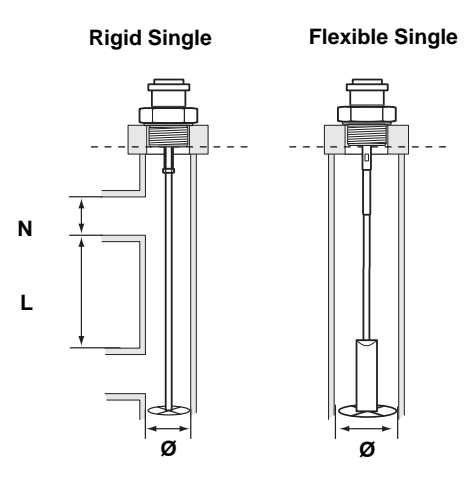

Inlet pipe diameter N<Ø. Effective measuring range L≥12 in. (300 mm).

| Probe Type                   | Recommended Diameter      | Minimum Diameter                                                   |
|------------------------------|---------------------------|--------------------------------------------------------------------|
| Rigid Single                 | 3 or 4 in. (75 or 100 mm) | 2 in. (50 mm)                                                      |
| Flexible Single              | 4 in. (100 mm)            | Consult your local Emerson<br>Process Management<br>representative |
| Rigid Twin <sup>(1)</sup>    | 3 or 4 in. (75 or 100 mm) | 2 in. (50 mm)                                                      |
| Flexible Twin <sup>(1)</sup> | 4 in. (100 mm)            | Consult your local Emerson<br>Process Management<br>representative |
| Coaxial                      | 3 or 4 in. (75 or 100 mm) | 1.5 in. (37.5 mm)                                                  |

(1) The center rod must be placed more than 0.6 in. (15 mm) away from the pipe wall.

The recommended chamber diameter is 3 in. (75 mm) or 4 in. (100 mm). Chambers with a diameter less than 3 in. (75 mm) may cause problems with build-up and it may also be difficult to avoid contact between chamber wall and probe. Chambers larger than 6 in. (150 mm) can be used but provide no advantages for radar measurement.

It is recommended that single probes are used with the Rosemount 5300 Series. Other probe types are more susceptible to build-up and are not recommended.<sup>(1)</sup> An exception is with liquefied gas > 40 bar when the coaxial probe should be used.

The probe must not touch the chamber wall, should extend the full height of the chamber, but not touch the bottom of the chamber. Probe type selection depends on probe length:

**Less than 14.7 ft (4.5 m):** Rigid Single Probe is recommended. Use a centering disc for a probe > 3.3 ft. (1 m). If installation requires less head-space, use a Flexible Single Probe with a weight and centering disc.<sup>(2)</sup>

More than 14.7 ft (4.5 m): Use Flexible Single Probe with a weight and centering disc.

- (1) The single probe creates a virtual coaxial probe with the chamber as the outer tube. The extra gain provided by the twin and coaxial probes is not necessary; the electronics in the Rosemount 5300 Series is very sensitive and is not a limiting factor.
- (2) The transition zones and the height of the weight limit the use of single flexible probes shorter than 3 ft. (1 m). If using the flexible probe, the short weight is recommended.

Table 3-3. Recommended and minimum chamber/still pipe diameters for different probes.

A short weight for the single flexible 0.16 in. (4 mm) SST probe can be used for measuring close to the probe end. The height is 2 in. (50 mm) and the diameter is 1.5 in.

(37.5 mm). Option code W2.

For hot applications, the chamber should always be insulated to prevent personal injuries and to reduce the amount of energy needed for heating. See Figure 3-6. It is often an advantage, and sometimes even required, for the radar measurement:

- In hot applications, insulation reduces the amount of condensation, since it prevents the upper part of the chamber from becoming a cold spot
- Insulation prevents product solidification inside the chamber, and clogging of the inlet-pipes

Figure 3-6. Insulated Chamber.

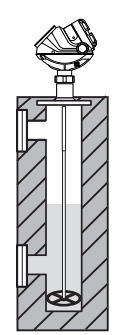

See page 3-14 for more information.

When mounting in a Rosemount 9901 chamber, the probe length to use can be calculated with these formulas:

**Side-and-Side dimension:** Probe length = Centre-to-Centre dimension + 19 in. (48 cm)

**Side-and-Bottom dimension:** Probe length = Centre-to-Centre dimension + 4 in. (10 cm)

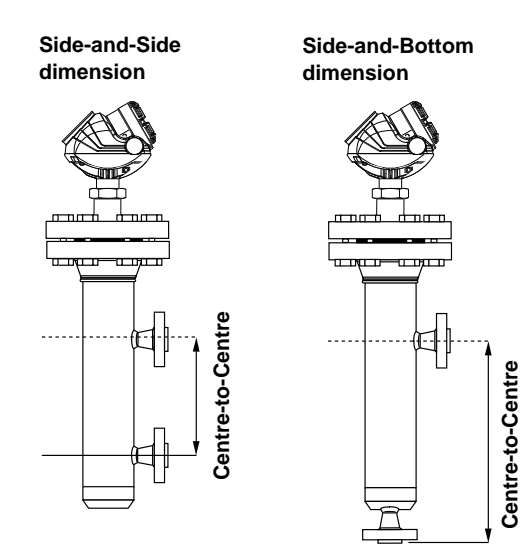

#### NOTE!

The formulas are not valid when using Dynamic Vapor Compensation probes.

## Replacing a Displacer in an Existing Displacer Chamber

A Rosemount 5300 Series transmitter is the perfect replacement for an existing displacer chamber. To simplify installation, proprietary flanges are offered to allow for using the same chambers.

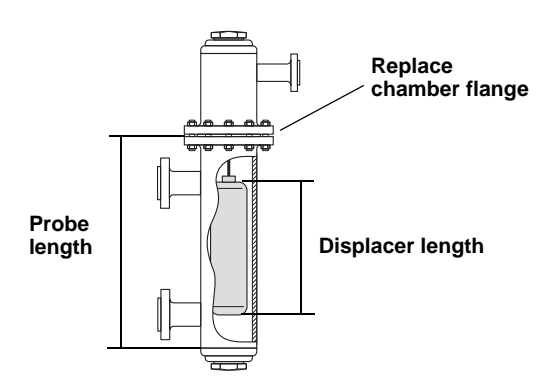

#### **Rosemount 5300 benefits**

- No moving parts: Less maintenance dramatically reduced costs, and as a result, improved measurement availability
- Reliable measurement, that is independent of density, turbulence, and vibrations

#### **Considerations when changing to Rosemount 5300**

When changing from a displacer to a Rosemount 5300 Series transmitter, make sure to correctly match the 5300 Series flange choice and probe length to the chamber. Both standard ANSI and EN (DIN), as well as proprietary chamber flanges are available.

Table 3-4 shows probe length guidelines.

| Chamber Manufacturer                                          | Probe Length <sup>(1)</sup>                                |
|---------------------------------------------------------------|------------------------------------------------------------|
| Major torque-tube manufacture (249B, 249C, 2449K, 249N, 259B) | Displacer + 9 in. (229 mm)                                 |
| Masoneilan (Torque tube operated), proprietary flange         | Displacer + 8 in. (203 mm)                                 |
| Others - torque tube <sup>(2)</sup>                           | Displacer + 8 in. (203 mm)                                 |
| Magnetrol (spring operated) <sup>(3)</sup>                    | Displacer + between 7.8 in. (195 mm)<br>to 15 in. (383 mm) |
| Others - spring operated                                      | Displacer + 19.7 in. (500 mm)                              |

(1) If flushing ring is used, add 1 in. (25 mm).

(2) For other manufacturers, there are small variations. This is an approximate value, actual length should be verified.

(3) Lengths vary depending on model, SG and rating, and should be verified.

Table 3-4. Required Probe Length Depending on Chamber Manufacturers

## **Free Space**

For easy access to the transmitter, make sure it is mounted with sufficient service space. For maximum measurement performance, the transmitter should not be mounted close to the tank wall or near other objects in the tank.

If the probe is mounted close to a wall, nozzle or other tank obstruction, noise may appear in the level signal. The minimum clearance shown in Table 3-5 and Table 3-6 is recommended:

Figure 3-7. Free Space Requirement

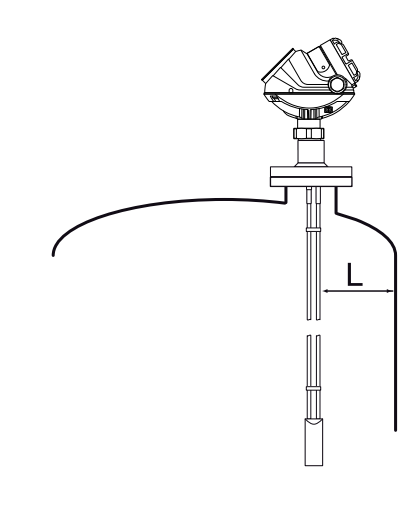

Table 3-5. Recommended minimum free space  ${\rm L}$  to tank wall or other objects in the tank

Table 3-6. Recommended minimum free space L to tank wall or other objects in the tank for Single Lead probes

| Coaxial      | Rigid Twin     | Flexible Twin  |
|--------------|----------------|----------------|
| 0 in. (0 mm) | 4 in. (100 mm) | 4 in. (100 mm) |

| Rigid Single/Flexible Single   |                                                                                                    |  |  |
|--------------------------------|----------------------------------------------------------------------------------------------------|--|--|
| 4 in. (100 mm)                 | Smooth metal wall.                                                                                   |  |  |
| 20 in. (500 mm) <sup>(1)</sup> | Disturbing objects such as pipes and beams, concrete or plastic tank walls, rugged metal tank walls. |  |  |

(1) When measuring in low DC (around 1.4). For higher DC, the recommended free space is lower.

# Recommended Mounting Position for Liquids

Tank conditions are recommended to be carefully considered when finding the appropriate mounting position for the transmitter. The transmitter should be mounted so the influence of disturbing objects is reduced to a minimum.

In case of turbulence, the probe may need to be anchored to the bottom. See *"Anchoring" on page 3-22* for more information.

Figure 3-8. Mounting Position

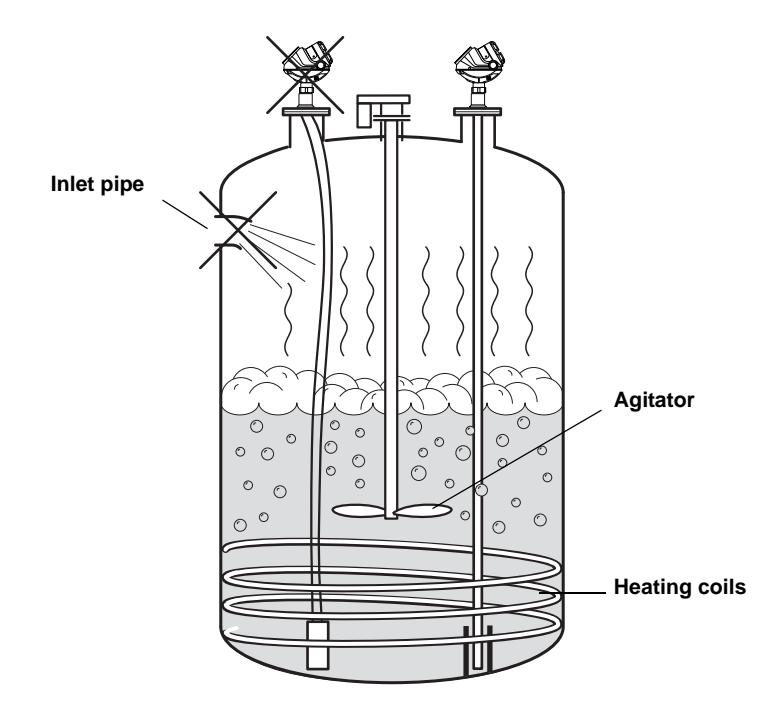

When mounting the transmitter the following guidelines should be considered:

- Do not mount close to inlet pipes
- Do not mount close to agitators. If the probe can move to within 30 cm away from an agitator, a probe tie-down is recommended
- If the probe tends to sway from the turbulent conditions in the tank, the probe should be anchored to the tank bottom
- Avoid mounting near heating coils
- The nozzle should not extend into the tank
- The probe should not come into contact with the nozzle or other objects in the tank
- Position the probe so it is subject to a minimum of lateral force

#### NOTE!

Violent fluid movements can cause forces that could break rigid probes.

## Reference Manual

00809-0100-4530, Rev BA July 2009

## Rosemount 5300 Series

### Recommended Mounting for Solids

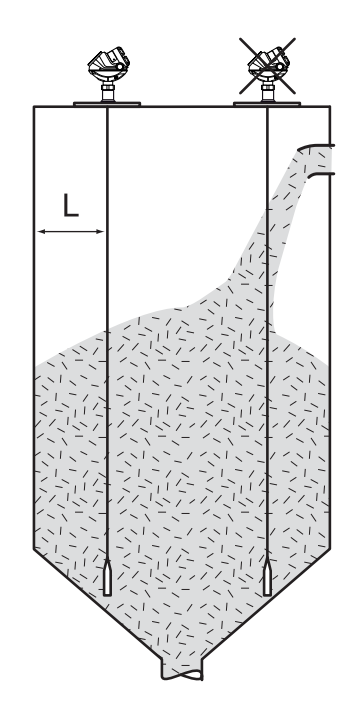

Consider the following guidelines when mounting the transmitter:

- Do not mount near inlet pipes in order to avoid product filling on the probe
- Regularly check the probe for defects
- It is recommended that the vessel be empty during installation
- For concrete vessels, the distance (L) between the probe and the wall should be at least 20 in. (500 mm)
- Stabilize the probe for side forces, by attaching the probe to the tank bottom.

For solids, use the 0.24 in. (6 mm) probe, because of the higher tensile strength. The probe should have a sag of  $\geq$  1 in./100 in. (1 cm/m) to prevent probe damage. See "Anchoring" on page 3-22 for more information

- Avoid anchoring in solids tanks over 98 ft (30 m) in height since tensile loads are much stronger for anchored probes, see "Considerations for Solid Applications" on page 3-6
- Product build-up on the silo walls near the probe may interfere with measurements. Choose a mounting position where the probe is not in contact with, or close to, the product build-up

## **Insulated Tanks**

When the Rosemount 5300 is installed in high temperature applications, consider the maximum ambient temperature. Tank insulation should not exceed 4 in. (10 cm).

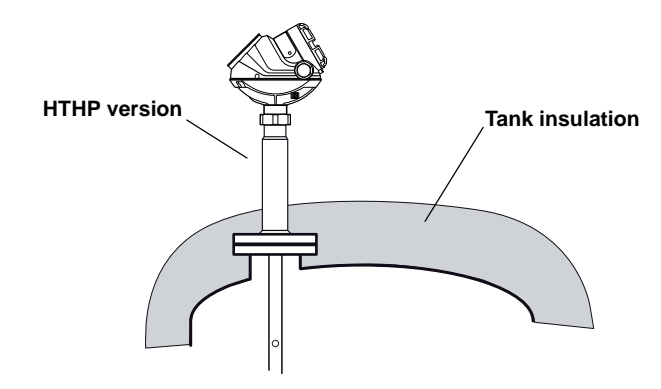

Figure 3-9. Ambient temperature vs. process temperature.

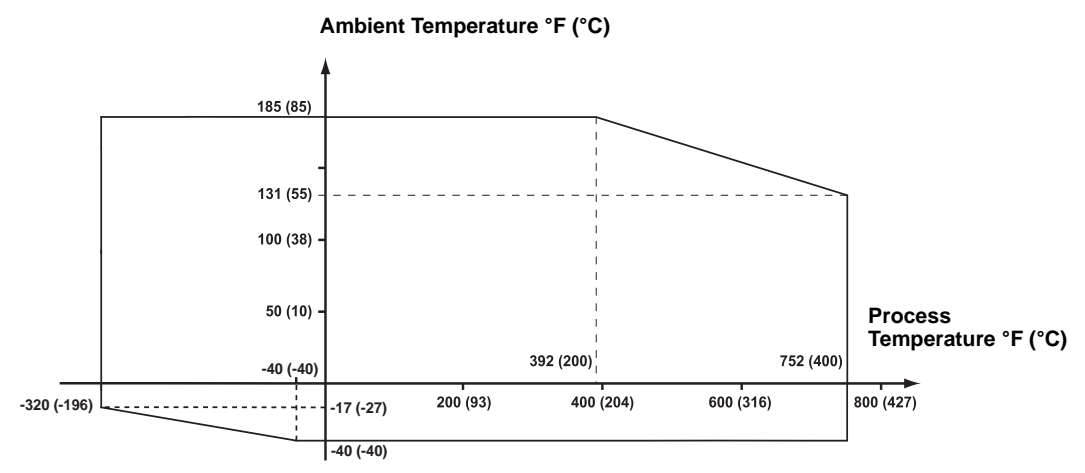

July 2009

## MOUNTING

Mount the transmitter with flange on a nozzle on top of the tank. The transmitter can also be mounted on a threaded connection. Make sure only qualified personnel perform the installation.

#### NOTE!

If you need to remove the transmitter head from the probe, make sure that the Process Seal is carefully protected from dust and water. See *"Removing the Transmitter Head"* on page 7-28 for further information.

#### NOTE!

PTFE covered probes must be handled carefully to prevent damage to the coating.

## **Flange Connection**

Figure 3-10. Tank connection with flange.

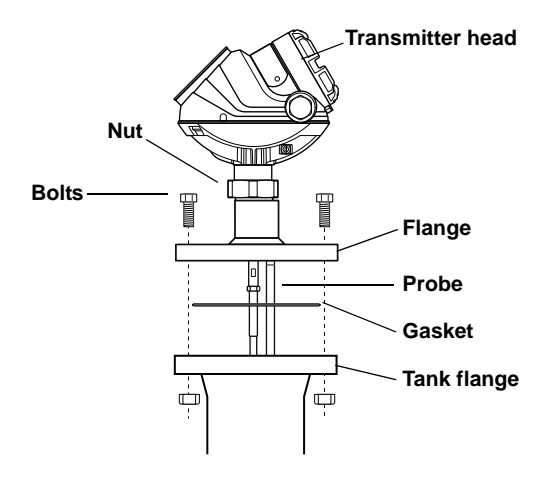

The transmitter is delivered with head, flange, and probe assembled into one unit.

- 1. Place a gasket on top of the tank flange.
- 2. Lower the transmitter and probe with flange into the tank.
- 3. Tighten the bolts.
- 4. Loosen the nut that connects the transmitter housing to the probe slightly.
- 5. Rotate the transmitter housing so the cable entries/display face the desired direction.
- 6. Tighten the nut.

Figure 3-11. Tank connection with loose flange ("plate design").

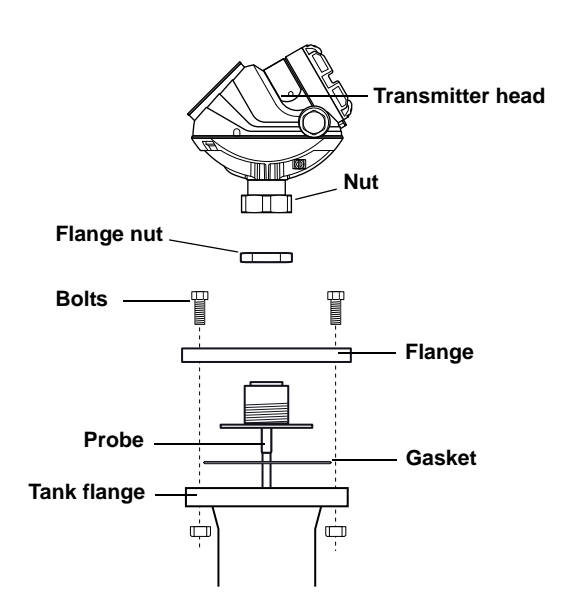

Transmitters delivered with Alloy probes featuring plate design are mounted as described below:

- 1. Place a gasket on top of the tank flange.
- 2. Mount<sup>(1)</sup> the flange on the probe and tighten the flange nut.
- 3. Mount<sup>(1)</sup> the transmitter head.
- 4. Lower the transmitter and probe with flange into the tank.
- 5. Tighten the bolts.
- 6. Loosen the nut that connects the transmitter housing to the probe slightly.
- 7. Rotate the transmitter housing so the cable entries/display face the desired direction.
- 8. Tighten the nut.
- (1) Flange and transmitter head are normally mounted at the factory.

Figure 3-12. Threaded tank connection.

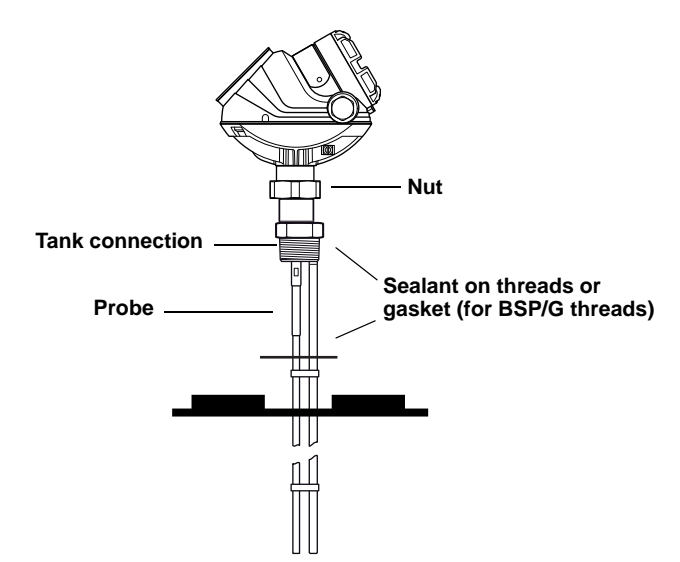

- 1. For tank connections with BSP/G threads, place a gasket on top of the tank flange, or use a sealant on the threads of the tank connection.
- 2. Lower the transmitter and probe into the tank.
- 3. Screw the adapter into the process connection.
- 4. Loosen the nut that connects the transmitter housing to the probe slightly.
- 5. Rotate the transmitter housing so the cable entries/display face the desired direction.
- 6. Tighten the nut.

#### NOTE!

For adapters with NPT threads, pressure-tight joints require a sealant.

## Threaded Connection

## **Tri-Clamp Connection**

Figure 3-13. Tri-Clamp tank connection.

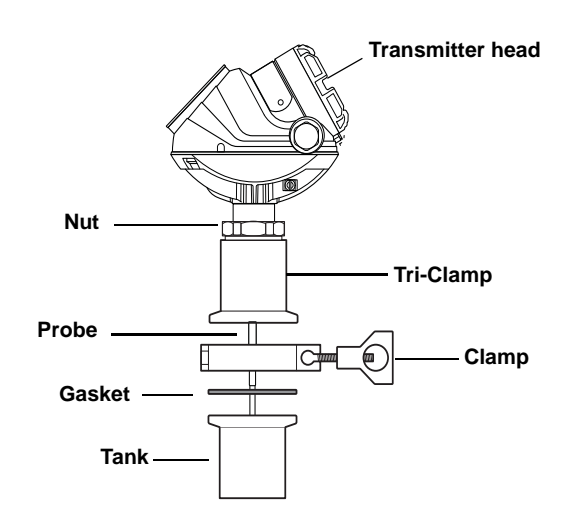

- 1. Place a gasket on top of the tank flange.
- 2. Lower the transmitter and probe into the tank.
- 3. Fasten the Tri-Clamp to the tank with a clamp.
- 4. Loosen the nut that connects the transmitter housing to the probe slightly.
- 5. Rotate the transmitter housing so the cable entries/display face the desired direction.
- 6. Tighten the nut.

## **Bracket Mounting**

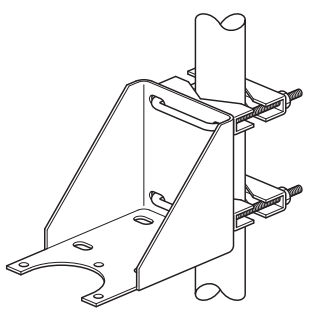

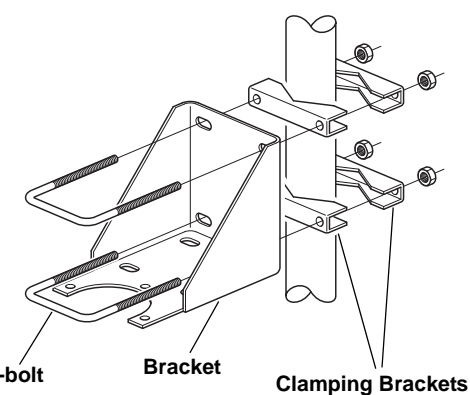

U-bolt

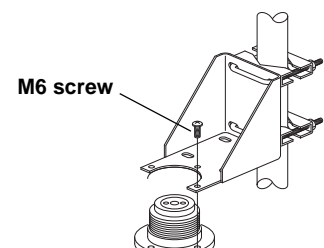

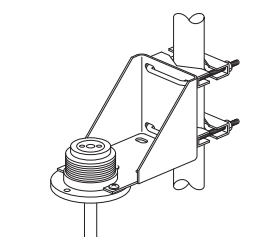

**Pipe mounting** (horizontal mounting)

## Mount the bracket to the pole

- 1. Put the two U-bolts through the holes of the bracket. Several holes are available for vertical/horizontal pipe mounting.
- 2. Put the clamping brackets on the U-bolts and around the pipe.
- 3. Use the supplied nuts to fasten the bracket to the pipe.

#### Fasten the housing support to the bracket

Fasten the housing support to the bracket using the M6 screws. The screws are threaded through the top of the mounting bracket and into the housing support.

#### Connect the transmitter head on the probe

Connect the transmitter head on the probe, making sure that the M50 nut is properly tightened.

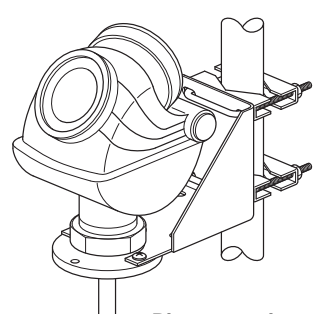

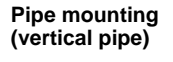

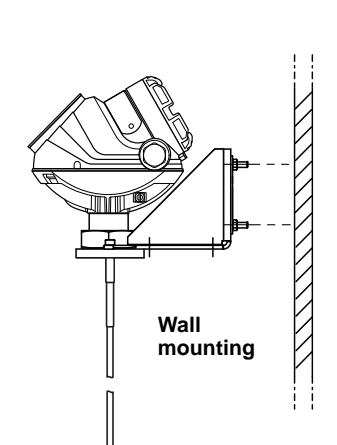

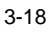

## **Reference Manual**

00809-0100-4530, Rev BA July 2009

## Shortening the Probe

## NOTE!

HTHP Coaxial and PTFE probes must not be shortened.

## Flexible Twin/Single Lead

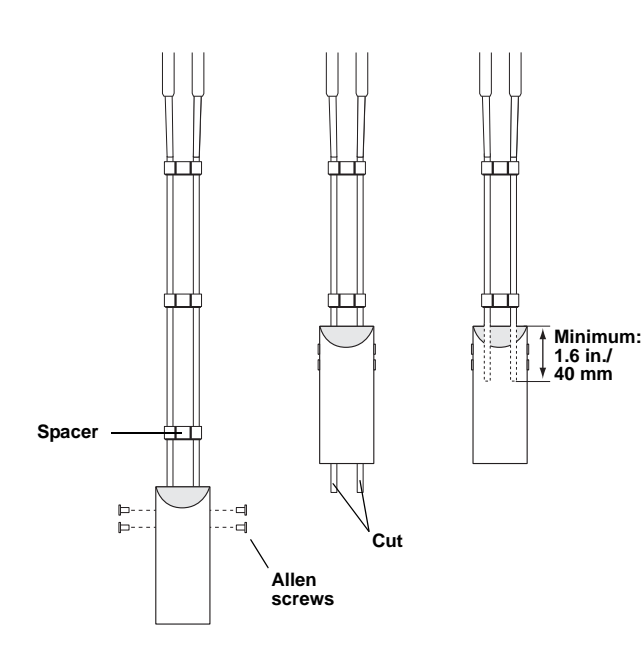

- 1. Mark off the required probe length. Add at least 1.6 in. (40 mm) to the required probe length to be inserted into the weight.
- 2. Loosen the Allen screws.
- 3. Slide the weight upwards as much as needed in order to cut the probe.
- 4. Cut the probe. If necessary, remove a spacer to make room for the weight.
- 5. Slide the weight down to the required cable length.
- 6. Tighten the screws. Required torque:
  - M6: 7 Nm
  - M8: 15 Nm

M10: 25 Nm

7. Update the transmitter configuration to the new probe length, see "Tank and Probe Geometry" on page 5-4 and "Probe" on page 5-21.

If the weight was removed from the cables when cutting, make sure that at least 1.6 in. (40 mm) of the cable is inserted when the weight is replaced.

#### NOTE!

If the screws are not tightened according to the required torque, the weight may fall off. This is especially important for solid applications with high tensile loads on the probe.

#### **Rigid Single Lead**

- 1. Cut the Single Lead probe to the desired length. The minimum probe length is 15.7 in. (400 mm).
- 2. If a centering disc is used, follow the instructions on page 3-26.
- 3. Update the transmitter configuration to the new probe length, see "Tank and Probe Geometry" on page 5-4 and "Probe" on page 5-21.

#### **Rigid Twin Lead**

The spacers are put closer together at the probe end. The maximum amount that can be cut is related to the ordering length  ${\rm L}.$ 

To cut a Rigid Twin Lead probe:

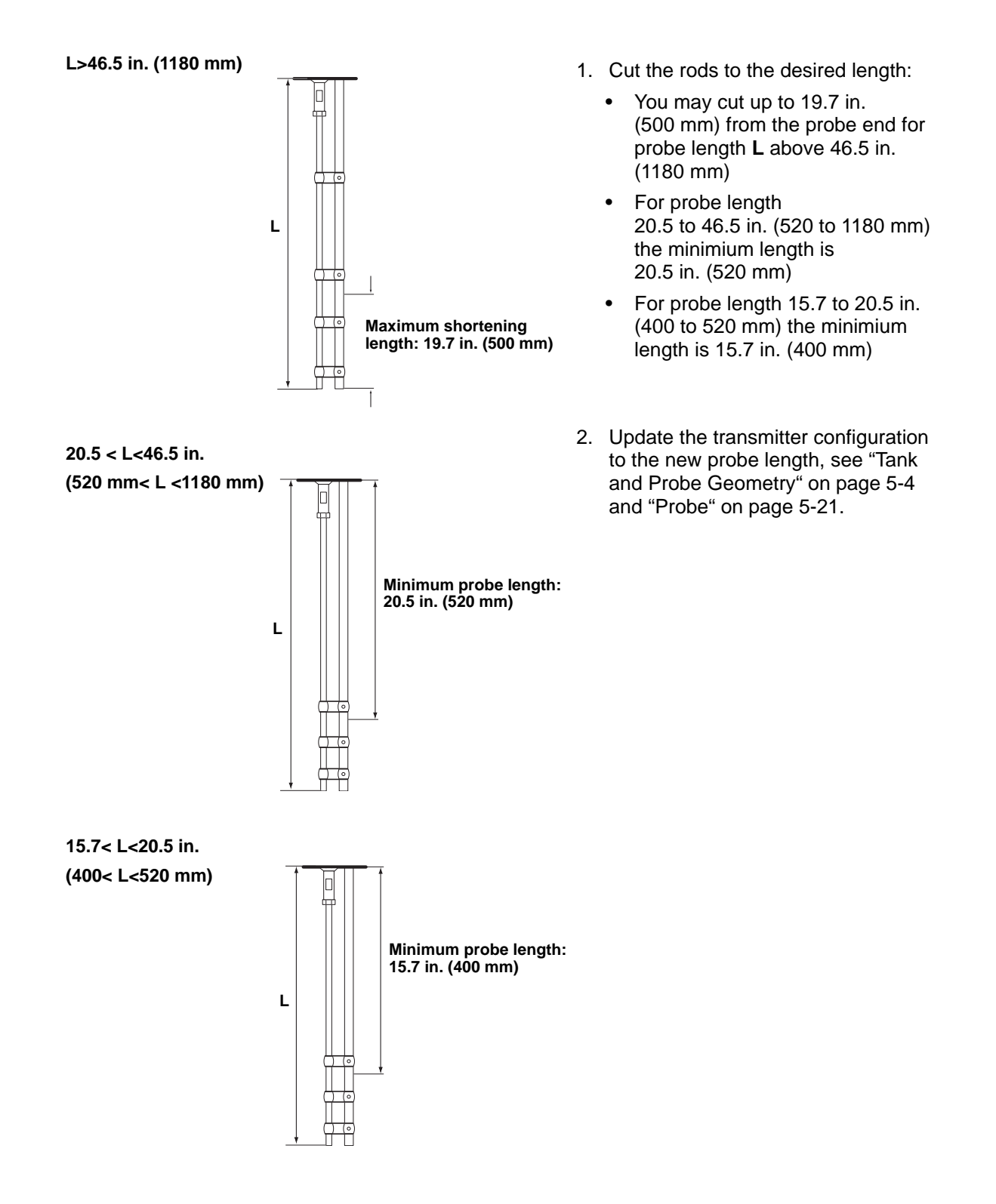

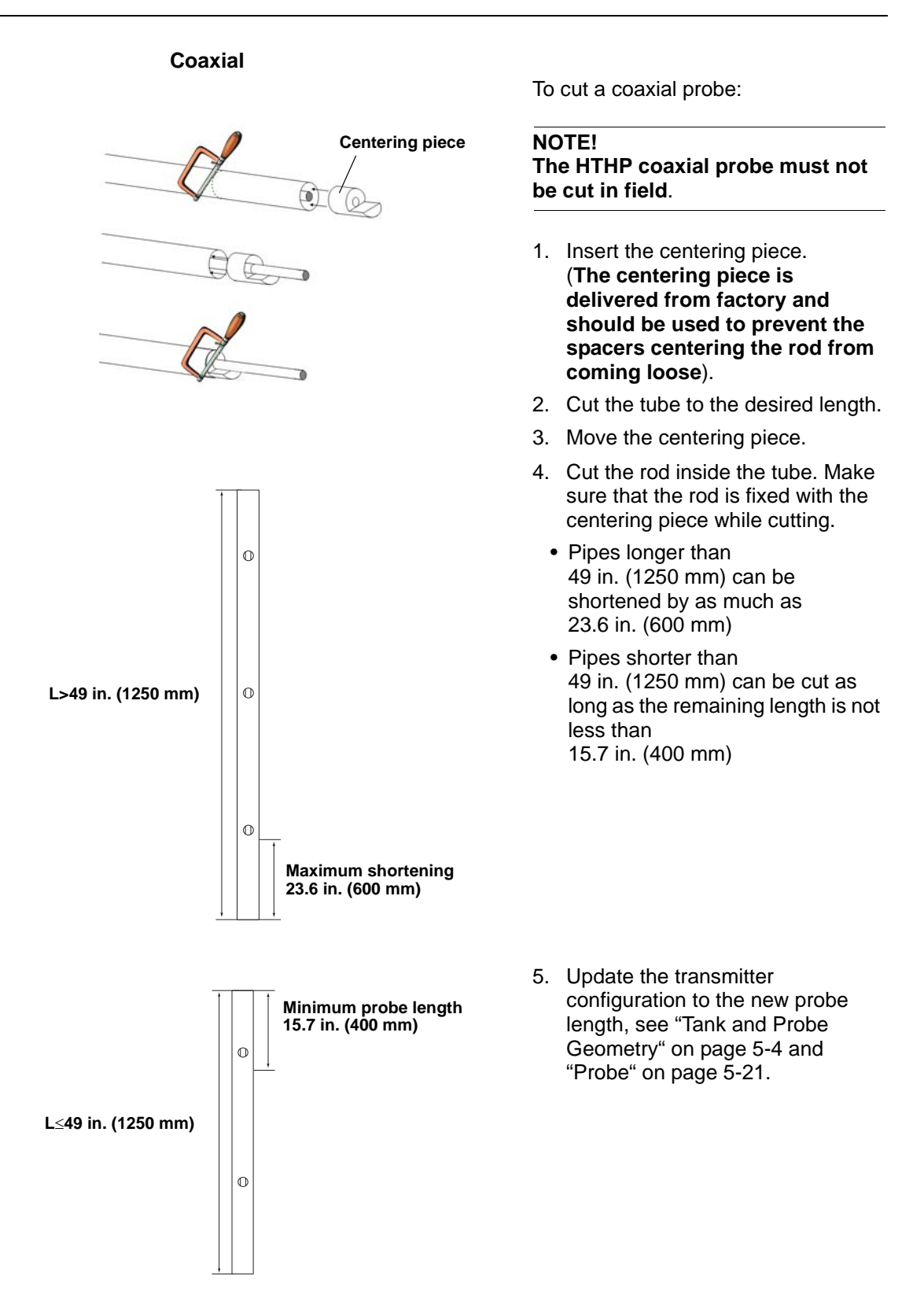

## Anchoring

In turbulent tanks, it may be necessary to fix the probe. Depending on the probe type, different methods can be used to guide the probe to the tank bottom. This may be needed to prevent the probe from hitting the tank wall or other objects in the tank, as well as preventing a probe from breaking.

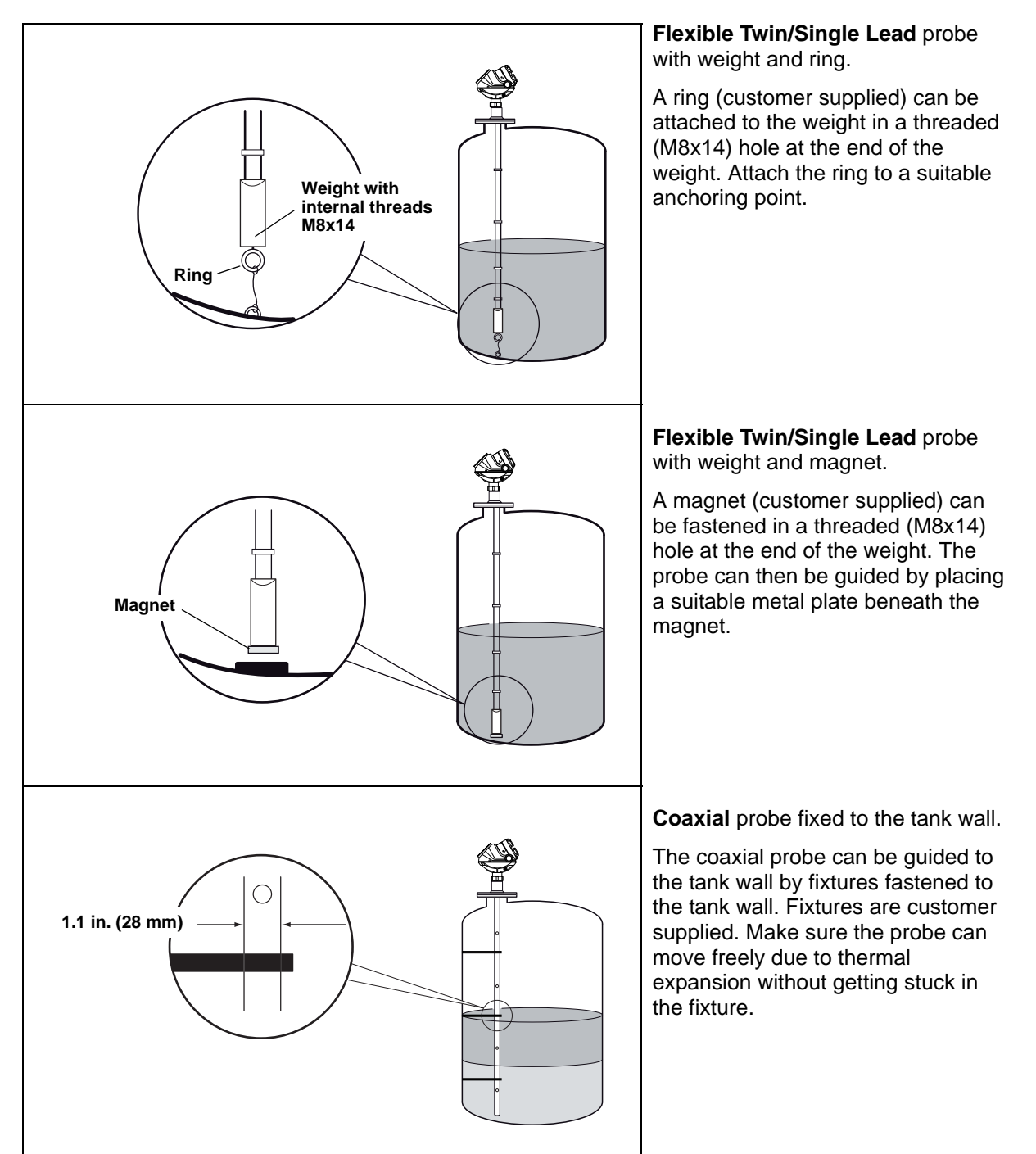

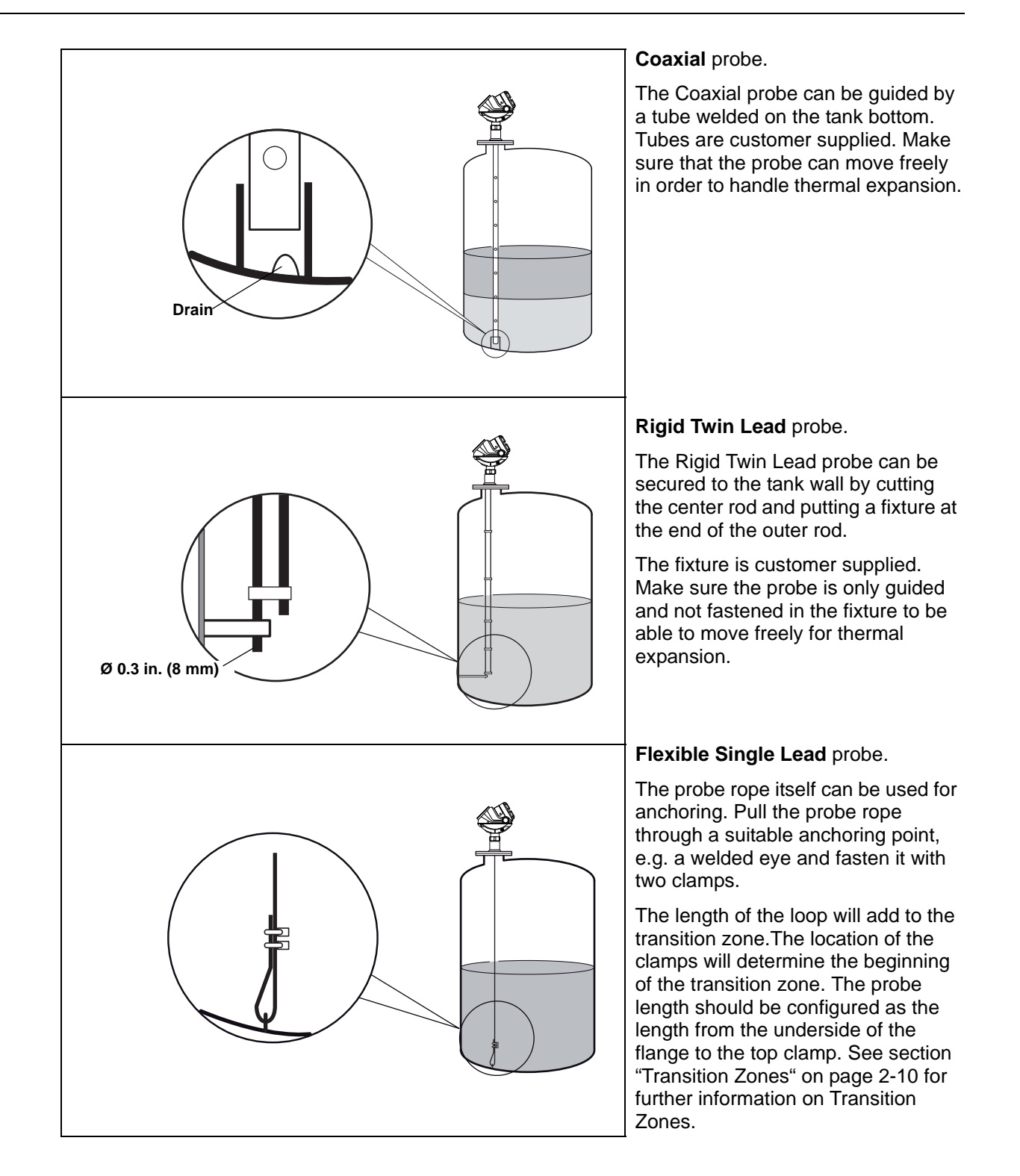

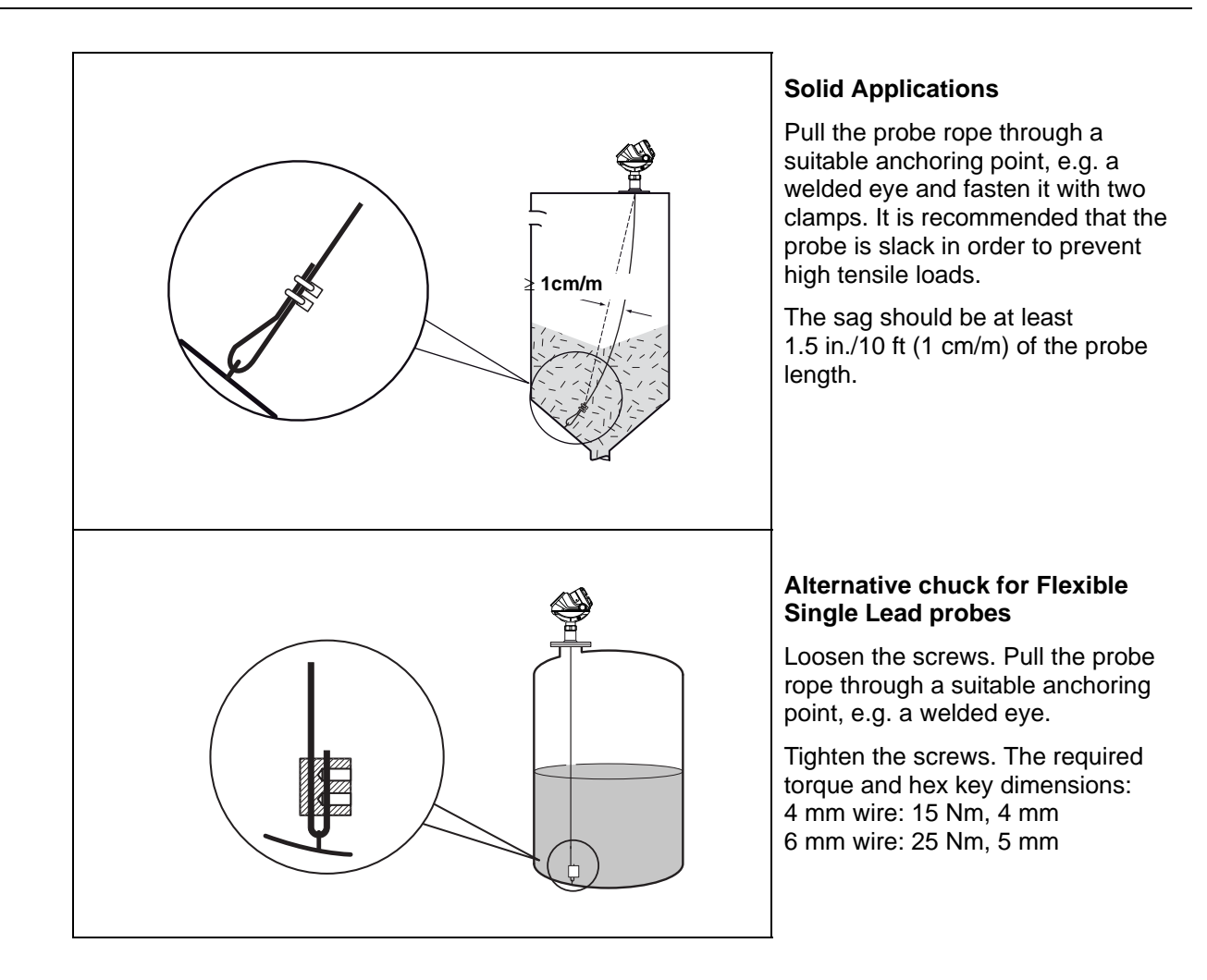

## Mounting a Centering Disc for Pipe Installations

To prevent the probe from contacting the bridle wall when replacing displacers or installing in pipes, centering discs are available for rigid single, flexible single, and flexible twin lead probes. The disc is attached to the end of the probe and thus keeps the probe centered in the bridle. The discs are made of stainless steel, Alloy C-276, or PTFE.

When mounting a centering disc, it is important that it fits correctly in the pipe. See Table 3-7 for the appropriate disc diameters.

Table 3-7. Choose the right centering disc diameter for a particular Pipe Schedule.

|           | Pipe Schedule     |                   |        |        |                   |                   |
|-----------|-------------------|-------------------|--------|--------|-------------------|-------------------|
| Pipe Size | 5s,5              | 10s,10            | 40s,40 | 80s,80 | 120               | 160               |
| 2 in.     | 2 in.             | 2 in.             | 2 in.  | 2 in.  | NA <sup>(1)</sup> | NA <sup>(2)</sup> |
| 3 in.     | 3 in.             | 3 in.             | 3 in.  | 3 in.  | NA <sup>(1)</sup> | 2 in.             |
| 4 in.     | 4 in.             | 4 in.             | 4 in.  | 4 in.  | 4 in.             | 3 in.             |
| 5 in.     | 4 in.             | 4 in.             | 4 in.  | 4 in.  | 4 in.             | 4 in.             |
| 6 in.     | 6 in.             | 6 in.             | 6 in.  | 6 in.  | 4 in.             | 4 in.             |
| 7 in.     | NA <sup>(1)</sup> | NA <sup>(1)</sup> | 6 in.  | 6 in.  | NA <sup>(1)</sup> | NA <sup>(1)</sup> |
| 8 in.     | 8 in.             | 8 in.             | 8 in.  | 8 in.  | 6 in.             | 6 in.             |

(1) Schedule is not available for pipe size.

(2) No centering disc is available.

This table shows the actual outer diameter for discs.

| Disc Size | Actual Disc Diameter |
|-----------|----------------------|
| 2 in.     | 1.8 in. (45 mm)      |
| 3 in.     | 2.7 in. (68 mm)      |
| 4 in.     | 3.6 in. (92 mm)      |
| 6 in.     | 5.55 in. (141 mm)    |
| 8 in.     | 7.4 in. (188 mm)     |

#### Mounting a Centering Disc on Flexible Single Probes

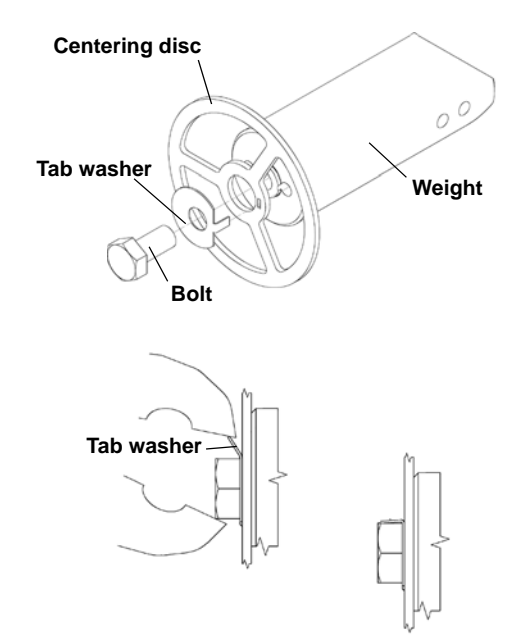

- 1. Mount the centering disc at the end of the weight.
- 2. Make sure that the tab washer is properly inserted in the centering disc.
- 3. Fasten the centering disc with the bolt.
- 4. Secure the bolt by folding the tab washer.

#### NOTE!

When using centering discs made of PTFE, note that the maximum temperature is 392 °F (200 °C).

## Table 3-8. Outer diameter for discs according to disc size.

#### Mounting a Centering Disc on Rigid Single Probes

The mounting of a centering disc on a rigid single lead probe requires one hole (8 mm probe) or two holes (13 mm probe) at certain distances from the end of the lead. The drilling fixture included in your shipment should be used to make the hole(s) according to Figure 3-14.

Table 3-9. Hole requirements on probes for mounting a centering disc.

ProbeMinimum distance to hole<br/>from probe endNumber of<br/holes</th>Hole diameter<br/>holes8 mm5 mm13.5 mm13 mm7 mm (first hole)23.5 mm

Figure 3-14. Use drill template for proper holes.

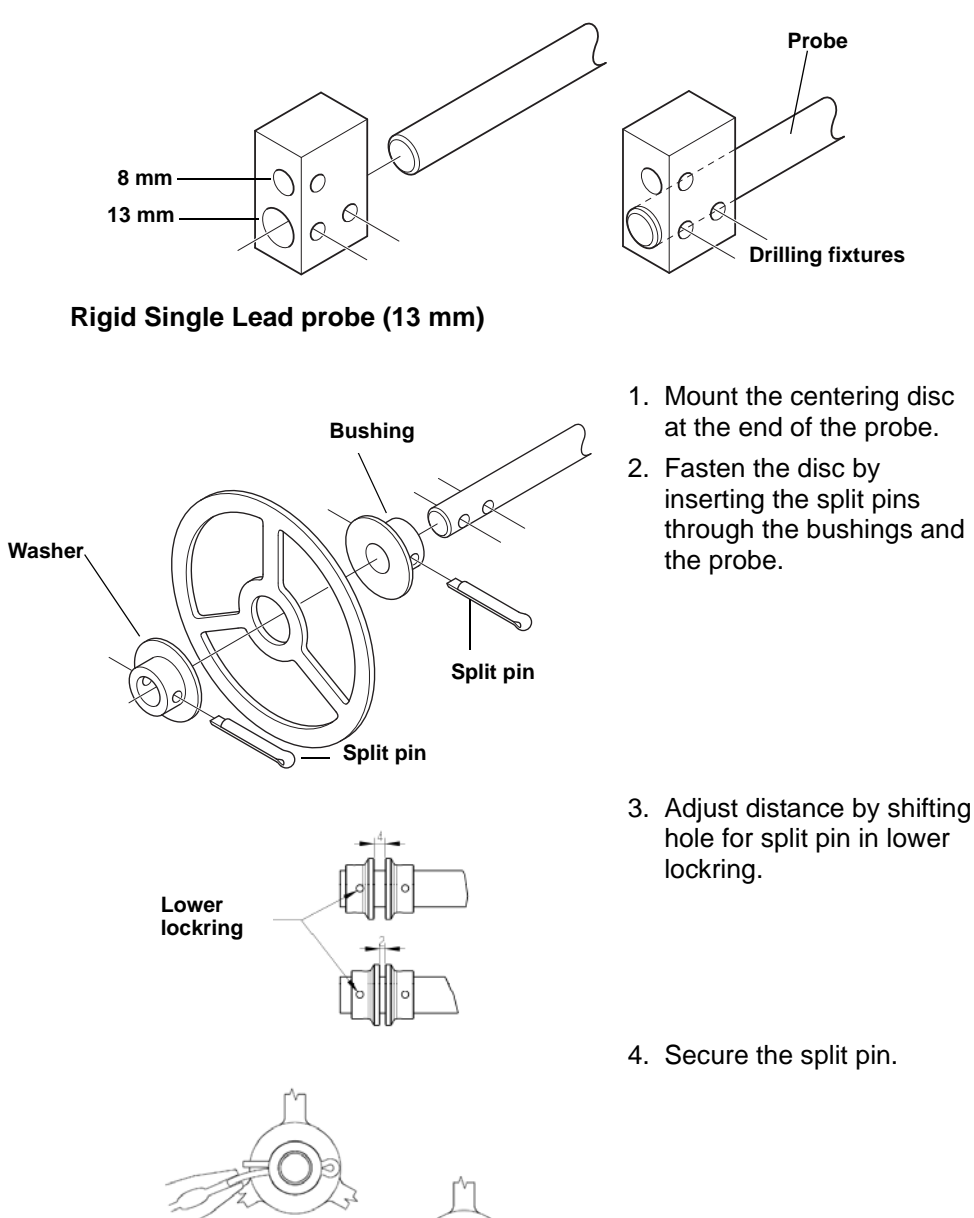

#### Rigid Single Lead probe (8 mm)

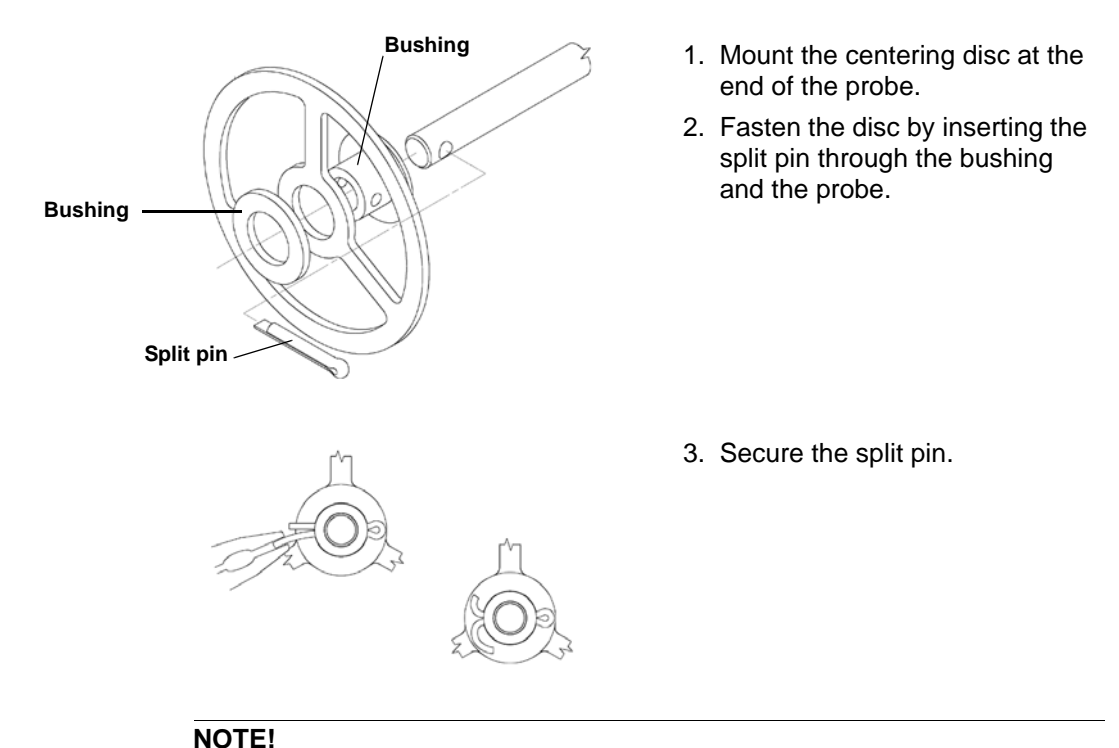

The washer should not be used if the disc material is C-276.

#### NOTE!

Centering discs may not be used with PTFE covered probes.

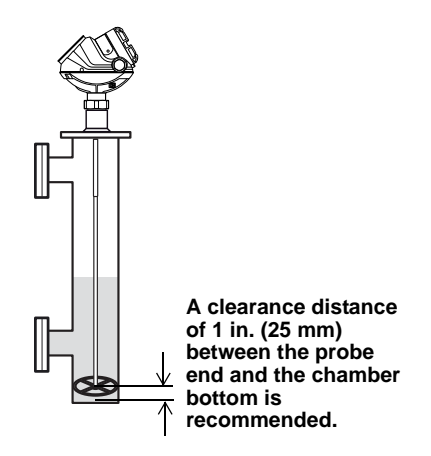

To avoid bending the probe (rigid probes), or twisting and coming into contact with the chamber wall (flexible probes), a small clearance distance between centering disk and chamber bottom is recommended. The clearance distance of 1 in. (25 mm) is selected with a dome shaped chamber bottom in mind, which may prevent the centering disk from reaching the bottom.

## **Reference Manual**

00809-0100-4530, Rev BA July 2009

# Section 4 Electrical Installation

| Safety messages       | . page 4-1  |
|-----------------------|-------------|
| Cable/conduit entries | . page 4-3  |
| Grounding             | . page 4-3  |
| Cable Selection       | . page 4-3  |
| Hazardous Areas       | . page 4-3  |
| HART                  | . page 4-4  |
| FOUNDATION Fieldbus   | . page 4-8  |
| Optional Devices      | . page 4-13 |

## SAFETY MESSAGES

Procedures and instructions in this section may require special precautions to ensure the safety of the personnel performing the operations. Information that raises potential safety issues is indicated by a warning symbol ( $\triangle$ ). Please refer to the following safety messages before performing an operation preceded by this symbol.

## **AWARNING**

#### Explosions could result in death or serious injury:

Verify that the operating environment of the transmitter is consistent with the appropriate hazardous locations certifications.

Before connecting a HART<sup>®</sup>-based communicator in an explosive atmosphere, make sure the instruments in the loop are installed in accordance with intrinsically safe or non-incendive field wiring practices.

Do not remove the gauge cover in explosive atmospheres when the circuit is alive.

## 

Failure to follow safe installation and servicing guidelines could result in death or serious injury:

Make sure only qualified personnel perform the installation.

Use the equipment only as specified in this manual. Failure to do so may impair the protection provided by the equipment.

Do not perform any service other than those contained in this manual unless you are qualified.

Process leaks could result in death or serious injury.

Make sure that the transmitter is handled carefully. If the Process Seal is damaged, gas might escape from the tank if the transmitter head is removed from the probe.

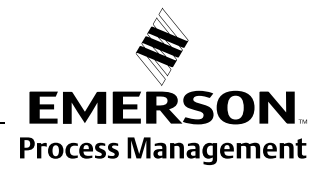

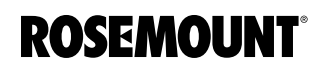

## **AWARNING**

#### High voltage that may be present on leads could cause electrical shock:

Avoid contact with leads and terminals.

Make sure the main power to the Rosemount 5300 transmitter is off and the lines to any other external power source are disconnected or not powered while wiring the gauge.

Probes covered with plastic and/or with plastic discs may generate an ignition-capable level of electrostatic charge under certain extreme conditions. Therefore, when the probe is used in a potentially explosive atmosphere, appropriate measures must be taken to prevent electrostatic discharge.

July 2009

| CABLE/CONDUIT<br>ENTRIES | The electronics housing has two entries for ½ - 14 NPT. Optional M20×1.5, minifast and eurofast adapters are also available. The connections are made in accordance with local or plant electrical codes.                                                                                                    |  |  |
|--------------------------|----------------------------------------------------------------------------------------------------|--|--|
|                          | Make sure that unused ports are properly sealed to prevent moisture or other contamination from entering the terminal block compartment of the electronics housing.                                                                                                    |  |  |
|                          | <b>NOTE!</b><br>Use the enclosed metal plug to seal the unused port. The orange plastic plugs mounted at delivery are not sufficient as seal!                                                                                                    |  |  |
| GROUNDING                | The housing should always be grounded in accordance with national and local electrical codes. Failure to do so may impair the protection provided by the equipment. The most effective grounding method is direct connection to earth ground with minimal impedance. There are two grounding screw connections provided. One is inside the Field Terminal side of the housing and the other is located on the housing. The internal ground screw is identified by a ground symbol: (-)                                    |  |  |
|                          | <b>NOTE!</b><br>Grounding the transmitter via threaded conduit connection may not provide sufficient ground.                                                                                                    |  |  |
|                          | <b>NOTE!</b><br>In the Explosion-proof/Flameproof version, the electronics is grounded via the transmitter housing. After installation and commissioning make sure that no ground currents exist due to high ground potential differences in the installation.                                                                                                    |  |  |
| CABLE SELECTION          | Use shielded twisted pair wiring for the Rosemount 5300 Series to comply with EMC regulations. The cables must be suitable for the supply voltage and approved for use in hazardous areas, where applicable. For instance, in the U.S., explosion-proof conduits must be used in the vicinity of the vessel. For the ATEX flameproof and the IECEx approval versions of the Rosemount 5300 Series, suitable conduits with sealing device or flameproof (EEx d) cable glands must be used depending on local requirements. |  |  |
|                          | Use 18 AWG to 12 AWG to minimize the voltage drop to the transmitter.                                                                                                    |  |  |
| HAZARDOUS AREAS          | When the Rosemount 5300 transmitter is installed in a hazardous area, local regulations and specifications in applicable certificates must be observed.                                                                                                    |  |  |

## HART

## **Power Requirements**

Terminals in the transmitter housing provide connections for signal cables. The Rosemount 5300 transmitter is loop-powered and operates with the following power supplies:

|                                                                     | Current     |                              |  |
|---------------------------------------------------------------------|-------------|------------------------------|--|
|                                                                     | 3.75 mA     | 21.75 mA                     |  |
| Hazardous approval                                                  | Minimum inp | ut voltage (U <sub>I</sub> ) |  |
| Non-Hazardous Installations and<br>Intrinsically Safe Installations | 16 Vdc      | 11 Vdc                       |  |
| Explosion-proof / Flameproof<br>Installations                       | 20 Vdc      | 15.5 Vdc                     |  |

The input voltage for HART is 16-42.4 Vdc (16-30 Vdc in IS applications, and 20-42.4 Vdc in Explosion-proof / Flameproof applications).

The maximum current loop resistance (see Figure 4-5 and Figure 4-6) is given by the following diagrams:

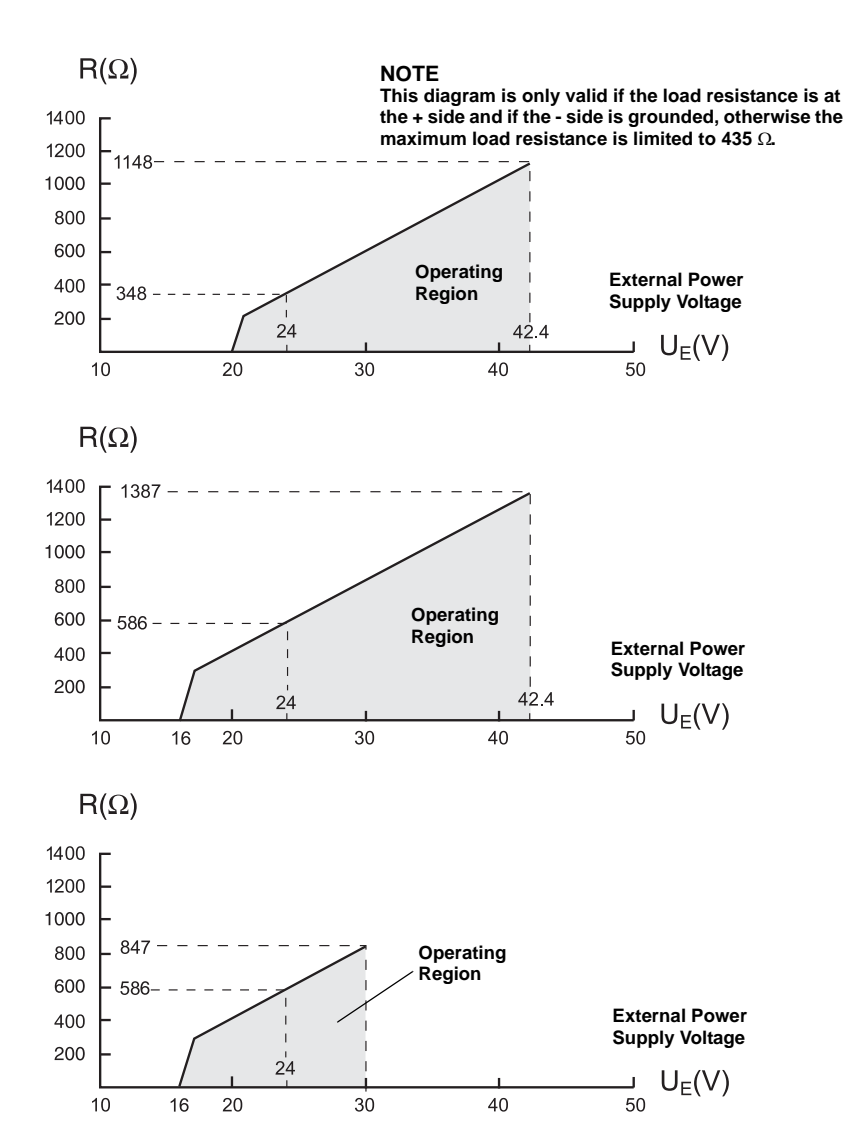

# Figure 4-2. Non-hazardous

installations.

**Maximum Loop** 

Figure 4-1. Explosion-proof /Flameproof installations.

Resistance

Figure 4-3. Intrinsically Safe installations.

## Connecting the Transmitter

To connect the Rosemount 5300 Series transmitter:

- 1. Make sure the power supply is switched off.
- 2. Remove the terminal block cover.
- 3. Pull the cable through the cable gland/conduit. Install wiring with a drip loop. The bottom of the loop must be lower than the cable/conduit entry.
- 4. Connect wires according to Figure 4-5 for non-intrinsically safe power supplies and according to Figure 4-6 for intrinsically safe power supplies.
- 5. Use the enclosed metal plug to seal any unused port.
- 6. Mount the cover and tighten the cable gland making sure the cover is secure to meet explosion-proof requirements.
  - 7. For ATEX, IECEx and NEPSI installations, lock the cover with the Locking Screw (4).
  - 8. Connect the power supply.

#### NOTE!

Use PTFE tape or other sealant at the NPT threads in the Cable Entries.

Figure 4-4. Terminal compartment and external ground screw.

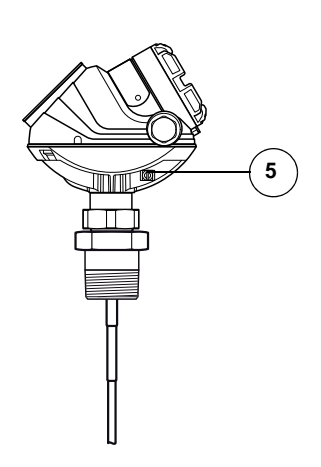

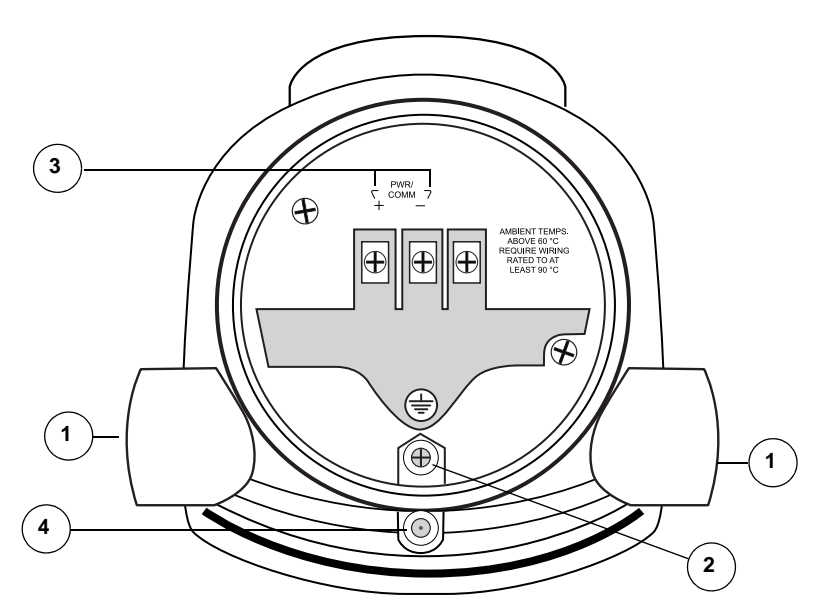

- 1 Cable entries.
- (2) Internal Ground screw.
- ③ Terminals for signal and power supply.
- (4) Locking screw.
- (5) External Ground screw

### Non-Intrinsically Safe Output

With non-intrinsically safe power supply in non-hazardous installations or Explosion-proof/Flameproof installations, wire the transmitter as shown in Figure 4-5.

#### NOTE!

Make sure that the power supply is off when connecting the transmitter.

Figure 4-5. Wiring diagram for non-intrinsically safe installations (HART).

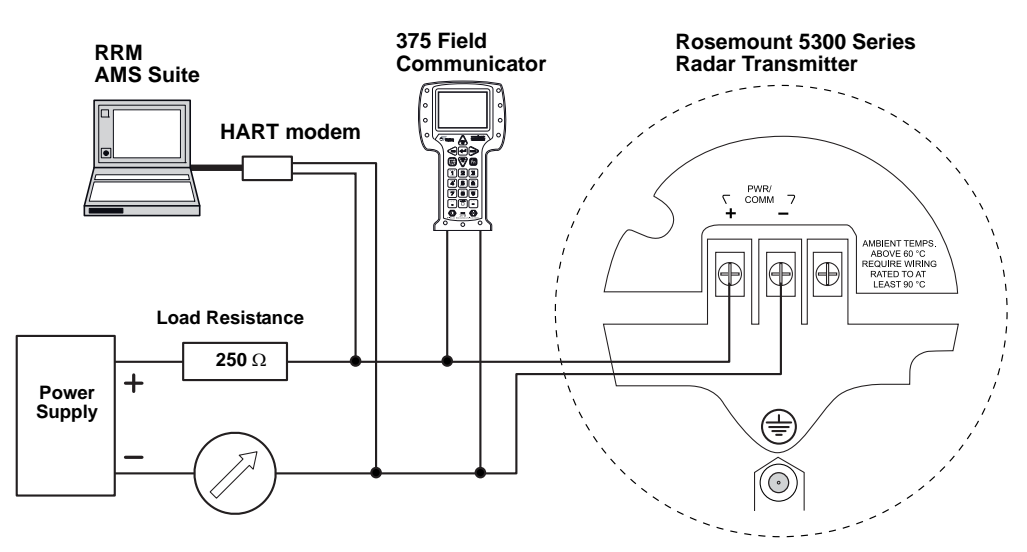

For HART communication a minimum load resistance of 250  $\Omega$  within the loop is required. For maximum load resistance. See Figure 4-1 (Explosion/Flameproof) and Figure 4-2 (Non-hazardous installations).

For Explosion-proof/Flameproof applications the resistance between the negative terminal on the transmitter and the power supply must not exceed 435 Ohm.

#### NOTE!

For Explosion-proof/Flameproof installations, make sure the transmitter is grounded to the internal ground terminal inside the terminal compartment in accordance with national and local electrical codes.

#### Reference Manual 00809-0100-4530, Rev BA July 2009

## Intrinsically Safe Output

For intrinsically safe installations wire the transmitter as shown in Figure 4-6.

NOTE!

Make sure the instruments in the loop are installed in accordance with intrinsically safe field wiring practices and System Control Drawings when applicable.

Figure 4-6. Wiring diagram for intrinsically safe installations (HART).

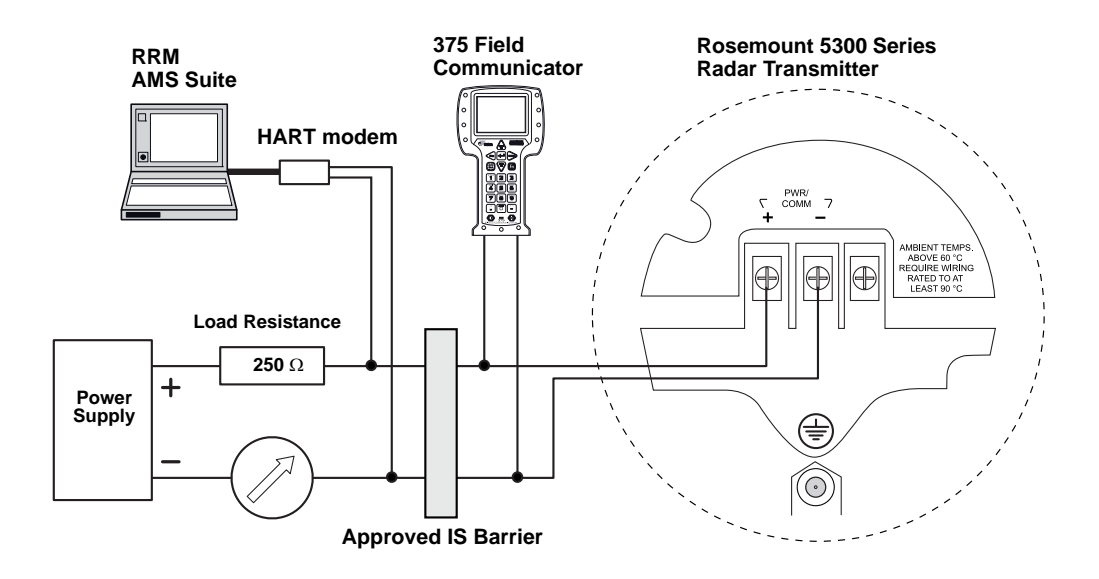

For HART communication, a minimum load resistance of 250  $\Omega$  within the loop is required. For maximum load resistance see Figure 4-3.

The power supply voltage ranges from 16 Vdc to 30 Vdc.

#### IS parameters<sup>(1)</sup>

Ui=30 V.

li=130 mA.

Pi=1 W.

Ci=7.26 nF.

Li=0.

(1) See Section B: Product Certifications for more information.

## FOUNDATION FIELDBUS

## **Power Requirements**

Terminals in the transmitter housing provide connections for signal cables. The Rosemount 5300 transmitter is powered over FOUNDATION Fieldbus with standard fielbus power supplies. The transmitter operates with the following power supplies:

| Approval Type              | Power Supply (Vdc) |
|----------------------------|--------------------|
| IS                         | 9 - 30             |
| Explosion-Proof/Flameproof | 16 - 32            |
| None                       | 9 - 32             |
| FISCO; IS                  | 9 - 17.5           |

## Connecting the Transmitter

To connect the transmitter:

- 1. Make sure the power supply is switched off.
- Remove the terminal block cover.
  - 3. Pull the cable through the cable gland/conduit. Install wiring with a drip loop. The bottom of the loop must be lower than the cable/conduit entry.
  - 4. Connect wires according to Figure 4-9 for non-intrinsically safe power supplies, and according to Figure 4-10 for intrinsically safe power supplies.
  - 5. Use the enclosed metal plug to seal any unused port.
- 6. Mount the cover and tighten the cable gland making sure the cover is secure to meet explosion-proof requirements.
  - 7. For ATEX, IECEx and NEPSI installations, lock the cover with the Locking Screw (4).
  - 8. Connect the power supply.

#### NOTE!

Use PTFE tape or other sealant at the NPT threads in the Cable Entries.

### Reference Manual 00809-0100-4530, Rev BA July 2009

Figure 4-7. Terminal compartment and external ground screw.

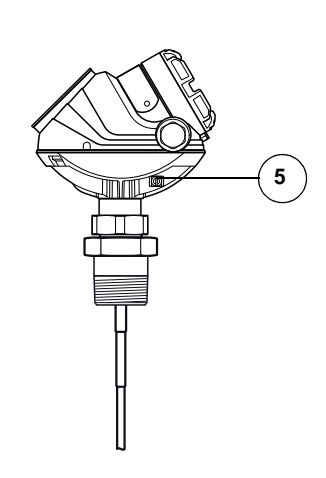

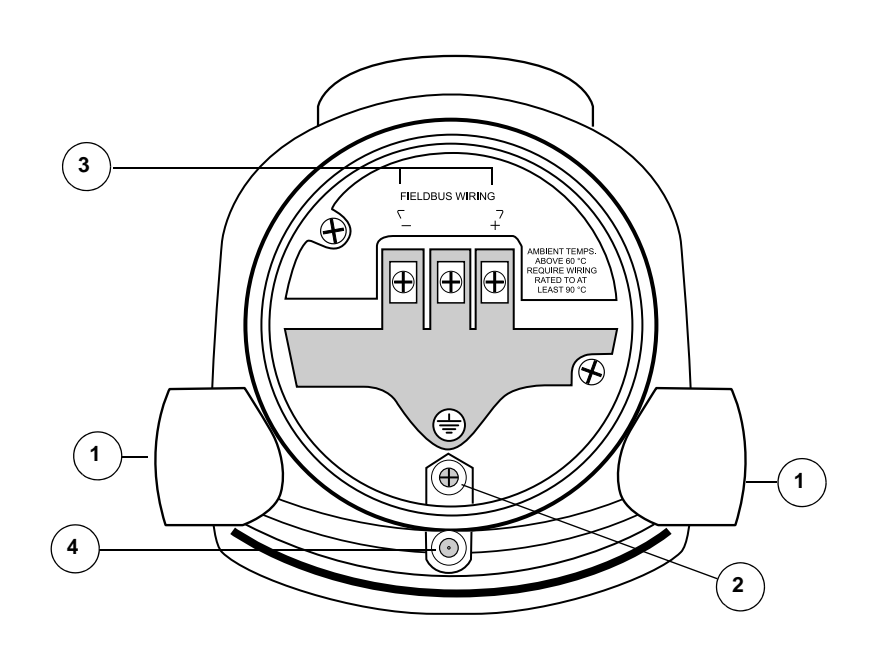

- 1 Cable entries.
- (2) Internal Ground screw.
- (3) Terminals for signal and power supply.
- (4) Locking screw.
- (5) External Ground screw

#### **Grounding - Foundation Fieldbus**

Signal wiring of the fieldbus segment cannot be grounded. Grounding out one of the signal wires will shut down the entire fieldbus segment.

#### **Shield Wire Ground**

To protect the fieldbus segment from noise, grounding techniques for shield wire usually require a single grounding point for shield wire to avoid creating a ground loop. The ground point is typically at the power supply.

## Rosemount 5300 Series

#### **Connecting Fieldbus Devices**

Figure 4-8. Rosemount 5300 Radar Transmitter field wiring.

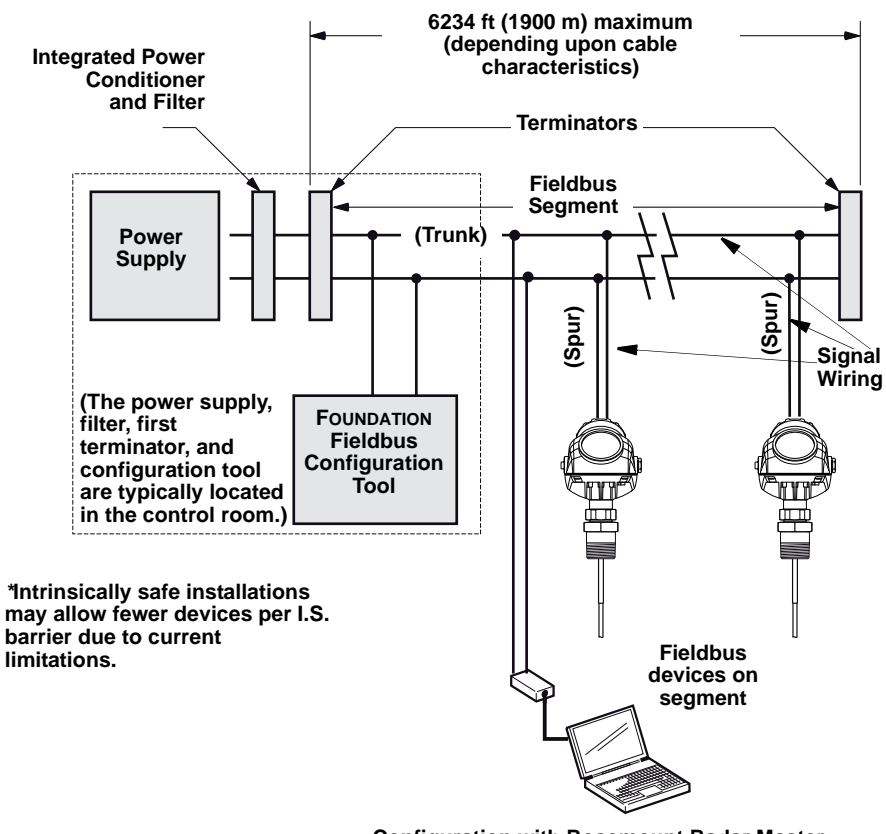

Configuration with Rosemount Radar Master (in a fieldbus system hooked up on Fieldbus segment).

## Non-Intrinsically Safe Output

With non-intrinsically safe power supply in Non-hazardous installations or Explosion-proof/Flameproof installations, wire the transmitter as shown in Figure 4-9.

#### NOTE!

Make sure that the power supply is off when connecting the transmitter.

Figure 4-9. Wiring for non-intrinsically safe power supply (Foundation Fieldbus).

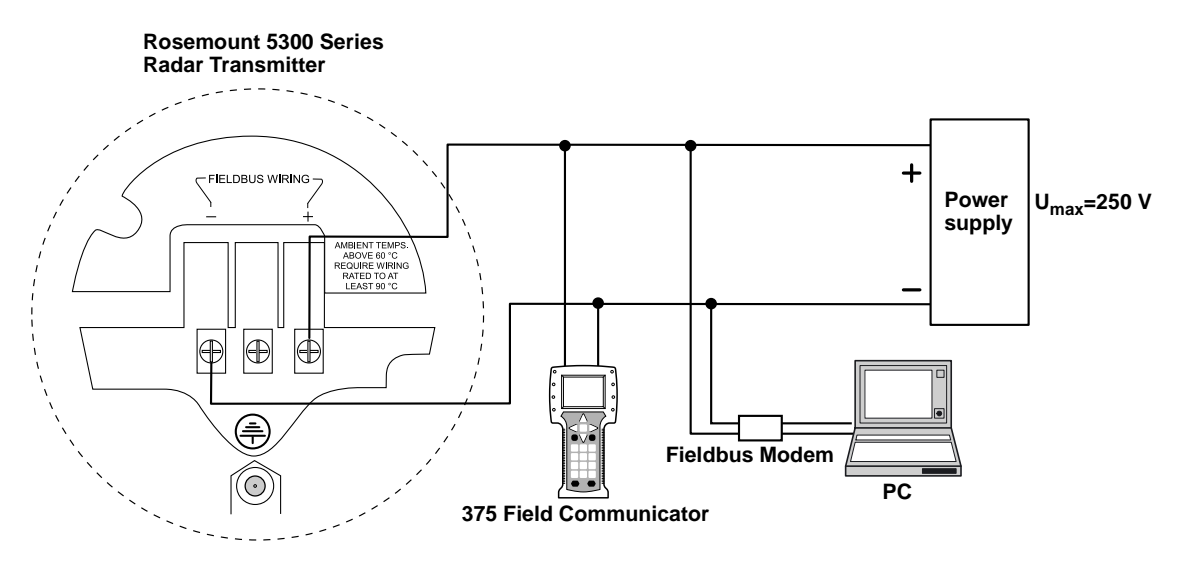

#### NOTE!

For Explosion Proof/Flameproof installations, make sure the transmitter is grounded to the internal ground terminal inside the terminal compartment in accordance with national and local electrical codes.

## Rosemount 5300 Series

## Intrinsically Safe Output

When your power supply is intrinsically safe, wire the transmitter as shown in Figure 4-10.

#### NOTE!

Make sure the instruments in the loop are installed in accordance with intrinsically safe field wiring practices.

Figure 4-10. Wiring diagram for intrinsically safe power supply (Foundation Fieldbus).

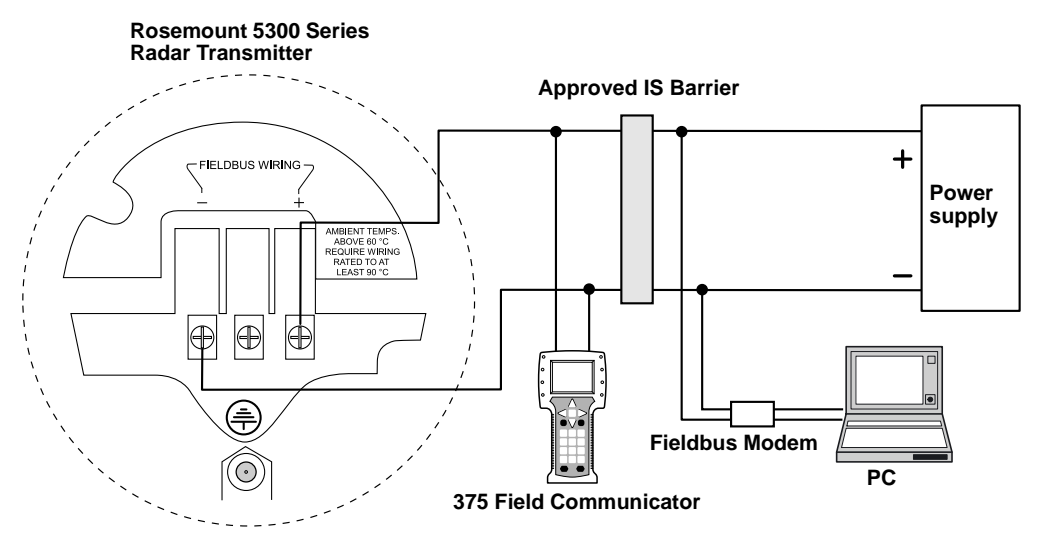

### IS parameters<sup>(1)</sup>

Ui=30 V. Ii=300 mA. Pi=1.5 W (ATEX), 1.3 W (FM) Ci=7.26 nF. Li=0.

#### **FISCO IS parameters**

Ui=17.5 V. li=380 mA. Pi=5.32 W. Ci=0. Li=0.

(1) See Section B: Product Certifications for more information.

## **OPTIONAL DEVICES**

# Tri-Loop HART to analog converter

The Rosemount 5300 transmitter outputs a HART signal with four process variables. By using the Model 333 HART Tri-Loop, up to three additional analog 4-20 mA outputs are provided.

Figure 4-11. Wiring diagram for HART Tri-Loop.

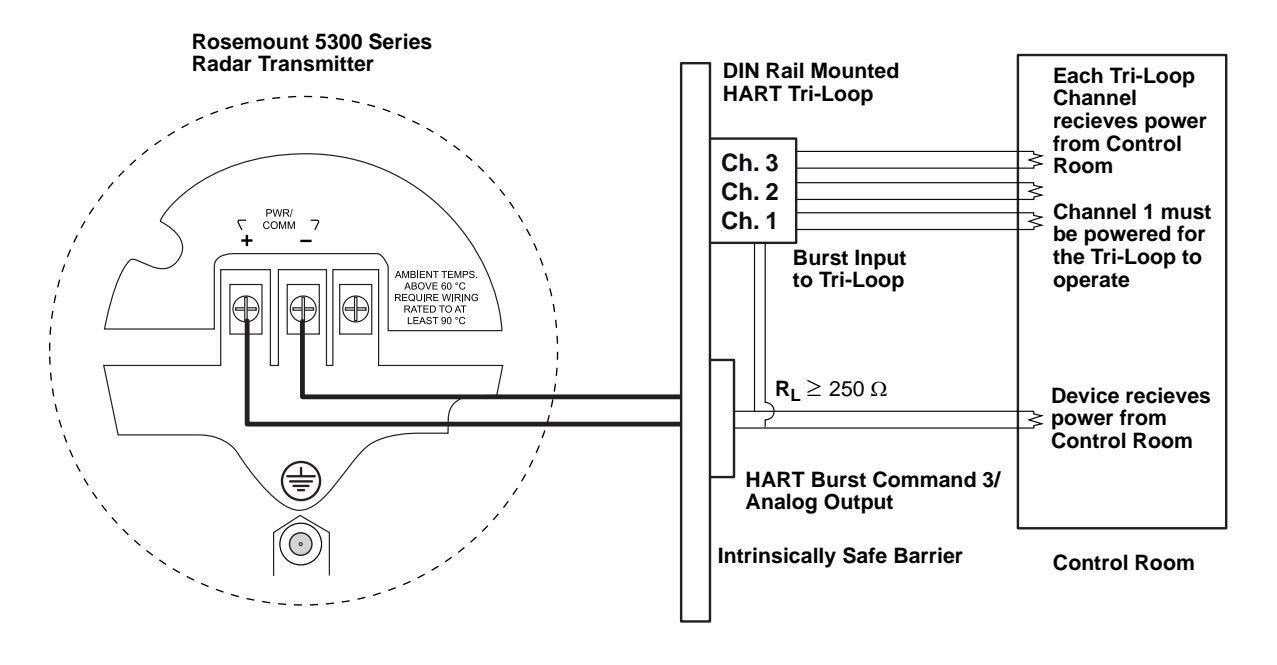

Configure Channels 1, 2, and 3 to reflect the units as well as Upper Range Values and Lower Range Values for your secondary, tertiary and fourth variables (variable assignment is configured in the Rosemount 5300). It is also possible to enable or disable a channel from this menu. See "Tri-Loop HART to Analog Converter" on page 5-45 for further information on how to install a Tri-Loop.

## 751 Field Signal Indicator

Figure 4-12. Wiring diagram for a Rosemount 5300 transmitter with 751 Field Signal Indicator.

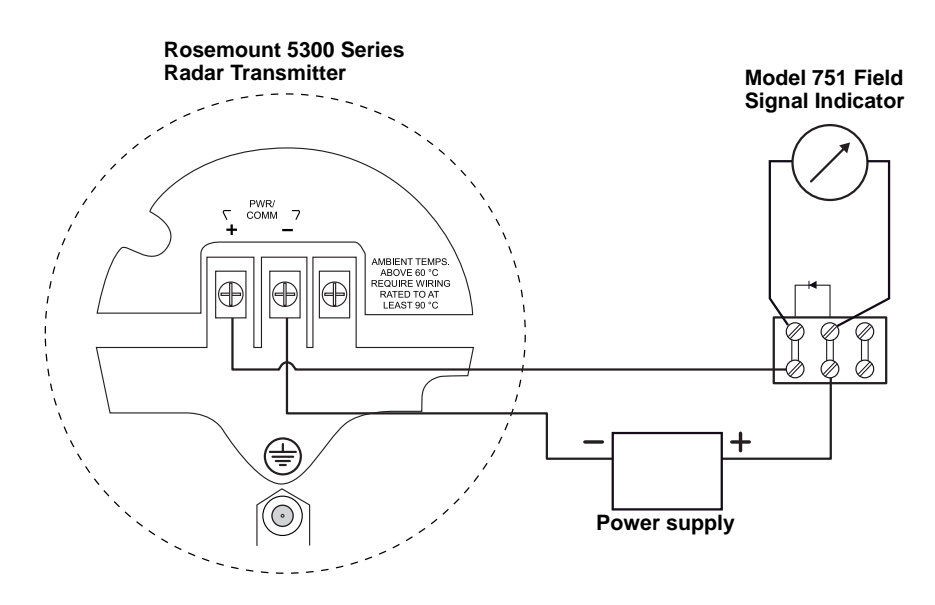
### **Reference Manual**

00809-0100-4530, Rev BA July 2009

# Section 5

# Configuration

| Safety messages page 5-1                                     |
|--------------------------------------------------------------|
| Overviewpage 5-2                                             |
| Basic Configuration Parameters                               |
| Basic Configuration Using a 375 Field Communicator page 5-11 |
| Basic Configuration Using Rosemount Radar Master page 5-13   |
| Basic Configuration Using AMS Suite (HART)                   |
| Basic Configuration Using DeltaVpage 5-31                    |
| FOUNDATION Fieldbus Overview                                 |
| Configure the Al Blockpage 5-39                              |
| Tri-Loop HART to Analog Converterpage 5-45                   |
| HART Multi-drop Configuration                                |

### SAFETY MESSAGES

Procedures and instructions in this section may require special precautions to ensure the safety of the personnel performing the operations. Information that raises potential safety issues is indicated by a warning symbol ( $\triangle$ ). Refer to the safety messages listed at the beginning of each section before performing an operation preceded by this symbol.

### **AWARNING**

### Explosions could result in death or serious injury:

Verify that the operating environment of the gauge is consistent with the appropriate hazardous locations certifications.

Before connecting a HART<sup>®</sup>-based communicator in an explosive atmosphere, make sure the instruments in the loop are installed in accordance with intrinsically safe or non-incendive field wiring practices.

Do not remove the gauge cover in explosive atmospheres when the circuit is alive.

### 

Failure to follow safe installation and servicing guidelines could result in death or serious injury:

Make sure only qualified personnel perform the installation.

Use the equipment only as specified in this manual. Failure to do so may impair the protection provided by the equipment.

Do not perform any service other than those contained in this manual unless you are qualified.

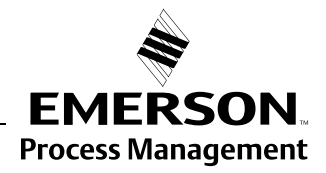

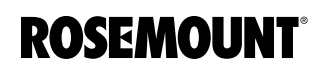

| OVERVIEW               | The configuration of a Rosemount 5300 transmitter is normally a simple and straight-forward task. The complete configuration of a Rosemount 5300 transmitter includes Basic Configuration, Echo Tuning and Advanced Configuration. This section describes Basic Configuration.<br>If the transmitter is pre-configured at the factory according to the ordering specifications in the Configuration Data Sheet, no further Basic Configuration |
|------------------------|----------------------------------------------------------------------------------------------------|
|                        | is required unless tank conditions have changed. The Rosemount 5300<br>Series supports a set of advanced configuration options as well, which can be<br>used to handle special tank conditions and applications.                                                                                                    |
| Basic Configuration    | The Basic Configuration includes parameters for a standard configuration which is sufficient in most cases. The Basic Configuration comprises the following items:                                                                                                    |
|                        | Measurement Units                                                                                                    |
|                        | <ul> <li>Tank Configuration</li> <li>Tank Geometry</li> <li>Environment</li> <li>Volume</li> </ul>                                                                                                    |
|                        | Analog Output                                                                                                    |
| Echo Tuning            | Amplitude thresholds can be adjusted in order to handle special situations when, for example, objects in the tank cause disturbing echoes that are stronger than the surface echo. A useful function is the so called <i>Amplitude Threshold Curve</i> (ATC) which lets you filter out single disturbing echoes. See <i>Section 7: Service and Troubleshooting,</i> and <i>Appendix C: Advanced Configuration</i> for more information.        |
| LCD Configuration      | It is possible to specify the variables to be presented on the Display Panel.<br>See also Section 6: Operation.                                                                                                    |
| Advanced Configuration | For some applications, further device specific configuration is needed in addition to the Basic Configuration. This may be due to product properties or tank shape. See <i>Appendix C: Advanced Configuration</i> for more information.                                                                                                    |
| Configuration Tools    | There are several tools available for the configuration of a Rosemount 5300 transmitter:                                                                                                    |
|                        | <ul> <li>Rosemount Radar Master (RRM). Note that RRM is recommended for<br/>advanced configuration features.</li> <li>See "Basic Configuration Using Rosemount Radar Master" on<br/>page 5-13 for information on how to use RRM for configuration of the<br/>5300 Series</li> </ul>                                                                                                    |
|                        | <ul> <li>Rosemount 375 Field Communicator.</li> <li>See "Basic Configuration Using a 375 Field Communicator" on<br/>page 5-11 for the Field Communicator Menu Tree</li> </ul>                                                                                                    |
|                        | <ul> <li>AMS Suite software (for HART). See "Basic Configuration Using AMS<br/>Suite (HART)" on page 5-30</li> </ul>                                                                                                    |
|                        | <ul> <li>DeltaV (only for Foundation Fieldbus). See "Basic Configuration Using<br/>DeltaV" on page 5-31</li> </ul>                                                                                                    |
|                        | <ul> <li>Other tools that support Electronic Device Description Language<br/>(EDDL) functionality</li> </ul>                                                                                                    |

RRM is a user-friendly, Windows<sup>®</sup> based software package including waveform plots, off-line/on-line configuration Wizard, logging, and extensive on-line help.

To communicate with the transmitter using RRM, a HART modem (part number 03300-7004-0001 or 03300-7004-0002) or a FOUNDATION Fieldbus modem (part number 03095-5108-0001 for PCMCIA) is required. For FOUNDATION Fieldbus communication you will also need the *National Instruments Communication Manager* software (see "Installing the RRM Software for FOUNDATION Fieldbus" on page 5-16).

# Rosemount 5300 Series

BASIC CONFIGURATION<br/>PARAMETERSThis section describes basic configuration parameters for a Rosemount 5300<br/>transmitter. Basic configuration is only needed for the 5300 Series<br/>transmitters which are not pre-configured at the factory. Factory configuration<br/>is normally specified in the Configuration Data Sheet.Measurement UnitsMeasurement units can be specified for presentation of Level/Interface Level,<br/>Level Rate, Volume, and Temperature values.Tank and Probe<br/>GeometryThe basic transmitter configuration includes setting the tank geometry

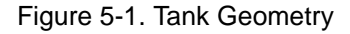

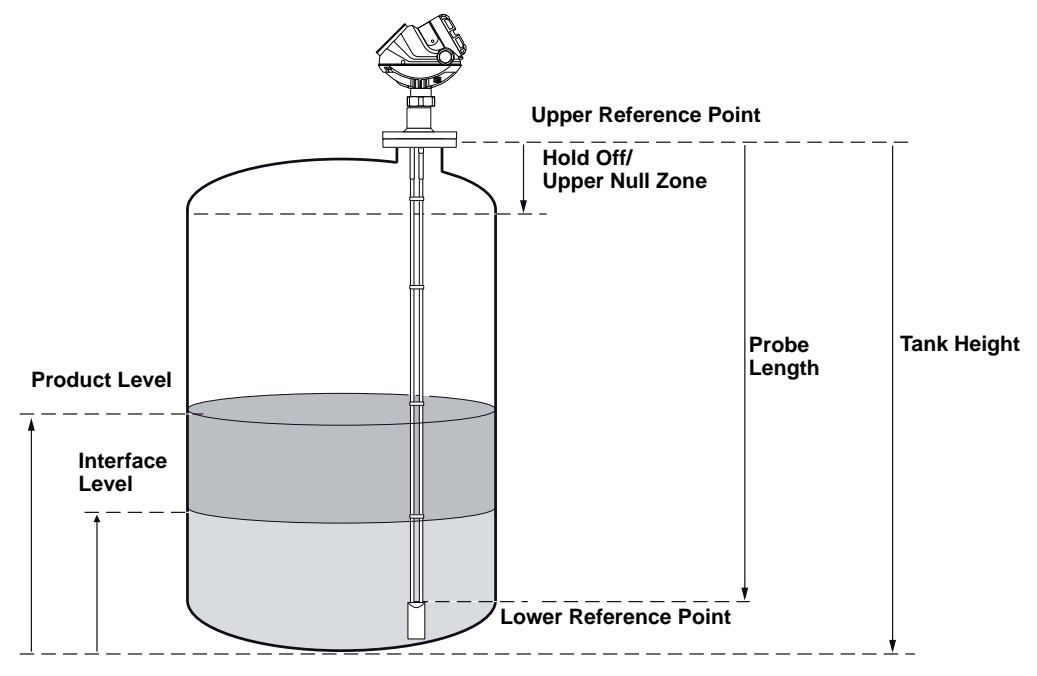

Figure 5-2. Upper Reference Point

For the different tank connections the Upper Reference Point is located at the underside of the threaded adapter or at the underside of the welded flange, as illustrated in Figure 5-2:

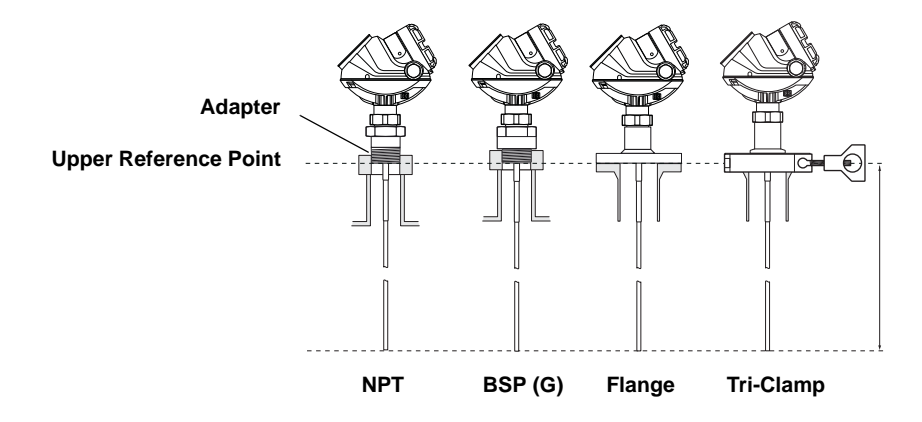

### **Tank Height**

The Tank Height is defined as the distance from the Upper Reference Point to the Lower Reference Point. The transmitter measures the distance to the product surface and subtracts this value from the Tank Height to determine the product level. The Lower Reference Point can be set to any position in the tank simply by adjusting the Tank Height.

### **Mounting Type**

Enter the type of mounting for the device. This configuration optimizes the device for the respective mounting type.

- Unknown default factory setting for mounting type, and can also be used if the mounting type is unknown
- Pipe/Chamber select this option if the device is mounted on a chamber/bridle or in a pipe. When selecting this alternative enter the corresponding Inner Diameter as well
- Nozzle select this if the device is installed on a nozzle. When selecting this alternative, configure the Inner Diameter and the Nozzle Height as well
- Direct/Bracket when the device is mounted directly on the tank roof with no traditional nozzle, this is the alternative to use. With this selection no inner diameter or height is required, thus those selections are disabled

### **Inner Diameter**

Using with pipe, chamber - and nozzle installations.

### **Nozzle Height**

For nozzle installations.

### **Probe Length**

The probe length is the distance between the Upper Reference Point and the end of the probe. If a weight is used at the end of the probe, it should not be included.

For Flexible Single Lead probes anchored with clamps, the probe length should be configured as the distance between the underside of the flange and the upper clamp (see "Anchoring" on page 3-22).

This parameter is pre-configured at the factory. It must be changed if the probe is shortened.

### **Probe Type**

The transmitter is designed to optimize measurement performance for each probe type.

This parameter is pre-configured at the factory. This value needs to be changed if the probe type is changed.

### Hold Off/Upper Null Zone

This parameter should only be changed if there are measurement problems in the upper part of the tank. Such problems may occur if there are disturbing objects, such as a narrow nozzle with rough walls, close to the probe. By adjusting the Hold Off/Upper Null Zone, the measuring range is reduced. See *"Handling of Disturbances from Nozzle" on page C-4* for further information.

### Tank Environment

Table 5-1. List of Measurement Modes which can be used for different 5300 models

### **Measurement Mode**

Normally, the Measurement Mode does not need to be changed. The transmitter is pre-configured according to the specified model:

| Model | Measurement Mode                                                                                                    |
|-------|----------------------------------------------------------------------------------------------------|
| 5301  | <ul> <li>Liquid Product Level<sup>(1)</sup></li> <li>Interface Level with Submerged probe</li> </ul>                                                                         |
| 5302  | <ul> <li>Liquid Product Level</li> <li>Product Level and Interface Level<sup>(1)</sup></li> <li>Interface Level with Submerged probe</li> <li>Solid Product Level</li> </ul> |
| 5303  | Solid Product Level <sup>(1)</sup>                                                                                                    |

(1) Default setting

Submerged is used for applications where the probe is fully submerged in liquid. In this mode, the transmitter ignores the upper product level. See *"Interface Measurements with Fully Submerged Probes" on page 7-15*" for more information.

### NOTE!

Only use *Submerged* for applications where the interface is measured with a fully submerged probe.

### **Rapid Level Changes**

Optimize the transmitter for measurement conditions where the level changes quickly due to filling and emptying of the tank. As a default standard, a Rosemount 5300 transmitter is able to track level changes of up to 1.5 in./s (40 mm/s). When the Rapid Level Changes check box is marked, the transmitter can track level changes of up to 8 in./s (200 mm/s).

The Rapid Level Changes check-box should not be used in normal conditions when the product surface moves slowly.

### **Dielectric Constant**

For interface measurements, the dielectric constant of the upper product is essential to obtain good accuracy. See "Interface" on page 2-12 for further information on dielectric constants. If the dielectric constant of the lower product is significantly smaller than the dielectric constant of water, you may need to make special adjustments, see Appendix C: Advanced Configuration for further information.

For level measurements, the **Upper Product Dielectric** parameter corresponds to the actual dielectric constant of the product in the tank.

Normally, this parameter does not need to be changed even if the actual dielectric constant of the product deviates from the Upper Product Dielectric parameter value. However, for some products, measurement performance can be optimized by setting the proper product dielectric constant.

**Volume Configuration** For volume calculations, you can choose one of the standard tank shapes or the strapping option. Choose None if volume calculation is not used. For the standard tanks, a Volume Offset parameter can be specified which can be used for a non-zero volume that corresponds to the zero level. This may be useful, for example, if the user wants to include the product volume below the zero level.

### Tank Type

You can choose one of the following options:

- Strap table
- Vertical Cylinder
- Horizontal Cylinder
- Vertical Bullet
- Horizontal Bullet
- Sphere
- None

### **Strapping Table**

Use a strapping table if a standard tank type does not provide sufficient accuracy. Use most of the strapping points in regions where the tank shape is non-linear. A maximum of 20 points can be added to the strapping table.

Figure 5-3. Strapping points

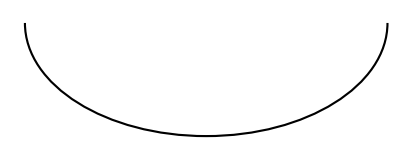

Actual tank bottom may look like this.

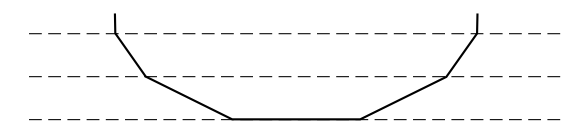

Using only 3 strapping points results in a level-to-volume profile that is more angular than the actual shape.

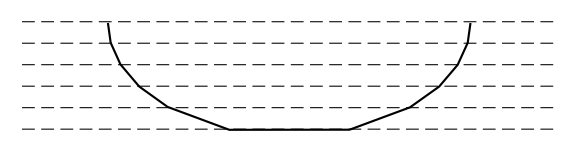

Using 10-15 of the points at the bottom of the tank yields a level-to-volume profile that is similar to the actual tank bottom.

### **Standard Tank Shapes**

Figure 5-4. Standard tank shapes

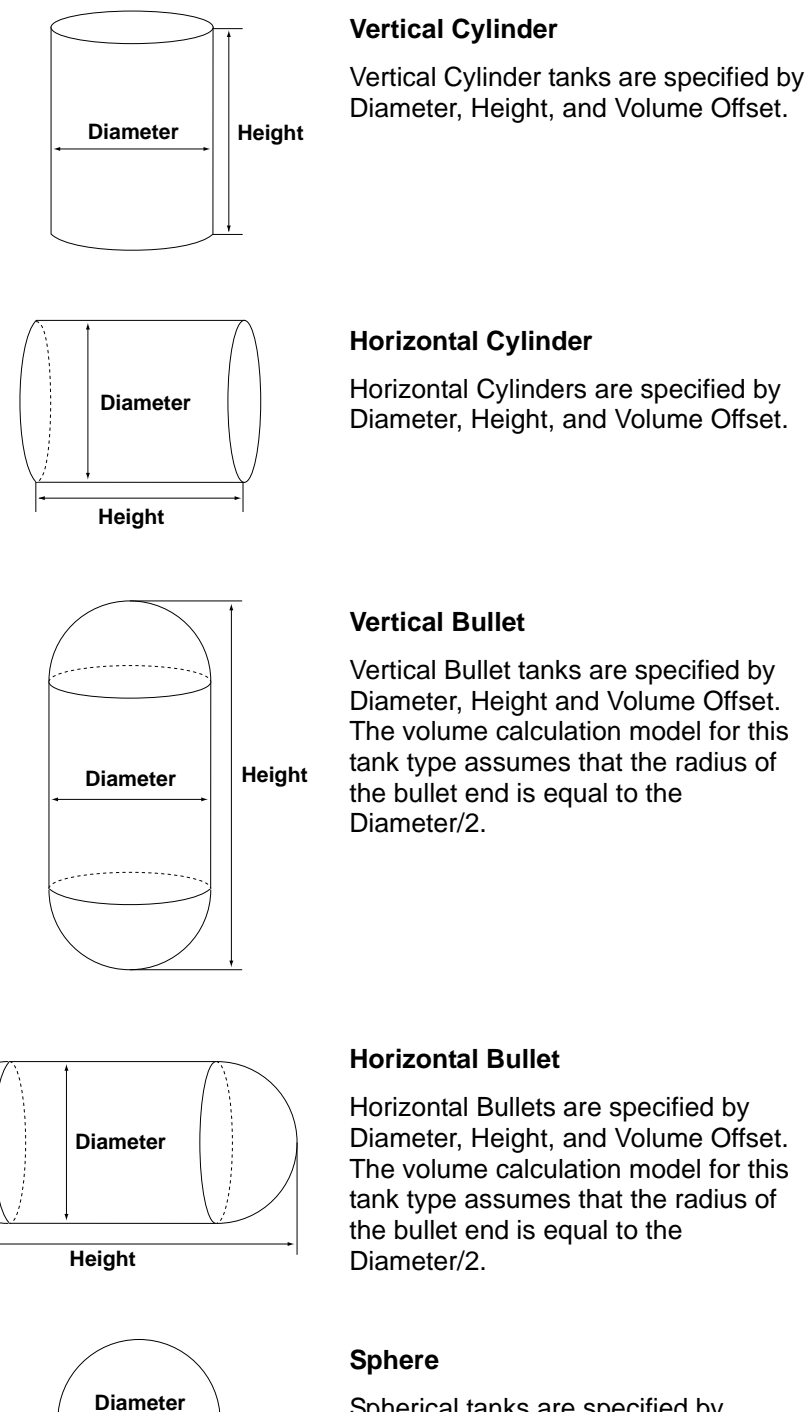

Spherical tanks are specified by Diameter and Volume Offset.

### Analog Output (HART)

The Output Source (Primary Value), Range Values and Alarm Mode are specified for the analog output.

Figure 5-5. Example of Range Value settings

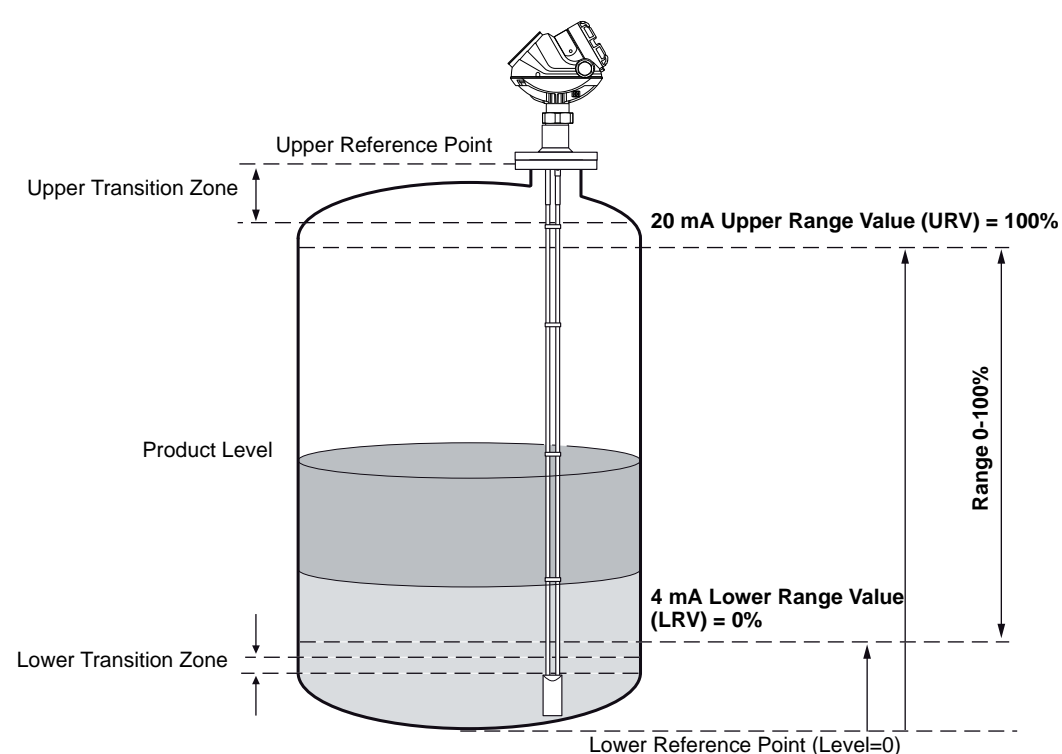

### **Output Source/Primary Variable**

Specify the source to control the analog output. Typically, the Primary Value is configured to be the Product Level.

### **Upper/Lower Range Value**

Enter the range values that correspond to the analog output values 4 and 20 mA. It is recommended that the 4 mA and 20 mA values are set outside the Transition Zones. See *"Transition Zones" on page 2-10* for more information.

If a measured value goes beyond the measurement range, the transmitter enters saturation mode (limit alarm is disabled) or alarm mode depending on the current configuration.

Also make sure that the 20 mA value is below the Upper Null Zone (UNZ). (This parameter may be used if there are measurement problems in the upper part of the tank, see *"Handling of Disturbances from Nozzle" on page C-4*). The UNZ is equal to zero in the default configuration.

### Alarm Mode

The Alarm mode specifies the analog output state when there is a failure or a measurement error:

High: the output current is set to the High Alarm Limit.

Low: the output current is set to the Low Alarm Limit.

**Freeze Current**: the output current is set to the last valid value at the time when the error occurs.

Default settings for alarm mode:

- Measurement errors: Output current=High.
- Measured value out of range: transmitter enters saturation mode (if Limit Alarm is disabled).

Table 5-2. Analog Output: Standard Alarm Values vs. Saturation Values

| Level | 4–20 mA Saturation Values | 4–20 mA Alarm Value |
|-------|---------------------------|---------------------|
| Low   | Low 3.9 mA 3.75 mA        |                     |
| High  | 20.8 mA                   | 21.75 mA            |

Table 5-3. Analog Output: NAMUR-Compliant Alarm Values vs. Saturation Values

| Level | 4–20 mA Saturation Values | 4–20 mA Alarm Value |
|-------|---------------------------|---------------------|
| Low   | 3.8 mA                    | 3.6 mA              |
| High  | 20.5 mA                   | 22.5 mA             |

### BASIC CONFIGURATION USING A 375 FIELD COMMUNICATOR

This section describes how to configure the 5300 transmitter by using a 375 Field Communicator.

The menu tree with the various configuration parameters is shown in *Figure 5-7 on page 5-12*. Section *"Basic Configuration Parameters" on page 5-4* presents a description of the basic configuration parameters.

For information on all the capabilities, refer to the 375 Field Communicator Product Manual (Document No. 00809-0100-4276).

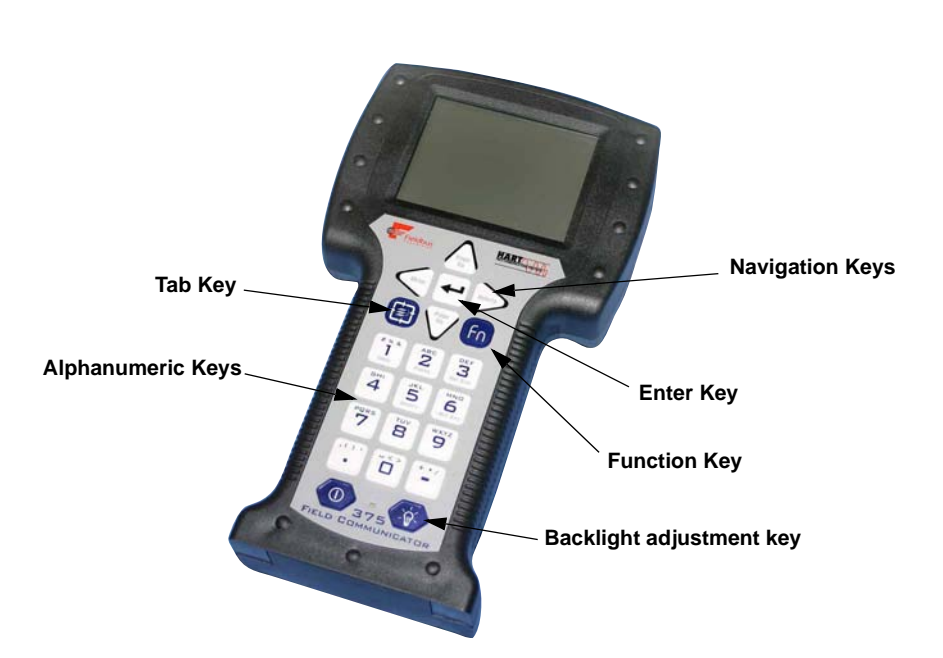

- 1. Check that the desired Measurement Units are selected.
- 2. Open the Process Variable menu and select Primary Variable. HART command: [1,1]. Select the desired parameter.
- 3. Open the Basic Setup menu. HART command: [2, 1]. This menu includes Probe, Tank Geometry, Environment, Volume, and Analog Output settings.
- 4. Select Finish, Device Specific Setup to see if there is any additional configuration that needs to be done.
- 5. Restart the transmitter. HART command: [3, 2, 1, 1].

See also "Guided Setup" on page 5-19 for further information on configuration of the Rosemount 5300 transmitter.

# Figure 5-6. The 375 Field Communicator.

# Rosemount 5300 Series

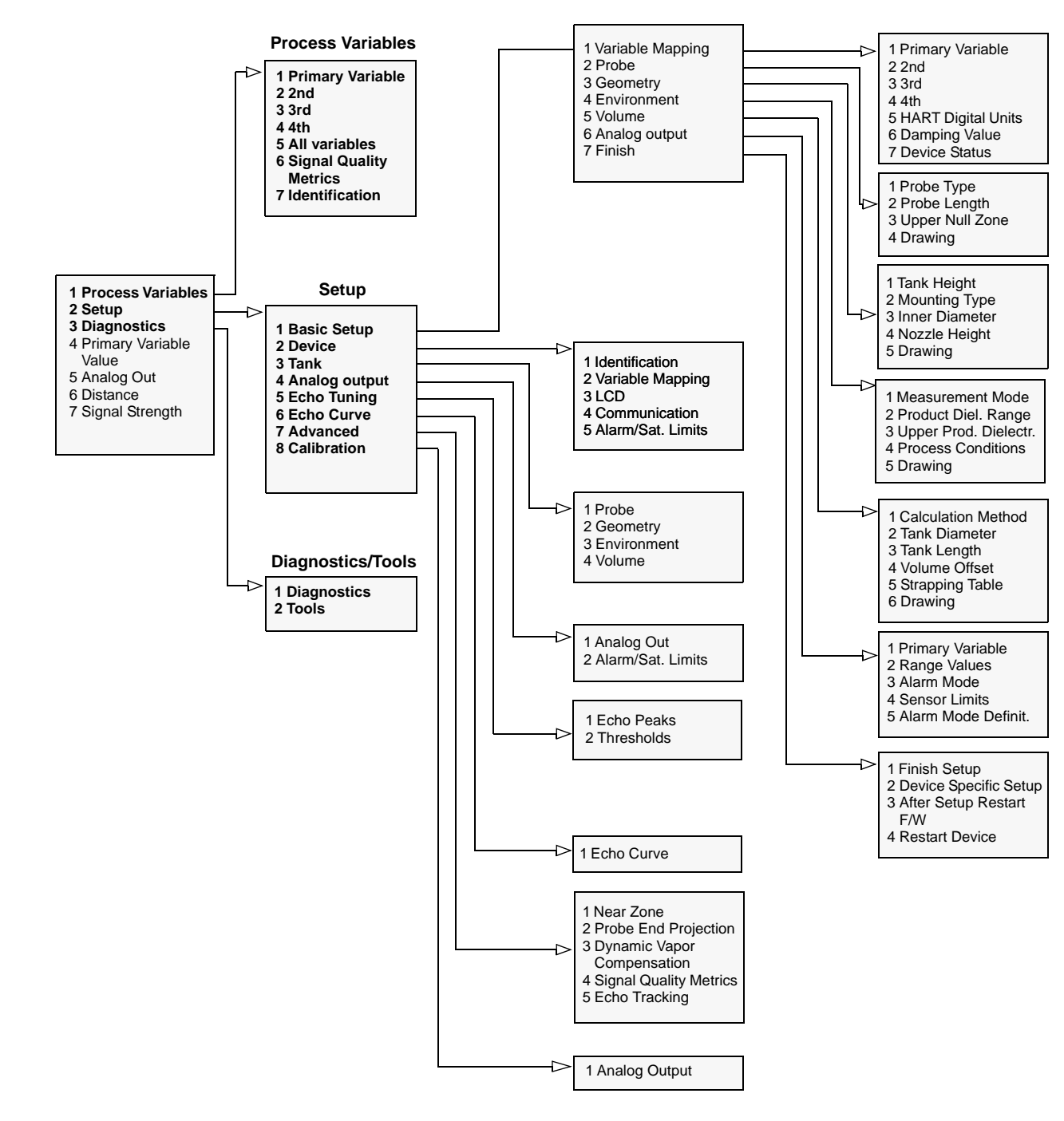

Figure 5-7. HART Communicator Menu Tree corresponding to Device Revision 3.

| BASIC CONFIGURATION<br>USING ROSEMOUNT<br>RADAR MASTER | The Rosemount Radar Master (RRM) is a user-friendly software tool that allows the user to configure the Rosemount 5300 Series transmitter. Choose either of the following methods to configure a Rosemount 5300 Series transmitter with RRM: |
|--------------------------------------------------------|----------------------------------------------------------------------------------------------------|
|                                                        | <ul> <li>Guided Setup if you are unfamiliar with the 5300 transmitter (see<br/>page 5-19).</li> </ul>                                                                                                    |
|                                                        | <ul> <li>Setup functions if you are already familiar with the configuration<br/>process or for changes to the current settings (page 5-18).</li> </ul>                                                                                       |
| System Requirements                                    | Hardware                                                                                                    |
|                                                        | Processor (minimum/recommended): Pentium 200 MHz/1 GHz                                                                                                    |
|                                                        | Memory (minimum/recommended): 64/128 MB RAM                                                                                                    |
|                                                        | COM Port: 1 serial COM port or 1 USB port                                                                                                    |
|                                                        | Graphical Card (minimum/recommended):<br>screen resolution 800 x 600/1024 x 768                                                                                                    |
|                                                        | Hard drive space: 100 MB                                                                                                    |
|                                                        | Software                                                                                                    |
|                                                        | Operating Systems supported:                                                                                                    |
|                                                        | Windows 2000 - Service Pack 3                                                                                                    |
|                                                        | Windows XP - Service Pack 2                                                                                                    |
| Help In RRM                                            | Help is accessed by selecting the Contents option from the Help menu. Help is also available from a Help button in most windows.                                                                                                    |

# Installing the RRM software for HART communication

To install the Rosemount Radar Master:

- 1. Insert the installation CD into your CD-ROM drive.
- 2. If the installation program is not automatically started, choose Run from the Windows Start bar.

| Microsoft Wor | rd<br>el | / Run      |                            |                         |           |
|---------------|----------|------------|----------------------------|-------------------------|-----------|
| All Program   | s ▶      | Opens a pr | ogram, folder,<br>Off 🚺 Sh | document, or<br>ut Down | Web site. |
| 背 start       | 800      | » 💽 R      | 🖉 Sa                       | 🔁 A                     | Mi        |

- 3. Type D:\RRM\Setup.exe, where D is the CD-ROM drive.
- 4. Follow the instructions on the screen.
- 5. Make sure that HART is chosen as default protocol.
- 6. For Windows 2000/XP set COM Port Buffers to 1, see page 5-15.

### **Getting Started**

1. From the Start menu click *Programs*>*Rosemount*>*Rosemount Radar Master* or click the RRM icon in the Windows workspace.

2. If the *Search Device* window did not appear automatically, choose menu option Device>Search.

3. In the *Search Device* window, choose communication protocol HART, and click the Start Scan button (click the Advanced button if you want to specify start and stop address).

Now RRM searches for the transmitter.

4. After a while the *Search Device* window presents a list of found transmitters.

5. Select the desired transmitter and press OK to connect. If communication does not work, check that the correct COM port is connected to the computer and that the COM port is properly configured, see "Specifying the COM Port" on page 5-15. You may also check in the *Communication Preferences* window that HART communication is enabled.

6. In the RRM Status Bar verify that RRM communicates with the transmitter:

| RRM communicates                      |     | Tool   | ls                   |                 |                                      |
|---------------------------------------|-----|--------|----------------------|-----------------|--------------------------------------|
|                                       | ► 0 | Online | 😭 LT-5300 [5300 2A2] |                 | User User                            |
|                                       |     |        |                      |                 |                                      |
|                                       |     |        |                      |                 |                                      |
|                                       |     |        |                      |                 |                                      |
|                                       |     |        |                      |                 |                                      |
| No communication                      |     |        |                      | NOTE! Configure | ected E 1-5550<br>ation changes made |
| No communication vith the transmitter |     | Tool   | s S                  | NOTE! Configure | ecteu E 1-0000<br>ation changes made |

### Reference Manual 00809-0100-4530, Rev BA July 2009

### Specifying the COM Port

Figure 5-8. Communication Preferences.

If communication is not established, open the *Communication Preferences* window and check that the correct COM Port is selected:

1. From the View menu select Communication Preferences in RRM.

| Modbus                | HABT            | Foundation Fieldbu |  |
|-----------------------|-----------------|--------------------|--|
|                       |                 | Default            |  |
| Enable HART Communic  | ation           | << Basic           |  |
| Port Settings<br>Port |                 |                    |  |
| COM11 (VIATOR USB HA  | RT Interface) 💌 |                    |  |
| Modem                 |                 |                    |  |
| HART Full Handshake 💌 |                 |                    |  |
| Advanced              |                 |                    |  |
| Baudrate              | Handshake       |                    |  |
| 1200 💌                | RTS/CTS         | -                  |  |
| Stop Bits             | Response T      | imeout             |  |
| 1                     | 1000            | ms                 |  |
| Parity                | Retries         |                    |  |
| Odd 💌                 | 3               |                    |  |
| Preambles             | Master Mode     | Master Mode:       |  |
| 5                     | Secondary       | <u> </u>           |  |

- 2. Select the HART tab.
- 3. Make sure that HART communication is enabled.
- 4. Check which COM port the modem is connected to.

5. Choose the COM Port option that matches the actual COM Port on the PC that the transmitter is connected to.

For Windows 2000/XP the COM port **Receive Buffer** and **Transmit Buffer** need to be set to 1. To set the COM port buffers:

- 1. In the MS Windows Control Panel open the **System** option.
- 2. Choose the Hardware tab and click the Device Manager button.
- 3. Expand the Ports node in the tree view.
- 4. Click the right mouse button on the selected COM port and choose **Properties**.
- 5. Select the **Port Settings** tab and click the **Advanced** button.
- 6. Drag the Receive Buffer and Transmit Buffer slides to 1.
- 7. Click the **OK** button.
- 8. Restart the computer.

# To set the COM port buffers

### Installing the RRM Software for FOUNDATION Fieldbus

To install the Rosemount Radar Master for FOUNDATION Fieldbus communication:

- 1. Start by installing the National Instruments Communication Manager software. See National Instruments manual (Getting started with your PCMCIA-FBUS and the NI-FBUS<sup>™</sup> software) for more information.
- 2. Insert the RRM installation CD into your CD-ROM drive.
- 3. If the installation program is not automatically started, choose Run from the Windows Start bar.

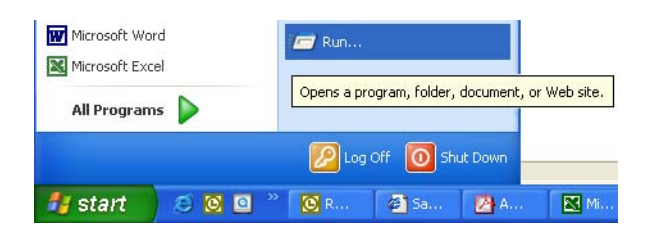

- 4. Type D:\RRM\Setup.exe where D is the CD-ROM drive.
- 5. Follow the instructions on the screen.
- 6. Make sure that FOUNDATION Fieldbus is chosen as default protocol.

### **Getting Started**

1. Before starting RRM make sure that appropriate settings are made with the *National Instruments Interface Configuration Utility*.

| 🗞 H1 Port Properties        | ×        |
|-----------------------------|----------|
| Interface Name interface0-0 | ОК       |
| Device Tag interface0-0     | Cancel   |
| Device Address              | Advanced |
| Device Type                 |          |
| C Basic Device              |          |
| Eink Master Device          |          |
| Usage                       |          |
| NI-FBUS                     |          |
| C Bus Monitor               |          |

If only Rosemount Radar Master is connected to the bus: Device address=Fixed Device Type=Link Master Device Usage=NI-FBUS

If other host systems are connected to the bus: Device address=Visitor Device Type=Basic Device Usage=NI-FBUS

- Start Rosemount Radar Master (RRM): from the Start menu click *Programs>Rosemount>Rosemount Radar Master* or click the RRM icon in the MS Windows workspace.
- 3. If the *National Instruments Communication Manager* server is not running, click Yes when RRM displays a request for starting the server.
- 4. If the *Search Device* window did not appear automatically choose menu option Device>Search.
- 5. In the Search Device window choose communication protocol FOUNDATION Fieldbus (if not already selected) and click the Start Scan button (click the Advanced button if you want to specify start and stop dress).

Now RRM searches for the transmitter. After a while RRM shows the transmitters found on the bus:

| 😤 Search Devi     | ce                |                  |                 |         | ×           |
|-------------------|-------------------|------------------|-----------------|---------|-------------|
| Protocol[s]       | FF                |                  | ▼ Set           | tings   | Advanced >> |
| Select Device     |                   |                  |                 |         |             |
| Name              | Device Type       | Version          | Protocol        | Address | Unit ID     |
| LT-33             | 5300              | 184              | FF              | 20      | 1           |
| Untitled1         | 5300              | 1A3              | FF              | 21      | 1003        |
|                   |                   |                  |                 |         |             |
| Start Scan        | Stop Scan         |                  | ок              | Cancel  | Help        |
| Scan completed. 2 | device(s) found.S | elect device and | press OK to con | nect.   |             |

 Select the desired transmitter and click OK to connect. In the RRM Status Bar verify that RRM communicates with the transmitter:

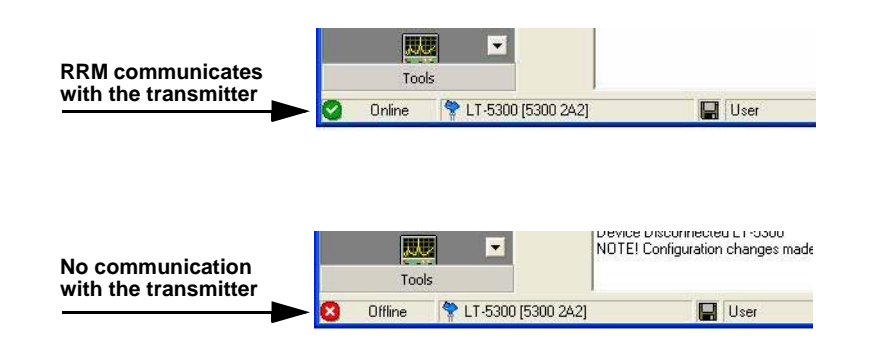

### Specifying Measurement Units

Measurement units for data presentation in RRM can be specified when the RRM program is installed. Units can also be changed as follows:

- 1. From the View menu, choose the Application Preferences option.
- 2. Select the Measurement Units tab.

3. Choose the desired units for Length, Level Rate, Volume, and Temperature.

### Using the Setup Functions

Use the **Setup** function if you are already familiar with the configuration process for the Rosemount 5300 Series transmitter or for changes to the current settings:

Figure 5-9. Setup functions in RRM.

|                | 📕 Rosemount Radar Master - [L   |
|----------------|---------------------------------|
|                | Device View Setup Tools Service |
|                | ] 🔍 🖉 ダ 🗙 🏦 🕍 🖆 🗍               |
|                | Device Explorer 🛛 🗶             |
|                |                                 |
|                |                                 |
|                |                                 |
|                | Device Config 📉                 |
| Wizard         | Setup                           |
|                | <b>• • •</b>                    |
|                |                                 |
| General        | Wizard                          |
|                |                                 |
| Tank Geometry. |                                 |
| Environment,   | General                         |
| Volume         |                                 |
|                |                                 |
|                | Tank                            |
| Analog Output  |                                 |
|                |                                 |
|                | Calpat                          |
| Echo Curve     |                                 |
|                | Echo Curve                      |
|                |                                 |
| Advanced       | <b>→</b> 🐼                      |
|                | Advanced                        |
|                |                                 |
|                | Tools                           |

1. Start the RRM software.

2. In the RRM workspace choose the appropriate icon for the configuration of transmitter parameters:

- Wizard: the Wizard is a tool that guides you through the basic configuration procedure of a Rosemount 5300 Series transmitter
- General: configuration of general settings such as measurement units and communication parameters. This window also lets you configure which LCD variables to be displayed, see Section 6: Operation
- **Tank**: configuration of Tank Geometry, Tank Environment, and Volume
- **Output**: configuration of Analog Output
- Echo Curve: disturbance echo handling
- Advanced: advanced configuration

00809-0100-4530, Rev BA July 2009

### **Guided Setup**

The following description shows how to use the RRM Guided Setup. The corresponding HART commands (375 Field Communicator Fast Key Sequence) and FOUNDATION Fieldbus parameters are also shown.

The Guided Setup is useful if you are unfamiliar with the Rosemount 5300 Series transmitter.

1. Start the Guided Setup

Start RRM. It automatically presents a list of available transmitters. Select the desired transmitter. Now the transmitter is connected and the *Guided Setup* window appears automatically:

|            | 💝 Guided Setup                                                                                                    |                                           |
|------------|----------------------------------------------------------------------------------------------------|-------------------------------------------|
|            | Step 1:<br>In the Wizard dialog you will be guided through a few basic<br>get the device up and running. More configuration parame<br>in the individual Setup dialogs (see Setup menu). | c steps in order to<br>ters are available |
| Run Wizard | Run Wizard for guided setup                                                                                                    |                                           |
|            | ② Pevice specific setup                                                                                                    |                                           |
|            | ③ 👲 Restart the Device                                                                                                    |                                           |
|            | Yiew live values from device                                                                                                    |                                           |
|            | (5) 📓 Make a complete backup of the Device                                                                                                    |                                           |
|            | 🔽 Do not show this dialog again                                                                                                    | Close                                     |

2. Start the Configuration Wizard

In the *Guided Setup* window, click the **Run Wizard...** button and follow the instructions.

Now you will be guided through a short transmitter installation procedure.

### NOTE!

The *Guided Setup* is an extended installation guide that includes more than just the configuration Wizard. It can be disabled by deselecting the *Show Introduction Dialog after Connect* check box in the *Application Settings* window (see menu option View>Application Preferences).

### **Device Properties**

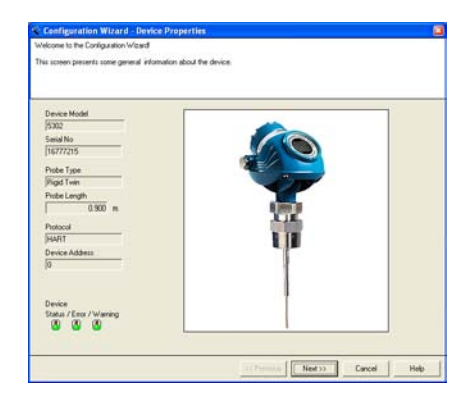

3. Check the device properties

The first window in the configuration wizard presents general information stored in the transmitter database such as device model, serial number, probe type, probe length, communication protocol and device address. Check that the information complies with the ordering information.

### **General Information**

| Tag        | (example 'Davine 123')             |
|------------|------------------------------------|
| 15300      | (evanue pence (23.)                |
| Message    |                                    |
| 1          | (example "Calibrated by John")     |
| Descriptor |                                    |
|            | (example "Plant A")                |
| Date       |                                    |
| 1/1/2000   | (for instance date of calibration) |
|            |                                    |
|            |                                    |
|            |                                    |
|            |                                    |
|            |                                    |
|            |                                    |
|            |                                    |
|            |                                    |
|            |                                    |

4. Enter Device Information

HART command: [2, 2, 1].

This window lets the user enter Tag, Message, Descriptor, and Date. The information is not required for the operation of the transmitter and can be left out if desired.

### Probe

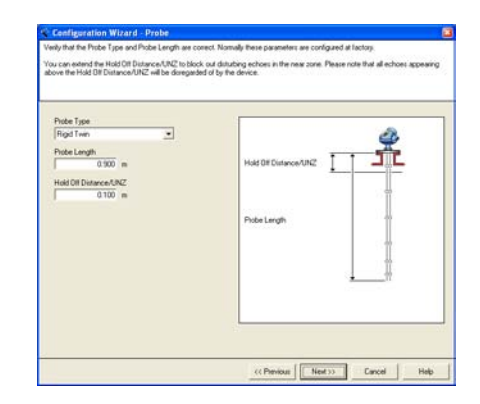

5. Probe settings

HART command: [2, 1, 2].

FOUNDATION Fieldbus parameters:

TRANSDUCER 1100>PROBE\_TYPE TRANSDUCER 1100>PROBE\_LENGTH TRANSDUCER 1100>GEOM\_HOLD\_OFF\_DIST

Check that the correct Probe Type is chosen. Normally, the Probe Type is pre-configured at the factory, but if the current configuration does not match the actual probe, choose the correct **Probe Type** from the list.

The Rosemount 5300 Series transmitter automatically makes some initial calibrations based on the chosen **Probe Type**. The following Probe Types are available:

- Rigid Twin
- Flexible Twin
- Coaxial, Coaxial HP, Coaxial HTHP
- Rigid Single, Rigid Single HTHP/HP/C, Rigid Single PTFE
- Flexible Single, Flexible Single HTHP/HP/C, Flexible Single PTFE

The **Probe Length** is the distance from the Upper Reference Point to the end of the probe, see Figure 5-1. If the probe is anchored to a weight, do not include the height of the weight. The Probe Length needs to be changed if, for example, the probe is shortened.

The **Hold Off Distance/Upper Null Zone** (UNZ) should not be changed unless there are disturbances at the top of the tank. By increasing the Upper Null Zone, measurements in this region are avoided. See *"Handling of Disturbances from Nozzle" on page C-4* for more information on how to use the UNZ. The UNZ is set to zero in the factory configuration.

# Rosemount 5300 Series

### Geometry

| wn to the tank bottom).                                | in to the zero reference point (normally from the upper side of the tank flang |
|--------------------------------------------------------|--------------------------------------------------------------------------------|
| is parameter is used for calculating the level value ( | (tank bottom = zero level).                                                    |
|                                                        |                                                                                |
| Tank Height (R)                                        |                                                                                |
| 1,000 m                                                |                                                                                |
| Mounting Type                                          |                                                                                |
| Unknown                                                |                                                                                |
| Pipe/Chamber/Nozzle Inner Diameter                     | Upper Reference Point                                                          |
| Unknown                                                |                                                                                |
| Nozzle Height                                          |                                                                                |
| 0,000 m                                                | Tank Height (R)                                                                |
|                                                        | Zero Reference Point                                                           |
|                                                        |                                                                                |

### 6. Geometry

HART command: [2, 1, 3].

FOUNDATION Fieldbus parameter:

TRANSDUCER 1100>GEOM\_TANK\_HEIGHT TRANSDUCER 1100>MOUNTING\_TYPE TRANSDUCER 1100>PIPE\_DIAMETER TRANSDUCER 1100>NOZZLE\_HEIGHT

**Tank Height** is the distance from the Upper Reference Point to the Lower Reference Point (see Figure 5-1 on page 5-4 and Figure 5-2 on page 5-4). The Upper Reference Point is located at the bottom part of the threaded adapter, or at the underside of the welded flange.

Make sure the Tank Height is as accurate as possible, since a Tank Height error results in a corresponding Level value offset error.

When specifying the Tank Height, keep in mind that this value is used for all level and volume measurements performed by the Rosemount 5300 Series transmitter.

The Tank Height must be set in linear (level) units, such as feet or meters, regardless of primary variable assignment.

Select the Mounting Type used.

Select Inner Diameter if using pipe, chamber or nozzle.

Type Nozzle Height if using nozzle.

### **Tank Environment**

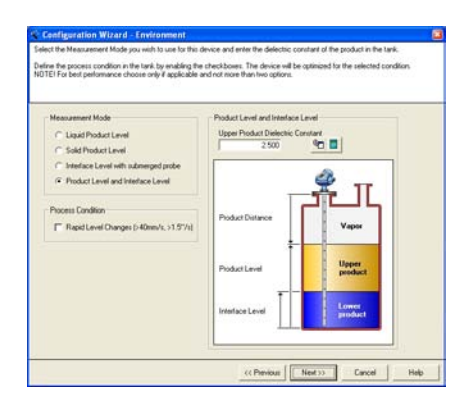

7. Specify Tank Environment

HART command: [2, 1, 4].

FOUNDATION Fieldbus parameter:

TRANSDUCER 1100>MEAS\_MODE TRANSDUCER 1100>PRODUCT\_DIELEC\_RANGE TRANSDUCER 1100>UPPER\_PRODUCT\_DC TRANSDUCER 1100>ENV\_ENVIRONMENT

### **Measurement Mode**

Normally, the Measurement Mode does not need to be changed. The transmitter is pre-configured according to the specified model. See "Basic Configuration Parameters" on page 5-4 for more information.

### **Process Conditions**

Select the *Rapid Level Changes* check-box only if the surface is moving quickly up or down at rates over 1.5 in./s (40 mm/s).

### **Dielectric Constant/Dielectric Range**

The dielectric constant of the product is used for setting the appropriate signal amplitude thresholds, see *Section 7: Service and Troubleshooting* for more information on amplitude threshold settings. Normally, this parameter does not need to be changed for level measurements. However, for some products, measurement performance can be optimized by setting the proper product dielectric constant.

For **Interface Level** measurements, the dielectric constant of the upper product is essential for calculating interface level and the upper product thickness. By default, the **Upper Product Dielectric** parameter is about 2.

Set the **Upper Product Dielectric Constant** to a value that corresponds to the current product.

*Rosemount Radar Master* (RRM) includes tools to estimate the dielectric constant of the current product:

- The Dielectric Chart lists the dielectric constant of a large number of products. The Dielectric Chart can be opened with one of the following methods:
  - Choose the View>Dielectric Constant Chart menu option

- Click the Dielectric Chart button <u>a</u> in the *Configuration Wizard* - *Environment* window

- Choose the Setup>Tank menu option and click the Dielectric Chart button Tank/Environment window

- The **Dielectric Calculator** lets you calculate the dielectric constant of the Upper Product based on the following input:
  - actual upper product thickness,
  - the dielectric constant value stored in the transmitter, and
  - the upper product thickness presented by the transmitter.

The **Dielectric Calculator** is available via the Dielectric Calculator button **I** in the *Configuration Wizard - Environment* window or the *Tank/Environment* window.

### Volume

| totune Calculation Method<br>None<br>Shapping Tale<br>Claded Spherical Tank<br>Ideal Spherical Tank<br>Ideal Vesical Cylinder<br>Cladel Vesical Cylinder<br>Cladel Vesical Bullet<br>Ideal Horizontal Bullet | Ideal Vertical Cylinder           Diameter (1)           20:000 m           Langh(2)           20:000 m           Values Ottet           0:000 m3 |  |
|----------------------------------------------------------------------------------------------------|----------------------------------------------------------------------------------------------------|--|
|----------------------------------------------------------------------------------------------------|----------------------------------------------------------------------------------------------------|--|

8. Choose Volume Calculation Method

HART command: [2, 1, 5].

FOUNDATION Fieldbus parameters:

Calculation method: TRANSDUCER 1300>VOL\_VOLUME\_CALC\_METHOD

Tank Diameter: TRANSDUCER 1300>VOL\_IDEAL\_DIAMETER

Tank Length: TRANSDUCER 1300>VOL\_IDEAL\_LENGTH

Volume Offset: TRANSDUCER 1300>VOL\_VOLUME\_OFFSET

To use volume calculation, choose a pre-defined calculation method based on the tank shape that best corresponds to the actual tank. See "Volume Configuration" on page 5-7.

Use the Strapping Table option if the actual tank does not match any of the available options for pre-defined tanks, or if higher calculation accuracy is desired.

Choose None if volume calculation is not desired at all.

The following standard tank shapes are available:

- Vertical Cylinder
- Horizontal Cylinder
- Vertical Bullet
- Horizontal Bullet
- Sphere
- None

The following parameters must be entered for a standard tank shape:

- Tank diameter
- Tank height/length (not for spherical tanks)
- Volume Offset: use this parameter if you do not want zero volume and zero level to match (for example if you want to include a volume below the zero level)

### Analog Output (HART)

| Configuration Wizard - Anal             | og Out 1                        |                     |                                    |   |
|-----------------------------------------|---------------------------------|---------------------|------------------------------------|---|
| Choose the output source that should b  | e used for the analog out (PV). |                     |                                    | _ |
| Define the upper and lower range for th | e selected output source. The   | range values do not | t have to match the tank geometry. |   |
| Choose the alarm mode to be used for a  | analog out.                     |                     |                                    |   |
|                                         |                                 |                     |                                    |   |
| Dutput Source (PV)                      | æ                               |                     |                                    |   |
| Level                                   | ۵                               |                     |                                    |   |
| Upper Range Value (20 mA)<br>1.000 m    | Upper Sensor Limit AOut 1       |                     |                                    | 7 |
| Lower Range Value (4 mA)                | Lower Sensor Limit AOut 1       |                     | 21.75                              |   |
| 1 0.000 11                              | j 0.100 m                       | •                   | mA ~~~ 9                           |   |
| Alarm Mode ADut 1                       |                                 |                     | 3.75                               |   |
| Inground                                | •                               |                     | \$                                 | 1 |
|                                         |                                 |                     |                                    |   |
|                                         |                                 |                     |                                    |   |
|                                         |                                 |                     |                                    |   |
|                                         |                                 |                     |                                    |   |
|                                         |                                 |                     |                                    |   |
|                                         |                                 |                     |                                    |   |
|                                         |                                 | < Previous          | Vext >> Cancel Hel                 | p |

9. Configure the Analog Output

HART command: [2,1, 6].

Analog Output is not available for FOUNDATION Fieldbus.

Typically, the **Primary Variable** (PV) is configured to be Product Level, Interface Level, or Volume. Other variables like Product Distance, Interface Distance, Upper Product Thickness, etc. are available as well.

Specify the analog output range by setting the **Lower Range Value** (4 mA) and the **Upper Range Value** (20 mA) to the desired values.

The Alarm Mode specifies the output state when a measurement error occurs.

See also *"Analog Output (HART)" on page 5-9* for information on Analog Output configuration.

# Configuration Wizard - Linkth Wizard Configuration This all Information for wiscal needs to configure the device. Pers "Fricht" to tore the configuration to the device. After you have finished the Wizard you can line ture your configuration using the Setup dialog: General: during device addee:, configure digital communication units during the device digital configuration using the Setup dialog: General: during the device digital configuration using the Setup dialog: during the device digital configuration using the Setup dialog: during the device digital configuration using the Setup dialog: during the device digital configuration using the Setup dialog: during the device digital configuration using the Setup dialog: during the device digital configuration using the Setup dialog: during the device digital configuration using the Setup dialog: during the device digital configuration distribution digital configuration distribution distribution digital configuration distribution distribution digital distribution distribution distributio distribution distribution distribution distribution distribution

10. Finish the Configuration Wizard

This is the last window in the Configuration Wizard concluding the basic configuration. The current configuration can be changed at any time by using the Setup windows (General, Tank, Output etc., see "Using the Setup Functions" on page 5-18).

The Setup windows contain further options not available in the configuration wizard.

Click the Finish button and continue with the next step in the Guided Setup.

# Finish Configuration Wizard

# Device Specific Configuration

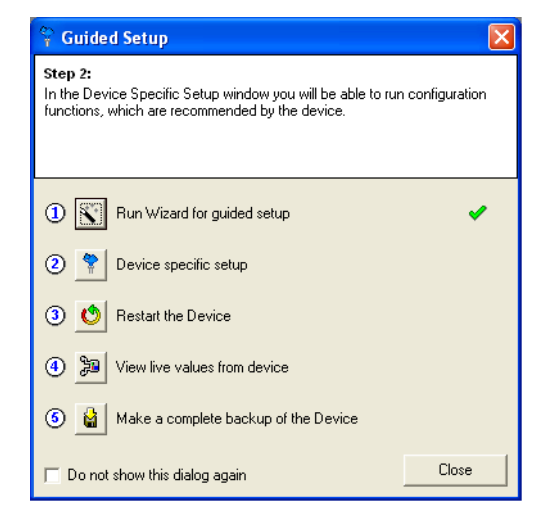

11. Click the Device specific setup button

| 🍄 Device Specific Setup |                                                                                                    |
|-------------------------|----------------------------------------------------------------------------------------------------|
| Trim Near Zone          | The device recommends to perform a Trim Near Zone to<br>fine tune performance in the area close to the tank top. |
|                         |                                                                                                    |
|                         |                                                                                                    |
|                         |                                                                                                    |
| Read Store              | Close Help                                                                                                    |
|                         |                                                                                                    |

12. This window will show if any additional configuration is needed. Proceed to step 13 if no configuration is needed.

**Trim Near Zone** is described further in "Handling of Disturbances from Nozzle" on page C-4.

**Probe End Projection** is described further in "Probe End Projection" on page C-10.

**Vapor Compensation** is described further in "Dielectric Constant Settings" on page C-14.

Choose the Tank Material if recommended.

### **Restart the Transmitter**

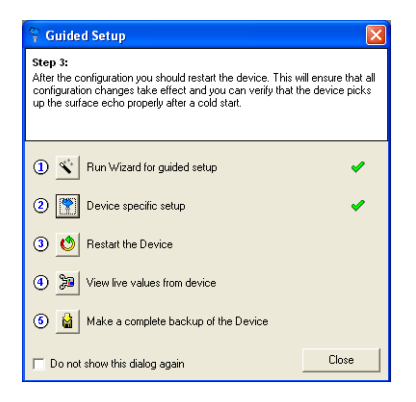

13. Restart the transmitter

When the transmitter is configured, it should be restarted to make sure that all configuration changes are properly activated and the transmitter performs as expected. It may take up to 60 seconds after the restart button is pressed until measurement values are updated.

### **View Measured Values**

| 🍄 Guided Setup                                                                                   |                  |
|--------------------------------------------------------------------------------------------------|------------------|
| Step 4:<br>In this dialog you can view measured values from the devic<br>the values are correct. | e to verify that |
| ① 🛐 Run Wizard for guided setup                                                                  | 4                |
| ② Pevice specific setup                                                                          | 1                |
| ③ (③) Restart the Device                                                                         | × .              |
| (4) 📜 View live values from device                                                               |                  |
| 6 📓 Make a complete backup of the Device                                                         |                  |
| 🔲 Do not show this dialog again                                                                  | Close            |

14. Step three in the Guided Setup lets you view measurement values in order to verify that the transmitter works correctly. If the measured values seem incorrect, configuration settings may need to be adjusted.

### Backup

| 🕆 Guided Setup                                                                                                    |                                                               |
|----------------------------------------------------------------------------------------------------|---------------------------------------------------------------|
| Step 5:<br>When the configuration is done it is recommended to save<br>backup of the configuration to file. You can upload this file<br>later stage if you wish to revert back to an old configuration<br>open this file in the Configuration Report to view a summary<br>configuration for this device. | a complete<br>to the device at a<br>h. You can also<br>of the |
| ① 🕙 Run Wizard for guided setup                                                                                                    | <b>*</b>                                                      |
| ② Public specific setup                                                                                                    | ~                                                             |
| ③ (1) Restart the Device                                                                                                    | ×                                                             |
| (4) yiew live values from device                                                                                                    | ×                                                             |
| (5) 🕍 Make a complete backup of the Device                                                                                                    |                                                               |
| 🗖 Do not show this dialog again                                                                                                    | Close                                                         |

15. When configuration is finished, it is recommended that the configuration is saved to a backup file.

This information may be useful for:

- installing another 5300 in a similar tank since the file can be directly uploaded to a new device
- restoring the configuration, if for any reason, configuration data is lost or accidentally modified making the device inoperable

The *Configuration Report* window appears automatically when the backup is completed.

### BASIC CONFIGURATION USING AMS SUITE (HART)

The Rosemount 5300 transmitter can be configured by using the AMS Suite software.

1. Start the *AMS Device Manager* and make sure that the transmitter connects.

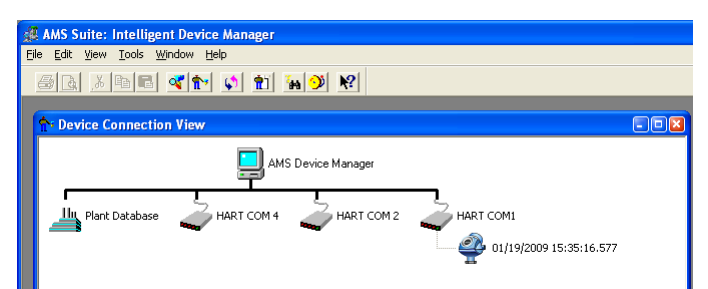

2. In the *Device Connection View*, click the right mouse button on the transmitter icon.

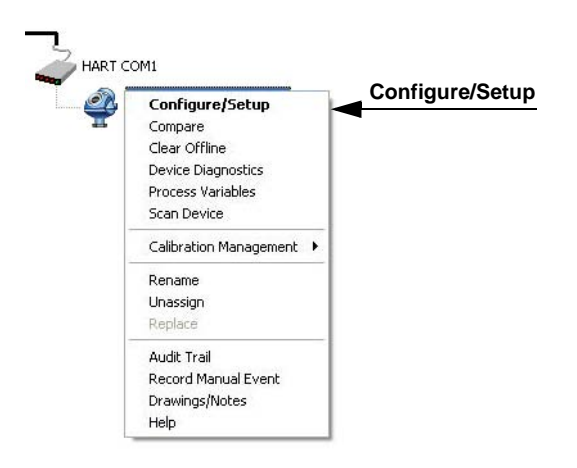

3. Choose the **Configure/Setup** option.

| BIDI NO                                                                     |                     |                   |                    |                    |                |          |                  |   |
|-----------------------------------------------------------------------------|---------------------|-------------------|--------------------|--------------------|----------------|----------|------------------|---|
| Configure/Setup                                                             | 1. Variable Mapping | . Probe   3. Geom | etry   4. Environm | nt   5. Volume   6 | Analog Out   7 | - Finish |                  |   |
| Configure/Setup                                                             | Pimary variable     | Level             |                    |                    |                | Devi     | e status<br>SOOD | È |
| Tank.<br>Analog Output                                                      | 2nd variable        | Distance          |                    |                    |                | (        | 3000             |   |
| Etho Tuning<br>Etho Curve                                                   | 3rd variable        | Level take        |                    |                    |                |          |                  |   |
| Calbration                                                                  | 4th variable        | Signal strength   |                    |                    |                |          |                  |   |
|                                                                             | HVAT Digital Unit   |                   |                    |                    |                |          |                  |   |
|                                                                             | Length unit         | m                 | •                  |                    |                |          |                  |   |
|                                                                             | Level rate unit     | m/s               |                    |                    |                |          |                  |   |
|                                                                             | Volume unit         | Cum               |                    |                    |                |          |                  |   |
|                                                                             | Tenperature unit    | degC              |                    |                    |                |          |                  |   |
| D <sup>ar</sup> Coolignee/Settup<br>Device Diagnostics<br>Tracess Variables | Damping value       | 2.00000 ,         |                    |                    |                |          |                  |   |

4. Choose the **Basic Setup** option.

5. Configure the transmitter by selecting the appropriate tab. See "Basic Configuration Parameters" on page 5-4 for information on the various configuration parameters.

### BASIC CONFIGURATION USING DELTAV

The Rosemount 5300 Series supports DD Methods for DeltaV to facilitate transmitter configuration. The following description shows how to use DeltaV with the AMS application to configure the Rosemount 5300 Series. The corresponding FOUNDATION Fieldbus commands are also shown.

To configure the Rosemount 5300 with DeltaV:

- 1. Select DeltaV>Engineering>DeltaV Explorer from the Start menu.
- 2. Navigate through the file structure to find the 5300 transmitter

3. Click the right mouse button on the 5300 transmitter icon and choose Properties.

| ieldbus Device Properties      | × |
|--------------------------------|---|
| General Alarms & Displays      |   |
| Object type: Fieldbus Device   |   |
| Modified:                      |   |
| Modified by:                   |   |
| Device tag:                    | . |
| DEV_5300                       |   |
| Description:                   | _ |
|                                |   |
|                                | - |
| 0011515300 KADAR 12-0X81413425 |   |
| Address:                       |   |
|                                |   |
| Manufacturer:                  |   |
| Device ture:                   |   |
|                                | 1 |
|                                |   |
| OK Cancel Help                 |   |

4. The Fieldbus Device Properties window lets you enter Device Tag and Description. This information is not required for the operation of the transmitter and can be left out if desired.

General information such as device type (5300), manufacturer, device ID are presented. The Rosemount 5300 Series device ID consists of the following components:

Manufacturer ID-Model-Serial Number.

Example: 0011515300 Radar T2-0x81413425.

Check that the information complies with the ordering information.

5. Select the desired transmitter in the **DeltaV Explorer** and choose the **Configure** option.

6. Select the TRANSDUCER1100 block and choose the **Probe** tab.

| Configuration of PD1                                                                          | T2 [5300 Guided Wave Radar Level and Interface Transmitter Rev. 2]                                                                                                    | <u>? ×</u> |
|-----------------------------------------------------------------------------------------------|----------------------------------------------------------------------------------------------------|------------|
| Configuration of PDD<br>Blocks<br>RESOURCE<br>TRANSOUCE1100<br>TRANSOUCE1200<br>TRANSOUCE1200 | 12 [5300 Guided Wave Radar Level and Interface Transmitter Rev. 2]         Process       Product Values         Process       Product Values         Probe type       Rigd Single 0.3" (8mm)         Probe length       5.000000 m         Upper rull zone       0.000000 m         Probe settings       0.000000 degrees         Remote housing       None         User defined probe settings:       m         Tark connect length       m | ? ×        |
| TRANSDUCER1300                                                                                | User defined probe settings:<br>Tarik connect length<br>Propagation factor<br>Probe impedance<br>Probe end pulse polarity<br>Ref pulse amplitude<br>miV                                                                                                    |            |
|                                                                                               | Time: Current   Cancel  Apply                                                                                                    | Help       |

FOUNDATION Fieldbus parameters:

TRANSDUCER 1100>PROBE\_TYPE TRANSDUCER 1100>PROBE\_LENGTH TRANSDUCER 1100>GEOM\_HOLD\_OFF\_DIST

Check that the correct **Probe Type** is chosen. Normally, the Probe Type is pre-configured at the factory, but if the current configuration does not match the actual probe, choose the correct Probe Type from the list.

The Rosemount 5300 Series transmitter automatically makes some initial calibrations based on the chosen Probe Type. The following probes are available:

- Rigid Twin
- Flexible Twin
- Coaxial, Coaxial HP, Coaxial HTHP
- Rigid Single, Rigid Single HTHP/HP/C, Rigid Single PTFE
- Flexible Single, Flexible Single HTHP/HP/C, Flexible Single PTFE

The **Probe Length** is the distance from the Upper Reference Point to the end of the probe, see Figure 5-1. If the probe is anchored to a weight do not include the height of the weight. The Probe Length needs to be changed if, for example, the probe is shortened.

The **Hold Off Distance/Upper Null Zone** (UNZ) should not be changed unless there are disturbances at the top of the tank. By increasing the Upper Null Zone, measurements in this region are avoided. See *"Handling of Disturbances from Nozzle" on page C-4* for more information on how to use the UNZ. The UNZ is equal to zero in the factory configuration.

7. Select the TRANSDUCER1100 block and choose the Geometry tab.

| Configuration of PD1                                                                              | 2 [5300 Guided Wave Radar Level and Interface Transmitter Rev. 2]                                                                                                    | <u>? ×</u> |
|---------------------------------------------------------------------------------------------------|----------------------------------------------------------------------------------------------------|------------|
| Configuration of PD<br>Blocks<br>RESOURCE<br>TRANSDUCER 100<br>TRANSDUCER 1200<br>TRANSDUCER 1200 | 2 [5300 Guided Wave Radar Level and Interface Transmitter Rev.2]  Process Product Values Interface Values Guided Setup Probe Geometry Environment LCD Device Info Tark height  Nourking type Unknown  Advanced Tark Settings  Calibration distance  Distance offset  Distance offset  Distance offset  Distance offset  Distance offset  Distance offset  Show level below probe end as zero  Distance offset  Show level below probe end as zero | ? 🗵        |
|                                                                                                   | Time: Current  Cancel Apply H                                                                                                    | elp        |

8. **Tank Height** is the distance from the Upper Reference Point to the tank bottom (see "Tank and Probe Geometry" on page 5-4). Make sure that this number is as accurate as possible.

- 9. Select the Mounting Type used.
- 10. Select Inner Diameter if using pipe, chamber, or nozzle.
- 11. Type Nozzle Height if using nozzle.

FOUNDATION Fieldbus parameter:

TRANSDUCER 1100>GEOM\_TANK\_HEIGHT TRANSDUCER 1100>MOUNTING\_TYPE TRANSDUCER 1100>PIPE\_DIAMETER TRANSDUCER 1100>NOZZLE\_HEIGHT

12. Select the Environment tab.

| Configuration of PD1                                                           | 2 [5300 Guided Wave Radar Level and Interface Transmitter Rev. 2]                                                                                                    | <u>?×</u> |
|--------------------------------------------------------------------------------|----------------------------------------------------------------------------------------------------|-----------|
| Blocks<br>RESOURCE<br>TRANSDUCER I 100<br>TRANSDUCER I 200<br>TRANSDUCER I 200 | Process       Product Values       Interface Values       Geometry       Environment       LCD       Device Info         Measurement Mode       Liquid Product Level       Image: Comparison of Comparison of Com |           |
|                                                                                | Time: Current  Cancel Apply He                                                                                                    | lp 🛛      |

13. Normally, the **Measurement Mode** does not need to be changed. The transmitter is pre-configured according to the specified model.

Submerged is used for applications where the probe is fully submerged in liquid. In this mode, the transmitter ignores the upper product level. See "Section 7: Interface Measurements with Fully Submerged Probes" for more information.

### NOTE!

Only use *Submerged* for applications where the interface is measured with a fully submerged probe.

FOUNDATION Fieldbus parameter: TRANSDUCER 1100>MEAS\_MODE

### **Dielectric Constant/Dielectric Range**

The dielectric constant of the product is used for setting the appropriate signal amplitude thresholds, see *Section 7: Service and Troubleshooting* for more information on amplitude threshold settings. Normally, this parameter does not need to be changed for level measurements. However, for some products, measurement performance can be optimized by setting the proper product dielectric constant.

For **Interface Level** measurements, the dielectric constant of the upper product is essential for calculating interface level and the upper product thickness. By default, the **Upper Product Dielectric** parameter is about 2.

Set the **Upper Product Dielectric Constant** to a value that corresponds to the current product.

FOUNDATION Fieldbus parameters: TRANSDUCER 1100>PRODUCT\_DIELEC\_RANGE TRANSDUCER 1100>UPPER\_PRODUCT\_DC

### **Process Conditions**

Select the *Rapid Level Changes* check-box only if the surface is moving quickly up or down at rates over 1.5 in./s (40 mm/s).

FOUNDATION Fieldbus parameter: TRANSDUCER 1100>ENV\_ENVIRONMENT

14. To configure volume calculation, select the TRANSDUCER1300 block and choose the Volume tab.

| onfiguration of PD1 | T2 [5300 Guided Wave Radar Level and Interface Transmitter Rev. 2]                    | × |
|---------------------|---------------------------------------------------------------------------------------|---|
|                     |                                                                                       |   |
| Blocks              | Vapor Compensation Signal Quality Metrics Echo Tracking Upgrade Device                |   |
|                     | Process Volume Echo Peaks Thresholds Probe End Projection                             |   |
| RESOURCE            | Volume calc method                                                                    |   |
|                     | Volume offset 0.000000 m <sup>2</sup>                                                 |   |
| TRANSDUCER1100      | - Ideal Cale Method                                                                   |   |
|                     | Tank Diameter (L1) m Tank Length (L2) m                                               |   |
| TRANSDUCER1200      |                                                                                       |   |
|                     | Strapping Table Calc Method                                                           |   |
|                     | Number of strapping points                                                            |   |
| TRANSDUCER1300      | level: Volume: Level: Volume: Level: Volume: Level: Volume:                           |   |
|                     |                                                                                       |   |
|                     | 1: p.000000 p.000000 p. p.000000 p.000000 11: p.000000 p.000000 p.000000              |   |
|                     | 2: 10.00000 10.00000 7: 0.000000 0.000000 12: 0.000000 17: 0.000000 0.000000          |   |
|                     | 3: 0.000000 0.000000 8: 0.000000 0.000000 13: 0.000000 0.000000 18: 0.000000 0.000000 |   |
|                     | 4: 0.000000 0.000000 9: 0.000000 0.000000 14: 0.000000 0.000000 19: 0.000000 0.000000 |   |
|                     | 5: 0.000000 0.000000 10: 0.000000 15: 0.000000 20: 0.000000 0.000000                  |   |
|                     |                                                                                       |   |
|                     | Time: Current  CK Cancel Apply Help                                                   |   |

15. Choose a pre-defined calculation method based on a tank shape that corresponds to the actual tank. Choose None if volume calculation is not desired.

Use Volume Offset if you do not want zero volume and zero level to match (for example if you want to include the product volume below the zero level).

The Strapping Table option is used if the actual tank does not match any of the available options for pre-defined tanks or if a higher calculation accuracy is desired.

Calculation Method: FOUNDATION Fieldbus parameter: TRANSDUCER 1300>VOL\_VOLUME\_CALC\_METHOD

Diameter: FOUNDATION Fieldbus parameter: TRANSDUCER 1300>VOL\_IDEAL\_DIAMETER

Tank Length: FOUNDATION Fieldbus parameter: TRANSDUCER 1300>VOL\_IDEAL\_LENGTH

Volume Offset: FOUNDATION Fieldbus parameter: TRANSDUCER 1300>VOL\_VOLUME\_OFFSET

See "Volume Configuration" on page 5-7 for more information.

### FOUNDATION FIELDBUS OVERVIEW

Figure 5-10 illustrates how the signals are channeled through the transmitter.

Figure 5-10. Function Block Diagram for the Rosemount 5300 Series Radar Level Transmitters with FOUNDATION Fieldbus.

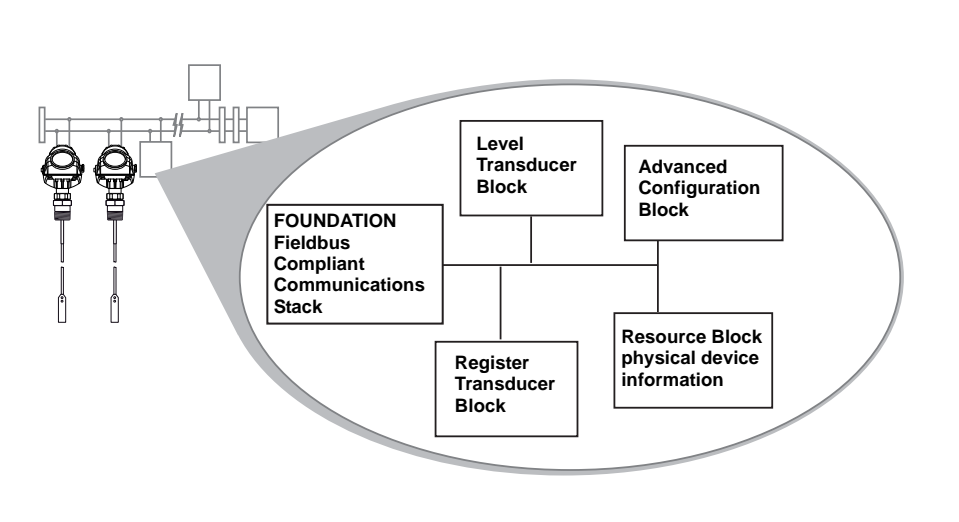

### NOTE!

It is highly recommended that you limit the number of periodic writes to all static or non-volatile parameters such as HI\_HI\_LIM, LOW\_CUT, SP, TRACK\_IN\_D, OUT, IO\_OPTS, BIAS, STATUS\_OPTS, SP\_HI\_LIM, and so on. Static parameter writes increment the static revision counter, ST\_REV, and are written to the device's non-volatile memory. Fieldbus devices have a non-volatile memory write limit. If a static or non-volatile parameter is configured to be written periodically, the device can stop its normal operation after it reaches its limit or fail to accept new values.

This section provides a brief overview of FOUNDATION Fieldbus block operation with the Rosemount 5300 Series Level Transmitter.

For detailed information about FOUNDATION Fieldbus technology and function blocks used in the Rosemount 5300 Series, refer to the FOUNDATION Fieldbus Block Manual (Document No. 00809-0100-4783).

TagA Rosemount 5300 Series transmitter is shipped with a blank tag and a<br/>temporary address (unless specifically ordered with both) to allow a host to<br/>automatically assign an address and a tag. If the tag or address need to be<br/>changed, use the features of the configuration tool. The tool basically does<br/>the following:

- 1. Changes the address to a temporary address (248-251).
- 2. Changes the tag to a new value.
- 3. Changes the address to a new address.

When the transmitter is at a temporary address, only the tag and address can be changed or written to. The resource, transducer, and function blocks are all disabled.

### Assigning Device Tag and Node Address
#### FOUNDATION Fieldbus Block Operation

**Function blocks** within the fieldbus device perform the various functions required for process control. Function blocks perform process control functions, such as analog input (AI) functions, as well as proportional-integral derivative (PID) functions. The standard function blocks provide a common structure for defining function block inputs, outputs, control parameters, events, alarms, and modes, and combining them into a process that can be implemented within a single device or over the fieldbus network. This simplifies the identification of characteristics that are common to function blocks.

In addition to function blocks, fieldbus devices contain two other block types to support the function blocks. These are the **Resource block** and the **Transducer block**.

Resource blocks contain the hardware specific characteristics associated with a device; they have no input or output parameters. The algorithm within a resource block monitors and controls the general operation of the physical device hardware. There is only one resource block defined for a device.

Transducer blocks connect function blocks to local input/output functions. They read sensor hardware and write to effector (actuator) hardware.

#### Level Transducer Block

The Level Transducer block contains transmitter information including diagnostics and the ability to configure, set to factory defaults and restarting the transmitter.

#### **Register Transducer Block**

The Register Transducer Block allows a service engineer to access all database registers in the device.

#### **Advanced Configuration Transducer Block**

The Advanced Configuration Transducer Block contains functions such as amplitude threshold settings for filtering of disturbing echoes and noise, simulation of measurement values, and strapping table for volume measurements.

#### **Resource Block**

The Resource block contains diagnostic, hardware, electronics, and mode handling information. There are no linkable inputs or outputs to the Resource Block.

#### **Analog Input Block**

Figure 5-11. Analog-Input Block

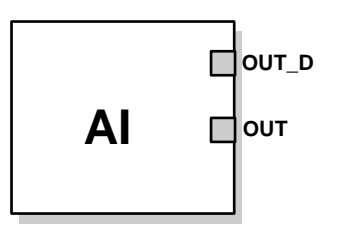

OUT=The block output value and status OUT\_D=Discrete output that signals a selected alarm condition

The Analog Input (AI) function block processes field device measurements and makes them available to other function blocks. The output value from the AI block is in engineering units and contains a status indicating the quality of the measurement. The measuring device may have several measurements or derived values available in different channels. Use the channel number to define the variable that the AI block processes and passes on to linked blocks. For further information refer to Appendix J: Analog-Input Block.

For more information on the different function blocks refer to Appendix F: Level Transducer Block, Appendix G: Register Transducer Block, Appendix H: Advanced Configuration Transducer Block, Appendix I: Resource Transducer Block and Appendix J: Analog-Input Block.

#### **Function Block Summary**

The following function blocks are available for the Rosemount 5300 Series:

- Analog Input (AI)
- Proportional/Integral/Derivative (PID)
- Input Selector (ISEL)
- Signal Characterizer (SGCR)
- Arithmetic (ARTH)
- Output Splitter (OS)

For detailed information about FOUNDATION Fieldbus technology and function blocks used in the Rosemount 5300 Series, refer to the FOUNDATION Fieldbus Block Manual (Document No. 00809-0100-4783).

#### CONFIGURE THE AI BLOCK

A minimum of four parameters are required to configure the AI Block. The parameters are described below with example configurations shown at the end of this section.

#### CHANNEL

Select the channel that corresponds to the desired sensor measurement. The Rosemount 5300 measures Level (channel 1), Distance (channel 2), Level Rate (channel 3), Signal Strength (channel 4), Volume (channel 5), Internal Temperature (channel 6), Upper Product Volume (channel 7), Lower Product Volume (channel 8), Interface Distance (channel 9), Upper Product Thickness (channel 10), Interface Level (channel 11), Interface Level Rate (channel 12), Interface Signal Strength (channel 13), Signal Quality (channel 14), Surface/Noise Margin (channel 15), and Vapor DC (channel 16).

| Al Block                     | <b>TB Channel Value</b> | Process Variable                   |
|------------------------------|-------------------------|------------------------------------|
| Level                        | 1                       | CHANNEL_RADAR_LEVEL                |
| Ullage                       | 2                       | CHANNEL_RADAR_ULLAGE               |
| Level Rate                   | 3                       | CHANNEL_RADAR_LEVELRATE            |
| Signal Strength              | 4                       | CHANNEL_RADAR_SIGNAL_STRENGTH      |
| Volume                       | 5                       | CHANNEL_RADAR_VOLUME               |
| Internal Temperature         | 6                       | CHANNEL_RADAR_INTERNAL_TEMPERATURE |
| Upper Product<br>Volume      | 7                       | CHANNEL_UPPER_PRODUCT_VOLUME       |
| Lower Product<br>Volume      | 8                       | CHANNEL_LOWER_ PRODUCT_VOLUME      |
| Interface Distance           | 9                       | CHANNEL_INTERFACE_ DISTANCE        |
| Upper Product<br>Thickness   | 10                      | CHANNEL_UPPER_ PRODUCT_THICKNESS   |
| Interface Level              | 11                      | CHANNEL_INTERFACE_LEVEL            |
| Interface Level Rate         | 12                      | CHANNEL_INTERFACE_ LEVELRATE       |
| Interface Signal<br>Strength | 13                      | CHANNEL_INTERFACE_ SIGNALSTRENGTH  |
| Signal Quality               | 14                      | CHANNEL_SIGNAL_QUALITY             |
| Surface/Noise Margin         | 15                      | CHANNEL_SURFACE_NOISE_MARGIN       |
| Vapor DC                     | 16                      | CHANNEL_VAPOR_DC                   |

#### L\_TYPE

The L\_TYPE parameter defines the relationship of the transmitter measurement (Level, Distance, Level Rate, Signal Strength, Volume, and Average Temperature) to the desired output of the Al Block. The relationship can be direct or indirect root.

#### Direct

Select direct when the desired output will be the same as the transmitter measurement (Level, Distance, Level Rate, Signal Strength, Volume, and Internal Temperature).

#### Indirect

Select indirect when the desired output is a calculated measurement based on the transmitter measurement (Level, Distance, Level Rate, Signal Strength, Volume, and Internal Temperature). The relationship between the transmitter measurement and the calculated measurement will be linear.

#### Indirect Square Root

Select indirect square root when the desired output is an inferred measurement based on the transmitter measurement and the relationship between the sensor measurement and the inferred measurement is square root (e.g. level).

#### XD\_SCALE and OUT\_SCALE

The XD\_SCALE and OUT\_SCALE each include three parameters: 0%, 100%, and engineering units. Set these based on the L\_TYPE:

#### L\_TYPE is Direct

When the desired output is the measured variable, set the XD\_SCALE to represent the operating range of the process. Set OUT\_SCALE to match XD\_SCALE.

#### L\_TYPE is Indirect

When an inferred measurement is made based on the sensor measurement, set the XD\_SCALE to represent the operating range that the sensor will see in the process. Determine the inferred measurement values that correspond to the XD\_SCALE 0 and 100% points and set these for the OUT\_SCALE.

#### L\_TYPE is Indirect Square Root

When an inferred measurement is made based on the transmitter measurement and the relationship between the inferred measurement and sensor measurement is square root, set the XD\_SCALE to represent the operating range that the sensor will see in the process. Determine the inferred measurement values that correspond to the XD\_SCALE 0 and 100% points and set these for the OUT\_SCALE.

#### **Engineering Units**

#### NOTE!

To avoid configuration errors, only select Engineering Units for XD\_SCALE and OUT\_SCALE that are supported by the device.

The supported units are:

#### Table 5-4. Length

| Display | Description |
|---------|-------------|
| m       | meter       |
| cm      | centimeter  |
| mm      | millimeter  |
| ft      | feet        |
| in      | inch        |

#### Table 5-5. Level Rate

| Display | Description      |
|---------|------------------|
| m/s     | meter per second |
| m/h     | meter per hour   |
| ft/s    | feet per second  |
| in/m    | inch per minute  |

#### Table 5-6. Temperature

| Display | Description       |
|---------|-------------------|
| °C      | Degree Celsius    |
| °F      | Degree Fahrenheit |

#### Table 5-7. Signal Strength

| Display | Description |
|---------|-------------|
| mV      | millivolt   |

#### Table 5-8. Volume

| Display         | Description                 |
|-----------------|-----------------------------|
| m <sup>3</sup>  | Cubic meter                 |
| L               | Liter                       |
| in <sup>3</sup> | Cubic inch                  |
| ft <sup>3</sup> | Cubic feet                  |
| Yd <sup>3</sup> | Cubic yard                  |
| Gallon          | US gallon                   |
| ImpGall         | Imperial gallon             |
| Bbl             | Barrel (oil, 42 US gallons) |

#### **Application Example 1**

#### Radar Level Transmitter, Level Value

A level transmitter is measuring the level in a 33 ft. (10 m) high tank.

Figure 5-12. Situation Diagram

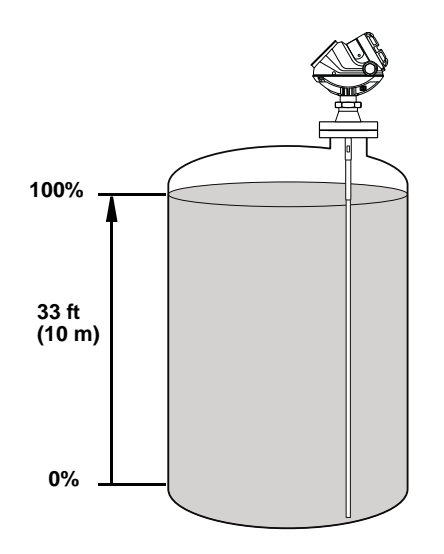

#### Solution

Table 5-9 lists the appropriate configuration settings, and Figure 5-13 illustrates the correct function block configuration.

Table 5-9. Analog Input Function Block Configuration for a typical Level Transmitter

| Parameter | Configured Values |
|-----------|-------------------|
| L_TYPE    | Direct            |
| XD_SCALE  | Not Used          |
| OUT_SCALE | Not Used          |
| CHANNEL   | CH1: Level        |

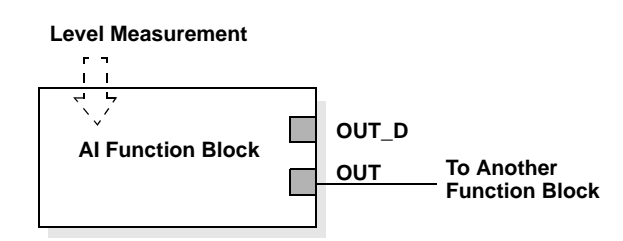

Figure 5-13. Analog Input Function Block Diagram for a typical Level Transmitter

#### Reference Manual 00809-0100-4530, Rev BA July 2009

#### **Application Example 2**

#### Radar Level Gauge, Level value in percent (%)

The maximum level in the tank is 46 ft. (14 m). The level value is displayed in percentage of the full span (see Figure 5-14).

Figure 5-14. Situation Diagram

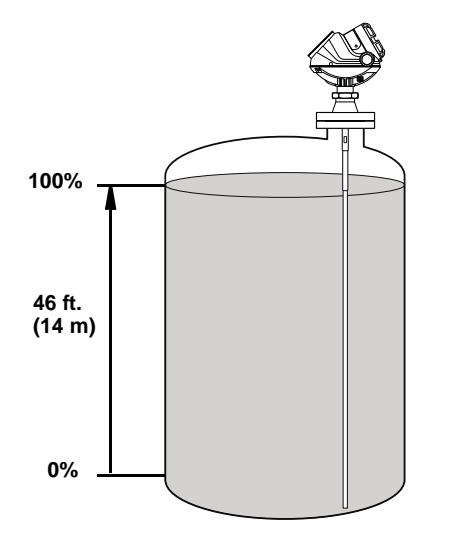

#### Solution

Table 5-10 lists the appropriate configuration settings, and Figure 5-15 illustrates the correct function block configuration.

Table 5-10. Analog Input Function Block Configuration for a Level Transmitter where level output is scaled between 0-100%

Figure 5-15. Function Block Diagram for a Level Transmitter where level output is scaled between 0-100%

| Parameter | Configured Values |
|-----------|-------------------|
| L_TYPE    | Indirect          |
| XD_SCALE  | 0 to 14 m         |
| OUT_SCALE | 0 to 100%         |
| CHANNEL   | CH1: Level        |

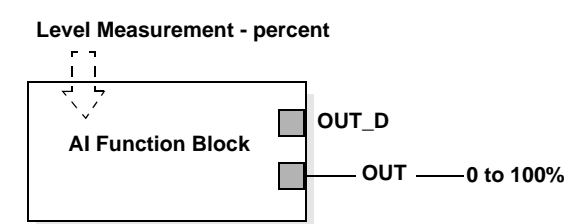

July 2009

#### **Application Example 3**

#### Radar Level Transmitter, Product Level and Interface Level Value

A level transmitter is measuring the product level and the interface level in a 33 ft. (10 m) high tank. The maximum interface level is 10 ft. (3 m).

Figure 5-16. Situation Diagram

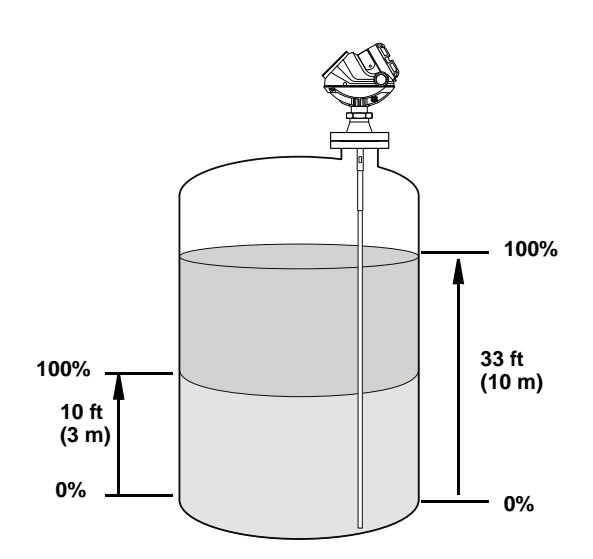

#### Solution

Table 5-11 lists the appropriate configuration settings, and Figure 5-17 illustrates the correct function block configuration.

| Function Block Configuration for |  |
|----------------------------------|--|
| a Level and Interface            |  |
| Transmitter                      |  |

| AI Function Block Product Level |            | AI Function Block Interface Level |                          |  |
|---------------------------------|------------|-----------------------------------|--------------------------|--|
| Parameter Configured Values     |            | Parameter                         | <b>Configured Values</b> |  |
| L_TYPE                          | Direct     | L_TYPE                            | Direct                   |  |
| XD_SCALE                        | Not Used   | XD_SCALE                          | Not Used                 |  |
| OUT_SCALE                       | Not Used   | OUT_SCALE                         | Not Used                 |  |
| CHANNEL                         | CH1: Level | CHANNEL                           | CH11: Interface Level    |  |

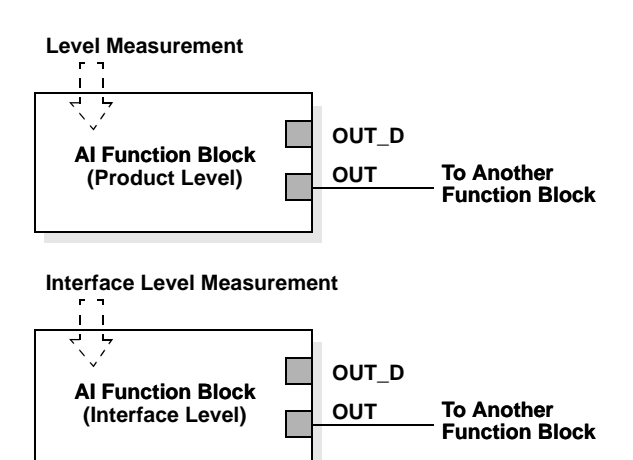

Figure 5-17. Analog Input Function Block Diagram for a Level and Interface Transmitter

#### TRI-LOOP HART TO ANALOG CONVERTER

The Rosemount 333 HART Tri-Loop HART-to-Analog Signal Converter is capable of converting a digital HART burst signal into three additional 4-20 mA analog signals.

To set the Rosemount 5300 transmitter up for the HART Tri-Loop:

1. Make sure the Rosemount 5300 transmitter is properly configured.

2. Assign transmitter variables Primary Variable, Secondary Variable etc. HART command [2,1,1].

RRM: Setup>Output/General.

|                             | Output - [Untitled1]                                                                                                    |                     |                                                                      |                  |  |
|-----------------------------|----------------------------------------------------------------------------------------------------|---------------------|----------------------------------------------------------------------|------------------|--|
|                             | General                                                                                                    | Analog Out 1        |                                                                      |                  |  |
| Variables ———<br>Assignment | Variable Assignment<br>Primary Variable (PV)<br>Level<br>Secondary Variable (SV)<br>Distance<br>Tertiary Variable (TV)<br>Level Rate<br>Quadrinary Variable (QV)<br>Signal Strength | Notel Che correspon | nge Variable Assignment for disabled controls<br>ding Analog Out tab | bled controls in |  |
|                             | Damping Value                                                                                                    | e                   | Close                                                                | Help             |  |

3. Configure variable units: Length, Level Rate, Volume and Temperature. HART command [2,2,2,5]. RRM: Setup>General/Units.

|          | General - [Untitled1]        |                               |                                      |           |  |
|----------|------------------------------|-------------------------------|--------------------------------------|-----------|--|
|          | Communication                | Device Tag                    | Units                                |           |  |
|          | To change units for pres     | entation in Radar Master, ple | ease click on Settings.              | Settings  |  |
| Variable | <br>Units for HART Digital C | ommunication                  | nits for Remote Display/LCI          | ,         |  |
| Units    |                              |                               | Remote Display/LCD Stat<br>Status OK | <u>us</u> |  |
|          | Length Unit                  | •                             | Length Unit<br>Auto                  | -         |  |
|          | Level Rate Unit<br>m/s       | •                             | Level Rate Unit<br>Auto              | -         |  |
|          | Volume Unit<br>m3            | •                             | Volume Unit<br>Auto                  | •         |  |
|          | Temperature Unit             | •                             | Temperature Unit<br>Auto             | •         |  |
|          |                              |                               |                                      |           |  |
|          | Read S                       | tore                          | Cla                                  | ise Help  |  |

4. Set the 5300 in Burst mode.

HART command [2,2,4,2].

RRM: Setup>General/Communication.

5. Select Burst option 3=Process variables and current (Process vars/crnt). HART command [2,2,4,2,2].

6. Install the Tri-Loop. Connect Channel 1 wires, and optionally wires for Channel 2 and Channel 3.

- 7. Configure Tri-Loop Channel 1:
  - a. Assign variable: Tri-Loop HART command [1,2,2,1,1]. Make sure that the SV, TV, and QV match the configuration of the 5300 transmitter.
  - b. Assign units: Tri-Loop HART command [1,2,2,1,2]. Make sure that the same units are used as for the 5300 transmitter.
  - c. Set the Upper Range Value and the Lower Range Value: Tri-Loop HART command [1,2,2,1,3-4].
  - d. Enable the channel. Tri-Loop HART command [1,2,2,1,5].
- 8. (Optional) Repeat steps a-d for Channels 2 and 3.
- 9. Connect wires to Tri-Loop Burst Input.

10. Enter the desired tag, descriptor, and message information: Tri-Loop HART command [1,2,3].

11. (Optional) If necessary, perform an analog output trim for Channel 1 (and Channel 2 and 3 if they are used). Tri-Loop HART command [1,1,4].

Figure 5-18. Tri-Loop wiring.

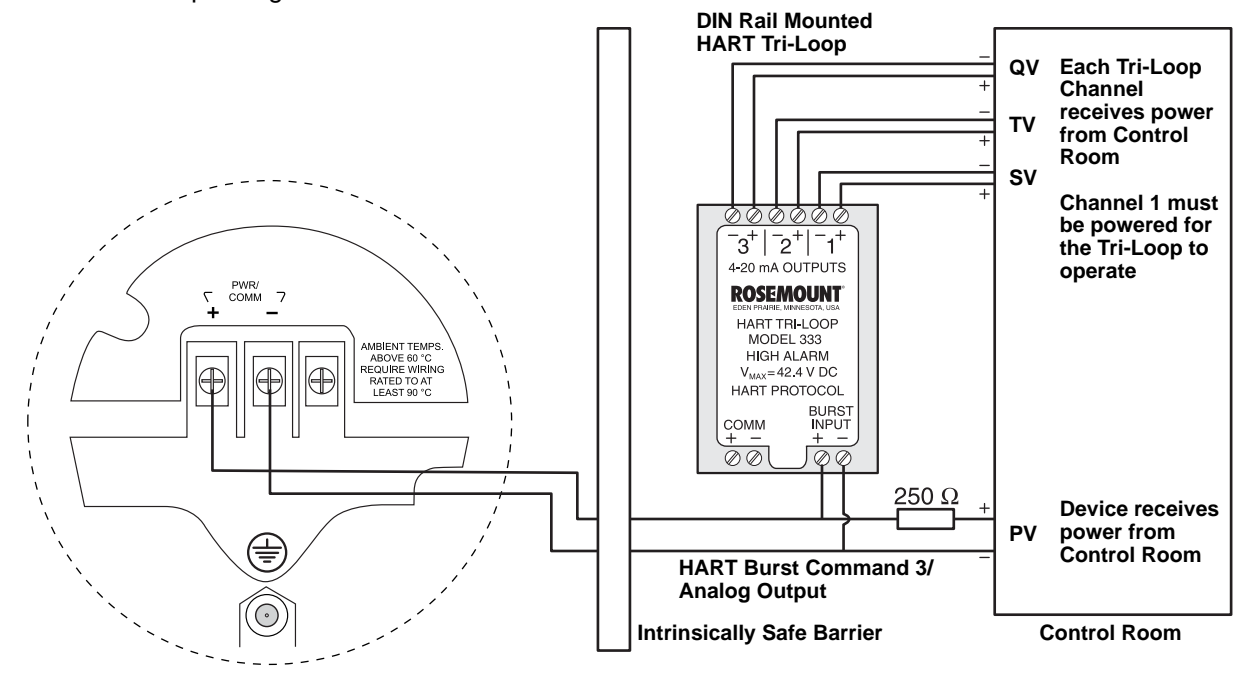

See the reference manual for the *Model 333 HART Tri-Loop HART-to-Analog Signal Converter* for further information on how to install and configure the Tri-Loop.

#### To turn off the Burst Mode

To turn off the Burst Mode, use one of the following options:

- The RRM program
- The Rosemount Burst Mode Switch software
- A 375 Field Communicator
- The AMS software

#### HART MULTI-DROP CONFIGURATION

Figure 5-19. Multidrop connection

The 5300 transmitter can be run in multidrop mode. In the multidrop mode each transmitter has a unique HART address.

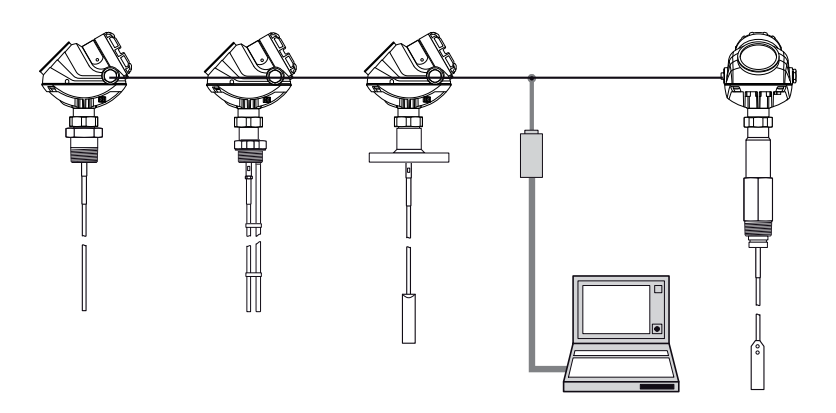

The poll address can be changed by using a 375 Field Communicator or by using the Rosemount Radar Master software.

To change the poll address using a 375 Field Communicator, choose HART command [2, 2, 4, 1].

To change the poll address using the Rosemount Radar Master (RRM) software:

1. Choose the Setup>General option.

| 💷 General - [5300_L | .T1] |                                    |          |       |      |
|---------------------|------|------------------------------------|----------|-------|------|
| Communication       | D    | evice Tag                          | Units    | ľ     | LCD  |
| Protocol<br>HART    |      | Settings                           |          |       |      |
| Port<br>COM1        | 1    |                                    |          |       |      |
| Device Address      | : I  | Burst Mode<br>Burst Mode Cmc<br>PV | l Number |       |      |
|                     |      | Enable Bu                          | rst Mode |       |      |
|                     |      |                                    |          |       |      |
| Read                | tore |                                    |          | Close | Help |

- 2. Select the Communication tab.
- 3. Set the desired address (between 1 and 15 for multidrop operation).
- 4. Click the Store button to save the new address.

### **Reference Manual**

00809-0100-4530, Rev BA July 2009

### Section 6

## Operation

 Safety Messages
 page 6-1

 Viewing Measurement Data
 page 6-2

#### SAFETY MESSAGES

Procedures and instructions in this manual may require special precautions to ensure the safety of the personnel performing the operations. Information that raises potential safety issues is indicated by a warning symbol ( $\triangle$ ). Refer to the safety messages listed at the beginning of each section before performing an operation preceded by this symbol.

#### **AWARNING**

Failure to follow these installation guidelines could result in death or serious injury.

- Make sure only qualified personnel perform the installation.
- Use the equipment only as specified in this manual. Failure to do so may impair the protection provided by the equipment.

#### Explosions could result in death or serious injury.

- Verify that the operating environment of the transmitter is consistent with the appropriate hazardous locations certifications.
- Before connecting a HART<sup>®</sup>-based communicator in an explosive atmosphere, make sure the instruments in the loop are installed in accordance with intrinsically safe or non-incendive field wiring practices.

Electrical shock could cause death or serious injury.

- · Use extreme caution when making contact with the leads and terminals.
- High voltage that may be present on leads could cause electrical shock:
  - Probes covered with plastic and/or with plastic discs may generate an ignition-capable level of electrostatic charge under certain extreme conditions. Therefore, when the probe is used in a potentially explosive atmosphere, appropriate measures must be taken to prevent electrostatic discharge.

#### AWARNING

Any substitution of non-authorized parts or repair, other than exchanging the complete transmitter head or probe assembly, may jeopardize safety and is prohibited.

Unauthorized changes to the product are strictly prohibited as they may unintentionally and unpredictably alter performance and jeopardize safety. Unauthorized changes that interfere with the integrity of the welds or flanges, such as making additional perforations, compromise product integrity and safety. Equipment ratings and certifications are no longer valid on any products that have been damaged or modified without the prior written permission of Emerson Process Management. Any continued use of product that has been damaged or modified without prior written authorization is at the customer's sole risk and expense.

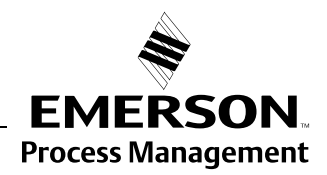

**ROSEMOUNT**<sup>®</sup>

#### VIEWING MEASUREMENT DATA

**Using the Display Panel** 

The Rosemount 5300 transmitter uses an optional Display Panel for presentation of measurement data. When the transmitter is switched on, the Display Panel presents information such as transmitter model, measurement frequency, software version, communication type (HART, FF), serial number, HART identification tag, setting of write protection switch, and Analog Output settings.

When the transmitter is up and running, the Display Panel presents Level, Signal Amplitude, Volume, and other measurement data depending on the Display Panel configuration (see "Specifying Display Panel Variables" on page 6-3). The available LCD parameters are listed in Table 6-1 on page 6-6.

The display has two rows, the upper row shows the measurement value and the lower row shows the parameter name and measurement unit. It toggles between the different measurement values every 2 seconds. The lower row toggles between parameter name and measurement unit each second.

Variables to be presented are configurable by using a 375 Handheld Communicator, AMS, DeltaV or the Rosemount Radar Master software.

Figure 6-1. The 5300 Display Panel.

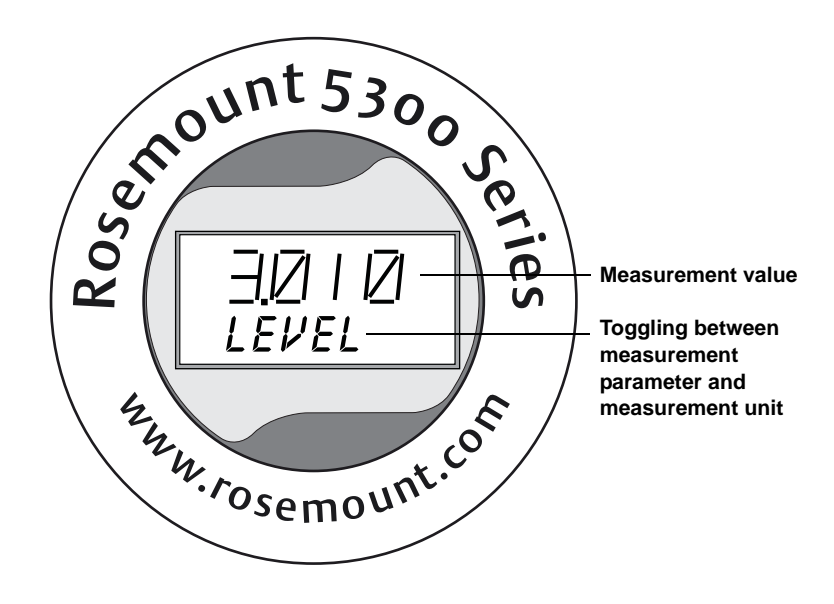

Error messages are listed in section "LCD Error Messages" on page 7-42.

00809-0100-4530, Rev BA July 2009

# Specifying Display Panel Variables

It is possible to specify the variables to be presented on the Display Panel (LCD).

#### Using a Handheld Communicator

For a 375 Handheld Communicator, the LCD settings are available with: HART command [2, 2, 3].

FOUNDATION Fieldbus parameters: TRANSDUCER 1100>LCD\_PARAMETERS.

#### Using Rosemount Radar Master (RRM)

The LCD tab in the *General* window lets you specify which variables to view on the Display Panel screen:

1. Choose the **General** option from the **Setup** menu, or click the General icon in the Device Configuration window.

| Rosemount Radar Maste     | er - [l |               |
|---------------------------|---------|---------------|
| Device View Setup Tools S | Service |               |
| ) 🔍 🖉 🖋 🗙 🔒 🖆 🖆           | ř  ]    | 1             |
| Device Explorer           | ×       |               |
| 🔄 Device List             |         |               |
| - 🗣 Untitled1 [ 5300 0C1  | 1]      |               |
|                           |         |               |
| Davias Castia             |         | Device Config |
| Device coning             | -       | Device Coning |
| Setup                     |         |               |
|                           |         |               |
| <u> </u>                  |         |               |
| Waned                     |         |               |
| wizaru                    |         |               |
|                           |         | General       |
|                           |         | General       |
| General                   |         |               |
|                           |         |               |

2. Select the LCD tab.

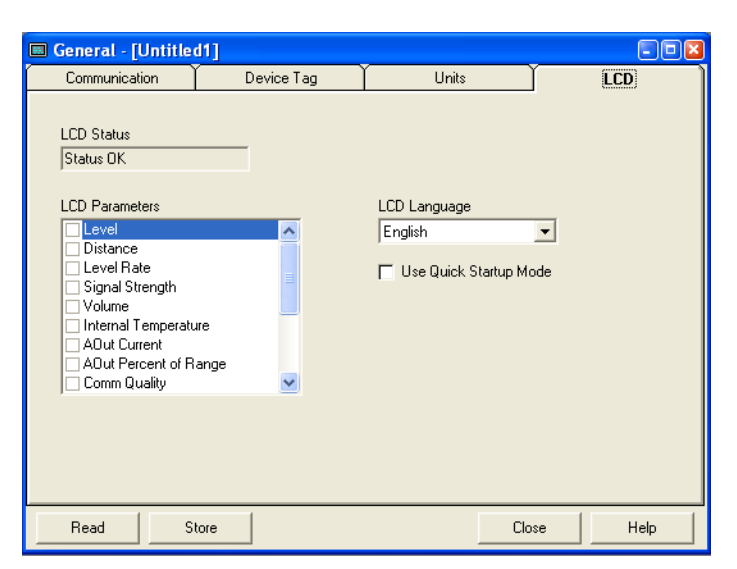

- Select the variables to be shown on the display panel. The LCD will alternate between the selected items.
   The available LCD parameters are listed in Table 6-1 on page 6-6.
- 4. Click the **Store** button to save the LCD settings in the transmitter database.

Figure 6-2. RRM lets you specify variables for the 5300 Display Panel.

#### Using AMS

The LCD tab in the *Configure/Setup* window lets you specify which variables to view on the Display Panel screen:

- 1. Select the transmitter icon in the AMS Suite *Device Connection View* window.
- 2. Click the right mouse button and choose the **Configure/Setup/Device** option.
- Select the LCD tab and choose the desired LCD parameters and LCD measurement units. The available LCD parameters are listed in Table 6-1 on page 6-6.
- 4. Click the OK button to save the configuration and close the window.

Figure 6-3. The LCD tab in the AMS Suite configuration window lets you configure parameters to be presented on the Display Panel.

| Actions Help                                                                                     |                                     |                                |                   |         |   |
|--------------------------------------------------------------------------------------------------|-------------------------------------|--------------------------------|-------------------|---------|---|
| <u> <u> </u> <u> </u> <u> </u> <u> </u> <u> </u> <u> </u> <u> </u> <u> </u> <u> </u> <u></u></u> |                                     |                                |                   |         |   |
| onfigure/Setup                                                                                   | Identification Variable Mapping LCD | Communication Alarm/Sat Limits |                   |         |   |
| Configure/Setup           Image: Configure/Setup           Image: Configure/Setup                | LCD Parameters                      |                                | LCD Units         |         |   |
| Tank                                                                                             | Level                               | Interface level                | Length unit       | Default | • |
| Echo Tuning<br>Echo Curve                                                                        | Distance                            | Interface distance             | Level rate unit   | Default | • |
| Advanced                                                                                         | Level rate                          | Interface level rate           | Volume unit       | Default | • |
|                                                                                                  | 🗖 Signal strength                   | Interface signal strength      | Temperature unit  | Default | • |
|                                                                                                  | Volume                              | Upper product thickness        | 🗖 Use Quick Start | up mode |   |
|                                                                                                  | Lower product volume                | 🗖 Signal quality               |                   |         |   |
|                                                                                                  | Upper product volume                | Surface/Noise margin           |                   |         |   |
|                                                                                                  | T Vapor DC                          | 🗖 Comm quality                 |                   |         |   |
|                                                                                                  | AOut current                        | Internal temperature           |                   |         |   |
| ' Configure/Setup                                                                                | Percent of range                    |                                |                   |         |   |
| Device Diagnostics                                                                               |                                     |                                |                   |         |   |
| Process Variables                                                                                |                                     |                                |                   |         |   |
| I.                                                                                               | 5                                   |                                |                   |         |   |

#### Using DeltaV

- 1. Click the right mouse button on the transmitter icon and choose the **Properties** option.
- 2. Select the Transducer1100 block.
- 3. Select the **LCD** tab.

| Blocks                    | Process   Product Values   Interface Values   Guided Setup   Probe   Geometry   Environment   LCD   Device Info                                                                                                    |  |
|---------------------------|----------------------------------------------------------------------------------------------------|--|
| RESOURCE<br>RANSDUCER1100 | LCD Parameters       Lcvel       Interface level         Distance       Interface distance         Level rate       Interface level rate         Signal strength       Interface signal strength         Volume       Upper product trickness         Lower product volume       Signal quality         Upper product volume       Surface/Noise margin         Vapor DC       Internal Temperature |  |
|                           |                                                                                                    |  |

 Choose the variables you want to appear on the Display Panel and the corresponding measurement units. You can specify the same measurement units as selected in the *Product Values* tab and in the *Interface Values* tab by choosing the **Auto** option

for the LCD Unit. The LCD will alternate between the selected display parameters.

The available LCD parameters are listed in Table 6-1 on page 6-6.

5. Click the OK button to save the LCD settings in the transmitter database.

Figure 6-4. The Transducer 1100 block lets you specify variables for the 5300 Display Panel.

#### **LCD Parameters**

# Table 6-1. LCD parameters and presentation on display

| Parameter                 | Presentation on display | Description                                                                                       |
|---------------------------|-------------------------|---------------------------------------------------------------------------------------------------|
| Level                     | LEVEL                   | Product level.                                                                                    |
| Distance                  | DIST                    | Distance from the upper reference point to the product surface.                                   |
| Level Rate                | LRATE                   | The speed of level movement up or down.                                                           |
| Signal Strength           | AMPL                    | The signal amplitude of the surface echo.                                                         |
| Volume                    | VOUME                   | Total product volume.                                                                             |
| Internal Temperature      | INTEMP                  | Temperature inside the transmitter housing.                                                       |
| Analog Output Current     | ANOUT                   | 4 -20 mA current.                                                                                 |
| Percent Range             | %RANGE                  | Level value in percent of total measurement range.                                                |
| Interface Level           | IFLVL                   | Level of the lower product.                                                                       |
| Interface Distance        | IFDIST                  | Distance between the upper reference point and the interface between the upper and lower product. |
| Interface Level Rate      | IFRATE                  | The speed of interface level movement up or down.                                                 |
| Interface Signal Strength | IFAMPL                  | The signal amplitude of the interface echo.                                                       |
| Volume Lower              | VOL LO                  | Product volume of lower product.                                                                  |
| Volume Upper              | VOL UP                  | Product volume of upper product.                                                                  |
| Upper Product Thickness   | UPTKNS                  | Thickness of the upper product.                                                                   |
| Signal Quality            | SIG Q                   | The signal quality.                                                                               |
| Surface/Noise Margin      | SNM                     | The relationship between the surface peak amplitude and the strongest noise peak amplitude.       |
| Vapor DC                  | VAP DC                  | The vapor dielectric constant.                                                                    |

#### Viewing Measurement Data in RRM

To view measurement data such as Level, Signal Strength, etc. in Rosemount Radar Master, choose the **Tools>Device Display** option and select the Level tab:

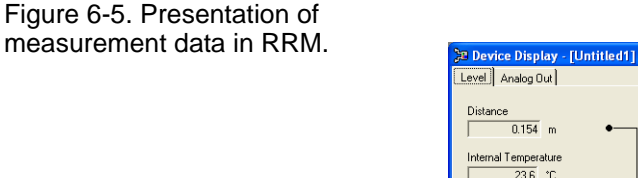

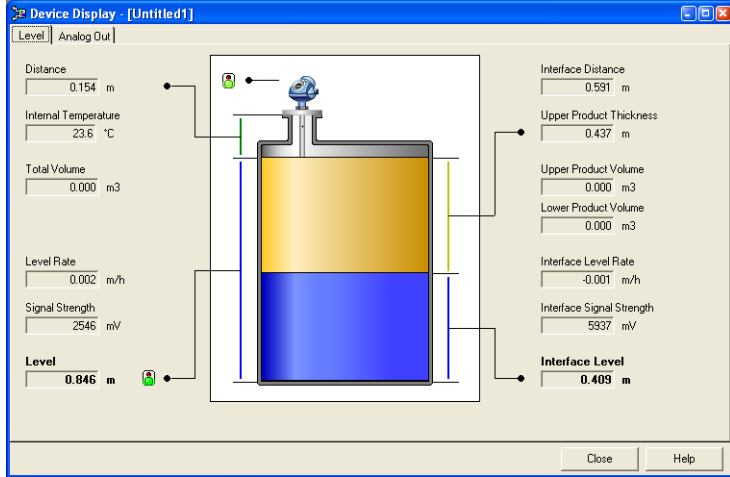

To view the Analog Output signal, choose the **Tools>Device Display** option and select the Analog Out tab:

| 🎾 Device Display - [Ur | ntitled1]                           |       |      |
|------------------------|-------------------------------------|-------|------|
| Level Analog Out       |                                     |       |      |
| Analog Out 1           |                                     |       |      |
| Level                  |                                     |       |      |
| Г Г                    | Ipper Range Value AOut 1<br>1.000 m |       |      |
| c<br>84.57≈ ∏          | Current AOut 1<br>17.53 mA          |       |      |
| L F                    | ower Range Value A0ut 1<br>0.000 m  |       |      |
|                        |                                     |       |      |
|                        |                                     | Close | Help |

### Figure 6-6. Presentation of Analog Output value in RRM.

#### Viewing Measurement Data in AMS Suite

To view measurement data such as Level, Signal Strength, etc. in the AMS Suite:

- 1. Select the transmitter icon in the AMS Suite *Device Connection View* window.
- 2. Click the right mouse button and choose the **Process Variables** option.

Figure 6-7. Presentation of measurement data in AMS Suite.

| Configure / Setup<br>Compare<br>Device Diagnostics<br>Process Variables<br>Scan Device |                                                                                                    |                                                                                                    |                                                       |
|----------------------------------------------------------------------------------------|----------------------------------------------------------------------------------------------------|----------------------------------------------------------------------------------------------------|-------------------------------------------------------|
| Calibration Managemen<br>Methods<br>Rename<br>Unassign<br>Replace                      | it )                                                                                                    | ,                                                                                                    |                                                       |
| 🕵 01/19/2009 15:35:16.577 [Model_                                                      | _54eC Rev. 3]                                                                                                    |                                                                                                    |                                                       |
| File Actions Help                                                                      |                                                                                                    |                                                                                                    |                                                       |
| Process Variables                                                                      | Product Variables       Level     19.378 m       Distance     0.622 m       Level rate     -0.000 m/s       Signal strength     9284 mV       Volume Variables | Interface Variables Interface level IIII (1997) Interface distance IIIII (1997) Interface distance IIIIIIIIIIIIIIIIIIIIIIIIIIIIIIIIIIII | Product distance<br>Product distance<br>Product level |
| Configure/Setup                                                                        | Damping value 20 g                                                                                                    |                                                                                                    |                                                       |

#### Viewing Measurement Data in DeltaV

Figure 6-8. Presentation of measurement data in DeltaV for

the Rosemount 5300.

- 1. Click the right mouse button on the transmitter icon and choose the **Properties** option.
- 2. Select the Transducer1100 block.
- 3. Select the **Product Values** tab. For interface measurement, select the **Interface Values** tab.

#### Level values

| onfiguration of PD1 | 2 [5300 Guided Wave R  | adar Level and Interi | ace Transmitt    | er Rev. 2]                   |                 | <u>? ×</u> |
|---------------------|------------------------|-----------------------|------------------|------------------------------|-----------------|------------|
| Blocks              | Process Product Values | Interface Values Gui  | ded Setup   Prol | oe Geometry Environment L    | .CD Device Info |            |
|                     |                        | Process Value         | Units            | Status                       |                 |            |
|                     | Level:                 | 20.0                  | m                | Bad::OutOfService:NotLimited | v               |            |
| TRANSDUCER1100      | Distance:              | 0.0                   | m 🖂              | Bad::OutOfService:NotLimited | Y               |            |
|                     | Total Volume:          | 0.0                   | • fm             | Bad::OutOfService:NotLimited | <b>*</b>        |            |
|                     | Level Rate:            | 0.0                   | m/s 🔹            | Bad::OutOfService:NotLimited | v               |            |
| TRANSDUCER1300      | Signal Strength:       | 0.0                   | mV 🔹             | Bad:OutOfService:NotLimited  | v               |            |
|                     | Internal Temperature:  | 24.4                  | 7 10 🔹           | Bad::OutOfService:NotLimited | v               |            |
|                     | Vapor DC:              | 1.0                   | Ī                | Bad::OutOfService:NotLimited | v               |            |
|                     | Damping value          | 2.000000 secs         |                  |                              |                 |            |
|                     | Time: Current          | •                     |                  | OK Cancel                    | Apply           | Help       |

#### Interface Level values

| Blocks         | Process Product Values     | nterface Values   Guided Se | tup   Probe      | Geometry Environment LCD     | Device Info |
|----------------|----------------------------|-----------------------------|------------------|------------------------------|-------------|
|                |                            | Process Value               | Units            | Status                       |             |
|                | Interface Level:           | 0.00                        | m                | Bad:OutOfService:NotLimited  | Y           |
| IRANSDUCER1100 | Interface Distance:        | 0.00                        | m                | Bad::OutOfService:NotLimited | Y           |
| RANSDUCER1200  | Upper Product Volume:      | 0.00                        | m <sup>3</sup> - | Bad::OutOfService:NotLimited | Y           |
| RANSDUCER1300  | Lower Product Volume:      | 0.00                        | m <sup>3</sup>   | Bad:OutOfService:NotLimited  | <b>*</b>    |
|                | Upper Product Thickness    | 0.00                        | m                | Bad:OutOfService:NotLimited  | Y           |
|                | Inteface Level Rate:       | 0.00                        | m/s 🗸            | Bad:OutOfService:NotLimited  | Y           |
|                | Interface Signal Strength: | 0.00                        | mV -             | Bad::OutOfService:NotLimited | v           |
|                |                            |                             |                  |                              |             |
|                |                            |                             |                  |                              |             |

#### **Reference Manual**

00809-0100-4530, Rev BA July 2009

### Section 7

# **Service and Troubleshooting**

| Safety messages                                      | page 7 | -1  |
|------------------------------------------------------|--------|-----|
| Analyzing the Measurement Signal                     | page 7 | -3  |
| Surface Pulse Not Found                              | page 7 | -5  |
| Disturbance Echo Handling                            | page 7 | -7  |
| Interface Pulse not Found                            | page 7 | -8  |
| Using the Echo Curve Analyzer                        | page 7 | -10 |
| Interface Measurements with Fully Submerged Probes . | page 7 | -15 |
| Analog Output Calibration                            | page 7 | -16 |
| Level and Distance Calibration                       | page 7 | -17 |
| Logging Measurement Data                             | page 7 | -19 |
| Backing up the Transmitter Configuration             | page 7 | -20 |
| Configuration Report                                 | page 7 | -21 |
| Reset to Factory Settings                            | page 7 | -22 |
| Diagnostics                                          | page 7 | -23 |
| Using the Simulation Mode                            | page 7 | -25 |
| Write Protecting a Transmitter                       | page 7 | -26 |
| Enter Service Mode in RRM                            | page 7 | -26 |
| Viewing Input and Holding Registers                  | page 7 | -27 |
| Removing the Transmitter Head                        | page 7 | -28 |
| Changing a Probe                                     | page 7 | -29 |
| Diagnostic Messages                                  | page 7 | -33 |
| LCD Error Messages                                   | page 7 | -42 |
| LED Error Messages                                   | page 7 | -43 |
| Foundation Fieldbus Error Messages                   | page 7 | -44 |
|                                                      |        |     |

#### SAFETY MESSAGES

Procedures and instructions in this section may require special precautions to ensure the safety of the personnel performing the operations. Information that raises potential safety issues is indicated by a warning symbol ((A)). Please refer to the following safety messages before performing an operation preceded by this symbol.

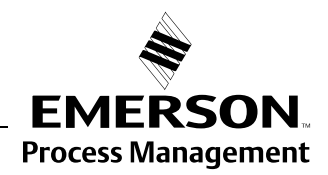

**ROSEMOUNT**<sup>®</sup>

www.rosemount.com

### Rosemount 5300 Series

#### **AWARNING**

#### Explosions could result in death or serious injury.

Verify that the operating environment of the gauge is consistent with the appropriate hazardous locations certifications.

Before connecting a HART-based communicator in an explosive atmosphere, make sure the instruments in the loop are installed in accordance with intrinsically safe or non-incendive field wiring practices.

Do not remove the gauge cover in explosive atmospheres when the circuit is alive.

Failure to follow safe installation and servicing guidelines could result in death or serious injury.

Make sure only qualified personnel perform the installation.

Use the equipment only as specified in this manual. Failure to do so may impair the protection provided by the equipment.

Do not perform any service other than those contained in this manual unless you are qualified.

#### High voltage that may be present on leads could cause electrical shock.

Avoid contact with leads and terminals.

Make sure the main power to the Rosemount 5300 Transmitter is off and the lines to any other external power source are disconnected or not powered while wiring the gauge.

Probes covered with plastic and/or with plastic discs may generate an ignition-capable level of electrostatic charge under certain extreme conditions. Therefore, when the probe is used in a potentially explosive atmosphere, appropriate measures must be taken to prevent electrostatic discharge.

#### Process leaks could result in death or serious injury.

Make sure that the transmitter is handled carefully. If the Process Seal is damaged, gas might escape from the tank if the transmitter head is removed from the probe.

#### 

Any substitution of non-authorized parts or repair, other than exchanging the complete transmitter head or probe assembly, may jeopardize safety and is prohibited.

Unauthorized changes to the product are strictly prohibited as they may unintentionally and unpredictably alter performance and jeopardize safety. Unauthorized changes that interfere with the integrity of the welds or flanges, such as making additional perforations, compromise product integrity and safety. Equipment ratings and certifications are no longer valid on any products that have been damaged or modified without the prior written permission of Emerson Process Management. Any continued use of product that has been damaged or modified without prior written authorization is at the customer's sole risk and expense.

#### ANALYZING THE MEASUREMENT SIGNAL

Rosemount Radar Master (RRM) and other tools using enhanced EDDL has powerful functions for advanced troubleshooting. Using the Echo Curve plot function, an instant view of the tank signal is shown. Measurement problems can be solved by studying the position and amplitude of the different pulses.

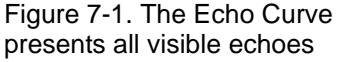

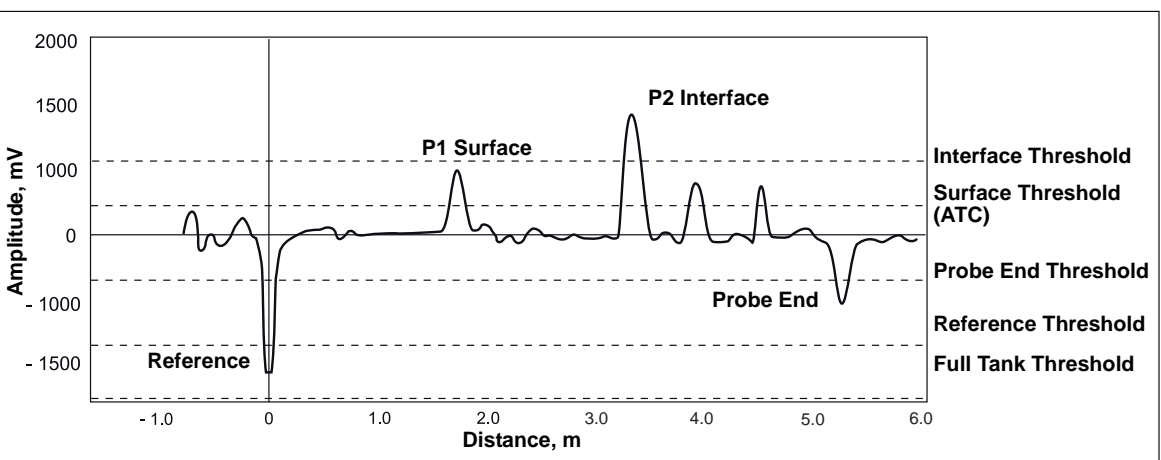

In a typical measurement situation, the following pulses appear in the diagram:

Reference. This pulse is caused by the transition between transmitter head and probe. It is used by the transmitter as a reference at level measurements. The pulse amplitude depends on the probe type and installation geometry.

**Product surface.** This pulse is caused by a reflection on the product surface.

Interface. This pulse is caused by reflection on the interface between an upper product and a bottom product with a relatively high dielectric constant. This pulse is shown when the transmitter is in Measurement Mode=Level & Interface.

**Probe End.** It is caused by reflection on the probe end. If the probe is grounded, the pulse will be positive.

Different amplitude thresholds are used to filter out unwanted signals and to pick up the different pulses. The transmitter uses certain criteria to decide which type of pulse that is detected.

For example, counting from the top of the tank, the first echo found above the Surface Threshold is considered as the product surface. Other pulses further away from the top, although above the Surface Threshold, are ignored.

When the surface echo is found, the next pulse below the product surface and with a signal strength above the Interface Threshold, is considered as the Interface.

The following amplitude thresholds are used for the Rosemount 5300 Series transmitter:

Reference Threshold - amplitude threshold for detection of the Reference pulse.

**Surface Threshold** - amplitude threshold for detection of the Product level peak. The surface threshold is designed as a number of individually adjustable amplitude threshold points, the *Amplitude Threshold Curve* (ATC), see "Amplitude Threshold Curve" on page 7-7.

**Interface Threshold** - amplitude threshold for detection of the Interface level peak.

**Full Tank Threshold** - amplitude threshold that can be used to detect whether the probe is fully submerged in the upper product or not.

**Probe End Threshold** - amplitude threshold for detection of the Probe End peak.

Thresholds are recommended to be set to approximately 50% of the signal peak amplitude. To adjust the **Amplitude Thresholds** see "Using the Echo Curve Analyzer" on page 7-10.

#### SURFACE PULSE NOT FOUND

The amplitude thresholds are automatically adjusted to appropriate values to filter out noise and other non-valid measurements from the measurement signal.

The amplitude of the measurement signal, i.e. the amplitude of the signal that is reflected by the product surface, is related to the actual dielectric constant of the product. The amplitude threshold that is used by the transmitter is based on the parameter configuration of the current product dielectric constant (see *"Basic Configuration Parameters" on page 5-4*). Normally no other threshold adjustment is needed, but if the transmitter still does not track the product surface correctly, it may be necessary to adjust the threshold values.

Rosemount Radar Master (RRM) has a plot function showing the reflections along the probe (see "Using the Echo Curve Analyzer" on page 7-10).

If the amplitude threshold is too high, the product level will not be detected as illustrated in Figure 7-2. In a situation like this, the amplitude threshold has to be lowered so that the Surface peak is not filtered out.

### Figure 7-2. Example 1: surface threshold is too high.

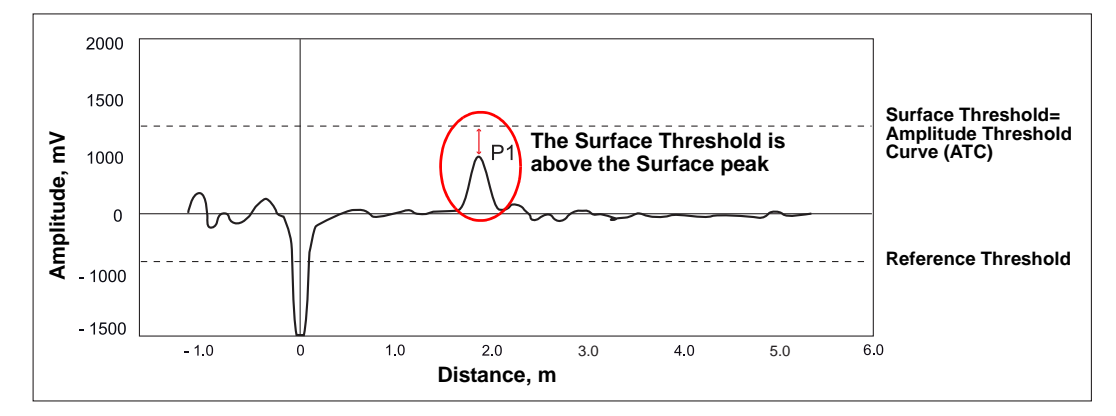

If there are disturbing objects in the tank, the threshold must be carefully set to avoid locking on the wrong amplitude peak. In Figure 7-3, the transmitter has locked on a peak above the actual product surface, i.e. a disturbance was interpreted as the product surface, whereas the actual product surface was interpreted as the interface or the probe end. Figure 7-3. Example 2: surface threshold is too low.

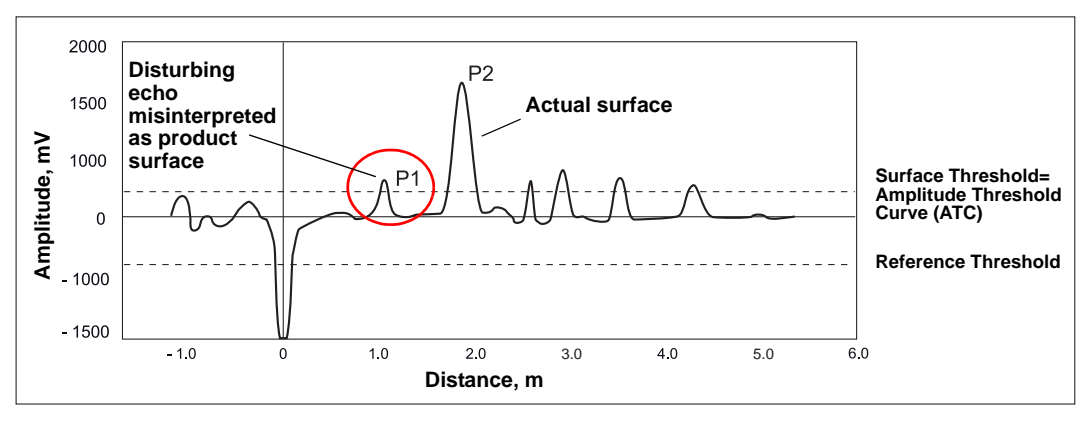

By adjusting the surface threshold the product surface is properly detected as illustrated in Figure 7-4:

Figure 7-4. Echo Curve after surface threshold was adjusted

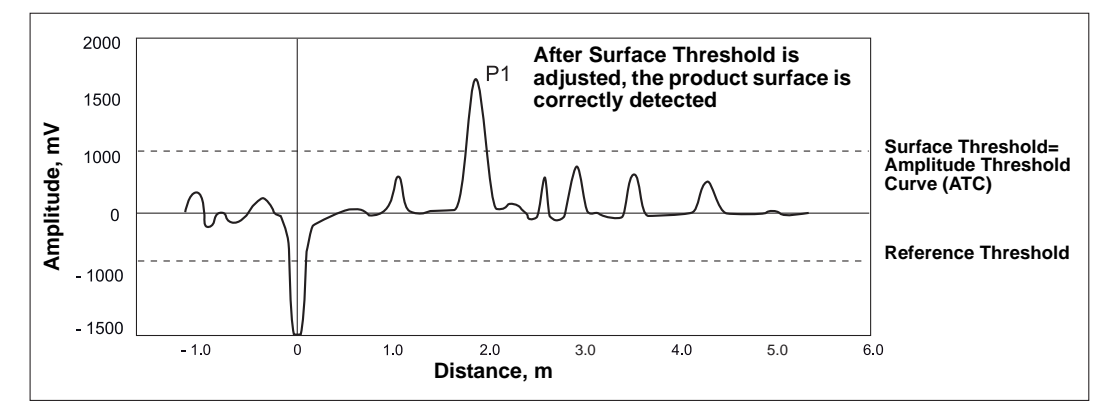

To adjust the amplitude thresholds, see "Using the Echo Curve Analyzer" on page 7-10.

In the *Echo Curve Analyzer* in RRM, the amplitude thresholds can be easily dragged to the desired values.

The surface and interface thresholds should be set to about 50% of the measured signal amplitude of the product surface and the interface peaks, respectively.

#### NOTE!

For interface measurements, check that the Upper Dielectric Constant parameter setting is set to the actual dielectric constant value of the upper product before changing the amplitude thresholds.

#### **Probe End Projection**

Probe End Projection allows you to measure product level when the surface pulse is too weak to be detected. For example, long measuring range and products with very poor reflectivity (low dielectric constant).

See Appendix C: Advanced Configuration for information on how to use the Probe End Projection function in Rosemount Radar Master.

#### DISTURBANCE ECHO HANDLING

**Amplitude Threshold** 

Curve

When the Basic Configuration is done, the transmitter may need a fine-tuning to handle disturbing objects in the tank. The Amplitude Threshold Curve (ATC) function can be used for disturbance echo handling with the Rosemount 5300 Series transmitter.

As shown in Figure 7-5, the ATC can be designed to filter out single disturbing echoes by adapting the curve around the corresponding amplitude peak. It is important in this case that the disturbance is fixed at a certain tank level. Disturbing echoes which may appear different from time to time can be filtered out by raising the whole ATC.

# Figure 7-5. Disturbing echoes can be filtered out by creating an amplitude threshold.

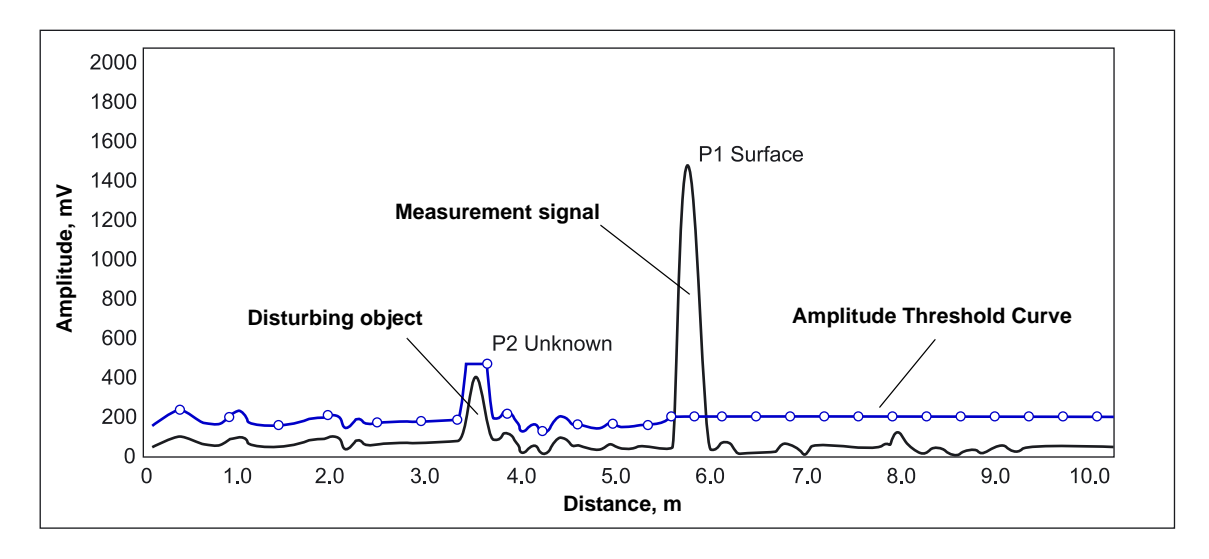

# Disturbances at the Top of the Tank

In addition to using the ATC, the Rosemount 5300 transmitter supports alternative methods to filter out disturbances at the top of the tank, such as the *Trim Near Zone* and the *Upper Null Zone* functions, which can be used to handle disturbances from narrow nozzles or nozzles with rough edges. See "Handling of Disturbances from Nozzle" on page C-4 for more information.

#### INTERFACE PULSE NOT In FOUND

In interface applications where the bottom product has a relatively low dielectric constant (<40), or if the signal is attenuated in the upper product, the amplitude of the reflected signal is relatively low and difficult for the transmitter to detect. In such cases, it may be possible to detect the reflected signal if the corresponding amplitude threshold is adjusted.

The Rosemount Radar Master (RRM) lets you view a waveform plot to analyze the measurement signal. The plot shows the signal and the thresholds used for the different amplitude peaks. By adjusting the Interface Threshold, it is possible to detect even weak interface signals.

Guidelines for amplitude threshold settings:

- The Interface Threshold should be approximately 50% of the interface signal amplitude.
- If possible, the Interface Threshold should be higher than the Surface Threshold.

You can use the RRM software or a 375 Field Communicator to change the amplitude thresholds. See "Using the Echo Curve Analyzer" on page 7-10 for more information.

If the Lower Product Dielectric Constant is known, the corresponding configuration parameter can be changed as an alternative to adjusting the amplitude thresholds. See also "Dielectric Constant Settings" on page C-14.

Figure 7-6 illustrates a situation where the Interface Threshold is too high. The signal amplitude peak at the interface between the upper and lower products is not detected in this case.

Figure 7-6. Echo Curve plot indicating that the amplitude threshold for the interface peak is too high.

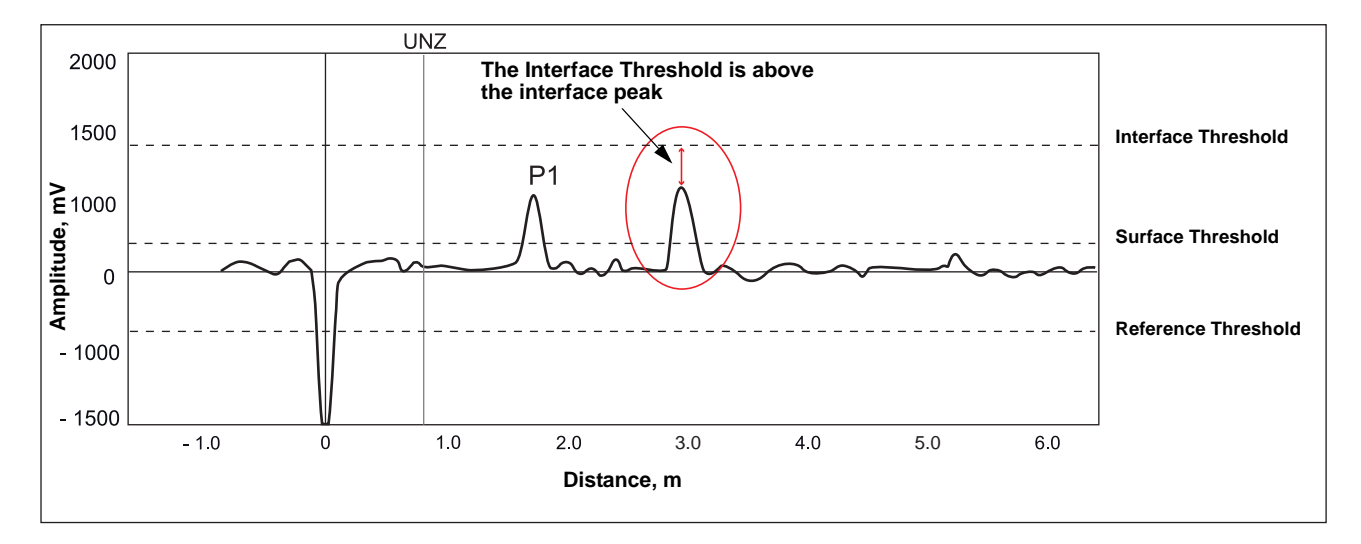

By adjusting the Interface Threshold, the peak at the interface between the upper and lower products is detected as illustrated in Figure 7-7:

Figure 7-7. After changing the amplitude threshold the transmitter detects the interface

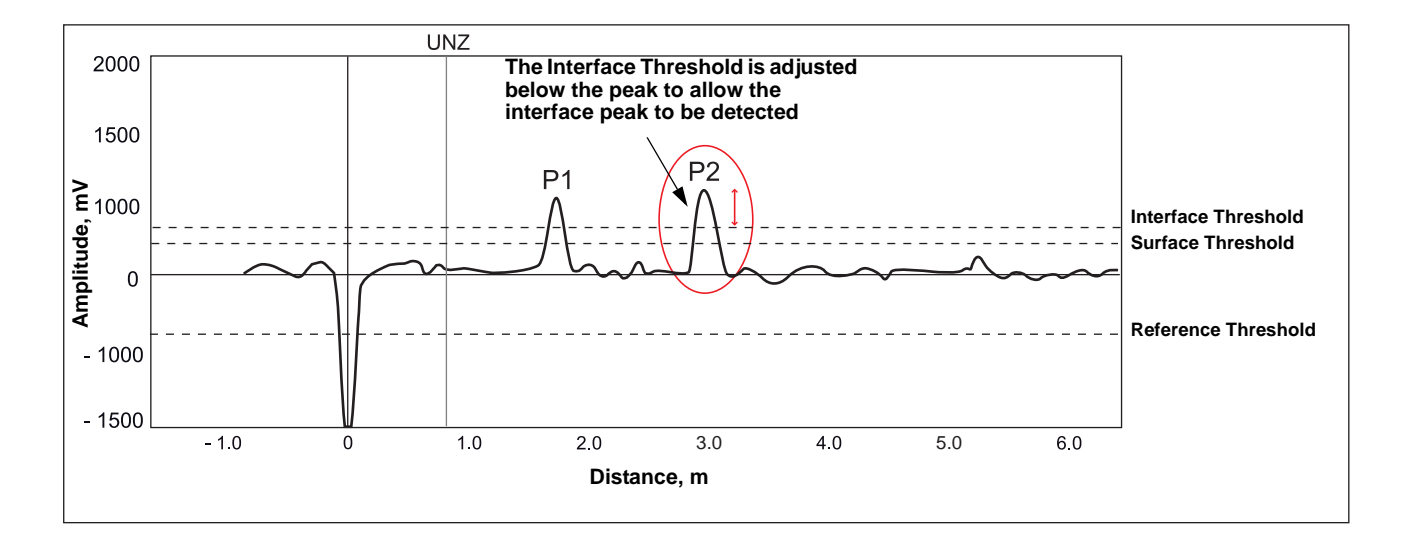

#### **Signal Quality Metrics**

Build up on the probe and different surface conditions are factors that can affect signal and noise levels. Signal Quality Metrics can give an indication of how good the surface signal is compared to the noise. See Signal Quality Metrics page C-18 in Appendix C: Advanced Configuration.

### Rosemount 5300 Series

#### USING THE ECHO CURVE ANALYZER

# Using the Rosemount Radar Master

The *Echo Curve Analyzer* in *Rosemount Radar Master* (RRM) shows the measurement signal amplitude from the top to the bottom of the tank. It includes functions for viewing and recording the Echo Curve, and advanced functions for configuration of amplitude thresholds

To plot the measurement signal:

- 1. Start RRM.
- 2. Open Device Config/Tools (or Device Config/Setup).
- 3. Click the Echo Curve icon (see Figure 7-8).

Figure 7-8. The Echo Curve function is a useful tool for signal analysis.

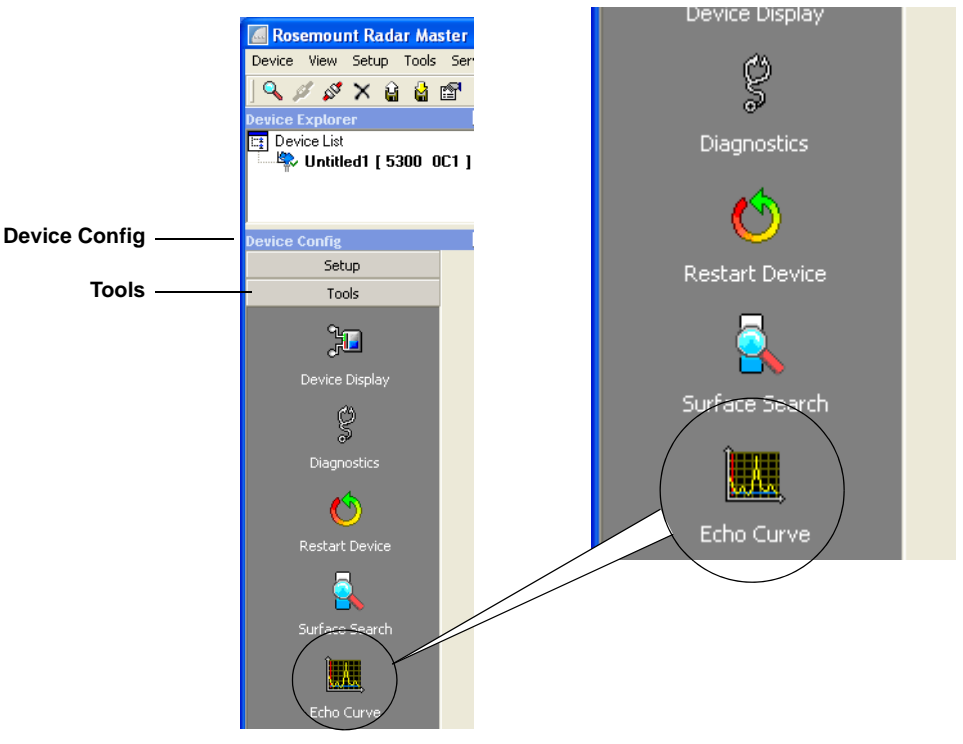

4. The *Echo Curve Analyzer* window appears with the **View/Record Mode** tab (or the **Configuration Mode** tab) selected.

# The Configuration Mode Tab

The Configuration Mode tab lets you adjust the different amplitude thresholds. When clicking the **Echo Curve** icon under Device Config/Setup, the *Echo Curve Analyzer* window appears with the **Configuration Mode** tab selected:

Figure 7-9. Echo Curve Analyzer plot in Configuration mode.

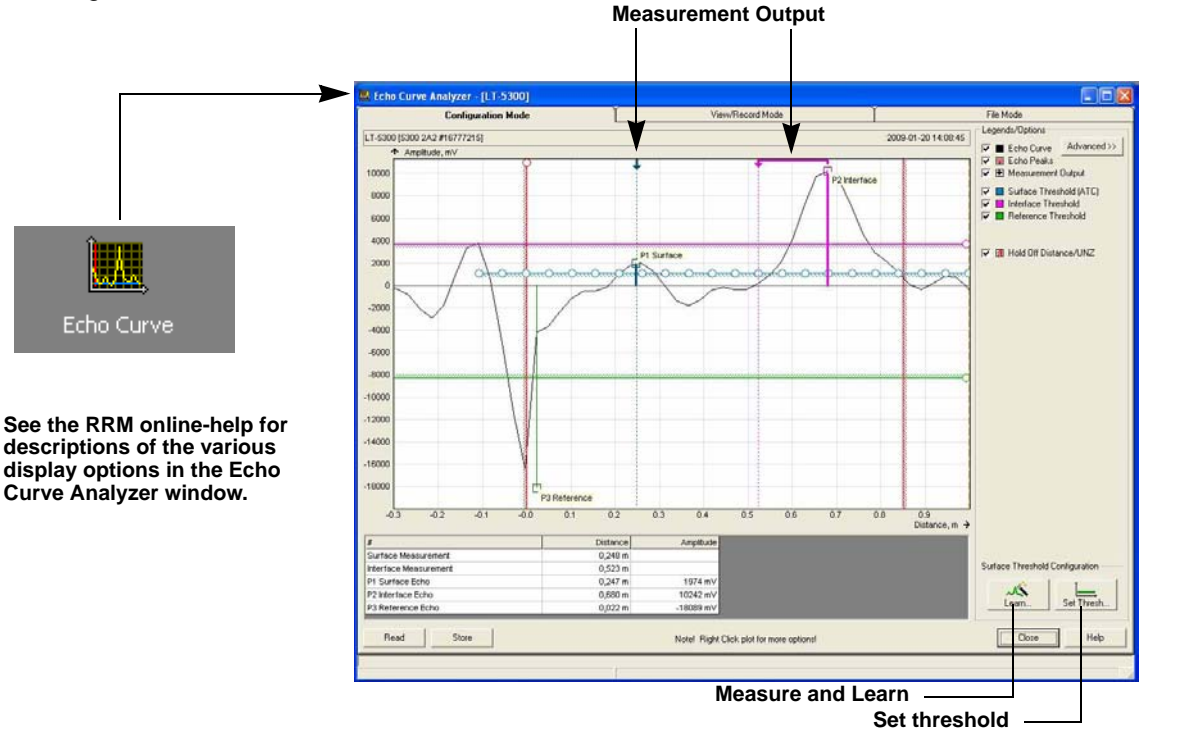

The **Measure and Learn** function in *RRM* automatically creates an Amplitude Threshold Curve (ATC) which is used by the Rosemount 5300 transmitter to find the surface pulse. The ATC is adapted to the shape of the measurement signal as described in *"Disturbance Echo Handling"* on page 7-7.

To create an Amplitude Threshold Curve (ATC), click the **Learn** button in the *Echo Curve Analyzer/Configuration Mode* window. By clicking the **Learn** button, the Measure and Learn function is activated, which creates an ATC that filters out all disturbing echoes. The ATC can also be manually edited if further fine tuning is needed.

The *Configuration Mode* window also allows you to manually change the amplitude thresholds simply by dragging the corresponding anchoring points in the plot to the desired positions. This option can be used to change the Interface Threshold.

Note that by manually changing the amplitude thresholds in the Echo Curve plot, the Automatic mode is disabled for the corresponding threshold (see "Threshold Settings" on page C-8 for more information).

See "Surface Pulse Not Found" on page 7-5 for more information on threshold settings.

The **Set Thresholds** button allows you to set the ATC to a fixed value based on the configured Dielectric Constant of the product.

See also "Threshold Settings" on page C-8 for more information on how to adjust amplitude thresholds.

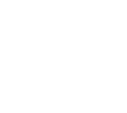

The current level **Measurement Output** from the device is presented with an arrow at the top of the plot.

Normally, the measurement output points directly at the surface echo peak, but if, for instance, the tank is empty, and there is no surface echo peak detected, the Measurement Output is still presented indicating the distance to the tank bottom.

In Figure 7-10, the interface output peak is pointing to the linear distance based on corrections for the dielectric of the material. The actual interface peak is at the electrical distance.

#### The View/Record ModeTab

The View/Record Mode tab presents a plot of the current tank conditions. Each radar echo is displayed as a peak in the signal plot.

When clicking the **Echo Curve** icon under Device Config/Tools, the *Echo Curve Analyzer* window appears with the **View/Record Mode** tab selected:

Figure 7-10. An Echo Curve plot in View/Record mode.

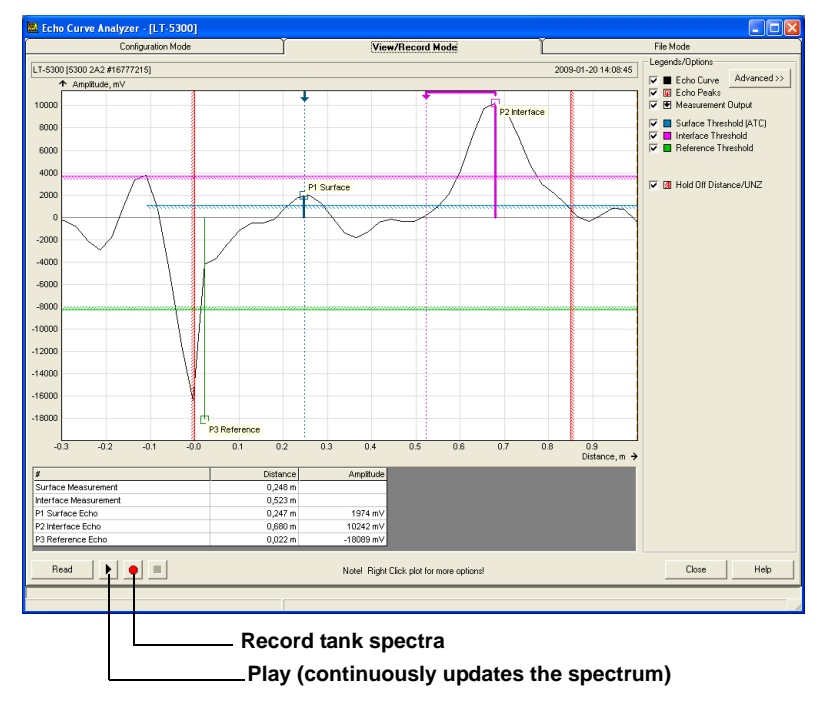

#### Advanced

The Advanced button opens a list below the Echo Curve plot with information about all echoes in the tank such as signal amplitude and position in the tank.

#### Play

When the Play button is clicked, the tank spectrum is continuously updated without being stored.

The File ModeTab

#### **Record Tank Spectra**

This function allows you to record tank spectra over time. This can be a useful function if, for example, you want to study the tank signal when filling or emptying the tank.

The **File Mode** tab lets you open files with saved snapshots/movies to be presented in the spectrum plot. A movie file can be played to view the amplitude plot at the desired update rate.

#### Using the Echo Curve Analyzer with a 375 Field Communicator

The 375 Field Communicator supports the Electronic Device Description Language (EDDL) with enhancements that allows you to view the Echo Curve, create an Amplitude Threshold Curve (ATC) and specify amplitude thresholds such as the Surface Threshold, Interface Threshold, and Reference Threshold.

#### Viewing the Echo Curve

To view the Echo Curve:

1. Select HART command [2, 6, 1]. FOUNDATION Fieldbus parameter: TRANSDUCER 1300>AMPLITUDE\_THRESHOLD\_CURVE

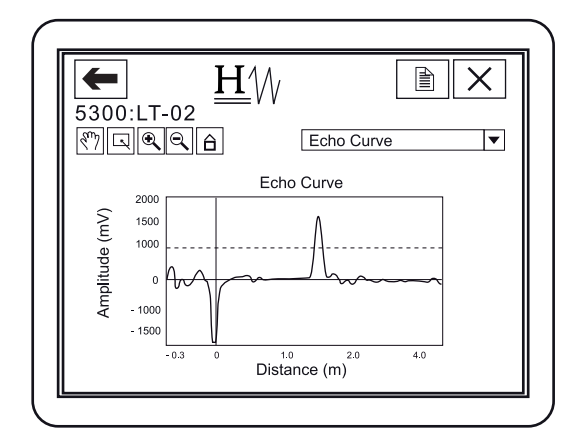

The Echo Curve appears on the display:

2. Use the Hand and Zoom tools to view specific parts of the Echo Curve. The drop down list allows you choose items, such as the different amplitude thresholds, to be displayed in the plot.

The Echo Curve plot also shows an ATC if available. See *"Threshold Settings" on page 7-13* for information on how to create an ATC with the *Measure and Learn* function.

#### **Threshold Settings**

To adjust the amplitude thresholds:

1. Select HART command [2, 5, 2]. FOUNDATION Fieldbus parameter: TRANSDUCER 1300>PROBE\_END\_THRESH TRANSDUCER 1300>REFERENCE\_THRESH TRANSDUCER 1300>INTERFACE\_THRESH TRANSDUCER 1300>FULL\_TANK\_THRESH\_OFFSET

The different threshold options appear on the display:

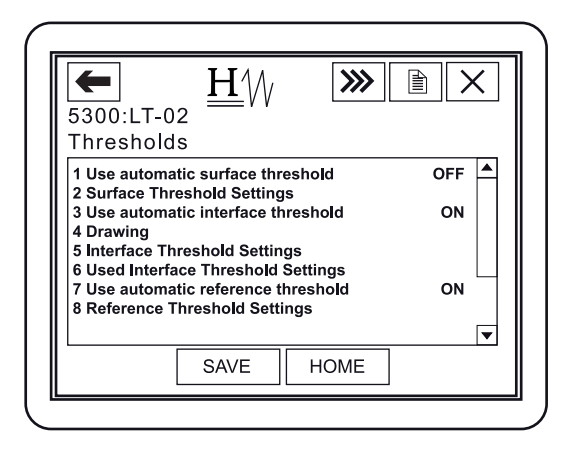

2. Open the desired option. For example, choosing option 2 *Surface Threshold Settings* displays the following screen:

| <b>(</b>          | :LT-02                  | <u>H</u> | <b>&gt;&gt;&gt;</b> |   |  |
|-------------------|-------------------------|----------|---------------------|---|--|
| Surfa             | ice Thr                 | eshold S | ettinas             |   |  |
| 1 Meas<br>2 Set 1 | sure and I<br>Fhreshold | _earn    |                     |   |  |
|                   | ][                      |          |                     | 7 |  |

3. Option *1 Measure and Learn* lets you create an Amplitude Threshold Curve (ATC), see *"Amplitude Threshold Curve"* on page 7-7 for more information.

Option 2 Set Threshold lets you specify a constant Surface Threshold.

See also "Analyzing the Measurement Signal" on page 7-3 and "Surface Pulse Not Found" on page 7-5 for more information on how to use the amplitude thresholds.

4. Click the SAVE button to store the new settings in the transmitter database.
## INTERFACE MEASUREMENTS WITH FULLY SUBMERGED PROBES

The Rosemount 5300 series has a measurement option which makes it possible to handle interface measurements when the probe is fully submerged into the upper product, see Figure 7-11, and only the interface level is detected by the transmitter. Even if the upper product level drops, it is ignored by the transmitter which continues to measure only the interface level, but the measurement accuracy is reduced since the transmitter does not take into account the influence of the air gap above the product surface. To achieve high accuracy in this measurement mode, the probe must be fully submerged, or a 5302 for Level and Interface measurements should be used.

The Measurement Mode parameter is available via the HART command [2, 3, 3].

FOUNDATION Fieldbus parameter: TRANSDUCER 1100>MEAS\_MODE

Choose the Interface Level with Submerged Probe option.

Measurement mode *Interface Level with Submerged Probe* can also be activated in the RRM software:

- 1. In the RRM workspace, click the Tank icon.
- 2. Select the Environment tab.
- 3. Select the Measurement Mode Interface Level with Submerged Probe option.
- 4. Click the OK button.

#### NOTE!

Do not use Measurement Mode *Interface Level with Submerged Probe* in applications when both Interface Level and Product Level are available.

Figure 7-11. Interface Level measurements in a full chamber.

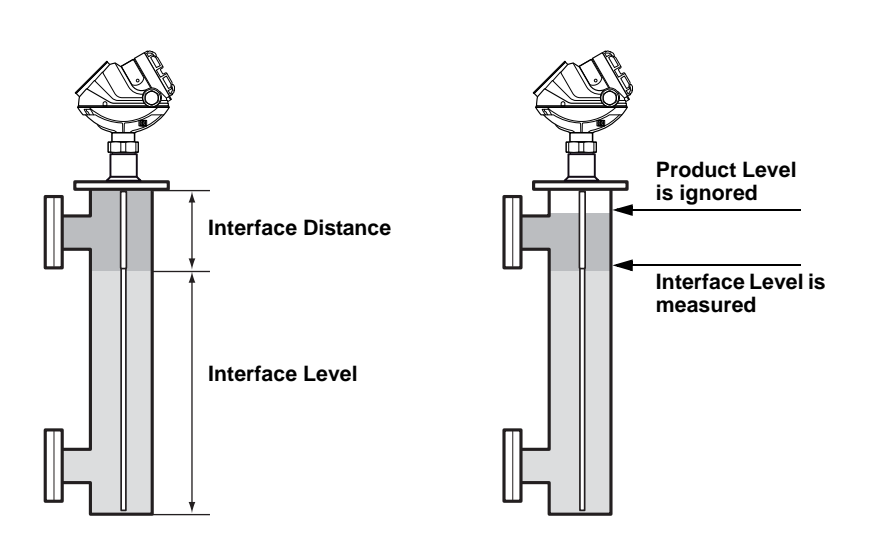

#### NOTE!

Adjust Surface Threshold if the interface level pulse is not detected. Note that in Submerged Mode the interface is picked up by the Surface Threshold. See also "Using the Echo Curve Analyzer" on page 7-10.

## ANALOG OUTPUT CALIBRATION

This function lets you calibrate the Analog Output by comparing the actual output current with the nominal 4 mA and 20 mA currents. Calibration is done at the factory and normally the transmitter does not need to be recalibrated.

The Analog Output Calibration function is available via the HART command [2, 8, 1].

In RRM, this function is available via Setup>Output.

To calibrate the Analog Output current:

- 1. Start RRM and make sure that the transmitter communicates with the PC (see Section 5: Basic Configuration Using Rosemount Radar Master).
- 2. Click the Output icon in the Device Config/Setup toolbar.
- 3. Select the Analog Out tab in the Output window.
- 4. Click the Calibrate DAC button.

| 🧱 Calibrate Analog Out1 🛛 🛛 🛛                                                                                                    |                                                                                                    |  |  |  |
|----------------------------------------------------------------------------------------------------|----------------------------------------------------------------------------------------------------|--|--|--|
| A WARNING                                                                                                    |                                                                                                    |  |  |  |
| Device Communication Hazard                                                                                                    |                                                                                                    |  |  |  |
| During calibration the Analog Output will not be controlled by the device measurement.<br>Make sure systems and people relying on data from the analog Output are made aware of the changed conditions during<br>calibration.                    |                                                                                                    |  |  |  |
| Failure to do so could result in death, serious injury and/or p                                                                                                    | roperty damage                                                                                                    |  |  |  |
| 0                                                                                                    |                                                                                                    |  |  |  |
| Cornect a calibrated amphase meter to the analog output loop to measure the actual current. Make sure that the<br>loop is powered! Repeat step 2 to 5 until you are satisified. By clicking "Close" the device will return to operation<br>mode. |                                                                                                    |  |  |  |
| 2                                                                                                    | 4                                                                                                    |  |  |  |
| Click the "Set to 4mA" button.<br>This sets the analog out to 4<br>mA.                                                                                                    | Click the "Set to 20mA" button.<br>This sets the analog out to 20<br>mA.                                                                            |  |  |  |
| 0                                                                                                    | 6                                                                                                    |  |  |  |
| Measure the analog output<br>value with the amphere meter.<br>Enter the acula current and<br>click "Calibrate 4mA" to perform<br>the calibration.                                                                                                | Measure the analog output<br>value with the amphere meter.<br>Enter the actual current and<br>click "Calibrate 20m4" to<br>perform the calibration. |  |  |  |
|                                                                                                    | Close Help                                                                                                    |  |  |  |

5. Follow the instructions to calibrate the 4 mA and the 20 mA outputs.

### LEVEL AND DISTANCE CALIBRATION

Level and distance calibration may be necessary when using a nozzle or pipe or if there are disturbances in the near zone caused by a physical object.

Non-metallic (e.g. plastic) vessels and installation geometry may introduce an offset for the zero reference point. This offset may be up to  $\pm 25$  mm. The offset can be compensated for using Distance Calibration.

When calibrating the transmitter, it is important that the product surface is calm and that the tank is not being filled or emptied.

A complete calibration is performed in two steps:

- 1. Calibrate the Distance measurement by adjusting the Calibration Offset parameter.
- 2. Calibrate the Level measurement by adjusting the Tank Height.

#### **Distance calibration**

- 1. Measure the actual distance between the Upper Reference Point and the product surface.
- Adjust the Calibration Distance so that the Distance measured by the transmitter corresponds to the actual distance. The Calibration Distance parameter is available via HART command [2, 3, 2, 4, 1], or RRM:
  - a. Click the **Tank** icon under Device Config/Setup in the RRM workspace.
  - b. In the Tank window, select the Geometry tab.
  - c. Click the **Advanced** button.
  - d. Enter the desired value in the **Calibration Distance** field and click the Store button.

#### Level calibration

- 1. Measure the actual Product Level.
- 2. Adjust the **Tank Height** so the product level measured by the transmitter corresponds to the actual product level.

## Rosemount 5300 Series

Figure 7-12. Distance and Level calibration

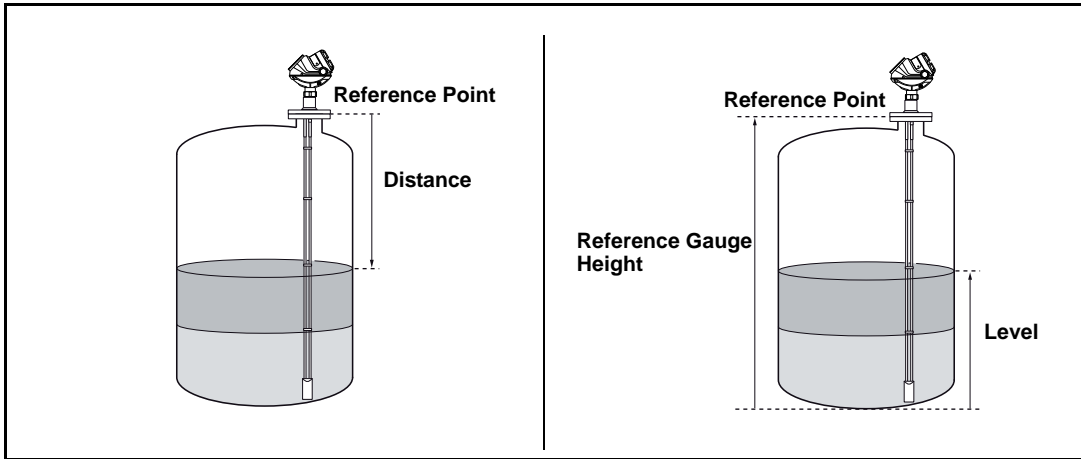

## LOGGING MEASUREMENT DATA

By using the Log Device Registers function in the RRM software, you can log Input and Holding registers over time. It is possible to choose from different pre-defined sets of registers. This function is useful for verifying that the transmitter works properly.

To log device registers, choose the **Tools>Log Device Registers** option to open the *Log Registers* window:

Figure 7-13. The Log Registers function can be used to verify that the transmitter works properly.

|                                         | Browse          | Select I                                    | Register                                                       |                   |                                                                                                    |                                                                                                    |                                                                   |
|-----------------------------------------|-----------------|---------------------------------------------|----------------------------------------------------------------|-------------------|----------------------------------------------------------------------------------------------------|----------------------------------------------------------------------------------------------------|-------------------------------------------------------------------|
| E Log Registers                         | Select Re       | gisters Update Ra                           | ■►<br>•<br>                                                    |                   |                                                                                                    |                                                                                                    |                                                                   |
|                                         | Scrolling Graph |                                             |                                                                |                   |                                                                                                    |                                                                                                    |                                                                   |
| - Soolo                                 | Time in seconds | on an                                       |                                                                | •                 |                                                                                                    |                                                                                                    |                                                                   |
| Vcale<br>✓ Auto Scale<br>Axis<br>Y Axis |                 | Graph Type<br>C Linear Scale<br>C Log Scale | Select Registers  Register Sets  Standard  C Service  C Lustom |                   | Register Type<br>Read only (in<br>Read/Write (                                                                                                    | iput)<br>Holding)                                                                                                    | ×                                                                 |
| Start Log Stop Log                      |                 | Close He                                    | Register Group                                                 |                   |                                                                                                    |                                                                                                    |                                                                   |
| Start Log                               |                 |                                             | Group Registers                                                | ><br><<br>>><br>< | Registers to Log<br>Level [Standard-L<br>Distance [Standar<br>Signal Strength [S<br>Total Volume [Sta<br>Level Rate [Stanc<br>Interface Level [S<br>Interface Signal S<br>Lower Product VO | evel)<br>d-Ullage)<br>tandard-SignalSi<br>ndard-Volume)<br>Jard-LevelRate)<br>tandard-Interfac<br>s [Standard-Inter<br>trength [Standard<br>Ilume [Standard | trength]<br>eLevel]<br>faceDistanc<br>rd-InterfaceS<br>VolumeLowe |
|                                         |                 |                                             |                                                                |                   | OK                                                                                                    | Cancel                                                                                                    | Help                                                              |

To start logging:

- 1. Click the Browse button, select a directory to store the log file, and type a log file title.
- 2. Click the Select Register button and choose register type to be logged.
- Select the desired registers to be logged. There are three options available: Standard, Service, and Custom. Standard and Service refer to pre-defined sets of registers. The Custom option lets you choose the desired range of registers.
- 4. Enter the update rate. An update rate of for example 10 seconds means that the plot will be updated every 10 seconds.
- 5. Click the Start Log button. The logging will proceed until stopped by clicking the Stop Log button.

## BACKING UP THE TRANSMITTER CONFIGURATION

Use this RRM option to make a backup copy of the configuration parameters in the transmitter database. The backup file can be used to restore the transmitter configuration. It can also be used for configuration of a transmitter in a similar application. Parameters in the saved file can be uploaded directly to the new device.

The backup function is available from the Device menu in RRM:

- 1. From the Device menu, choose the Backup Config to File option.
- 2. Browse to the desired directory:

| Course inc.                           | De alum            |             |   |              |
|---------------------------------------|--------------------|-------------|---|--------------|
| Save in:                              | ј 🔄 васкир         |             |   |              |
| My Recent<br>Documents<br>Wy Computer |                    |             |   |              |
|                                       |                    |             |   | C            |
|                                       | File <u>n</u> ame: | LT_02_B.bak | - | <u>s</u> ave |

3. Type a name of the backup file and click the **Save** button. Now the transmitter configuration is stored. The backup file can be used at a later stage to restore a configuration which has been accidentally changed. The backup file can also be used to quickly configure transmitters which are installed on similar tanks. To upload a backup configuration, choose the **Upload Config to Device** option from the **Device** menu.

The backup file can be viewed by using the **Backup File Reader** which is installed with the RRM software:

|               |                          | Back                 | up File Reader |
|---------------|--------------------------|----------------------|----------------|
| 📅 Rosemount 🛛 | 💼 Radar Master Tools 🔹 🕨 | 🖷 Backup File Reader |                |
|               | 🔝 Rosemount Radar Master | 🛄 Plot Viewer        |                |

4. The backup file can also be viewed as a text file in a word processing program such as the Notepad:

| 📕 LT_02_Backup.bak - Notepad                                                                                                    |             |
|----------------------------------------------------------------------------------------------------|-------------|
| Eile Edit Format Yiew Help                                                                                                    |             |
| <pre>swp-GainControl=0 swp-GainStartoffset=0.000000 swp-SignalID=4 Sip-TankHeight_R=8.000000 Sip-GallbrationDist=0.000000 Sip-BottomoffsetDist_C=0.000000 Sip-HoldoffDist=0.600000 Sip-TCL=0.000000 Sip-TankEnvironment=0</pre> | 2           |
| <u>&lt;</u>                                                                                                    | >           |
|                                                                                                    | Ln 1, Col 1 |

See also *"Configuration Report" on page 7-21* for further information on viewing backup files.

Figure 7-14. It is recommended that the transmitter configuration is stored in a backup file.

Figure 7-15. The configuration backup file can be viewed in a word processor program.

# CONFIGURATION REPORT

Figure 7-16. The Configuration Report window in RRM.

This function in RRM shows what configuration changes have been done to the transmitter compared to the factory configuration. The report compares a specified backup file with the default transmitter configuration.

To open the Configuration Report, choose the **Tools>Configuration Report** menu option:

| <sup>o</sup> arameter | Value      | Unit |
|-----------------------|------------|------|
| Device Information    |            |      |
| Protocol              | HART       |      |
| Address               | 0          |      |
| Device Tag            | LT-02      |      |
| Device Type           | 5300       |      |
| /ersion               | 0C2        |      |
| Jnit ID               | 16777215   |      |
| Factory Setup         |            |      |
| /ly Address1          | -1         |      |
| [x]                   | 1,814      | m    |
| Rel Impulse Ampl      | 16,299999  |      |
| liming Calib          | 205        |      |
| Nom Ref Pulse Dist    | 1,960      | m    |
| Nom Ref Pulse Ampl    | 807        | mV   |
| Mainboard Serial No   | -1         |      |
| NL Gain Fac           | 7,5        |      |
| Protected parameters  |            |      |
| Probe Type            | Rigid Twin |      |
| Probe Length          | 1,070      | m    |
| HART Specific Setup   |            |      |
| Date                  | 2007-05-07 |      |
| Message               | MSG        |      |
| Descriptor            | DESC       |      |

Information on probe type, software versions, software and hardware configuration, and unit code is presented.

## RESET TO FACTORY SETTINGS

This function resets all or a specific part of the holding registers to factory settings.

#### NOTE!

It is recommended that a backup of the configuration is done before the factory reset. Then the old transmitter configuration can be loaded if necessary.

RRM: choose menu option Tools>Factory Settings:

Figure 7-17. The Reset to Factory Settings window in RRM.

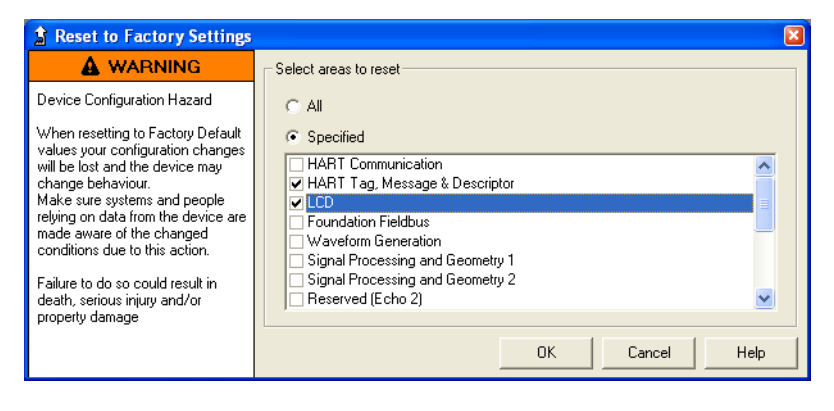

AMS Suite: Tools/Service>Factory Settings.

HART Command: [3, 2, 1, 2].

DeltaV:

1. In the DeltaV Explorer, select the desired transmitter icon, and click the right mouse button on the **Transducer 1100** block icon:

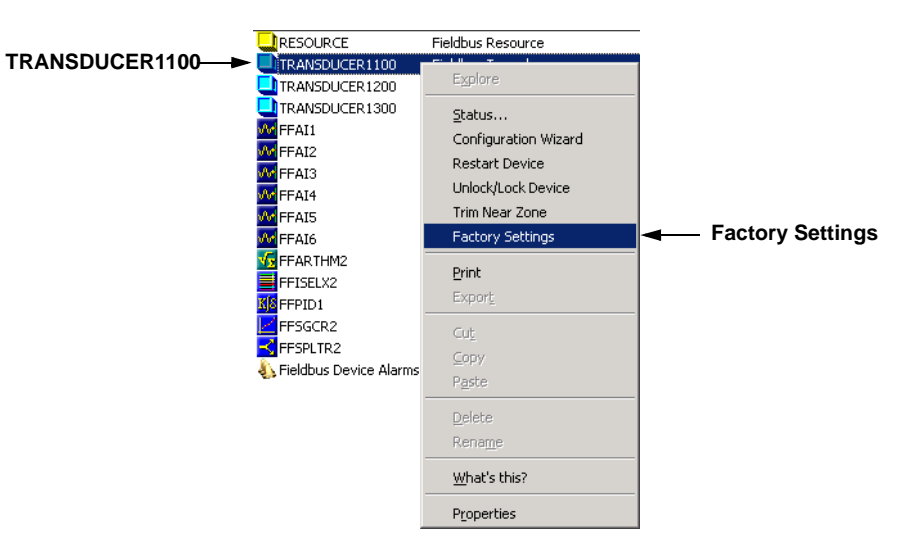

2. Choose the Factory Settings option.

## DIAGNOSTICS

The following information about the device can be retrieved:

- device status, see "Device Status" on page 7-35.
- device errors, see "Errors" on page 7-36.
- device warnings, see "Warnings" on page 7-37.
- measurement status, see "Measurement Status" on page 7-38.
- volume status, see "Volume Calculation Status" on page 7-40.
- analog output status, see "Analog Output Status" on page 7-41.

#### **Rosemount Radar Master**

To open the *Diagnostics* window in RRM, choose the **Diagnostics** option from the **Tools** menu:

| § Diagnostics - [LT-02]                                                                                                    |                                                                                                    |                                                                                                    |
|----------------------------------------------------------------------------------------------------|----------------------------------------------------------------------------------------------------|----------------------------------------------------------------------------------------------------|
| Diagnostics     Device Status     Device Errors     Device Warnings     Measurement Status     Interface Status     Volume Calc Status     Analog Out 1 Status | Diagnostics Summa<br>Device Status:<br>Device Error:<br>Device Warning:<br>Measurement Statu<br>Interface Status:<br>Volume Calc Status<br>AOut 1 Status:<br>Click corresponding | ary:                                                                                                  |
| Diagnostics - []     Diagnostics     Device Status     Device Errors     Device Warnin     Device Warnin     Interface Statu     Volume Cale S     Out 1 s     | ngs<br>Status<br>Is<br>itatus<br>Status<br>Status                                                                                                    | Device Warnings:<br>• Device Configuration Warning<br>• Automatic surface threshold settings disabled |

#### AMS

To view the Diagnostics window in AMS Suite, click the right mouse button on the desired transmitter, and choose the **Device Diagnostics** option:

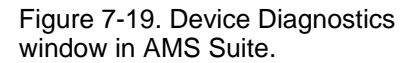

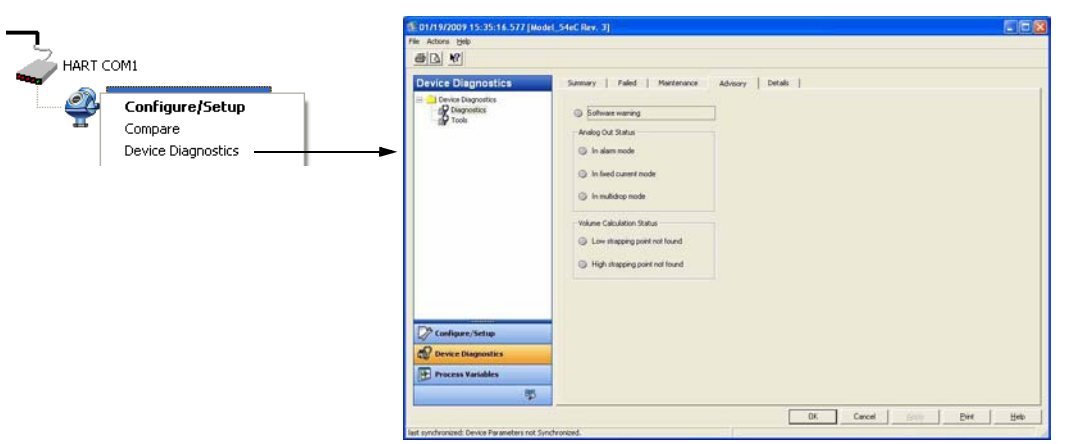

Figure 7-18. The Diagnostics window in RRM.

#### DeltaV

1. In the DeltaV Explorer, select the desired transmitter icon, and click the right mouse button on the **Transducer 1100** block icon:

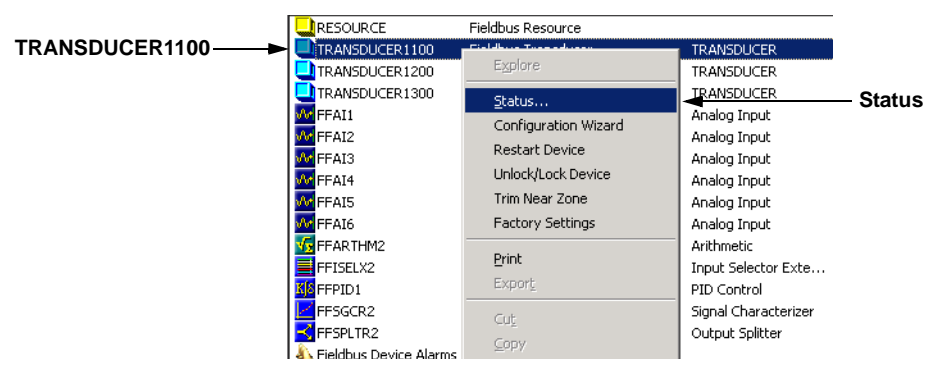

- 2. Choose the Status option.
- 3. Select the Device Status tab for information on measurement status. Select the Errors/Warnings tab for information on errors and warnings.

Figure 7-20. The Status window in DeltaV shows various status information.

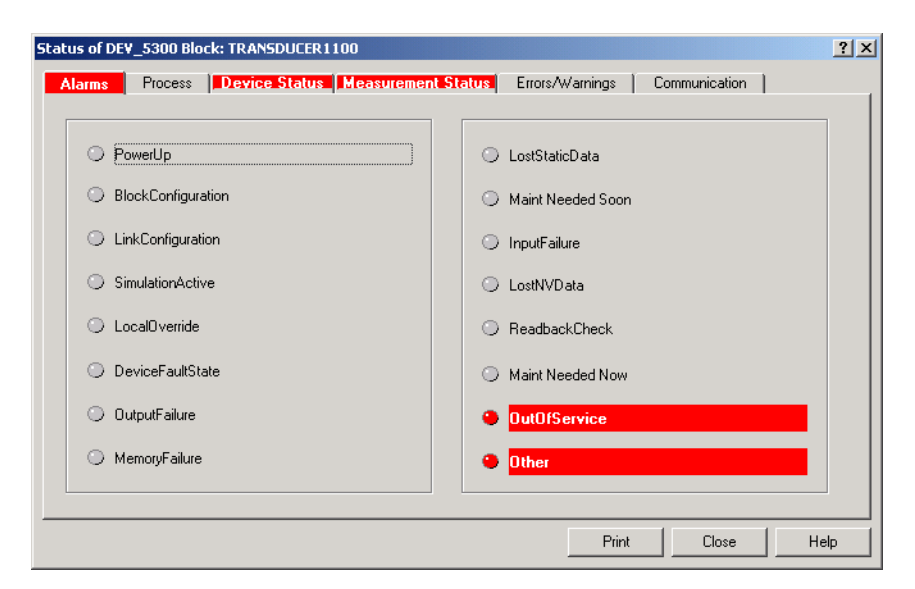

#### HART command

For a 375 Field Communicator, the corresponding HART command for the Diagnostics option is [3, 1].

# USING THE SIMULATION MODE

Figure 7-21. The Simulation Mode window in RRM.

This function can be used to simulate measurements and alarms. RRM: choose menu option **Tools>Simulation Mode**:

| 🔊 Simulation Mode - [LT-02                                                                                               | ]                                                                 |
|----------------------------------------------------------------------------------------------------|-------------------------------------------------------------------|
| A WARNING                                                                                                    | Simulation Values                                                 |
| Device Communication Hazard                                                                                              | Distance (simulated) Start                                        |
| the device will not be controlled by                                                                                     | Enable Measurement Alarm (simulated)                              |
| the device measurement.<br>Make sure systems and people                                                                  | Enable Device Failure Alarm (simulated)                           |
| relying on data from the device are<br>made aware of the changed<br>conditions when entering/exiting<br>simulation mode. | Status: Live Values. No Simulation.<br>View live/simulated values |
| Failure to do so could result in<br>death, serious injury and/or<br>property damage                                      | Press button to open Device Display                               |
|                                                                                                    | Close Help                                                        |

AMS Suite: Tools>Service>Simulation Mode.

HART Command: [3, 2, 1, 3].

DeltaV:

1. In the DeltaV Explorer, select the desired transmitter icon, and click the right mouse button on the **Transducer 1300** block icon:

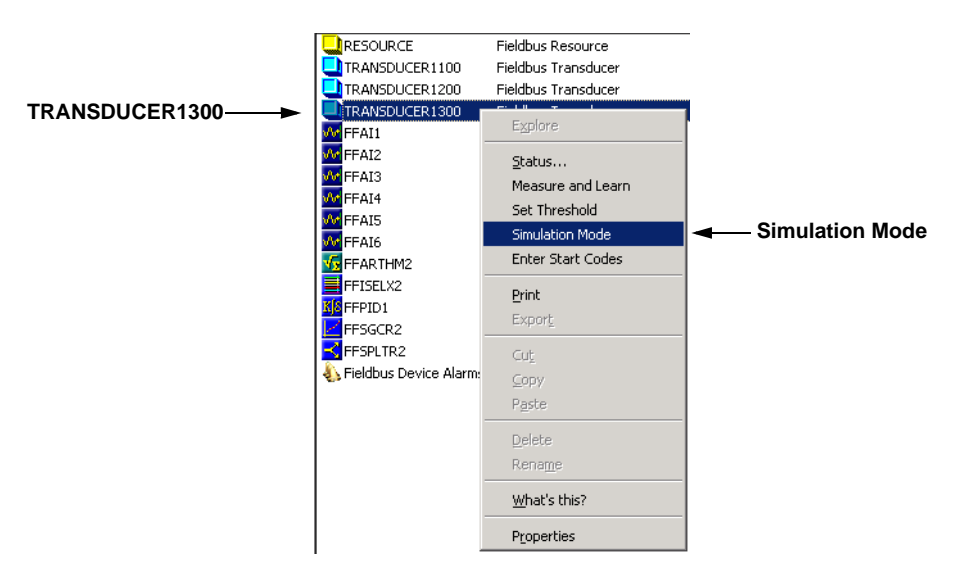

2. Choose the Simulation Mode option.

# WRITE PROTECTING A TRANSMITTER

A Rosemount 5300 Series transmitter can be protected from unintentional configuration changes by a password protected function. The default password is **12345**. It is recommended that this password is not changed to facilitate service and maintenance of the transmitter.

RRM: Tools>Lock/Unlock Configuration Area.

AMS Suite: Tools>Service>Lock/Unlock Device.

HART Command: [3, 2, 1, 2].

DeltaV:

1. In the DeltaV Explorer, select the transmitter icon, and click the right mouse button on the **Transducer 1100** block icon.

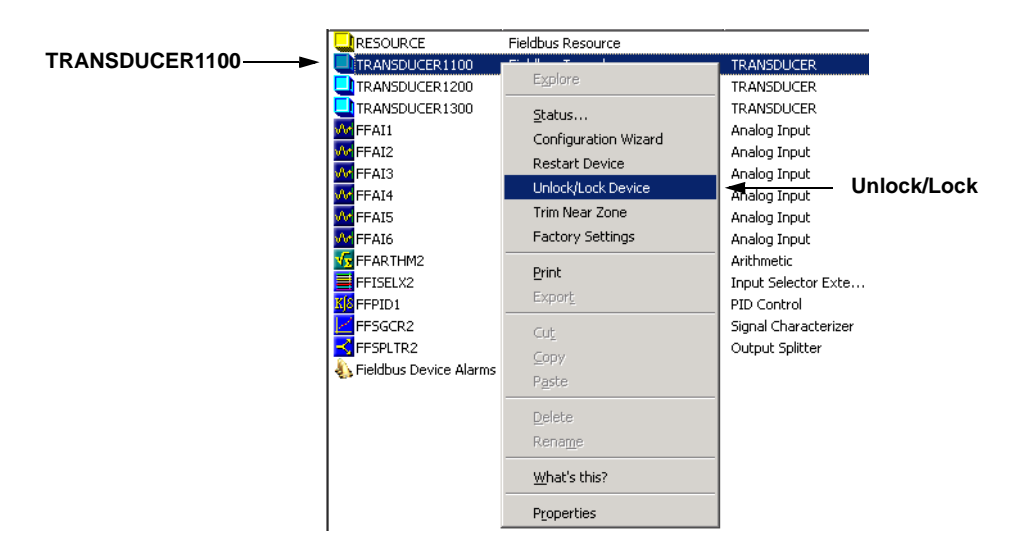

2. Choose the Unlock/Lock Device option.

## ENTER SERVICE MODE

In RRM, service functions for advanced users are available for the Rosemount 5300 Series transmitter. Setting RRM into Service Mode, all the Service menu options in RRM are enabled. The default password for enabling the Service Mode is "admin". The password can be changed by selecting the *Change Password* option from the Service menu.

## VIEWING INPUT AND HOLDING REGISTERS

Measured data is continuously stored in the **Input Registers**. Viewing the contents of the Input Registers, advanced users can check that the transmitter works properly.

The **Holding Registers** store various transmitter parameters, such as configuration data, used to control the measurement performance.

Using RRM, most Holding Registers can be edited by simply typing a new value in the appropriate Value input field. Some Holding Registers can be edited in a separate window. In this case, you can change individual data bits.

To be able to view the Input/Holding registers in RRM, the Service Mode must be activated:

- 1. Choose the Enter Service Mode option from the Service menu.
- 2. Type the password (default password is "admin"). Now the View Input and View Holding Registers options are available.
- 3. Choose the **View Input/Holding Registers** option from the **Service** menu.
- 4. Click the Read button. To change a Holding register value, just type a new value in the corresponding Value field. The new value is not stored until the Store button is clicked.

| 💡 View Ho                | lding Registers             |                  | - 🗆 🛛    |  |
|--------------------------|-----------------------------|------------------|----------|--|
| Search Reg               | jisters by                  | Show values in   |          |  |
| Names     O     Numbers  |                             | ⊙ Dec ⊂ Hex      |          |  |
| Start Regi               | ster                        |                  |          |  |
| Sip                      | •                           | Number of Values |          |  |
|                          |                             |                  | 10       |  |
| Number                   | Identifier                  | Values           | Units 🔥  |  |
| 1000                     | Sip-TankHeight_R            | 1,21             | m 📃      |  |
| 1002                     | Sip-OffsetDist_G            | 0                | m        |  |
| 1004                     | Sip-CalibrationDist         | 0                | m        |  |
| 1006                     | 1006 Sip-BottomOffsetDist_C |                  | m        |  |
| 1008 Sip-HoldOffDist     |                             | 0                | m        |  |
| 1010 Sip-TCL             |                             | 0                | m        |  |
| 1012 Sip-TankEnvironment |                             | 0                | Bitfield |  |
| 1014                     | Sip-VaporDC                 | 1,001            | na       |  |
| 1016                     | Sip-TankPresentation        | 263424           | Bitfield |  |
| 1018                     | Sip-PEP_ProductDC           | 2,5              | na       |  |
| 1020                     | Sip-PEP_MaxProjDist         | 0,1              | m        |  |
| 1022                     | Sip-AmplitudeFiltFactor     | 0,25             | na       |  |
| 1024                     | 1024 Sip-EchoTimeOut        |                  | s        |  |
| 1026 Sip-CloseDist       |                             | 500              | mm       |  |
| 1028                     | 1028 Sip-PEP_ProductDC_Lim  |                  | na       |  |
| 1030                     | Sip-DistMedFiltSize         | 3                | na 🗸     |  |
| Read                     | Store                       | Close            | Help     |  |

Figure 7-22. Holding and Input Registers can be viewed in RRM.

## REMOVING THE TRANSMITTER HEAD

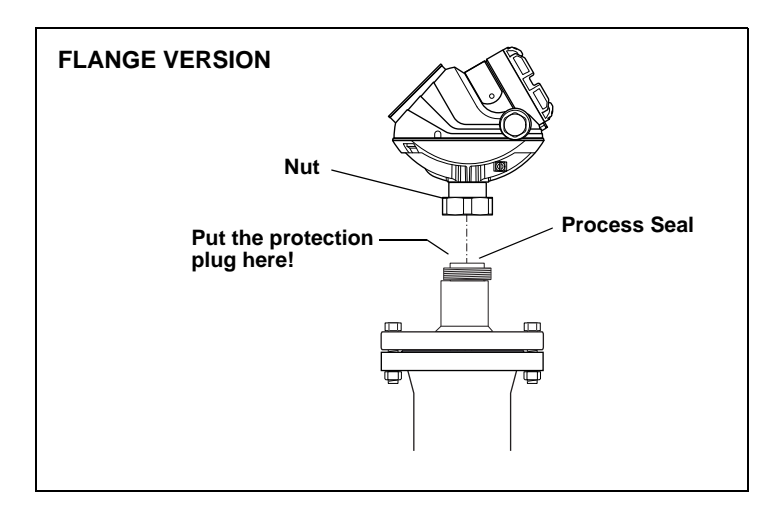

- 1. Loosen the nut that connects the transmitter housing to the Process Seal.
- 2. A Carefully lift the transmitter head.
- 3. Make sure the upper surface of the Process Seal is clean and the spring-loaded pin at the center of the Process Seal is properly inserted (the pin should move back when pushed into the hole).
- 4. Attach the protection plug to the Process Seal.

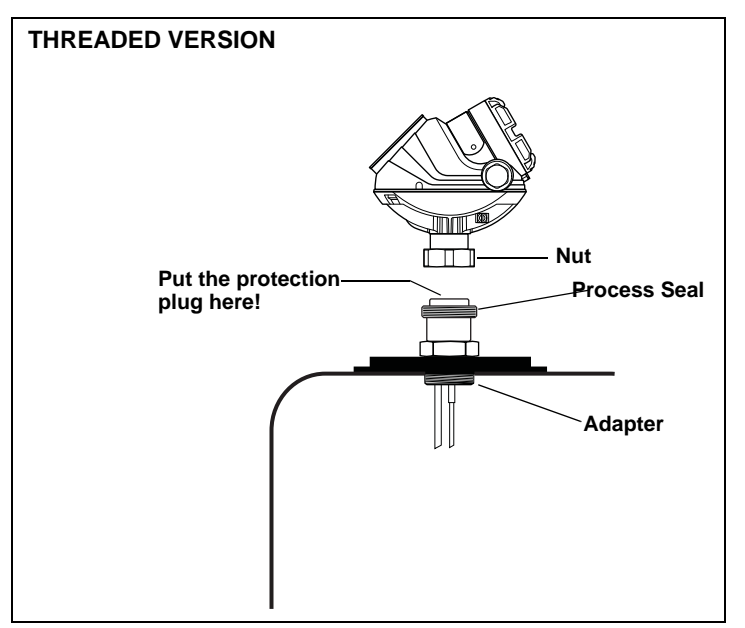

## NOTE!

Do not remove the Process Seal from the adapter!

## **CHANGING A PROBE**

## **Probe and Firmware** Compatibility

Transmitter heads with a firmware version earlier than 1.A4 (manufacturing date before 2008-06-18) are not compatible with HP/HTHP/C probes marked with R2.

Transmitter heads with a firmware version 1.A4 or later are compatible with HP/HTHP probes without the R2 marking when the Trim Near Zone function is performed, as illustrated below.

Only probes with the VC marking are compatible with the Dynamic Vapor Compensation function. See Appendix C: Advanced Configuration to determine if the Dynamic Vapor Compensation function is supported by the transmitter head.

#### Table 7-1. Compatibility between probe type and firmware version

| C                                  | Compatibility Between Probe Types and Firmware Versions |                                 |                                                      |                                                    |
|------------------------------------|---------------------------------------------------------|---------------------------------|------------------------------------------------------|----------------------------------------------------|
| Firmware Version                   | Probe Type                                              |                                 |                                                      |                                                    |
|                                    | Standard                                                | HP / HTHP without<br>R2 marking | HP / HTHP / C with<br>R2 marking only <sup>(1)</sup> | HTHP with both<br>R2 and VC marking <sup>(1)</sup> |
|                                    |                                                         |                                 |                                                      |                                                    |
| Firmware version earlier than 1.A4 | Yes                                                     | Yes                             | No                                                   | No                                                 |
| Firmware version 1.A4              | Yes                                                     | Yes <sup>(2)</sup>              | Yes                                                  | No                                                 |
| Firmware version 2.A2 or later     | Yes                                                     | Yes <sup>(2)</sup>              | Yes <sup>(3)</sup>                                   | Yes <sup>(4)</sup>                                 |

(1) The R2 marking is on the housing seal or the adapter as seen in the figure.

(2) Trim Near Zone function is required.

(3) When Dynamic Vapor Compensation is not used.
 (4) The probe requires that Dynamic Vapor Compensation is activated in the device for full functionality.

## Check Firmware and Probe Version

1. Check the manufacturing date on the transmitter head label.

#### Manufacturing Date Before 080618 (YYMMDD)

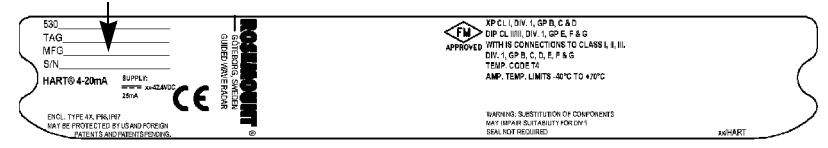

2. Check the R2, VC marking on the probe.

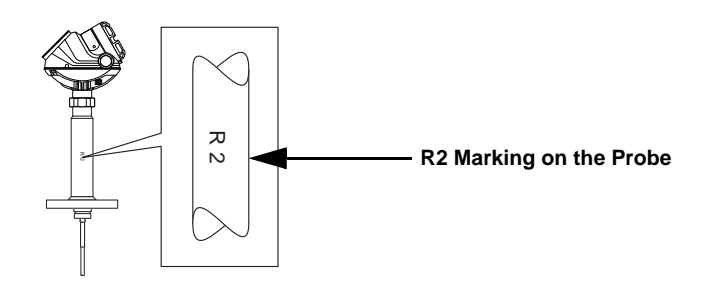

## NOTE!

In RRM, the software revision number can be checked either in Device Explorer, or at the bottom of the RRM window, as shown in the screenshot below.

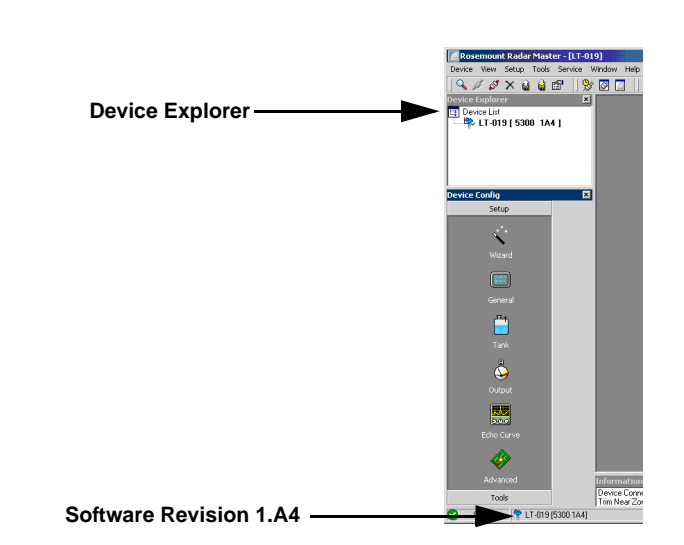

#### Reference Manual 00809-0100-4530, Rev BA July 2009

## **Changing the Probe**

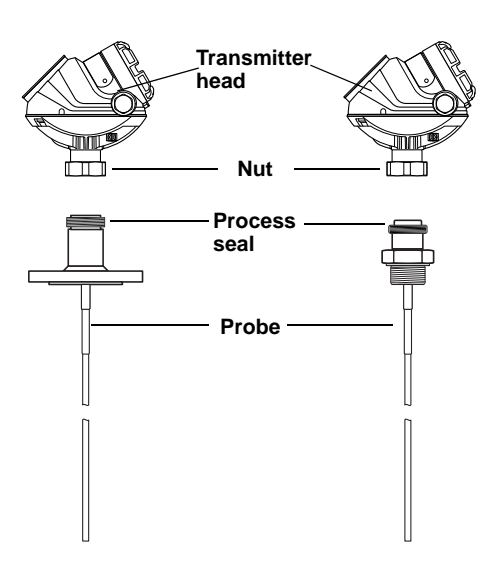

- 1. Loosen the nut.
- 2. Remove the transmitter head from the old probe.
  - 3. On the new probe, make sure that the protection plug is removed and the upper surface of the Process Seal is clean. Also make sure that the spring-loaded pin at the center of the Process Seal is properly inserted.
  - 4. Mount the transmitter head on the new probe.
  - 5. Fasten the nut again.
  - 6. If the new probe is not of the same type as the old one, update the transmitter configuration by setting the **Probe Type** parameter to the appropriate value:

HART Fast Key sequence [2, 1, 2]

- or
- in RRM, click the Tank icon in the Device Config/Setup toolbar.
- 7. Measure the **Probe length** and enter the measured value: HART Fast Key sequence [2, 1, 2], or

in RRM, click the **Tank** icon in the Device Config/Setup toolbar, and select the **Probe** tab in the *Tank* window.

8. In certain cases, a fine tune by using the Trim Near Zone function is necessary.

In RRM **Guided Setup > Device specific setup** can be seen if it is needed.

For 375, use HART Fast Key Sequence [2, 1, 7, 2].

When using the Trim Near Zone function, product level in the vessel must be lowered beneath the Near Zone to get precise measurement data (see Figure 7-23).

## Rosemount 5300 Series

Figure 7-23. Product level lowered beneath the Near Zone.

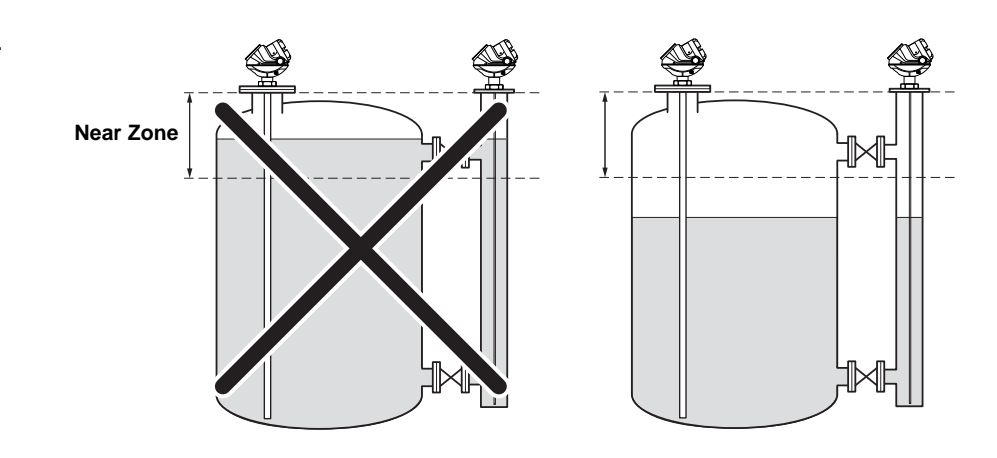

Table 7-2. Near Zone definitions depending on software releases and probe type

| 5300 GWR Series Near Zone          |                              |  |  |
|------------------------------------|------------------------------|--|--|
| Firmware Version                   | Rigid Probes Flexible Probes |  |  |
| Firmware version earlier than 1.A4 | 15 in. (0.37 m)              |  |  |
| Firmware version 1.A4 or 2.A2      | 40 in. (1 m)                 |  |  |

9. Verify that the transmitter measures correct product level, otherwise see "Level and Distance Calibration" on page 7-17.

## DIAGNOSTIC MESSAGES

## Troubleshooting

If there is a malfunction despite the absence of diagnostic messages, see Table 7-3 for information on possible causes.

## Table 7-3. Troubleshooting chart

| ĺ | Symptom                                                                                                    | Possible cause                                                                                                    | Action                                                                                                    |
|---|----------------------------------------------------------------------------------------------------|----------------------------------------------------------------------------------------------------|----------------------------------------------------------------------------------------------------|
|   | Symptom                                                                                                    |                                                                                                    | Action                                                                                                    |
|   | No level reading                                                                                                    | <ul> <li>Power disconnected</li> <li>Data communication cables<br/>disconnected</li> <li>Probe is not connected</li> </ul>                                                                                    | <ul> <li>Check the power supply</li> <li>Check the cables for serial data communication</li> <li>View the Diagnostic window, see "Diagnostics" on page 7-23 in order to check active status messages</li> <li>Check if "Probe Missing" is active. If it is, check the probe connection</li> </ul>                                                                                                    |
|   | No HART communication.                                                                                                    | <ul> <li>COM Port configuration does not match<br/>the connected COM Port</li> <li>Cables may be disconnected</li> <li>Wrong HART address is used</li> <li>Hardware failure</li> <li>HART resistor</li> </ul> | <ul> <li>Check that correct COM Port is selected in the HART server (see "Specifying the COM Port" on page 5-15</li> <li>Check wiring diagram</li> <li>Verify that the 250 Ω resistor is in the loop.</li> <li>Check cables</li> <li>Make sure that correct HART short address is used. Try address=0</li> <li>Check Analog Output current value to verify that transmitter hardware works</li> <li>Check that the correct settings are used in RRM. Select Device, Search from the menu. Click Settings and HART tab. Make sure the values are properly chosen. The standard values are shown on page 5-10</li> </ul> |
|   | Analog Out is set in Alarm.                                                                                                    | Measurement or transmitter failure.                                                                                                    | View the Diagnostic window, see<br>"Diagnostics" on page 7-23 to check active<br>error and status messages.                                                                                                    |
|   | Both Surface pulse and Interface<br>Pulse are detected, but Interface<br>Level is reported as unknown in the<br>Echo Curve plot. | Measurement Mode is set to "Level Only".                                                                                                    | Set Measurement Mode to "Level and<br>Interface" (see "Basic Configuration<br>Parameters" on page 5-4).                                                                                                    |
|   | Both Surface pulse and Interface<br>pulse are detected, but Interface<br>Level is reported as unknown in the<br>Echo Curve plot. | <ul> <li>Interface pulse is identified as a double<br/>bounce</li> <li>Surface pulse and Interface pulse are<br/>very close</li> </ul>                                                                        | No action required. Use the Echo Curve plot<br>to verify that the surface and interface are<br>close, see "Analyzing the Measurement<br>Signal" on page 7-3.                                                                                                    |
|   | Surface pulse is detected, but Level is incorrectly reported as Full or Empty.                                                   | <ul> <li>Wrong Probe Type set</li> <li>Bad Reference Threshold value</li> </ul>                                                                                                    | <ul> <li>View the Diagnostics window, see</li> <li>"Diagnostics" on page 7-23, to check active messages and check if the warning "Full Tank/Empty Tank" is active. If this is the case, check that: <ul> <li>the transmitter is configured with correct probe type</li> <li>the reference pulse is below the reference amplitude threshold. If not, adjust reference threshold to an appropriate value</li> </ul> </li> </ul>                                                                                                    |

#### July 2009

## Rosemount 5300 Series

| Symptom                                                             | Possible cause                                                                                                    | Action                                                                                                    |
|---------------------------------------------------------------------|----------------------------------------------------------------------------------------------------|----------------------------------------------------------------------------------------------------|
| The reference pulse is not detected.                                | <ul> <li>The tank is full</li> <li>The transmitter is configured with wrong probe type</li> <li>Reference Amplitude Threshold is incorrect</li> </ul> | <ul> <li>Check the product level</li> <li>Check that correct probe type is configured</li> <li>Check Reference Amplitude Threshold</li> </ul>                                                                                                    |
| Incorrect Interface Level reading.                                  | <ul> <li>Interface threshold incorrect</li> <li>Upper Product Dielectric constant<br/>incorrect</li> </ul>                                            | <ul> <li>Adjust Interface threshold, see "Interface<br/>Pulse not Found" on page 7-8</li> <li>Check the Upper Product Dielectric<br/>constant, see "Basic Configuration<br/>Parameters" on page 5-4</li> </ul>                                                                                                    |
| Incorrect level reading.                                            | <ul> <li>Configuration error</li> <li>Disturbing objects in the tank</li> </ul>                                                                       | <ul> <li>Check the Tank Height parameter</li> <li>Check status information and diagnostic information</li> <li>Check that the transmitter has not locked on an interfering object, see "Disturbance Echo Handling" on page 7-7</li> <li>Adjust the Surface amplitude threshold, see "Surface Pulse Not Found" on page 7-5</li> </ul> |
| Integral display does not work.                                     |                                                                                                    | <ul> <li>Check the display configuration</li> <li>Check loop power</li> <li>Check Display connection</li> <li>Contact Emerson Process Management<br/>Service Department<sup>(1)</sup></li> </ul>                                                                                                    |
| FOUNDATION Fieldbus Card to<br>Transmitter Communication Fault      |                                                                                                    | <ul> <li>Verify Device Mode setting, should be<br/>FOUNDATION Fieldbus<br/>(Parameter: ENV_DEVICE_MODE)</li> <li>Restart method from Resource Block</li> <li>Reboot gauge (Cycle Power)</li> </ul>                                                                                                    |
| Level Measurement Failure                                           |                                                                                                    | <ul> <li>Check Power Supply</li> <li>Check the gauge configuration (Transducer Block)</li> <li>Check that the mechanical installation is correct</li> </ul>                                                                                                    |
| Temperature Measurement Failure                                     |                                                                                                    | <ul> <li>Check ambient temperature<sup>(2)</sup></li> <li>Restart gauge</li> <li>Contact Emerson Process Management<br/>Service Department</li> </ul>                                                                                                    |
| Volume Measurement Failure                                          |                                                                                                    | Restart gauge     Check gauge configuration using PC Based configuration tool                                                                                                    |
| No surface echo                                                     |                                                                                                    | <ul> <li>Check signal strength</li> <li>Restart transmitter</li> <li>See "Surface Pulse Not Found" on<br/>page 7-5</li> </ul>                                                                                                    |
| DB Error/ Microwave Unit Error/<br>Configuration Error/ Other Error |                                                                                                    | <ul> <li>Restart transmitter</li> <li>Set database to default; load default<br/>Database</li> <li>Download Application Software</li> <li>Call Service Center</li> </ul>                                                                                                    |
| SW Error/ Display Error/ Analog Out<br>Error                        |                                                                                                    | Restart transmitter     Call Service Center                                                                                                    |

A malfunctioning display panel may only be replaced by service personnel at the Emerson Process Management Service Department. A display must not be replaced when the transmitter is in operation.
 If the 5300 transmitter has been exposed to temperatures outside the specified limits, the device may stop its normal operation.

July 2009

## **Device Status**

Device Status messages that may appear on the Integral Display, on the 375 Field Communicator, or in RMM are shown in Table 7-4:

#### Table 7-4. Device status.

| Message                               | Description                                        | Action                                                                                                    |
|---------------------------------------|----------------------------------------------------|----------------------------------------------------------------------------------------------------|
| Running Boot Software                 | The application software could not be started.     | Contact Emerson Process<br>Management Service Department.                                                                                |
| Device Warning                        | A device warning is active.                        | See Warning Messages for details.                                                                                                    |
| Device Error                          | A device error is active.                          | See Error Messages for details.                                                                                                    |
| Sim Mode 0 Active                     | The simulation mode is active.                     | Turn off the simulation mode in RRM,<br>select Tools, Simulation Mode, and<br>click the Stop button.                                     |
| Advanced Simulation Mode<br>Active    | The advanced simulation mode is active.            | To turn off the Advanced Simulation<br>mode, set Holding Register 3600=0<br>(see "Viewing Input and Holding<br>Registers" on page 7-27). |
| Interface Invalid                     | The interface measurement is invalid.              | Check the Error Messages, Warning<br>Messages, and the Interface Status<br>for details.                                                  |
| Invalid Measurement                   | The level measurement is invalid.                  | Check Error Messages, Warning<br>Messages, and Measurement Status<br>for details.                                                        |
| User Register Area Write<br>Protected | The configuration registers are write protected.   | Use the Lock/Unlock function to turn<br>off the write protection (see "Write<br>Protecting a Transmitter" on<br>page 7-26).              |
| Write Protected Jumper Set            | Write protection jumper on the display is enabled. | Remove the write protection jumper.                                                                                                    |
| Factory Settings Used                 | The factory default configuration is used.         | The transmitter has lost its calibration.<br>Contact Emerson Process<br>Management Service Department.                                   |
| Probe missing                         | Probe is not detected.                             | Check that the probe is correctly<br>mounted. Check the connection<br>between probe and transmitter head.                                |

## Errors

Error messages that may be displayed on the Integral Display, on a 375 Handheld Communicator, in AMS, or in RRM are shown in Table 7-5. Errors normally result in Analog Output alarm.

Errors are indicated in RRM in the *Diagnostics* window.

#### Table 7-5. Error messages.

| Message                    | Description                                                                                                    | Action                                                                                                    |
|----------------------------|----------------------------------------------------------------------------------------------------|----------------------------------------------------------------------------------------------------|
| RAM error                  | An error in the gauge data memory<br>(RAM) has been detected during the<br>startup tests. Note: this automatically<br>resets the gauge.                                                                                                    | Contact Emerson Process<br>Management Service Department.                                                                                                    |
| FPROM error                | An error in the gauge program<br>memory (FPROM) has been detected<br>during the startup tests. Note: this<br>automatically resets the gauge.                                                                                                    | Contact Emerson Process<br>Management Service Department.                                                                                                    |
| Database (Hreg) error      | An error in the transmitter<br>configuration memory (EEPROM) has<br>been detected. The error is either a<br>checksum error that can be solved by<br>loading the default database or a<br>hardware error.<br>NOTE: the default values are used<br>until the problem is solved. | Load default database and restart the<br>transmitter. Contact Emerson<br>Process Management Service<br>Department if the problem persists.                                                                                                    |
| Microwave Module error     | An error in the microwave module.                                                                                                    | Contact Emerson Process<br>Management Service Department.                                                                                                    |
| LCD error                  | An error in the LCD is detected.                                                                                                    | Contact Emerson Process<br>Management Service Department.                                                                                                    |
| Modem error                | An error in the modem used for digital communication has been detected.                                                                                                    | Contact Emerson Process<br>Management Service Department.                                                                                                    |
| Analog out error           | An error in the Analog Out Module.                                                                                                    | Contact Emerson Process<br>Management Service Department.                                                                                                    |
| Internal temperature error | An error in the internal temperature<br>measurement.<br>-40 °C <internal td="" temperature<85="" °c.<=""><td>Contact Emerson Process<br/>Management Service Department.</td></internal>                                                                                       | Contact Emerson Process<br>Management Service Department.                                                                                                    |
| Other hardware error       | An unspecified hardware error has been detected.                                                                                                    | Contact Emerson Process<br>Management Service Department.                                                                                                    |
| Measurement error          | A serious measurement error has been detected.                                                                                                    | Contact Emerson Process<br>Management Service Department.                                                                                                    |
| Configuration error        | At least one configuration parameter<br>is outside allowed range.<br>NOTE: the default values are used<br>until the problem is solved.                                                                                                    | <ul> <li>Load the default database and<br/>restart the transmitter (see "Reset<br/>to Factory Settings" on page 7-22)</li> <li>Configure the transmitter or upload<br/>a backup configuration file (see<br/>"Backing up the Transmitter<br/>Configuration" on page 7-20)</li> <li>Contact Emerson Process<br/>Management Service Department if<br/>the problem persists</li> </ul> |
| Software error             | An error has been detected in the transmitter software.                                                                                                    | Contact Emerson Process<br>Management Service Department.                                                                                                    |

00809-0100-4530, Rev BA July 2009

## Warnings

Table 7-6 shows a list of diagnostic messages that may be displayed on the Integral Display, on the 375 Handheld Communicator, or in RRM. Warnings are less serious than errors and in most cases do not result in Analog Output alarms.

In RRM, warnings are indicated in the *Diagnostics* window.

#### Table 7-6. Warning messages.

| RAM warning         FPROM warning         Hreg warning         MWM warning         LCD warning         Modem warning         Analog out warning         Internal temperature warning    See also "Diagnostics" on page 7-23.                                                                    | Message                      | Description                          | Action                              |
|----------------------------------------------------------------------------------------------------|------------------------------|--------------------------------------|-------------------------------------|
| FPROM warning         Hreg warning         MWM warning         LCD warning         Modem warning         Analog out warning         Internal temperature warning    See Diagnostics (RRM: Tools>Diagnostics) for further information on a warning message. See also "Diagnostics" on page 7-23. | RAM warning                  |                                      |                                     |
| Hreg warning         MWM warning         LCD warning         Modem warning         Analog out warning         Internal temperature warning    See Diagnostics (RRM: Tools>Diagnostics) for further information on a warning message. See also "Diagnostics" on page 7-23.                       | FPROM warning                |                                      |                                     |
| MWM warning         LCD warning         Modem warning         Analog out warning         Internal temperature warning    See Diagnostics (RRM: Tools>Diagnostics) for further information on a warning message. See also "Diagnostics" on page 7-23.                                            | Hreg warning                 |                                      |                                     |
| LCD warning       See Diagnostics (RRM: Tools>Diagnostics) for further information on a warning message.         Analog out warning       See also "Diagnostics" on page 7-23.                                                                                                    | MWM warning                  |                                      |                                     |
| Modem warning         See Diagnostics (RRM: Tools>Diagnostics) for further information on a warning message.           Analog out warning         See also "Diagnostics" on page 7-23.                                                                                                    | LCD warning                  | Cas Discussion (DDM: Tasks, Discuss  |                                     |
| Analog out warning       Warning message.         Internal temperature warning       See also "Diagnostics" on page 7-23.                                                                                                    | Modem warning                | See Diagnostics (RRM: Tools>Diagno   | stics) for further information on a |
| Internal temperature warning                                                                                                    | Analog out warning           | See also "Diagnostics" on page 7-23. |                                     |
|                                                                                                    | Internal temperature warning |                                      |                                     |
| Other hardware warning                                                                                                    | Other hardware warning       |                                      |                                     |
| Measurement warning                                                                                                    | Measurement warning          |                                      |                                     |
| Config warning                                                                                                    | Config warning               |                                      |                                     |
| SW warning                                                                                                    | SW warning                   |                                      |                                     |

#### **Measurement Status**

Measurement Status messages that may appear on the Integral Display, on the 375 Handheld Communicator, in DeltaV, or in RRM are shown in Table 7-7:

#### Table 7-7. Measurement status.

| Message                    | Description                                           | Action                                      |
|----------------------------|-------------------------------------------------------|---------------------------------------------|
| Full tank                  | The level measurement is in Full Tank                 | No action needed.                           |
|                            | state. The transmitter waits for the surface          |                                             |
|                            | echo to be detected at the top of the tank.           |                                             |
| Empty tank                 | The level measurement is in Empty Tank                | No action needed.                           |
|                            | echo to be detected at the bottom of the              |                                             |
|                            | tank.                                                 |                                             |
| Probe missing              | Probe is not detected.                                | Check that the probe is correctly           |
|                            |                                                       | mounted. Check the connection between       |
|                            |                                                       | probe and transmitter head.                 |
| Seal contaminated          | Suspected contamination of the seal has been detected | Check if the seal connection with the       |
| Reference pulse calculated | The position of the reference pulse is                | No action needed.                           |
|                            | calculated from the internal reference                |                                             |
|                            | pulse.                                                |                                             |
| Reference pulse invalid    | An error in the reference pulse in the last           | Check Warning messages. If MicroWave        |
|                            | sampled tank signal.                                  | Module (MWM) Warning is active, this        |
|                            |                                                       | Emerson Process Management Service          |
|                            |                                                       | Department.                                 |
| DeltaF not at setpoint     | The DeltaF is not correctly regulated.                | Check Warning Messages. If MicroWave        |
|                            |                                                       | Module (MWM) Warning is active, this        |
|                            |                                                       | might indicate a transmitter error. Contact |
|                            |                                                       | Emerson Process Management Service          |
| Tank signal clip warning   | The last Tank Signal was clipped.                     | Check Warning Messages. If MWM              |
| ·                          | ····· ····· ····· ····· ····· ·····                   | Warning is active, this might indicate a    |
|                            |                                                       | transmitter error. Contact Emerson          |
|                            |                                                       | Process Management Service                  |
|                            | The Outline False Dulas segmet he                     | Department.                                 |
| No surface echo found      | detected                                              | changed so that the surface echo can be     |
|                            | Possible cause:                                       | tracked in this current region.             |
|                            | <ul> <li>Wrong surface threshold</li> </ul>           | View the Echo Curve plot and check          |
|                            | Liquid level in Transition Zone or                    | surface threshold.                          |
| Dradiated laval            | below probe end                                       | Check if the configuration can be           |
| Predicted level            | surface echo could not be detected                    | changed so that the surface echo can be     |
|                            |                                                       | tracked in this current region.             |
|                            |                                                       | View the Echo Curve plot and check          |
|                            |                                                       | surface threshold.                          |
| No reference echo          | The Surface Echo Pulse cannot be                      | Check if the configuration can be           |
|                            | detected.                                             | changed so that the surface echo can be     |
| Reduced reference echo     | The reference echo has been found with                | No action needed                            |
|                            | reduced amplitude.                                    |                                             |
| In full tank state         | The level measurement is in the full tank             | No action needed.                           |
|                            | state, waiting for a surface echo detection           |                                             |
| Compliant faile d          | at the top of the tank.                               |                                             |
| Sampling failed            | The sampling of the last tank signal failed.          | Check Warning Messages.                     |
|                            | given measurements are simulated.                     |                                             |

| Message                                | Description                                                                                                    | Action                                                                                                    |
|----------------------------------------|----------------------------------------------------------------------------------------------------|----------------------------------------------------------------------------------------------------|
| Sim mode 0 active                      | The simulation mode is active. The given measurements are simulated.                                                                                      | Turn off the simulation mode.                                                                                                    |
| Advanced Simulation Mode<br>active     | The advanced simulation mode is active.                                                                                                    | To turn off the Advanced Simulation<br>mode, set Holding Register 3600=0 (see<br>"Viewing Input and Holding Registers" on<br>page 7-27).                                                                                                    |
| Invalid Lower Volume Value             | The given lower volume value is invalid.                                                                                                    | Check Lower Volume Status for details.                                                                                                    |
| Invalid Upper Volume Value             | The given upper volume value is invalid.                                                                                                    | Check Upper Volume Status for details.                                                                                                    |
| Using probe end projection measurement | The probe end projection is active in the transmitter software.                                                                                           | No action needed.                                                                                                    |
| Reference echo present                 | An echo has been detected in the reference zone.                                                                                                    | No action needed.                                                                                                    |
| Sudden level jump detected             | This may result from various<br>measurement problems, such as:<br>1. Rapid level changes<br>2. Surface level within transition zone<br>3. Disturbing echo | Check the tank to find out what causes<br>problem to track the surface.<br>1. Set the Rapid Level Changes<br>parameter, see "Tank Environment" on<br>page 5-6.<br>2. In the Transition Zones, the level may<br>jump to Full Tank/End of Probe, see<br>"Transition Zones" on page 2-10.<br>3. See "Disturbance Echo Handling" on<br>page 7-7. |
| Nearzone echo present                  | An echo has been detected in the<br>nearzone.                                                                                                    | No action needed.                                                                                                    |
| Nonlinear gain used                    | The nonlinear gain is enabled.                                                                                                    | No action needed.                                                                                                    |
| Nearzone measurement                   | The current sweep can be used as a measurement of the nearzone.                                                                                           | No action needed.                                                                                                    |

## **Interface Status**

Interface Status messages that may appear on the Integral Display, on the 375 Handheld Communicator, in DeltaV, or in RRM are shown in Table 7-8:

Table 7-8. Interface status.

| Message                                          | Description                                                                                                    | Action                                                                                              |
|--------------------------------------------------|----------------------------------------------------------------------------------------------------|----------------------------------------------------------------------------------------------------|
| Interface not OK                                 | The interface measurement is not OK.                                                                                                    | Check other interface status messages for reason.                                                   |
| Interface not found                              | No interface available<br>Interface threshold to high                                                                                         | No action needed.<br>Adjust Interface threshold, see "Interface<br>Pulse not Found" on page 7-8.    |
| Can't measure interface on<br>horizontal probe   | Interface cannot be measured when the probe is horizontally mounted.                                                                          | Change the probe mounting or turn off<br>interface measurement by changing the<br>measurement mode. |
| Can't handle max possible<br>interface thickness | With the current configuration, the<br>maximum measurement range is too<br>short to guarantee that the interface echo<br>can always be found. | Accept the limitation or change the tank<br>environment and device configuration.                   |
| Interface thickness close to max range           | The interface is close to the limit where it will be lost due to the limited maximum measurement range.                                       | No action needed but the interface echo<br>may be lost if the upper product thickness<br>increases. |
| Interface set to max thickness                   | No interface echo found. The upper<br>product thickness is set the maximum<br>value of the current level measurement.                         | No action needed.                                                                                   |
| Interface thickness greater than probe length    | The interface was found below the probe end.                                                                                                  | The Upper Product Dielectric Constant is<br>probably incorrect.                                     |

# Volume Calculation Status

Volume Calculation Status messages that may appear on the Integral Display, on the 375 Handheld Communicator, or in RRM are shown in Table 7-9:

Table 7-9. Volume status.

| Message                                 | Description                                                                 | Action                                                                                                    |
|-----------------------------------------|-----------------------------------------------------------------------------|----------------------------------------------------------------------------------------------------|
| Level is below lowest strapping point.  | The measured level is below the lowest point in the given strapping table.  | For a correct volume calculation in this region, change the strapping table.                                                   |
| Level is above highest strapping point. | The measured level is above the highest point in the given strapping table. | For a correct volume calculation in this region, change the strapping table.                                                   |
| Level out of range.                     | The measured level is outside the given tank shape.                         | Check if the correct tank type is<br>chosen and check the configured<br>Tank Height.                                           |
| Strap table length not valid.           | The configured strap table length is too small or too large.                | Change the strapping table size to a valid number of strapping points. A maximum number of 20 strapping points can be entered. |
| Strap table not valid.                  | The strapping table is not correctly configured.                            | Check that both level and volume values in the strapping table are increasing with strapping table index.                      |
| Level not valid.                        | The measured level is not valid. No volume value can be calculated.         | Check Measurement Status, Warning and Error Messages.                                                                          |
| Volume configuration missing.           | No volume calculation method is chosen.                                     | Do a volume configuration.                                                                                                    |
| Volume not valid.                       | The calculated volume is not valid.                                         | Check the other volume status messages for the reason.                                                                         |

#### Reference Manual 00809-0100-4530, Rev BA July 2009

## **Analog Output Status**

Analog Output Status messages that may appear on the Integral Display, on the 375 Handheld Communicator, or in RRM are shown in Table 7-10:

Table 7-10. Analog Output status.

| Message            | Description                                                                      | Action                                                                                                    |
|--------------------|----------------------------------------------------------------------------------|----------------------------------------------------------------------------------------------------|
| Not connected      | Analog output hardware is not<br>connected.                                      |                                                                                                    |
| Alarm Mode         | The analog output is in Alarm Mode.                                              | Check Error and Warning Messages to find the reason for the Alarm.                                          |
| Saturated          | The analog output signal value is saturated, i.e. equal to the saturation value. | No action needed.                                                                                           |
| Multidrop          | The transmitter is in Multidrop Mode.<br>The analog output is fixed at 4 mA.     | This is the normal setting when a device is used in Multidrop configuration.                                |
| Fixed Current mode | The analog output is in fixed current mode.                                      | This mode is used when calibrating the Analog Output channel.                                               |
| PV out of Limits   | The Primary variable is out of range.                                            | Check the Upper and Lower Range Value                                                                       |
| Span Too Small     | The configured span is too small.                                                | Check the Upper and Lower Range Value.                                                                      |
| Invalid Limits     | The given Upper and Lower Sensor<br>Limits are invalid.                          | Check that the difference between the<br>Upper and Lower Sensor Limits is<br>greater than the Minimum Span. |

## LCD ERROR MESSAGES

Figure 7-24. The 5300 Display Panel displaying an error message.

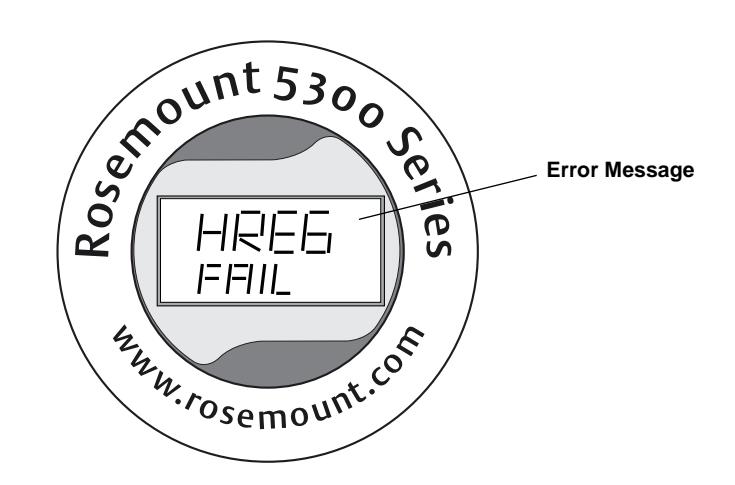

Table 7-11. Error messages displayed on the 5300 Display Panel.

| Error Message | Description                                                                                                    |
|---------------|----------------------------------------------------------------------------------------------------|
| RAM FAIL      | An error in the gauge data memory (RAM) has been detected during the startup tests. Note: this resets the gauge automatically.                                                                                                    |
| FPROM FAIL    | An error in the gauge program memory (FPROM) has<br>been detected during the startup tests. Note: this<br>resets the gauge automatically.                                                                                                    |
| HREG FAIL     | An error in the transmitter configuration memory<br>(EEPROM) has been detected. The error is either a<br>checksum error that can be solved by loading the<br>default database, or a hardware error.<br>NOTE: the default values are used until the problem is<br>solved. |
| OMEM FAIL     |                                                                                                    |
| MWM FAIL      | An error in the microwave module.                                                                                                    |
| DPLY FAIL     | An error in the LCD.                                                                                                    |
| MODEM FAIL    | Modem hardware failure.                                                                                                    |
| AOUT FAIL     | An error in the Analog Out Module.                                                                                                    |
| OHW FAIL      | An unspecified hardware error has been detected.                                                                                                    |
| ITEMP FAIL    | An error in the internal temperature measurement.                                                                                                    |
| MEAS FAIL     | A serious measurement error has been detected.                                                                                                    |
| CONFIG FAIL   | At least one configuration parameter is outside the allowed range.<br>NOTE: the default values are used until the problem is solved.                                                                                                    |
| SW FAIL       | An error has been detected in the transmitter software.                                                                                                    |

For more information on errors, see "Errors" on page 7-36.

### LED ERROR MESSAGES

Figure 7-25. Rosemount 5300 transmitters without display use a LED for presentation of error messages.

For Rosemount 5300 transmitters without display, a flashing Light Emitting Diode (LED) is used for presentation of error messages.

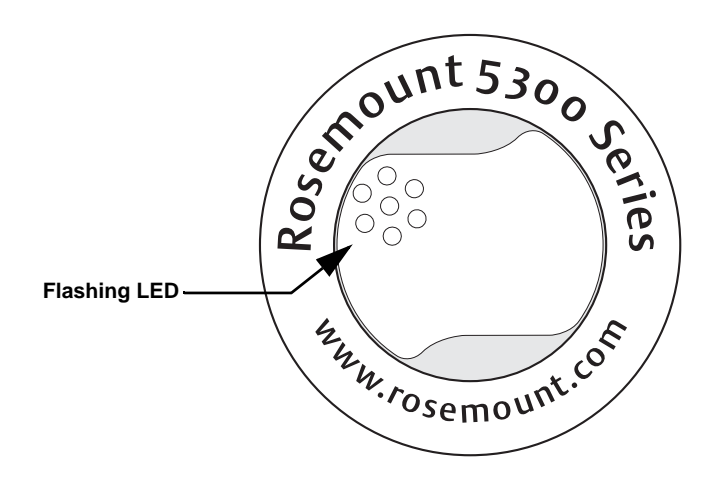

In normal operation, the LED flashes once every other second. When an error occurs, the LED flashes a sequence that corresponds to the Code number followed by a five second pause. This sequence is continuously repeated.

The following errors can be displayed:

Table 7-12. LED error codes.

| Code | Error                |
|------|----------------------|
| 0    | Ram Failure          |
| 1    | FPROM                |
| 2    | HREG                 |
| 4    | Microwave Module     |
| 5    | Display              |
| 6    | Modem                |
| 7    | Analog Out           |
| 8    | Internal Temperature |
| 11   | Hardware             |
| 12   | Measurement          |
| 14   | Configuration        |
| 15   | Software             |

#### Example

Modem error (code 6) is displayed as the following flash sequence:

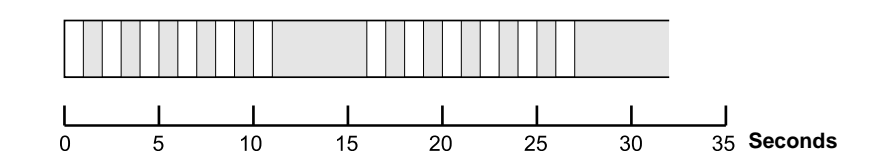

## FOUNDATION FIELDBUS ERROR MESSAGES

## Resource Block

This section describes error conditions found in the Resource block. Read Table 7-13 through Table 7-15 to determine the appropriate corrective action.

#### **Block Errors**

Table 7-13 lists conditions reported in the BLOCK\_ERR parameter.

#### Table 7-13. Resource Block BLOCK\_ERR messages

| Condition Name and Description                                                      |
|-------------------------------------------------------------------------------------|
| Other                                                                               |
| Simulate Active: This indicates that the simulation switch is in place.             |
| This is not an indication that the I/O blocks are using simulated data              |
| Device Fault State Set                                                              |
| Device Needs Maintenance Soon                                                       |
| Memory Failure: A memory failure has occurred in FLASH, RAM, or EEPROM memory       |
| Lost Static Data: Static data that is stored in non-volatile memory has been lost   |
| Lost NV Data: Non-volatile data that is stored in non-volatile memory has been lost |
| Device Needs Maintenance Now                                                        |
| Out of Service: The actual mode is out of service                                   |

#### Table 7-14. Resource Block SUMMARY\_STATUS messages

| Condition Name      |
|---------------------|
| Uninitialized       |
| No repair needed    |
| Repairable          |
| Call Service Center |

#### Table 7-15. Resource Block DETAILED\_STATUS with recommended action messages

| Condition Name                      | Recommended Action            |
|-------------------------------------|-------------------------------|
| LOI Transducer block error          | 1. Restart processor          |
|                                     | 2. Check display connection   |
|                                     | 3. Call service center        |
| Sensor Transducer block error       | 1. Restart processor          |
|                                     | 2. Check Rosemount 5300 cable |
|                                     | 3. Call service center        |
| Mfg. Block integrity error          | 1. Restart processor          |
|                                     | 2. Call service center        |
| Non-Volatile memory integrity error | 1. Restart processor          |
|                                     | 2.Call service center         |
| ROM integrity error                 | 1. Restart processor          |
|                                     | 2. Call service center        |

| Transducer Block                                   | This section describes error conditions found in the Sensor Transducer Block.                                                                                     |  |  |
|----------------------------------------------------|----------------------------------------------------------------------------------------------------|--|--|
| Table 7-16. Transducer Block<br>BLOCK_ERR messages | Condition Name and Description                                                                                                    |  |  |
|                                                    | Out of Service: The actual mode is out of service                                                                                                    |  |  |
| Table 7-17. Transducer Block<br>XD ERR messages    | Condition Name and Description                                                                                                    |  |  |
| /goo                                               | Electronics Failure: An electrical component failed                                                                                                    |  |  |
|                                                    | I/O Failure: An I/O failure occurred                                                                                                    |  |  |
|                                                    | <b>Data Integrity Error</b> : Data stored in the device is no longer valid due to a non-volatile memory checksum failure, a data verify after write failure, etc. |  |  |
|                                                    | <b>Algorithm Error:</b> The algorithm used in the transducer block produced an error due to overflow, data reasonableness failure, etc.                           |  |  |
|                                                    |                                                                                                    |  |  |
| Analog Input (AI)<br>Function Block                | This section describes error conditions that are supported by the AI Block.<br>Read Table 7-19 to determine the appropriate corrective action.                    |  |  |

Table 7-18. AI BLOCK\_ERR Conditions

| Condition<br>Number | Condition Name and Description                                                                                                    |
|---------------------|----------------------------------------------------------------------------------------------------|
| 0                   | Other                                                                                                    |
| 1                   | <b>Block Configuration Error:</b> the selected channel carries a measurement that is incompatible with the engineering units selected in XD_SCALE, the L_TYPE parameter is not configured, or CHANNEL = zero |
| 3                   | <b>Simulate Active:</b> Simulation is enabled and the block is using a simulated value in its execution                                                                                                    |
| 7                   | Input Failure/Process Variable has Bad Status: The hardware is bad, or a bad status is being simulated                                                                                                    |
| 14                  | Power Up                                                                                                    |
| 15                  | Out of Service: The actual mode is out of service                                                                                                    |

## Table 7-19. Troubleshooting the AI block

| Symptom                                                                             | Possible Causes                                                                                 | Recommended Actions                                                                                                    |
|-------------------------------------------------------------------------------------|-------------------------------------------------------------------------------------------------|----------------------------------------------------------------------------------------------------|
|                                                                                     | BLOCK_ERR reads OUT OF<br>SERVICE (OOS)                                                         | <ol> <li>AI Block target mode set to OOS.</li> <li>Resource Block OUT OF SERVICE.</li> </ol>                                                                                                    |
| Bad or no level readings                                                            | BLOCK_ERR reads<br>CONFIGURATION ERROR                                                          | <ol> <li>Check CHANNEL parameter (see "CHANNEL" on<br/>page 5-39).</li> <li>Check L_TYPE parameter (see "L_TYPE" on page 5-39).</li> <li>Check XD_SCALE engineering units. (see "XD_SCALE<br/>and OUT_SCALE" on page 5-40.</li> </ol>                                                                                                    |
| (Read the AI "BLOCK_ERR" parameter)                                                 | BLOCK_ERR reads POWERUP                                                                         | Download Schedule into block. Refer to host for downloading procedure.                                                                                                    |
|                                                                                     | BLOCK_ERR reads BAD INPUT                                                                       | <ol> <li>Sensor Transducer Block Out Of Service (OOS).</li> <li>Resource Block Out of Service (OOS).</li> </ol>                                                                                                    |
|                                                                                     | No BLOCK_ERR but readings<br>are not correct. If using Indirect<br>mode, scaling could be wrong | 1. Check XD_SCALE parameter.<br>2. Check OUT_SCALE parameter.<br>(see "XD_SCALE and OUT_SCALE" on page 5-40).                                                                                                    |
| OUT parameter status reads<br>UNCERTAIN and substatus reads<br>EngUnitRangViolation | Out_ScaleEU_0 and EU_100 settings are incorrect.                                                | See "XD_SCALE and OUT_SCALE" on page 5-40.                                                                                                    |
| Mode will not leave OOS                                                             | Target mode not set                                                                             | Set target mode to something other than OOS.                                                                                                    |
|                                                                                     |                                                                                                 | bLOCK_ERR will show the configuration error bit set. The<br>following are parameters that must be set before the block is<br>allowed out of OOS:<br>CHANNEL must be set to a valid value and cannot be left at<br>the initial value of 0.<br>XD_SCALE.UNITS_INDX must match the units in the<br>transducer block channel value.<br>L_TYPE must be set to Direct, Indirect, or Indirect Square<br>Root and cannot be left at the initial value of 0. |
|                                                                                     | Resource block                                                                                  | The actual mode of the Resource block is OOS. See<br>Resource Block Diagnostics for corrective action.                                                                                                    |
|                                                                                     | Schedule                                                                                        | Block is not scheduled and therefore cannot execute to go to Target Mode. Schedule the block to execute.                                                                                                    |
| Process and/or block alarms will not work                                           | Features                                                                                        | FEATURES_SEL does not have Alerts enabled. Enable the Alerts bit.                                                                                                    |
|                                                                                     | Notification                                                                                    | LIM_NOTIFY is not high enough. Set equal to MAX_NOTIFY.                                                                                                    |
|                                                                                     | Status Options                                                                                  | STATUS_OPTS has Propagate Fault Forward bit set. This should be cleared to cause an alarm to occur.                                                                                                    |
| Value of output does not make sense                                                 | Linearization Type                                                                              | L_TYPE must be set to Direct, Indirect, or Indirect Square<br>Root and cannot be left at the initial value of 0.                                                                                                    |
|                                                                                     | Scaling                                                                                         | Scaling parameters are set incorrectly:<br>XD_SCALE.EU0 and EU100 should match that of the<br>transducer block channel value.<br>OUT_SCALE.EU0 and EU100 are not set properly.                                                                                                    |
| Cannot set HI_LIMIT, HI_HI_LIMIT,<br>LO_LIMIT, or LO_LO_LIMIT Values                | Scaling                                                                                         | Limit values are outside the OUT_SCALE.EU0 and OUT_SCALE.EU100 values. Change OUT_SCALE or set values within range.                                                                                                    |

## **Reference Manual**

00809-0100-4530, Rev BA July 2009

| Section 8       | Safety Instrumented Systems                         | s (4-20 mA only           |
|-----------------|-----------------------------------------------------|---------------------------|
|                 | Safety Messages                                     | page 8-1                  |
|                 | Overview                                            | page 8-3                  |
|                 | Functional Specifications                           | page 8-4                  |
|                 | Installation                                        | page 8-4                  |
|                 | Configuration                                       | page 8-4                  |
|                 | Operation and Maintenance                           | page 8-5                  |
|                 | References                                          | page 8-7                  |
|                 | Spare Parts                                         | page 8-7                  |
|                 | Terms and Definitions                               | page 8-7                  |
|                 |                                                     |                           |
| SAFETY MESSAGES | Procedures and instructions in this section may rec | quire special precautions |

## SAFETY

to ensure safety of personnel performing the operations. Information that raises potential safety issues is indicated by a warning symbol (A). Refer to the following safety messages before performing an operation preceded by this symbol.

| AWARNING                                                                                                    |
|----------------------------------------------------------------------------------------------------|
| Failure to follow these installation guidelines could result in death or serious injury.                                                                                                    |
| Make sure only qualified personnel perform the installation.                                                                                                    |
| <ul> <li>Use the equipment only as specified in this manual. Failure to do so may<br/>impair the protection provided by the equipment.</li> </ul>                                                                                                  |
| Explosions could result in death or serious injury.                                                                                                    |
| <ul> <li>Verify that the operating environment of the transmitter is consistent with the<br/>appropriate hazardous locations certifications.</li> </ul>                                                                                            |
| <ul> <li>Before connecting a HART<sup>®</sup>-based communicator in an explosive atmosphere,<br/>make sure the instruments in the loop are installed in accordance with<br/>intrinsically safe or non-incendive field wiring practices.</li> </ul> |
| Electrical shock could cause death or serious injury.                                                                                                    |
| Use extreme caution when making contact with the leads and terminals.                                                                                                    |

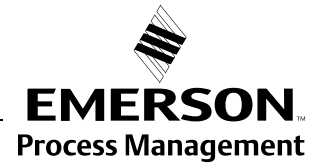

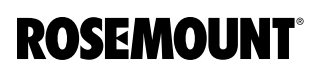

## Rosemount 5300 Series

## **AWARNING**

Any substitution of non-authorized parts or repair, other than exchanging the complete transmitter head or probe assembly, may jeopardize safety and is prohibited.

Unauthorized changes to the product are strictly prohibited as they may unintentionally and unpredictably alter performance and jeopardize safety. Unauthorized changes that interfere with the integrity of the welds or flanges, such as making additional perforations, compromise product integrity and safety. Equipment ratings and certifications are no longer valid on any products that have been damaged or modified without the prior written permission of Emerson Process Management. Any continued use of product that has been damaged or modified without prior written authorization is at the customer's sole risk and expense. 00809-0100-4530, Rev BA July 2009

| OVERVIEW                                                            | The following section applies to the 4-20 mA Rosemount 5300 Prior-Use option (Special certification: QS) transmitter used in Safety Instrumented Systems (SIS) applications. The 5300 Prior-Use option with analog output provides overfill and empty tank protection to improve the system safety. The transmitter is classified as a Type B device. It contains self-diagnostics and is programmed to send its output to either a high or low failure state upon internal detection of a failure.                                                                                                    |  |  |
|---------------------------------------------------------------------|----------------------------------------------------------------------------------------------------|--|--|
|                                                                     | according to IEC 61508. The FMEDA is performed to determine failure rates calculate the Safe Failure Fraction (SFF), and the average Probability of Failure on Demand (PFD <sub>AVG</sub> ). The hardware assessment is one of the steps taken to achieve functional safety per IEC 61508.                                                                                                    |  |  |
|                                                                     | <b>NOTE:</b><br>Refer to the 5300 FMEDA <sup>(1)</sup> report for failure rate data, assessment details, and assumptions regarding failure rate analysis.                                                                                                    |  |  |
| Applicable Models                                                   | Table 8-1 lists the versions of the Rosemount 5300 Series transmitter that have been considered for the hardware assessment, to which this section applies.                                                                                                    |  |  |
| Table 8-1. Rosemount 5300<br>Series Prior-Use Option Model<br>Codes | Prior-Use Option Model Codes         1       Model 5301HxxxxxxxQS         2       Model 5302HxxxxxxxQS         3       Model 5303HxxxxxxxQS         3       Model 5300 Prior-Use option transmitter:         •       Verify the option code QS in the model code, on the label affixed to outside of the transmitter head or         •       375 Field Communicator: HART Sequence [1, 7, 8]. Verify that Prior-Use safety device is ON         •       Open Rosemount Radar Master, right click on the device, and select properties. Verify that the Safety Device (OS Option) is present                                                                                                    |  |  |
| Safety Device (QS Option)                                           | Brice Properties       C         Device Model       Advanced         [532]       Device Hadvase Configuration         Saital No       HART         [1677215       Device Hadvase Configuration 2         [Rigd Twin       Mest Mode Ligad Product Level         Pode Length       Mest Mode Soft Podet Level         Pode Length       Mest Mode Soft Podet Level         Pode Length       Mest Mode Soft Podet Level         Pode Length       Mest Mode Soft Podet Level         Pode Length       Mest Mode Soft Podet Level         Pode Length       Mest Mode Soft Podet Level         Pode Length       Mest Mode Soft Podet Level         Mest Mode Soft Podet Level       Podet Podet Pod |  |  |

## **Skill Level of Personnel**

It is assumed that the personnel installing, configuring, and operating the system have the knowledge equal or greater than that of a qualified Instrument Technician familiar with safety-related systems, process control applications and general instrument use.

(1) The 5300 FMEDA report is accessible at www.emersonprocess.com/rosemount/safety/PriorUse.htm.

#### NOTE!

The Rosemount 5300 transmitter is not safety-rated during maintenance work, configuration changes, multidrop, loop test, or other activity that affects the Safety Function. Alternative means should be used to ensure process safety during such activities.

The Safety Function is based on the analog output 4-20 mA, used as the safety variable. It is configured to activate the alarm function if an error occurs or if the measured value goes beyond the measurement range set by the user.

Only the 4-20 mA output can be used in the Safety Function. The HART protocol can only be used for setup, calibration, and diagnostic purposes, not for safety critical operation. The measurement signal used by the logic solver must be the analog 4-20 mA signal proportional to the level generated.

**INSTALLATION** The device should be installed and configured as a level sensing device per manufacturer's instructions. The materials must be compatible with process conditions and process fluids. No special installation is required in addition to the standard installation practices outlined in this document.

Environmental limits are available in Appendix A: Reference Data.

The loop must be designed so the terminal voltage does not drop below the minimum input voltage, see values in Table 8-2, when the transmitter output is 22.5 mA.

| Hazardous<br>approval                                                     | Current                                 |         |          |          |
|---------------------------------------------------------------------------|-----------------------------------------|---------|----------|----------|
|                                                                           | 3.60 mA                                 | 3.75 mA | 21.75 mA | 22.50 mA |
|                                                                           | Minimum input voltage (U <sub>I</sub> ) |         |          |          |
| Non-Hazardous<br>Installations and<br>Intrinsically Safe<br>Installations | 16 Vdc                                  | 16 Vdc  | 11 Vdc   | 11 Vdc   |
| Explosion-proof /<br>Flameproof<br>Installations                          | 20 Vdc                                  | 20 Vdc  | 15.5 Vdc | 15.5 Vdc |

Table 8-2. Minimum input voltage (U<sub>i</sub>) at different currents

**FUNCTIONAL** 

**SPECIFICATIONS** 

#### CONFIGURATION

Use a HART-compliant master, such as Rosemount Radar Master or 375 Field Communicator, to communicate with and verify configuration of the Rosemount 5300. A full review of configuration methods is available in *Section 5: Configuration*. These instructions are applicable to the 5300 Prior-Use option with any differences noted.

**Damping** User adjusted damping will affect the transmitter's ability to respond to process changes. Therefore, the *damping values* + *response time* should not exceed the loop requirements. For further information on damping, see "Echo Tracking" on page C-12.
### Alarm and Saturation Levels

Table 8-3. Alarm levels and operation values

DCS or safety logic solver should be configured to match transmitter configuration. Table 8-3 identifies the alarm levels available and their operation values.<sup>(1)</sup>

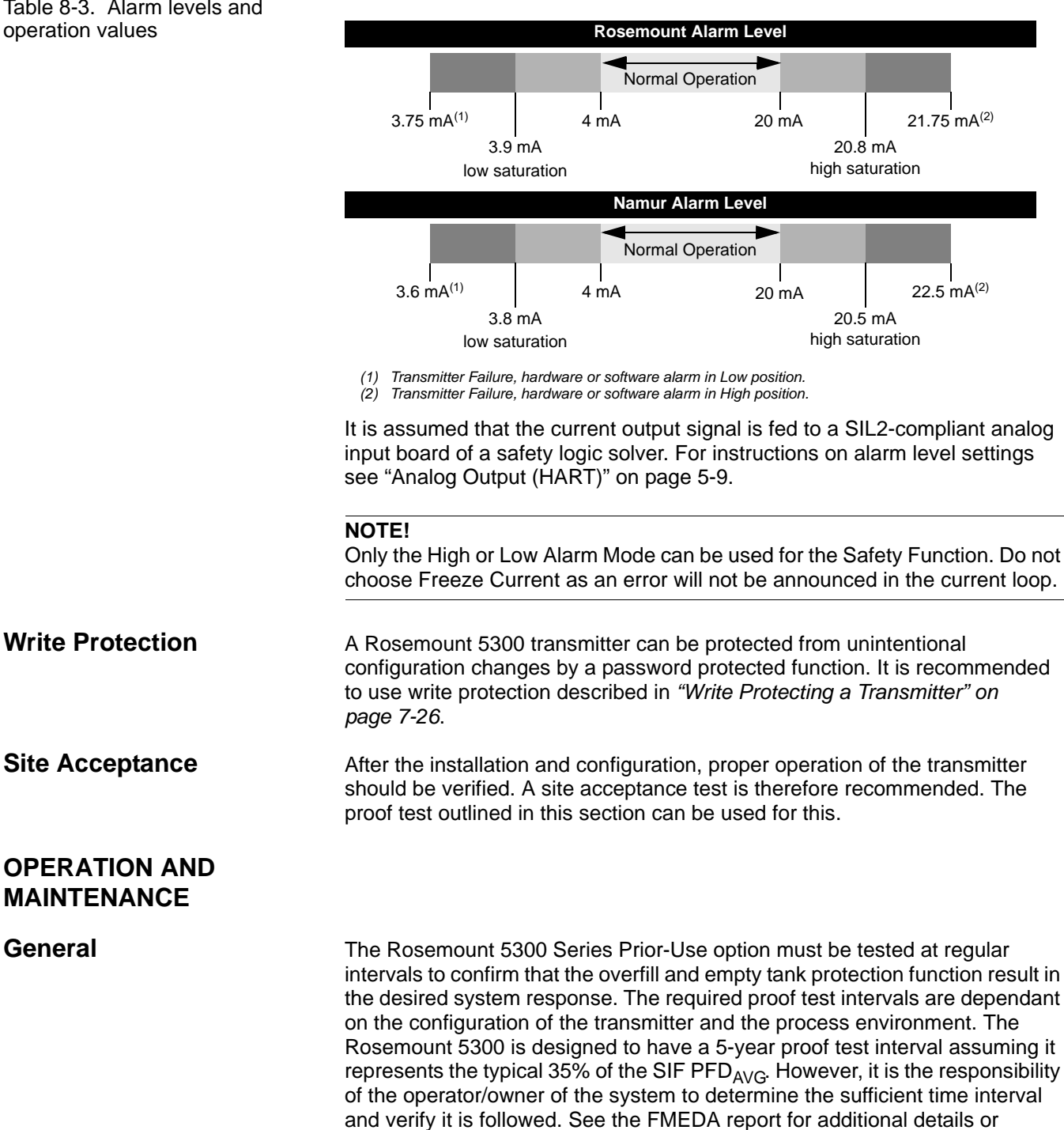

references.

(1) In certain cases, the transmitter does not go into the user defined alarm state. For example, in case of a short circuit, the transmitter goes into High Alarm state even if Low Alarm has been configured.

If the overfill and empty tank protection function cannot be tested by a controlled filling to the response height, suitable simulation of the level or of the physical measuring effect, e.g. by shorting the probe, must be used to make the level sensor respond.

The following proof test is recommended. If an error is found in the safety functionality, the measuring system must be switched out of service and the process held in a safe state by means of other measures. Proof test results and corrective actions taken must be documented at www.emersonprocess.com/rosemount/safety.

#### Proof test

This test detects approximately 95% of the possible Dangerous Undetected (DU) failures of the transmitter including the sensor element, not detected by the transmitter's automatic diagnostics. Instructions for performing the proof test with the 375 Field Communicator, Rosemount Radar Master, or AMS, are available in *Appendix E: Performing Proof Test.* Note that prior to this test, the echo curve should be inspected to ensure that no disturbing echoes affecting the measurement performance are present in the tank.

Required Tools: HART host/communicator and mA meter.

- 1. Bypass the logic solver or take other appropriate actions to avoid false trip.
- 2. Disable write protection if the function is enabled.
- 3. Using Loop Test, enter the mA value representing a high alarm current output and verify that the analog current reaches that value using the reference meter.

This step tests for compliance voltage problems, such as low loop power supply voltage or increased wiring resistance.

4. Using Loop Test, enter the mA value representing a low alarm current output and verify that the analog current reaches that value using the reference meter.

This step tests for possible quiescent current related failures.

5. Perform a two-point calibration check of the transmitter by applying the level to two points on the probe within the measuring range<sup>(1)</sup>. Verify that the current output corresponds to the level input values using a known reference measurement.

This step verifies that the analog output is correct in the operating range and that the Primary Variable is properly configured.

- 6. Enable write protection.
- 7. Restore the loop to full operation.
- 8. Remove the bypass from the safety logic solver or otherwise restore normal operation.
- 9. Document the test result for future reference.

For troubleshooting the transmitter, see "Service and Troubleshooting" on page 7-1.

(1) For best performance, use the 4 - 20 mA range points as calibration points.

### **Reference Manual**

00809-0100-4530, Rev BA July 2009

| Inspection        | Visual Inspection                                                                                                    |  |  |  |
|-------------------|----------------------------------------------------------------------------------------------------|--|--|--|
|                   | It is recommended to inspect the probe for possible build up or clogging.                                                                                                    |  |  |  |
|                   | Special Tools                                                                                                    |  |  |  |
|                   | Not required.                                                                                                    |  |  |  |
|                   | Product Repair                                                                                                    |  |  |  |
|                   | The Rosemount 5300 is repairable by major component replacement. All failures detected by the transmitter diagnostics or by the proof test must be reported. Feedback can be submitted electronically at www.emersonprocess.com/rosemount/safety ( <b>Contact Us</b> ).                                                               |  |  |  |
| REFERENCES        |                                                                                                    |  |  |  |
| Specifications    | The Rosemount 5300 must be operated in accordance with the functional and performance specifications provided in <i>Appendix A: Reference Data</i> .                                                                                                    |  |  |  |
| Failure Rate Data | The FMEDA report includes failure rates. The full report is accessible at www.emersonprocess.com/rosemount/safety/PriorUse.htm.                                                                                                    |  |  |  |
| Useful Lifetime   | The established failure rates of electrical components apply within the useful lifetime, which should be based on experience. According to IEC 61508-2, 7.4.7.4, note 3, the useful lifetime often lies within a range of 8 to 12 years.                                                                                              |  |  |  |
| SPARE PARTS       | Additional spare parts are available in Appendix A: Reference Data.                                                                                                    |  |  |  |
| TERMS AND         | FMEDA: Failure Modes, Effects and Diagnostic Analysis                                                                                                    |  |  |  |
| DEFINITIONS       | HART: Highway Addressable Remote Transducer                                                                                                    |  |  |  |
|                   | PFD <sub>AVG</sub> : Average Probability of Failure on Demand                                                                                                    |  |  |  |
|                   | SIF: Safety Instrumented Function                                                                                                    |  |  |  |
|                   | <b>SIL:</b> Safety Integrity Level, discrete level (one out of a possible four) for specifying the safety integrity requirements of the safety functions to be allocated to the E/E/PE safety-related systems, where Safety Integrity Level 4 has the highest level of safety integrity, and Safety Integrity Level 1 has the lowest. |  |  |  |
|                   | <b>SIS:</b> Safety Instrumented System – Implementation of one or more Safety Instrumented Functions. A SIS is composed of any combination of sensor(s), logic solver(s), and final element(s)                                                                                                    |  |  |  |
|                   | SFF: Safe Failure Fraction                                                                                                    |  |  |  |
|                   | <b>Type B device:</b> Complex device (using microcontrollers or programmable logic)                                                                                                    |  |  |  |

### **Reference Manual**

00809-0100-4530, Rev BA July 2009

### Rosemount 5300 Series

# Appendix A Refe

# **Reference Data**

| Specifications       | page A-1  |
|----------------------|-----------|
| Dimensional Drawings | page A-9  |
| Ordering Information | page A-21 |
| Spare Parts          | page A-30 |

### SPECIFICATIONS

| Product         Rosemount 5300 Series Guided Wave Radar Level and Interface Transmitter.<br>Model 5301, Liquid Level on Interface Transmitter.<br>Model 5302 Liquid Level and Interface Transmitter.           Measurement Principle         Time Domain Reflectometry (TDR).           Reference Conditions         Single Standard probe, 77°F (25°C) in water and ambient pressure.           Microwave Output Power         Nominal 300 µW, Max. 45 mW.           Complies with applicable directives (EMC, ATEX).         Single Standard probe, 71°F (25°C) in water and ambient pressure.           Safety Integrity Level         5300 FMEDA suitable for SIL2: The 5300 Series has been evaluated by Exida per hardware assessment<br>IEC61508. W/K its Piror-use SIL2 suitable. For more information, go to:<br>http://www.emersonprocess.com/rosemount/safety/. Option code is QS.           Start-up Time         < 40 s           Measuring Performance         # 0.012 in: (3 mm) or 0.03% of measured distance, whichever is greatest.           Effect         ± 0.02 in: (0.2 mm) /*K or ± 30 ppm/*K of measured value, whichever is greatest.           Effect         16 in: (0.4 m) to 164 ft (50 m).           Display/ Configuration         The integral digital display can togle between: level, distance, volume, internal temperature, interface distance, interface etal.           Notel 5301 (in addition to the above) interface Level, and wates, signal Quality, Surface/Noise Margin, Vapor DC, Analog Output Current <sup>40</sup> and % of Range <sup>40</sup> .           Output Variables         All models: Level, Distance to Level, Volume, Level, Rate, R                                                                                                    | General                 |                                                                                                    |
|----------------------------------------------------------------------------------------------------|-------------------------|----------------------------------------------------------------------------------------------------|
| Model         Startup         Model           Model         Startup         Time Domain Reflectometry (TDR).           Reference Conditions         Single Standard probe, 77* (25*°C) in water and ambient pressure.           Microwave Output Power         Nominal 300 µW, Max. 45 mW.           CE-mark         Complies with applicable directives (EMC, ATEX).           Safety Integrity Level         S300 FMEDA suitable for SLI2: The 5300 Series has been evaluated by Exida per hardware assessment IEC61508. With a SFF > 90% it is Prior-use SLI2 suitable. For more information, go to: http://www.emersonprocess.com/rosemount/safety/. Option code is QS.           Start-up Time         < 40 s                                                                                                    | Product                 | Rosemount 5300 Series Guided Wave Radar Level and Interface Transmitter;                                            |
| Model         Status         Level and Interface Transmitter.           Model         Status         Time Domain Reflectometry (TDR).           Reference Conditions         Single Standard probe, 77°F (25°C) in water and ambient pressure.           Microwave Output Power         Nominal 300 µV, Max. 45 mW.           C2-mark         Complies with applicable directives (EMC, ATEX).           Safety Integrity Level         5300 FMEDA suitable for SIL2: The 5300 Series has been evaluated by Exida per hardware assessment<br>IEC61508. W/W it a SFF > 90% it is Prior-use SIL2 suitable. For more information, go to:<br>http://www.emersonprocess.com/rosemount/safety/. Option code is QS.           Start-up Time         < 40 s                                                                                                    |                         | Model 5301, Liquid Level or Interface Transmitter (interface available for fully submerged probe).                  |
| Model 5303 Solids Level Transmitter.           Measurement Principle         Time Domain Reflectometry (TDR).           Reference Conditions         Single Standard probe, 77°F (25°C) in water and ambient pressure.           Microwave Output Power         Nominal 300 µW, Max. 45 mW.           CE-mark         Complies with applicable directives (EMC, ATEX).           Safety Integrity Level         S300 FMEDA suitable for SIL2: The 5300 Series has been evaluated by Exida per hardware assessment IECG1508. With a SFF > 90% it is Prior-use SIL2 suitable. For more information, go to: http://www.emersonprocess.com/rosemount/safety/. Option code is QS.           Start-up Time         < 4.0 5           Measuring Performance         Exercise           Reference Accuracy         ± 0.12 in. (3 mm) or 0.03% of measured distance, whichever is greatest. <sup>(1)</sup> (2) (3)           Ambient Temperature         ± 0.008 in. (0.2 mm) /*K or ± 30 ppm/*K of measured value, whichever is greatest.           Effect         ± 0.008 in. (0.2 mm) /*K or ± 30 ppm/*K of measured value, whichever is greatest.           Update Interval         < 1 per second.           Update Interval         < 1 per second.           Usplay / Configuration         The integral digital display can toggle between: level, distance, volume, internal temperature, signal Quality, Surface level, past amplitudes, interface tickiness, percentage of range, analog current out. Note! The display cannot be used for configuration purposes.           Output Variables <th< td=""><td></td><td>Model 5302 Liquid Level and Interface Transmitter.</td></th<>                                                                                                    |                         | Model 5302 Liquid Level and Interface Transmitter.                                                                  |
| Measurement Principle         Time Domain Reflectometry (TDR).           Reference Conditions         Single Standard probe, 77°F (25°C) in water and ambient pressure.           Microwave Output Power         Nominal 300 µW, Max. 45 mW.           CE-mark         Complies with applicable directives (EMC, ATEX).           Safety Integrity Level         5300 FMEDA suitable for SIL2: The 5300 Series has been evaluated by Exida per hardware assessment IEC6 1508. With a SFF > 90% it is Prior-use SIL2 suitable. For more information, go to:<br>http://www.emersonprocess.com/rosemount/safety/. Option code is QS.           Start-up Time         < 40 s                                                                                                    |                         | Model 5303 Solids Level Transmitter.                                                                                |
| Reference Conditions         Single Standard probe, 77*F (25*C) in water and ambient pressure.           Microwave Output Power         Nominal 300 µW, Max. 45 mW.           CE-mark         Complies with applicable directives (EMC, ATEX).           Safety Integrity Level         5300 FMEDA suitable for SIL2: The 5300 Series has been evaluated by Exida per hardware assessment<br>IEC61508. With a SFF > 90% it is Prior-use SIL2 suitable. For more information, go to:<br>http://www.emersonprocess.com/rosemount/safety/. Option code is QS.           Start-up Time         < 40 s                                                                                                    | Measurement Principle   | Time Domain Reflectometry (TDR).                                                                                    |
| Microwave Output Power         Nominal 300 µW, Max. 45 mW.           CE-mark         Complies with applicable directives (EMC, ATEX).           Safety Integrity Level         5300 FMEDA suitable for SIL2: The 5300 Series has been evaluated by Exida per hardware assessment<br>IEC61508. With a SFF > 90% it is Prior-use SIL2 suitable. For more information, go to:<br>http://www.emersonprocess.com/rosemount/safety/. Option code is QS.           Start-up Time         < 40 s                                                                                                    | Reference Conditions    | Single Standard probe, 77°F (25°C) in water and ambient pressure.                                                   |
| CE-mark         Complies with applicable directives (EMC, ATEX).           Safety Integrity Level         5300 FMEDA suitable for SIL2: The 5300 Series has been evaluated by Exida per hardware assessment<br>IEC61508. With a SFF > 90% it is Prior-use SIL2 suitable. For more information, go to:<br>http://www.emersonprocess.com/rosemount/safety/. Option code is QS.           Start-up Time         < 40 s                                                                                                    | Microwave Output Power  | Nominal 300 µW, Max. 45 mW.                                                                                         |
| Safety Integrity Level       5300 FMEDA suitable for SIL2: The 5300 Series has been evaluated by Exida per hardware assessment IEC61508. With a SFF > 90% it is Prior-use SIL2 suitable. For more information, go to: http://www.emersonprocess.com/rosemount/safety/. Option code is QS.         Start-up Time       < 40 s                                                                                                    | CE-mark                 | Complies with applicable directives (EMC, ATEX).                                                                    |
| IEC61508. With a SFF > 90% it is Prior-use SIL2 suitable. For more information, go to:         http://www.emersonprocess.com/rosemount/safety/. Option code is QS.         Start-up Time       < 40 s                                                                                                    | Safety Integrity Level  | 5300 FMEDA suitable for SIL2: The 5300 Series has been evaluated by Exida per hardware assessment                   |
| http://www.emersonprocess.com/rosemount/safety/. Option code is QS.           Start-up Time         < 40 s                                                                                                    |                         | IEC61508. With a SFF > 90% it is Prior-use SIL2 suitable. For more information, go to:                              |
| Start-up Time       < 40 s                                                                                                    |                         | http://www.emersonprocess.com/rosemount/safety/. Option code is QS.                                                 |
| Measuring Performance         Reference Accuracy       ± 0.12 in. (3 mm) or 0.03% of measured distance, whichever is greatest. <sup>(1)</sup> <sup>(2)</sup> <sup>(3)</sup> Repeatability       ± 0.04 in. (1 mm).         Ambient Temperature       ± 0.008 in. (0.2 mm) /*K or ± 30 ppm/*K of measured value, whichever is greatest.         Effect       ± 0.008 in. (0.2 mm) /*K or ± 30 ppm/*K of measured value, whichever is greatest.         Update Interval       < 1 per second.                                                                                                    | Start-up Time           | < 40 s                                                                                                    |
| Reference Accuracy       ± 0.12 in. (3 mm) or 0.03% of measured distance, whichever is greatest. <sup>(1)</sup> (2) (3)         Repeatability       ± 0.04 in. (1 mm).         Ambient Temperature       ± 0.008 in. (0.2 mm) /°K or ± 30 ppm/°K of measured value, whichever is greatest.         Effect                                                                                                    | Measuring Performance   |                                                                                                    |
| Repeatability         ± 0.04 in. (1 mm).           Ambient Temperature<br>Effect         ± 0.008 in. (0.2 mm) /°K or ± 30 ppm/°K of measured value, whichever is greatest.           Effect         -           Update Interval         < 1 per second.                                                                                                    | Reference Accuracy      | $\pm$ 0.12 in. (3 mm) or 0.03% of measured distance, whichever is greatest. <sup>(1)</sup> (2) (3)                  |
| Ambient Temperature<br>Effect       ± 0.008 in. (0.2 mm) /°K or ± 30 ppm/°K of measured value, whichever is greatest.         Update Interval       < 1 per second.                                                                                                    | Repeatability           | ± 0.04 in. (1 mm).                                                                                                  |
| Effect         Image: Image: Imag | Ambient Temperature     | ± 0.008 in. (0.2 mm) /°K or ± 30 ppm/°K of measured value, whichever is greatest.                                   |
| Update Interval         < 1 per second.                                                                                                    | Effect                  |                                                                                                    |
| Measuring Range       16 in. (0.4 m) to 164 ft (50 m).         Display / Configuration       Integral Display         Integral Display       The integral digital display can toggle between: level, distance, volume, internal temperature, interface distance, interface level, peak amplitudes, interface thickness, percentage of range, analog current out. Note! The display cannot be used for configuration purposes.         Output Variables       All models: Level, Distance to Level, Volume, Level Rate, Signal Strength, Internal Temperature, Signal Quality, Surface/Noise Margin, Vapor DC, Analog Output Current <sup>(4)</sup> and % of Range <sup>(4)</sup> . Model 5301 (in addition to the above for the case with fully submerged probe): Interface Level and Interface Distance. Model 5302 (in addition to the above): Interface Level, Interface Level Rate, Interface Distance, Upper Volume, Lower Volume and Upper Product Thickness.         Output Units       Level, Interface and Distance: ft, inches, m, cm or mm. Level Rate: ft/s, m/s, in./min, m/h. Volume: ft <sup>3</sup> , inch <sup>3</sup> , US gals, Imp gals, barrels, yd <sup>3</sup> , m <sup>3</sup> or liters. Temperature: °F and °C.         Configuration Tools       HART: Rosemount Radar Master, Rosemount 375 Field Communicator, AMS Suite or any other DD (Device Description) compatible host system. FOUNDATION Fieldbus: Rosemount Radar Master, 375 Handheld Communicator, DeltaV <sup>®</sup> or any other DD (Device Description) compatible host system.         FOUNDATION Fieldbus       Resource blocks, 3 Transducer blocks, 6 Al blocks, PID block, ISEL block, SGCR block, ARTH block, and OS block.                                                                                                    | Update Interval         | < 1 per second.                                                                                                    |
| Display / Configuration           Integral Display         The integral digital display can toggle between: level, distance, volume, internal temperature, interface distance, interface level, peak amplitudes, interface thickness, percentage of range, analog current out.<br>Note! The display cannot be used for configuration purposes.           Output Variables         All models: Level, Distance to Level, Volume, Level Rate, Signal Strength, Internal Temperature, Signal Quality, Surface/Noise Margin, Vapor DC, Analog Output Current <sup>(4)</sup> and % of Range <sup>(4)</sup> .<br>Model 5301 (in addition to the above for the case with fully submerged probe): Interface Level and Interface Distance.<br>Model 5302 (in addition to the above): Interface Level, Interface Level Rate, Interface Distance, Upper Volume, Lower Volume and Upper Product Thickness.           Output Units         Level, Interface and Distance: ft, inches, m, cm or mm.<br>Level Rate: ft/s, m/s, in./min, m/h.<br>Volume: ft <sup>3</sup> , inch <sup>3</sup> , US gals, Imp gals, barrels, yd <sup>3</sup> , m <sup>3</sup> or liters.<br>Temperature: °F and °C.           Configuration Tools         HART: Rosemount Radar Master, Rosemount 375 Field Communicator, AMS Suite or any other DD (Device Description) compatible host system.<br>FOUNDATION Fieldbus: Rosemount Radar Master, 375 Handheld Communicator, DeltaV <sup>®</sup> or any other DD (Device Description) compatible host system.           FOUNDATION Fieldbus         Resource block, 3 Transducer blocks, 6 Al blocks, PID block, ISEL block, SGCR block, ARTH block, and OS block.                                                                                                    | Measuring Range         | 16 in. (0.4 m) to 164 ft (50 m).                                                                                    |
| Integral DisplayThe integral digital display can toggle between: level, distance, volume, internal temperature, interface distance, interface level, peak amplitudes, interface thickness, percentage of range, analog current out. Note! The display cannot be used for configuration purposes.Output VariablesAll models: Level, Distance to Level, Volume, Level Rate, Signal Strength, Internal Temperature, Signal Quality, Surface/Noise Margin, Vapor DC, Analog Output Current <sup>(4)</sup> and % of Range <sup>(4)</sup> . Model 5301 (in addition to the above for the case with fully submerged probe): Interface Level and Interface Distance. Model 5302 (in addition to the above): Interface Level, Interface Distance, Upper Volume, Level Rate: ft/s, m/s, in./min, m/h. Volume and Upper Product Thickness.Output UnitsLevel, Interface and Distance: ft, inches, m, cm or mm. Level Rate: ft/s, m/s, in./min, m/h. Volume: ft <sup>3</sup> , inch <sup>3</sup> , US gals, Imp gals, barrels, yd <sup>3</sup> , m <sup>3</sup> or liters. Temperature: °F and °C.Configuration ToolsHART: Rosemount Radar Master, Rosemount 375 Field Communicator, AMS Suite or any other DD (Device Description) compatible host system. FOUNDATION Fieldbus: Rosemount Radar Master, 375 Handheld Communicator, DeltaV <sup>®</sup> or any other DD (Device Description) compatible host system.FOUNDATION FieldbusResource block, 3 Transducer blocks, 6 Al blocks, PID block, ISEL block, SGCR block, ARTH block, and OS block.                                                                                                    | Display / Configuration |                                                                                                    |
| interface level, peak amplitudes, interface thickness, percentage of range, analog current out.<br>Note! The display cannot be used for configuration purposes.         Output Variables       All models: Level, Distance to Level, Volume, Level Rate, Signal Strength, Internal Temperature, Signal Quality,<br>Surface/Noise Margin, Vapor DC, Analog Output Current <sup>(4)</sup> and % of Range <sup>(4)</sup> .<br>Model 5301 (in addition to the above for the case with fully submerged probe): Interface Level and Interface<br>Distance.<br>Model 5302 (in addition to the above): Interface Level, Interface Level Rate, Interface Distance, Upper Volume,<br>Lower Volume and Upper Product Thickness.         Output Units       Level, Interface and Distance: ft, inches, m, cm or mm.<br>Level Rate: ft/s, m/s, in./min, m/h.<br>Volume: ft <sup>3</sup> inch <sup>3</sup> , US gals, Imp gals, barrels, yd <sup>3</sup> , m <sup>3</sup> or liters.<br>Temperature: °F and °C.         Configuration Tools       HART: Rosemount Radar Master, Rosemount 375 Field Communicator, AMS Suite or any other DD (Device<br>Description) compatible host system.<br>FOUNDATION Fieldbus: Rosemount Radar Master, 375 Handheld Communicator, DeltaV <sup>®</sup> or any other DD<br>(Device Description) compatible host system.         FOUNDATION Fieldbus       Resource block, 3 Transducer blocks, 6 Al blocks, PID block, ISEL block, SGCR block, ARTH block, and OS<br>block.                                                                                                    | Integral Display        | The integral digital display can toggle between: level, distance, volume, internal temperature, interface distance, |
| Note! The display cannot be used for configuration purposes.Output VariablesAll models: Level, Distance to Level, Volume, Level Rate, Signal Strength, Internal Temperature, Signal Quality,<br>Surface/Noise Margin, Vapor DC, Analog Output Current <sup>(4)</sup> and % of Range <sup>(4)</sup> .<br>Model 5301 (in addition to the above for the case with fully submerged probe): Interface Level and Interface<br>Distance.<br>Model 5302 (in addition to the above): Interface Level, Interface Level Rate, Interface Distance, Upper Volume,<br>Lower Volume and Upper Product Thickness.Output UnitsLevel, Interface and Distance: ft, inches, m, cm or mm.<br>Level Rate: ft/s, m/s, in./min, m/h.<br>Volume: ft <sup>3</sup> , inch <sup>3</sup> , US gals, Jang gals, barrels, yd <sup>3</sup> , m <sup>3</sup> or liters.<br>Temperature: °F and °C.Configuration ToolsHART: Rosemount Radar Master, Rosemount 375 Field Communicator, AMS Suite or any other DD (Device<br>Description) compatible host system.<br>FOUNDATION Fieldbus: Rosemount Radar Master, 375 Handheld Communicator, DeltaV <sup>®</sup> or any other DD<br>(Device Description) compatible host system.FOUNDATION Fieldbus<br>BlocksResource block, 3 Transducer blocks, 6 Al blocks, PID block, ISEL block, SGCR block, ARTH block, and OS<br>block.                                                                                                    |                         | interface level, peak amplitudes, interface thickness, percentage of range, analog current out.                     |
| Output VariablesAll models: Level, Distance to Level, Volume, Level Rate, Signal Strength, Internal Temperature, Signal Quality,<br>Surface/Noise Margin, Vapor DC, Analog Output Current <sup>(4)</sup> and % of Range <sup>(4)</sup> .<br>Model 5301 (in addition to the above for the case with fully submerged probe): Interface Level and Interface<br>Distance.<br>Model 5302 (in addition to the above): Interface Level, Interface Level Rate, Interface Distance, Upper Volume,<br>Lower Volume and Upper Product Thickness.Output UnitsLevel, Interface and Distance: ft, inches, m, cm or mm.<br>Level Rate: ft/s, m/s, in./min, m/h.<br>Volume: ft <sup>3</sup> , inch <sup>3</sup> , US gals, Imp gals, barrels, yd <sup>3</sup> , m <sup>3</sup> or liters.<br>Temperature: °F and °C.Configuration ToolsHART: Rosemount Radar Master, Rosemount 375 Field Communicator, AMS Suite or any other DD (Device<br>Description) compatible host system.<br>FOUNDATION Fieldbus: Rosemount Radar Master, 375 Handheld Communicator, DeltaV <sup>®</sup> or any other DD<br>(Device Description) compatible host system.FOUNDATION Fieldbus<br>BlocksResource block, 3 Transducer blocks, 6 Al blocks, PID block, ISEL block, SGCR block, ARTH block, and OS<br>block.                                                                                                    |                         | Note! The display cannot be used for configuration purposes.                                                        |
| Surface/Noise Margin, Vapor DC, Analog Output Current <sup>(4)</sup> and % of Range <sup>(4)</sup> .<br>Model 5301 (in addition to the above for the case with fully submerged probe): Interface Level and Interface<br>Distance.<br>Model 5302 (in addition to the above): Interface Level, Interface Level Rate, Interface Distance, Upper Volume,<br>Lower Volume and Upper Product Thickness.Output UnitsLevel, Interface and Distance: ft, inches, m, cm or mm.<br>Level Rate: ft/s, m/s, in./min, m/h.<br>Volume: ft³, inch³, US gals, Imp gals, barrels, yd³, m³ or liters.<br>Temperature: °F and °C.Configuration ToolsHART: Rosemount Radar Master, Rosemount 375 Field Communicator, AMS Suite or any other DD (Device<br>Description) compatible host system.<br>FOUNDATION Fieldbus: Rosemount Radar Master, 375 Handheld Communicator, DeltaV <sup>®</sup> or any other DD<br>(Device Description) compatible host system.FOUNDATION Fieldbus<br>BlocksResource block, 3 Transducer blocks, 6 AI blocks, PID block, ISEL block, SGCR block, ARTH block, and OS<br>block.                                                                                                    | Output Variables        | All models: Level, Distance to Level, Volume, Level Rate, Signal Strength, Internal Temperature, Signal Quality,    |
| Model 5301 (in addition to the above for the case with fully submerged probe): Interface Level and Interface Distance.         Model 5302 (in addition to the above): Interface Level, Interface Level Rate, Interface Distance, Upper Volume, Lower Volume and Upper Product Thickness.         Output Units       Level, Interface and Distance: ft, inches, m, cm or mm.         Level Rate: ft/s, m/s, in./min, m/h.       Volume: ft <sup>3</sup> , inch <sup>3</sup> , US gals, Imp gals, barrels, yd <sup>3</sup> , m <sup>3</sup> or liters.         Temperature: °F and °C.       Temperature: °F and °C.         Configuration Tools       HART: Rosemount Radar Master, Rosemount 375 Field Communicator, AMS Suite or any other DD (Device Description) compatible host system.         FOUNDATION Fieldbus       Resource block, 3 Transducer blocks, 6 AI blocks, PID block, ISEL block, SGCR block, ARTH block, and OS block.                                                                                                    |                         | Surface/Noise Margin, Vapor DC, Analog Output Current <sup>(4)</sup> and % of Range <sup>(4)</sup> .                |
| Distance.       Model 5302 (in addition to the above): Interface Level, Interface Level Rate, Interface Distance, Upper Volume, Lower Volume and Upper Product Thickness.         Output Units       Level, Interface and Distance: ft, inches, m, cm or mm.         Level Rate: ft/s, m/s, in./min, m/h.       Volume: ft <sup>3</sup> , inch <sup>3</sup> , US gals, Imp gals, barrels, yd <sup>3</sup> , m <sup>3</sup> or liters.         Temperature: °F and °C.       Temperature: °F and °C.         Configuration Tools       HART: Rosemount Radar Master, Rosemount 375 Field Communicator, AMS Suite or any other DD (Device Description) compatible host system.         FOUNDATION Fieldbus       Resource block, 3 Transducer blocks, 6 AI blocks, PID block, ISEL block, SGCR block, ARTH block, and OS block.                                                                                                    |                         | Model 5301 (in addition to the above for the case with fully submerged probe): Interface Level and Interface        |
| Model 5302 (In addition to the above): Interface Level, Interface Level Rate, Interface Distance, Upper Volume, Lower Volume and Upper Product Thickness.         Output Units       Level, Interface and Distance: ft, inches, m, cm or mm.         Level Rate: ft/s, m/s, in./min, m/h.       Volume: ft <sup>3</sup> , inch <sup>3</sup> , US gals, Imp gals, barrels, yd <sup>3</sup> , m <sup>3</sup> or liters.         Temperature: °F and °C.       Temperature: °F and °C.         Configuration Tools       HART: Rosemount Radar Master, Rosemount 375 Field Communicator, AMS Suite or any other DD (Device Description) compatible host system.         FOUNDATION Fieldbus       Resource block, 3 Transducer blocks, 6 Al blocks, PID block, ISEL block, SGCR block, ARTH block, and OS block.                                                                                                    |                         | Distance.                                                                                                    |
| Output Units       Level, Interface and Distance: ft, inches, m, cm or mm.         Level Rate: ft/s, m/s, in./min, m/h.       Volume: ft <sup>3</sup> , inch <sup>3</sup> , US gals, Imp gals, barrels, yd <sup>3</sup> , m <sup>3</sup> or liters.         Temperature: °F and °C.       Temperature: °F and °C.         Configuration Tools       HART: Rosemount Radar Master, Rosemount 375 Field Communicator, AMS Suite or any other DD (Device Description) compatible host system.         FOUNDATION Fieldbus       Resource block, 3 Transducer blocks, 6 AI blocks, PID block, ISEL block, SGCR block, ARTH block, and OS block.                                                                                                    |                         | Model 5302 (In addition to the above): Interface Level, Interface Level Rate, Interface Distance, Upper Volume,     |
| Configuration Tools       Level, include and Distance. It, incluss, in, on of min.         Configuration Tools       HART: Rosemount Radar Master, Rosemount 375 Field Communicator, AMS Suite or any other DD (Device Description) compatible host system.         FOUNDATION Fieldbus       Resource block, 3 Transducer blocks, 6 Al blocks, PID block, ISEL block, SGCR block, ARTH block, and OS block.                                                                                                    | Output Lipits           | Level Interface and Distance: ft inches m cm or mm                                                                  |
| FOUNDATION Fieldbus       Resource block, 3 Transducer blocks, 6 Al blocks, PID block, ISEL block, SGCR block, ARTH block, and OS block.                                                                                                    | Output Onits            | Level, mendee and Distance. It, menes, in, en of min.                                                               |
| Temperature: °F and °C.         Configuration Tools         HART: Rosemount Radar Master, Rosemount 375 Field Communicator, AMS Suite or any other DD (Device Description) compatible host system.         FOUNDATION Fieldbus         FOUNDATION Fieldbus         Blocks                                                                                                    |                         | Volume: $f^3$ inch <sup>3</sup> IIS als Imp cals barrels $vd^3$ m <sup>3</sup> or liters                            |
| Configuration Tools       HART: Rosemount Radar Master, Rosemount 375 Field Communicator, AMS Suite or any other DD (Device Description) compatible host system.         FOUNDATION Fieldbus       Foundation (Device Description) compatible host system.         FOUNDATION Fieldbus       Resource block, 3 Transducer blocks, 6 Al blocks, PID block, ISEL block, SGCR block, ARTH block, and OS block.                                                                                                    |                         | Temperature: °F and °C.                                                                                             |
| Description) compatible host system.         FOUNDATION Fieldbus: Rosemount Radar Master, 375 Handheld Communicator, DeltaV® or any other DD         (Device Description) compatible host system.         FOUNDATION Fieldbus         Blocks                                                                                                    | Configuration Tools     | HART: Rosemount Radar Master, Rosemount 375 Field Communicator, AMS Suite or any other DD (Device                   |
| FOUNDATION Fieldbus: Rosemount Radar Master, 375 Handheld Communicator, DeltaV® or any other DD (Device Description) compatible host system.         FOUNDATION Fieldbus       Resource block, 3 Transducer blocks, 6 AI blocks, PID block, ISEL block, SGCR block, ARTH block, and OS block.                                                                                                    | <u><u></u></u>          | Description) compatible host system.                                                                                |
| (Device Description) compatible host system.           FOUNDATION Fieldbus<br>Blocks         Resource block, 3 Transducer blocks, 6 AI blocks, PID block, ISEL block, SGCR block, ARTH block, and OS<br>block.                                                                                                    |                         | FOUNDATION Fieldbus: Rosemount Radar Master, 375 Handheld Communicator, DeltaV <sup>®</sup> or any other DD         |
| FOUNDATION Fieldbus         Resource block, 3 Transducer blocks, 6 AI blocks, PID block, ISEL block, SGCR block, ARTH block, and OS block.                                                                                                    |                         | (Device Description) compatible host system.                                                                        |
| Blocks block.                                                                                                    | FOUNDATION Fieldbus     | Resource block, 3 Transducer blocks, 6 Al blocks, PID block, ISEL block, SGCR block, ARTH block, and OS             |
|                                                                                                    | Blocks                  | block.                                                                                                    |

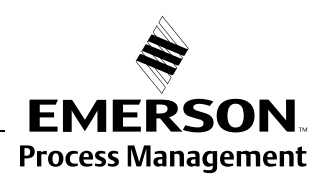

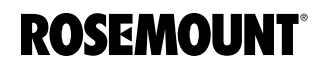

| Display / Configuration (co                                | ntinued)                                                                                                    |
|------------------------------------------------------------|----------------------------------------------------------------------------------------------------|
| FOUNDATION Fieldbus<br>Class (Basic or Link<br>Master)     | Link Master (LAS).                                                                                                    |
| FOUNDATION Fieldbus                                        | Al-block: 30 ms. PID-block: 40 ms.                                                                                                    |
| Block Execution Time                                       | ARTH-, ISEL-, OSPL-block: 65 ms. CHAR-block: 75 ms.                                                                                                    |
| FOUNDATION Fieldbus                                        | No.                                                                                                    |
| Conforming FOUNDATION<br>Fieldbus                          | ITK 5.0.                                                                                                    |
| FOUNDATION Fieldbus<br>PlantWeb <sup>®</sup> Alert Support | Yes.                                                                                                    |
| Damping                                                    | 0-60 s (2 s, default value).                                                                                                    |
| Electric                                                   |                                                                                                    |
| Power Supply                                               | HART: 16-42.4 Vdc (16-30 Vdc in IS applications, 20-42.4 Vdc in Explosion-proof / Flameproof applications).<br>FOUNDATION Fieldbus: 9-32 Vdc (9-30 Vdc in IS applications, and 16-32 Vdc in Explosionproof / Flameproof applications).<br>FISCO, IS applications: 9-17.5 Vdc.                                                                                                    |
| Internal Power<br>Consumption                              | < 50 mW in normal operation.                                                                                                    |
| Output                                                     | HART 4-20 mA current loop or FOUNDATION Fieldbus.                                                                                                    |
| Quiescent Current Draw (<br>FOUNDATION Fieldbus)           | 21 mA                                                                                                    |
| Signal on Alarm                                            | Standard : Low = 3.75 mA, High = 21.75 mA.<br>Namur NE 43: Low = 3.60 mA, High = 22.50 mA.                                                                                                    |
| Saturation Levels                                          | Standard: Low = 3.9 mA, High = 20.8 mA.<br>Namur NE 43: Low = 3.8 mA, High = 20.5 mA.                                                                                                    |
| IS Parameters                                              | See Appendix B: Product Certifications.                                                                                                    |
| Cable Entry                                                | ½ - 14 NPT for cable glands or conduit entries.<br>Optional: M20 x 1.5 conduit / cable adapter, M12 4-pin male eurofast <sup>®</sup> connector or A size Mini 4-pin male<br>minifast <sup>®</sup> connector.                                                                                                    |
| Output Cabling                                             | Twisted shielded pairs, 18-12 AWG.                                                                                                    |
| Mechanical                                                 |                                                                                                    |
| Probes                                                     | Coaxial: 1.3 ft (0.4 m) to 19.7 ft (6 m).<br>Rigid Twin Lead: 1.3 ft (0.4 m) to 9.8 ft (3 m).<br>Flexible Twin Lead: 3.3 ft (1 m) to 164 ft (50 m).<br>Rigid Single Lead (0.3 in./8 mm): 1.3 ft (0.4 m) to 9.8 ft (3 m)<br>Rigid Single Lead (0.5 in./13 mm): 1.3 ft (0.4 m) to 14.8 ft (4.5 m)<br>Flexible Single Lead: 3.3 ft (1 m) to 164 ft (50 m).                                                                                                    |
| Tensile Strength                                           | 4 mm Flexible Single Lead probe (model code 5A, 5B): 2698 lb (12 kN)<br>6 mm Flexible Single Lead probe (model code 6A, 6B): 6519 lb (29 kN)<br>Flexible Twin Lead probe: 2023 lb (9 kN).                                                                                                    |
| Collapse Load                                              | 4 mm Flexible Single Lead probe (model code 5A, 5B): 3597 lb (16 kN)<br>6 mm Flexible Single Lead probe (model code 6A, 6B): 7868 lb (35 kN)                                                                                                    |
| Sideway Capacity                                           | Coaxial: 73.7 ft lbf or 3.7 lb at 19.7 ft (100 Nm or 1.67 kg at 6 m).<br>Rigid Twin Lead: 2.2 ft lbf or 0.22 lb at 9.8 ft (3 Nm or 0.1 kg at 3 m).<br>Rigid Single Lead: 4.4 ft lbf or 0.44 lb at 9.8 ft (6 Nm or 0.2 kg at 3 m).                                                                                                    |
| Material Exposed to Tank<br>Atmosphere                     | <ul> <li>316L SST (EN 1.4404), PTFE, PFA<sup>(5)</sup> and O-ring materials (Standard Probe, Material model code 1) or</li> <li>Alloy C-276 (UNS N10276), PTFE, PFA<sup>(5)</sup> and O-ring materials (Standard Probe, Material model code 2) or</li> <li>Alloy 400 (UNS N04400), PTFE, PFA<sup>(5)</sup> and O-ring materials (Standard Probe, Material model code 3)</li> <li>PTFE<sup>(6)</sup> (Standard Probe, Material model code 7) or</li> <li>PTFE<sup>(6)</sup>, 316 L SST (EN 1.4404) and O-ring materials (Standard Probe, Material model code 8)</li> <li>316L SST (EN 1.4404), Ceramic (Al<sub>2</sub>O<sub>3</sub>), Graphite, Inconel (HTHP Probe, Material model code 1)</li> <li>Alloy C-276 (UNS N10276), Ceramic (Al<sub>2</sub>O<sub>3</sub>), Graphite, Inconel (HTHP Probe, Material model code 2 and H)</li> <li>316L SST (EN 1.4404), Ceramic (Al<sub>2</sub>O<sub>3</sub>), Graphite, PFA, PTFE, Inconel (HP Probe, Material model code 1)</li> <li>Alloy C-276 (UNS N10276), Ceramic (Al<sub>2</sub>O<sub>3</sub>), Graphite, PFA, PTFE, Inconel (HP Probe, Material model code 1)</li> <li>Alloy C-276 (UNS N10276), Ceramic (Al<sub>2</sub>O<sub>3</sub>), Graphite, PFA, PTFE, Inconel (HP Probe, Material model code 1)</li> <li>Alloy C-276 (UNS N10276), Ceramic (Al<sub>2</sub>O<sub>3</sub>), Graphite, PFA, PTFE, Inconel (HP Probe, Material model code 1)</li> <li>Alloy C-276 (UNS N10276), Ceramic (Al<sub>2</sub>O<sub>3</sub>), Graphite, PFA, PTFE, Inconel (HP Probe, Material model code 1)</li> <li>Alloy C-276 (UNS N10276), Ceramic (Al<sub>2</sub>O<sub>3</sub>), Graphite, PFA, PTFE, Inconel (HP Probe, Material model code 1)</li> <li>Alloy C-276 (UNS N10276), Ceramic (Al<sub>2</sub>O<sub>3</sub>), Graphite, PFA, PTFE, Inconel (HP Probe, Material model code 1)</li> <li>Alloy C-276 (UNS N10276), Ceramic (Al<sub>2</sub>O<sub>3</sub>), Graphite, PFA, PTFE, Inconel (HP Probe, Material model code 1)</li> <li>Structure (EN 1.4404), Ceramic (Al<sub>2</sub>O<sub>3</sub>), Graphite, PFA, PTFE, Inconel (C Probe, Material model code 1)</li> </ul> |

### **Reference Manual**

00809-0100-4530, Rev BA July 2009

| Mechanical (continued)                |                                                                                                    |
|---------------------------------------|----------------------------------------------------------------------------------------------------|
| Dimensions                            | See "Dimensional Drawings" on page A-9.                                                                                                    |
| Probe Angle                           | 0 to 90 degrees.                                                                                                    |
| Housing / Enclosure                   | Polyurethane-covered Aluminum or SST Grade CF8M (ASTM A743).                                                                                                    |
| Flanges, Threads                      | See "Ordering Information" on page A-21.                                                                                                    |
| Height Above Flange                   | See "Ordering Information" on page A-21.                                                                                                    |
| Weight                                | Transmitter Head (TH): 4.4 lbs (2 kg). SST 10.8 lbs (4.9 kg).<br>Flange: depends on flange size.<br>Coaxial probe: 0.67 lbs/ft (1 kg/m).<br>Rigid Single Lead probe (0.3 in./8 mm): 0.27 lbs/ft (0.4 kg/m).<br>Rigid Single Lead probe (0.5 in./13 mm): 0.71 lbs/ft (1.06 kg/m).<br>Rigid Twin Lead probe: 0.40 lbs/ft (0.6 kg/m).<br>Flexible Single Lead probe: 0.05 lbs/ft (0.08 kg/m).<br>Flexible Twin Lead probe: 0.09 lbs/ft (0.14 kg/m).<br>End weight: 0.88 lbs (0.40 kg) for the 4 mm single lead probe, 1.2 lbs (0.55 kg) for the 6 mm single lead probe |
|                                       | and 1.3 lbs (0.60 kg) for twin lead probes.                                                                                                    |
| Environment                           |                                                                                                    |
| Ambient Temperature                   | Non-Hazardous, HART communication: -40°F to 176°F (-40°C to 80°C).<br>IS/EEx ia and XP/EEx d, HART communication: -58°F to 158°F (-50°C to 70°C).<br>IS/EEx ia and XP/EEx d, FOUNDATION Fieldbus: -58°F to 140°F (-50°C to 60°C).<br>LCD readable in: -4°F to 158°F (-20°C to 70°C).                                                                                                    |
| Storage Temperature                   | -58°F to 194°F (-50°C to 90°C). LCD: -40°F to 185°F (-40°C to 85°C).                                                                                                    |
| Process Temperature <sup>(7)</sup>    | Standard: -40°F to +302°F ( -40°C to +150°C )<br>HTHP: -76°F to +752°F ( -60°C to +400°C )<br>HP: -76°F to +392°F ( -60°C to +200°C )<br>C: -320°F to +392°F (-196°C to +200 °C)<br>See temperature and pressure diagrams on page A-4.                                                                                                    |
| Process Pressure <sup>(7)</sup>       | Standard: Full vacuum to 580 psig ( -1 to 40 Bar ).<br>HTHP: Full vacuum to 5000 psig (-1 to 345 Bar).<br>HP: Full vacuum to 5000 psig (-1 to 345 Bar).<br>C: Full vacuum to 5000 psig (-1 to 345 Bar).<br>See temperature and pressure diagrams on page A-4.                                                                                                    |
| Humidity                              | 0 - 100% Relative Humidity.                                                                                                    |
| Ingress Protection                    | NEMA 4X, IP 66 and IP67.                                                                                                    |
| Telecommunication (FCC and R&TTE)     | FCC part 15 (1998) subpart B and R&TTE (EU directive 99/5/EC). Considered to be an unintentional radiator under the Part 15 rules.                                                                                                    |
| Factory Sealed                        | Yes.                                                                                                    |
| Vibration Resistance                  | Aluminum housing: IEC 60770-1 Level 1. Stainless Steel housing: IACS E10.                                                                                                    |
| Electromagnetic<br>Compatibility      | Emission and Immunity: EMC directive 204/108/EC. EN61326-1: 2006. NAMUR recommendations NE21.                                                                                                    |
| Built-in Lightning Protection         | EN61326, IEC 801-5, level 1 kV. T1 option: the transmitter complies with IEEE 587 Category B transient protection and IEEE 472 surge protection                                                                                                    |
| Pressure Equipment<br>Directive (PED) | Complies with 97/23/EC article 3.3.                                                                                                    |

For probes with spacers, the accuracy may deviate close to the spacers.
 If the reference conditions are not met, an offset adjustment for the zero reference point may be necessary. The offset may be up to ± 25 mm.
 When using remote housing, the accuracy may be reduced.
 Not applicable for FOUNDATION Fieldbus.
 PFA is a fluoropolymer with properties similar to PTFE.
 1 mm PTFE cover.
 Final rating may be lower depending on flange and O-ring selection.

#### Process Temperature and Pressure Rating

The tank connection consists of a tank seal, a flange<sup>(1)</sup>, Tri-Clamp<sup>(2)</sup> or NPT or BSP/G threads<sup>(3)</sup>. See "Ordering Information" on page A-21).

Flange mating face dimensions follow ANSI B 16.5, JIS B2220, and EN 1092-1 standards for blind flanges. Fisher and Masoneilan flanges are also available.

Certain models of flanged Alloy and PTFE covered probes have a tank connection design with a protective plate of the same material as the probe, to prevent the 316L / EN 1.4404 SST flange from being exposed to the tank atmosphere.

The following diagrams give process temperature (maximum product temperature at the lower part of the flange) and pressure ratings for tank connections:

- Standard (Std)
- High Temperature and High Pressure (HTHP)
- High Pressure (HP)
- Cryogenic (C)

#### NOTE!

For standard tank connection, the final rating depends on flange and O-ring selection.

The C version can manage lower temperatures (-321 °F/-196 °C) than the Standard, HP, and HTHP versions.

Figure A-1. Maximum process temperature and pressure diagram for standard tank connections.

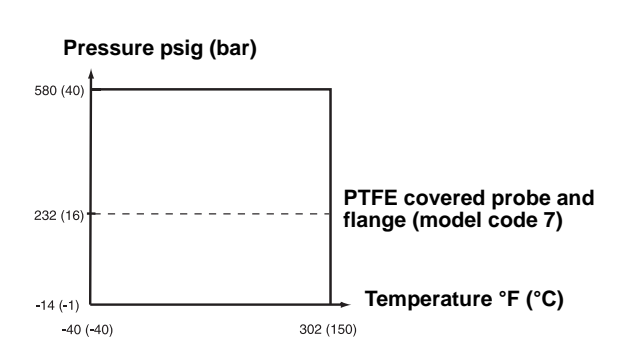

- (2) 1.5, 2, 3 or 4 in. for Single Lead probes.
- (3) 1, 1.5, or 2 in. depending on probe type

<sup>(1)</sup> EN (DIN), ANSI, Fisher or Masoneilan.

### Reference Manual 00809-0100-4530, Rev BA

July 2009

# Rosemount 5300 Series

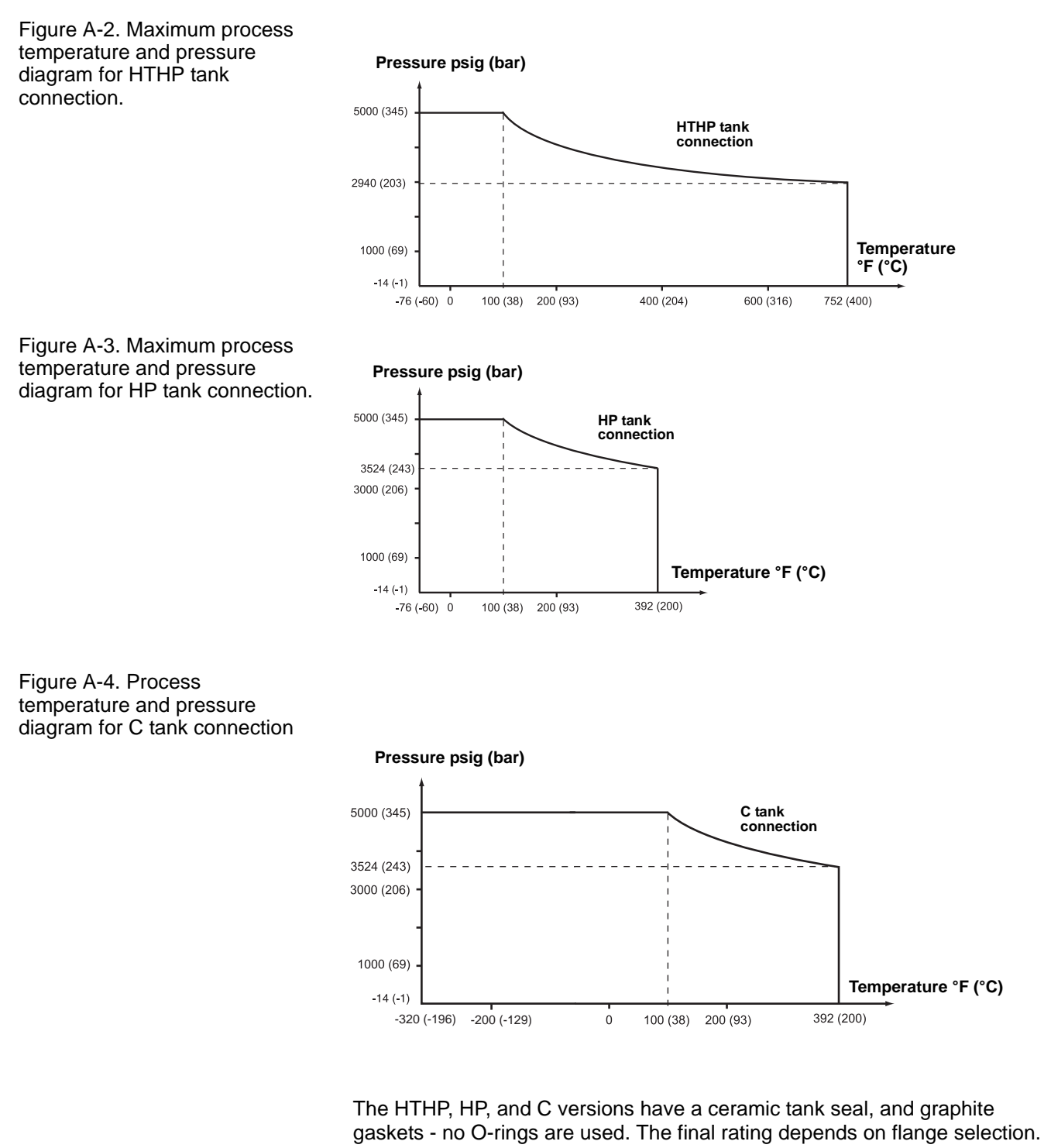

A difference between the HP/C and HTHP coaxial versions is material for some parts; PFA/PTFE for HP/C, and ceramics for HTHP. Ceramic spacers allow for usage in applications with higher temperature.

The following table gives the temperature ranges for tank seal with different O-ring material (applicable for the Standard Tank Connection):

Table A-1. Temperature range for different tank seal material.

| Tank Seal with different<br>O-ring material | Min. Temperature<br>°F (°C) in air | Max. Temperature<br>°F (°C) in air |
|---------------------------------------------|------------------------------------|------------------------------------|
| Viton                                       | 5 (-15)                            | 302 (150)                          |
| Ethylene Propylene (EPDM)                   | -40 (-40)                          | 266 (130)                          |
| Kalrez 6375                                 | 14 (-10)                           | 302 (150)                          |
| Buna-N                                      | -31 (-35)                          | 230 (110)                          |

For Tri-Clamps, the maximum pressure is 16 bar for 1.5 in. (37.5 mm) and 2 in. (50 mm) housing; and 10 bar for 3 in. (75 mm) and 4 in. (100 mm) housing. The final rating depends on the clamp and gasket you are using. Tri-Clamp is available for the Standard Temperature and Pressure seal.

# Flange Connection Rating

Flange strength calculations are made with the following conditions:

For 316L SST:

|      | Bolting material                   | Gas                                          | sket                                                          | Flange material                     | Hub material                |
|------|------------------------------------|----------------------------------------------|---------------------------------------------------------------|-------------------------------------|-----------------------------|
|      |                                    | Standard/HTHP                                | HP/HTHP/C                                                     |                                     |                             |
| ANSI | Stainless steel SA193<br>B8M C1.2  | Soft (1a) with min.<br>thickness 1.6 mm.     | Spiral wound gasket with nonmetallic filler (1b)              | Stainless steel A182                | Stainless steel A479M       |
| EN   | EN 1515-1/-2 group<br>13E0, A4-70. | Soft (EN 1514-1) with min. thickness 1.6 mm. | Spiral wound gasket with<br>nonmetallic filler<br>(EN 1514-2) | Gr. F316L and<br>EN 10222-5-1.4404. | 316L or<br>EN 10272-1.4404. |

• For Alloy C-276:

|      | Bolting material | Gas                                         | sket                                                          | Flange material                                                    | Hub material     |
|------|------------------|---------------------------------------------|---------------------------------------------------------------|--------------------------------------------------------------------|------------------|
|      |                  | HTHP                                        | HP/HTHP/C                                                     |                                                                    |                  |
| ANSI |                  | Soft (1a) with min.<br>Thickness 1.6 mm     | Spiral wound gasket with nonmetallic filler (1b)              | SB462 Gr. N10276<br>(solution annealed                             |                  |
| EN   | UNS N10276       | Soft (EN 1514-1) with min. Thickness 1.6 mm | Spiral wound gasket with<br>nonmetallic filler (EN<br>1514-2) | condition) or SB575 Gr.<br>N10276 (solution<br>annealed condition) | SB574 Gr. N10276 |

Calculations show that the following applies.

### Flange Rating Standards

• ANSI:

316L SST Flanges according to ANSI B16.5 Table 2-2.3. Standard: Max. 302 °F/580 psig (150 °C/40 Bar). HP/HTHP/C: Up to Class 2500.

Alloy C-276 (UNS N10276) flanges according to ANSI B16.5 Table 2-3.8. HP: Class 1500 up to max 200 °C or max 100 °F/5000 psig (38°C/345 bar) and 392 °F/3500 psig (200 °C/243 bar) HTHP: Class 1500 up to max 400 °C or max 100 °F/5000 psig (38 °C/345 bar) and 752 °F/2940 psig (400 °C/203 bar).

|                                                                | • EI<br>31<br>St<br>(1<br>HI                                                                                           | <b>N:</b><br>I6L SST according<br>andard: Max. 302<br>50 °C/40 Bar).<br>P/HTHP/C: Up to I                                                                                                    | g to EN 1092-<br>°F/580 psig<br>PN 320.                                                                | 1 Table 18, mater                                       | rial group 13E0.                                        |
|----------------------------------------------------------------|----------------------------------------------------------------------------------------------------|----------------------------------------------------------------------------------------------------|----------------------------------------------------------------------------------------------------|---------------------------------------------------------|---------------------------------------------------------|
|                                                                | AI<br>HI                                                                                                    | loy C-276 accordi<br>P/HTHP: Up to PN                                                                                                    | ng to EN 1092<br>I320.                                                                                 | 2-1 table 18 mate                                       | rial group 12E0.                                        |
|                                                                | <ul> <li>Fi<br/>Ad<br/>St</li> <li>(1<br/>HI<br/>UI</li> <li>JI<br/>Ad<br/>St</li> <li>HI<br/>H<sup>T</sup></li> </ul> | sher & Masoneila<br>ccording to ANSI E<br>andard: Max. 302<br>50 °C/40 Bar).<br>P/HTHP/C: 32 °F/<br>p to Class 600, Ta<br>S:<br>ccording to JIS B2<br>andard: 10K/20K/200<br>THP: 10K/20K/400 | an:<br>316.5 Table 2<br>°F/580 psig<br>1199 psig (20<br>ble 2.3.<br>220 Table 2.3<br>150C.<br>C.<br>0C | -2.3.<br>°C/82.7 Bar).                                  |                                                         |
|                                                                | For Alloy<br>Class 60                                                                                                  | / C-276 HTHP/HP<br>00/PN 63.                                                                                                    | probes with f                                                                                          | lange plate desig                                       | n is available up to                                    |
| Ambient Temperatu                                              | When th<br>application<br>is conside<br>(10 cm).                                                                       | e Rosemount 530<br>ons, it is important<br>lered. Nozzle insu                                                                                                    | 0 is installed i<br>that the max<br>lation for the H                                                   | n high or low tem<br>imum/minimum a<br>ITHP version sho | perature<br>mbient temperature<br>ould not exceed 4 in. |
|                                                                | The diag                                                                                                    | ram below shows                                                                                                    | the ambient t                                                                                          | emperature vs. p                                        | rocess temperature:                                     |
| Figure A-5. Ambient<br>temperature vs. process<br>temperature. |                                                                                                    |                                                                                                    |                                                                                                    |                                                         |                                                         |
|                                                                | 4                                                                                                    | Ambient Temperatu                                                                                                    | re °F (°C)                                                                                             |                                                         |                                                         |
|                                                                | 185 (85)                                                                                                    |                                                                                                    |                                                                                                    |                                                         |                                                         |
|                                                                |                                                                                                    |                                                                                                    |                                                                                                    |                                                         |                                                         |
|                                                                |                                                                                                    |                                                                                                    | <br>                                                                                                   |                                                         |                                                         |
|                                                                | 131 (55) -                                                                                                    |                                                                                                    |                                                                                                    |                                                         |                                                         |
|                                                                | 100 (38) -                                                                                                    |                                                                                                    |                                                                                                    |                                                         |                                                         |
|                                                                | 50 (10) -                                                                                                    |                                                                                                    |                                                                                                    |                                                         | Process<br>Temperature °F (°C)                          |
|                                                                | -40 (-40)                                                                                                    |                                                                                                    | 392 (200)                                                                                              | 752 (400)                                               |                                                         |
| -320 (-196)                                                    |                                                                                                    | -17 (-27) 200 (93)                                                                                                    | 400 (204)                                                                                              | 600 (316)                                               | 800 (427)                                               |
|                                                                |                                                                                                    | -40 (-40)                                                                                                    |                                                                                                    |                                                         |                                                         |

### NOTE!

The maximum ambient temperature also depends on hazardous locations certifications.

### **Remote Housing Measuring Range**

This table shows the maximum recommended measuring range with Remote Housing for different RH lengths, installation types, Dielectric Constants, and probe types.

Table A-2. Remote Housing measuring range

|                 |                            | Dielectric<br>Constant | Rigid Single<br>8 mm       | Rigid Single<br>13 mm        | Flexible Single                 | Coaxial | Rigid Twin                 | Flexible Twin                   |
|-----------------|----------------------------|------------------------|----------------------------|------------------------------|---------------------------------|---------|----------------------------|---------------------------------|
|                 | Chamber / pipe             | 1.4                    | 4 ft (1.25 m)              | 15 ft (4.5 m) <sup>(1)</sup> | 33 ft (10 m) <sup>(1) (2)</sup> |         | 10 ft (3 m) <sup>(1)</sup> | 33 ft (10 m) <sup>(1) (2)</sup> |
| 1 m             | installations $\leq$ 4 in. | 2                      | 10 ft (3 m) <sup>(1)</sup> | 15 ft (4.5 m) <sup>(1)</sup> | 33 ft (10 m) <sup>(1) (2)</sup> |         | 10 ft (3 m) <sup>(1)</sup> | 33 ft (10 m) <sup>(1) (2)</sup> |
| 1 III<br>Romoto | (100 mm)                   | 80                     | 10 ft (3 m)                | 15 ft (4.5 m) <sup>(1)</sup> | 33 ft (10 m) <sup>(1) (2)</sup> | 19 ft   | 10 ft (3 m) <sup>(1)</sup> | 33 ft (10 m) <sup>(1) (2)</sup> |
| Housing         | -                          | 1.4                    | 4 ft (1.25 m)              | 4 ft (1.25 m)                | 4 ft (1.25 m)                   | (6 m)   | 4 ft (1.25 m)              | 4 ft (1.25 m)                   |
| nousing         | Tank installations         | 2                      | 4 ft (1.25 m)              | 4 ft (1.25 m)                | 4 ft (1.25 m)                   |         | 4 ft (1.25 m)              | 98 ft (30 m) <sup>(1)</sup>     |
|                 |                            | 80                     | 10 ft (3 m) <sup>(1)</sup> | 10 ft (3 m) <sup>(1)</sup>   | 159 ft (48.5 m) <sup>(1)</sup>  |         | 10 ft (3 m) <sup>(1)</sup> | 159 ft (48.5 m) <sup>(1)</sup>  |
|                 | Chamber / pipe             | 1.4                    | 9 ft (2.75 m)              | 15 ft (4.5 m) <sup>(1)</sup> | 33 ft (10 m) <sup>(1) (2)</sup> |         | 10 ft (3 m) <sup>(1)</sup> | 33 ft (10 m) <sup>(1) (2)</sup> |
| 2 m             | installations $\leq$ 4 in. | 2                      | 10 ft (3 m) <sup>(1)</sup> | 15 ft (4.5 m) <sup>(1)</sup> | 33 ft (10 m) <sup>(1) (2)</sup> |         | 10 ft (3 m) <sup>(1)</sup> | 33 ft (10 m) <sup>(1) (2)</sup> |
| 2 m<br>Domoto   | (100 mm)                   | 80                     | 10 ft (3 m)                | 15 ft (4.5 m)                | 33 ft (10 m) <sup>(1) (2)</sup> | 19 ft   | 10 ft (3 m) <sup>(1)</sup> | 33 ft (10 m) <sup>(1) (2)</sup> |
| Housing         | -                          | 1.4                    | 9 ft (2.75 m)              | 9 ft (2.75 m)                | 9 ft (2.75 m)                   | (6 m)   | 9 ft (2.75 m)              | 9 ft (2.75 m)                   |
| nousing         | Tank installations         | 2                      | 9 ft (2.75 m)              | 9 ft (2.75 m)                | 9 ft (2.75 m)                   |         | 9 ft (2.75 m)              | 98 ft (30 m) <sup>(1)</sup>     |
|                 |                            | 80                     | 10 ft (3 m) <sup>(1)</sup> | 10 ft (3 m) <sup>(1)</sup>   | 154 ft (47 m) <sup>(1)</sup>    |         | 10 ft (3 m) <sup>(1)</sup> | 154 ft (47 m) <sup>(1)</sup>    |
|                 | Chamber / pipe             | 1.4                    |                            | 15 ft (4.5 m)                | 33 ft (10 m) <sup>(1) (2)</sup> |         |                            | 33 ft (10 m) <sup>(1) (2)</sup> |
| 2 m             | installations $\leq$ 4 in. | 2                      |                            | 15 ft (4.5 m)                | 33 ft (10 m) <sup>(1) (2)</sup> |         |                            | 33 ft (10 m) <sup>(1) (2)</sup> |
| Bomoto          | (100 mm)                   | 80                     | 10 ft (2 m)                | 15 ft (4.5 m)                | 33 ft (10 m) <sup>(1) (2)</sup> | 19 ft   | 10 ft $(3 m)^{(1)}$        | 33 ft (10 m) <sup>(1) (2)</sup> |
| Housing         |                            | 1.4                    | 10 II (3 III)              | 14 ft (4.25 m)               | 14 ft (4.25 m)                  | (6 m)   | 10 11 (3 11)               | 14 ft (4.25 m)                  |
| Housing         | Tank installations         | 2                      |                            | 14 ft (4.25 m)               | 14 ft (4.25 m)                  |         |                            | 98 ft (30 m) <sup>(1)</sup>     |
|                 |                            | 80                     |                            | 15 ft (4.5 m) <sup>(1)</sup> | 149 ft (45.5 m) <sup>(1)</sup>  |         |                            | 149 ft (45.5 m) <sup>(1)</sup>  |

Accuracy may be affected up to ± 1.2 in. (30 mm).
 Required chamber/pipe size is 3 or 4 in. (75 -100 mm).

### DIMENSIONAL DRAWINGS

Probe Type 4A, 4B

Figure A-6. Rigid Single Lead Probe with Flange Connection

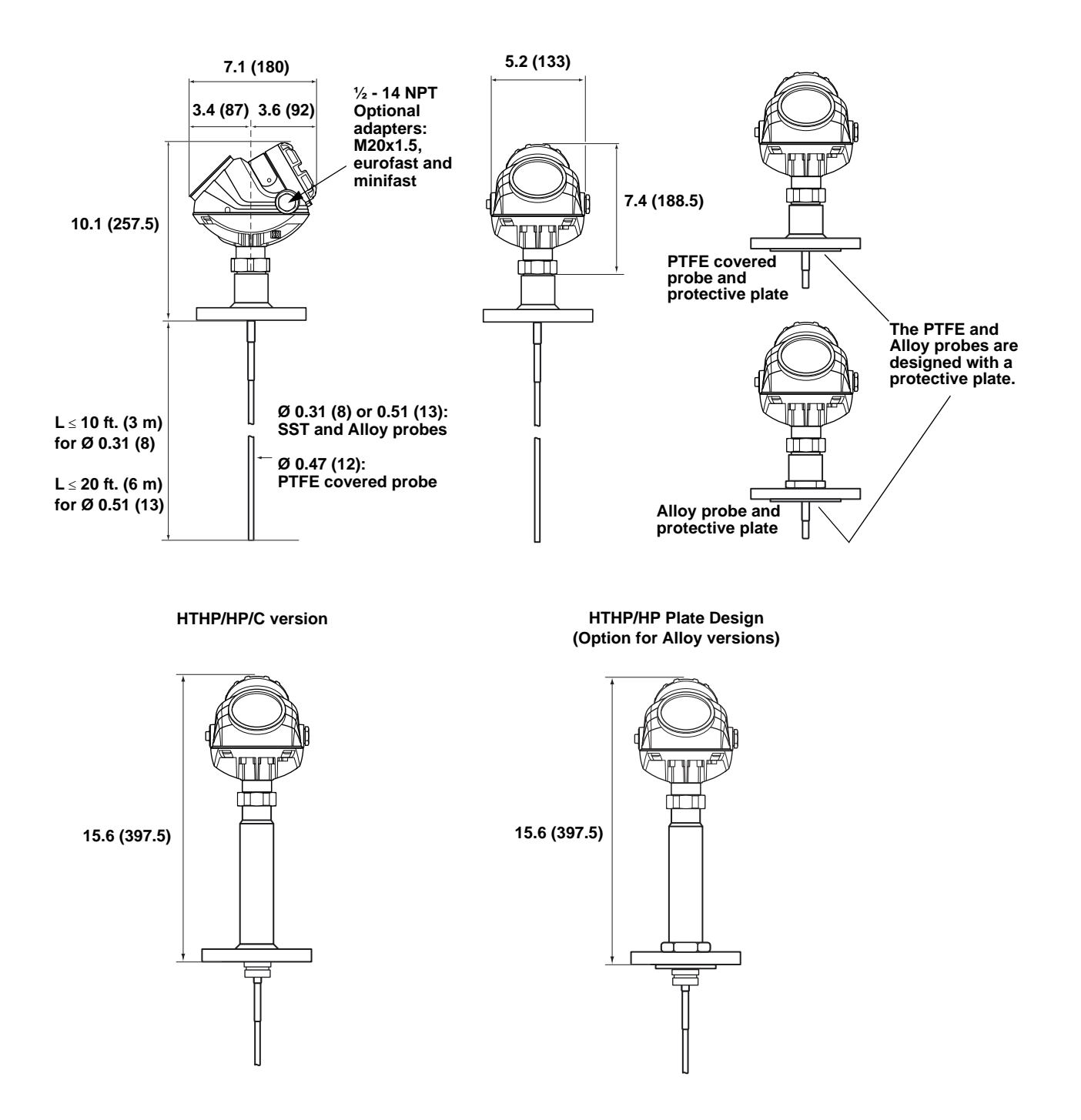

### Rosemount 5300 Series

Reference Manual 00809-0100-4530, Rev BA July 2009

Figure A-7. Rigid Single Lead Probe with Tri-Clamp Connection

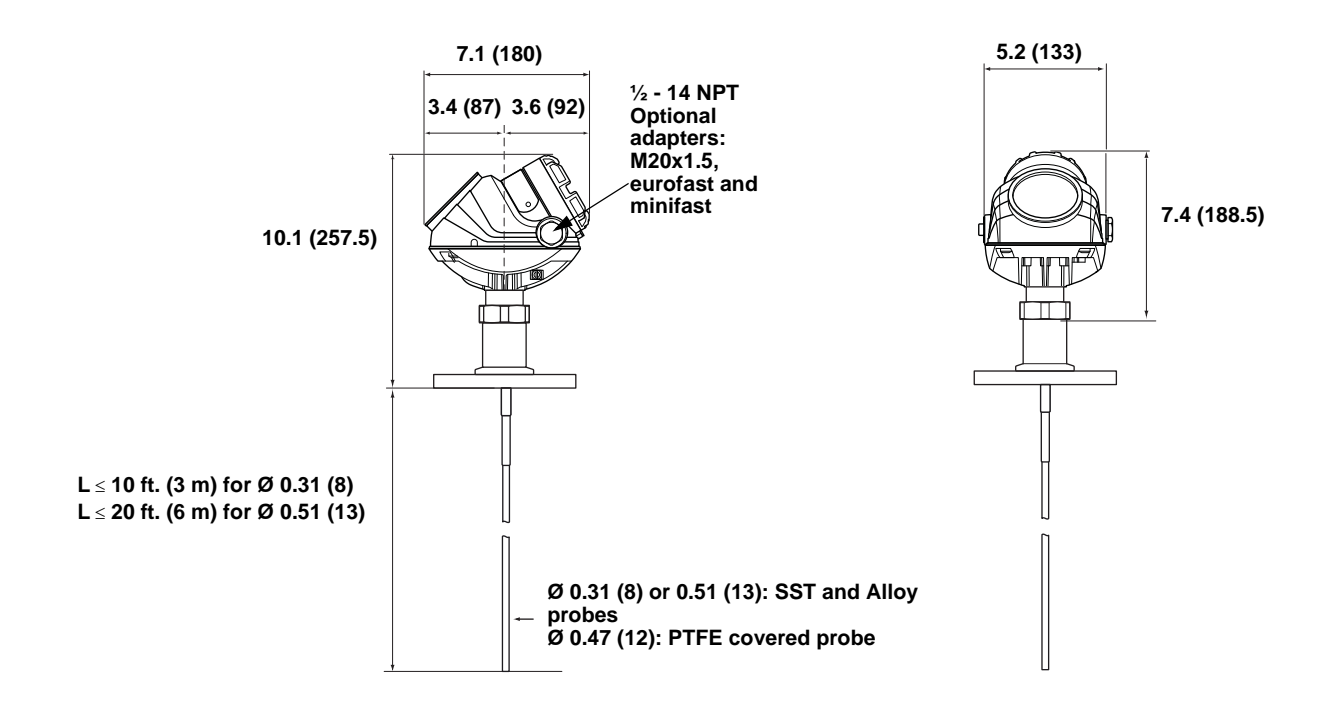

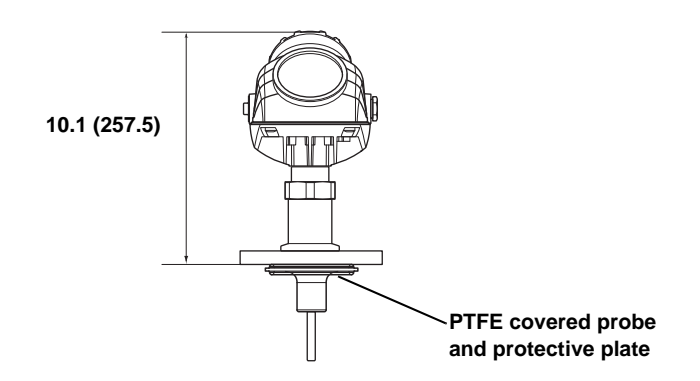

Figure A-8. Rigid Single Lead with threaded connection

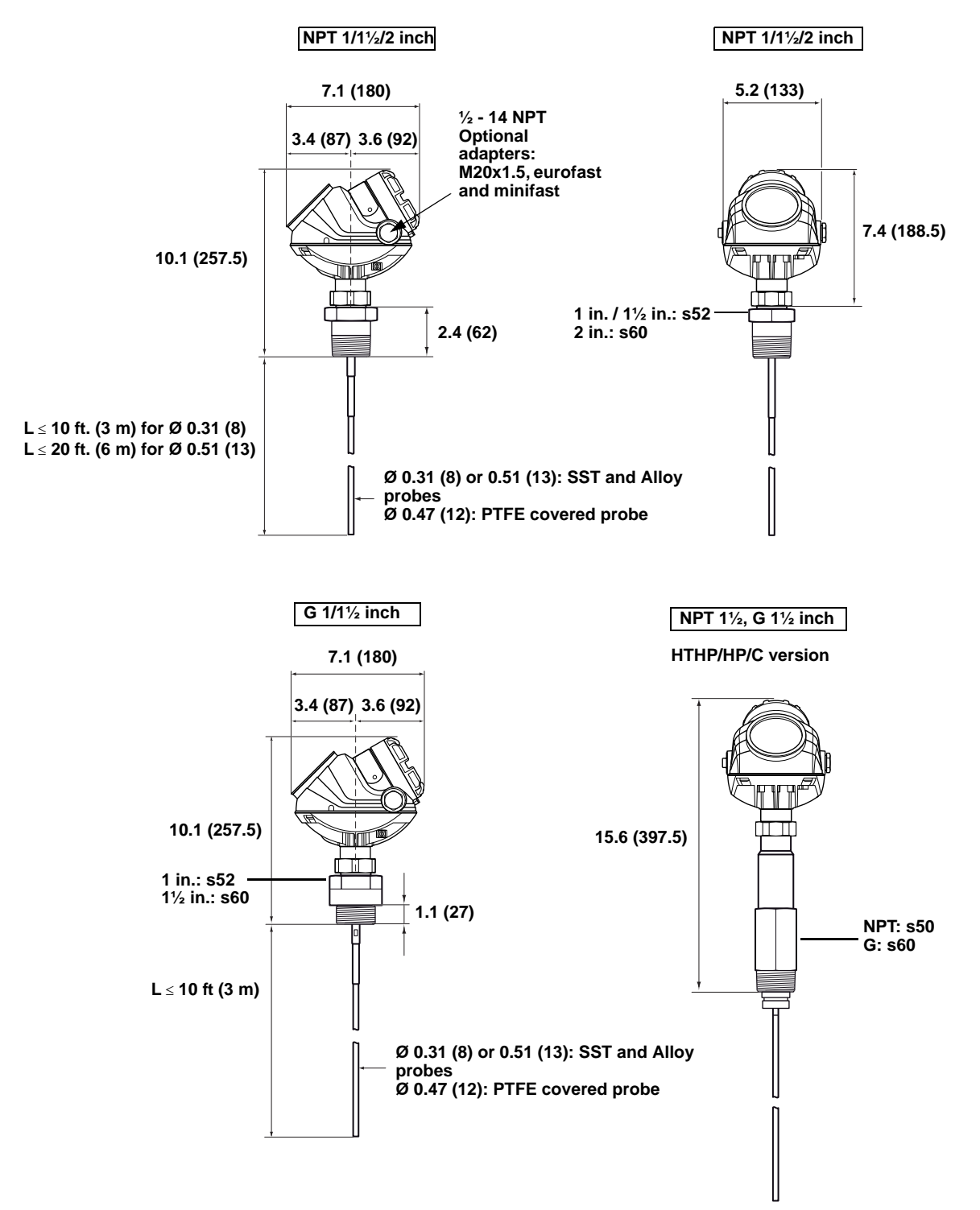

### Rosemount 5300 Series

Figure A-9. Flexible Single Lead Probe with Flange Connection Probe Type 5A, 5B

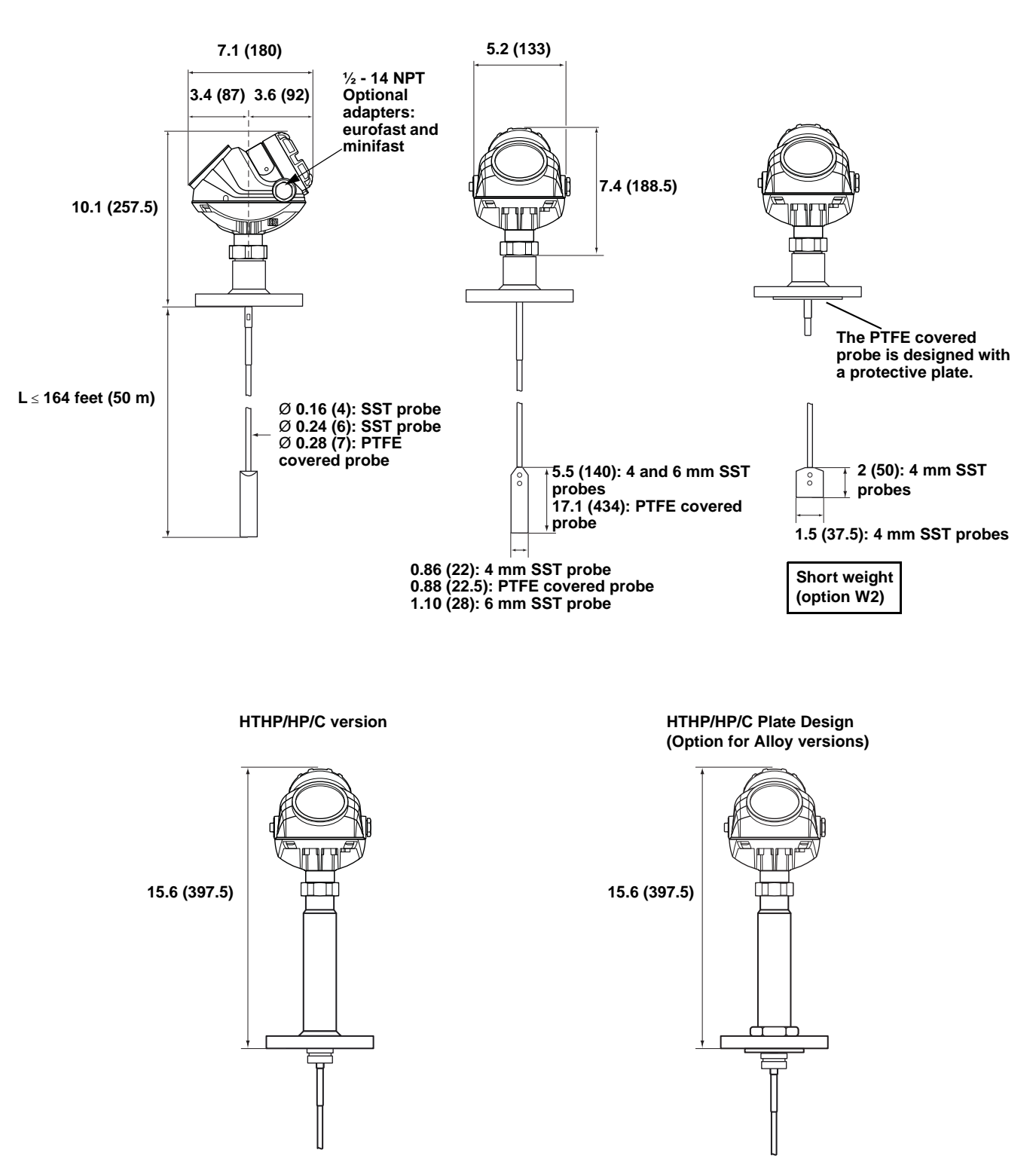

Reference Manual 00809-0100-4530, Rev BA July 2009

Figure A-10. Flexible Single Lead Probe with Tri-Clamp Connection

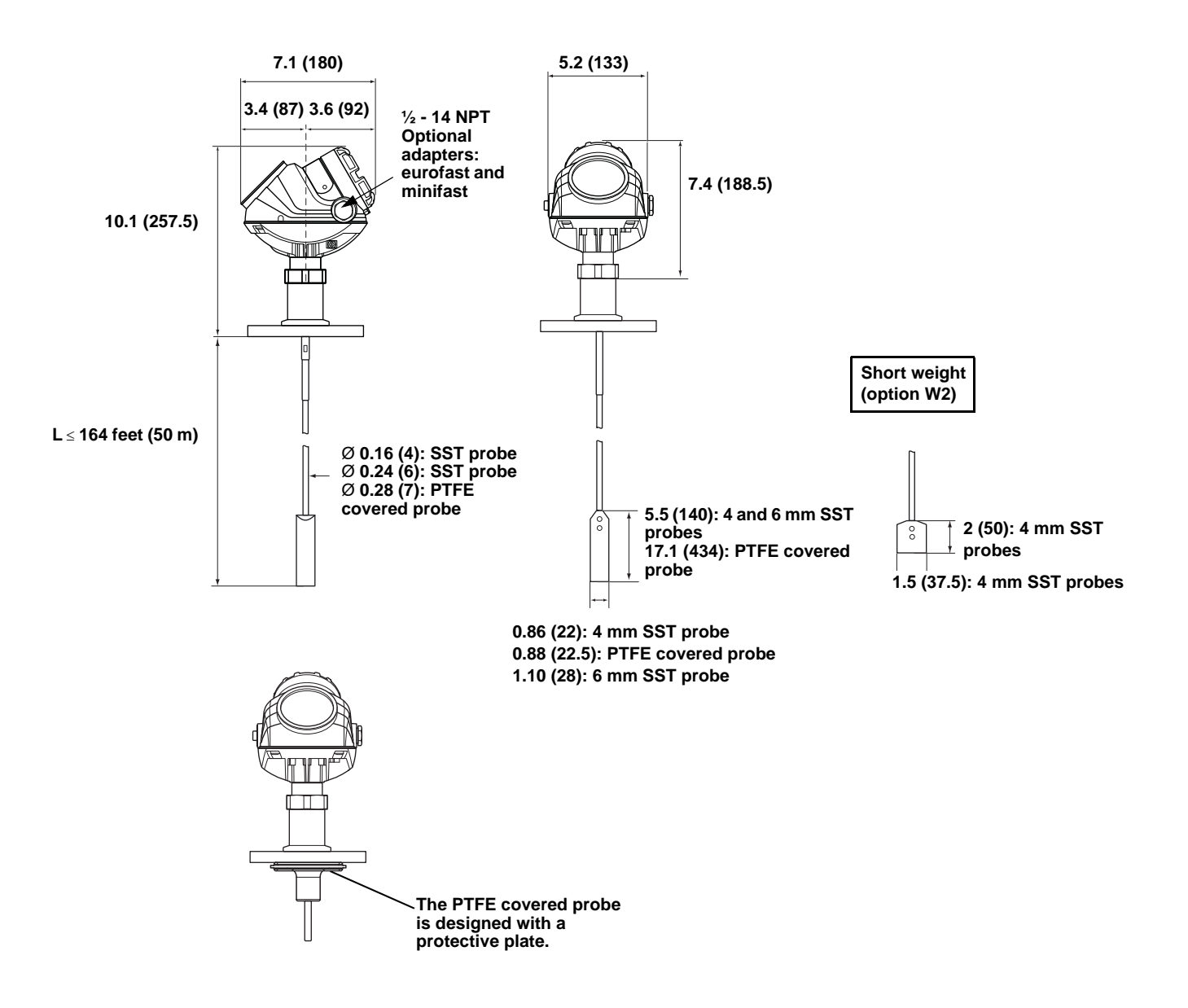

### Figure A-11. Flexible Single Lead with threaded connection

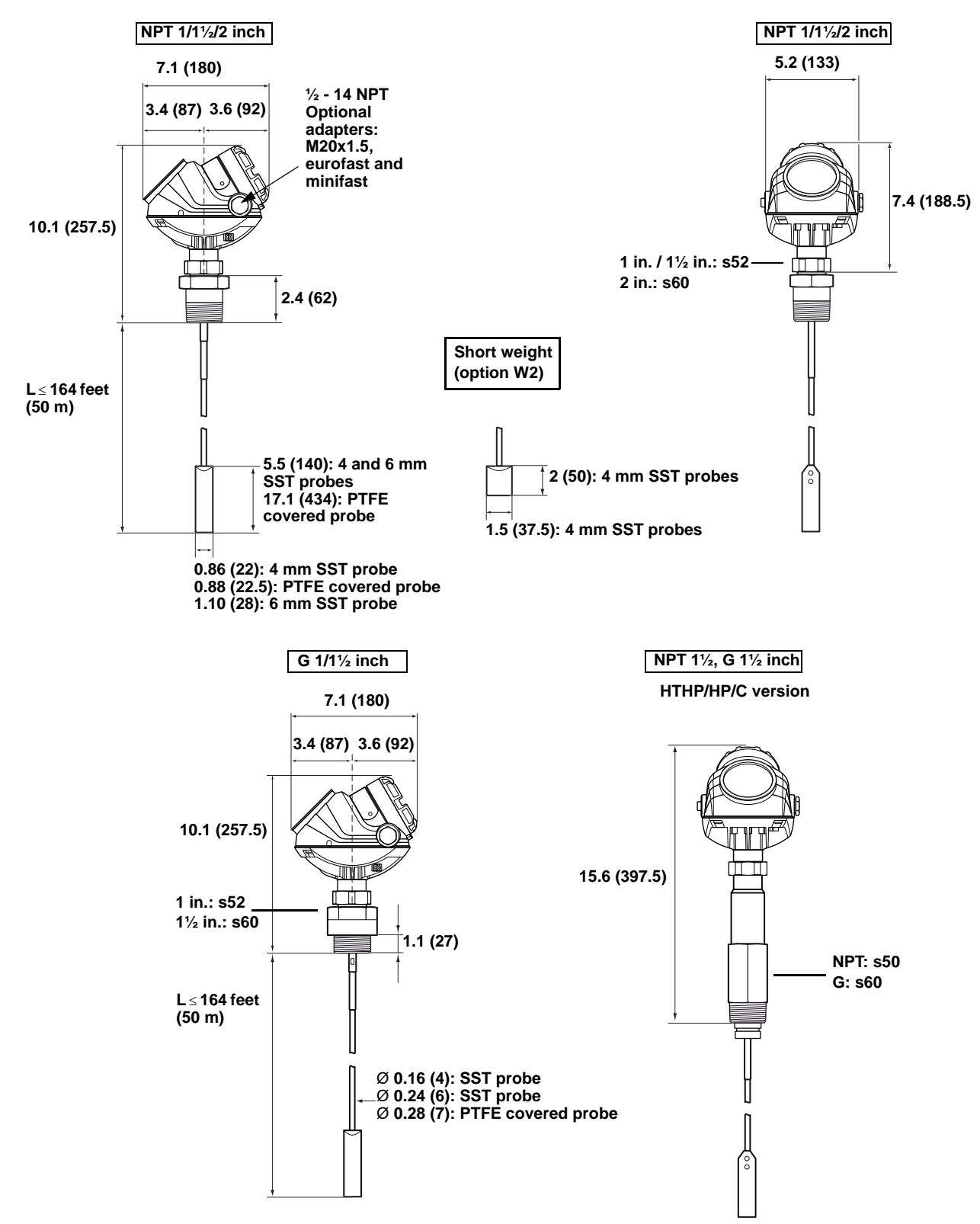

Dimensions are in inches (millimeters).

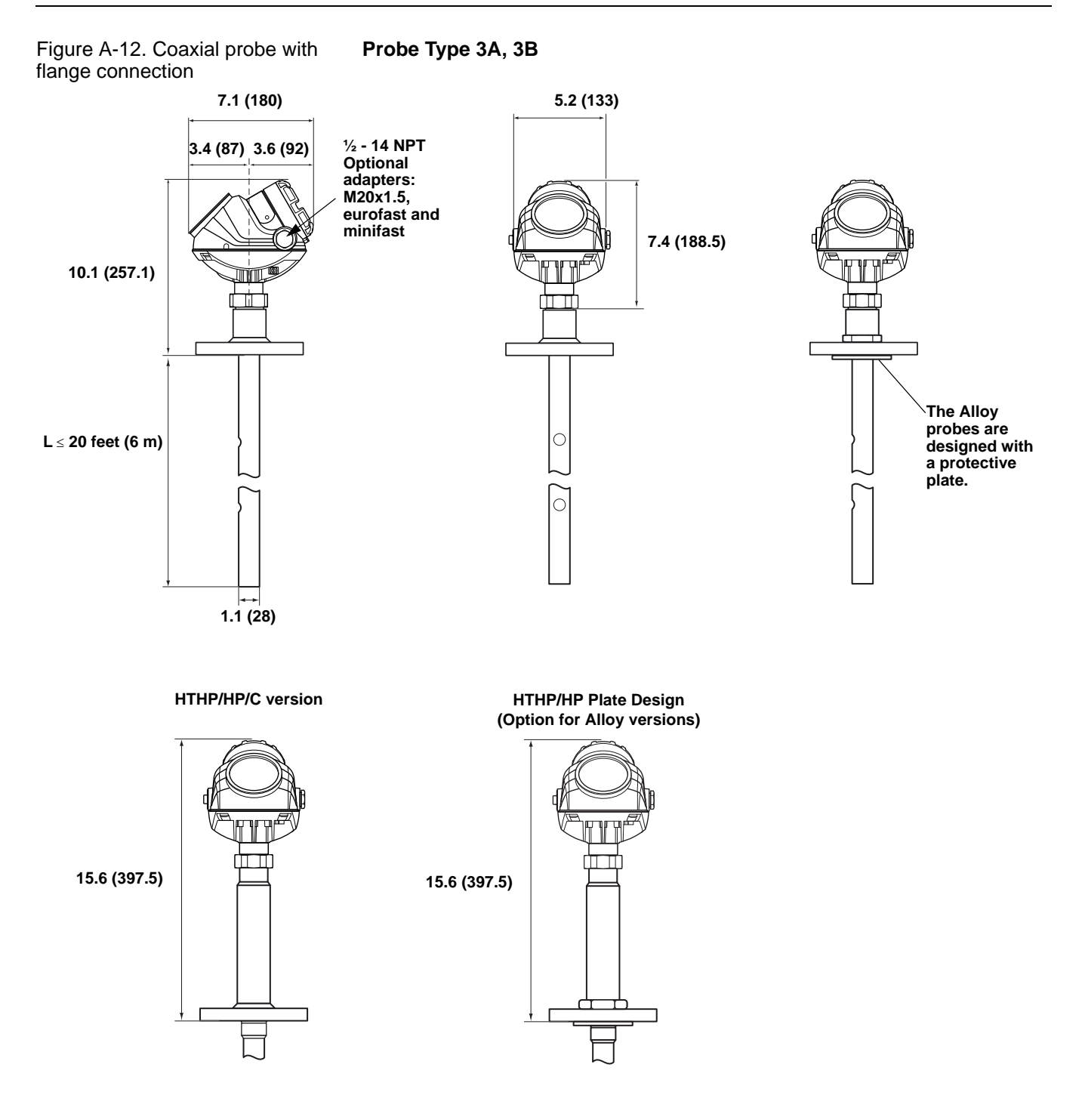

### Rosemount 5300 Series

Figure A-13. Coaxial probe with threaded connection

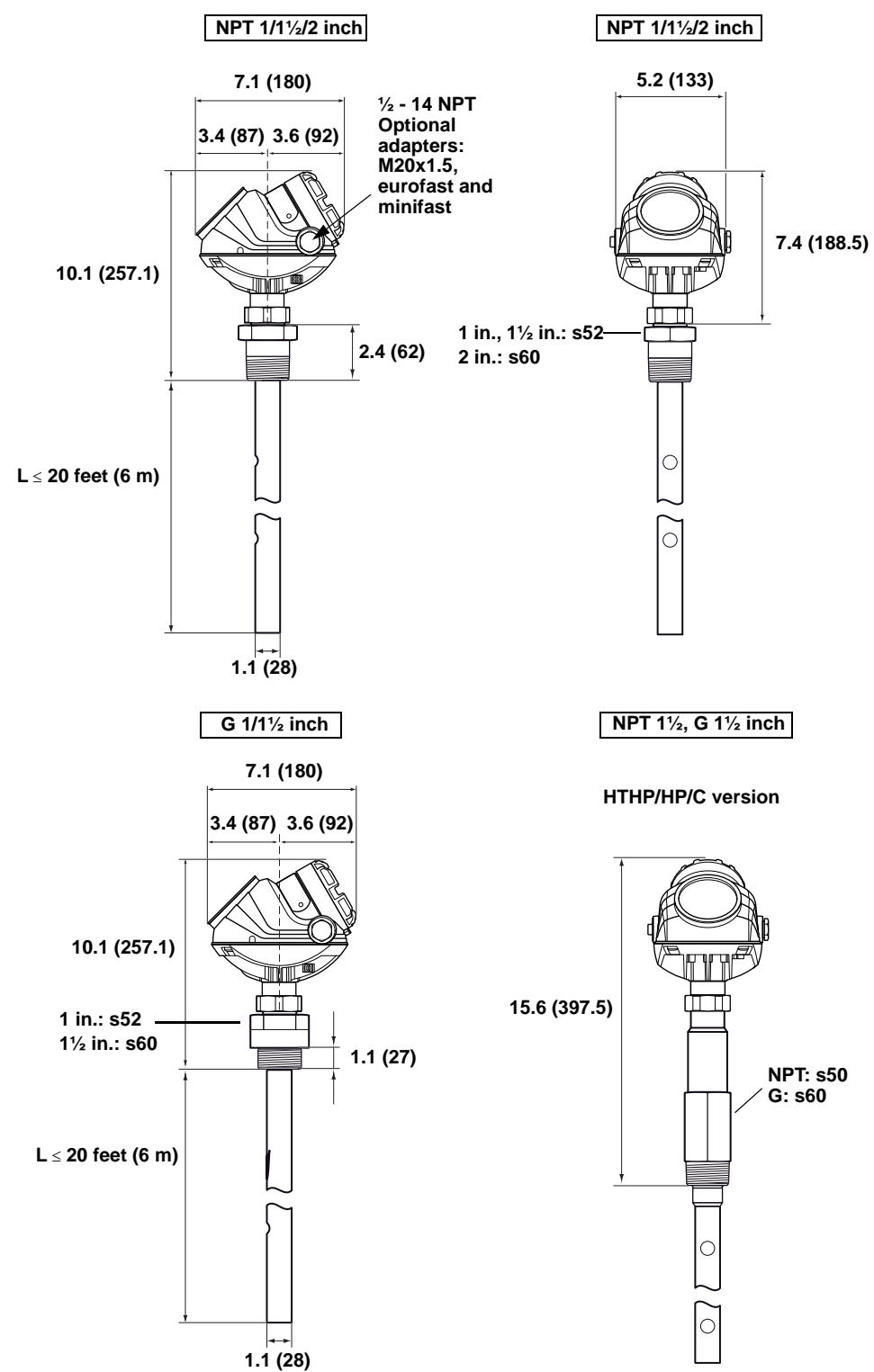

Dimensions are in inches (millimeters).

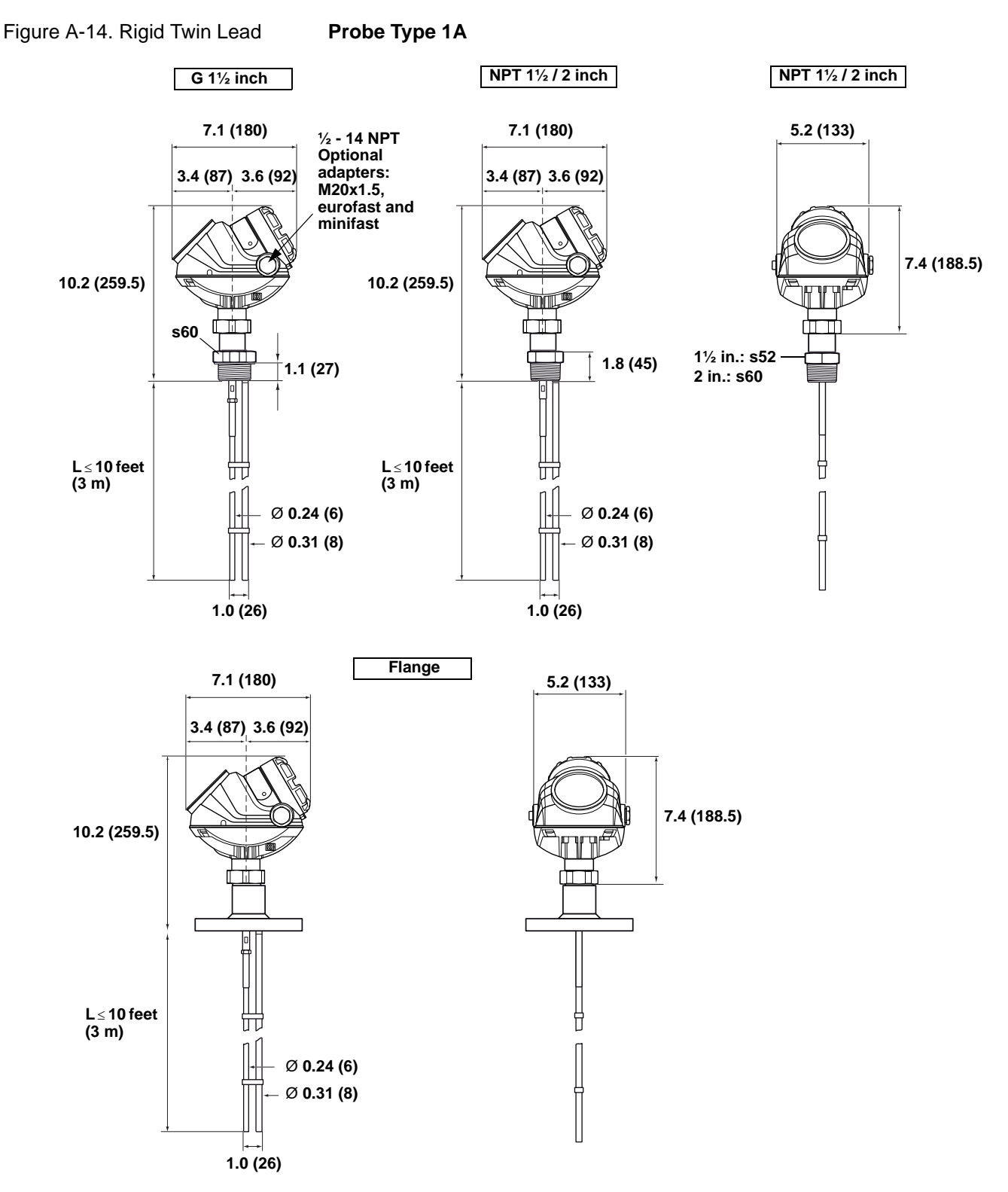

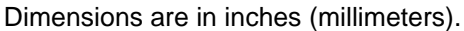

### Rosemount 5300 Series

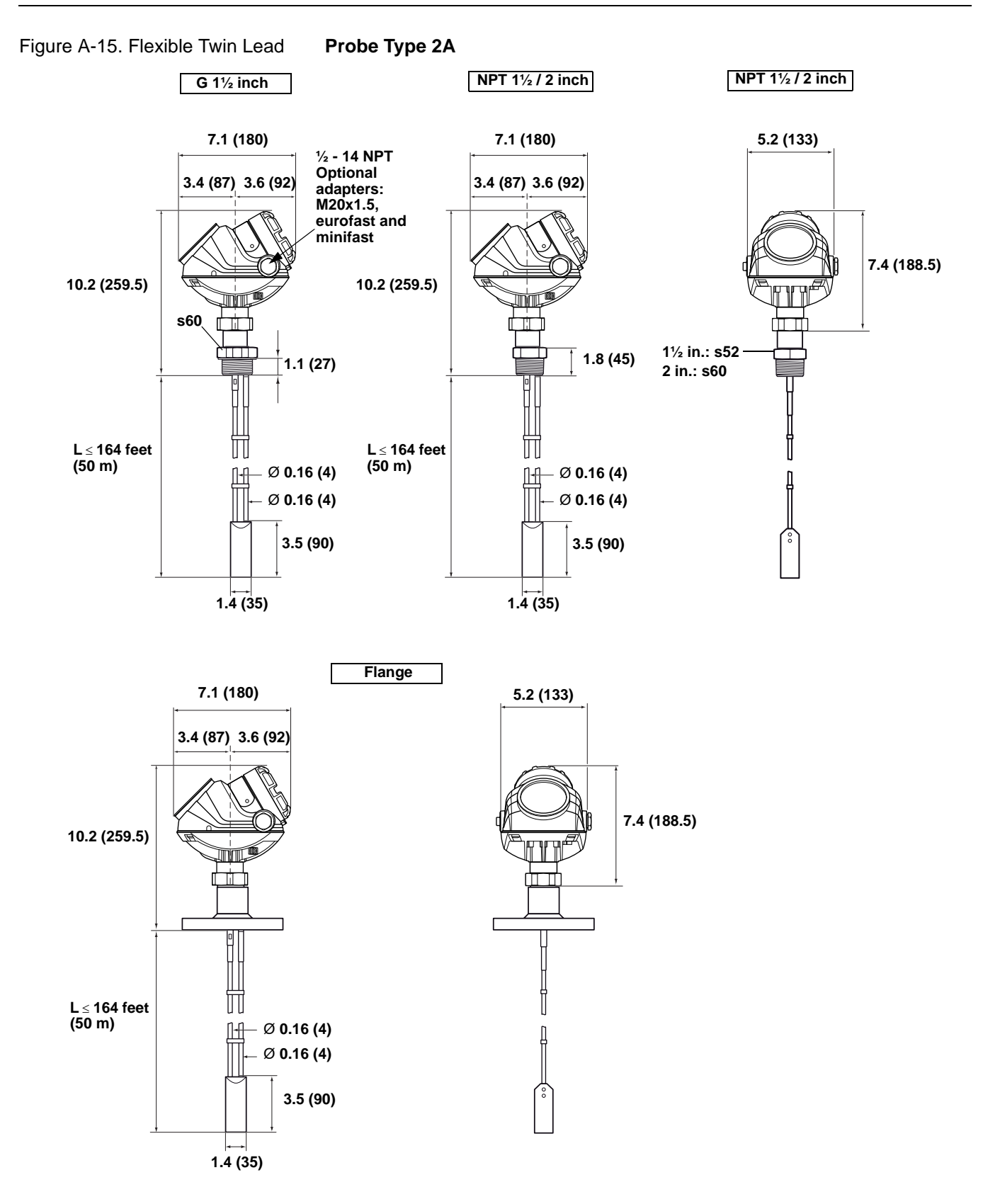

Figure A-16. Bracket mounting.

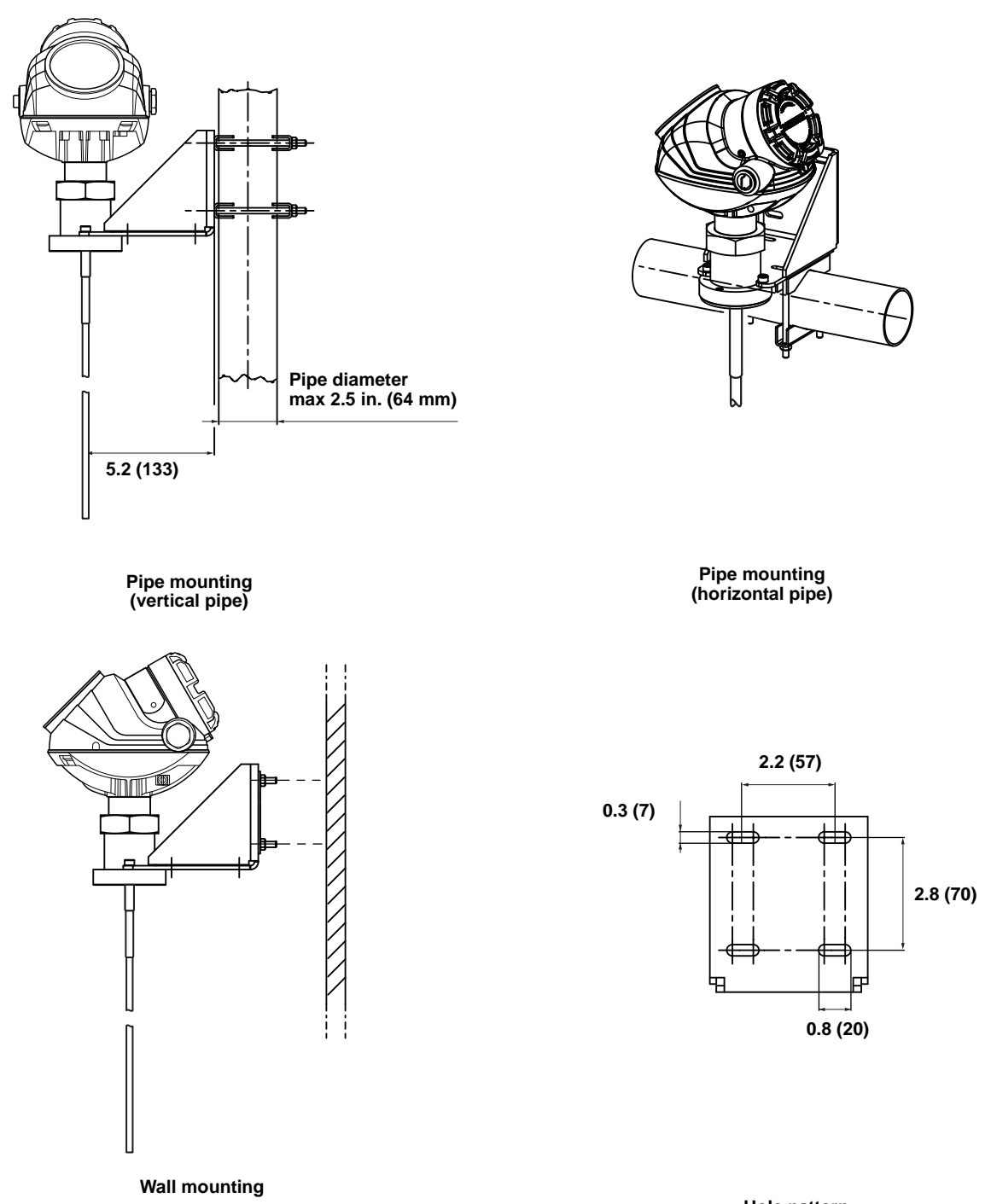

Hole pattern wall mounting

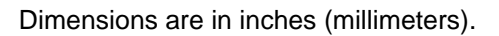

#### Figure A-17. Remote housing.

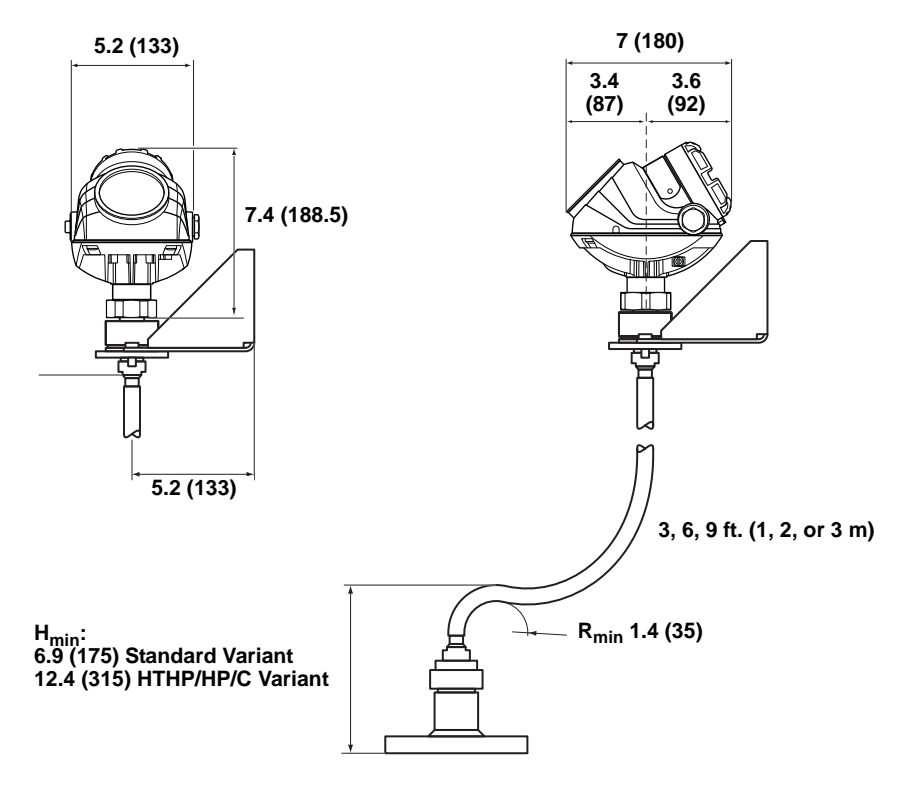

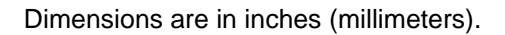

### **ORDERING INFORMATION**

#### Model Code 5301 and 5302 Level and/or Interface in Liquids

| Model | Product Description                                                                                                    |                                                     |                                          |  |  |  |
|-------|----------------------------------------------------------------------------------------------------|-----------------------------------------------------|------------------------------------------|--|--|--|
| 5301  | Guided Wave Radar Liquid Level or Interface Transmitter (interface available for fully submerged probe)                                                                                                    |                                                     |                                          |  |  |  |
| 5302  | Guided Wave Radar Liquid Level and Interfac                                                                                                    | ce Transmitter                                      |                                          |  |  |  |
| Code  | Signal Output                                                                                                    |                                                     |                                          |  |  |  |
| Н     | 4-20 mA with HART communication                                                                                                    |                                                     |                                          |  |  |  |
| F     | FOUNDATION fieldbus                                                                                                    |                                                     |                                          |  |  |  |
| Code  | Housing Material                                                                                                    |                                                     |                                          |  |  |  |
| А     | Polyurethane-covered Aluminum                                                                                                    |                                                     |                                          |  |  |  |
| S     | Stainless Steel, Grade CF8M (ASTM A743)                                                                                                    |                                                     |                                          |  |  |  |
| Code  | Conduit / Cable Threads                                                                                                    |                                                     |                                          |  |  |  |
| 1     | ½ - 14 NPT                                                                                                    |                                                     |                                          |  |  |  |
| 2     | M20 x 1.5 adapter                                                                                                    |                                                     |                                          |  |  |  |
| E     | M12, 4-pin, Male connector $(eurofast^{in})^{(1)}$                                                                                                    |                                                     |                                          |  |  |  |
| М     | A size Mini, 4-pin, Male connector (minifast $^{\ensuremath{\mathbb{R}}}$ )                                                                                                    | (1)                                                 |                                          |  |  |  |
| Code  | Operating Temperature and Pressure <sup>(2)</sup>                                                                                                    |                                                     | Probe Type                               |  |  |  |
| S     | - 15 psig (-1bar) to 580 psig (40 bar) @ 302 °                                                                                                    | F (150 °C)                                          | All                                      |  |  |  |
| Н     | High Temperature / High Pressure <sup>(3)</sup> :       3A, 3B, 4A, 4U, 4V, 5A and 5B         2940 psi @ 752 °F and 5000 psi @ 100 °F (203 bar @ 400 °C and       3A, 3B, 4A, 4U, 4V, 5A and 5B         345 bar @ 38 °C) according to ANSI Class 2500       ANSI Class 2500      |                                                     |                                          |  |  |  |
| Ρ     | High Pressure <sup>(3)</sup> :         3A, 3B, 4A, 5A, and 5B           Max 392 °F (200 °C): 3500 psi @ 392 °F and 5000 psi @ 100 °F (243 bar @ 200 °C         3A, 3B, 4A, 5A, and 5B           and 345 bar @ 38 °C) according to ANSI Class 2500         3A, 3B, 4A, 5A, and 5B |                                                     |                                          |  |  |  |
| С     | Cryogenic Temperature <sup>(3) (4)</sup> -321 °F (-196 °C<br>Max 392 °F (200 °C): 3500 psi @ 392 °F and<br>and 345 bar @ 38 °C) according to ANSI Cla                                                                                                    | )<br>5000 psi @ 100 °F (243 bar @ 200 °C<br>ss 2500 | 3A, 3B, 4A, 5A, 5B (only SST)            |  |  |  |
| Code  | Material of Construction <sup>(5)</sup> : Process<br>Connection / Probe                                                                                                    | Probe Type                                          | Valid Operation Temperature and Pressure |  |  |  |
| 1     | 316 L SST (EN 1.4404)                                                                                                    | All                                                 | S, H, P, C                               |  |  |  |
| 2     | Alloy C-276 (UNS N10276). With plate design if flanged version. Up to class 600, PN 63 for HTHP/HP probes.                                                                                                    | 3A, 3B, 4A                                          | S, H, P                                  |  |  |  |
| 3     | Alloy 400 (UNS N04400). With plate design if flanged version.                                                                                                    | 3A, 3B, 4A, 5A, 5B                                  | S                                        |  |  |  |
| 7     | PTFE covered probe and flange. With plate design.                                                                                                    | 4A and 5A                                           | S                                        |  |  |  |
| 8     | PTFE covered probe                                                                                                    | 4A and 5A                                           | S                                        |  |  |  |
| н     | Alloy C-276 (UNS N10276) process connection, flange and probe <sup>(6)</sup>                                                                                                    | 3A, 3B, 4A                                          | H, P                                     |  |  |  |
| Code  | Sealing, O-ring Material (Consult the facto                                                                                                    | ory for other o-ring materials)                     |                                          |  |  |  |
| Ν     | None <sup>(7)</sup>                                                                                                    |                                                     |                                          |  |  |  |
| V     | Viton <sup>®</sup> fluoroelastomer                                                                                                    |                                                     |                                          |  |  |  |
| Е     | Ethylene Propylene                                                                                                    |                                                     |                                          |  |  |  |
| К     | Kalrez <sup>®</sup> 6375 perfluoroelastomer                                                                                                    |                                                     |                                          |  |  |  |
| В     | Buna-N                                                                                                    |                                                     |                                          |  |  |  |

| Code   | Probe Type                                                                    | Process Connection                                                                  | Probe Lengths                                     |  |  |  |
|--------|-------------------------------------------------------------------------------|-------------------------------------------------------------------------------------|---------------------------------------------------|--|--|--|
| 1A     | Rigid Twin Lead <sup>(9)</sup>                                                | Flange / 1.5 in., 2 in. <sup>(9)</sup> Thread                                       | Min: 1 ft 4 in. (0.4 m). Max: 9 ft 10 in. (3 m)   |  |  |  |
| 2A     | Flexible Twin Lead with weight <sup>(9)</sup>                                 | Flange / 1.5 in., 2 in. <sup>(9)</sup> Thread                                       | Min: 3 ft 4 in. (1 m). Max: 164 ft (50 m)         |  |  |  |
| ЗA     | Coaxial (for level measurement) <sup>(8)</sup>                                | Flange / 1 in. <sup>(9)</sup> , 1.5 in., 2 in. <sup>(9)</sup> Thread                | Min: 1 ft 4 in. (0.4 m). Max: 19 ft 8 in. (6 m)   |  |  |  |
| 3B     | Coaxial, perforated. For level and interface measurement, or easier cleaning. | Flange / 1 in, <sup>(9)</sup> 1.5 in., 2 in. <sup>(9)</sup> Thread                  | Min: 1 ft 4 in. (0.4 m). Max: 19 ft 8 in. (6 m)   |  |  |  |
| 4A     | Rigid Single Lead (8 mm)                                                      | Flange / 1 in. <sup>(9)</sup> , 1.5 in., 2 in. <sup>(9)</sup> Thread<br>/ Tri-Clamp | Min: 1 ft 4 in. (0.4 m). Max: 9 ft 10 in. (3 m)   |  |  |  |
| 4B     | Rigid Single Lead (13 mm) <sup>(10)</sup>                                     | Flange / 1 in., 1.5 in., 2 in. Thread /<br>Tri-Clamp                                | Min: 1 ft 4 in. (0.4 m). Max: 14 ft 9 in. (4.5 m) |  |  |  |
| 4U     | Vapor Single Rigid Probe for 2 in. pipes <sup>(11)</sup>                      | Flange / 1.5 in. Thread                                                             | Min: 2 ft 5 in. (0.76 m). Max: 13 ft (4 m)        |  |  |  |
| 4V     | Vapor Single Rigid Probe for 3-4 in. pipes <sup>(11)</sup>                    | Flange / 1.5 in. Thread                                                             | Min: 2 ft 5 in. (0.76 m). Max: 13 ft (4 m)        |  |  |  |
| 5A     | Flexible Single Lead with weight                                              | Flange / 1 in. <sup>(9)</sup> , 1.5 in., 2 in. <sup>(9)</sup> Thread<br>/ Tri-Clamp | Min: 3 ft 4 in. (1 m). Max: 164 ft (50 m)         |  |  |  |
| 5B     | Flexible Single Lead with chuck <sup>(12)</sup>                               | Flange / 1 in. <sup>(9)</sup> , 1.5 in., 2 in. <sup>(9)</sup> Thread<br>/ Tri-Clamp | Min: 3 ft 4 in. (1 m). Max: 164 ft (50 m)         |  |  |  |
| Code   | Probe Length Units                                                            |                                                                                     |                                                   |  |  |  |
| E      | English (feet, in.)                                                           |                                                                                     |                                                   |  |  |  |
| М      | Metric (meters, centimeters)                                                  |                                                                                     |                                                   |  |  |  |
| Code   | Total Probe Length <sup>(13)</sup> (feet/m)                                   |                                                                                     |                                                   |  |  |  |
| ххх    | 0-164 ft or 0-50 m                                                            |                                                                                     |                                                   |  |  |  |
| Code   | Total Probe Length <sup>(13)</sup> (in./cm)                                   |                                                                                     |                                                   |  |  |  |
| xx     | 0-11 in. or 0-99 cm                                                           |                                                                                     |                                                   |  |  |  |
| Code   | Process Connection - Size / Type (consult                                     | factory for other process connection                                                | s)                                                |  |  |  |
| ANSI F | langes <sup>(14)</sup>                                                        |                                                                                     |                                                   |  |  |  |
| AA     | 2 in. ANSI, 150 lb                                                            |                                                                                     |                                                   |  |  |  |
| AB     | 2 in. ANSI, 300 lb                                                            |                                                                                     |                                                   |  |  |  |
| AC     | 2 in. ANSI, 600 lb. HTHP / HP units                                           |                                                                                     |                                                   |  |  |  |
| AD     | 2 in. ANSI, 900 lb. HTHP / HP units                                           |                                                                                     |                                                   |  |  |  |
| AE     | 2 in. ANSI, 1500 lb. HTHP / HP units                                          |                                                                                     |                                                   |  |  |  |
| AI     | 2 in. ANSI, 600 lb, RTJ (Ring Type Joint). HTI                                | HP / HP units                                                                       |                                                   |  |  |  |
| AJ     | 2 in. ANSI, 900 lb, RTJ (Ring Type Joint). HTHP / HP units                    |                                                                                     |                                                   |  |  |  |
| AK     | 2 in. ANSI, 1500 lb, RTJ (Ring Type Joint). H                                 | THP / HP units                                                                      |                                                   |  |  |  |
| BA     | 3 in. ANSI, 150 lb                                                            |                                                                                     |                                                   |  |  |  |
| BB     | 3 in. ANSI, 300 lb                                                            |                                                                                     |                                                   |  |  |  |
| BC     | 3 in. ANSI, 600 lb. HTHP / HP units                                           |                                                                                     |                                                   |  |  |  |
| BD     | 3 in. ANSI, 900 lb. HTHP / HP units                                           |                                                                                     |                                                   |  |  |  |
| BE     | 3 in. ANSI, 1500 lb. HTHP / HP units                                          |                                                                                     |                                                   |  |  |  |
| BI     | 3 in. ANSI, 600 lb, RTJ (Ring Type Joint). HTI                                | HP / HP units                                                                       |                                                   |  |  |  |
| BJ     | 3 in. ANSI, 900 lb, RTJ (Ring Type Joint). HTI                                | HP / HP units                                                                       |                                                   |  |  |  |
| BK     | 3 in. ANSI, 1500 lb, RTJ (Ring Type Joint). H                                 | THP / HP units                                                                      |                                                   |  |  |  |
| CA     | 4 in. ANSI, 150 lb                                                            |                                                                                     |                                                   |  |  |  |
| СВ     | 4 in. ANSI, 300 lb                                                            |                                                                                     |                                                   |  |  |  |
| CC     | 4 in. ANSI, 600 lb. HTHP / HP units                                           |                                                                                     |                                                   |  |  |  |
| CD     | 4 in. ANSI, 900 lb. HTHP / HP units                                           |                                                                                     |                                                   |  |  |  |
| CE     | 4 in. ANSI, 1500 lb. HTHP / HP units                                          |                                                                                     |                                                   |  |  |  |
| CI     | 4 in. ANSI, 600 lb, RTJ (Ring Type Joint). HTI                                | HP / HP units                                                                       |                                                   |  |  |  |
| CJ     | 4 in. ANSI, 900 lb, RTJ (Ring Type Joint). HTHP / HP units                    |                                                                                     |                                                   |  |  |  |
| CK     | 4 in. ANSI, 1500 lb, RTJ (Ring Type Joint). H                                 | I HP / HP units                                                                     |                                                   |  |  |  |
| DA     | 6 in. ANSI, 150 lb                                                            |                                                                                     |                                                   |  |  |  |

### Reference Manual 00809-0100-4530, Rev BA

| EN (DI                                                               | I) Flanges <sup>(15)</sup>                                        |                                                           |  |
|----------------------------------------------------------------------|-------------------------------------------------------------------|-----------------------------------------------------------|--|
| HB                                                                   | DN50, PN40                                                        |                                                           |  |
| HC                                                                   | DN50, PN63. HTHP / HP units                                       |                                                           |  |
| HD                                                                   | DN50, PN100. HTHP / HP units                                      |                                                           |  |
| HE                                                                   | DN50, PN160. HTHP / HP units                                      |                                                           |  |
| HF                                                                   | DN50, PN250. HTHP / HP units                                      |                                                           |  |
| IA                                                                   | DN80, PN16                                                        |                                                           |  |
| IB                                                                   | DN80, PN40                                                        |                                                           |  |
| IC                                                                   | DN80, PN63. HTHP / HP units                                       |                                                           |  |
| ID                                                                   | DN80, PN100. HTHP / HP units                                      |                                                           |  |
| IE                                                                   | DN80, PN160. HTHP / HP units                                      |                                                           |  |
| IF                                                                   | DN80, PN250. HTHP / HP units                                      |                                                           |  |
| JA                                                                   | DN100, PN16                                                       |                                                           |  |
| JB                                                                   | DN100, PN40                                                       |                                                           |  |
| JC                                                                   | DN100, PN63. HTHP / HP units                                      |                                                           |  |
| JD                                                                   | DN100, PN100. HTHP / HP units                                     |                                                           |  |
| JE                                                                   | DN100, PN160. HTHP / HP units                                     |                                                           |  |
| JF                                                                   | DN100, PN250. HTHP / HP units                                     |                                                           |  |
| KA                                                                   | DN150, PN16                                                       |                                                           |  |
| JIS Fla                                                              | nges <sup>(15)</sup>                                              |                                                           |  |
| UA                                                                   | 50A, 10K                                                          |                                                           |  |
| UB                                                                   | 50A, 20K                                                          |                                                           |  |
| VA                                                                   | 80A, 10K                                                          |                                                           |  |
| VB                                                                   | 80A, 20K                                                          |                                                           |  |
| XA                                                                   | 100A, 10K                                                         |                                                           |  |
| XB                                                                   | 100A, 20K                                                         |                                                           |  |
| YA                                                                   | 150A, 10K                                                         |                                                           |  |
| YB                                                                   | 150A, 20K                                                         |                                                           |  |
| ZA                                                                   | 200A, 10K                                                         |                                                           |  |
| ZB                                                                   | 200A, 20K                                                         |                                                           |  |
| Thread                                                               | ed Connections <sup>(14)</sup>                                    | Probe Type                                                |  |
| RA                                                                   | 1 ½ in. NPT thread                                                | All                                                       |  |
| RB                                                                   | 1 in. NPT thread                                                  | 3A, 3B, 4A, 4B, 5A, 5B, standard temperature and pressure |  |
| RC                                                                   | 2 in. NPT thread                                                  | 3A, 3B, 4A, 4B, 5A, 5B, standard temperature and pressure |  |
| SA                                                                   | 1 ½ in. BSP (G 1 ½ in.) thread                                    | All                                                       |  |
| SB                                                                   | 1 in. BSP (G 1 in.) thread                                        | 3A, 3B, 4A, 4B, 5A, 5B, standard temperature and pressure |  |
| Tri-Cla                                                              | np Fittings <sup>(14)</sup>                                       | Probe Type                                                |  |
| FT                                                                   | 1 ½ in. Tri-Clamp                                                 | 4A, 5A, 5B standard temperature and pressure              |  |
| AT                                                                   | 2 in. Tri-Clamp                                                   | 4A, 4B, 5A, 5B standard temperature and pressure          |  |
| BT                                                                   | 3 in. Tri-Clamp                                                   | 4A, 4B, 5A, 5B standard temperature and pressure          |  |
| СТ                                                                   | 4 in. Tri-Clamp                                                   | 4A, 4B, 5A, 5B standard temperature and pressure          |  |
| Proprietary Flanges                                                  |                                                                   |                                                           |  |
| TF Fisher - proprietary 316L SST (for 249B cages) Torque Tube Flange |                                                                   |                                                           |  |
| TT                                                                   | Fisher - proprietary 316L SST (for 249C cages) Torque Tube Flange |                                                           |  |
| ТМ                                                                   | Masoneilan - proprietary 316L SST Torque Tube Flange              |                                                           |  |

| Code    | Hazardous Locations Certifications                                                                                                    |  |  |
|---------|----------------------------------------------------------------------------------------------------|--|--|
| NA      | No Hazardous Locations Certifications                                                                                                    |  |  |
| E1      | ATEX Flameproof <sup>(16)</sup>                                                                                                    |  |  |
| E3      | NEPSI Flameproof <sup>(16)</sup>                                                                                                    |  |  |
| E5      | FM Explosion-proof <sup>(16)</sup>                                                                                                    |  |  |
| E6      | CSA Explosion-proof <sup>(16)</sup>                                                                                                    |  |  |
| E7      | IECEx Flameproof <sup>(16)</sup>                                                                                                    |  |  |
| 11      | ATEX Intrinsic Safety                                                                                                    |  |  |
| IA      | ATEX FISCO Intrinsic Safety <sup>(17)</sup>                                                                                                    |  |  |
| 13      | NEPSI Intrinsic Safety                                                                                                    |  |  |
| IC      | NEPSI FISCO Intrinsic Safety <sup>(17)</sup>                                                                                                    |  |  |
| 15      | FM Intrinsic Safety and Non-Incendive                                                                                                    |  |  |
| IE      | FM FISCO Intrinsic Safety <sup>(17)</sup>                                                                                                    |  |  |
| 16      | CSA Intrinsic Safety                                                                                                    |  |  |
| IF      | CSA FISCO Intrinsic Safety <sup>(17)</sup>                                                                                                    |  |  |
| 17      | IECEx Intrinsic Safety                                                                                                    |  |  |
| IG      | IECEx FISCO Intrinsic Safety <sup>(17)</sup>                                                                                                    |  |  |
| KA      | ATEX, FM, CSA Flameproof/Explosion-proof <sup>(16)</sup>                                                                                                    |  |  |
| KB      | ATEX, FM, IECEx Flameproof/Explosion-proof <sup>(16)</sup>                                                                                                    |  |  |
| KC      | ATEX, CSA, IECEx Flameproof/Explosion-proof <sup>(16)</sup>                                                                                                    |  |  |
| KD      | FM, CSA, IECEx Flameproof/Explosion-proof <sup>(16)</sup>                                                                                                    |  |  |
| KE      | ATEX, FM, CSA Intrinsic Safety                                                                                                    |  |  |
| KF      | ATEX, FM, IECEx Intrinsic Safety                                                                                                    |  |  |
| KG      | ATEX, CSA, IECEx Intrinsic Safety                                                                                                    |  |  |
| KH      | FM, CSA, IECEx Intrinsic Safety                                                                                                    |  |  |
| KI      | FISCO - ATEX, FM, CSA Intrinsic Safety <sup>(17)</sup>                                                                                                    |  |  |
| KJ      | FISCO - ATEX, FM, IECEx Intrinsic Safety <sup>(17)</sup>                                                                                                    |  |  |
| KK      | FISCO - ATEX, CSA, IECEx Intrinsic Safety <sup>(17)</sup>                                                                                                    |  |  |
| KL      | FISCO - FM, CSA, IECEx Intrinsic Safety <sup>(17)</sup>                                                                                                    |  |  |
| Code    | Options                                                                                                    |  |  |
| M1      | Integral digital display                                                                                                    |  |  |
| P1      | Hydrostatic testing <sup>(18)</sup>                                                                                                    |  |  |
| N2      | NACE material recommendation per MR-0175 and MR-0103 <sup>(19)</sup>                                                                                                    |  |  |
| LS      | Long stud <sup>(20)</sup> 9.8 in (250 mm) for flexible single lead probe to prevent contact with wall/nozzle.<br>Standard height is 3.9 in (100 mm) for probes 5A and 5B |  |  |
| W2      | Short weight for flexible single lead probe <sup>(21)</sup>                                                                                                    |  |  |
| BR      | Mounting Bracket for 1.5 in. NPT Process Connection (RA)                                                                                                    |  |  |
| T1      | Transient Protection Terminal Block (standard with FISCO options)                                                                                                    |  |  |
| U1      | WHG Overfill Approval (pending, consult factory)                                                                                                    |  |  |
| Specia  | Configuration (Software)                                                                                                    |  |  |
| C1      | Factory configuration (CDS required with order)                                                                                                    |  |  |
| C4      | Namur alarm and saturation levels, high alarm                                                                                                    |  |  |
| C5      | Namur alarm and saturation levels, low alarm                                                                                                    |  |  |
| C8      | Low alarm <sup>(22)</sup> (standard Rosemount alarm and saturation levels)                                                                                               |  |  |
| Qx - Sp | x - Special Certifications                                                                                                    |  |  |
| Q4      | Calibration Data Certification                                                                                                    |  |  |
| Q8      | Material Traceability Certification per EN 10204 3.1 <sup>(23)</sup>                                                                                                    |  |  |
| QG      | GOST Primary Verification Certificate                                                                                                    |  |  |
| QS      | Prior-use certificate of FMEDA Data. Only available with HART 4-20 mA output (output code H).                                                                            |  |  |

| PlantWeb Diagnostic Functionality |                                                         |                   |  |
|-----------------------------------|---------------------------------------------------------|-------------------|--|
| D01                               | FOUNDATION fieldbus Diagnostics Suite                   |                   |  |
| DA1                               | HART Diagnostics Suite                                  |                   |  |
| Centering Discs Outer D           |                                                         | Outer Diameter    |  |
| S2                                | 2 in. Centering disc <sup>(24)</sup>                    | 1.8 in. (45 mm)   |  |
| S3                                | 3 in. Centering disc <sup>(24)</sup>                    | 2.7 in. (68 mm)   |  |
| S4                                | 4 in. Centering disc <sup>(24)</sup>                    | 3.6 in. (92 mm)   |  |
| S6                                | 6 in. Centering disc <sup>(24)</sup>                    | 5.55 in. (141 mm) |  |
| S8                                | 8 in. Centering disc <sup>(24)</sup>                    | 7.40 in. (188 mm) |  |
| P2                                | 2 in. Centering disc PTFE <sup>(25)</sup>               | 1.8 in. (45 mm)   |  |
| P3                                | 3 in. Centering disc PTFE <sup>(25)</sup>               | 2.7 in. (68 mm)   |  |
| P4                                | 4 in. Centering disc PTFE <sup>(25)</sup>               | 3.6 in. (92 mm)   |  |
| P6                                | 6 in. Centering disc PTFE <sup>(25)</sup>               | 5.55 in. (141 mm) |  |
| P8                                | 8 in. Centering disc PTFE <sup>(25)</sup>               | 7.40 in. (188 mm) |  |
| Remo                              | te Housing Mounting                                     |                   |  |
| B1                                | 1 m / 3.2 ft. Remote Housing Mounting Cable and Bracket |                   |  |
| B2                                | 2 m / 6.5 ft. Remote Housing Mounting Cable and Bracket |                   |  |
| B3                                | 3 m / 9.8 ft. Remote Housing Mounting Cable and Bracket |                   |  |
| Consolidate to Chamber            |                                                         |                   |  |
| XC                                | XC Consolidate to Chamber <sup>(26)</sup>               |                   |  |

(1) Not available with Flame/Explosion-proof approvals (E1, E3, E5, E6, E7, KA, KB, KC, and KD)

- (2) Process seal rating. Final rating depends on flange and O-ring selection.
- (4) Requires option None for sealing (no 0-ring).
   (4) Welding Procedure Qualification Record Documentation will be supplied.
- (5) For other materials, consult the factory.
- (6) Consult the factory for this option.
- (7) Requires High Temperature High Pressure (code H), High Pressure (code P), or Cryogenic (code C) probe.
   (8) Requires model 5301.
- (9) Only available with standard temperature and pressure (code S).
   (10) Available in SST. Consult the factory for other materials.
- (11) This is an HTHP probe.
- (12) Extra length for fastening is added in factory.
   (13) Probe weight included if applicable. Give the total probe length in feet and inches or meters and centimeters, depending on selected probe length unit. If tank height is unknown, please round up to an even length when ordering. Probes can be cut to exact length in field. Maximum allowable length is determined by process conditions.
- (14) Available in 316L SST. For other materials consult the factory.
   (15) Available in 316L SST (EN 1.4404). For other materials, consult the factory.
- (16) Probes are intrinsically safe.
- (17) Requires Foundation fieldbus signal output (U<sub>i</sub> parameter listed in Appendix B: Product Certifications).
- (18) For standard tank connection, only available with flange .
- (19) For Material SST, Alloy C-276 and Alloy 400; Probe Type 3A, 3B, 4A, 4B, 4U, and 4V.
- (20) Not available with PTFE covered probes.
- (21) Only for Material of Construction code 1 and 3. For other materials, consult the factory.
- (22) The standard alarm setting is high.
- (23) Certificate includes all pressure retaining wetted parts.
- (24) Available for SST and Alloy C-276 probe, type 2A, 4A, 4B, and 5A. Same disc material as probe material.
- (25) Available for probe types 2A, 4A, 4B, and 5A, except for HTHP.
- (26) Not available for Cryogenic probe.

Example Model String: 5301-H-A-1-S-1-V-1A-M-002-05-AA-I1-M1C1. E-002-05, means 2 ft and 5 in. probe length. M-002-05, means 2.05 m

### Model Code 5303, Level for Solids

| Model | Product Description                                                        |                                                      |                                           |
|-------|----------------------------------------------------------------------------|------------------------------------------------------|-------------------------------------------|
| 5303  | Guided Wave Solids Level Transmitter                                       |                                                      |                                           |
| Code  | Signal Output                                                              |                                                      |                                           |
| Н     | 4-20 mA with HART communication                                            |                                                      |                                           |
| F     | FOUNDATION fieldbus                                                        |                                                      |                                           |
| Code  | Housing Material                                                           |                                                      |                                           |
| А     | Polyurethane-covered Aluminum                                              |                                                      |                                           |
| S     | Stainless Steel, Grade CF8M (ASTM A743)                                    | )                                                    |                                           |
| Code  | Conduit / Cable Threads                                                    |                                                      |                                           |
| 1     | ½ - 14 NPT                                                                 |                                                      |                                           |
| 2     | M20 x 1.5 adapter                                                          |                                                      |                                           |
| E     | M12, 4-pin, Male connector ( $eurofast^{(m)}$ ) <sup>(1)</sup>             |                                                      |                                           |
| Μ     | A size Mini, 4-pin, Male connector (minifast <sup>®</sup> ) <sup>(1)</sup> |                                                      |                                           |
| Code  | Operating Temperature and Pressure                                         |                                                      | Probe Type                                |
| S     | - 15 psig (-1bar) to 580 psig (40 bar) @ 302                               | 2 °F (150 °C) <sup>(2)</sup>                         | All                                       |
| Code  | Material of Construction <sup>(3)</sup> : Process Con                      | nection / Probe                                      | Probe Type                                |
| 1     | 316 L SST (EN 1.4404) All                                                  |                                                      | All                                       |
| Code  | Sealing, O-ring Material (Consult factory for other o-ring materials)      |                                                      |                                           |
| V     | Viton <sup>®</sup> fluoroelastomer                                         |                                                      |                                           |
| E     | Ethylene Propylene                                                         |                                                      |                                           |
| К     | Kalrez® 6375 perfluoroelastomer                                            |                                                      |                                           |
| В     | Buna-N                                                                     |                                                      |                                           |
| Code  | Probe Type                                                                 | Process Connection                                   | Probe Lengths                             |
| 5A    | Flexible Single Lead with weight, 4 mm                                     | Flange / 1 in., 1.5 in., 2 in. Thread<br>/ Tri-Clamp | Min: 3 ft 4 in. (1 m). Max: 115 ft (35 m) |
| 5B    | Flexible Single Lead with chuck, 4 mm <sup>(4)</sup>                       | Flange / 1 in., 1.5 in., 2 in. Thread<br>/ Tri-Clamp | Min: 3 ft 4 in. (1 m). Max: 115 ft (35 m) |
| 6A    | Flexible Single Lead with weight, 6 mm                                     | Flange / 1 in., 1.5 in., 2 in. Thread<br>/ Tri-Clamp | Min: 3 ft 4 in. (1 m). Max: 164 ft (50 m) |
| 6B    | Flexible Single Lead with chuck, 6 mm <sup>(4)</sup>                       | Flange / 1 in., 1.5 in., 2 in. Thread<br>/Tri-Clamp  | Min: 3 ft 4 in. (1 m). Max: 164 ft (50 m) |
| Code  | Probe Length Units                                                         |                                                      |                                           |
| E     | English (feet, in.)                                                        |                                                      |                                           |
| Μ     | Metric (meters, centimeters)                                               |                                                      |                                           |
| Code  | Total Probe Length <sup>(5)</sup> (feet/m)                                 |                                                      |                                           |
| XXX   | 0-164 ft or 0-50 m                                                         |                                                      |                                           |
| Code  | Total Probe Length <sup>(5)</sup> (in./cm)                                 |                                                      |                                           |
| xx    | 0-11 in. or 0-99 cm                                                        |                                                      |                                           |

### Reference Manual 00809-0100-4530, Rev BA July 2009

| Code    | Process Connection - Size / Type (consult the factory for other process connections) |                                                   |  |
|---------|--------------------------------------------------------------------------------------|---------------------------------------------------|--|
| ANSI F  | langes <sup>(6)</sup>                                                                |                                                   |  |
| AA      | 2 in. ANSI, 150 lb                                                                   |                                                   |  |
| AB      | 2 in. ANSI, 300 lb                                                                   |                                                   |  |
| BA      | 3 in. ANSI, 150 lb                                                                   |                                                   |  |
| BB      | 3 in. ANSI, 300 lb                                                                   |                                                   |  |
| CA      | 4 in. ANSI, 150 lb                                                                   |                                                   |  |
| СВ      | 4 in. ANSI, 300 lb                                                                   |                                                   |  |
| DA      | 6 in. ANSI, 150 lb                                                                   |                                                   |  |
| EN (DI  | N) Flanges <sup>(7)</sup>                                                            |                                                   |  |
| HB      | DN50, PN40                                                                           |                                                   |  |
| IA      | DN80, PN16                                                                           |                                                   |  |
| IB      | DN80, PN40                                                                           |                                                   |  |
| JA      | DN100, PN16                                                                          |                                                   |  |
| JB      | DN100, PN40                                                                          |                                                   |  |
| KA      | KA DN150, PN16                                                                       |                                                   |  |
| JIS Fla | nges <sup>(7)</sup>                                                                  |                                                   |  |
| UA      | 50A, 10K                                                                             |                                                   |  |
| UB      | 50A, 20K                                                                             |                                                   |  |
| VA      | 80A, 10K                                                                             |                                                   |  |
| VB      | 80A, 20K                                                                             |                                                   |  |
| XA      | 100A, 10K                                                                            |                                                   |  |
| ХВ      | 100A, 20K                                                                            |                                                   |  |
| YA      | 150A, 10K                                                                            |                                                   |  |
| YB      | 150A, 20K                                                                            |                                                   |  |
| ZA      | 200A, 10K                                                                            |                                                   |  |
| ZB      | 200A, 20K                                                                            |                                                   |  |
| Thread  | ed Connections <sup>(6)</sup>                                                        | Probe Type                                        |  |
| RA      | 1 ½ in. NPT thread                                                                   | All                                               |  |
| RB      | 1 in. NPT thread                                                                     | 5A, 5B, 6A, 6B, standard temperature and pressure |  |
| RC      | 2 in. NPT thread                                                                     | All for standard temperature and pressure         |  |
| SA      | 1 ½ in. BSP (G 1 ½ in.) thread                                                       | All                                               |  |
| SB      | 1 in. BSP (G 1 in.) thread                                                           | 5A, 5B, 6A, 6B standard temperature and pressure  |  |

| Code    | Hazardous Locations Certifications                                                                                                    |  |  |
|---------|----------------------------------------------------------------------------------------------------|--|--|
| NA      | No Hazardous Locations Certifications                                                                                                    |  |  |
| E1      | ATEX Flameproof                                                                                                    |  |  |
| E3      | NEPSI Flameproof                                                                                                    |  |  |
| E5      | FM Explosion-proof                                                                                                    |  |  |
| E6      | CSA Explosion-proof                                                                                                    |  |  |
| E7      | IECEx Flameproof                                                                                                    |  |  |
| l1      | ATEX Intrinsic Safety                                                                                                    |  |  |
| IA      | ATEX FISCO Intrinsic Safety <sup>(8)</sup>                                                                                                    |  |  |
| 13      | NEPSI Intrinsic Safety                                                                                                    |  |  |
| IC      | NEPSI FISCO Intrinsic Safety <sup>(8)</sup>                                                                                                    |  |  |
| 15      | FM Intrinsic Safety and Non-Incendive                                                                                                    |  |  |
| IE      | FM FISCO Intrinsic Safety <sup>(8)</sup>                                                                                                    |  |  |
| 16      | CSA Intrinsic Safety                                                                                                    |  |  |
| IF      | CSA FISCO Intrinsic Safety <sup>(8)</sup>                                                                                                    |  |  |
| 17      | IECEx Intrinsic Safety                                                                                                    |  |  |
| IG      | IECEx FISCO Intrinsic Safety <sup>(8)</sup>                                                                                                    |  |  |
| KA      | ATEX, FM, CSA Flameproof/Explosion-proof                                                                                                    |  |  |
| KB      | ATEX, FM, IECEx Flameproof/Explosion-proof                                                                                                    |  |  |
| KC      | ATEX, CSA, IECEx Flameproof/Explosion-proof                                                                                                    |  |  |
| KD      | FM, CSA, IECEX Flameproof/Explosion-proof                                                                                                    |  |  |
| KE      | ATEX, FM, CSA Intrinsic Safety                                                                                                    |  |  |
| KF      | ATEX, FM, IECEX Intrinsic Safety                                                                                                    |  |  |
| KG      | ATEX, CSA, TECEX Intrinsic Safety                                                                                                    |  |  |
| KH      | FM, CSA, IECEX Intrinsic Safety                                                                                                    |  |  |
| KI      | FISCO - ATEX, FM, CSA Intrinsic Safety <sup>(6)</sup>                                                                                                    |  |  |
| KJ      | FISCO - ATEX, FM, IECEX Intrinsic Safety (%)                                                                                                    |  |  |
| KK KI   | FISCO - ALEX, CSA, IECEX Intrinsic Safety <sup>(8)</sup>                                                                                                    |  |  |
|         |                                                                                                    |  |  |
| Code    | Options                                                                                                    |  |  |
| M1      | Integral digital display                                                                                                    |  |  |
| P1      | Hydrostatic testing <sup>(9)</sup>                                                                                                    |  |  |
| LS      | Long stud 9.8 in (250 mm) for flexible single lead probe to prevent contact with wall/nozzle.<br>Standard height is 3.9 in (100 mm) for probes 5A and 5B; 5.9 in. (150 mm) for probes 6A and 6B. |  |  |
| T1      | Transient Protection Terminal Block (standard with FISCO options)                                                                                                    |  |  |
| BR      | Mounting Bracket for 1.5 in. NPT Process Connection (RA) <sup>(10)</sup>                                                                                                    |  |  |
| U1      | WHG Overfill Approval (pending, consult the factory)                                                                                                    |  |  |
| Special | Configuration (Software)                                                                                                    |  |  |
| C1      | Factory configuration (CDS required with order)                                                                                                    |  |  |
| C4      | Namur alarm and saturation levels, high alarm                                                                                                    |  |  |
| C5      | Namur alarm and saturation levels, low alarm                                                                                                    |  |  |
| C8      | Low alarm <sup>(11)</sup> (standard Rosemount alarm and saturation levels)                                                                                                    |  |  |
| Special | ecial Certifications                                                                                                    |  |  |
| Q4      | Calibration Data Certification                                                                                                    |  |  |
| Q8      | Material Traceability Certification per EN 10204 3.1 <sup>112</sup>                                                                                                    |  |  |
| QG      | GOST Primary Verification Certificate                                                                                                    |  |  |
| QS      | Prior-use certificate of FMEDA Data. Only available with HART 4-20 mA output (output code H).                                                                                                    |  |  |

| PlantWeb Diagnostic Functionality |                                                         |  |
|-----------------------------------|---------------------------------------------------------|--|
| D01                               | FOUNDATION fieldbus Diagnostics Suite                   |  |
| DA1                               | HART Diagnostics Suite                                  |  |
| Remote Housing Mounting           |                                                         |  |
| B1                                | 1 m / 3.2 ft. Remote Housing Mounting Cable and Bracket |  |
| B2                                | 2 m / 6.5 ft. Remote Housing Mounting Cable and Bracket |  |
|                                   |                                                         |  |

B3 3 m / 9.8 ft. Remote Housing Mounting Cable and Bracket

(1) Not available with Flame/Explosion-proof approvals (E1, E3, E5, E6, E7, KA, KB, KC, and KD)

(2) Process seal rating. Final rating depends on flange and O-ring selection...

(3) For other materials, consult factory.

(4) Extra length for fastening is added in the factory.

(5) Probe weight included if applicable. Give the total probe length in feet and inches or meters and centimeters, depending on selected probe length unit. If tank height is unknown, please round up to an even length when ordering. Probes can be cut to exact length in field. Maximum allowable length is determined by process conditions. See "Mounting Considerations" on page 3-3 for more probe length guidance.

(6) Available in 316L SST. For other materials, consult the factory.

(7) Available in 316L SST (EN 1.4404). For other materials, consult the factory.

(8) Requires Foundation fieldbus signal output (U<sub>i</sub> parameter listed in Appendix B: Product Certifications).

(9) Available for flanged connection.
 (10) Only for Standard Temperature and Pressure.
 (11) The standard alarm setting is high.

(12) Certificate includes all pressure retaining wetted parts.

Example Model String: 5303-H-A-1-S-1-V-6A-M-025-50-AA-I1-M1C1. E-025-05, means 25 ft and 5 in. probe length. M-025-50, means 25.5 m.

### **SPARE PARTS**

### Spare parts list Transmitter head Model 5301/5302/5303

| Model | Product Description                                                                                     |
|-------|----------------------------------------------------------------------------------------------------|
| 5301  | Guided Wave Radar Liquid Level or Interface Transmitter (interface available for fully submerged probe) |
| 5302  | Guided Wave Radar Liquid Level and Interface Transmitter                                                |
| 5303  | Guided Wave Radar Solid Level Transmitter                                                               |
| Code  | Signal Output                                                                                           |
| Н     | 4-20 mA with HART communication                                                                         |
| F     | FOUNDATION Fieldbus                                                                                     |
| Code  | Housing Material                                                                                        |
| А     | Polyurethane-covered Aluminum                                                                           |
| S     | Stainless Steel, Grade CF8M (ASTM A743)                                                                 |
| Code  | Conduit / Cable Threads                                                                                 |
| 1     | ½ - 14 NPT                                                                                              |
| 2     | M20 x 1.5 adapter                                                                                       |
| E     | M12, 4-pin, Male connector (eurofast <sup>®</sup> ) <sup>(1)</sup>                                      |
| М     | A size Mini, 4-pin, Male connector (minifast <sup>®</sup> ) <sup>(1)</sup>                              |
| Code  | Operating Temperature and Pressure                                                                      |
| Ν     | Not Applicable                                                                                          |
| Code  | Material of Construction: Process Connection / Probe                                                    |
| 0     | Not Applicable                                                                                          |
| Code  | Sealing, O-ring Material (Consult factory for other o-ring materials)                                   |
| Ν     | Not Applicable                                                                                          |
| Code  | Probe Type                                                                                              |
| 0N    | None                                                                                                    |
| Code  | Probe Length Units                                                                                      |
| Ν     | Not Applicable                                                                                          |
| Code  | Total Probe Length (feet/m)                                                                             |
| 00    | Not Applicable                                                                                          |
| Code  | Total Probe Length (in./cm)                                                                             |
| 00    | Not Applicable                                                                                          |
| Code  | Process Connection - Size / Type (consult the factory for other process connections)                    |
| NA    | Not Applicable                                                                                          |
| Code  | Hazardous Locations Certifications                                                                      |
| NA    | No Hazardous Locations Certifications                                                                   |
| E1    | ATEX Flameproof <sup>(3)</sup>                                                                          |
| E3    | NEPSI Flameproof <sup>(3)</sup>                                                                         |
| E5    | FM Explosion-proof <sup>(3)</sup>                                                                       |
| E6    | CSA Explosion-proof <sup>(3)</sup>                                                                      |
| E7    | IECEx Flameproof <sup>(3)</sup>                                                                         |
| 11    | ATEX Intrinsic Safety                                                                                   |
| IA    | ATEX FISCO Intrinsic Safety <sup>(2)</sup>                                                              |
| 13    | NEPSI Intrinsic Safety                                                                                  |
| IC    | NEPSI FISCO Intrinsic Safety <sup>(c)</sup>                                                             |
| 15    | FM INTRINSIC Safety and Non-Incendive                                                                   |
|       |                                                                                                    |
| 10    | COA IIIIIIISIC Dately                                                                                   |

#### **Reference Manual** 00809-0100-4530, Rev BA July 2009

| Code                              | Hazardous Locations Certifications (continued)                                                |  |
|-----------------------------------|-----------------------------------------------------------------------------------------------|--|
| IF                                | CSA FISCO Intrinsic Safety <sup>(2)</sup>                                                     |  |
| 17                                | IECEx Intrinsic Safety                                                                        |  |
| IG                                | IECEx FISCO Intrinsic Safety <sup>(2)</sup>                                                   |  |
| KA                                | ATEX, FM, CSA Flameproof/Explosion-proof <sup>(3)</sup>                                       |  |
| КВ                                | ATEX, FM, IECEx Flameproof/Explosion-proof <sup>(3)</sup>                                     |  |
| КС                                | ATEX, CSA, IECEx Flameproof/Explosion-proof <sup>(3)</sup>                                    |  |
| KD                                | FM, CSA, IECEx Flameproof/Explosion-proof <sup>(3)</sup>                                      |  |
| KE                                | ATEX, FM, CSA Intrinsic Safety                                                                |  |
| KF                                | ATEX, FM, IECEx Intrinsic Safety                                                              |  |
| KG                                | ATEX, CSA, IECEx Intrinsic Safety                                                             |  |
| КН                                | FM, CSA, IECEx Intrinsic Safety                                                               |  |
| KI                                | FISCO - ATEX, FM, CSA Intrinsic Safety <sup>(2)</sup>                                         |  |
| KJ                                | FISCO - ATEX, FM, IECEX Intrinsic Safety <sup>(2)</sup>                                       |  |
| КК                                | FISCO - ATEX, CSA, IECEX Intrinsic Safety <sup>(2)</sup>                                      |  |
| KL                                | FISCO - FM, CSA, IECEX Intrinsic Safety <sup>(2)</sup>                                        |  |
| Code                              | Options                                                                                       |  |
| M1                                | Integral digital display                                                                      |  |
| T1                                | Transient Protection Terminal Block (standard with FISCO options)                             |  |
| Remote Hous                       | ing Mounting                                                                                  |  |
| B1                                | 1 m / 3.2 ft. Remote Housing Mounting Cable and Bracket                                       |  |
| B2                                | 2 m / 6.5 ft. Remote Housing Mounting Cable and Bracket                                       |  |
| B3                                | 3 m / 9.8 ft. Remote Housing Mounting Cable and Bracket                                       |  |
| Special Config                    | guration (Software)                                                                           |  |
| C1                                | Factory configuration (CDS required with order)                                               |  |
| C4                                | Namur alarm and saturation levels, high alarm                                                 |  |
| C5                                | Namur alarm and saturation levels, low alarm                                                  |  |
| C8                                | Low alarm <sup>(4)</sup> (standard Rosemount alarm and saturation levels)                     |  |
| Special Certifications            |                                                                                               |  |
| Q4                                | Calibration Data Certification                                                                |  |
| QG                                | GOST Primary Verification Certificate                                                         |  |
| QS                                | Prior-use certificate of FMEDA Data. Only available with HART 4-20 mA output (output code H). |  |
| PlantWeb Diagnostic Functionality |                                                                                               |  |
| D01                               | FOUNDATION fieldbus Diagnostics Suite                                                         |  |
| DA1                               | HART Diagnostics Suite                                                                        |  |

Not available with Flame/Explosionproof approvals (E1, E3, E5, E6, E7, KA, KB, KC, and KD)
 Requires Foundation Fieldbus signal output.
 Probes are intrinsically safe.
 The standard alarm setting is high.

### Spare parts list Probe Model 5301/5302/5303

| Model | Product Description                                                                                                    |                                                                                     |                                                   |
|-------|----------------------------------------------------------------------------------------------------|-------------------------------------------------------------------------------------|---------------------------------------------------|
| 5309  | Spare probe                                                                                                    |                                                                                     |                                                   |
| Code  | Signal Output                                                                                                    |                                                                                     |                                                   |
| N     | Not Applicable                                                                                                    |                                                                                     |                                                   |
| Code  | Housing Material                                                                                                    |                                                                                     |                                                   |
| N     | Not Applicable                                                                                                    |                                                                                     |                                                   |
| Code  | Conduit / Cable Threads                                                                                                    |                                                                                     |                                                   |
| N     | Not Applicable                                                                                                    |                                                                                     |                                                   |
| Code  | Operating Temperature and Pressure <sup>(1)</sup>                                                                                                    |                                                                                     | Probe Type                                        |
| S     | - 15 psig (-1bar) to 580 psig (40 bar) @ 302                                                                                                    | °F (150 °C)                                                                         | All                                               |
| Н     | High Temp / High Pressure <sup>(2)</sup> :<br>2940 psi @ 752 °F and 5000 psi @ 100 °F (203 bar @ 400 °C and<br>345 bar @ 38 °C) according to ANSI Class 2500                                                                                                    |                                                                                     | 3A, 3B, 4A, 4U, 4V, 5A and 5B                     |
| Ρ     | High Pressure <sup>(2)</sup> :<br>Max 392 °F (200 °C): 3500 psi @ 392 °F and 5000 psi @ 100 °F (243 bar @<br>200 °C and 345 bar @ 38 °C) according to ANSI Class 2500                                                                                           |                                                                                     | 3A, 3B, 4A, 5A and 5B                             |
| С     | Cryogenic Temperature <sup>(2) (3)</sup> -321 °F (-196 °C)         3A, 3B,           Max 392 °F (200 °C): 3500 psi @ 392 °F and 5000 psi @ 100 °F (243 bar         3A, 3B,           @ 200 °C and 345 bar @ 38 °C) according to ANSI Class 2500         3A, 3B, |                                                                                     | 3A, 3B, 4A, 5A, 5B (only SST)                     |
| Code  | Material of Construction <sup>(4)</sup> : Process<br>Connection / Probe                                                                                                    | Probe Type                                                                          | Valid Operation Temperature and Pressure          |
| 1     | 316 L SST (EN 1.4404)                                                                                                    | All                                                                                 | S, H, P, C                                        |
| 2     | Alloy C-276 (UNS N10276). With plate<br>design if flanged version. Up to class 600,<br>PN 63 for HTHP/HP probes.                                                                                                    | 3A, 3B, 4A                                                                          | S, H, P                                           |
| 3     | Alloy 400 (UNS N04400). With plate design if flanged version.                                                                                                    | 3A, 3B, 4A, 5A, 5B                                                                  | S                                                 |
| 7     | PTFE covered probe and flange. With plate design.                                                                                                    | 4A and 5A                                                                           | S                                                 |
| 8     | PTFE covered probe.                                                                                                    | 4A and 5A                                                                           | S                                                 |
| н     | Alloy C-276 (UNS N10276) process connection, flange and probe <sup>(5)</sup>                                                                                                    | 3A, 3B, 4A                                                                          | H, P                                              |
| Code  | Sealing, O-ring Material (Consult factory                                                                                                    | for other o-ring materials)                                                         |                                                   |
| N     | None <sup>(6)</sup>                                                                                                    |                                                                                     |                                                   |
| V     | Viton <sup>®</sup> fluoroelastomer                                                                                                    |                                                                                     |                                                   |
| E     | Ethylene Propylene                                                                                                    |                                                                                     |                                                   |
| K     | Kalrez <sup>®</sup> 6375 perfluoroelastomer                                                                                                    |                                                                                     |                                                   |
| В     | Buna-N                                                                                                    |                                                                                     |                                                   |
| Code  |                                                                                                    | Process Connection                                                                  | Probe Lengths                                     |
| 1A    | Rigid Twin Lead <sup>(7)</sup>                                                                                                    | Flange / 1.5 in., 2 in. $(7)$ Thread                                                | Min: 1 ft 4 in. (0.4 m). Max: 9 ft 10 in. (3 m)   |
| 2A    | Flexible Twin Lead with weight <sup>(7)</sup>                                                                                                    | Flange / 1.5 in., 2 in. <sup>(7)</sup> I hread                                      | Min: 3 ft 4 in. (1 m). Max: 164 ft (50 m)         |
| 3A    |                                                                                                    | Thread                                                                              | Min: 1 π 4 in. (0.4 m). Max: 19 π 8 in. (6 m)     |
| 3B    | Coaxial, perforated. For level and interface measurement, or easier cleaning.                                                                                                    | Flange / 1 in. <sup>(7)</sup> , 1.5 in., 2 in. <sup>(7)</sup><br>Thread             | Min: 1 ft 4 in. (0.4 m). Max: 19 ft 8 in. (6 m)   |
| 4A    | Rigid Single Lead (8 mm)                                                                                                    | Flange / 1 in. <sup>(7)</sup> , 1.5 in., 2 in. <sup>(7)</sup><br>Thread / Tri-Clamp | Min: 1 ft 4 in. (0.4 m). Max: 9 ft 10 in. (3 m)   |
| 4B    | Rigid Single Lead (13 mm) <sup>(9)</sup>                                                                                                    | Flange / 1 in., 1.5 in., 2 in. Thread<br>/ Tri-Clamp                                | Min: 1 ft 4 in. (0.4 m). Max: 14 ft 9 in. (4.5 m) |
| 4U    | Vapor Single Rigid Probe for 2 in. pipes <sup>(10)</sup>                                                                                                    | Flange / 1.5 in. Thread                                                             | Min: 2 ft 5 in. (0.76 m). Max: 13 ft (4 m)        |
| Code    | Probe Type                                                 | Process Connection                                                                  | Probe Lengths                              |  |
|---------|------------------------------------------------------------|-------------------------------------------------------------------------------------|--------------------------------------------|--|
| 4V      | Vapor Single Rigid Probe for 3-4 in. pipes <sup>(10)</sup> | Flange / 1.5 in. Thread                                                             | Min: 2 ft 5 in. (0.76 m). Max: 13 ft (4 m) |  |
| 5A      | Flexible Single Lead with weight                           | Flange / 1 in. <sup>(7)</sup> , 1.5 in., 2 in. <sup>(7)</sup><br>Thread / Tri-Clamp | Min: 3 ft 4 in. (1 m). Max: 164 ft (50 m)  |  |
| 5B      | Flexible Single Lead with chuck <sup>(11)</sup>            | Flange / 1 in. <sup>(7)</sup> , 1.5 in., 2 in. <sup>(7)</sup><br>Thread / Tri-Clamp | Min: 3 ft 4 in. (1 m). Max: 164 ft (50 m)  |  |
| Code    | Probe Length Units                                         |                                                                                     |                                            |  |
| E       | English (feet, in.)                                        |                                                                                     |                                            |  |
| М       | Metric (meters, centimeters)                               |                                                                                     |                                            |  |
| Code    | Total Probe Length <sup>(12)</sup> (feet/m)                |                                                                                     |                                            |  |
| xxx     | 0-164 ft or 0-50 m                                         |                                                                                     |                                            |  |
| Code    | Total Probe Length <sup>(12)</sup> (in./cm)                |                                                                                     |                                            |  |
| vv      | 0-11 in or 0-99 cm                                         |                                                                                     |                                            |  |
| ^^      | Brooses Connection Size / Type (const                      | It factory for other process com                                                    |                                            |  |
| Code    |                                                            | in factory for other process conner                                                 |                                            |  |
|         |                                                            |                                                                                     |                                            |  |
| AA      |                                                            |                                                                                     |                                            |  |
| AB      |                                                            |                                                                                     |                                            |  |
| AC      | 2 In. ANSI, 600 lb. HTHP / HP units                        |                                                                                     |                                            |  |
| AD      | 2 In. ANSI, 900 ID. HTHP / HP utilits                      |                                                                                     |                                            |  |
|         | 2 III. AINOI, 1000 ID. HTHY / HY UNITS                     |                                                                                     |                                            |  |
|         | 2 in ANSI, 000 lb, RTT (Ring Type Joint). HTHP / HP units  |                                                                                     |                                            |  |
| AK      |                                                            |                                                                                     |                                            |  |
| BA      | 3 in ANSI 150 lb                                           |                                                                                     |                                            |  |
| BB      | 3 in ANSI 300 lb                                           |                                                                                     |                                            |  |
| BC      | 3 in. ANSI, 600 lb. HTHP / HP units                        |                                                                                     |                                            |  |
| BD      | 3 in. ANSI, 900 lb. HTHP / HP units                        |                                                                                     |                                            |  |
| BE      | 3 in. ANSI, 1500 lb. HTHP / HP units                       |                                                                                     |                                            |  |
| BI      | 3 in. ANSI, 600 lb, RTJ (Ring Type Joint). H               | ITHP / HP units                                                                     |                                            |  |
| BJ      | 3 in. ANSI, 900 lb, RTJ (Ring Type Joint). H               | ITHP / HP units                                                                     |                                            |  |
| BK      | 3 in. ANSI, 1500 lb, RTJ (Ring Type Joint).                | HTHP / HP units                                                                     |                                            |  |
| CA      | 4 in. ANSI, 150 lb                                         |                                                                                     |                                            |  |
| СВ      | 4 in. ANSI, 300 lb                                         |                                                                                     |                                            |  |
| CC      | 4 in. ANSI, 600 lb. HTHP / HP units                        |                                                                                     |                                            |  |
| CD      | 4 in. ANSI, 900 lb. HTHP / HP units                        |                                                                                     |                                            |  |
| CE      | 4 in. ANSI, 1500 lb. HTHP / HP units                       |                                                                                     |                                            |  |
| CI      | 4 in. ANSI, 600 lb, RTJ (Ring Type Joint). H               | ITHP / HP units                                                                     |                                            |  |
| CJ      | 4 in. ANSI, 900 lb, RTJ (Ring Type Joint). H               | ITHP / HP units                                                                     |                                            |  |
| СК      | 4 in. ANSI, 1500 lb, RTJ (Ring Type Joint).                | HTHP / HP units                                                                     |                                            |  |
| DA      | 6 in. ANSI, 150 lb                                         |                                                                                     |                                            |  |
| EN (DII | N) Flanges <sup>(13)</sup>                                 |                                                                                     |                                            |  |
| НВ      | DN50, PN40                                                 |                                                                                     |                                            |  |
| HC      |                                                            |                                                                                     |                                            |  |
|         |                                                            |                                                                                     |                                            |  |
|         |                                                            |                                                                                     |                                            |  |
|         |                                                            |                                                                                     |                                            |  |
| IR      |                                                            |                                                                                     |                                            |  |
|         | DN80 PN64 HTHP / HP unite                                  |                                                                                     |                                            |  |
| .0      |                                                            |                                                                                     |                                            |  |

| EN (DIN) Flanges <sup>(14)</sup> (continued) |                                                                                                 |                                                           |  |  |
|----------------------------------------------|-------------------------------------------------------------------------------------------------|-----------------------------------------------------------|--|--|
| ID                                           | DN80, PN100. HTHP / HP units                                                                    |                                                           |  |  |
| IE                                           | DN80, PN160. HTHP / HP units                                                                    |                                                           |  |  |
| IF                                           | DN80, PN250. HTHP / HP units                                                                    |                                                           |  |  |
| JA                                           | DN100, PN16                                                                                     |                                                           |  |  |
| JB                                           | DN100, PN40                                                                                     |                                                           |  |  |
| JC                                           | DN100, PN64. HTHP / HP units                                                                    |                                                           |  |  |
| JD                                           | DN100, PN100. HTHP / HP units                                                                   |                                                           |  |  |
| JE                                           | DN100, PN160. HTHP / HP units                                                                   |                                                           |  |  |
| JF                                           | DN100, PN250. HTHP / HP units                                                                   |                                                           |  |  |
| KA                                           | DN150, PN16                                                                                     |                                                           |  |  |
| JIS Fla                                      | nges <sup>(13)</sup>                                                                            |                                                           |  |  |
| UA                                           | 50A, 10K                                                                                        |                                                           |  |  |
| UB                                           | 50A, 20K                                                                                        |                                                           |  |  |
| VA                                           | 80A, 10K                                                                                        |                                                           |  |  |
| VB                                           | 80A, 20K                                                                                        |                                                           |  |  |
| XA                                           | 100A, 10K                                                                                       |                                                           |  |  |
| ХВ                                           | 100A, 20K                                                                                       |                                                           |  |  |
| YA                                           | 150A, 10K                                                                                       |                                                           |  |  |
| YB                                           | 150A, 20K                                                                                       |                                                           |  |  |
| ZA                                           | 200A, 10K                                                                                       |                                                           |  |  |
| ZB                                           | 200A, 20K                                                                                       |                                                           |  |  |
| Thread                                       | ed Connections <sup>(15)</sup>                                                                  | Probe Type                                                |  |  |
| RA                                           | 1 ½ in. NPT thread                                                                              | All                                                       |  |  |
| RB                                           | 1 in. NPT thread                                                                                | 3A, 3B, 4A, 4B, 5A, 5B, standard temperature and pressure |  |  |
| RC                                           | 2 in. NPT thread                                                                                | All for standard temperature and pressure                 |  |  |
| SA                                           | 1 ½ in. BSP (G 1 ½ in.) thread                                                                  | All                                                       |  |  |
| SB                                           | 1 in. BSP (G 1 in.) thread                                                                      | 3A, 3B, 4A, 4B, 5A, 5B, standard temperature and pressure |  |  |
| Tri-Clar                                     | np Fittings <sup>(15)</sup>                                                                     | Probe Type                                                |  |  |
| FT                                           | 1 ½ in. Tri-Clamp                                                                               | 4A, 5A, 5B standard temperature and pressure              |  |  |
| AT                                           | 2 in. Tri-Clamp                                                                                 | 4A, 4B, 5A, 5B standard temperature and pressure          |  |  |
| BT                                           | 3 in. Tri-Clamp                                                                                 | 4A, 4B, 5A, 5B standard temperature and pressure          |  |  |
| СТ                                           | 4 in. Tri-Clamp                                                                                 | 4A, 4B, 5A, 5B standard temperature and pressure          |  |  |
| Proprie                                      | tary Flanges                                                                                    |                                                           |  |  |
| TF                                           | Fisher - proprietary 316L SST (for 249B cages) Torque Tube Flange                               |                                                           |  |  |
| TT                                           | Fisher - proprietary 316L SST (for 249C cages) Torque Tube Flange                               |                                                           |  |  |
| ТМ                                           | Masoneilan - proprietary 316L SST Torque Tube Flange                                            |                                                           |  |  |
| Special                                      | Process Connection                                                                              |                                                           |  |  |
| XX                                           | Special Process Connection                                                                      |                                                           |  |  |
| Code                                         | Hazardous Locations Certifications                                                              |                                                           |  |  |
| NA                                           | Not Applicable                                                                                  |                                                           |  |  |
| Code                                         | Options                                                                                         |                                                           |  |  |
| P1                                           | Hydrostatic testing <sup>(16)</sup>                                                             |                                                           |  |  |
| N2                                           | NACE material recommendation per MR 0175 (17)                                                   |                                                           |  |  |
| LS                                           | Long stud <sup>(18)</sup> 9.8 in (250 mm) for flexible single lead probe to prevent contact v   | vith wall/nozzle.                                         |  |  |
|                                              | Standard height is 3.9 in (100 mm) for probes 5A and 5B; 5.9 in. (150 mm) for probes 6A and 6B. |                                                           |  |  |

| Code                   | Options (continued)                                                      |                   |  |
|------------------------|--------------------------------------------------------------------------|-------------------|--|
| W2                     | Short weight for flexible single lead probe <sup>(19)</sup>              |                   |  |
| BR                     | Mounting Bracket for 1.5 in. NPT Process Connection (RA) <sup>(20)</sup> |                   |  |
| Centeri                | Centering Discs Outer Diameter                                           |                   |  |
| S2                     | 2 in. Centering disc <sup>(21)</sup>                                     | 1.8 in. (45 mm)   |  |
| S3                     | 3 in. Centering disc <sup>(21)</sup>                                     | 2.7 in. (68 mm)   |  |
| S4                     | 4 in. Centering disc <sup>(21)</sup>                                     | 3.6 in. (92 mm)   |  |
| S6                     | 6 in. Centering disc <sup>(21)</sup>                                     | 5.55 in. (141 mm) |  |
| S8                     | 8 in. Centering disc <sup>(21)</sup>                                     | 7.40 in. (188 mm) |  |
| P2                     | 2 in. Centering disc PTFE <sup>(22)</sup>                                | 1.8 in. (45 mm)   |  |
| P3                     | 3 in. Centering disc PTFE <sup>(22)</sup>                                | 2.7 in. (68 mm)   |  |
| P4                     | 4 in. Centering disc PTFE <sup>(22)</sup>                                | 3.6 in. (92 mm)   |  |
| P6                     | 6 in. Centering disc PTFE <sup>(22)</sup>                                | 5.55 in. (141 mm) |  |
| P8                     | 8 in. Centering disc PTFE <sup>(22)</sup>                                | 7.40 in. (188 mm) |  |
| Special Certifications |                                                                          |                   |  |

Q8 Material Traceability Certification per EN 10204 3.1<sup>(23)</sup>

(1) Process seal rating. Final rating depends on flange and O-ring selection.

(2) Requires option None for sealing (no O-ring).

(3) (4) (5) Welding Procedure Qualification Record Documentation will be supplied.

For other materials, consult the factory.

Consult the factory for this option.

(6) (7) Requires High Temperature High Pressure (code H) or High Pressure (code P) probe.

Only available with standard temperature and pressure (code S).

(8) Requires model 5301.

(9) Available in SST. Consult the factory for other materials.

(10) This is an HTHP probe.

(11) Extra length for fastening is added in factory.

(11) Extra length for fastening is added in factory.
(12) Probe weight included if applicable. Give the total probe length in feet and inches or meters and centimeters, depending on selected probe length unit. If tank height is unknown, please round up to an even length when ordering. Probes can be cut to exact length in field. Maximum allowable length is determined by process conditions. See "Mounting Considerations" on page 3-3 for more probe length guidance.
(13) Available in 316L SST (EN 1.4404). For other materials consult the factory.
(14) Available in 316L SST (EN 1.4404). For other materials consult the factory.
(15) Available in 316L SST. For other materials consult the factory.
(16) For standard tank connection only available with flange .
(17) For Material SST, Alloy C-276 and Alloy 400; Probe Type 3A, 3B, 4A, 4B, 4U, and 4V.
(18) Not available with PTFE covered probes.
(19) Only for Material of Construction code 1. For other materials, consult the factory.
(20) Only for Standard Temperature and Pressure.

(20) Only for Standard Temperature and Pressure.

(21) Available for SST and Alloy C-276 probes, type 2A, 4A, 4B, and 5A. Same disc material as probe material.

(22) Available for SST probes, type 2A, 4A, 4B, 5A and 6A except for HTHP.

(23) Certificate includes all pressure retaining wetted metal parts.

#### Spare parts list Other Spares and Accessories Rosemount 5300 Series

| Code                               | Process Connection - Size/Type (consult factory for other process connections) |  |  |  |
|------------------------------------|--------------------------------------------------------------------------------|--|--|--|
| Other spares                       |                                                                                |  |  |  |
| 03300-7001-0002                    | Weight kit Flexible Twin lead                                                  |  |  |  |
| 03300-7001-0003                    | Weight kit Flexible 4 mm Single lead                                           |  |  |  |
| 03300-7001-0004                    | Weight kit Flexible 6 mm Single lead                                           |  |  |  |
| Other accessories                  |                                                                                |  |  |  |
| 03300-7004-0001                    | Viatec HART Modem and cables (RS 232 connection)                               |  |  |  |
| 03300-7004-0002                    | Viatec HART Modem and cables (USB connection)                                  |  |  |  |
| 03300-2001-0001                    | Mounting Bracket for 1.5 in. NPT Process Connection (RA)                       |  |  |  |
| Centering discs <sup>(1) (2)</sup> |                                                                                |  |  |  |
| 03300-1655-0001                    | Kit, 2 in. Centering Disk, SST, Rigid Single                                   |  |  |  |
| 03300-1655-0002                    | Kit, 3 in. Centering Disk, SST, Rigid Single                                   |  |  |  |
| 03300-1655-0003                    | Kit, 4 in. Centering Disk, SST, Rigid Single                                   |  |  |  |
| 03300-1655-0004                    | Kit, 6 in. Centering Disk, SST, Rigid Single                                   |  |  |  |
| 03300-1655-0005                    | Kit, 8 in. Centering Disk, SST, Rigid Single                                   |  |  |  |
| 03300-1655-0006                    | Kit, 2 in. Centering Disk, PTFE, Rigid Single                                  |  |  |  |
| 03300-1655-0007                    | Kit, 3 in. Centering Disk, PTFE, Rigid Single                                  |  |  |  |
| 03300-1655-0008                    | Kit, 4 in. Centering Disk, PTFE, Rigid Single                                  |  |  |  |
| 03300-1655-0009                    | Kit, 6 in. Centering Disk, PTFE, Rigid Single                                  |  |  |  |
| 03300-1655-0010                    | Kit, 8 in. Centering Disk, PTFE, Rigid Single                                  |  |  |  |
| 03300-1655-1001                    | Kit, 2 in. Centering Disk, SST, Single / Twin Flex Lead                        |  |  |  |
| 03300-1655-1002                    | Kit, 3 in. Centering Disk, SST, Single / Twin Flex Lead                        |  |  |  |
| 03300-1655-1003                    | Kit, 4 in. Centering Disk, SST, Single / Twin Flex Lead                        |  |  |  |
| 03300-1655-1004                    | Kit, 6 in. Centering Disk, SST, Single / Twin Flex Lead                        |  |  |  |
| 03300-1655-1005                    | Kit, 8 in. Centering Disk, SST, Single / Twin Flex Lead                        |  |  |  |
| 03300-1655-1006                    | Kit, 2 in. Centering Disk, PTFE, Single / Twin Flex Lead                       |  |  |  |
| 03300-1655-1007                    | Kit, 3 in. Centering Disk, PTFE, Single / Twin Flex Lead                       |  |  |  |
| 03300-1655-1008                    | Kit, 4 in. Centering Disk, PTFE, Single / Twin Flex Lead                       |  |  |  |
| 03300-1655-1009                    | Kit, 6 in. Centering Disk, PTFE, Single / Twin Flex Lead                       |  |  |  |
| 03300-1655-1010                    | Kit, 8 in. Centering Disk, PTFE, Single / Twin Flex Lead                       |  |  |  |
| Remote Housing / Bra               | acket Mounting                                                                 |  |  |  |
| 03300-3001-0001                    | 1m / 3.2 ft Remote Housing Mounting Cable and Bracket                          |  |  |  |
| 03300-3001-0002                    | 2m / 6.5 ft Remote Housing Mounting Cable and Bracket                          |  |  |  |
| 03300-3001-0003                    | 3m / 9.8 ft Remote Housing Mounting Cable and Bracket                          |  |  |  |
| 03300-3001-0004                    | 1m / 3.2 ft Remote Housing Mounting Cable                                      |  |  |  |
| 03300-3001-0005                    | 2m / 6.5 ft Remote Housing Mounting Cable                                      |  |  |  |
| 03300-3001-0006                    | 3m / 9.8 ft Remote Housing Mounting Cable                                      |  |  |  |
| Vented Flanges <sup>(3)</sup>      |                                                                                |  |  |  |
| 03300-1811-9001                    | Fisher 249B                                                                    |  |  |  |
| 03300-1811-9002                    | Fisher 249C                                                                    |  |  |  |
| 03300-1811-9003                    | Masoneilan                                                                     |  |  |  |
| Flushing Connection Rings          |                                                                                |  |  |  |
| DP0002-2111-S6                     | 2 in. ANSI, ¼ in. NPT connection                                               |  |  |  |
| DP0002-3111-S6                     | 3 in. ANSI, ¼ in. NPT connection                                               |  |  |  |
| DP0002-4111-S6                     | 4 in. ANSI, ¼ in. NPT connection                                               |  |  |  |
| DP0002-5111-S6                     | DN50, ¼ in. NPT connection                                                     |  |  |  |
| DP0002-8111-S6                     | DN80, ¼ in. NPT connection                                                     |  |  |  |
| Cable Glands                       |                                                                                |  |  |  |
| 03300-7000-0001                    | Cable Gland 8-15mm, 1/2NPT Mo Brass Nickel Plated, KV1                         |  |  |  |
| 03300-7000-0002                    | Cable Gland 4-8mm, 1/2NPT Brass, KVE7, EExd                                    |  |  |  |
| 03300-7000-0003                    | Cable Gland 8-11mm, 1/2NPT Brass, KVE8, EExd                                   |  |  |  |
| 03300-7000-0004                    | Cable Gland 6-12mm, 1/2 NPT Polyamide Grey                                     |  |  |  |

If a centering disc is required for a flanged probe the centering disc can be ordered with options CS or CP in the model code. If a centering disc is required for a threaded connection or as a spare part it should be ordered using the item numbers listed below.
 To order a centering disc in a different material, consult the factory.
 1½ in. NPT threaded connection (RA) is required.

#### **Reference Manual**

00809-0100-4530, Rev BA July 2009

# **Appendix B**

## **Product Certifications**

| Safety messages                               | page B-1  |
|-----------------------------------------------|-----------|
| EU Conformity                                 | page B-2  |
| European ATEX Directive Information           | page B-3  |
| NEPSI Approvals                               | page B-8  |
| Factory Mutual (FM) Approvals                 | page B-11 |
| Canadian Standards Association (CSA) Approval | page B-14 |
| IECEx Approval                                | page B-17 |
| Combination Approvals                         | page B-22 |
| Approval Drawings                             | page B-22 |

#### SAFETY MESSAGES

Procedures and instructions in this section may require special precautions to ensure the safety of the personnel performing the operations. Information that raises potential safety issues is indicated by a warning symbol ( $\triangle$ ). Please refer to the following safety messages before performing an operation preceded by this symbol.

#### **AWARNING**

Explosions could result in death or serious injury:

Verify that the operating environment of the transmitter is consistent with the appropriate hazardous locations certifications.

Before connecting a HART-based communicator in an explosive atmosphere, make sure the instruments in the loop are installed in accordance with intrinsically safe or non-incendive field wiring practices.

Do not remove the transmitter cover in explosive atmospheres when the circuit is alive.

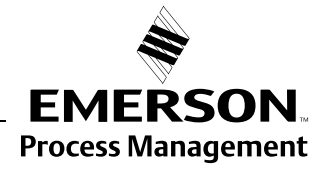

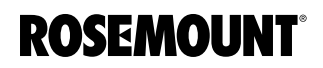

#### **AWARNING**

Failure to follow safe installation and servicing guidelines could result in death or serious injury:

Make sure the transmitter is installed by qualified personnel and in accordance with applicable code of practice.

Use the equipment only as specified in this manual. Failure to do so may impair the protection provided by the equipment.

Do not perform any service other than those contained in this manual unless you are qualified.

Any substitution of non-recognized spare parts may jeopardize safety. Repair, for e.g. substitution of components etc. may also jeopardize safety and is under no circumstances allowed.

To prevent ignition of flammable or combustible atmospheres, disconnect power before servicing.

#### 

#### High voltage that may be present on leads could cause electrical shock:

Avoid contact with leads and terminals.

Make sure the mains power to the Radar Transmitter is off and the lines to any other external power source are disconnected or not powered while wiring the transmitter.

Probes covered with plastic and/or with plastic discs may generate an ignition-capable level of electrostatic charge under certain extreme conditions. Therefore, when the probe is used in a potentially explosive atmosphere, appropriate measures must be taken to prevent electrostatic discharge.

#### **EU CONFORMITY**

The EC declaration of conformity for all applicable European directives for this product can be found on the Rosemount website at www.rosemount.com. A hard copy may be obtained by contacting our local sales representative.

#### EUROPEAN ATEX DIRECTIVE INFORMATION

#### **Intrinsic Safety**

The Rosemount 5300 Series Guided Wave Radar Level Transmitter that has the following label attached has been certified to comply with Directive 94/9/EC of the European Parliament and the Council as published in the Official Journal of the European Communities No. L 100/1 on 19-April-1994.

Figure B-1. Approval Label ATEX HART model

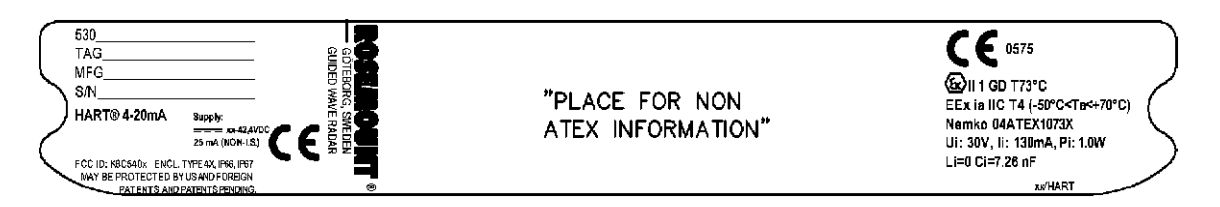

- **I1** The following information is provided as part of the label of the transmitter:
  - Name and address of the manufacturer (Rosemount).
  - CE Conformity Marking

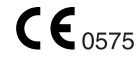

- Complete model number
- The serial number of the device
- Year of construction
- Marking for explosion protection:

**(**Σ II 1 GD T 73°C

- EEx ia IIC T4 (-50 °C  $\leq$  T<sub>a</sub>  $\leq$  +70 °C)<sup>(1)</sup>
- 4-20 mA/HART model: U<sub>i</sub>=30 V, I<sub>i</sub>=130 mA, P<sub>i</sub>=1.0 W, C<sub>i</sub>=7.26 nF, L<sub>i</sub>=0.
- Nemko ATEX certificate number: Nemko 04ATEX1073X
- Installation Drawing: 9240 030-938

#### Special Conditions for Safe Use (X):

The intrinsically safe circuits do not withstand the 500V AC test as specified in EN 50020 clause 6.4.12.

Probes covered with plastic and/or with plastic discs will have a non-conducting area that exceeds the maximum permissible areas for Group IIC and Category II 1G according to EN 50284 clause 4.4.3 (4 cm<sup>2</sup>). Therefore, when the probe is used in a potentially explosive atmosphere, appropriate measures must be taken to prevent electrostatic discharge.

Impact and friction hazards need then to be considered according to EN 50284 clause 4.3.1 when the transmitter exposed to the exterior atmosphere of the tank is made with light metal alloys and used in category II 1 G.

(1) Other temperature restrictions may apply, please refer to "Specifications" on page A-1.

Figure B-2. Approval Label ATEX Foundation Fieldbus model

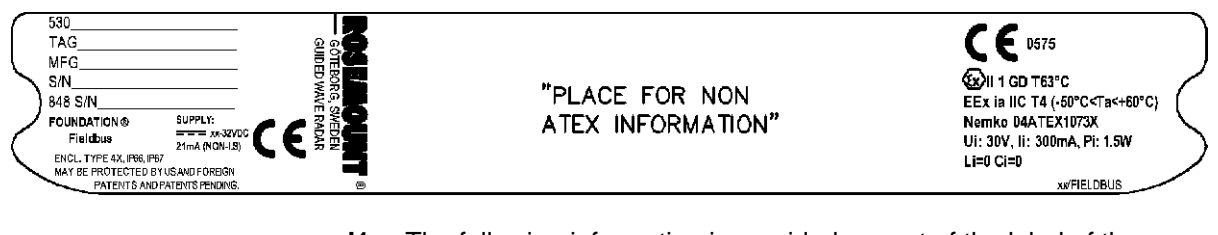

- **I1** The following information is provided as part of the label of the transmitter:
  - Name and address of the manufacturer (Rosemount).
  - CE Conformity Marking

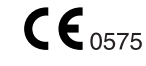

- Complete model number
- The serial number of the device
- Year of construction
- Marking for explosion protection:

(x) II 1 GD T63°C

- EEx ia IIC T4 (-50 °C  $\leq$  T<sub>a</sub>  $\leq$  +60 °C)
- FOUNDATION Fieldbus model: U<sub>i</sub>=30 Vdc, I<sub>i</sub>=300 mA, P<sub>i</sub>=1.5 W, C<sub>i</sub>=0 nF, L<sub>i</sub>=0 H.
- Nemko ATEX certificate number: Nemko 04ATEX1073X
- Installation Drawing: 9240 030-938

#### Special Conditions for Safe Use (X):

The intrinsically safe circuits do not withstand the 500V AC test as specified in EN 50020 clause 6.4.12.

Probes covered with plastic and/or with plastic discs will have a non-conducting area that exceeds the maximum permissible areas for Group IIC and Category II 1G according to EN 50284 clause 4.4.3 (4 cm<sup>2</sup>). Therefore, when the probe is used in a potentially explosive atmosphere, appropriate measures must be taken to prevent electrostatic discharge.

Figure B-3. Approval Label ATEX FISCO model

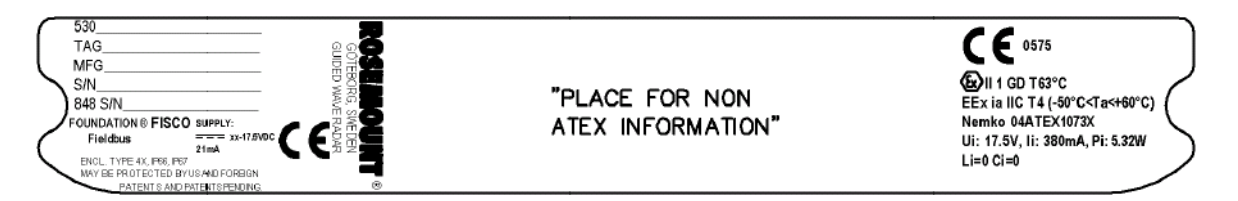

- **IA** The following information is provided as part of the label of the transmitter:
  - Name and address of the manufacturer (Rosemount).
  - CE Conformity Marking

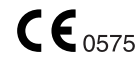

- Complete model number
- The serial number of the device
- Year of construction
- Marking for explosion protection:

#### €x II 1 GD T63°C

- EEx ia IIC T4 (-50 °C  $\leq$  T<sub>a</sub>  $\leq$  +60 °C)
- FISCO model: U<sub>i</sub>=17.5 Vdc, I<sub>i</sub>=380 mA, P<sub>i</sub>=5.32 W, L<sub>i</sub>=C<sub>i</sub>=0.
- Nemko ATEX certificate number: Nemko 04ATEX1073X
- Installation Drawing: 9240 030-938

#### Special Conditions for Safe Use (X):

The intrinsically safe circuits do not withstand the 500V AC test as specified in EN 50020 clause 6.4.12.

Probes covered with plastic and/or with plastic discs will have a non-conducting area that exceeds the maximum permissible areas for Group IIC and Category II 1G according to EN 50284 clause 4.4.3 (4 cm<sup>2</sup>). Therefore, when the probe is used in a potentially explosive atmosphere, appropriate measures must be taken to prevent electrostatic discharge.

#### Flameproof

The Rosemount 5300 Series Guided Wave Radar Level Transmitter that has the following label attached has been certified to comply with Directive 94/9/EC of the European Parliament and the Council as published in the Official Journal of the European Communities No. L 100/1 on 19-April-1994.

Figure B-4. Approval Label ATEX HART model

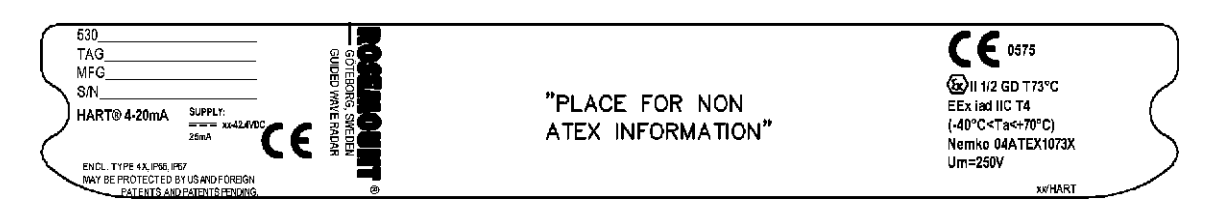

- **E1** The following information is provided as part of the label of the transmitter:
  - Name and address of the manufacturer (Rosemount).
  - CE Conformity Marking

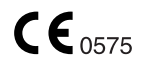

- Complete model number
- The serial number of the device
- Year of construction
- Marking for explosion protection:

### (ξx) II 1/2 GD T73°C

- EEx iad IIC T4 (-40 °C<T<sub>a</sub>< +70 °C)</li>
- Nemko ATEX certificate number: Nemko 04ATEX1073X
- U<sub>m</sub>=250 VAC

#### Special Conditions for Safe Use (X):

The intrinsically safe circuits do not withstand the 500V AC test as specified in EN 50020 clause 6.4.12.

Probes covered with plastic and/or with plastic discs will have a non-conducting area that exceeds the maximum permissible areas for Group IIC and Category II 1G according to EN 50284 clause 4.4.3 (4 cm<sup>2</sup>). Therefore, when the probe is used in a potentially explosive atmosphere, appropriate measures must be taken to prevent electrostatic discharge.

Figure B-5. Approval Label ATEX Foundation Fieldbus

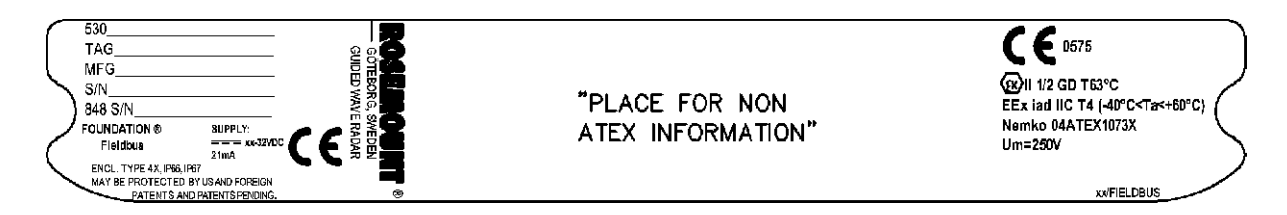

- **E1** The following information is provided as part of the label of the transmitter:
  - Name and address of the manufacturer (Rosemount).
  - CE Conformity Marking

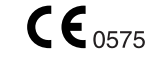

- Complete model number
- The serial number of the device
- Year of construction
- Marking for explosion protection:

(x) II 1/2 GD T63°C

- EEx iad IIC T4 (-40 °C<T<sub>a</sub>< +60 °C)
- Nemko ATEX certificate number: Nemko 04ATEX1073X
- U<sub>m</sub>=250 VAC

#### Special Conditions for Safe Use (X):

The intrinsically safe circuits do not withstand the 500V AC test as specified in EN 50020 clause 6.4.12

Probes covered with plastic and/or with plastic discs will have a non-conducting area that exceeds the maximum permissible areas for Group IIC and Category II 1G according to EN 50284 clause 4.4.3 (4 cm<sup>2</sup>). Therefore, when the probe is used in a potentially explosive atmosphere, appropriate measures must be taken to prevent electrostatic discharge.

NATIONAL SUPERVISION AND INSPECTION CENTER FOR EXPLOSION PROTECTION AND SAFETY OF INSTRUMENTATION (NEPSI) APPROVALS

Figure B-6. Approval Label National Supervision and Inspection Center for Explosion Protection and Safety of Instrumentation (NEPSI) HART Model

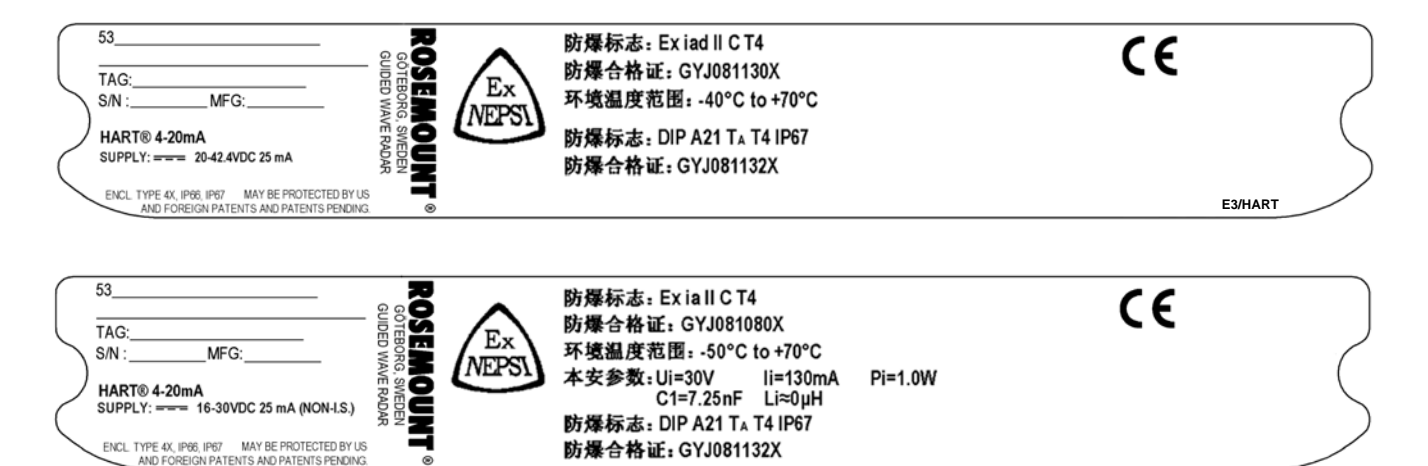

E3 Flameproof:

Ex iad IIC T4 (- 40 °C <  $T_a$  < + 70 °C)

- **I3** Intrinsically Safe:
  - Ex ia IIC T4 (- 50 °C <  $T_a$  < + 70 °C)
  - + 4-20 mA / HART model: U\_i = 30 V, I\_i = 130 mA, P\_i = 1.0 W, C\_i = 7.25 nF, Li  $\sim$  0  $\mu {\rm H}$

#### Special Conditions for Safe Use (X):

Refer to Certificates: GYJ081080X for Ex ia IIC T4 and GYJ081130X for Ex iad IIC T4.

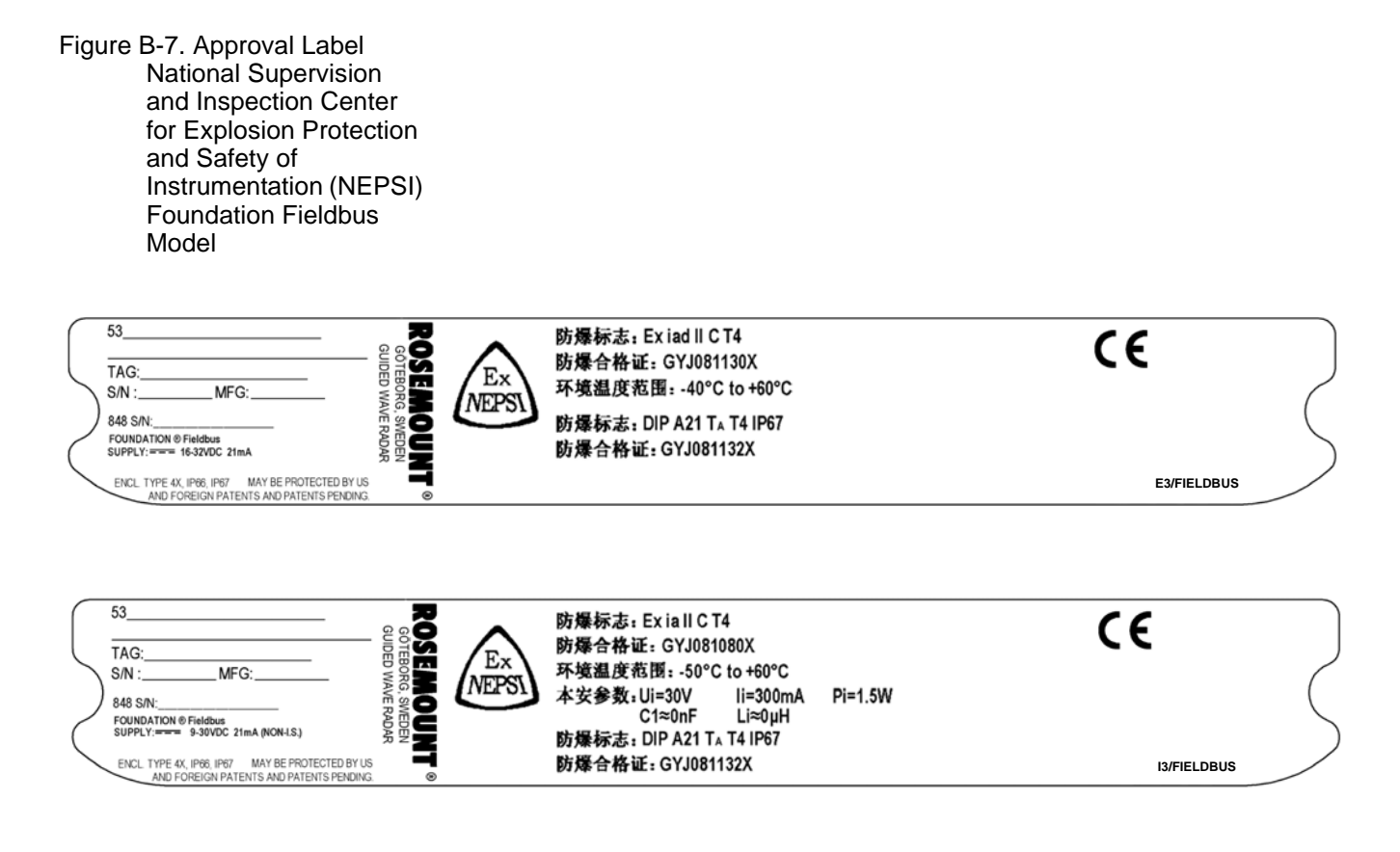

- E3 Flameproof:
  - Ex iad IIC T4 (- 40 °C < T<sub>a</sub> < + 60 °C)
- **I3** Intrinsically Safe:
  - Ex ia IIC T4 (- 50 °C < T<sub>a</sub> < + 60 °C)
  - $U_i$  = 30 V,  $I_i$  = 300 mA,  $P_i$  = 1.5 W,  $C_i \sim 0$  nF, Li  $\sim 0 \mu H$

#### Special Conditions for Safe Use (X):

Refer to Certificates: GYJ081080X for Ex ia IIC T4 and GYJ081130X for Ex iad IIC T4.

Figure B-8. Approval Label National Supervision and Inspection Center for Explosion Protection and Safety of Instrumentation (NEPSI) FISCO Model

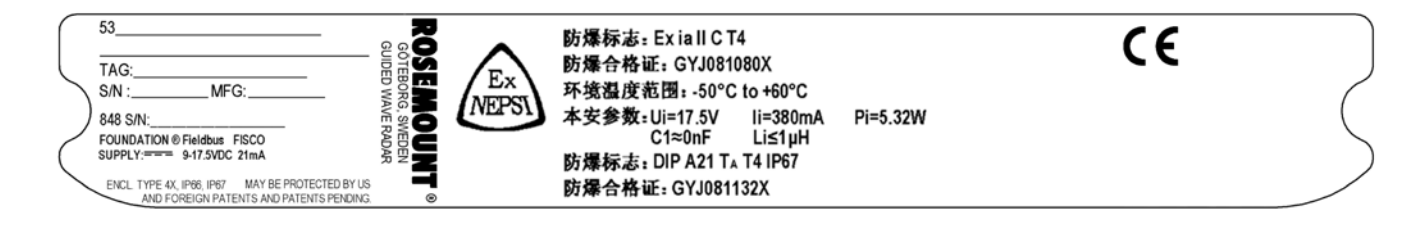

- **IC** The following information is provided as part of the label of the transmitter:
  - Ex ia IIC T4 (- 50 °C < T<sub>a</sub> < + 60 °C)
  - $U_i$  = 17.5 V,  $I_i$  = 380 mA,  $P_i$  = 5.32 W,  $C_i$  ~ 0 nF,  $L_i$  ~ 0  $\mu H$

#### Special Conditions for Safe Use (X):

Refer to Certificates: GYJ081080X for Ex ia IIC T4 and GYJ081130X for Ex iad IIC T4.

#### FACTORY MUTUAL (FM) APPROVALS

The Rosemount 5300 Series Guided Wave Radar Level Transmitter that have the following labels attached have been certified to comply with the requirements of the approval agencies noted.

#### **Intrinsic Safety**

Figure B-9. Approval Labels Factory Mutual (FM) HART model

|  | 530 | "PLACE FOR NON<br>FM INFORMATION" | IS CL I, II, III, DIV. 1, GP A, B, C, D, E, F & G<br>CL I, ZONE 0, AEx ia IIC 14 WHEN INSTALLED<br>CL I, ZONE 0, AEx ia IIC 14 WHEN INSTALLED<br>DECONTROL DWG 9240039-38<br>NICLI, DIV 2, GP A, B, C & D<br>SUITABLE FOR CL II, III<br>DIV 2, GP F & G: MAX OPERATION 42,4 V, 25mA<br>TEMP. CODE 14<br>AMB: TEMP. LIMITS -50°C TO +70°C<br>WARNING: SUBSTITUTION OF COMPONENTS<br>MAY IMPAIRS SUITABLEY FOR DW1 42<br>WARNING: SUBSTITUTION OF COMPONENTS<br>MAY IMPAIRS SUITABLEY FOR DW1 42<br>WARNING: SUBSTITUTION OF COMPONENTS | "PLACE FOR NON<br>FM INFORMATION" |
|--|-----|-----------------------------------|----------------------------------------------------------------------------------------------------|-----------------------------------|
|--|-----|-----------------------------------|----------------------------------------------------------------------------------------------------|-----------------------------------|

I5 Intrinsically Safe for Class I, II, III, Division 1, Groups A, B, C, D, E, F and G. Class I, Zone 0, AEX ia IIC T4 when installed per Control Drawing:

Class I, Zone 0, AEX ia IIC T4 when installed per Control Drawing: 9240030-936.

Non-incendive for Class I, Division 2, Groups A, B, C and D.

Suitable for Class II, III, Division 2, Groups F and G.

4-20 mA/HART model: U<sub>i</sub>=30 V, I<sub>i</sub>=130 mA, P<sub>i</sub>=1.0 W, C<sub>i</sub>=7.26 nF, L<sub>i</sub>=0. Max operation 42.4 V, 25 mA.

Temperature code T4. Ambient Temperature Limits: -50 °C to + 70 °C. Figure B-10. Approval Labels Factory Mutual (FM) Foundation Fieldbus model

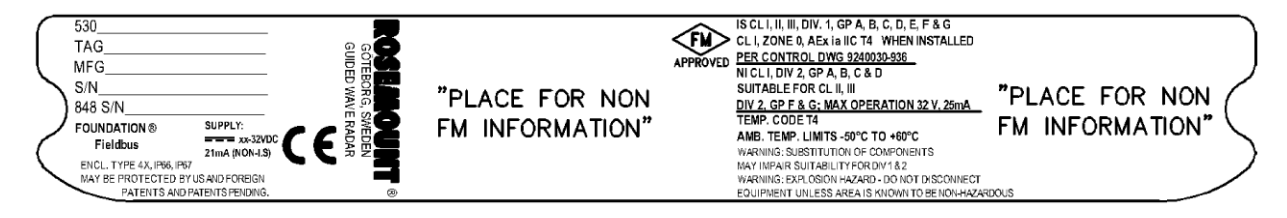

**I5** Intrinsically Safe for Class I, II, III, Division 1, Groups A, B, C, D, E, F and G.

Class I, Zone 0, AEX ia IIC T4 when installed per Control Drawing: 9240030-936.

Non-incendive for Class I, Division 2, Groups A, B, C and D.

Suitable for Class II, III, Division 2, Groups F and G;

FOUNDATION Fieldbus model:  $U_i$ =30 Vdc,  $I_i$ =300 mA,  $P_i$ =1.3 W,  $C_i$ =0 nF,  $L_i$ =0 H. Max operation 32 V, 25 mA.

Temperature code T4. Ambient Temperature Limits: -50 °C to + 60 °C

Figure B-11. Approval Labels Factory Mutual (FM) FISCO model

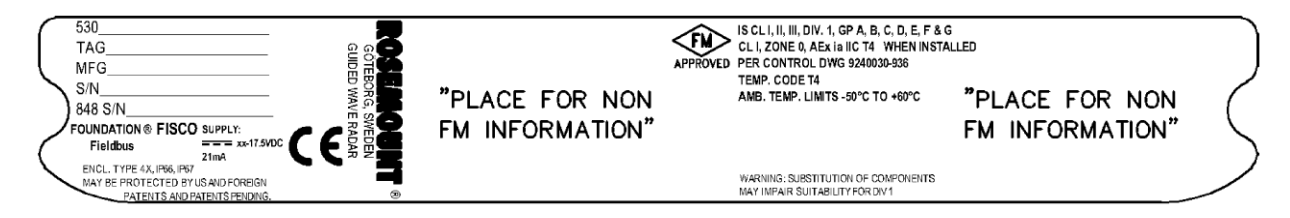

IE Intrinsically Safe for Class I, II, III, Division 1, Groups A, B, C, D, E, F and G.

Class I, Zone 0, AEX ia IIC T4 when installed per Control Drawing: 9240030-936.

FISCO model: U<sub>i</sub>=17.5 Vdc, I<sub>i</sub>=380 mA, P<sub>i</sub>=5.32 W, L<sub>i</sub>=C<sub>i</sub>=0.

Temperature code T4. Ambient Temperature Limits: -50 °C to + 60 °C

#### **Explosion Proof**

Figure B-12. Approval Labels Factory Mutual (FM) HART model

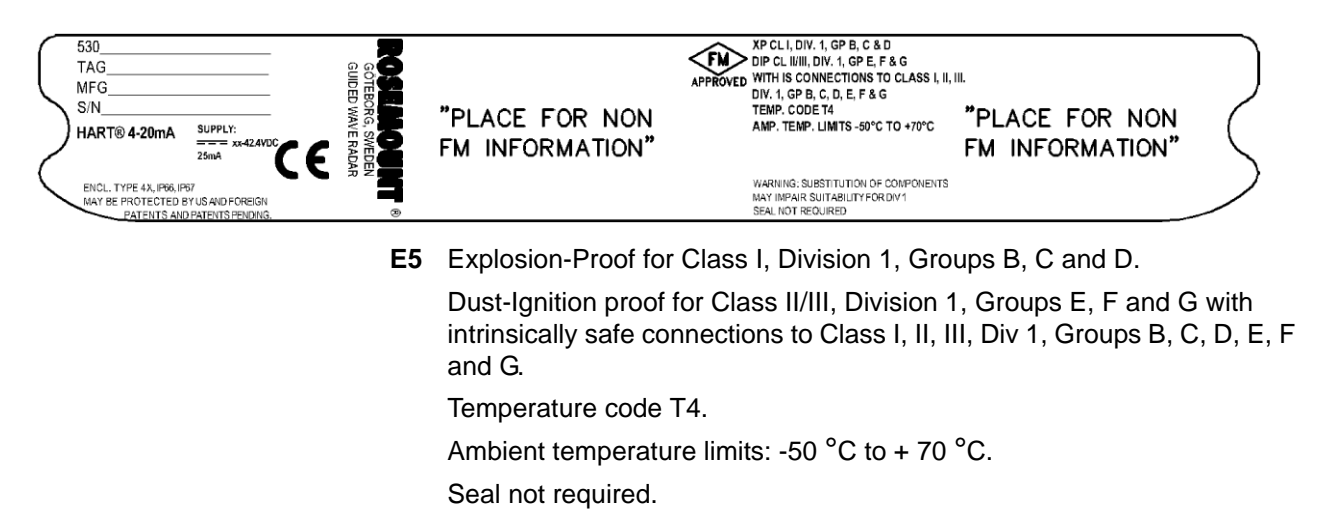

Figure B-13. Approval Label Factory Mutual (FM) Foundation Fieldbus model

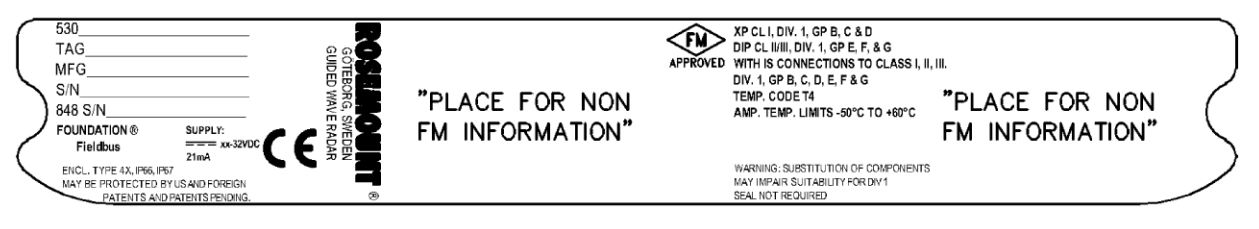

E5 Explosion-Proof for Class I, Division 1, Groups B, C and D.

Dust-Ignition proof for Class II/III, Division 1, Groups E, F and G with intrinsically safe connections to Class I, II, III, Div 1, Groups B, C, D, E, F and G.

Temperature code T4.

Ambient temperature limits:  $-50^{\circ}$ C to  $+ 60^{\circ}$ C.

Seal not required.

#### CANADIAN STANDARDS ASSOCIATION (CSA) APPROVAL

This product meets the Dual Seal Requirements of ANSI/ISA 12.27.01-2003.

#### **Dual seal annunciation**

The breach of the secondary seal is annunciated via product leakage from the antenna's vents. The leakage will be visible and/or audible from the transmitter head's threads.

#### Dual seal maintenance

No maintenance required. Verify proper operation by keeping leak path free from ice or contamination.

Cert. no. 1514653.

#### **Intrinsic Safety**

Figure B-14. Approval Label Canadian Standards Association (CSA) HART model

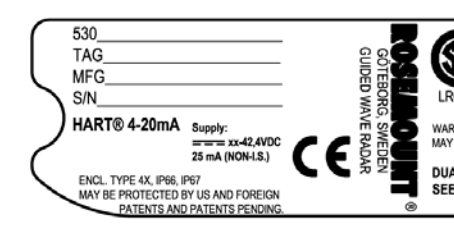

INTRINSICALLY SAFE Exia CL, D, DV. 1, GP A, B, C & D TEMP. CODE T4 INSTALLATION DWG 9240030-937 AMB. TEMP. LIMITS -50°C T0 +70°C WARNING: SUBSTITUTION OF COMPONENTS MAY IMPAIR INTRINSIC SAFETY DUAL SEAL SEE INST. DWG FOR P/T RANGE

"PLACE FOR NON CSA INFORMATION"

I6 Intrinsically Safe Ex ia.

Class I, Division 1, Groups A, B, C and D.

Temperature code T4.

4-20 mA/HART model: U<sub>i</sub>=30 V, I<sub>i</sub>=130 mA, P<sub>i</sub>=1.0 W, C<sub>i</sub>=7.26 nF, L<sub>i</sub>=0 H.

Installation Drawing: 9240 030-937.

Ambient temperature limits: -50  $^{\circ}$ C to + 70  $^{\circ}$ C.

Figure B-15. Approval Label Canadian Standards Association (CSA) Foundation Fieldbus model

| 530 | "PLACE FOR NON<br>CSA INFORMATION" | $\overline{\boldsymbol{\varsigma}}$ |
|-----|------------------------------------|-------------------------------------|
|-----|------------------------------------|-------------------------------------|

I6 Intrinsically Safe Ex ia.

Class I, Division 1, Groups A, B, C and D.

Temperature code T4.

FOUNDATION Fieldbus model: U<sub>i</sub>=30 Vdc, I<sub>i</sub>=300 mA, P<sub>i</sub>=1.3 W, C<sub>i</sub>=0 nF, L<sub>i</sub>=0 H.

Control Drawing: 9240 030-937.

Ambient temperature limits: -50 °C to + 60 °C

Figure B-16. Approval Label Canadian Standards Association (CSA) FISCO model

| 848 S/N |  | "PLACE FOR NON<br>CSA INFORMATION" | INTRINSICALLY SAFE Exia<br>CL, D.V. J, GP A, B, C & D<br>THMP. CODE TA<br>INSTALLATION DWG 9240030-937<br>AMB. TEMP. LIMITS -50°C TO +60°C<br>WARNING: SUBSTITUTION OF COMPONENTS<br>MAY IMPAIR INTRINSIC SAFETY<br>DUAL SEAL<br>SEE INST. DWG FOR P/T RANGE | GÖTEBORG SWEDEN<br>GUIDED WAVE RADARR | 530<br>TAG | ( |
|---------|--|------------------------------------|----------------------------------------------------------------------------------------------------|---------------------------------------|------------|---|
|---------|--|------------------------------------|----------------------------------------------------------------------------------------------------|---------------------------------------|------------|---|

IF Intrinsically Safe Ex ia.

Class I, Division 1, Groups A, B, C and D.

Temperature code T4.

FISCO model: U<sub>i</sub>=17.5 Vdc, I<sub>i</sub>=380 mA, P<sub>i</sub>=5.32 W, C<sub>i</sub>=0 nF, L<sub>i</sub>=0 H.

Control Drawing: 9240 030-937.

Ambient temperature limits: -50 °C to + 60 °C

#### **Explosion Proof**

Cert. no. 1514653.

Figure B-17. Approval Label Canadian Standards Association (CSA) HART model

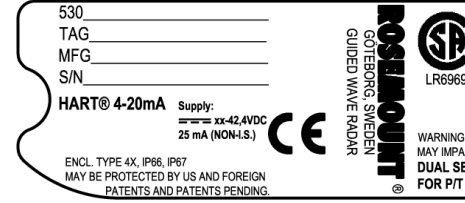

EXPLOSIONPROOF WITH INTERNAL INTRINSICALLY SAFE CIRCUITS [Exia] CL I, DIV. 1, GP B, C & D TEMP. CODE T4 CL II, DIV. 1 AND 2, GP E, F, & G CLASS III, DIV. 1 MB. TEMP. LIMITS -50°C T0 +70°C WARNING: SUBSTITUTION OF COMPONENTS MAY IMPAIR INTRINSIC SAFETY FACTORY SEALED DUAL SEAL - SEE INST. DWG 9240030-937 FOR P/T RANGE

"PLACE FOR NON CSA INFORMATION"

E6 Explosion-proof with internal Intrinsically Safe Circuits [Exia].

Class I, Div. 1, Groups B, C and D.

Temperature Code T4.

Class II, Div. 1 and 2, Groups E, F and G;

Class III, Div. 1

Ambient temperature limits -50 °C to +70 °C.

Factory sealed.

Figure B-18. Approval Label Canadian Standards Association (CSA) Foundation Fieldbus model

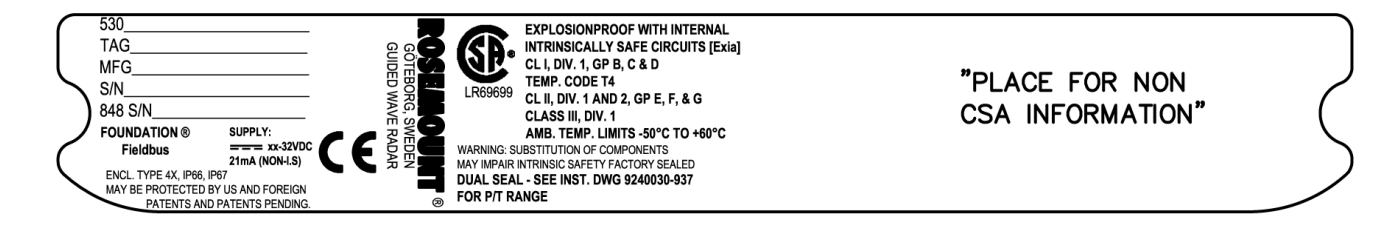

E6 Explosion-proof with internal Intrinsically Safe Circuits [Exia]. Class I, Div. 1, Groups B, C and D. Temperature Code T4. Class II, Div. 1 and 2, Groups E, F and G; Class III, Div. 1 Ambient temperature limits -50 °C to +60 °C. Factory sealed.

#### IECEX APPROVAL

#### **Intrinsic Safety**

Figure B-19. Approval Label IECEx HART model

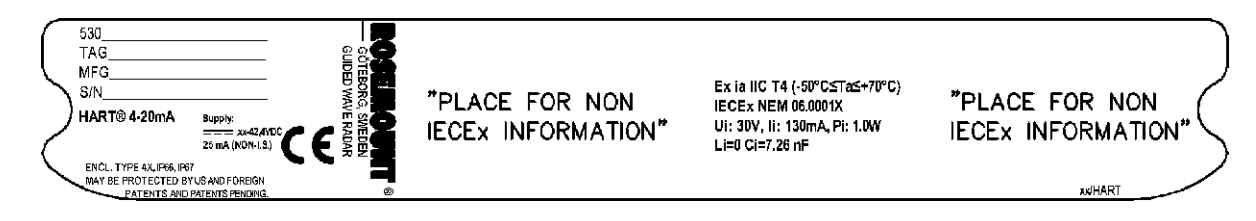

I7 Intrinsically Safe

Ex ia IIC T4  $(T_{amb} = -50 \text{ °C to } +70 \text{ °C})^{(1)}$ .

IECEx NEM 06.0001X.

4-20 mA/HART: U<sub>i</sub>=30 V, I<sub>i</sub>=130 mA, P<sub>i</sub>=1 W, C<sub>i</sub>=7.26 nF, L<sub>i</sub>=0 mH. Installation Drawing: 9240 030-938.

#### **Conditions of Certification**

The intrinsically safe circuits do not withstand the 500V AC test as specified in EN 50020 clause 6.4.12.

Probes covered with plastic and/or with plastic discs will have a non-conducting area that exceeds the maximum permissible area for Group IIC accoring to IEC 60079-01 clause 7.3: 20 cm<sup>2</sup> for Zone 1 and 4 cm<sup>2</sup> for Zone 0. Therefore, when the probe is used in a potentially explosive atmosphere, appropriate measures must be taken to prevent electrostatic discharge.

Figure B-20. Approval Label IECEx Foundation Fieldbus model

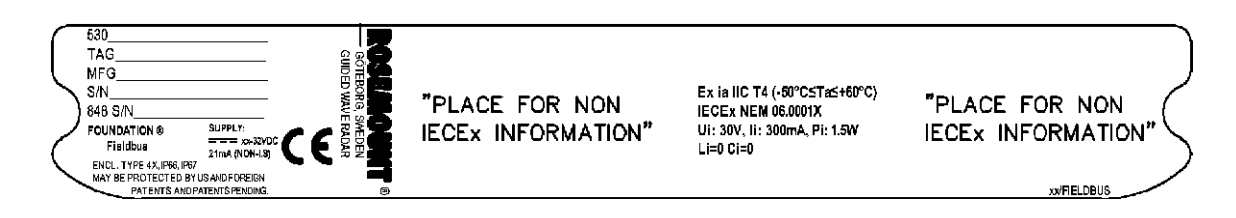

17 Intrinsically Safe

Ex ia IIC T4 (T<sub>amb</sub> = -50 °C to +60 °C).

IECEx NEM 06.0001X.

Foundation Fieldbus: U<sub>i</sub>=30 V, I<sub>i</sub>=300 mA, P<sub>i</sub>=1.5 W, C<sub>i</sub>=0 nF, L<sub>i</sub>=0 mH.

Installation Drawing: 9240 030-938.

#### **Conditions of Certification**

The intrinsically safe circuits do not withstand the 500V AC test as specified in EN 50020 clause 6.4.12.

Probes covered with plastic and/or with plastic discs will have a non-conducting area that exceeds the maximum permissible area for Group IIC accoring to IEC 60079-01 clause 7.3: 20 cm<sup>2</sup> for Zone 1 and 4 cm<sup>2</sup> for Zone 0. Therefore, when the probe is used in a potentially explosive atmosphere, appropriate measures must be taken to prevent electrostatic discharge.

Figure B-21. Approval Label IECEx FISCO model

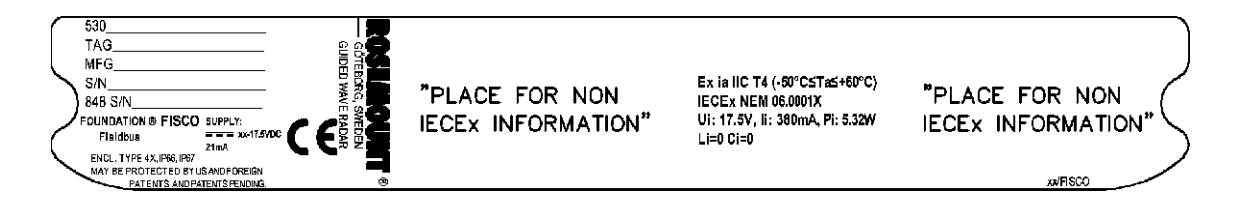

IG Intrinsically Safe

Ex ia IIC T4 (T<sub>amb</sub> = -50 °C to +60 °C). IECEx NEM 06.0001X. FISCO: U<sub>i</sub>=17.5 V, I<sub>i</sub>=380 mA, P<sub>i</sub>=5.32 W, C<sub>i</sub>=0 nF, L<sub>i</sub>=0 mH.

Installation Drawing: 9240 030-938.

#### **Conditions of Certification**

The intrinsically safe circuits do not withstand the 500V AC test as specified in EN 50020 clause 6.4.12.

Probes covered with plastic and/or with plastic discs will have a non-conducting area that exceeds the maximum permissible area for Group IIC accoring to IEC 60079-01 clause 7.3: 20 cm<sup>2</sup> for Zone 1 and 4 cm<sup>2</sup> for Zone 0. Therefore, when the probe is used in a potentially explosive atmosphere, appropriate measures must be taken to prevent electrostatic discharge.

#### Flameproof

Figure B-22. Approval Labels IECEx HART

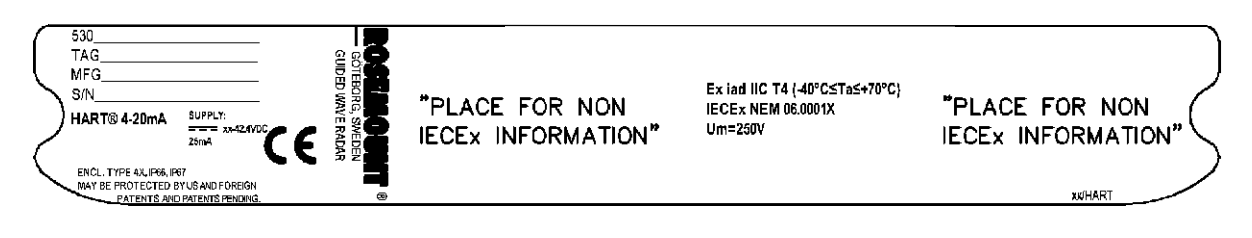

E7 Flameproof

Ex iad IIC T4 ( $T_{amb}$  :-40° C to +70 °C). IECEx NEM 06.0001X. U<sub>m</sub>=250 VAC

#### **Conditions of Certification**

The intrinsically safe circuits do not withstand the 500V AC test as specified in EN 50020 clause 6.4.12.

Probes covered with plastic and/or with plastic discs will have a non-conducting area that exceeds the maximum permissible area for Group IIC accoring to IEC 60079-01 clause 7.3: 20 cm<sup>2</sup> for Zone 1 and 4 cm<sup>2</sup> for Zone 0. Therefore, when the probe is used in a potentially explosive atmosphere, appropriate measures must be taken to prevent electrostatic discharge.

Figure B-23. Approval Labels IECEx Foundation Fieldbus

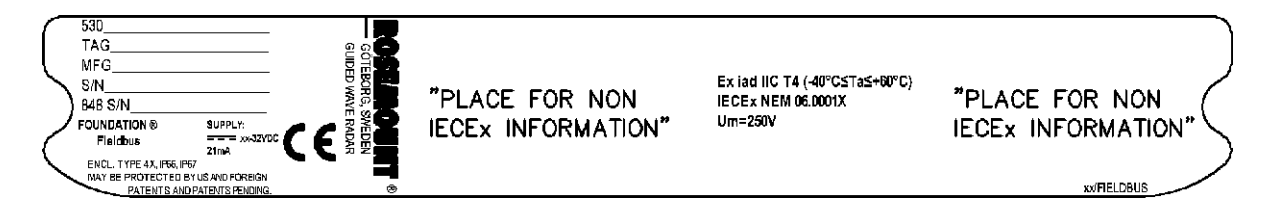

E7 Flameproof

Ex iad IIC T4 (T<sub>amb</sub> :-40° C to +60 °C). IECEx NEM 06.0001X. U<sub>m</sub>=250 VAC

#### **Conditions of Certification**

The intrinsically safe circuits do not withstand the 500V AC test as specified in EN 50020 clause 6.4.12.

Probes covered with plastic and/or with plastic discs will have a non-conducting area that exceeds the maximum permissible area for Group IIC accoring to IEC 60079-01 clause 7.3: 20 cm<sup>2</sup> for Zone 1 and 4 cm<sup>2</sup> for Zone 0. Therefore, when the probe is used in a potentially explosive atmosphere, appropriate measures must be taken to prevent electrostatic discharge.

| COMBINATION       | KA ATEX, FM, CSA Flameproof/Explosion-proof                                                                                                    |
|-------------------|----------------------------------------------------------------------------------------------------|
| APPROVALS         | KB ATEX, FM, IECEx Flameproof/Explosion-proof                                                                                                    |
|                   | KC ATEX, CSA, IECEx Flameproof/Explosion-proof                                                                                                    |
|                   | KD FM, CSA, IECEx Flameproof/Explosion-proof                                                                                                    |
|                   | KE ATEX, FM, CSA Intrinsic Safety                                                                                                    |
|                   | KF ATEX, FM, IECEx Intrinsic Safety                                                                                                    |
|                   | KG ATEX, CSA, IECEx Intrinsic Safety                                                                                                    |
|                   | KH FM, CSA, IECEx Intrinsic Safety                                                                                                    |
|                   | KI FISCO - ATEX, FM, CSA Intrinsic Safety                                                                                                    |
|                   | KJ FISCO - ATEX, FM, IECEX Intrinsic Safety                                                                                                    |
|                   | KK FISCO - ATEX, CSA, IECEX Intrinsic Safety                                                                                                    |
|                   | KL FISCO - FM, CSA, IECEX Intrinsic Safety                                                                                                    |
| APPROVAL DRAWINGS | This section contains FM Approvals System Control Drawing and Canadian Standards Association and IECEx/ATEX Installation Drawings. You must follow the installation guidelines presented in order to maintain certified ratings for installed transmitters. |
|                   | This section contains the following drawings:                                                                                                    |
|                   | Rosemount drawing 9240030-936:                                                                                                    |
|                   | System Control Drawing for hazardous location installation of intrinsically safe FM approved apparatus.                                                                                                    |
|                   | Rosemount drawing 9240030-937:                                                                                                    |
|                   | Installation Drawing for hazardous location installation of CSA approved apparatus.                                                                                                    |
|                   | Rosemount drawing 9240030-938:                                                                                                    |
|                   | Installation Drawing for hazardous location installation of ATEX and IECEx approved apparatus.                                                                                                    |
|                   |                                                                                                    |

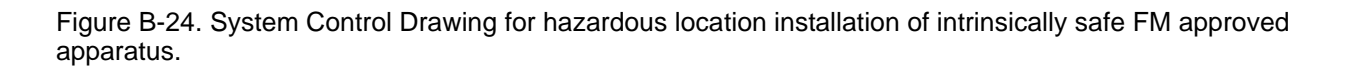

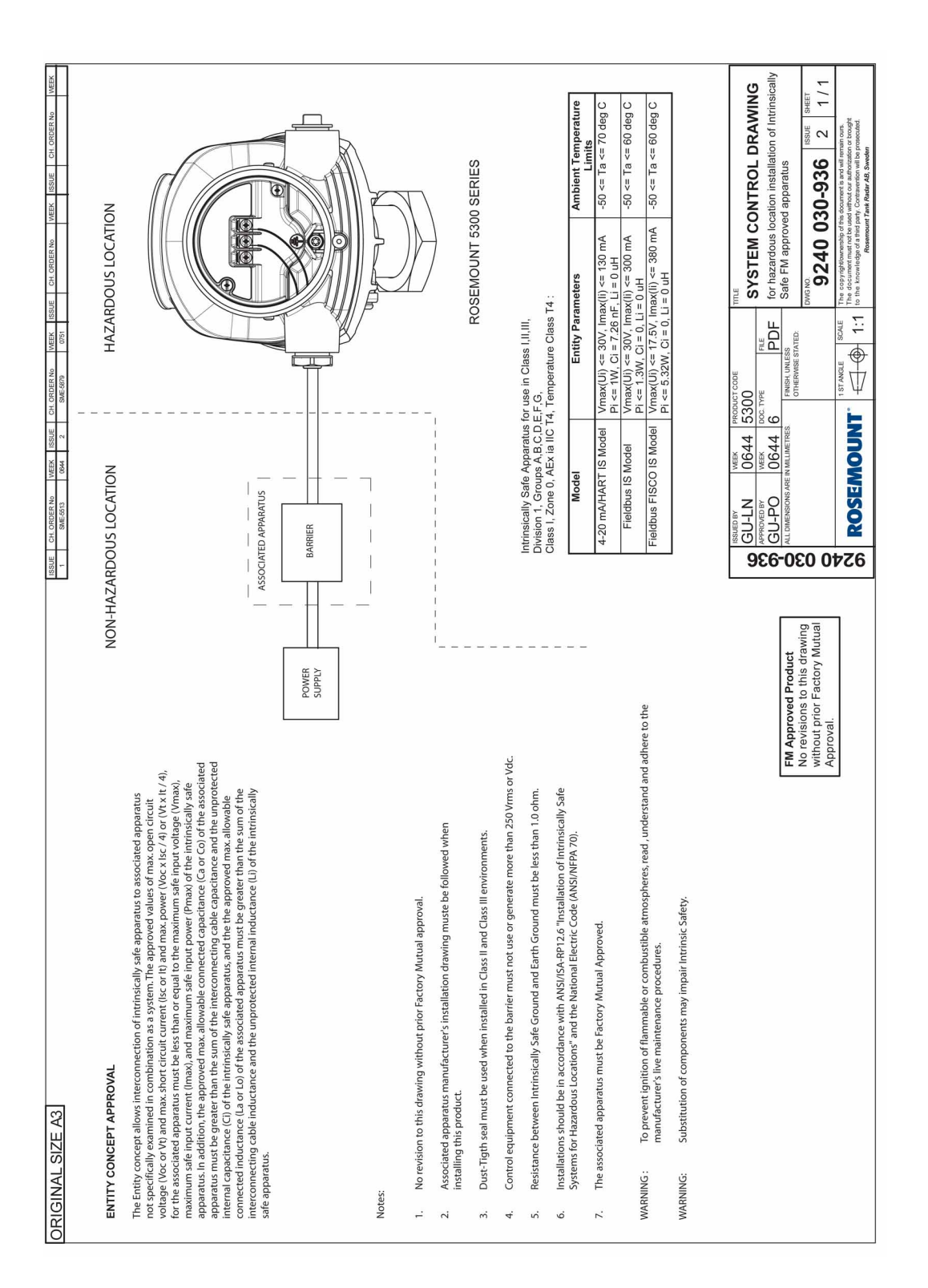

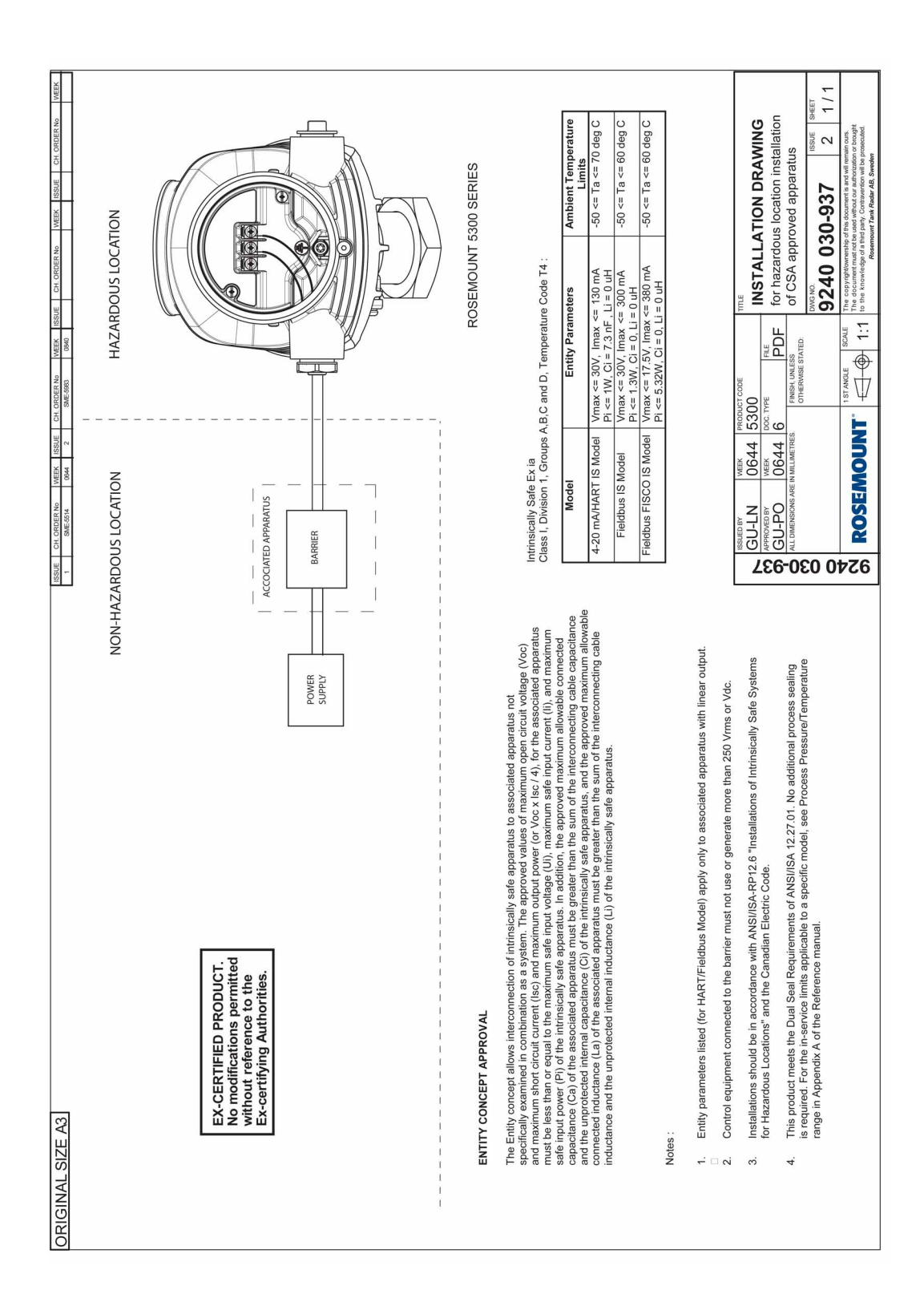

Figure B-25. Installation Drawing for hazardous location installation of intrinsically safe CSA approved apparatus.

Reference Manual 00809-0100-4530, Rev BA July 2009

Figure B-26. Installation Drawing for hazardous location installation of intrinsically safe ATEX and IECEx approved apparatus.

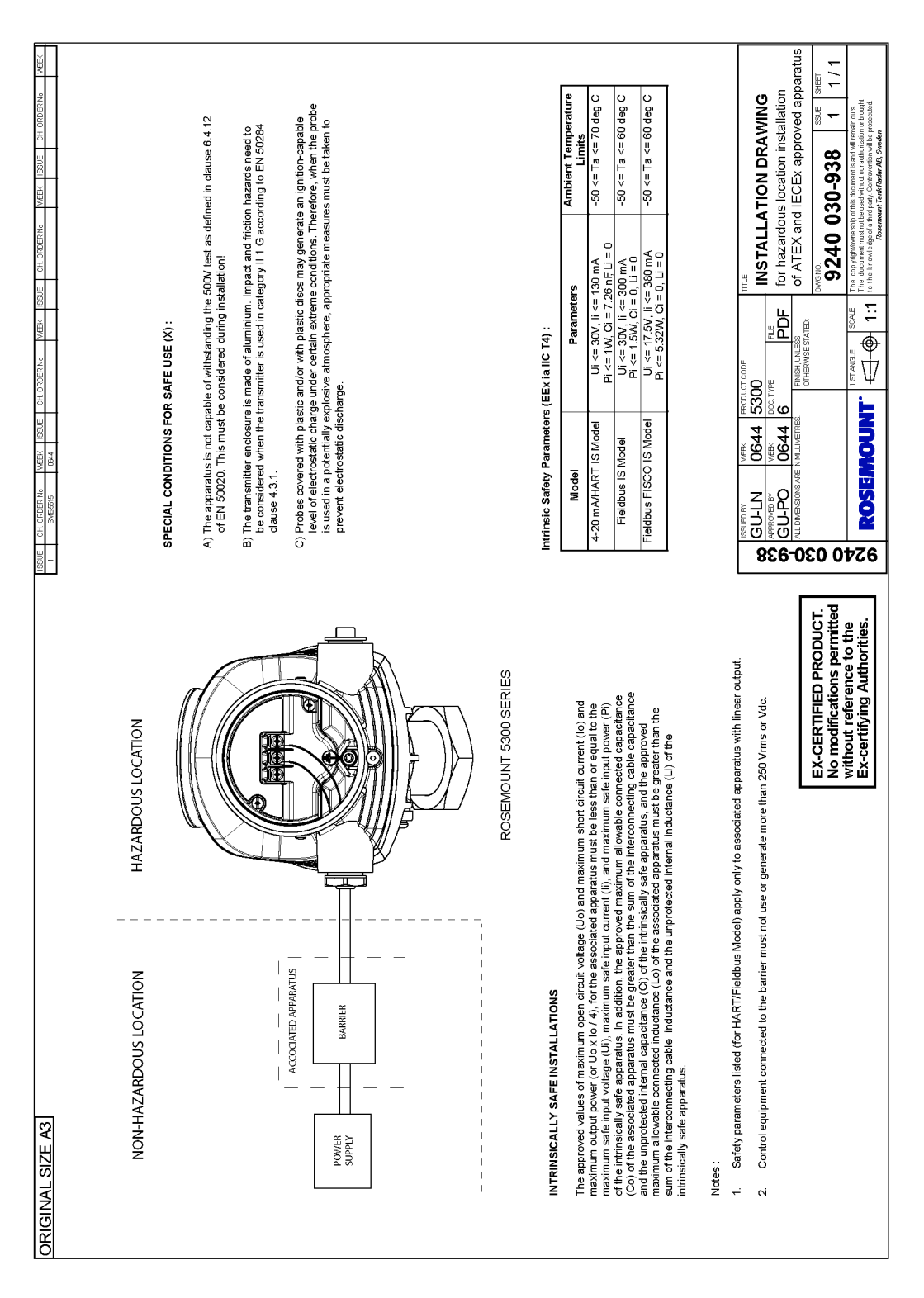

#### **Reference Manual**

00809-0100-4530, Rev BA July 2009

# Appendix C

# **Advanced Configuration**

| page C-1  |
|-----------|
| page C-3  |
| page C-4  |
| page C-8  |
| page C-10 |
| page C-12 |
| page C-14 |
| page C-15 |
| page C-20 |
|           |

#### SAFETY MESSAGES

Procedures and instructions in this section may require special precautions to ensure the safety of the personnel performing the operations. Information that raises potential safety issues is indicated by a warning symbol ( $\triangle$ ). Please refer to the following safety messages before performing an operation preceded by this symbol.

#### **AWARNING**

Explosions could result in death or serious injury:

Verify that the operating environment of the transmitter is consistent with the appropriate hazardous locations certifications.

Before connecting a HART-based communicator in an explosive atmosphere, make sure the instruments in the loop are installed in accordance with intrinsically safe or non-incendive field wiring practices.

Do not remove the transmitter cover in explosive atmospheres when the circuit is alive.

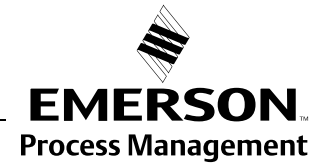

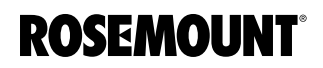

www.rosemount.com

#### **AWARNING**

Failure to follow safe installation and servicing guidelines could result in death or serious injury:

Make sure the transmitter is installed by qualified personnel and in accordance with applicable code of practice.

Use the equipment only as specified in this manual. Failure to do so may impair the protection provided by the equipment.

Do not perform any service other than those contained in this manual unless you are qualified.

Any substitution of non-recognized spare parts may jeopardize safety. Repair, for e.g. substitution of components etc. may also jeopardize safety and is under no circumstances allowed.

To prevent ignition of flammable or combustible atmospheres, disconnect power before servicing.

#### 

#### High voltage that may be present on leads could cause electrical shock:

Avoid contact with leads and terminals.

Make sure the mains power to the Radar Transmitter is off and the lines to any other external power source are disconnected or not powered while wiring the transmitter.

Probes covered with plastic and/or with plastic discs may generate an ignition-capable level of electrostatic charge under certain extreme conditions. Therefore, when the probe is used in a potentially explosive atmosphere, appropriate measures must be taken to prevent electrostatic discharge.

#### USER DEFINED UPPER REFERENCE POINT

An Upper Reference Point other than the standard Transmitter Reference Point can be specified by setting the *Calibration Offset* parameter as illustrated in Figure C-1:

Figure C-1. The Upper Reference Point can be specified by using the Distance Offset parameter.

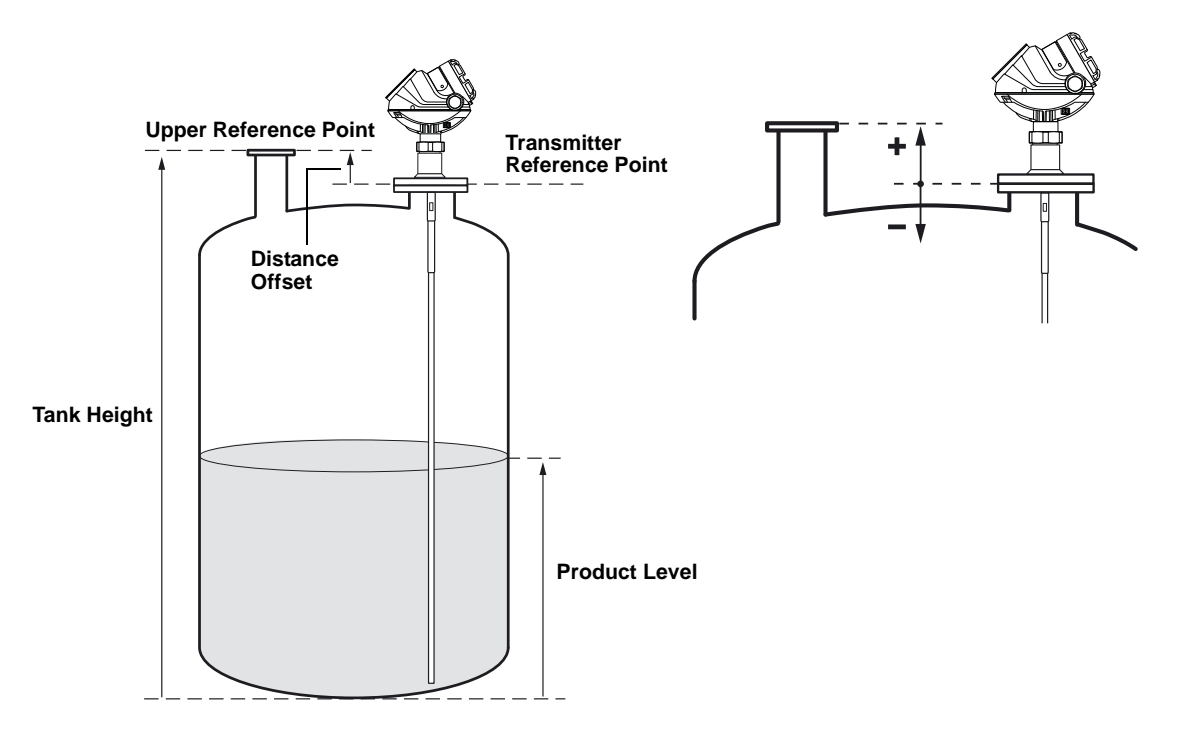

To set the desired upper reference point:

- 1. Adjust the **Tank Height** to the distance from the tank bottom to the desired **Upper Reference Point**.
- 2. Add the distance between the **Upper Reference Point** and the **Transmitter Reference Point** to the **Distance Offset** value that is stored in the transmitter database.

With a 375 Handheld Communicator the Distance Offset is available as HART Fast Key sequence [2, 3, 2, 4, 2].

FOUNDATION Fieldbus parameter: TRANSDUCER 1100>GEOM\_OFFSET\_DIST

The Distance Offset is also available in RRM:

- a. Click the **Tank** icon under Device Config/Setup in the RRM workspace.
- b. In the Tank window, select the Geometry tab.
- c. Click the Advanced button.

#### HANDLING OF DISTURBANCES FROM NOZZLE

**Trim Near Zone** 

#### **Using the Trim Near Zone Function**

For transmitters using the Guided Wave Radar technology the performance In the Near Zone (referred to as the region between 0-3.3 ft. (0-1 m) below the Upper Reference Point) is normally somewhat limited. However, the Rosemount 5300 transmitter is equipped with a software functionality that minimizes the Upper Transition Zone. The factory setting is normally sufficient and doesn't need to be repeated after installation.

However, since the setting is optimized depending on actual installation, further trimming may be necessary in the case of unfavorable conditions. An example is if there are disturbing obstacles in the Near Zone. Trimming means that the measurement performance in the Near Zone is maintained even under these conditions and prevents false echo indication.

#### NOTE!

Make sure that the product level is below the Near Zone region (0-3.3 ft. (0-1 m) below the Upper Reference Point) before performing the Trim Near Zone.

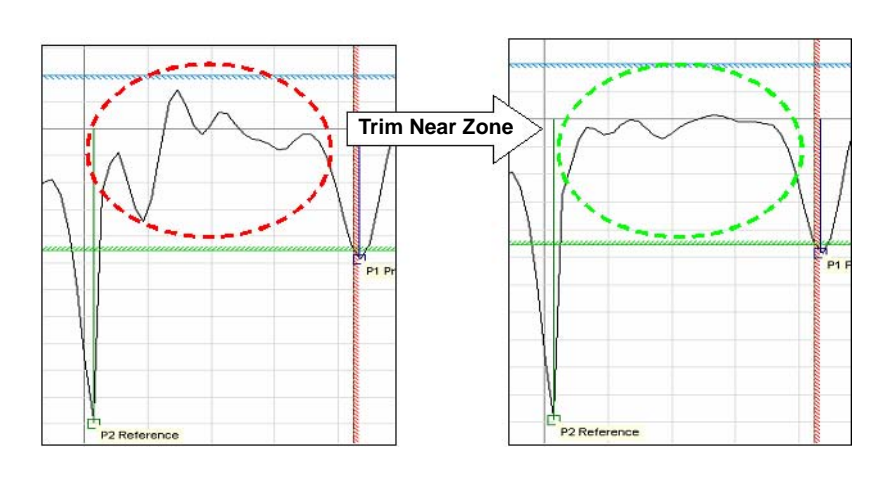

# Figure C-2. Echo Curve before and after Trim Near Zone.

#### NOTE!

The Trim Near Zone function should only be used for reducing impact from stationary disturbances. It is not suitable for occasional disturbances.

Trim Near Zone can be done in RRM. The function can be reached from **Device Specific Configuration** in the **Guided Setup** (if the command is recommended) or from the **Advanced Configuration** window, *Trim Near Zone* tab.
### NOTE!

Note that for firmware version 2.A2 the Trim Near Zone is not possible in combination with Narrow Nozzles, as defined below: 50 mm< Nozzle height  $\leq$  300 mm Nozzle diameter  $\leq$  2 in. for all single probes except 13 mm single rigid Nozzle diameter  $\leq$  3 in. for 13 mm single rigid

# Figure C-3. Trim Near Zone using RRM.

| Advanced Configuration - [LT-5300]        |                                                                                                    |       |      |
|-------------------------------------------|----------------------------------------------------------------------------------------------------|-------|------|
| Thresholds Near Zone Probe End Projection | apor Compensation   Signal Quality Metrics   Echo Tracking                                                                                                    |       |      |
| Trim Near Zone                            | The Trim Near Zone function fine tunes performance in the area close to the tank top.<br>Normally it is not necessary to use the function, but if you exchange the probe or experience problems related to the nozzle you can use this function. |       |      |
| Read Store                                |                                                                                                    | Close | Help |

1. Click Trim Near Zone.

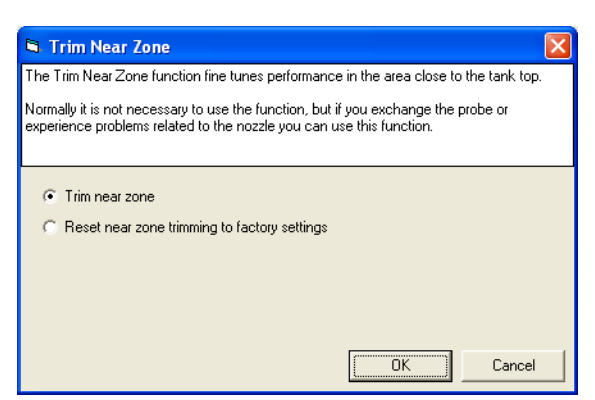

- 2. Select Trim near zone and click OK.
- 3. Click OK in the appearing dialog.
- 4. Wait 1 minute.
- 5. Restart the transmitter.

## NOTE!

The Trim Near Zone function can be reset by selecting *Reset near zone trimming to factory settings* in the previous dialog.

In 375 Field Communicator, the Trim Near Zone is reached with the [2, 1, 7, 2] HART sequence (if the command is recommended) or from the [2, 7, 1] HART sequence.

Wait 1 minute and restart the transmitter.

## Reference Manual

00809-0100-4530, Rev BA July 2009

## Changing the Upper Null Measurements are not performed within the Upper Null Zone (UNZ). By setting the UNZ parameter to zero, measurements can be performed in the Zone region close to the flange (Near Zone). If there are measurement problems in the upper part of the tank, you may use the Trim Near Zone function as described above. If the desired measurement range is below the Near Zone, or if disturbing objects are located below the Near Zone, the Upper Null Zone parameter can be used to avoid measurements above a certain level. To set the Upper Null Zone with a 375 Field Communicator: 1. Select the HART command [2, 1, 2, 3]. 2. Select the Upper Null Zone option. 3. Enter the desired value. To set the Upper Null Zone with RRM: 1. Start RRM. 2. Click the Tank icon in the Device Config/Setup toolbar. 3. Select the Probe tab in the Tank window. 4. Type the desired value in the Upper Null Zone field. 5. Click the OK button. Now the Upper Null Zone is stored in the transmitter memory.

Figure C-4. Upper Null Zone.

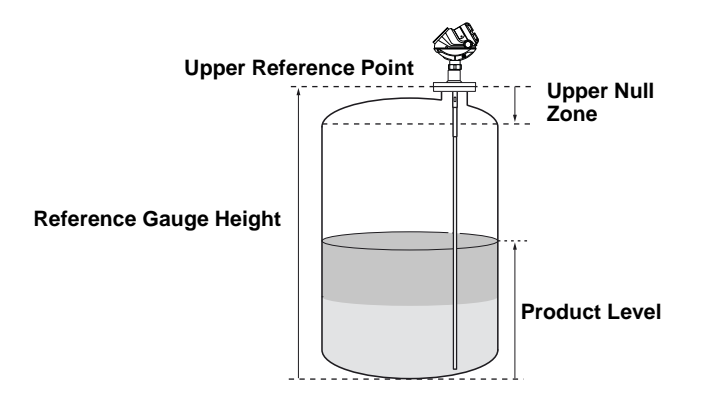

Figure C-5. Identifying the Upper Null Zone in the Echo Curve plot

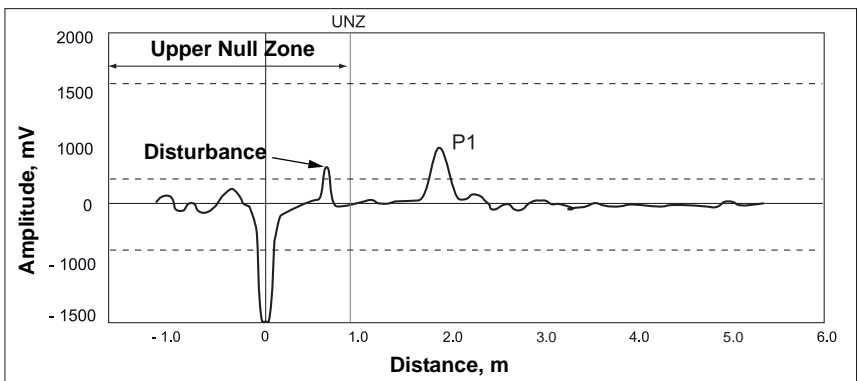

## THRESHOLD SETTINGS

Measurement with the Rosemount 5300 is based on the fact that the radar signal pulses are reflected by the product surface and the interface between two liquids. Various signal amplitude thresholds are used to separate the measurement signal from disturbing echoes and noise. Normally, the amplitude thresholds are automatically set by the 5300 transmitter, and no manual settings are needed. However, due to the properties of the product, it may in rare cases be necessary to adjust the amplitude thresholds for optimum measurement performance. RRM supports threshold settings in the *Advanced Configuration* window:

- 1. Click the Advanced icon in the Device Config/Setup toolbar.
- 2. Select the Thresholds tab in the Advanced Configuration window.

| Use Automatic Surface Threshold     Interface Threshold     Interface Threshold     5000 mV      Use Automatic Reference Threshold     Reference Threshold     1000 mV      Use Automatic Probe End Threshold     Probe End Threshold     1000 mV      Full Tank Threshold Offset     0 mV | Notel Before changing any threshold settings, please read<br>the online help documentation. |
|----------------------------------------------------------------------------------------------------|---------------------------------------------------------------------------------------------|
|----------------------------------------------------------------------------------------------------|---------------------------------------------------------------------------------------------|

Automatic threshold settings are enabled by default. In the *Advanced Configuration* window the *Interface*, *Reference*, *Probe End* and *Full Tank* thresholds can also be set manually.

#### Automatic Surface Threshold

When this check-box is selected, the transmitter automatically sets the Surface threshold to a constant value based on the configured Dielectric Constant of the product.

Note that by enabling the Automatic Surface threshold setting, the *Amplitude Threshold Curve* (ATC) is replaced by a constant threshold value. See "Using the Echo Curve Analyzer" on page 7-10 for more information on how to use the ATC.

The Surface threshold can also be manually set by using the **Set Threshold** function in the *Echo Curve Analyzer/Configuration* Mode window (see "*The Configuration Mode Tab*" on page 7-11).

### Interface Threshold

Amplitude threshold for detection of the Interface level peak.

Figure C-6. Threshold settings in RRM.

### **Reference Threshold**

Amplitude threshold for detection of the Reference pulse.

#### **Probe End Threshold**

If the Probe End Projection function is used (see "Dielectric Constant Settings" on page C-14), this threshold may need to be adjusted to make sure that the probe end pulse is properly detected.

#### Full Tank Threshold Offset

The Full Tank threshold is related to the Reference Threshold, and can be used for detecting that the tank is full. The given offset value determines the gap between the Reference threshold and the Full Tank threshold. The transmitter considers the tank full when the amplitude of the Reference Peak has dropped to a value between the two threshold values.

If the amplitude of the Reference peak is below the Full Tank Threshold (negative amplitude of the Reference peak), the tank is not considered full.

The Full Tank Threshold Offset should normally be set so that the Full Tank Threshold coincides with an amplitude value equal to 90% of the Reference Echo peak amplitude when the tank is not full.

#### Example

In the example below, the following assumptions are made (note the negative sign):

Reference Echo peak amplitude = -2000 mV Reference Threshold = -1000 mV

The target position for the Full Tank Threshold is at 10% below the Reference Echo peak amplitude. In this example, it means that the Full Tank Threshold should be located at 10% below the Reference peak at -2000 mV: -2000 mV - (-200 mV)= -1800 mV

Since the Full Tank Threshold refers to the Reference Threshold, the resulting offset value has to be expressed in terms of the distance to the Reference Threshold:

Full Tank Threshold Offset = -1000 mV - (-1800 mV) = +800 mV.

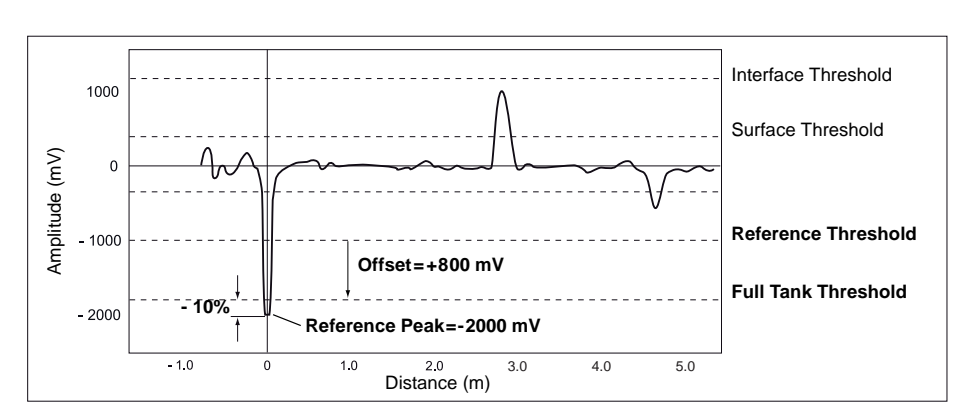

By default, this value is 0 (function is not used). This is because highly contaminated or condensed tank-seals, and turbulent or boiling surfaces, which can cause splashing, may cause function to be triggered.

Figure C-7. Example of how to specify the Full Tank Threshold

| PROBE END<br>PROJECTION | Probe End Projection allows you to measure product level when the surface pulse is too weak to be detected. For example, long measuring range and products with very poor reflectivity (low dielectric constant).                                                                                                    |
|-------------------------|----------------------------------------------------------------------------------------------------|
|                         | A product with very low reflectivity is characterized by its low dielectric constant. Such a product reflects relatively small amounts of the microwave energy emitted from the Rosemount 5300 transmitter, and most of it is transmitted through the product. Consequently, situations may occur where the surface pulse is invisible to the transmitter at long measuring ranges. The Probe End Projection function in the Rosemount 5300 transmitter makes it possible to carry out accurate measurements even under such circumstances.           |
|                         | When the microwaves emitted by the Rosemount 5300 transmitter propagate through the product in the tank, the Probe End pulse appears to be located below the actual probe end. The apparent displacement of the Probe End pulse is a consequence of the reduced propagation speed of the measurement signal through the product compared to the speed through air. The displacement of the Probe End pulse can be observed by using the Echo Curve Analyzer in the Rosemount Radar Master (see <i>"Using the Echo Curve Analyzer" on page 7-10</i> ). |
|                         | For products with very low dielectric constants the product surface level can                                                                                                    |

be determined by comparing the actual probe end position as given by the Probe Length value, with the apparent position of the Probe End pulse. The difference is related to the properties of the product, i.e. the **Dielectric Constant**, and the distance **D** travelled by the measurement signal through the product, see Figure C-8.

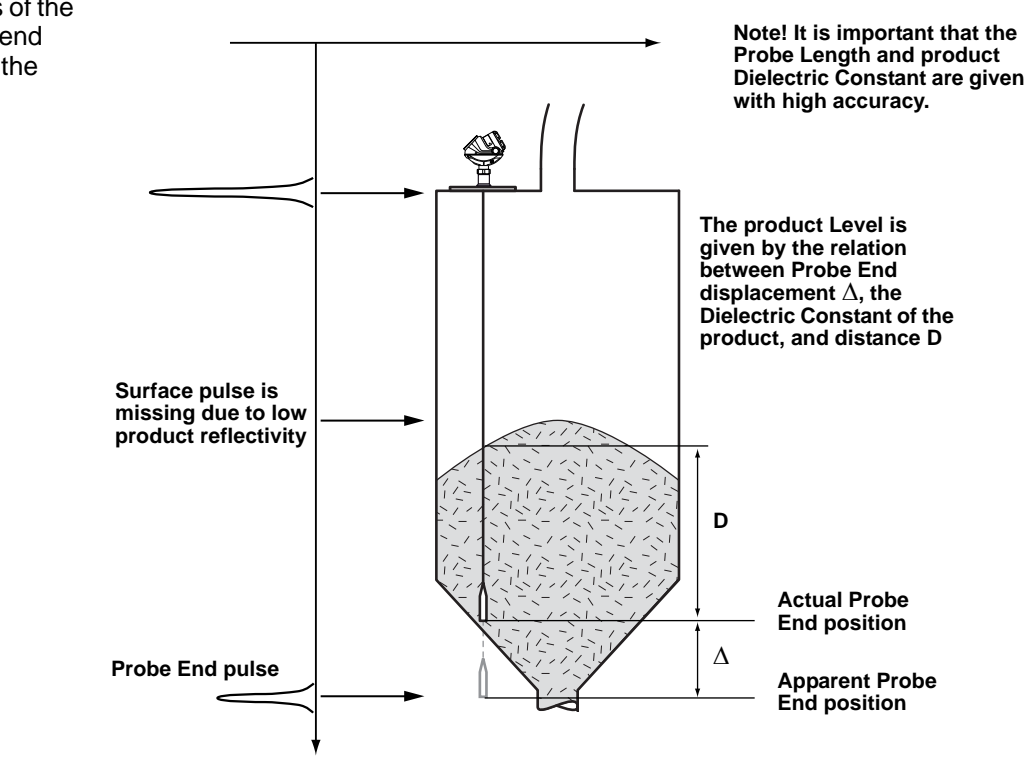

Figure C-8. The properties of the product makes the probe end pulse appear to be below the actual probe end.

Probe End Projection is used to :

- Use the probe end echo as reference, in case the surface echo is lost, to calculate the surface echo position
- Use the probe end echo as reference when the surface echo is close to the probe end to enhance accuracy of the surface echo position

## NOTE!

This function is only available for Liquid/solid product **level** measurement modes (i.e. not available for interface or fully submersed interface measurement modes) and a well defined probe end echo (i.e. ensure that the probe end/centering disc/weight is either always in contact with the tank wall or never in contact with the tank wall).

#### NOTE!

Assure that the Tank settings; Mounting Type, Probe Type, and Probe Length have been assigned correct values before continuing.

Probe End Projection can be configured using a guide. When the tank is empty, the guided setup will be able to accurately calibrate probe end offset and probe end pulse polarity. You will be asked to insert an initial value for the Product DC. This is the value for the product dielectric constant that the device uses as a start point for estimation. This value must be as accurate to the actual value of the dielectric constant as possible.

When the tank is filled, the guided setup will be able to estimate the Product DC. This value is used as an initial value for future estimation of the Product DC.

For best performance, complete the guided setup with an empty tank and then a second time with a filled tank, but do not overwrite the empty tank calibration.

Probe End Projection can be configured in RRM. This function can be reached from the **Device Specific Configuration** in the Guided Setup (if the configuration is recommended) or from the **Advanced Configuration** window, *Probe End Projection* tab. Click **Guided Probe End Projection Setup** to start the configuration.

Figure C-9. Probe End Projection setup.

In 375 Field Communicator, the Device Specific Configuration is reached with sequence [2, 1, 7, 2] (if the configuration is recommended) or from the sequence: [2, 7, 2].

#### **Optional configurations:**

**DC Estimation Limit:** This is a limit for the product dielectric constant estimation. The limit is a percentage, saying how much the estimated product DC is allowed to differ from the initial product DC value. If the estimation goes outside this limit, a warning will be generated.

**Used Product DC:** This is the estimated product dielectric constant that the device will use for Probe End Projection.

| Advanced Configuration - [LT-5300]                                                                                                    |       |      |
|----------------------------------------------------------------------------------------------------|-------|------|
| Thresholds Near Zone Probe End Projection Vapor Compensation Signal Quality Metrics Echo Tracking                                                                                                    |       |      |
| Use Probe End Projection<br>By using the probe end projection function the device is<br>capable measuring the product level even if the surface echo<br>is lost.<br>Complete the guided setup before doing manual setup<br>changes. |       |      |
| Manual Probe End Projection Setup                                                                                                    | -     |      |
| Product DC (milel) Used Product DC 2,500 1,600                                                                                                    |       |      |
| DC Estimation Limit Reset DC Estimation                                                                                                    |       |      |
| Use Static Product DC                                                                                                    |       |      |
| Probe End Offset 0.099 m                                                                                                    |       |      |
| Probe End Pulse Polarity Negative                                                                                                    |       |      |
|                                                                                                    |       |      |
| Read Store                                                                                                    | Close | Help |

Reset DC Estimation: Resets DC estimation to the configured initial value, forcing the device to start over estimating the product DC.

**Use Static Product DC:** Check this setting if you do not want the device to estimate the product DC. This will force the device to use the configured initial product DC.

**ECHO TRACKING** Measurement with the Rosemount 5300 is based on the fact that the radar signal pulses are reflected by the product surface. Different parameters are used to track the measurement signal to achieve a reliable and stable measurement. Normally, the echo tracking parameters are automatically set by the 5300 transmitter, and no manual settings are needed. However, due to the properties of the product, in rare cases it may be necessary to adjust the echo tracking settings for optimum measurement performance. RRM supports echo tracking settings in the Advanced Configuration window, Echo Tracking tab.

| Intercloids       [Near Zone] Problem Mojection       Vapor Compensation       [Signal Quality Metrics [Echo_Itacking.]]         V       Use Automatic Echo Tracking Settings         Echo Time Dut       30 s         Close Distance       0.213 m         Damping Value       2 s | Advanced Configuration - [Untitled3]                                                                                                    |          |
|----------------------------------------------------------------------------------------------------|----------------------------------------------------------------------------------------------------|----------|
|                                                                                                    | Thresholds       Near Zone       Probe End Projection       Vapor Compensation       Signal Quality Metrics       Echo Tracking Settings         Choor Time Out       30       s       Close Distance       0.213       m         Damping Value       2       s       s       Signal Quality Metrics       Signal Quality Metrics       Signal Quality Metrics       Signal Quality Metrics       Echo Tracking Settings | seking.] |

Automatic echo tracking settings are enabled by default. In the Advanced Configuration window the Echo Tracking settings Echo Timeout and Close Distance can be also be set manually.

Figure C-10. Echo Tracking in RRM.

### **Use Automatic Echo Tracking Settings**

When this check-box is selected, the transmitter automatically sets the echo tracking parameters to a constant value based on the configured tank environment and measurement mode.

**Echo Timeout:** defines the time in seconds before the device should start to search for a surface echo outside the Close Distance window after it was lost. After an echo was lost, the device does not start searching (or set Invalid Level) until the specified time has elapsed. In some applications, especially with solid products or applications with foam, the surface echo may disappear for periods of time. This value can be increased to prevent the device from entering alarm mode too early after the surface is lost.

**Close Distance:** defines a window centred at the current surface position where new surface echo candidates can be selected. The size of the window is ±Close Distance. Echoes outside this window will not be considered as surface echoes. The device will without delay jump to the strongest echo within this window. This value can be increased if there are rapid level changes in the tank. If the value is too large the device might select an invalid echo as the surface echo.

## Damping

The Damping parameter defines how fast the device reacts to a change of the level value (step response). A high value makes the level steady but the device reacts slowly to level changes in the tank. A low value makes the device react quickly to level changes but the presented level value can be somewhat jumpy. The default value is 2 seconds. Note that increasing the damping value will also prolong the system response time. The damping value can also be changed from the **Output**, *General* tab.

## Rosemount 5300 Series

## DIELECTRIC CONSTANT SETTINGS

| Static Vapor<br>Compensation                                                            | In some applications, there is heavy vapor above the product surface having<br>a significant influence on the level measurement, for example, in the case of<br>saturated water steam under high pressure. In such cases, the vapor<br>dielectric can be entered to compensate for this effect.                                                                                                    |  |  |  |
|-----------------------------------------------------------------------------------------|----------------------------------------------------------------------------------------------------|--|--|--|
|                                                                                         | For applications with a varying pressure and/or temperature, certain models<br>of the Rosemount 5300 Series have a built-in function that automatically<br>compensates for varying vapor dielectric constants. See "Dynamic Vapor<br>Compensation" on page C-15.                                                                                                    |  |  |  |
|                                                                                         | The default value is equal to 1 which corresponds to the dielectricity of vacuum. Normally this value does not need to be changed since the effect on measurement performance is very small for most vapors.                                                                                                    |  |  |  |
|                                                                                         | To change the Vapor Dielectric Constant:                                                                                                    |  |  |  |
|                                                                                         | 1. Start RRM.                                                                                                    |  |  |  |
|                                                                                         | <ol><li>Click the Tank icon in the RRM workspace, or choose Tank from the<br/>Setup menu.</li></ol>                                                                                                    |  |  |  |
| Figure C-11. Dielectric constants<br>can be adjusted in the Tank<br>Environment window. | 3. Select the Environment tab and click the Advanced button.                                                                                                    |  |  |  |
|                                                                                         | Tank - [Untitled1]                                                                                                    |  |  |  |
|                                                                                         | Probe       Geometry       Environment       Volume         Measurement Mode       Product Level and Interface Level       Image: Constant       Image: Constant |  |  |  |

Rapid Level Changes (>40mm/s, >1.5"/s) ∕apo Advanced Vapor Dielectric Constant Upper produc Vapor Dielectric Constant Product Lev <sup>6</sup>7 📑 1.000 Lower Product Dielectric Range Lower Product Dielectric Unknown • Lower produ Interface Leve Constant Max Upper Product Thickness 0.900 m Read Store Close Help

4. Type the desired value in the Vapor Dielectric Constant field. You may also use the Vapor Dielectric Calculator or the Vapor Dielectric Chart to find the correct value.

**Lower Product** 

If the dielectric constant of the lower product is significantly smaller than the dielectric constant of water, you may need to adjust the Lower Product Dielectric Range, see Figure C-11.

Special adjustments can also be made by trimming the appropriate amplitude thresholds. See section "Interface Pulse not Found" on page 7-8 for further information.

## DYNAMIC VAPOR COMPENSATION

Rosemount 5300 Series is based on the Time Domain Reflectometry (TDR) technology where low power nanosecond microwave pulses are guided down a probe submerged in the process media. When a radar pulse reaches a media with a different dielectric constant, part of the energy is reflected to the transmitter. The time difference between the transmitted pulse and the reflected pulse is converted into a distance from which the total level or interface level is calculated.

For radar level gauging, the actual measured quantity is the propagation time through the empty space between the radar level transmitter and the liquid surface. For typical radar level transmitter accuracy, the propagation speed of the radar signal should be close to the velocity of light in vacuum. However, in some important cases, the deviation is not negligible and must be taken into account for accuracy. High tank pressure in combination with certain gases is an example.

High pressure water steam can influence radar level transmitter measurements. This is due to the high pressure as well as the polar structure of water molecules. In such cases, the Rosemount 5300 Series Level transmitter can be configured for compensation for this effect.

Water has high critical temperature and pressure (705 °F / 374 °C and 140 bar, respectively). Level measurement may not be possible above these limits. However, some applications, such as power plants, may use water near the limits. In a closed vessel containing water liquid and water vapor, existing databases (referred to as a Mollier diagram) have been used to calculate pressure and vapor density, and deduce the dielectric constant of the vapor from this. The dielectric constant changes as given in Figure C-12.

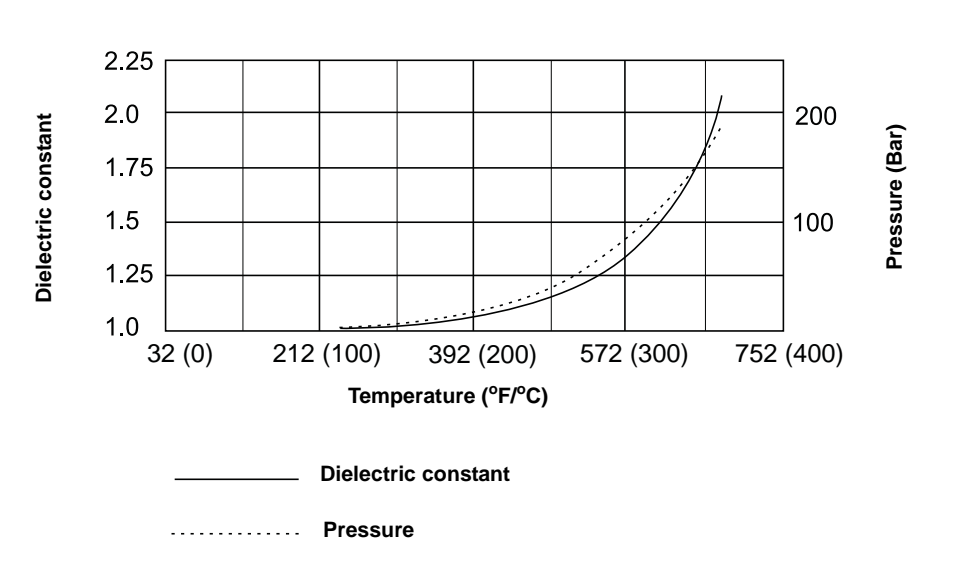

The standard version of a Rosemount 5300 Series level transmitter can be configured for static compensation of vapor by manually entering the dielectric constant of vapor, see "Dielectric Constant Settings" on page C-14. For applications with a varying pressure and/or temperature, certain models of the Rosemount 5300 Series have a built-in function (Dynamic Vapor Compensation) that automatically compensates for varying vapor dielectric constants.

# Figure C-12. Dielectric constant versus temperature for saturated water vapor.

The Rosemount 5300 uses a reference reflector mounted on the probe at a certain distance to estimate the dielectric constant of the vapor. The transmitter knows where the reference reflector pulse should have been if there were no vapor present. However, since there is vapor in the tank, the reference reflector pulse will appear beyond the actual reflector point. The distance between the actual reflector point and the apparent reflector point will be used to calculate the vapor dielectric constant. The calculated dielectric constant is then dynamically used to compensate for changes in vapor dielectric constant and eliminates the need to do any compensation in the control system.

To check if the Dynamic Vapor Compensation function is supported, do one of the following:

- If probe type 4U or 4V is mentioned in the model code on the label, the device supports Vapor Compensation.
   Model Code: 530xxxxxx4Uxxxxxxx or 530xxxxxx4Vxxxxxxx
- In RRM:
  - 1. Connect to the device.
  - 2. Right click on the device and select Properties.

Device Properties Device Model << Basic Advanced 5302 Device Hardware Configuration HART LCD Primary Analog Output (PV) Serial No ^ 16777215 ¥ Device Software Configuration 2 Probe Type Meas Mode: Interface Level with submerged probe Meas Mode: Product Level and Interface Level Vapor Compensation Rigid Single HTHP ^ Vapor Probe Length Compensation 0.400 m Software Boot SW Version Application SW Version Protocol 2A2 2A2 HABT Device Address Min Internal Temp 0 -38.1 \*0 Diagnostics Suite Option Enabled Max Internal Temp 72,2 °C Safety Device (QS Option) Operation Time Start Code Device Status / Error / Warning 192 h Г 86C0F62F80C85B7F 888 Close Save as.. Help

- 3. If "Vapor Compensation" is mentioned in the *Device Software Configuration 2* list, the device supports Vapor Compensation.
- In 375 Field Communicator, if Vapor Compensation is supported, it can be found with the [3, 2, 2, 1] HART sequence

#### NOTE!

Vapor compensation is supported for Product Level measurement mode only.

Figure C-13. Check if Dynamic Vapor Compensation is supported.

#### NOTE!

Single Rigid HTHP equipped with reference reflector is the only probe that supports vapor compensation. The probe is marked "VC" as shown in Figure C-14.

Figure C-14. Single Rigid HTHP with VC marking on the probe.

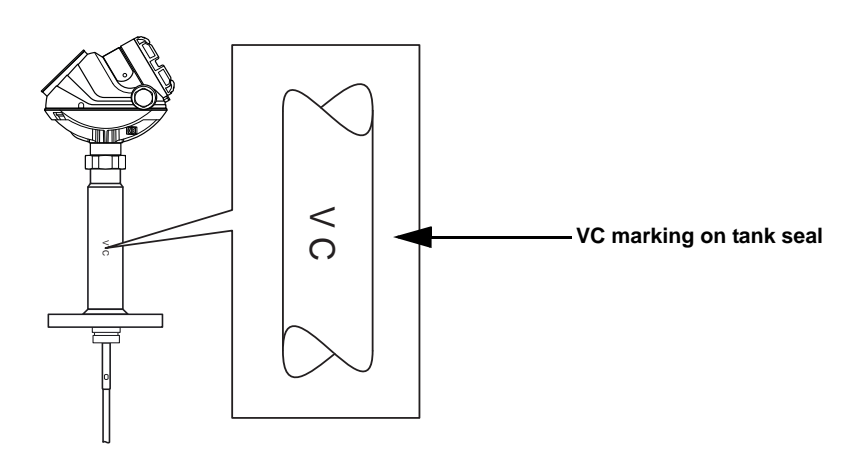

- Probes up to 13.1 ft (4 m) length are supported
- Pipe / Chamber is the only supported mounting type. Supported pipe inner diameters are 2, 3, and 4 in. (5, 7.5, and 10 cm)
- Probe End Projection is disabled when vapor compensation is enabled
- Trim near zone shall not be used when dynamic vapor compensation is used.

Dynamic Vapor Compensation requires a minimum distance from the flange to the surface level to measure the change in the vapor dielectric constant. If the level rises within this area, the unit switches over to static compensation, using the last known vapor dielectric constant. This minimum distance is 17.3 in. (440 mm) for probe length < 6.6 ft (2 m), and 28 in. (710 mm) for probe length > 6.6 ft (2 m) (see X in figure below), to dynamically compensate up to level 100%. The minimum measuring range for this functionality is 12 in. (300 mm).

Figure C-15. Minimum requirements.

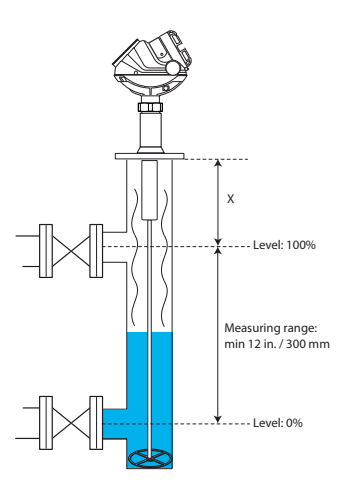

If a 5300 Series transmitter is ordered from Rosemount together with a 9901 Chamber, these space requirements are met. If an existing chamber is used, which does not meet these space requirements, a spool piece can be added. For an installation with a spool piece, it is important to make sure that the reference reflector and the spool piece do not have the same length. The spool piece needs to be at least 2 in. (50 mm) longer or shorter.

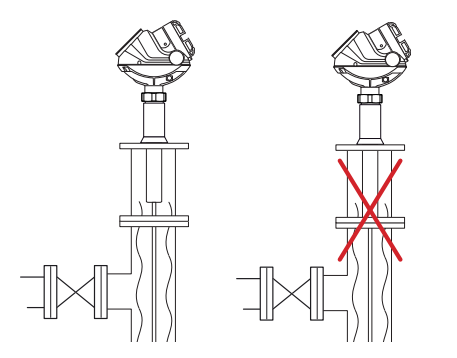

If a spool piece is used, it is important that the reference reflector and the spool piece do not have the same length.

## **Installation Setup**

It is important that the vapor compensation function is calibrated after installation. Before calibration:

- The surface level must be at least 19.7 in. (0.5 m) below the end of the reflector (It is recommended to empty the pipe/chamber.)
- Perform the calibration at ambient pressure and temperature conditions, i.e. when the vapor dielectric constant is close to 1.0

## To calibrate Dynamic Vapor Compensation:

- 1. Either choose **Device Specific Configuration** in the Guided Setup (if the configuration is recommended) or **Setup, Advanced.**
- 2. Select the Vapor Compensation tab.

| Advanced Config                                                                                                    | uration - [LT-5300]                                                       |                                                                    |                                                                                      |                        |               |
|----------------------------------------------------------------------------------------------------|---------------------------------------------------------------------------|--------------------------------------------------------------------|--------------------------------------------------------------------------------------|------------------------|---------------|
| Thresholds                                                                                                    | Near Zone                                                                 | Probe End Projection                                               | Vapor Compensation                                                                   | Signal Quality Metrics | Echo Tracking |
| Use Vapor Con     Calibrate Vap     Calibrate Vap     Used Max Vapor DC     Advanced Vapor Con     RR Type     Unknown     Vapor DC Filter Fac     0.100 | pensation<br>or Compensation<br>Change Max Vapor DC<br>mpensation Options | This device is cap<br>of the vapor dielec<br>Calibration of the fr | able of compensating for dyna<br>tric constant.<br>unction is required in order to t | mic changes<br>use it. |               |
| Read                                                                                                    | Store                                                                     |                                                                    |                                                                                      | 0                      | Close Help    |

- 3. Click the Calibrate Vapor Compensation button.
- 4. Make sure Use Vapor Compensation is selected.
- 5. The echo from the reference reflector end can be viewed in the Echo Curve in RRM. Probes shorter than 6.6 ft. (2 m) will have the reflector end at 0.75 ft. (0.23 m) distance and probes longer than 6.6 ft. (2 m) will have the reflector end at 1.6 ft. (0.5 m).
- 6. Cycle power to finish.

In 375 Field Communicator, the calibration can be done by HART command [2, 7, 3].

Figure C-16. Calibrate Dynamic Vapor Compensation.

## SIGNAL QUALITY METRICS

Figure C-17. Echo curve showing surface peak amplitude, noise peak amplitude, and surface threshold. Signal Quality Metrics indicates the surface signal integrity compared to the noise. It can be used to schedule maintenance to clean the probe or detect and monitor turbulence, boiling, foam and emulsions.

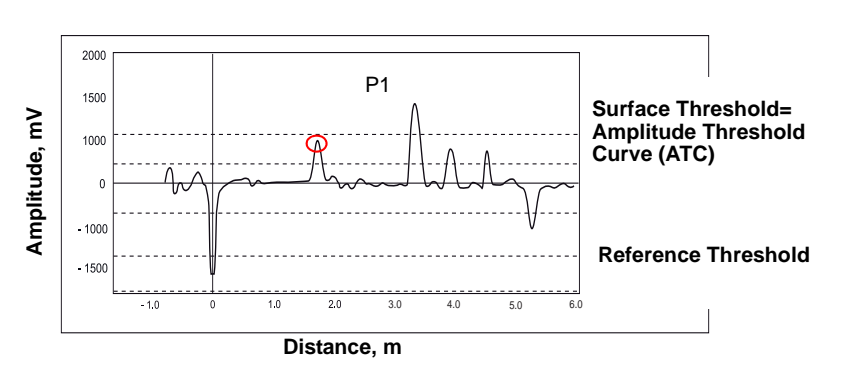

#### The following diagnostics measurements are available:

Signal Quality is a measurement of the surface peak amplitude (P1) compared to the surface threshold (ATC) and the smallest marginal between the noise and the ATC above the surface (indicated with a circle) compared to the ATC.

The Signal Quality spans from 0 to 10, where 0 indicates a low margin, and 10 indicates a high margin. It indicates how much margin there is until the noise peak is indicated as the surface level.

Surface / Noise Margin is the relationship between surface peak amplitude and the amplitude of the strongest noise peak above the surface. The Surface / Noise Margin spans from 0 to 10, where 0 indicates a low margin, and 10 indicates a high margin. It indicates how much disturbance the device can handle in the tank.

### NOTE!

The signal amplitude and the noise margin depend on probe type and application conditions, as well as the condition of the probe. Even if the probe is clean, Signal Quality and Surface / Noise Margin may not be a 10.

To check if Signal Quality Metrics is supported, do one of the following:

- If "DA1" or "D01" is mentioned in the model code on the label, the device supports Signal Quality Metrics. Model Code: 530xxxxxxxxxxXDA1 or 530xxxxxxxxxxxD01xx
- In RRM:
  - 1. Connect to the device.
  - 2. Right click on the device and select **Properties**.

Figure C-18. Check if Signal Quality Metrics is supported.

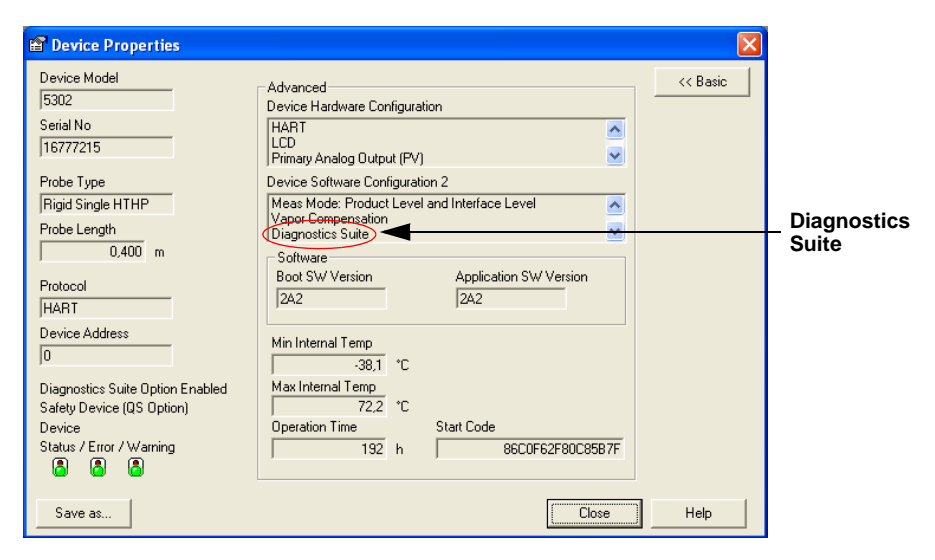

- 3. If "Diagnostics Suite" is mentioned in the *Device Software Configuration 2* list, the device supports Signal Quality Metrics.
- In 375 Field Communicator, if Signal Quality Metrics is supported, it can be found with the [3, 2, 2, 1] sequence. Check if "Diagnostics Suite" is present

Signal Quality Metrics can be enabled/disabled in RRM. Choose **Tools**, **Advanced**, *Signal Quality Metrics* tab.

#### NOTE!

If Signal Quality Metrics is not supported or disabled, the Signal Quality and Surface / Noise Margin will always be set to 0.

## Viewing Signal Quality Metrics in RRM

To view Signal Quality Metrics in RRM, choose the **Tools > Device Display** option and select the *Signal Quality Metrics* tab.

| Device Display - [LT-5300]                                                                                                    |                                                                                      |  |       |      |
|----------------------------------------------------------------------------------------------------|--------------------------------------------------------------------------------------|--|-------|------|
| Level Analog Out Signal Quality Me                                                                                                    | Arics                                                                                |  |       |      |
| Level Analog Out Signal Quality Me<br>Signal Quality<br>Current value<br>10,000<br>Min measured value<br>10,000<br>Max measured<br>0,000<br>Elapsed Op Time SQM Reset<br>0 h<br>Reset Min / Max Values | Suface/Noise Margin Current value 10.000 Min measured value 0.000 Max measured 0.000 |  |       |      |
|                                                                                                    |                                                                                      |  |       |      |
|                                                                                                    |                                                                                      |  | Close | Help |

Figure C-19. View Signal Quality Metrics Values.

## Rosemount 5300 Series

Signal Quality Metrics can be shown on the LCD panel. See "Operation" on page 6-1.

Signal Quality Metrics can be assigned to Transmitter Variables (SV, TV, or QV). In RRM, this can be done by selecting **Setup, Output** from the menu.

| Figure C-20. Configure<br>Transmitter Variables for Signal<br>Quality Metrics. | Output - [20LT0501]                                                                                                    | Analog Out 1                    | ]                                                                          |      |
|--------------------------------------------------------------------------------|----------------------------------------------------------------------------------------------------|---------------------------------|----------------------------------------------------------------------------|------|
| Signal Quality<br>Surface / Noise Margin                                       | Variable Assignment<br>Primary Variable (PV)<br>Level<br>Secondary Variable (SV)<br>Signal Quality<br>Tertiary Variable (TV)<br>Surface Noise Margin<br>Quadrinary Variable (QV)<br>Vapor DC<br>Damping Value<br>2 s | V Notel C<br>correspo<br>V<br>V | hange Variable Assignment for disabled controls i<br>onding Analog Out tab | n    |
|                                                                                | Read Store                                                                                                    |                                 | Close                                                                      | Help |

Variables can be sent to Distributed Control System (DCS) to trigger an alarm. Suitable trigger levels vary from application to application. Guidelines for appropriate values can be determined by logging Signal Quality Metrics over time and viewing minimum/maximum values. The Signal Quality alarm trigger value should be at least 1, but a better guideline is 2-3.

## Reference Manual 00809-0100-4530, Rev BA July 2009

# Appendix D Remote Mounting

|                              | Remote Housing, New<br>Remote Connection,<br>Remote Housing Con              | w Unitspage D-1<br>Field Retrofitpage D-3<br>figurationpage D-4                                                                                                    |
|------------------------------|------------------------------------------------------------------------------|----------------------------------------------------------------------------------------------------|
| REMOTE HOUSING,<br>NEW UNITS | Remote Housing can b<br>a hot or vibrating place<br>head in a better positic | be used to place the head apart from the probe if it is in<br>e. With Remote Housing, you can place the transmitter<br>on to be able to read the display, for example. |
|                              | The remote housing as<br>on the probe and the re                             | ssembly is shipped with the transmitter head mounted emote connection in a separate box.                                                                               |
|                              | The transmitter head m functioning.                                          | nust have the remote connection installed before                                                                                                    |
|                              | The parts in the shippir                                                     | na unit consist of:                                                                                                    |
|                              | Transmitter head                                                             | d mounted on probe                                                                                                    |
|                              | Remote connect                                                               | tion                                                                                                    |
|                              | Bracket kit                                                                  |                                                                                                    |
|                              | - Bracket (1 pcs)                                                            | )                                                                                                    |
|                              | - Clamping bracl                                                             | ket (4 pcs)                                                                                                    |
|                              | - U-bolt (2 pcs)                                                             |                                                                                                    |
|                              | - M6 screw (3 pc                                                             | cs)                                                                                                    |
|                              | - M6 nut (4 pcs)                                                             |                                                                                                    |
|                              | IU)                                                                          | Remove the transmitter head from the probe                                                                                                    |
| (m                           | M50 nut                                                                      | Remove the transmitter head from the probe by unscrewing the M50 nut.                                                                                                  |
|                              |                                                                              |                                                                                                    |
|                              |                                                                              |                                                                                                    |
|                              |                                                                              | Mount the probe in the tank                                                                                                    |
|                              |                                                                              |                                                                                                    |

## Rosemount 5300 Series

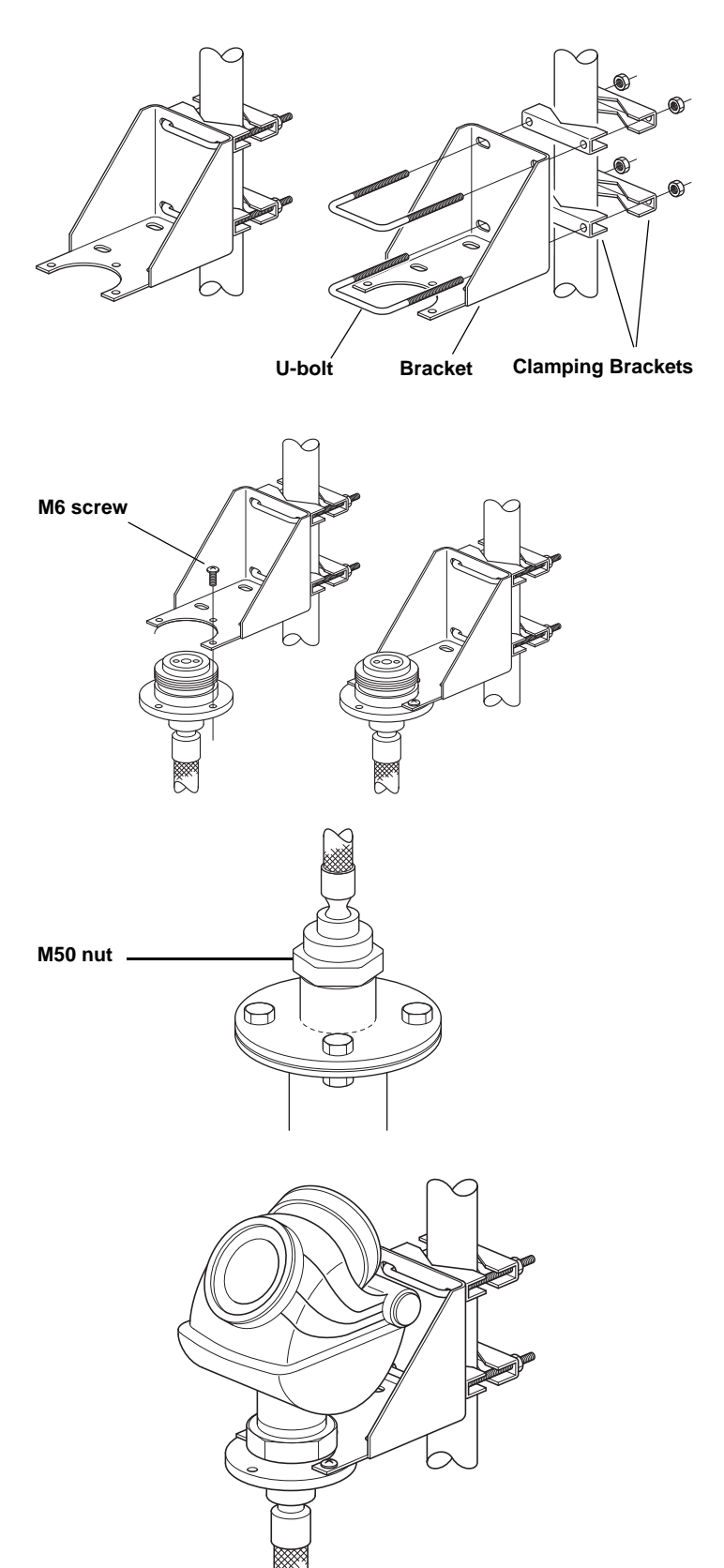

## Mount the bracket to the pole

Mount the bracket to the pole, making sure the distance between the probe and bracket does not exceed the length of the remote connection.

- 1. Put the two U-bolts through the holes of the bracket. Several holes are available for vertical/horizontal pipe mounting.
- 2. Put the clamping brackets on the U-bolts and around the pipe.
- 3. Use the supplied nuts to fasten the bracket to the pipe.

## Fasten the housing support to the bracket

Fasten the housing support to the bracket using the M6 screws. The screws are threaded through the top of the mounting bracket and into the housing support.

#### Mount the probe housing on the probe

Mount the probe housing on the probe, making sure that the M50 nut is properly tightened.

# Connect the transmitter head on the housing support

Connect the transmitter head on the housing support, making sure that the M50 nut is properly tightened.

See "Remote Housing Configuration" on page D-4 to check if the transmitter is configured with remote housing.

## REMOTE CONNECTION, FIELD RETROFIT

To upgrade a currently installed Rosemount 5300 transmitter with a remote housing, the embedded software needs revision 2.A2 or later, and the Spare Part Kit (03300-3001-000X) must be ordered.

The Rosemount 5300 transmitter head must be configured for remote housing to work.

The Spare Part Kit consists of:

- Remote connection
- Bracket kit
  - Bracket (1 pcs)
  - Clamping bracket (4 pcs)
  - U-bolt (2 pcs)
  - M6 screw (3 pcs)
  - M6 nut (4 pcs)

#### Mount the bracket to the pole

Mount the bracket to the pole, making sure the distance between the probe and bracket does not exceed the length of the remote connection.

- 1. Put the two U-bolts through the holes of the bracket. Several holes are available for vertical/horizontal pipe mounting.
- 2. Put the clamping brackets on the U-bolts and around the pipe.

Use the supplied nuts to fasten the bracket to the pipe.

#### Fasten the housing support to the bracket

Fasten the housing support to the bracket using the M6 screws. The screws are threaded through the top of the mounting bracket and into the housing support.

#### Remove the transmitter head from the probe

Remove the transmitter head from the probe by unscrewing the M50 nut.

#### Mount the probe housing on the probe

Mount the probe housing on the probe, making sure that the M50 nut is properly tightened.

#### Connect the transmitter head on the housing support

Connect the transmitter head on the housing support, making sure that the M50 nut is properly tightened.

## REMOTE HOUSING CONFIGURATION

When using remote housing, the remote connection length should be configured. If the Remote Housing is ordered with a transmitter, it is configured in the factory.

In Rosemount Radar Master, select Setup > Tank.

| 🛱 Tank - [LT-1]                                    | * * > > > > > > > > > > > > > > > > > >          |                       |          |          |
|----------------------------------------------------|--------------------------------------------------|-----------------------|----------|----------|
| Probe                                              | Geometry                                         | Environment           | Ϋ́Υ,     | /olume   |
| Probe Type<br>Rigid Twin                           |                                                  |                       |          | << Basic |
| Probe Length 0,850 m Hold Off Distance/UNZ 0,000 m | _                                                | Hold Off Distance/UNZ |          |          |
| Probe Angle 0,0 *                                  | Remote Housing<br><mark>1 m /3 ft        </mark> | Probe Length          | en       |          |
| User Defined Probe Settings                        |                                                  |                       | Ĭ        |          |
| Tank Connection Length                             | Probe Impedance                                  | <b>\$</b>             |          |          |
| 0,000 m                                            | 198,00 Ohm                                       | <b>.</b>              | <u>↓</u> |          |
| Propagation Factor                                 | Reference Pulse Amplitude                        | Probe Angle           |          |          |
| Read Store                                         |                                                  |                       | Close    | Help     |

Under the *Probe* tab, Remote Housing length can be selected. Click the Store button to save changes.

In the 375 Field Communicator, Remote Housing can be set with HART command [2, 3, 1, 4, 2].

#### NOTE!

When disconnecting a remote housing cable from a probe in low temperatures, -22 °F (-30 °C), Radar Master may not show that the probe is missing.

## **Reference Manual**

00809-0100-4530, Rev BA July 2009

## **Performing Proof Test** Appendix E Performing Proof Test ......page E-1 Rosemount Radar Master (RRM) ..... page E-3 AMS Suite ......page E-5 PERFORMING PROOF This test detects approximately 95% of the possible DU failures of the transmitter including the sensor element. Here is a description of how to TEST perform the test using a 375 Field Communicator, Rosemount Radar Master (RRM), or AMS Suite. Note that the transmitter is not safety-rated during proof tests. Alternative means should be used to ensure process safety during such activities. Required tools: HART host/communicator and a mA meter. **375 FIELD** Prior to this test, inspect the echo curve to ensure that no disturbing echoes affecting the measurement performance are present. COMMUNICATOR 375 HART Sequence: [2, 6, 1] 1. Bypass the safety PLC or take other appropriate actions to avoid false trip. 2. Disable write protection if the function is enabled. 375 HART Sequence: [3, 2, 1, 2, 1]. Type the password. 3. Using loop test, enter the mA value representing the high alarm current. Verify that the analog output current is correct using the reference meter. This step tests for compliance voltage problems, such as low power supply voltage or increased wiring resistance. 375 HART Sequence: [2, 4, 1, 7]. Select 3 Other. Enter the analog output level representing the high alarm current. Press Enter and click OK. Verify that the analog output current is correct. Click **Abort** to end loop test. 4. Using loop test, enter the mA value representing the low alarm current. Verify that the analog output current is correct using the reference meter. This step tests for possible quiescent current related failures. 375 HART Sequence: [2, 4, 1, 7]. Select 3 Other. Enter the analog output level representing the low alarm current. Press Enter and click OK. Verify that the analog output current is correct. Click Abort to end loop test. Verify that the Current output is restored to the original mode.

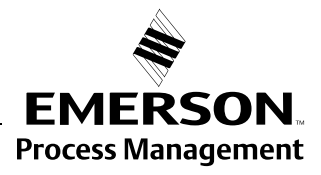

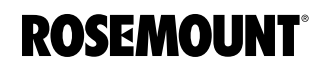

## Rosemount 5300 Series

## Figure E-1. Range Values.

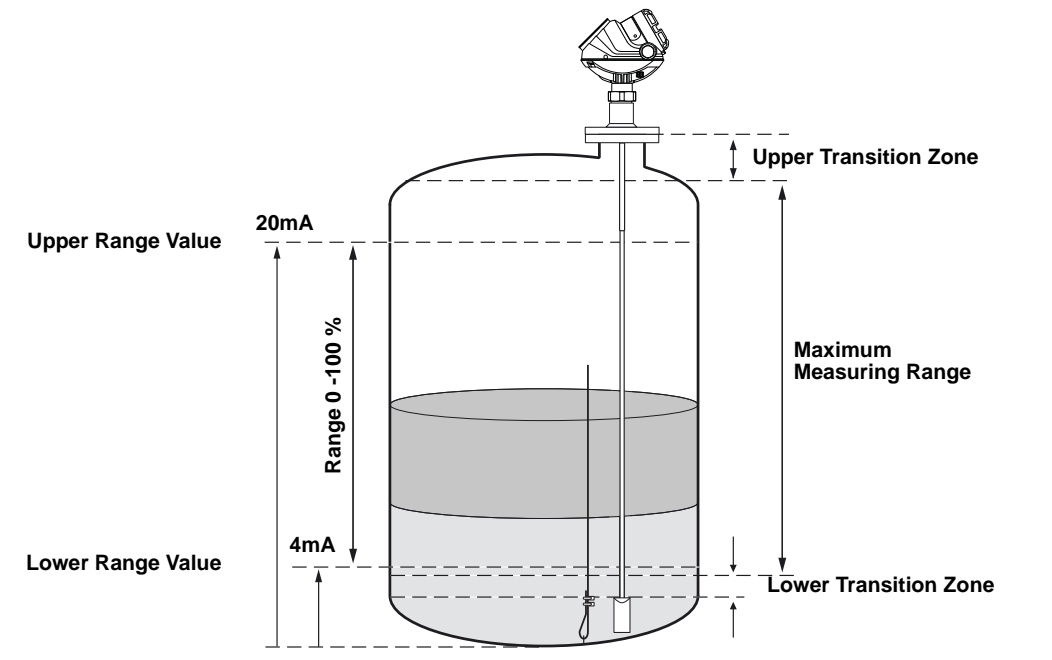

5. Perform a two-point calibration check of the transmitter by applying level to two points on the probe within the measuring range. Verify that the current output corresponds to the level input values using a known reference measurement.

This step verifies that the analog output is correct in the operating range and that the Primary Variable is properly configured.

Note that the applied level has to be between the Upper and Lower Range values, otherwise the transmitter enters alarm mode. If the applied level is outside the Maximum Measuring Range, the level reading accuracy may be reduced. For best performance, use the 4-20 mA range points as calibration points. See Figure E-1.

6. Enable write protection.

375 HART Sequence: [3, 2, 1, 2, 1].

- 7. Restore the loop to full operation.
- 8. Remove the bypass from the safety PLC or otherwise restore normal operation.
- 9. Document the test results for future reference.

## ROSEMOUNT RADAR MASTER (RRM)

Prior to this test, inspect the echo curve to ensure that no disturbing echoes affecting the measurement performance are present.

## RRM: Tools / Echo Curve

- 1. Bypass the safety PLC or take other appropriate actions to avoid false trip.
- 2. Disable write protection if the function is enabled.

**RRM:** Select **Tools, Lock / Unlock Configuration Area** from the menu. Type the password being used for this device and click **OK**.

3. Set Alarm mode to High Current. Using loop test, enter the mA value representing the high alarm current. Verify that the analog output current is correct using the reference meter.

This step tests for compliance voltage problems, such as low power supply voltage or increased wiring resistance.

#### RRM: Select Setup, Output from the menu.

|                   | 😌 Output - [LT-5300]                                                                                          |                  |
|-------------------|----------------------------------------------------------------------------------------------------|------------------|
|                   | General Analog Out 1                                                                                          |                  |
|                   | Output Source (PV)                                                                                            | << Basic         |
|                   | Upper Range Value (20 mA)         Upper Sensor Limit AOut 1         21,75           30,000 m         20,000 m |                  |
|                   | Lower Range Value (4 mA) Lower Sensor Limit AOut 1<br>0,000 m 18,500 m 3,75                                   |                  |
| Alarm Mode AOut 1 | Alarm Mode AOut 1<br>High Current                                                                             | <u> </u>         |
|                   | Disable Limit Alarm if Out of Range (use Saturation Limits)                                                   |                  |
|                   | Advanced<br>Alarm Mode Failure AOut 1 Hi Saturation Limit AOut 1 Elapsed Op Time C<br>Auto  20,80 mA 170 H    | alib AOut 1<br>1 |
| Loop test         | Current ADut 1 Lo Saturation Limit ADut 1 Loop test                                                           | Calibrate DAC    |
|                   | Read Store                                                                                                    | Close Help       |

Make sure **Alarm Mode AOut 1** is set to High Current. Click Store to save changes. Click **Loop test...** and enter the **Current AOut 1** value representing the high alarm current.

Click **Start** and verify that the output current is correct. Click **Stop** to end loop test.

4. Set Alarm mode to Low Current. Using loop test, enter the mA value representing the low alarm current. Verify that the analog output current is correct using the reference meter. *This step tests for possible quiescent current related failures.* 

**RRM:** Set **Alarm Mode AOut 1** to Low Current. Click **Store** to save changes. Click **Loop test...** and enter the **Current AOut 1** value representing the low alarm current. Click **Start** and verify that the output current is correct. Click **Stop** to end loop test. 5. Restore the Alarm mode to the original mode used in the loop. Verify that the analog output current is correct.

**RRM:** Set **Alarm Mode AOut 1** to original mode. Click Store to save changes.

Verify that the output current is correct.

6. Perform a two-point calibration check of the transmitter by applying level to two points on the probe within the measuring range. Verify that the current output corresponds to the level input values using a known reference measurement. This step verifies that the analog output is correct in the operating range and that the Primary Variable is properly configured.

Note that the applied level has to be between the Upper and Lower Range values, otherwise the transmitter enters alarm mode. If the applied level is outside the Maximum Measuring Range, the level reading accuracy may be reduced. For best performance, use the 4-20 mA range points as calibration points. See Figure E-1 on page E-2.

7. Enable write protection.

RRM: Select Tools, Lock / Unlock Configuration Area from the menu.

- 8. Restore the loop to full operation.
- 9. Remove the bypass from the safety PLC or otherwise restore normal operation.
- 10. Document the test results for future reference.

## AMS SUITE

Prior to this test, inspect the echo curve to ensure that no disturbing echoes affecting the measurement performance are present.

### AMS: Click Configure / Setup / Echo Curve

- 1. Bypass the safety PLC or take other appropriate actions to avoid false trip.
- 2. Disable write protection if the function is enabled.

AMS: Select Device Diagnostics / Tools from the left menu.

|               | 15:35:16.577 [Model_54eC Rev. 3]                                                      |   |
|---------------|---------------------------------------------------------------------------------------|---|
|               | File Actions Help                                                                     |   |
|               | <u> 第12</u> 12                                                                        |   |
|               | Device Diagnostics General Upgrade Device                                             |   |
|               | Device Deproduce     Device Deproduce     Restart Device     Trools     Configuration |   |
| Write Protect | Fatary                                                                                |   |
|               | Settings                                                                              |   |
|               | Similation<br>Mode                                                                    |   |
|               |                                                                                       |   |
|               |                                                                                       |   |
|               |                                                                                       |   |
|               |                                                                                       |   |
|               | C Configure/Setup                                                                     |   |
|               | Device Diagnostics                                                                    |   |
|               | Process Variables      Reg                                                            |   |
|               | · · · · · · · · · · · · · · · · · · ·                                                 |   |
|               | OK Cancel Print Help                                                                  |   |
|               | last synchronized: Device Parameters not Synchronized.                                | 1 |

Click **Write Protect...** and follow the instructions. (Note that the password cannot be written with letters.)

3. Using loop test, enter the mA value representing the high alarm current. Verify that the analog output current is correct using the reference meter. *This step tests for compliance voltage problems, such as low power supply voltage or increased wiring resistance.* 

AMS: Select Configure / Setup, Analog Output from the menu.

|           | 🕈 01/19/2009 15:35:16.577 [Mode               | el_54eC Rev. 3]                             |      |
|-----------|-----------------------------------------------|---------------------------------------------|------|
|           | File Actions Help                             |                                             |      |
|           |                                               |                                             |      |
|           | Configure/Setup                               | Analog Out Alarm/Sat Linits                 |      |
|           | E - Configure/Setup                           | Primee variable Lovel                       |      |
|           | - Device<br>Tank                              | Range Values 20 High                        |      |
|           | Echo Tuning                                   | Upper range value 30.000 m mA               |      |
|           | - Echo Curve<br>- Advanced                    | Lower range value 0.000 m                   |      |
|           | - 🧬 Calibration                               |                                             |      |
| Loop Test |                                               | Alarm Settings Analog Trim                  |      |
|           |                                               | Alam mode mign                              |      |
|           |                                               | Alarm mode failure  Default                 |      |
|           |                                               | Disable limit alarm if out of range (use so |      |
|           |                                               | Sensor Limits                               |      |
|           |                                               | Upper sensor limit 20.000 m                 |      |
|           | Configure/Setup                               | Lower sensor limit 18.500 m                 |      |
|           | 🗑 Device Diagnostics                          | Min span 0.100 m                            |      |
|           | Process Variables                             |                                             |      |
|           | 15 <sup>1</sup>                               |                                             |      |
|           |                                               | Time: Current                               | Help |
|           | last synchronized: Device Parameters not Sync | ndvonized.                                  | 10   |

Click **Loop Test...** Select **Other** and enter the mA value representing the high **Analog Output Level** and follow the instructions. Verify that the output current is correct.

4. Using loop test, enter the mA value representing the low alarm mode. Verify that the analog output current is correct using the reference meter. *This step tests for possible quiescent current related failures.* 

AMS: Select Configure / Setup, Analog Output from the menu. Click Loop Test... Select Other and enter the mA value representing the low Analog Output Level and follow the instructions. Click OK to save changes. Verify that the output current is correct. Select End to stop loop test. Verify that the Current output is restored to the original mode.

5. Perform a two-point calibration check of the transmitter by applying level to two points on the probe within the measuring range. Verify that the current output corresponds to the level input values using a known reference measurement.

This step verifies that the analog output is correct in the operating range and that the Primary Variable is properly configured.

Note that the applied level has to be between the Upper and Lower Range values, otherwise the transmitter enters alarm mode. If the applied level is outside the Maximum Measuring Range, the level reading accuracy may be reduced. For best performance, use the 4-20 mA range points as calibration points. See Figure E-1 on page E-2.

6. Enable write protection.

**AMS:** Select **Device Diagnostics** / **Tools** from the menu, click **Write Protect...** and follow the instructions. (Note that the password cannot be written with letters.)

- 7. Restore the loop to full operation.
- 8. Remove the bypass from the safety PLC or otherwise restore normal operation.
- 9. Document the test results for future reference.

## **Reference Manual**

00809-0100-4530, Rev BA July 2009

# Appendix F

# Level Transducer Block

| Overview                    | page F-1 |
|-----------------------------|----------|
| Parameters and Descriptions | page F-2 |
| Supported Units             | page F-8 |
| Diagnostics Device Errors   | page F-9 |

## OVERVIEW

This section contains information on the 5300 Level Transducer Block (TB). Descriptions of all Transducer Block parameters, errors, and diagnostics are listed.

Figure F-1. Transducer Block Diagram

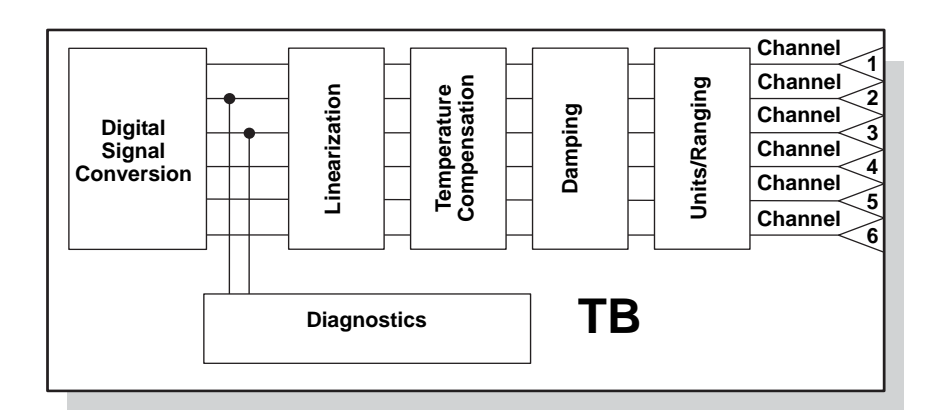

## Definition

The transducer block contains the actual measurement data, including a level and distance reading. Channels 1–16 are assigned to these measurements (see Figure F-1). The transducer block includes information about sensor type, engineering units, and all parameters needed to configure the transmitter.

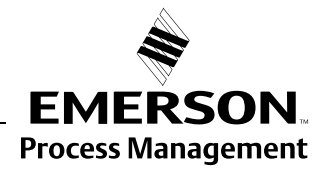

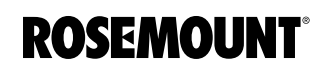

## **Channel Definitions**

Each input has an assigned channel which can be linked to the AI block. The channels for the Rosemount 5300 Series are the following:

Table F-1. Channel Assignments

| Channel Name              | Channel<br>Number | Process variable                   |
|---------------------------|-------------------|------------------------------------|
| Level                     | 1                 | CHANNEL_RADAR_LEVEL                |
| Ullage                    | 2                 | CHANNEL_RADAR_ULLAGE               |
| Level Rate                | 3                 | CHANNEL_RADAR_LEVELRATE            |
| Signal Strength           | 4                 | CHANNEL_RADAR_SIGNAL_STRENGTH      |
| Volume                    | 5                 | CHANNEL_RADAR_VOLUME               |
| Internal Temperature      | 6                 | CHANNEL_RADAR_INTERNAL_TEMPERATURE |
| Upper Product Volume      | 7                 | CHANNEL_UPPER_PRODUCT_VOLUME       |
| Lower Product Volume      | 8                 | CHANNEL_LOWER_ PRODUCT_VOLUME      |
| Interface Distance        | 9                 | CHANNEL_INTERFACE_ DISTANCE        |
| Upper Product Thickness   | 10                | CHANNEL_UPPER_ PRODUCT_THICKNESS   |
| Interface Level           | 11                | CHANNEL_INTERFACE_LEVEL            |
| Interface Level Rate      | 12                | CHANNEL_INTERFACE_ LEVELRATE       |
| Interface Signal Strength | 13                | CHANNEL_INTERFACE_ SIGNALSTRENGTH  |
| Signal Quality            | 14                | CHANNEL_SIGNAL_QUALITY             |
| Surface/Noise Margin      | 15                | CHANNEL_SURFACE_NOISE_MARGIN       |
| Vapor DC                  | 16                | CHANNEL_VAPOR_DC                   |

# PARAMETERS AND DESCRIPTIONS

Table F-2. Level Transducer Block Parameters and Descriptions.

| Parameter  | Index Number | Description                                                                                                    |
|------------|--------------|----------------------------------------------------------------------------------------------------|
| ST_REV     | 1            | The revision level of the static data associated with the function block. The revision value increments each time a static parameter value in the block is changed.                                                                     |
| TAG_DESC   | 2            | The user description of the intended application of the block.                                                                                                    |
| STRATEGY   | 3            | The strategy field can be used to identify grouping of blocks.<br>This data is not checked or processed by the block.                                                                                                    |
| ALERT_KEY  | 4            | The identification number of the plant unit. This information may be used in the host for sorting alarms, etc.                                                                                                    |
| MODE_BLK   | 5            | The actual, target, permitted, and normal modes of the block.<br>Target: The mode to "go to"<br>Actual: The mode the "block is currently in"<br>Permitted: Allowed modes that target may take on<br>Normal: Most common mode for target |
| BLOCK_ERR  | 6            | This parameter reflects the error status associated with the hardware or software components associated with a block. It is a bit string, so that multiple errors may be shown.                                                         |
| UPDATE_EVT | 7            | This alert is generated by any change to the static data.                                                                                                    |

00809-0100-4530, Rev BA July 2009

# Rosemount 5300 Series

| Parameter                            | Index Number | Description                                                                                                    |
|--------------------------------------|--------------|----------------------------------------------------------------------------------------------------|
| BLOCK_ALM                            | 8            | The block alarm is used for all configuration, hardware,<br>connection failure or system problems in the block. The cause<br>of the alert is entered in the subcode field. The first alert to<br>become active will set the Active status in the Status<br>parameter. As soon as the Unreported status is cleared by the<br>alert reporting task, another block alert may be reported<br>without clearing the Active status, if the subcode has<br>changed. |
| TRANSDUCER_DIRECTORY                 | 9            | Directory that specifies the number and starting indices of the transducers in the transducer block.                                                                                                    |
| TRANSDUCER_TYPE                      | 10           | Identifies the transducer.                                                                                                    |
| XD_ERROR                             | 11           | A transducer block alarm subcode.                                                                                                    |
| COLLECTION_DIRECTORY                 | 12           | A directory that specifies the number, starting indices, and DD<br>Item ID's of the data collections in each transducer within a<br>transducer block.                                                                                                    |
| RADAR_LEVEL_TYPE                     | 13           | Not used                                                                                                    |
| RADAR_LEVEL                          | 14           | Level                                                                                                    |
| RADAR_LEVEL_RANGE                    | 15           | See Table J-4                                                                                                    |
| RADAR_ULLAGE                         | 16           | Distance (Ullage)                                                                                                    |
| RADAR_LEVELRATE                      | 17           | Level Rate                                                                                                    |
| RADAR_LEVELRATE_RANGE                | 18           | See Table J-5                                                                                                    |
| RADAR_LEVEL_SIGNAL_STRENGTH          | 19           | Signal strength                                                                                                    |
| RADAR_LEVEL_SIGNAL_STRENGTH_RANGE    | 20           | See Table J-7                                                                                                    |
| RADAR_VOLUME                         | 21           | Volume                                                                                                    |
| RADAR_VOLUME_RANGE                   | 22           | See Table J-8                                                                                                    |
| RADAR_INTERNAL_TEMPERATURE           | 23           | Internal Temperature                                                                                                    |
| RADAR_INTERNAL_TEMPERATURE_<br>RANGE | 24           | Range, unit and number of decimals                                                                                                    |
| VOLUME_UPPER                         | 25           | The calculated volume value of the upper product at the<br>current level and interface                                                                                                    |
| VOLUME_LOWER                         | 26           | The calculated volume value of the lower product at the<br>current interface                                                                                                    |
| INTERFACE_DISTANCE                   | 27           | The distance to the interface (from the upper reference point).                                                                                                    |
| UPPER_PRODUCT_THICKNESS              | 28           | The thickness of the upper product (from the surface value to the interface value).                                                                                                    |
| INTERFACE_LEVEL                      | 29           | The current interface level value (from the zero level reference point and up to the interface).                                                                                                    |
| INTERFACE_LEVELRATE                  | 30           | The current velocity at which the interface is moving. A positive value indicates the interface is moving up.                                                                                                    |
| INTERFACE_SIGNAL_STRENGTH            | 31           | The current signal strength of the interface echo.                                                                                                    |
| PROBE_TYPE                           | 32           | Select the type of probe that is mounted to this<br>device. Use User Defined probe if your probe can not be<br>found in the list or if you have done modifications to a<br>standard probe.                                                                                                    |
| PROBE_LENGTH                         | 33           | Enter the length of the probe measured from the device's upper reference point (normally the upper side of the tank flange) down to the probe end. If a weight is used it shall not be included in the length.                                                                                                    |
| PROBE_ANGLE                          | 34           | Defines the angle compared to the plumb line at which the device with probe is mounted (0°means that probe is mounted vertically).                                                                                                    |
| PROBE_END_PULSE_POLARITY             | 35           | This parameter is used for User Defined probes only. Please contact Emerson Process Management Service Department for more information                                                                                                    |
| PROBE_IMPEDANCE                      | 36           | This parameter is used for User Defined probes only. Please contact Emerson Process Management Service Department for more information                                                                                                    |

# Rosemount 5300 Series

| Parameter                | Index Number | Description                                                                                                    |
|--------------------------|--------------|----------------------------------------------------------------------------------------------------|
| TCL                      | 37           | This parameter is used for User Defined probes only. Please<br>contact Emerson Process Management Service Department<br>for more information                                                                                                    |
| PROPAGATION_FACTOR       | 38           | This parameter is used for User Defined probes only. Please contact Emerson Process Management Service Department for more information                                                                                                    |
| REF_PULSE_AMPL           | 39           | This parameter is used for User Defined probes only. Please contact Emerson Process Management Service Department for more information                                                                                                    |
| GEOM_TANK_HEIGHT         | 40           | Tank Height (R)                                                                                                    |
| GEOM_HOLD_OFF_DIST       | 41           | Hold off distance                                                                                                    |
| VAPOR_DC                 | 42           | Enter the dielectric constant for the vapor gas in the tank. For<br>air at 20 degC and atmospherical pressure the vapor DC is<br>close to 1, but for high pressure/high temperature applications<br>the DC may increase and affect the accuracy of the<br>measurement |
| UPPER_PRODUCT_DC         | 43           | Enter the Upper Product Dielectric Constant (DC) as dielectric accurate as possible. This value affects the accuracy of the interface level measurement                                                                                                    |
| LOWER_PRODUCT_DC_RANGE   | 44           | Enter the range of the dielectric constant (DC) for the lower<br>product in the tank. If you are uncertain about the value for<br>this parameter or are changing product in the tank on a<br>regular basis choose Unknown                                             |
| PRODUCT_DIELEC_RANGE     | 45           | Enter the range of the Product DC for the product in the tank.<br>If you are uncertain about the value for this parameter or are<br>changing product in the tank on a regular basis choose<br>Unknown                                                                 |
| MEAS_MODE                | 46           | Select the Measurement Mode to use in the device. Some<br>modes require software options to be enabled in the device.<br>You can upgrade the device to enable more software options                                                                                   |
| DAMP_VALUE               | 47           | Damping value                                                                                                    |
| GEOM_OFFSET_DIST         | 48           | Distance Offset                                                                                                    |
| GEOM_CALIBRATION_DIST    | 49           | Calibration Distance                                                                                                    |
| LCD_SETTINGS             | 50           |                                                                                                    |
| LCD_PARAMETERS           | 51           | Parameters to show                                                                                                    |
| LCD_LANGUAGE             | 52           | Language on display                                                                                                    |
| LCD_LENGTH_UNIT          | 53           | Length unit on display                                                                                                    |
| LCD_VOLUME_UNIT          | 54           | Volume unit on display                                                                                                    |
| LCD_TEMPERATURE_UNIT     | 55           | Temperature unit on display                                                                                                    |
| LCD_VELOCITY_UNIT        | 56           | Velocity unit on display                                                                                                    |
| MAX_INTERNAL_TEMPERATURE | 57           | The maximum temperature that has been measured inside the device during operation                                                                                                    |
| MIN_INTERNAL_TEMPERATURE | 58           | The minimum temperature that has been measured inside the device during operation                                                                                                    |
| OPERATION TIME           | 59           | The total number of hours the device has been in operation                                                                                                    |
| ENV_ENVIRONMENT          | 60           | Process Condition                                                                                                    |
| ENV_PRESENTATION         | 61           | Tank Presentation                                                                                                    |
| ENV_DEVICE_MODE          | 62           | Service mode                                                                                                    |
| ENV_WRITE_PROTECT        | 63           | Write protect                                                                                                    |
| DIAGN_DEVICE_ALERT       | 64           | Errors, Warnings, Status, Plant web alerts                                                                                                    |
| DIAGN_VERSION            | 65           | Gauge SW version                                                                                                    |
| DIAGN_REVISION           | 66           | P1451 revision                                                                                                    |
| DIAGN_DEVICE_ID          | 67           | Device ID for the gauge.                                                                                                    |
| DIAGN_DEVICE_MODEL       | 68           | Type of 5300. LF or HF                                                                                                    |
| STATS_ATTEMPTS           | 69           | The total number of messages sent to the transducer A/D board                                                                                                    |
| STATS_FAILURES           | 70           | The total number of failed A/D board message attempts                                                                                                    |

## Reference Manual 00809-0100-4530, Rev BA

July 2009

# Rosemount 5300 Series

| Parameter                   | Index Number | Description                                                                                                    |
|-----------------------------|--------------|----------------------------------------------------------------------------------------------------|
| STATS TIMEOUTS              | 71           | The total number of timed out A/D board message attempts                                                                                                    |
| MAX_UPPER_PRODUCT_THICKNESS | 72           | This is the maximum thickness of the upper product that the device is able to measure through. If the thickness of the upper product is larger than this value, the device will not be able to locate the interface echo |
| MEAS_STATUS                 | 73           |                                                                                                    |
| INTERFACE_STATUS            | 74           |                                                                                                    |
| REMOTE_HOUSING              | 75           |                                                                                                    |
| MEAS_VAPOR_DC               | 76           | Measured Vapor Dielectric Constant                                                                                                    |
| SPEC_CONFIG_TNZ             | 77           | Configure Trim Near Zone                                                                                                    |
| SPEC_CONFIG_PEP             | 78           | Configure Probe End Projection                                                                                                    |
| SPEC_CONFIG_TANK_MATERIAL   | 79           | Configure Tank Material                                                                                                    |
| SPEC_CONFIG_VC              | 80           | Configure Vapor Compensation                                                                                                    |
| VC_WARNING                  | 81           | Vapor Compensation Warning                                                                                                    |
| PEP_STATUS                  | 82           | Probe End Projection Status                                                                                                    |
| TANK_MATERIAL               | 83           |                                                                                                    |
| SW_SUPPORT2                 | 84           | Defines what options are enabled in the device.                                                                                                    |
| MOUNTING_TYPE               | 85           |                                                                                                    |
| PIPE_DIAMETER               | 86           |                                                                                                    |
| NOZZLE_HEIGHT               | 87           |                                                                                                    |
| DEVICE_HW_CONFIG            | 88           |                                                                                                    |
| DEVICE_STATUS               | 89           |                                                                                                    |
| VOLUME_STATUS               | 90           |                                                                                                    |
| MWM_WARNING                 | 91           |                                                                                                    |
| MEAS_WARNING                | 92           |                                                                                                    |
| CONFIG_WARNING              | 93           |                                                                                                    |
| VAPOR_COMP_STATUS           | 94           | Vapor Compensation Status                                                                                                    |

## Table F-3. Probe Type

| VALUE | PROBE_TYPE                          |
|-------|-------------------------------------|
| 0     | User defined                        |
| 1     | Rigid Twin                          |
| 2     | Flexible Twin                       |
| 3     | Coaxial                             |
| 4     | Rigid Single 0.3 in. (8 mm)         |
| 5     | Flexible Single                     |
| 10    | Coaxial HTHP                        |
| 11    | Coaxial HP/C                        |
| 12    | Rigid Single HTHP/HP 0.3 in. (8 mm) |
| 13    | Flexible Single HTHP                |
| 20    | Rigid Single PTFE                   |
| 21    | Flexible Single PTFE                |
| 30    | Rigid Single HP/C 0.3 in. (8 mm)    |
| 31    | Flexible Single HP                  |
| 32    | Flexible Single PA                  |
| 33    | Rigid Single 0.5 in. (13 mm)        |
| 40    | Rigid Single HTHP 0.5 in. (13 mm)   |
| 41    | Rigid Single HP/C 0.5 in. (13 mm)   |

## Table F-4. Device Mode

| VALUE | ENV_DEVICE_MODE                 |
|-------|---------------------------------|
| 0     | Normal operation                |
| 1     | Spare                           |
| 2     | Restart device                  |
| 3     | Set to factory default database |
| 4     | Trim Near Zone                  |

## Table F-5. Environment

| Bit Number | Value of<br>ENV_ENVIRONMENT | Description   |
|------------|-----------------------------|---------------|
| 2          | 0x00000004                  | Turbulent     |
| 3          | 0x0000008                   | Foam          |
| 28         | 0x1000000                   | Rapid Changes |

#### Table F-6. Presentation

| Bit Number | Value of<br>ENV_PRESENTATION | Description                            |
|------------|------------------------------|----------------------------------------|
| 28         | 0x1000000                    | Do Not Use Full Tank State             |
| 2          | 0x0000002                    | Use 3300 Full and Empty Detect Areas   |
| 3          | 0x0000004                    | Disable PEP PE Sign Change Logic       |
| 8          | 0x00000100                   | Show Negative Level as Zero            |
| 10         | 0x00000400                   | Probe End Projection                   |
| 11         | 0x0000800                    | Do Not Use Automatic PEP DC Estimation |
| 12         | 0x00001000                   | Do Not Reject Possible Double Bounces  |
| 18         | 0x00040000                   | Use Jump Filter                        |
| 22         | 0x00400000                   | Show Level below Probe End as Zero     |
| 23         | 0x00800000                   | Use Vapor Compensation                 |
| 24         | 0x01000000                   | Calculate Signal Quality Metrics       |

## Table F-7. LCD Parameters

| Bit Number | Value of<br>LCD_PARAMETERS | Description               |
|------------|----------------------------|---------------------------|
| 28         | 0x1000000                  | Level                     |
| 1          | 0x0000002                  | Distance                  |
| 2          | 0x0000004                  | Level Rate                |
| 3          | 0x0000008                  | Signal Strength           |
| 4          | 0x0000010                  | Volume                    |
| 5          | 0x0000020                  | Internal Temperature      |
| 6          | 0x0000040                  | Analog Out Current        |
| 7          | 0x0000080                  | Percent Of Range          |
| 8          | 0x00000100                 | Com Quality               |
| 9          | 0x0000200                  | Interface Level           |
| 10         | 0x00000400                 | Interface Distance        |
| 11         | 0x0000800                  | Interface Level Rate      |
| 12         | 0x00001000                 | Interface Signal Strength |
| 13         | 0x00002000                 | Upper Product Thickness   |
| 14         | 0x00004000                 | Lower Volume              |
| 15         | 0x00008000                 | Upper Volume              |

| Bit Number | Value of<br>LCD_PARAMETERS | Description          |
|------------|----------------------------|----------------------|
| 16         | 0x00010000                 | Signal Quality       |
| 17         | 0x00020000                 | Surface Noise Margin |
| 18         | 0x00040000                 | Vapor DC             |

# Table F-8. Product Dielectrical Range

| VALUE | ENV_DIELECTR_CONST                       |
|-------|------------------------------------------|
| 0     | 1.4 - 1.9 (e.g. liquified gas, plastics) |
| 1     | 1.9-2.5 (e.g. Oil Based)                 |
| 2     | 2.5-4 (e.g. Oil Based)                   |
| 3     | 4-10 (e.g. Alcohol, Acids)               |
| 4     | >10 (e.g. Waterbased)                    |
| 5     | Unknown                                  |

## Table F-9. Measurement Mode

| VALUE | MEAS_MODE                            |
|-------|--------------------------------------|
| 0     | Liquid Product Level                 |
| 1     | Product Level and Interface Level    |
| 2     | Solid Product Level                  |
| 3     | Interface Level with Submerged Probe |

## SUPPORTED UNITS

## **Unit Codes**

Table F-10. Length

| Value | Display | Description |
|-------|---------|-------------|
| 1010  | m       | meter       |
| 1012  | cm      | centimeter  |
| 1013  | mm      | millimeter  |
| 1018  | ft      | feet        |
| 1019  | in      | inch        |

## Table F-11. Level Rate

| Value | Display | Description      |
|-------|---------|------------------|
| 1061  | m/s     | meter per second |
| 1063  | m/h     | meter per hour   |
| 1067  | ft/s    | feet per second  |
| 1069  | in/m    | inch per minute  |

## Table F-12. Temperature

| Value | Display | Description       |
|-------|---------|-------------------|
| 1001  | °C      | Degree Celsius    |
| 1002  | °F      | Degree Fahrenheit |

## Table F-13. Signal Strength

| Value | Display | Description |
|-------|---------|-------------|
| 1243  | mV      | millivolt   |

## Table F-14. Volume

| Value | Display         | Description     |
|-------|-----------------|-----------------|
| 1034  | m <sup>3</sup>  | Cubic meter     |
| 1038  | L               | Liter           |
| 1042  | in <sup>3</sup> | Cubic inch      |
| 1043  | ft <sup>3</sup> | Cubic feet      |
| 1044  | Yd <sup>3</sup> | Cubic yard      |
| 1048  | Gallon          | US gallon       |
| 1049  | ImpGall         | Imperial gallon |
| 1051  | Bbl             | Barrel          |

#### Table F-15. Time

| Value | Display | Description |
|-------|---------|-------------|
| 1054  | S       | Second      |

## Table F-16. Percent

| Value | Display | Description |
|-------|---------|-------------|
| 1342  | %       | Percent     |
## DIAGNOSTICS DEVICE ERRORS

In addition to the BLOCK\_ERR and XD\_ERROR parameters, more detailed information on the measurement status can be obtained via DIAGN\_DEV\_ALERT. Table F-17 lists the potential errors and the possible corrective actions for the given values. The corrective actions are in order of increasing system level compromises. The first step should always be to reset the gauge and then if the error persists, try the steps in Table F-17. Start with the first corrective action and then try the second.

## Table F-17. Device Errors Diagnostics

| Bit Number | Value of<br>DIAGN_DEV_ALERT | Description                             | Corrective action                                                                                      |
|------------|-----------------------------|-----------------------------------------|----------------------------------------------------------------------------------------------------|
|            | 0                           | No alarm active                         |                                                                                                    |
| 0          | 0x0000001                   | Reserved                                |                                                                                                    |
| 1          | 0x0000002                   | FF card to gauge comm fault             | Replace gauge                                                                                          |
| 2          | 0x0000004                   | Level Measurement Failure               | Verify device installation and configuration                                                           |
| 3          | 0x0000008                   | Temperature Measurement                 | Check ambient temperature. If ambient                                                                  |
|            |                             | Failure                                 | temperature ok replace the device.                                                                     |
| 4          | 0x0000010                   | Volume measurement failure              | Check volume configuration                                                                             |
| 5          | 0x0000020                   | Database Error                          | Load default database to the device and<br>reconfigure the device                                      |
| 6          | 0x00000040                  | HW Error                                | Replace device                                                                                         |
| 7          | 0x0000080                   | Microwave Unit Error                    | Replace device                                                                                         |
| 8          | 0x00000100                  | Configuration Error                     | Load default database to the device and reconfigure the device                                         |
| 9          | 0x00000200                  | SW Error                                | Replace device                                                                                         |
| 10         | 0x00000400                  | Invalid Strap Table                     | Check the Strapping Table configuration                                                                |
| 11         | 0x0000800                   | Internal Temp Warning                   | Check ambient temperature at installation site                                                         |
| 12         | 0x00001000                  | Database Warning                        | Check the device configuration                                                                         |
| 13         | 0x00002000                  | HW Warning                              | Check device installation and configuration                                                            |
| 14         | 0x00004000                  | Microwave Unit Warning                  | Check device installation and configuration                                                            |
| 15         | 0x00008000                  | Configuration Warning                   | Check the device configuration                                                                         |
| 16         | 0x00010000                  | SW Warning                              | Check device installation and configuration                                                            |
| 17         | 0x00020000                  | Simulation Mode                         | Use Simulation Method under advanced<br>configuration tool to get the device out of<br>Simulation Mode |
| 18         | 0x00040000                  | Volume Range Warning                    | Verify Strapping Table                                                                                 |
| 19         | 0x00080000                  | Software Write Protected                |                                                                                                    |
| 20         | 0x00100000                  | Vapor Compensation Not<br>Calibrated    |                                                                                                    |
| 21         | 0x00200000                  | Vapor DC Estimation Limited             |                                                                                                    |
| 22         | 0x00400000                  | Reference Reflector Not<br>Found        |                                                                                                    |
| 23         | 0x00800000                  | BaseLine too low                        |                                                                                                    |
| 24         | 0x01000000                  | BaseLine too high                       |                                                                                                    |
| 25         | 0x02000000                  | Gain control                            |                                                                                                    |
| 26         | 0x04000000                  | Unsupported Combination of<br>Functions |                                                                                                    |
| 27         | 0x0800000                   |                                         |                                                                                                    |
| 28         | 0x1000000                   |                                         |                                                                                                    |
| 29         | 0x20000000                  | Probe Missing                           | Check probe connection                                                                                 |
| 30         | 0x4000000                   | Interface Measurement<br>Failure        | Check interface measurement configuration                                                              |
| 31         | 0x8000000                   | Hardware Write Protected                |                                                                                                    |

# Appendix G Register Transducer Block

## OVERVIEW

The Register Transducer Block allows access to Database registers and Input registers of the Rosemount 5300 transmitter. This makes it possible to read a selected set of register directly by accessing the memory location.

The Register Transducer Block is only available with advanced service.

#### 

Since this Register Transducer Block allows access to most registers in the transmitter, which includes the registers set by the Methods and Configuration screens, in the Level Transducer Block (see *Appendix F: Level Transducer Block*) it should be handled with care and ONLY to be changed by trained and certified service personnel, or as guided by Emerson Process Management, Rosemount Division support personnel.

## Register Access Transducer Block Parameters

Table G-1. Register Access Transducer Block Parameters

| Parameter            | Index<br>Number | Description                                                                                                    |
|----------------------|-----------------|----------------------------------------------------------------------------------------------------|
| ST_REV               | 1               | The revision level of the static data associated with the function<br>block. The revision value increments each time a static parameter<br>value in the block is changed.                                                                                                    |
| TAG_DESC             | 2               | The user description of the intended application of the block.                                                                                                    |
| STRATEGY             | 3               | The strategy field can be used to identify grouping of blocks. This data is not checked or processed by the block.                                                                                                    |
| ALERT_KEY            | 4               | The identification number of the plant unit. This information may be used in the host for sorting alarms, etc.                                                                                                    |
| MODE_BLK             | 5               | The actual, target, permitted, and normal modes of the block.<br>Target: The mode to "go to"<br>Actual: The mode the "block is currently in"<br>Permitted: Allowed modes that target may take on<br>Normal: Most common mode for target                                                                                                    |
| BLOCK_ERR            | 6               | This parameter reflects the error status associated with the hardware or software components associated with a block. It is a bit string, so that multiple errors may be shown.                                                                                                    |
| UPDATE_EVT           | 7               | This alert is generated by any change to the static data.                                                                                                    |
| BLOCK_ALM            | 8               | The block alarm is used for all configuration, hardware, connection<br>failure or system problems in the block. The cause of the alert is<br>entered in the subcode field. The first alert to become active will<br>set the Active status in the Status parameter. As soon as the<br>Unreported status is cleared by the alert reporting task, another<br>block alert may be reported without clearing the Active status, if<br>the subcode has changed. |
| TRANSDUCER_DIRECTORY | 9               | Directory that specifies the number and starting indices of the transducers in the transducer block.                                                                                                    |
| TRANSDUCER_TYPE      | 10              | Identifies the transducer.                                                                                                    |

## Reference Manual 00809-0100-4530, Rev BA July 2009

| Parameter            | Index<br>Number | Description                                                                                   |
|----------------------|-----------------|-----------------------------------------------------------------------------------------------|
| XD_ERROR             | 11              | A transducer block alarm subcode.                                                             |
| COLLECTION_DIRECTORY | 12              |                                                                                               |
| INP_SEARCH_START_NBR | 13              | Search start number for input registers                                                       |
| DB_SEARCH_START_NBR  | 14              | Search start number for holding registers                                                     |
| INP_REG_1_TYPE       | 15              | Register type                                                                                 |
| INP_REG_1_FLOAT      | 16              | If the register contains a float value, it should be displayed here                           |
| INP_REG_1_INT_DEC    | 17              | If the register contains a DWORD value, and <i>dec</i> is chosen, it should be displayed here |
| INP_REG_2_TYPE       | 18              | Register type                                                                                 |
| INP_REG_2_FLOAT      | 19              | If the register contains a float value, it should be displayed here                           |
| INP_REG_2_INT_DEC    | 20              | If the register contains a DWORD value, and <i>dec</i> is chosen, it should be displayed here |
| INP_REG_3_TYPE       | 21              | Register type                                                                                 |
| INP_REG_3_FLOAT      | 22              | If the register contains a float value, it should be displayed here                           |
| INP_REG_3_INT_DEC    | 23              | If the register contains a DWORD value, and <i>dec</i> is chosen, it should be displayed here |
| INP_REG_4_TYPE       | 24              | Register type                                                                                 |
| INP_REG_4_FLOAT      | 25              | If the register contains a float value, it should be displayed here                           |
| INP_REG_4_INT_DEC    | 26              | If the register contains a DWORD value, and <i>dec</i> is chosen, it should be displayed here |
| INP_REG_5_TYPE       | 27              | Register type                                                                                 |
| INP_REG_5_FLOAT      | 28              | If the register contains a float value, it should be displayed here                           |
| INP_REG_5_INT_DEC    | 29              | If the register contains a DWORD value, and <i>dec</i> is chosen, it should be displayed here |
| INP_REG_6_TYPE       | 30              | Register type                                                                                 |
| INP_REG_6_FLOAT      | 31              | If the register contains a float value, it should be displayed here                           |
| INP_REG_6_INT_DEC    | 32              | If the register contains a DWORD value, and <i>dec</i> is chosen, it should be displayed here |
| INP_REG_7_TYPE       | 33              | Register type                                                                                 |
| INP_REG_7_FLOAT      | 34              | If the register contains a float value, it should be displayed here                           |
| INP_REG_7_INT_DEC    | 35              | If the register contains a DWORD value, and <i>dec</i> is chosen, it should be displayed here |
| INP_REG_8_TYPE       | 36              | Register type                                                                                 |
| INP_REG_8_FLOAT      | 37              | If the register contains a float value, it should be displayed here                           |
| INP_REG_8_INT_DEC    | 38              | If the register contains a DWORD value, and <i>dec</i> is chosen, it should be displayed here |
| INP_REG_9_TYPE       | 39              | Register type                                                                                 |
| INP_REG_9_FLOAT      | 40              | If the register contains a float value, it should be displayed here                           |
| INP_REG_9_INT_DEC    | 41              | If the register contains a DWORD value, and <i>dec</i> is chosen, it should be displayed here |
| INP_REG_10_TYPE      | 42              | Register type                                                                                 |
| INP_REG_10_FLOAT     | 43              | If the register contains a float value, it should be displayed here                           |
| INP_REG_10_INT_DEC   | 44              | If the register contains a DWORD value, and <i>dec</i> is chosen, it should be displayed here |
| DB_REG_1_TYPE        | 45              | Register type                                                                                 |
| DB_REG_1_FLOAT       | 46              | If the register contains a float value, it should be displayed here                           |
| DB_REG_1_INT_DEC     | 47              | If the register contains a DWORD value, and <i>dec</i> is chosen, it should be displayed here |
| DB_REG_2_TYPE        | 48              | Register type                                                                                 |

| Parameter         | Index<br>Number | Description                                                                                   |
|-------------------|-----------------|-----------------------------------------------------------------------------------------------|
| DB_REG_2_FLOAT    | 49              | If the register contains a float value, it should be displayed here                           |
| DB_REG_2_INT_DEC  | 50              | If the register contains a DWORD value, and <i>dec</i> is chosen, it should be displayed here |
| DB_REG_3_TYPE     | 51              | Register type                                                                                 |
| DB_REG_3_FLOAT    | 52              | If the register contains a float value, it should be displayed here                           |
| DB_REG_3_INT_DEC  | 53              | If the register contains a DWORD value, and <i>dec</i> is chosen, it should be displayed here |
| DB_REG_4_TYPE     | 54              | Register type                                                                                 |
| DB_REG_4_FLOAT    | 55              | If the register contains a float value, it should be displayed here                           |
| DB_REG_4_INT_DEC  | 56              | If the register contains a DWORD value, and <i>dec</i> is chosen, it should be displayed here |
| DB_REG_5_TYPE     | 57              | Register type                                                                                 |
| DB_REG_5_FLOAT    | 58              | If the register contains a float value, it should be displayed here                           |
| DB_REG_5_INT_DEC  | 59              | If the register contains a DWORD value, and <i>dec</i> is chosen, it should be displayed here |
| DB_REG_6_TYPE     | 60              | Register type                                                                                 |
| DB_REG_6_FLOAT    | 61              | If the register contains a float value, it should be displayed here                           |
| DB_REG_6_INT_DEC  | 62              | If the register contains a DWORD value, and <i>dec</i> is chosen, it should be displayed here |
| DB_REG_7_TYPE     | 63              | Register type                                                                                 |
| DB_REG_7_FLOAT    | 64              | If the register contains a float value, it should be displayed here                           |
| DB_REG_7_INT_DEC  | 65              | If the register contains a DWORD value, and <i>dec</i> is chosen, it should be displayed here |
| DB_REG_8_TYPE     | 66              | Register type                                                                                 |
| DB_REG_8_FLOAT    | 67              | If the register contains a float value, it should be displayed here                           |
| DB_REG_8_INT_DEC  | 68              | If the register contains a DWORD value, and <i>dec</i> is chosen, it should be displayed here |
| DB_REG_9_TYPE     | 69              | Register type                                                                                 |
| DB_REG_9_FLOAT    | 70              | If the register contains a float value, it should be displayed here                           |
| DB_REG_9_INT_DEC  | 71              | If the register contains a DWORD value, and <i>dec</i> is chosen, it should be displayed here |
| DB_REG_10_TYPE    | 72              | Register type                                                                                 |
| DB_REG_10_FLOAT   | 73              | If the register contains a float value, it should be displayed here                           |
| DB_REG_10_INT_DEC | 74              | If the register contains a DWORD value, and <i>dec</i> is chosen, it should be displayed here |
| RM_COMMAND        | 75              | Used to set what will be read or write from a secondary master.                               |
| RM_DATA           | 76              | Data read/write from secondary master.                                                        |
| RM_STATUS         | 77              | Status read by a secondary master.                                                            |

## Appendix H Advanced Configuration Transducer Block

## **OVERVIEW**

The Advanced Configuration Transducer Block contains functions for the advanced configuration of the Rosemount 5300 transmitter. It includes functions, such as amplitude threshold settings for filtering of disturbing echoes and noise, simulation of measurement values, Empty Tank Handling for optimizing measurements close to the tank bottom, and strapping table for volume measurements.

## Advanced Configuration Transducer Block Parameters

Table H-1. Advanced Configuration Transducer Block Parameters

| Parameter            | Index<br>Number | Description                                                                                                    |
|----------------------|-----------------|----------------------------------------------------------------------------------------------------|
| ST_REV               | 1               | The revision level of the static data associated with the function block. The revision value increments each time a static parameter value in the block is changed.                                                                                                    |
| TAG_DESC             | 2               | The user description of the intended application of the block.                                                                                                    |
| STRATEGY             | 3               | The strategy field can be used to identify grouping of blocks. This data is not checked or processed by the block.                                                                                                    |
| ALERT_KEY            | 4               | The identification number of the plant unit. This information may be used in the host for sorting alarms, etc.                                                                                                    |
| MODE_BLK             | 5               | The actual, target, permitted, and normal modes of the block.<br>Target: The mode to "go to"<br>Actual: The mode the "block is currently in"<br>Permitted: Allowed modes that target may take on<br>Normal: Most common mode for target                                                                                                    |
| BLOCK_ERR            | 6               | This parameter reflects the error status associated with the hardware or software components associated with a block. It is a bit string, so that multiple errors may be shown.                                                                                                    |
| UPDATE_EVT           | 7               | This alert is generated by any change to the static data.                                                                                                    |
| BLOCK_ALM            | 8               | The block alarm is used for all configuration, hardware, connection<br>failure or system problems in the block. The cause of the alert is<br>entered in the subcode field. The first alert to become active will<br>set the Active status in the Status parameter. As soon as the<br>Unreported status is cleared by the alert reporting task, another<br>block alert may be reported without clearing the Active status, if<br>the subcode has changed. |
| TRANSDUCER_DIRECTORY | 9               | Directory that specifies the number and starting indices of the transducers in the transducer block.                                                                                                    |
| TRANSDUCER_TYPE      | 10              | Identifies the transducer.<br>100 = Standard pressure with calibration                                                                                                    |
| XD_ERROR             | 11              | A transducer block alarm subcode.                                                                                                    |
| COLLECTION_DIRECTORY | 12              |                                                                                                    |

# Reference Manual 00809-0100-4530, Rev BA

| Parameter                             | Index<br>Number | Description                                                                                                    |
|---------------------------------------|-----------------|----------------------------------------------------------------------------------------------------|
| AMPLITUDE_THRESHOLD_CURVE             | 13              | ATC: filters out weak disturbance echoes and noise.                                                                                                    |
| SIMULATION_MODE                       | 14              | Simulation of measurement values.                                                                                                    |
| SET_CONSTANT_THRESHOLD                | 15              | A constant amplitude threshold can be used to filter out noise.                                                                                                    |
| RADAR_LEVEL_RANGE                     | 16              |                                                                                                    |
| RADAR_LEVEL_SIGNAL_STRENGT<br>H_RANGE | 17              |                                                                                                    |
| RADAR_VOLUME_RANGE                    | 18              |                                                                                                    |
| ENV_PRESENTATION                      | 19              |                                                                                                    |
| PROBE_END_THRESH                      | 20              | This threshold is used to locate the probe end echo. The probe<br>end echo is used by the device to know when the tank is empty,<br>but is sometimes also useful when no surface echo can be found.                                                        |
| REFERENCE_THRESH                      | 21              | This threshold is used to locate the reference echo.                                                                                                    |
| INTERFACE_THRESH                      | 22              | This threshold is used to block out disturbing echoes and noise when locating the interface echo.                                                                                                    |
| FULL_TANK_THRESH_OFFSET               | 23              | By adding an offset to the Reference Threshold it is possible for<br>the device to determine when the tank is full. If the reference echo<br>amplitude is between the Reference Threshold and the Full Tank<br>Threshold then the tank is considered full. |
| PEP_PRODUCT_DC                        | 24              | Enter the product dielectric constant for the product in the tank.                                                                                                    |
| AUTO_CONF_MEAS_FUNC                   | 25              |                                                                                                    |
| ECHO_TIME_OUT                         | 26              | Change this parameter to define the time in seconds before the device should start to search for a surface echo after it has been lost.                                                                                                    |
| CLOSE_DIST                            | 27              | This parameter defines a window centered at the current surface<br>position where new surface echo candidates can be selected. The<br>size of the window is +/-Close Distance. Echoes outside this<br>window will not be considered as surface echoes.     |
| USED_PROBE_END_THRESH                 | 28              | Probe End Threshold currently used in the device.                                                                                                    |
| USED_REFERENCE_THRESH                 | 29              | Reference Threshold currently used in the device.                                                                                                    |
| USED_INTERFACE_THRESH                 | 30              | Interface Threshold currently used in the device.                                                                                                    |
| USED_TANK_PRESENTATION                | 31              |                                                                                                    |
| USED_ECHO_TIME_OUT                    | 32              | Echo Timeout currently used in the device.                                                                                                    |
| USED_CLOSE_DIST                       | 33              | Close Distance currently used in the device.                                                                                                    |
| SW_SUPPORT2                           | 34              | Defines what options are enabled in the device.                                                                                                    |
| USED_HOLD_OFF_DIST                    | 35              | The upper null zone distance currently used in the device.                                                                                                    |
| USED_PEP_PRODUCT_DC                   | 36              | Product Dielectric currently used in the device.                                                                                                    |
| START_CODE                            | 37              | This code determines what options are available in your device.<br>Do not change your Start Code unless you have received a valid<br>one. Use Enter Start Codes method to change it.                                                                       |
| UNIT_CODE                             | 38              | Unit code 1 -4 can be sent to your local Emerson representative in order to receive new Start Codes for upgrading your device.                                                                                                    |
| ENV_SET_START_CODE                    | 39              | Set Start Code                                                                                                    |
| PROBE_END_ANCHORING                   | 40              |                                                                                                    |
| PEP_PROBE_END_OFFSET                  | 41              |                                                                                                    |
| USED_PEP_PROBE_END_OFFSET             | 42              |                                                                                                    |
| VOL_VOLUME_CALC_METHOD                | 43              | Choose what kind of volume calculation method to use.                                                                                                    |
| VOL_IDEAL_DIAMETER                    | 44              | Diameter of the tank (only for ideal tank shapes).                                                                                                    |
| VOL_IDEAL_LENGTH                      | 45              | Length/height of the tank (only for ideal tank shapes).                                                                                                    |

| Parameter                            | Index<br>Number | Description                                                                                                    |
|--------------------------------------|-----------------|----------------------------------------------------------------------------------------------------|
| VOL_VOLUME_OFFSET                    | 46              | Use this parameter to add a volume to each calculated volume value. The volume can for instance correspond to a sump volume that you wish to add to your calculation.                                 |
| VOL_STRAP_TABLE_LENGTH               | 47              | Number of points to use in the strapping table.                                                                                                    |
| VOL_STRAP_LEVEL                      | 48              | Strap value level 1-20 points                                                                                                    |
| VOL_STRAP_VOLUME                     | 49              | Strap value volume 1-20 points                                                                                                    |
| ECHO_REG                             | 50              | Read Echo distance, amplitude and class from gauge. The Echo<br>Distance is the distance from the reference echo to the target echo<br>calculated by the radar from the plot and gauge configuration. |
| ECHO_WRITE                           | 51              | Echo Found/False Record                                                                                                    |
| PEP_STATUS                           | 52              | Probe End Projection Status                                                                                                    |
| PEP_PRODUCT_DC_LIMIT                 | 53              | Probe End Projection Dielectric Constant Limit                                                                                                    |
| PROBE_END_PULSE_POLARITY             | 54              |                                                                                                    |
| USED_MAX_VAPOR_DC                    | 55              |                                                                                                    |
| REF_REFLECTOR_TYPE                   | 56              | Reference Reflector Type                                                                                                    |
| VAPOR_DC_FILTER_FACTOR               | 57              | Vapor Dielectric Constant Filter Factor                                                                                                    |
| SIGNAL_QUALITY                       | 58              |                                                                                                    |
| MIN_SIGNAL_QUALITY                   | 59              |                                                                                                    |
| MAX_SIGNAL_QUALITY                   | 60              |                                                                                                    |
| TIME_SINCE_LAST_RESET                | 61              |                                                                                                    |
| SURFACE_NOISE_MARGIN                 | 62              | Surface/Noise Margin                                                                                                    |
| MIN_SURFACE_NOISE_MARGIN             | 63              | Minimum Surface/Noise Margin                                                                                                    |
| MAX_SURFACE_NOISE_MARGIN             | 64              | Maximum Surface/Noise Margin                                                                                                    |
| VAPOR_COMP_STATUS                    | 65              | Vapor Compensation Status                                                                                                    |
| DEVICE_COMMAND                       | 66              |                                                                                                    |
| DEVICE_COMMAND_STATUS                | 67              |                                                                                                    |
| RADAR_INTERNAL_TEMPERATUR<br>E_RANGE | 68              |                                                                                                    |
| MAX_PRESSURE                         | 69              |                                                                                                    |
| MAX_TEMPERATURE                      | 70              |                                                                                                    |
| MAX_VAPOR_DC                         | 71              | Maximum Vapor Dielectric Constant                                                                                                    |
| MEAS_STATUS                          | 72              | Measurement Status                                                                                                    |
| CENTERING_DISC                       | 73              |                                                                                                    |
| PEP_TRIM_EMPTY_FAILURE               | 74              | Probe End Projection - Trim Empty Failure                                                                                                    |
| PEP_TRIM_FILL_FAILURE                | 75              | Probe End Projection - Fill Failure                                                                                                    |
| PEP_RAW_PRODUCT_DC_EST               | 76              | Probe End Projection - Raw Product Dielectric Constant<br>Estimation                                                                                                    |
| PEP_RAW_DC_EST_USED_DISTA<br>NCE     | 77              |                                                                                                    |
| USE_PROBE_END_PROJECTION             | 78              |                                                                                                    |
| USE_STATIC_PRODUCT_DC                | 79              | Use Static Product Dielectric Constant                                                                                                    |
| CALCULATE_SIGNAL_QUALITY_M<br>ETRICS | 80              |                                                                                                    |
| USE_VAPOR_COMPENSATION               | 81              |                                                                                                    |
| SPEC_CONFIG_PEP                      | 82              | Configure Probe End Projection                                                                                                    |
| SPEC_CONFIG_VC                       | 83              | Configure Vapor Compensation                                                                                                    |

## Appendix I Resource Transducer Block

 Overview
 page I-1

 Parameters and Descriptions
 page I-1

### **OVERVIEW**

This section contains information on the Rosemount 5300 Series Radar Level Transmitter Resource Block. Descriptions of all Resource Block Parameters, errors, and diagnostics are included. Also the modes, alarm detection, status handling, and troubleshooting are discussed.

#### Definition

The resource block defines the physical resources of the device. The resource block also handles functionality that is common across multiple blocks. The block has no linkable inputs or outputs.

## PARAMETERS AND DESCRIPTIONS

The table below lists all the configurable parameters of the Resource Block, including the descriptions and index numbers for each.

| Parameter     | Index<br>Number | Description                                                                                                    |
|---------------|-----------------|----------------------------------------------------------------------------------------------------|
| ACK_OPTION    | 38              | Selection of whether alarms associated with the function block will be automatically acknowledged.                                                                                                    |
| ADVISE_ACTIVE | 82              | Enumerated list of advisory conditions within a device.                                                                                                    |
| ADVISE_ALM    | 83              | Alarm indicating advisory alarms. These conditions do not have a direct impact on the process or device integrity.                                                                                                    |
| ADVISE_ENABLE | 80              | Enabled ADVISE_ALM alarm conditions. Corresponds bit for bit to the ADVISE_ACTIVE.<br>A bit on means that the corresponding alarm condition is enabled and will be detected. A<br>bit off means the corresponding alarm condition is disabled and will not be detected.                                                                                                    |
| ADVISE_MASK   | 81              | Mask of ADVISE_ALM. Corresponds bit of bit to ADVISE_ACTIVE. A bit on means that the condition is masked out from alarming.                                                                                                    |
| ADVISE_PRI    | 79              | Designates the alarming priority of the ADVISE_ALM                                                                                                    |
| ALARM_SUM     | 37              | The current alert status, unacknowledged states, unreported states, and disabled states of the alarms associated with the function block.                                                                                                    |
| ALERT_KEY     | 04              | The identification number of the plant unit.                                                                                                    |
| BLOCK_ALM     | 36              | The block alarm is used for all configuration, hardware, connection failure or system problems in the block. The cause of the alert is entered in the subcode field. The first alert to become active will set the Active status in the Status parameter. As soon as the Unreported status is cleared by the alert reporting task, another block alert may be reported without clearing the Active status, if the subcode has changed. |
| BLOCK_ERR     | 06              | This parameter reflects the error status associated with the hardware or software components associated with a block. It is a bit string, so that multiple errors may be shown.                                                                                                    |
| CLR_FSTATE    | 30              | Writing a Clear to this parameter will clear the device FAIL_SAFE if the field condition has cleared.                                                                                                    |
| CONFIRM_TIME  | 33              | The time the resource will wait for confirmation of receipt of a report before trying again.<br>Retry will not happen when CONFIRM_TIME=0.                                                                                                    |
| CYCLE_SEL     | 20              | Used to select the block execution method for this resource. The Rosemount 5300<br>supports the following:<br>Scheduled: Blocks are only executed based on the function block schedule.<br>Block Execution: A block may be executed by linking to another blocks completion.                                                                                                    |

| Parameter         | Index<br>Number | Description                                                                                                    |
|-------------------|-----------------|----------------------------------------------------------------------------------------------------|
| CYCLE_TYPE        | 19              | Identifies the block execution methods available for this resource.                                                                                                    |
| DD_RESOURCE       | 09              | String identifying the tag of the resource which contains the Device Description for this resource.                                                                                                    |
| DD_REV            | 13              | Revision of the DD associated with the resource - used by an interface device to locate the DD file for the resource.                                                                                                    |
| DEFINE_WRITE_LOCK | 60              | Allows the operator to select how WRITE_LOCK behaves. The initial value is "lock everything". If the value is set to "lock only physical device" then the resource and transducer blocks of the device will be locked but changes to function blocks will be allowed.   |
| DETAILED_STATUS   | 55              | Indicates the state of the transmitter. See Resource Block detailed status codes.                                                                                                    |
| DEV_REV           | 12              | Manufacturer revision number associated with the resource - used by an interface device to locate the DD file for the resource.                                                                                                    |
| DEV_STRING        | 43              | This is used to load new licensing into the device. The value can be written but will always read back with a value of 0.                                                                                                    |
| DEV_TYPE          | 11              | Manufacturer's model number associated with the resource - used by interface devices to locate the DD file for the resource.                                                                                                    |
| DIAG_OPTION       | 46              | Indicates which diagnostics licensing options are enabled.                                                                                                    |
| DISTRIBUTOR       | 42              | Reserved for use as distributor ID. No Foundation enumerations defined at this time.                                                                                                    |
| DOWNLOAD_MODE     | 67              | Gives access to the boot block code for over-the-wire downloads.<br>0 = Uninitialized<br>1 = Run mode<br>2 = Download mode                                                                                                    |
| FAULT_STATE       | 28              | Condition set by loss of communication to an output block, fault promoted to an output block or physical contact. When FAIL_SAFE condition is set, then output function blocks will perform their FAIL_SAFE actions.                                                    |
| FAILED_ACTIVE     | 72              | Enumerated list of failure conditions within a device.                                                                                                    |
| FAILED_ALM        | 73              | Alarm indicating a failure within a device which makes the device non-operational.                                                                                                    |
| FAILED_ENABLE     | 70              | Enabled FAILED_ALM alarm conditions. Corresponds bit for bit to the FAILED_ACTIVE.<br>A bit on means that the corresponding alarm condition is enabled and will be detected. A<br>bit off means the corresponding alarm condition is disabled and will not be detected. |
| FAILED_MASK       | 71              | Mask of FAILED_ALM. Corresponds bit of bit to FAILED_ACTIVE. A bit on means that the condition is masked out from alarming.                                                                                                    |
| FAILED_PRI        | 69              | Designates the alarming priority of the FAILED_ALM.                                                                                                    |
| FB_OPTION         | 45              | Indicates which function block licensing options are enabled.                                                                                                    |
| FEATURES          | 17              | Used to show supported resource block options.<br>The supported features are: SOFT_WRITE_LOCK_SUPPORT,<br>HARD_WRITE_LOCK_SUPPORT, REPORTS, and UNICODE                                                                                                    |
| FEATURES_SEL      | 18              | Used to select resource block options.                                                                                                    |
| FINAL_ASSY_NUM    | 54              | The same final assembly number placed on the neck label.                                                                                                    |
| FREE_SPACE        | 24              | Percent of memory available for further configuration. Zero in a preconfigured device.                                                                                                    |
| FREE_TIME         | 25              | Percent of the block processing time that is free to process additional blocks.                                                                                                    |
| GRANT_DENY        | 14              | Options for controlling access of host computers and local control panels to operating, tuning, and alarm parameters of the block. Not used by device.                                                                                                    |
| HARD_TYPES        | 15              | The types of hardware available as channel numbers.                                                                                                    |
| HARDWARE_REV      | 52              | Hardware revision of the hardware that has the resource block in it.                                                                                                    |
| HEALTH_INDEX      | 84              | Parameter representing the overall health of the device, 100 being perfect and 1 being non-functioning. The value is based on the active PWA alarms.                                                                                                    |
| ITK_VER           | 41              | Major revision number of the inter operability test case used in certifying this device as interoperable. The format and range are controlled by the Fieldbus Foundation.                                                                                               |
| LIM_NOTIFY        | 32              | Maximum number of unconfirmed alert notify messages allowed.                                                                                                    |
| MAINT_ACTIVE      | 77              | Enumerated list of maintenance conditions within a device.                                                                                                    |

## **Reference Manual**

00809-0100-4530, Rev BA July 2009

| Parameter          | Index<br>Number | Description                                                                                                    |
|--------------------|-----------------|----------------------------------------------------------------------------------------------------|
| MAINT_ALM          | 78              | Alarm indicating the device needs maintenance soon. If the condition is ignored, the device will eventually fail.                                                                                                    |
| MAINT_ENABLE       | 75              | Enabled MAINT_ALM alarm conditions. Corresponds bit for bit to the MAINT_ACTIVE. A bit on means that the corresponding alarm condition is enabled and will be detected. A bit off means the corresponding alarm condition is disabled and will not be detected.                                                                                                    |
| MAINT_MASK         | 76              | Mask of MAINT_ALM. Corresponds bit of bit to MAINT_ACTIVE. A bit on means that the condition is masked out from alarming.                                                                                                    |
| MAINT_PRI          | 74              | Designates the alarming priority of the MAINT_ALM                                                                                                    |
| MANUFAC_ID         | 10              | Manufacturer identification number – used by an interface device to locate the DD file for the resource.                                                                                                    |
| MAX_NOTIFY         | 31              | Maximum number of unconfirmed notify messages possible.                                                                                                    |
| MEMORY_SIZE        | 22              | Available configuration memory in the empty resource. To be checked before attempting a download.                                                                                                    |
| MESSAGE_DATE       | 57              | Date associated with the MESSAGE_TEXT parameter.                                                                                                    |
| MESSAGE_TEXT       | 58              | Used to indicate changes made by the user to the device's installation, configuration, or calibration.                                                                                                    |
| MIN_CYCLE_T        | 21              | Time duration of the shortest cycle interval of which the resource is capable.                                                                                                    |
| MISC_OPTION        | 47              | Indicates which miscellaneous licensing options are enabled.                                                                                                    |
| MODE_BLK           | 05              | The actual, target, permitted, and normal modes of the block:<br>Target: The mode to "go to"<br>Actual: The mode the "block is currently in"<br>Permitted: Allowed modes that target may take on<br>Normal: Most common mode for actual                                                                                                    |
| NV_CYCLE_T         | 23              | Minimum time interval specified by the manufacturer for writing copies of NV parameters to non-volatile memory. Zero means it will never be automatically copied. At the end of NV_CYCLE_T, only those parameters which have changed need to be updated in NVRAM.                                                                                                    |
| OUTPUT_BOARD_SN    | 53              | Output board serial number.                                                                                                    |
| PWA_SIMULATE       | 85              | Parameter allowing simulation of PWA alarms.                                                                                                    |
| RB_SFTWR_REV_ALL   | 51              | The string will contains the following fields:<br>Major rev: 1-3 characters, decimal number 0-255<br>Minor rev: 1-3 characters, decimal number 0-255<br>Build rev: 1-5 characters, decimal number 0-255<br>Time of build: 8 characters, xx:xx:x, military time<br>Day of week of build: 3 characters, Sun, Mon,<br>Month of build: 3 characters, Jan, Feb.<br>Day of month of build: 1-2 characters, decimal number 1-31<br>Year of build: 4 characters, decimal<br>Builder: 7 characters, login name of builder |
| RB_SFTWR_REV_BUILD | 50              | Build of software that the resource block was created with.                                                                                                    |
| RB_SFTWR_REV_MAJOR | 48              | Major revision of software that the resource block was created with.                                                                                                    |
| RB_SFTWR_REV_MINOR | 49              | Minor revision of software that the resource block was created with.                                                                                                    |
| RECOMMENDED_ACTION | 68              | Enumerated list of recommended actions displayed with a device alert.                                                                                                    |
| RESTART            | 16              | <ul> <li>Allows a manual restart to be initiated. Several degrees of restart are possible. They are the following:</li> <li>1 Run – nominal state when not restarting</li> <li>2 Restart resource – not used</li> <li>3 Restart with defaults – set parameters to default values. See</li> <li>START_WITH_DEFAULTS below for which parameters are set.</li> <li>4 Restart processor – does a warm start of CPU.</li> </ul>                                                                                       |
| RS_STATE           | 07              | State of the function block application state machine.                                                                                                    |
| SAVE_CONFIG_BLOCKS | 62              | Number of EEPROM blocks that have been modified since last burn. This value will count down to zero when the configuration is saved.                                                                                                    |

### Reference Manual 00809-0100-4530, Rev BA July 2009

| Parameter           | Index<br>Number | Description                                                                                                    |
|---------------------|-----------------|----------------------------------------------------------------------------------------------------|
| SAVE_CONFIG_NOW     | 61              | Allows the user to optionally save all non-volatile information immediately.                                                                                                    |
| SECURITY_IO         | 65              | Status of security switch.                                                                                                    |
| SELF_TEST           | 59              | Instructs resource block to perform self-test. Tests are device specific.                                                                                                    |
| SET_FSTATE          | 29              | Allows the FAIL_SAFE condition to be manually initiated by selecting Set.                                                                                                    |
| SHED_RCAS           | 26              | Time duration at which to give up on computer writes to function block RCas locations.<br>Shed from RCas shall never happen when SHED_ROUT = 0                                                                                                    |
| SHED_ROUT           | 27              | Time duration at which to give up on computer writes to function block ROut locations.<br>Shed from ROut shall never happen when SHED_ROUT = 0                                                                                                    |
| SIMULATE_IO         | 64              | Status of simulate switch.                                                                                                    |
| SIMULATE_STATE      | 66              | The state of the simulate switch:<br>0 = Uninitialized<br>1 = Switch off, simulation not allowed<br>2 = Switch on, simulation not allowed (need to cycle jumper/switch)<br>3 = Switch on, simulation allowed                                                                                                    |
| ST_REV              | 01              | The revision level of the static data associated with the function block.                                                                                                    |
| START_WITH_DEFAULTS | 63              | <ul> <li>0 = Uninitialized</li> <li>1 = do not power-up with NV defaults</li> <li>2 = power-up with default node address</li> <li>3 = power-up with default pd_tag and node address</li> <li>4 = power-up with default data for the entire communications stack (no application data)</li> </ul>                                     |
| STRATEGY            | 03              | The strategy field can be used to identify grouping of blocks.                                                                                                    |
| SUMMARY_STATUS      | 56              | An enumerated value of repair analysis.                                                                                                    |
| TAG_DESC            | 02              | The user description of the intended application of the block.                                                                                                    |
| TEST_RW             | 08              | Read/write test parameter - used only for conformance testing.                                                                                                    |
| UPDATE_EVT          | 35              | This alert is generated by any change to the static data.                                                                                                    |
| WRITE_ALM           | 40              | This alert is generated if the write lock parameter is cleared.                                                                                                    |
| WRITE_LOCK          | 34              | When hardware write protection is selected, WRITE_LOCK becomes an indicator of the jumper setting and is unavailable for software write protection.<br>When software write lock is selected, and WRITE_LOCK is set, no writings from anywhere else are allowed, except to clear WRITE_LOCK. Block input will continue to be updated. |
| WRITE_PRI           | 39              | Priority of the alarm generated by clearing the write lock.                                                                                                    |
| XD_OPTION           | 44              | Indicates which transducer block licensing options are enabled.                                                                                                    |

00809-0100-4530, Rev BA July 2009

## PlantWeb<sup>™</sup> Alerts

The Resource Block will act as a coordinator for PlantWeb alerts. There will be three alarm parameters (FAILED\_ALARM, MAINT\_ALARM, and ADVISE\_ALARM) which will contain information regarding some of the device errors which are detected by the transmitter software. There will be a RECOMMENDED\_ACTION parameter which will be used to display the recommended action text for the highest priority alarm, and a HEALTH\_INDEX parameter (0 - 100) indicating the overall health of the transmitter. FAILED\_ALARM will have the highest priority followed by MAINT\_ALARM, and ADVISE\_ALARM will be the lowest priority.

#### FAILED\_ALARMS

A failure alarm indicates a failure within a device that will make the device or some part of the device non-operational. This implies that the device is in need of repair and must be fixed immediately. There are five parameters associated with FAILED\_ALARMS specifically, they are described below.

#### FAILED\_ENABLED

This parameter contains a list of failures in the device which makes the device non-operational that will cause an alert to be sent. Below is a list of the failures:

- 1. Level / Interface Measurement Failure
- 2. Volume / Temperature Measurement Failure
- 3. Electronics Failure / Transducer Block
- 4. Probe Missing
- 5. Input / Output Failure
- 6. Non-Volatile Memory Failure
- 7. Electronics Failure / Output Board

#### Software Incompatibility Error FAILED\_MASK

This parameter will mask any of the failed conditions listed in FAILED\_ENABLED. A bit on means that the condition is masked out from alarming and will not be reported.

#### FAILED\_PRI

Designates the alerting priority of the FAILED\_ALM, see "Alarm Priority" on page I-7. The default is 0 and the recommended values are between 8 and 15.

#### FAILED\_ACTIVE

This parameter displays which of the alarms is active. Only the alarm with the highest priority will be displayed. This priority is not the same as the FAILED\_PRI parameter described above. This priority is hard coded within the device and is not user configurable.

#### FAILED\_ALM

Alarm indicating a failure within a device which makes the device non-operational.

#### MAINT\_ALARMS

A maintenance alarm indicates that the device or some part of the device needs maintenance soon. If the condition is ignored, the device will eventually fail. There are five parameters associated with MAINT\_ALARMS, they are described below.

#### MAINT\_ENABLED

The MAINT\_ENABLED parameter contains a list of conditions indicating that the device or some part of the device needs maintenance soon.

Below is a list of the conditions:

- 1. Configuration Error
- 2. Configuration Warning
- 3. Simulation Mode
- 4. Volume / Temperature Measurement Warning
- 5. Vapor Compensation Warning

#### Probe Contamination MAINT\_MASK

The MAINT\_MASK parameter will mask any of the failed conditions listed in MAINT\_ENABLED. A bit on means that the condition is masked out from alarming and will not be reported.

#### MAINT\_PRI

MAINT\_PRI designates the alarming priority of the MAINT\_ALM, see "Process Alarms" on page I-7. The default is 0 and the recommended values are 3 to 7.

#### MAINT\_ACTIVE

The MAINT\_ACTIVE parameter displays which of the alarms is active. Only the condition with the highest priority will be displayed. This priority is not the same as the MAINT\_PRI parameter described above. This priority is hard coded within the device and is not user configurable.

#### MAINT\_ALM

An alarm indicating that the device needs maintenance soon. If the condition is ignored, the device will eventually fail.

#### Advisory Alarms

An advisory alarm indicates informative conditions that do not have a direct impact on the primary functions of the device. There are five parameters associated with ADVISE\_ALARMS, they are described below.

#### ADVISE\_ENABLED

The ADVISE\_ENABLED parameter contains a list of informative conditions that do not have a direct impact on the primary functions of the device. Below is a list of the advisories:

- 1. Non-Volatile Writes Deferred
- 2. Electronics Warning Transducer Block
- 3. PlantWeb Alerts Simulation

#### ADVISE\_MASK

The ADVISE\_MASK parameter will mask any of the failed conditions listed in ADVISE\_ENABLED. A bit on means the condition is masked out from alarming and will not be reported.

#### ADVISE\_PRI

ADVISE\_PRI designates the alarming priority of the ADVISE\_ALM, see "Process Alarms" on page I-7. The default is 0 and the recommended values are 1 or 2.

#### ADVISE\_ACTIVE

The ADVISE\_ACTIVE parameter displays which of the advisories is active. Only the advisory with the highest priority will be displayed. This priority is not the same as the ADVISE\_PRI parameter described above. This priority is hard coded within the device and is not user configurable.

#### ADVISE\_ALM

ADVISE\_ALM is an alarm indicating advisory alarms. These conditions do not have a direct impact on the process or device integrity.

#### Alarm Priority

Alarms are grouped into five levels of priority:

| Priority<br>Number | Priority Description                                                                                      |
|--------------------|----------------------------------------------------------------------------------------------------|
| 0                  | The alarm condition is not used.                                                                          |
| 1                  | An alarm condition with a priority of 1 is recognized by the system, but is not reported to the operator. |
| 2                  | An alarm condition with a priority of 2 is reported to the operator.                                      |
| 3-7                | Alarm conditions of priority 3 to 7 are advisory alarms of increasing priority.                           |
| 8-15               | Alarm conditions of priority 8 to 15 are critical alarms of increasing priority.                          |

## **Process Alarms**

Process Alarm detection is based on the OUT value. Configure the alarm limits of the following standard alarms:

- High (HI\_LIM)
- High high (HI\_HI\_LIM)
- Low (LO LIM)
- Low low (LO\_LO\_LIM)

To avoid alarm chattering when the variable is oscillating around the alarm limit, an alarm hysteresis in percent of the PV span can be set using the ALARM\_HYS parameter. The priority of each alarm is set in the following parameters:

- HI\_PRI
- HI\_HI\_PRI
- LO\_PRI
- LO\_LO\_PRI

# Recommended Actions for PlantWeb Alerts

#### **RECOMMENDED\_ACTION**

The RECOMMENDED\_ACTION parameter displays a text string that will give a recommended course of action to take based on which type and which specific event of the PlantWeb alerts are active.

#### Table I-1. RB.RECOMMENDED\_ACTION

|               | Failed/Maint/Advise                       | Recommended Action                                                                               |
|---------------|-------------------------------------------|--------------------------------------------------------------------------------------------------|
| Alarm Type    | Active Event                              | Text String                                                                                      |
| None          | None                                      | No action required                                                                               |
|               | Non-Volatile Writes Deferred              | Non-volatile writes have been deferred, leave                                                    |
|               |                                           | the device powered until the advisory goes                                                       |
| Advisory      | Electronics Warning -                     | away.<br>Check device installation and configuration                                             |
| , la 1.00.1 y | Transducer Block                          |                                                                                                  |
|               | PlantWeb Alerts Simulation                | Use the switch on the Fieldbus electronics                                                       |
|               | Proba Contamination                       | Board to turn simulation on or on.                                                               |
|               | Configuration Error                       | Load default database to the device and                                                          |
|               | Conngulation Entri                        | reconfigure it.                                                                                  |
|               | Configuration Warning                     | Check device configuration                                                                       |
|               | Simulation Mode                           | Use Start / Stop Device Simulation to enable                                                     |
|               | Vanar Companyation                        | or disable simulation.                                                                           |
| Maintenance   | Warning                                   | Check Vapor DC configuration                                                                     |
|               |                                           | 3. Check that the correct probe is attached.                                                     |
|               | Volume/Temperature                        | 1. Check volume configuration.                                                                   |
|               | Measurement Warning                       | 2. Check ambient temperature at installation                                                     |
|               |                                           | 3. If the surrounding temperature is OK it                                                       |
|               |                                           | might indicate a hardware error producing                                                        |
|               |                                           | heat. Replace the transmitter head.                                                              |
|               | Level / Interface                         | 1. Analyze echo curve for reason and check                                                       |
|               | Measurement Failure                       | device configuration.                                                                            |
|               |                                           | 2. Check device physical installation                                                            |
|               |                                           | (for instance probe contamination).                                                              |
|               |                                           | reconfigure it                                                                                   |
|               |                                           | 4. If error persists, it might indicate a hardware                                               |
|               |                                           | error. Replace the transmitter head.                                                             |
|               | Volume / Temperature                      | 1. If Level Measurement Failure is active, clear                                                 |
|               | weasurement Failure                       | that alert first.                                                                                |
|               |                                           | <ol> <li>Check volume configuration.</li> <li>Load default database to the device and</li> </ol> |
|               |                                           | reconfigure it.                                                                                  |
| Failed        |                                           | 4. Check ambient temperature at installation site.                                               |
| raileu        |                                           | 5. If error persists, it might indicate a hardware                                               |
|               | Electronico Ecilera                       | error. Replace the transmitter head.                                                             |
|               | Electronics Failure -<br>Transducer Block | Replace transmitter head.                                                                        |
|               | Probe Missing                             | Check that the probe is properly connected.                                                      |
|               | Input / Output Failure                    | Replace the transmitter.                                                                         |
|               | Non-Volatile Memory Failure               | 1. Load default database to the device to clear                                                  |
|               |                                           | the error.                                                                                       |
|               |                                           | 2. Download a device configuration.                                                              |
|               |                                           | memory chip. Replace the transmitter head.                                                       |
|               | Electronics Failure - Output              | Replace the transmitter.                                                                         |
|               | Board                                     | Deplete the deal                                                                                 |
|               | Software Incompatible Error               | Replace the device.                                                                              |

# Appendix J Analog-Input Block

| Simulationp             | age J-3 |
|-------------------------|---------|
| Dampingp                | age J-4 |
| Signal Conversionp      | age J-5 |
| Block Errors            | age J-6 |
| Modesp                  | age J-6 |
| Alarm Detection         | age J-7 |
| Advanced Featuresp      | age J-8 |
| Configure the AI Blockp | age J-9 |

Figure J-1. Analog-Input Block

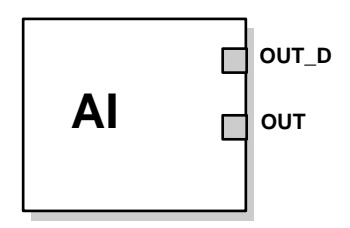

OUT=The block output value and status OUT\_D=Discrete output that signals a selected alarm condition

The Analog Input (AI) function block processes field device measurements and makes them available to other function blocks. The output value from the AI block is in engineering units and contains a status indicating the quality of the measurement. The measuring device may have several measurements or derived values available in different channels. Use the channel number to define the variable that the AI block processes.

The AI block supports alarming, signal scaling, signal filtering, signal status calculation, mode control, and simulation. In Automatic mode, the block's output parameter (OUT) reflects the process variable (PV) value and status. In Manual mode, OUT may be set manually. The Manual mode is reflected on the output status. A discrete output (OUT\_D) is provided to indicate whether a selected alarm condition is active. Alarm detection is based on the OUT value and user specified alarm limits. Figure J-2 on page J-4 illustrates the internal components of the AI function block, and Table J-1 lists the AI block parameters and their units of measure, descriptions, and index numbers.

Table J-1. Definitions of Analog Input Function Block System Parameters

| Parameter  | Index<br>Number | Units          | Description                                                                                                    |
|------------|-----------------|----------------|----------------------------------------------------------------------------------------------------|
| ACK_OPTION | 23              | None           | Used to set auto acknowledgment of alarms.                                                                                                    |
| ALARM_HYS  | 24              | Percent        | The amount the alarm value must return within the alarm limit before the associated active alarm condition clears.                                                                                                    |
| ALARM_SEL  | 38              | None           | Used to select the process alarm conditions that will cause the OUT_D parameter to be set.                                                                                                    |
| ALARM_SUM  | 22              | None           | The summary alarm is used for all process alarms in the block. The cause of the alert is entered in the subcode field. The first alert to become active will set the Active status in the Status parameter. As soon as the Unreported status is cleared by the alert reporting task, another block alert may be reported without clearing the Active status, if the subcode has changed.                                               |
| ALERT_KEY  | 04              | None           | The identification number of the plant unit. This information may be used in the host for sorting alarms, etc.                                                                                                    |
| BLOCK_ALM  | 21              | None           | The block alarm is used for all configuration, hardware, connection failure or system problems in the block. The cause of the alert is entered in the subcode field. The first alert to become active will set the Active status in the Status parameter. As soon as the Unreported status is cleared by the alert reporting task, another block alert may be reported without clearing the Active status, if the subcode has changed. |
| BLOCK_ERR  | 06              | None           | This parameter reflects the error status associated with the hardware or software components associated with a block. It is a bit string, so that multiple errors may be shown.                                                                                                    |
| CHANNEL    | 15              | None           | The CHANNEL value is used to select the measurement value. Refer to the appropriate device manual for information about the specific channels available in each device.<br>You must configure the CHANNEL parameter before you can configure the XD_SCALE parameter.                                                                                                    |
| FIELD_VAL  | 19              | Percent        | The value and status from the transducer block or from the simulated input when simulation is enabled.                                                                                                    |
| GRANT_DENY | 12              | None           | Options for controlling access of host computers and local control panels to operating, tuning, and alarm parameters of the block. Not used by device.                                                                                                    |
| HI_ALM     | 34              | None           | The HI alarm data, which includes a value of the alarm, a timestamp of occurrence and the state of the alarm.                                                                                                    |
| HI_HI_ALM  | 33              | None           | The HI HI alarm data, which includes a value of the alarm, a timestamp of occurrence and the state of the alarm.                                                                                                    |
| HI_HI_LIM  | 26              | EU of PV_SCALE | The setting for the alarm limit used to detect the HI HI alarm condition.                                                                                                    |
| HI_HI_PRI  | 25              | None           | The priority of the HI HI alarm.                                                                                                    |
| HI_LIM     | 28              | EU of PV_SCALE | The setting for the alarm limit used to detect the HI alarm condition.                                                                                                    |
| HI_PRI     | 27              | None           | The priority of the HI alarm.                                                                                                    |
| IO_OPTS    | 13              | None           | Allows the selection of input/output options used to alter the PV. Low cutoff enabled is the only selectable option.                                                                                                    |
| L_TYPE     | 16              | None           | Linearization type. Determines whether the field value is used directly (Direct) or is converted linearly (Indirect).                                                                                                    |
| LO_ALM     | 35              | None           | The LO alarm data, which includes a value of the alarm, a timestamp of occurrence and the state of the alarm.                                                                                                    |
| LO_LIM     | 30              | EU of PV_SCALE | The setting for the alarm limit used to detect the LO alarm condition.                                                                                                    |
| LO_LO_ALM  | 36              | None           | The LO LO alarm data, which includes a value of the alarm, a timestamp of occurrence and the state of the alarm.                                                                                                    |
| LO_LO_LIM  | 32              | EU of PV_SCALE | The setting for the alarm limit used to detect the LO LO alarm condition.                                                                                                    |
| LO_LO_PRI  | 31              | None           | The priority of the LO LO alarm.                                                                                                    |

## Reference Manual

00809-0100-4530, Rev BA July 2009

## Rosemount 5300 Series

| Parameter  | Index<br>Number | Units           | Description                                                                                                    |
|------------|-----------------|-----------------|----------------------------------------------------------------------------------------------------|
| LO_PRI     | 29              | None            | The priority of the LO alarm.                                                                                                    |
| LOW_CUT    | 17              | %               | If percentage value of transducer input fails below this, PV = 0.                                                                                                    |
| MODE_BLK   | 05              | None            | The actual, target, permitted, and normal modes of the block.<br>Target: The mode to "go to"<br>Actual: The mode the "block is currently in"<br>Permitted: Allowed modes that target may take on<br>Normal: Most common mode for target |
| OUT        | 08              | EU of OUT_SCALE | The block output value and status.                                                                                                    |
| OUT_D      | 37              | None            | Discrete output to indicate a selected alarm condition.                                                                                                    |
| OUT_SCALE  | 11              | None            | The high and low scale values, engineering units code, and number of digits to the right of the decimal point associated with OUT.                                                                                                    |
| PV         | 07              | EU of XD_SCALE  | The process variable used in block execution.                                                                                                    |
| PV_FTIME   | 18              | Seconds         | The time constant of the first-order PV filter. It is the time required for a 63% change in the IN value.                                                                                                    |
| SIMULATE   | 09              | None            | A group of data that contains the current transducer value and status, the simulated transducer value and status, and the enable/disable bit.                                                                                           |
| STRATEGY   | 03              | None            | The strategy field can be used to identify grouping of blocks. This data is not checked or processed by the block.                                                                                                    |
| ST_REV     | 01              | None            | The revision level of the static data associated with the function block. The revision value will be incremented each time a static parameter value in the block is changed.                                                            |
| TAG_DESC   | 02              | None            | The user description of the intended application of the block.                                                                                                    |
| UPDATE_EVT | 20              | None            | This alert is generated by any change to the static data.                                                                                                    |
| VAR_INDEX  | 39              | % of OUT Range  | The average absolute error between the PV and its previous mean value over that evaluation time defined by VAR_SCAN.                                                                                                    |
| VAR_SCAN   | 40              | Seconds         | The time over which the VAR_INDEX is evaluated.                                                                                                    |
| XD_SCALE   | 10              | None            | The high and low scale values, engineering units code, and number of digits to the right of the decimal point associated with the channel input value.                                                                                  |

## SIMULATION

To support testing, you can either change the mode of the block to manual and adjust the output value, or you can enable simulation through the configuration tool and manually enter a value for the measurement value and its status. In both cases, you must first set the ENABLE jumper on the field device.

### NOTE!

All fieldbus instruments have a simulation jumper. As a safety measure, the jumper has to be reset every time there is a power interruption. This measure is to prevent devices that went through simulation in the staging process from being installed with simulation enabled.

With simulation enabled, the actual measurement value has no impact on the OUT value or the status.

Figure J-2. Analog Input Function Block Schematic

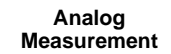

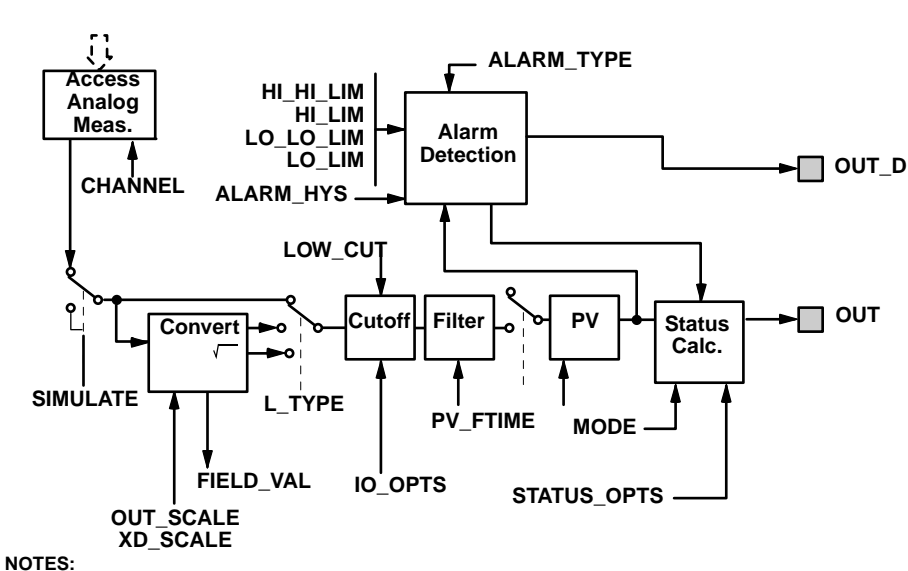

OUT = block output value and status. OUT\_D = discrete output that signals a selected alarm condition.

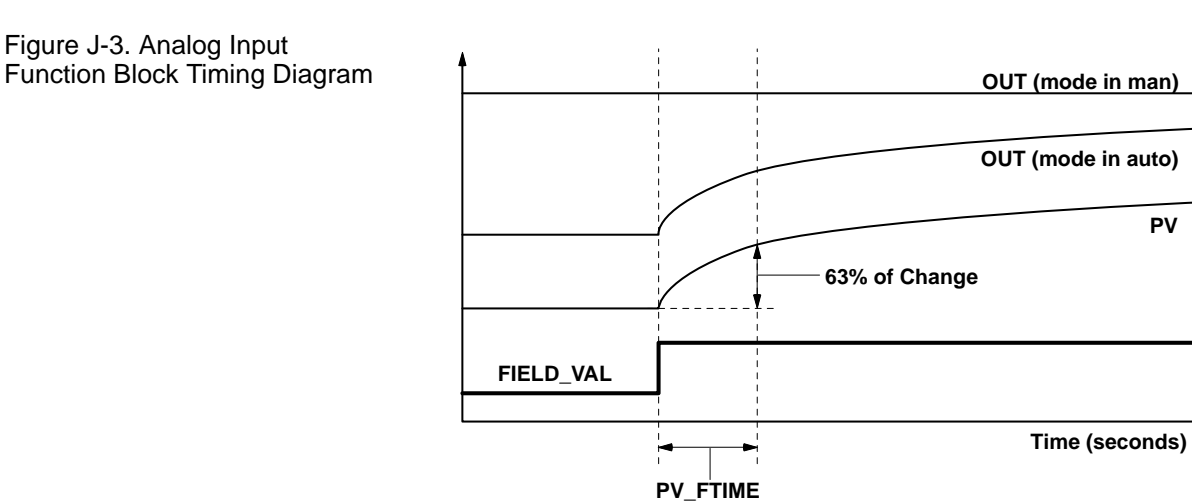

## DAMPING

The filtering feature changes the response time of the device to smooth variations in output readings caused by rapid changes in input. You can adjust the filter time constant (in seconds) using the PV\_FTIME parameter. Set the filter time constant to zero to disable the filter feature.

#### SIGNAL CONVERSION

You can set the signal conversion type with the Linearization Type (L\_TYPE) parameter. You can view the converted signal (in percent of XD\_SCALE) through the FIELD\_VAL parameter.

$$FIELD_VAL = \frac{100 \times (Channel Value - EU^*@0\%)}{(EU^*@100\% - EU^*@0\%)} * xc$$

\* XD\_SCALE values

You can choose from direct or indirect signal conversion with the L\_TYPE parameter.

#### Direct

Direct signal conversion allows the signal to pass through the accessed channel input value (or the simulated value when simulation is enabled).

PV = Channel Value

#### Indirect

Indirect signal conversion converts the signal linearly to the accessed channel input value (or the simulated value when simulation is enabled) from its specified range (XD\_SCALE) to the range and units of the PV and OUT parameters (OUT\_SCALE).

$$PV = \left(\frac{FIELD_VAL}{100}\right) \times (EU^{**}@100\% - EU^{**}@0\%) + EU^{**}@0\%$$

\*\* OUT\_SCALE values

#### **Indirect Square Root**

Indirect Square Root signal conversion takes the square root of the value computed with the indirect signal conversion and scales it to the range and units of the PV and OUT parameters..

$$PV = \sqrt{\binom{FIELD_VAL}{100}} \times (EU^{**}@100\% EU^{**}@0\%) EU^{**}@0\%$$

\*\* OUT\_SCALE values

When the converted input value is below the limit specified by the LOW\_CUT parameter, and the Low Cutoff I/O option (IO\_OPTS) is enabled (True), a value of zero is used for the converted value (PV). This option is useful to eliminate false readings when the differential pressure measurement is close to zero, and it may also be useful with zero-based measurement devices such as flowmeters.

#### NOTE!

**Low Cutoff** is the only I/O option supported by the AI block. You can set the I/O option in **Manual** or **Out of Service** mode only.

## **BLOCK ERRORS**

Table J-2 lists conditions reported in the BLOCK\_ERR parameter.

Table J-2. BLOCK\_ERR Conditions

| Condition<br>Number | Condition Name and Description                                                                                                    |
|---------------------|----------------------------------------------------------------------------------------------------|
| 0                   | Other                                                                                                    |
| 1                   | <b>Block Configuration Error</b> : the selected channel carries a measurement that is incompatible with the engineering units selected in XD_SCALE, the L_TYPE parameter is not configured, or CHANNEL = zero. |
| 2                   | Link Configuration Error                                                                                                    |
| 3                   | <b>Simulate Active:</b> Simulation is enabled and the block is using a simulated value in its execution.                                                                                                    |
| 4                   | Local Override                                                                                                    |
| 5                   | Device Fault State Set                                                                                                    |
| 6                   | Device Needs Maintenance Soon                                                                                                    |
| 7                   | Input Failure/Process Variable has Bad Status: The hardware is bad, or a bad status is being simulated.                                                                                                    |
| 8                   | Output Failure: The output is bad based primarily upon a bad input.                                                                                                    |
| 9                   | Memory Failure                                                                                                    |
| 10                  | Lost Static Data                                                                                                    |
| 11                  | Lost NV Data                                                                                                    |
| 12                  | Readback Check Failed                                                                                                    |
| 13                  | Device Needs Maintenance Now                                                                                                    |
| 14                  | Power Up                                                                                                    |
| 15                  | Out of Service: The actual mode is out of service.                                                                                                    |

## MODES

The AI Function Block supports three modes of operation as defined by the MODE\_BLK parameter:

- Manual (Man) The block output (OUT) may be set manually
- Automatic (Auto) OUT reflects the analog input measurement or the simulated value when simulation is enabled
- Out of Service (O/S) The block is not processed. FIELD\_VAL and PV are not updated and the OUT status is set to Bad: Out of Service. The BLOCK\_ERR parameter shows Out of Service. In this mode, you can make changes to all configurable parameters. The target mode of a block may be restricted to one or more of the supported modes.

### ALARM DETECTION

A block alarm will be generated whenever the BLOCK\_ERR has an error bit set. The types of block error for the AI block are defined above.

Process Alarm detection is based on the OUT value. You can configure the alarm limits of the following standard alarms:

- High (HI\_LIM)
- High high (HI\_HI\_LIM)
- Low (LO\_LIM)
- Low low (LO\_LO\_LIM)

In order to avoid alarm chattering when the variable is oscillating around the alarm limit, an alarm hysteresis in percent of the PV span can be set using the ALARM\_HYS parameter. The priority of each alarm is set in the following parameters:

- HI\_PRI
- HI\_HI\_PRI
- LO\_PRI
- LO\_LO\_PRI

Alarms are grouped into five levels of priority:

#### Table J-3. Alarm level priority

| Priority Number | Priority Description                                                                                                    |
|-----------------|----------------------------------------------------------------------------------------------------|
| 0               | The priority of an alarm condition changes to 0 after the condition that caused the alarm is corrected.                                               |
| 1               | An alarm condition with a priority of 1 is recognized by the system, but is not reported to the operator.                                             |
| 2               | An alarm condition with a priority of 2 is reported to the operator, but does not require operator attention (such as diagnostics and system alerts). |
| 3-7             | Alarm conditions of priority 3 to 7 are advisory alarms of increasing priority.                                                                       |
| 8-15            | Alarm conditions of priority 8 to 15 are critical alarms of increasing priority.                                                                      |

| Status Handling   | Normally, the status of the PV reflects the status of the measurement value, the operating condition of the I/O card, and any active alarm condition. In Auto mode, OUT reflects the value and status quality of the PV. In Man mode, the OUT status constant limit is set to indicate that the value is a constant and the OUT status is <i>Good</i> . |
|-------------------|----------------------------------------------------------------------------------------------------|
|                   | The <b>Uncertain</b> - EU range violation status is always set, and the PV status is set high- or low-limited if the sensor limits for conversion are exceeded.                                                                                                    |
|                   | In the STATUS_OPTS parameter, you can select from the following options to control the status handling:                                                                                                    |
|                   | <b>BAD if Limited</b> – sets the OUT status quality to <i>Bad</i> when the value is higher or lower than the sensor limits.                                                                                                    |
|                   | <b>Uncertain if Limited</b> – sets the OUT status quality to <i>Uncertain</i> when the value is higher or lower than the sensor limits.                                                                                                    |
|                   | <b>Uncertain if in Manual mode</b> – The status of the Output is set to <i>Uncertain</i> when the mode is set to Manual.                                                                                                    |
|                   | <b>NOTE!</b><br>The instrument must be in <b>Manual</b> or <b>Out of Service</b> mode to set the status option.<br>The AI block only supports the <b>BAD if Limited</b> option. Unsupported options are not grayed out; they appear on the screen in the same manner as supported options.                                                              |
| ADVANCED FEATURES | The AI function block provided with Fisher-Rosemount fieldbus devices provides added capability through the addition of the following parameters:                                                                                                    |
|                   | <b>ALARM_TYPE</b> – Allows one or more of the process alarm conditions detected by the AI function block to be used in setting its OUT_D parameter.                                                                                                    |
|                   | <b>OUT_D</b> – Discrete output of the AI function block based on the detection of process alarm condition(s). This parameter may be linked to other function blocks that require a discrete input based on the detected alarm condition.                                                                                                    |
|                   | <b>VAR_SCAN</b> – Time period in seconds over which the variability index (VAR_INDEX) is computed.                                                                                                    |
|                   | <b>VAR_INDEX</b> – Process variability index measured as the integral of average absolute error between PV and its mean value over the previous evaluation period. This index is calculated as a percent of OUT span and is updated at the end of the time period defined by VAR_SCAN.                                                                  |

## CONFIGURE THE AI BLOCK

A minimum of four parameters are required to configure the AI Block. The parameters are described below with example configurations shown at the end of this section.

### CHANNEL

Select the channel that corresponds to the desired sensor measurement. The Rosemount 5300 measures Level (channel 1), Distance (channel 2), Level Rate (channel 3), Signal Strength (channel 4), Volume (channel 5), Internal Temperature (channel 6), Upper Product Volume (channel 7), Lower Product Volume (channel 8), Interface Distance (channel 9), Upper Product Thickness (channel 10), Interface Level (channel 11), Interface Level Rate (channel 12), and Interface Signal Strength (channel 13).

| Al Block                     | <b>TB Channel Value</b> | Process Variable                   |
|------------------------------|-------------------------|------------------------------------|
| Level                        | 1                       | CHANNEL_RADAR_LEVEL                |
| Ullage                       | 2                       | CHANNEL_RADAR_ULLAGE               |
| Level Rate                   | 3                       | CHANNEL_RADAR_LEVELRATE            |
| Signal Strength              | 4                       | CHANNEL_RADAR_SIGNAL_STRENGTH      |
| Volume                       | 5                       | CHANNEL_RADAR_VOLUME               |
| Internal Temperature         | 6                       | CHANNEL_RADAR_INTERNAL_TEMPERATURE |
| Upper Product<br>Volume      | 7                       | CHANNEL_UPPER_PRODUCT_VOLUME       |
| Lower Product<br>Volume      | 8                       | CHANNEL_LOWER_PRODUCT_VOLUME       |
| Interface Distance           | 9                       | CHANNEL_INTERFACE_ DISTANCE        |
| Upper Product<br>Thickness   | 10                      | CHANNEL_UPPER_ PRODUCT_THICKNESS   |
| Interface Level              | 11                      | CHANNEL_INTERFACE_LEVEL            |
| Interface Level Rate         | 12                      | CHANNEL_INTERFACE_LEVELRATE        |
| Interface Signal<br>Strength | 13                      | CHANNEL_INTERFACE_ SIGNALSTRENGTH  |
| Signal Quality               | 14                      | CHANNEL_SIGNAL_QUALITY             |
| Surface/Noise Margin         | 15                      | CHANNEL_SURFACE_NOISE_MARGIN       |
| Vapor DC                     | 16                      | CHANNEL_VAPOR_DC                   |

#### L\_TYPE

The L\_TYPE parameter defines the relationship of the transmitter measurement (Level, Distance, Level Rate, Signal Strength, Volume, and Average Temperature) to the desired output of the AI Block. The relationship can be direct or indirect root.

#### Direct

Select direct when the desired output will be the same as the transmitter measurement (Level, Distance, Level Rate, Signal Strength, Volume, and Average Temperature).

#### Indirect

Select indirect when the desired output is a calculated measurement based on the transmitter measurement (Level, Distance, Level Rate, Signal Strength, Volume, and Average Temperature). The relationship between the transmitter measurement and the calculated measurement will be linear.

#### Indirect Square Root

Select indirect square root when the desired output is an inferred measurement based on the transmitter measurement and the relationship between the sensor measurement and the inferred measurement is square root (e.g. level).

#### XD\_SCALE and OUT\_SCALE

The XD\_SCALE and OUT\_SCALE each include three parameters: 0%, 100%, and, engineering units. Set these based on the L\_TYPE:

#### L\_TYPE is Direct

When the desired output is the measured variable, set the XD\_SCALE to represent the operating range of the process. Set OUT\_SCALE to match XD\_SCALE.

#### L\_TYPE is Indirect

When an inferred measurement is made based on the sensor measurement, set the XD\_SCALE to represent the operating range that the sensor will see in the process. Determine the inferred measurement values that correspond to the XD\_SCALE 0 and 100% points and set these for the OUT\_SCALE.

### L\_TYPE is Indirect Square Root

When an inferred measurement is made based on the transmitter measurement and the relationship between the inferred measurement and sensor measurement is square root, set the XD\_SCALE to represent the operating range that the sensor will see in the process. Determine the inferred measurement values that correspond to the XD\_SCALE 0 and 100% points and set these for the OUT\_SCALE.

#### NOTE!

To avoid configuration errors, only select Engineering Units for XD\_SCALE and OUT\_SCALE that are supported by the device. The supported units are:

#### Table J-4. Length

| Display | Description |
|---------|-------------|
| m       | meter       |
| cm      | centimeter  |
| mm      | millimeter  |
| ft      | feet        |
| in      | inch        |

#### Table J-5. Level Rate

| Display | Description      |
|---------|------------------|
| m/s     | meter per second |
| m/h     | meter per hour   |
| ft/s    | feet per second  |
| in/m    | inch/minute      |

## Reference Manual

00809-0100-4530, Rev BA July 2009

## Rosemount 5300 Series

Table J-6. Temperature

| Display | Description       |
|---------|-------------------|
| °C      | Degree Celsius    |
| °F      | Degree Fahrenheit |

## Table J-7. Signal Strength

| Display | Description |
|---------|-------------|
| mV      | millivolt   |

Table J-8. Volume

| Display         | Description     |
|-----------------|-----------------|
| m <sup>3</sup>  | Cubic meter     |
| L               | Liter           |
| in <sup>3</sup> | Cubic inch      |
| ft <sup>3</sup> | Cubic feet      |
| Yd <sup>3</sup> | Cubic yard      |
| Gallon          | US gallon       |
| ImpGall         | Imperial gallon |
| bbl             | barrel          |

## **Reference Manual**

00809-0100-4530, Rev BA July 2009

### Numerics

| 375 | Field | Communicator     | <br>5-11 |
|-----|-------|------------------|----------|
| 751 | Field | Signal Indicator | <br>4-14 |

## Α

| Address                                 |
|-----------------------------------------|
| Temporary Node 5-36                     |
| Agitators 2-14, 3-12                    |
| AI Block                                |
| Configuration                           |
| Parameters                              |
| ALARM_TYPE J-8                          |
| BLOCK_ERR J-6                           |
| IO_OPTS J-5                             |
| L_TYPE                                  |
| LOW_CUT J-5                             |
| OUT_D J-8                               |
| OUT_SCALE J-5                           |
| PV_FTIME J-4                            |
| VAR_INDEX J-8                           |
| VAR_SCANJ-8                             |
| XD_SCALEJ-5                             |
| StatusJ-8                               |
| Alarm PriorityI-7                       |
| ALARM_TYPE                              |
| Al Block J-8                            |
| Alarms                                  |
| PrioretyI-7                             |
| ProcessI-7                              |
| Amplitude Thresholds                    |
| AMS Suit 2-7, 5-30                      |
| Analog Input (AI) Block 5-38, 7-45, J-1 |
| BLOCK_ERR 7-45                          |
| Troubleshooting                         |
| Analog Input (AI) Function Block 7-45   |
| Analog Output                           |
| alarm values                            |
| saturation values 5-10                  |
| Analog Output calibration 7-16          |
| Applications                            |
| Approval DrawingsB-22                   |

### В

| Block Configu | uration |      |
|---------------|---------|------|
| AI Block      |         | 5-38 |
| Block Errors  |         | 7-45 |

## Index

#### BLOCK\_ERR

| Al Block         |
|------------------|
| Resource Block   |
| Bracket Mounting |
| Bridging 2-11    |
| BSP/G threads    |
| Burst Mode       |
| Burst mode       |
| Burst option5-45 |

### С

| Cable Selection                  |
|----------------------------------|
| Cable/conduit entries4-3         |
| Calculation Method5-35           |
| Calibrating Dynamic Vapor        |
| Compensation                     |
| Calibration                      |
| Calibration OffsetC-3            |
| Canadian Standards Association   |
| approvalB-14                     |
| Centering piece                  |
| Changing the Probe               |
| Channel 5-39, F-2, J-9           |
| Channel Definitions              |
| Level Transducer Block F-2       |
| Coating                          |
| COM Port                         |
| Configuration                    |
| Analog Input (AI) Function Block |
| OUT_SCALE . 5-40, J-10           |
| XD_SCALE 5-40, J-10              |
| basic5-4                         |
| Channel5-39, J-9                 |
| Direct 5-40, J-10                |
| Handheld Communicator . 5-11     |
| Indirect 5-40, J-10              |
| L_TYPE5-39, J-9                  |
| Direct 5-39, J-9                 |
| Indirect 5-39, 5-40, J-9, J-10   |
| volume5-7                        |
| Current loop resistance4-4       |

#### D

| Device ID                | 5-31 |
|--------------------------|------|
| Device Revision          | 5-12 |
| Device Tag               | 5-36 |
| diagnostics measurements | C-20 |
| Dielectric Chart         | 5-24 |
|                          |      |

| Dielectric Constant 5-6, C-14<br>Dielectric Constant Calculator .5-24<br>Direct 5-39, 5-40, J-9, J-10<br>Direct Signal Conversion |
|----------------------------------------------------------------------------------------------------|
| Display                                                                                                    |
| presentation                                                                                                    |
| Display Panel                                                                                                    |
| Display Panel Variables6-3<br>Dynamic Vapor Compensation C-18                                                                     |

## Е

| Electrical installation             |
|-------------------------------------|
| connecting the transmitter 4-5,     |
| 4-8                                 |
| Intrinsically Safe Output 4-7, 4-12 |
| Non-Intrinsically Safe Output 4-6,  |
| 4-11                                |
| Tri-Loop                            |
| Emulsion layers                     |
| European ATEX Directive Information |
| B-3                                 |
|                                     |

## F

| Factory Mutual                |
|-------------------------------|
| system control drawing . B-23 |
| Field Communicator5-11        |
| Filtering                     |
| Al BlockJ-4                   |
| Flange Connection             |
| Foam2-11                      |
| Free Space                    |

## G

| Geometry  |  |  |  |  |  |  |  | .5-33 |
|-----------|--|--|--|--|--|--|--|-------|
| Grounding |  |  |  |  |  |  |  | 4-3   |

## Н

| HART Communicator Menu Tree 5-12 |
|----------------------------------|
| Heating Coils                    |
| Heating coils                    |
| HI_HI_LIMI-7                     |
| HI_HI_PRII-7                     |
| HI_LIM I-7                       |
| HI PRI                           |

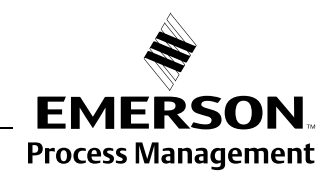

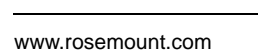

**ROSEMOUNT**<sup>®</sup>

## **Rosemount 5300 Series**

**Reference Manual** 00809-0100-4530, Rev BA

July 2009

#### I

Indirect .... 5-39, 5-40, J-9, J-10 Indirect Signal Conversion .... J-5 Installation cable selection ..... 4-3 cable/conduit entries ..... 4-3 flange connection .....3-3 Free Space ..... 3-11 mounting considerations ... 3-3 mounting position ..... 3-12 power requirements . . 4-4, 4-8 shortening the probe .... 3-19 threaded connection ..... 3-3 low dielectric constants ....7-8 IO\_OPTS AI Block ..... J-5

## L

| L_TYPE                              |
|-------------------------------------|
| LCD6-3                              |
| LCD variables 5-18                  |
| Level and Distance Calibration 7-17 |
| Level Transducer Block 5-37         |
| Channel Definitions F-2             |
| LO_LIM                              |
| LO_LO_LIMI-7                        |
| LO_LO_PRII-7                        |
| LO_PRI                              |
| Loop-powered                        |
| LOW_CUT                             |
| Al Block J-5                        |
| Lower product                       |
| dielectric constantC-14             |
| Lower Transition Zone 2-10          |

#### Μ

| Maximum load resistance . 4-6, 4-7 |
|------------------------------------|
| Measurement Mode 5-6, 5-23, 5-33   |
| Measurement Principle              |
| Measuring range 2-12               |
| Mounting Position                  |
| Multidrop connection 5-47          |
| Multidrop Mode                     |

## Ν

| NAMUR-Compliant Alarm 5- | 10 |
|--------------------------|----|
| NEPSI ApprovalsB         | -8 |
| Node Address             | 36 |
| Non-metallic tanks3      | -5 |
| NPT threads              | 16 |

#### 0 OUT D

| Al Block J-8         |
|----------------------|
| OUT_SCALE 5-40, J-10 |
| Al BlockJ-5          |
| L_TYPE               |
| Direct 5-40, J-10    |
| Indirect 5-40, J-10  |
|                      |

#### Ρ Pa

| Parameter                    |
|------------------------------|
| BLOCK_ERR7-44, 7-45          |
| CHANNEL 5-39, J-9            |
| HI_HI_LIM                    |
| HI_HI_PRI                    |
| HI_LIM I-7                   |
| HI_PRI I-7                   |
| L_TYPE 5-39, 5-40, J-9, J-10 |
| LO_LIM I-7                   |
| LO_LO_LIM                    |
| LO_LO_PRI I-7                |
| LO_PRI I-7                   |
| OUT_SCALE5-40, J-10          |
| Resource Block I-1           |
| XD_SCALE5-40, J-10           |
| Pipe Installations           |
| Centering Disc               |
| Plate design                 |
| Poll address                 |
| Power Requirements 4-4, 4-8  |
| Power supply4-4              |
| Probe                        |
| anchoring                    |
| changing                     |
| shortening                   |
| Probe End ProjectionC-10     |
| Probe Length 5-5, 5-21, 5-32 |
| Probe Type 5-5, 5-21, 5-32   |
| Probe types                  |
| Process Alarms I-7           |
| Process connection           |
| PV_FTIME                     |
| Al Block J-4                 |

### R

| Range Values                | 5-9         |
|-----------------------------|-------------|
| Rapid Level Changes         | 5-6         |
| Recommended mounting pos    | sition 3-12 |
| Reference Threshold         | C-20        |
| Register Transducer Block . | 5-37        |
| Remote Housing              | 3-19        |

| Resource Block 5-37, 7-44, I-1 |
|--------------------------------|
| Block Errors                   |
| Detailed Status                |
| ParametersI-1                  |
| BLOCK_ERR7-44                  |
| PlantWeb Alerts                |
| Recommended Actions I-7        |
| PlantWeb™ AlertsI-5            |
| advisory alarms I-6            |
| failed_alarms I-5              |
| maint_alarms I-5               |
| Summary Status7-44             |
| Rosemount 7512-7               |
| Rosemount Radar Master5-13     |
| RRM5-13                        |
| COM Port                       |
| Setup5-18                      |

### S

## T

| lag                             |
|---------------------------------|
| Device                          |
| Tank connection                 |
| flange                          |
| threaded                        |
| Tank Environment5-6             |
| Tank Geometry5-4                |
| Tank Height5-5                  |
| Tank shape2-14                  |
| Tank Shapes5-8                  |
| Tank Type5-7                    |
| Threaded connection3-3          |
| Time Domain Reflectometry2-1    |
| Transition Zones2-10            |
| Transmitter housing2-5          |
| Transmitter Reference Point C-3 |
| Tri-Loop                        |

## **Reference Manual**

00809-0100-4530, Rev BA July 2009

| Tri-loop                     |  |
|------------------------------|--|
| Troubleshooting7-33          |  |
| Analog Input (AI) Block 7-45 |  |
| Resource Block               |  |
| Turbulent conditions         |  |

### U

Upper Product Dielectric constant 5-6 Upper Reference Point ....5-4, C-3 Upper Transition Zone .....2-10

#### V

| Vapor2-11, C-14            |
|----------------------------|
| VAR_INDEX                  |
| Al Block J-8               |
| VAR_SCAN                   |
| Al Block J-8               |
| Vessel characteristics2-14 |
| Volume Configuration       |
| Volume Offset              |
|                            |

W Waveform plot .....7-3

## Х

| XD_SCALE | 5-40, J-10 |
|----------|------------|
| Al Block | J-5        |
| L_TYPE   |            |
| Direct . | 5-40, J-10 |
| Indirect | 5-40, J-10 |

Standard Terms and Conditions of Sale can be found at www.rosemount.com\terms\_of\_sale.

Rosemount and the Rosemount logotype are registered trademarks of Rosemount Inc. HART is a registered trademark of the HART Communication Foundation. PlantWeb is a registered trademark of one of the Emerson Process Management group of companies. AMS Suite is a trademark of Emerson Process Management. FOUNDATION is a trademark of the Fieldbus Foundation. VITON, and Kalrez are registered trademarks of DuPont Performance Elastomers. Eurofast and Minifast are registered trademarks of Turck Inc. All other marks are the property of their respective owners.

© 2009 Rosemount Inc. All rights reserved.

Emerson Process Management Rosemount Measurement 8200 Market Boulevard Chanhassen MN 55317 USA Tel (USA) 1 800 999 9307 Tel (International) +1 952 906 8888 Fax +1 952 949 7001 Emerson Process Management Blegistrasse 23 P.O. Box 1046 CH 6341 Baar Switzerland Tel +41 (0) 41 768 6111 Fax + 41 (0) 41 768 6300

Emerson FZEEmerson ProcessP.O. Box 17033Pacific Pte LtdJebel Ali Free Zone1 Pandan CrescentDubai UAESingapore 128461Tel +971 4 811 8100Tel +65 6777 8211Fax + 971 4 886 5465Fax +65 6777 0947Service Support Ho

Emerson Process Management Asia Pacific Pte Ltd 1 Pandan Crescent Singapore 128461 Tel +65 6777 8211 Fax +65 6777 0947 Service Support Hotline: +65 6770 8711 Email: Enquiries@AP.EmersonProcess.com

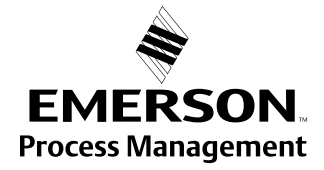